# PORTRIONE

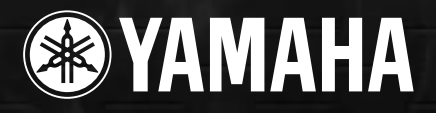

# SEZIONE MESSAGGI SPECIALI

Questo prodotto utilizza batterie o un alimentatore esterno (adattatore). NON collegatelo ad un alimentatore diverso da quello descritto nel manuale o raccomandato da Yamaha.

#### ATTENZIONE:

Non posizionate questo prodotto in luoghi dove qualcuno possa inciampare, calpestare o scollegare in alcun modo il cavo di alimentazione.

L'uso di una prolunga é sconsigliato. Nel caso se ne rendesse necessario l'utilizzo, scegliete una prolunga con dimensioni minim e di 18 AWG per un cavo di 25' o più corto. Minore é il numero AWG e maggiore é la capacità di gestione. Per prolunghe di lunghezza superiore, consultate un elettricista.

Questo prodotto deve essere usato solo con gli accessori in dotazione o raccomandati da Yamaha. Se usate degli accessori opzionali, osservate attentamente tutte le istruzioni riportate nei relativi manuali d'uso.

#### SPECIFICHE SOGGETTE A MODIFICA:

Le informazioni contenute nel presente manuale sono da considerarsi esatte al momento della stampa. Yamaha si riserva il diritto di modificare le specifiche tecniche in qualsiasi momento, senza obbligo di aggiornare le unità esistenti.

Questo prodotto, da solo o in abbinamento ad amplificatori e cuffie o altoparlanti, é in grado di produrre livelli di suono talmente elevati da causare la perdita dell'udito. NON usatelo a lungo ad un livello di volume elevato. Se avvertiste problemi all'udito, consultate subito uno specialista. **IMPORTANTE**: più elevato é il livello del suono, prima potrebbe verificarsi un danno all'udito.

Alcuni prodotti Yamaha possono essere forniti di panchetti e/o accessori opzionali o in dotazione al prodotto stesso. Alcuni di questi prodotti devono essere installati o assemblati dal rivenditore. Nel caso dei panchetti, assicuratevi che siano stabili e che qualsiasi elemento di fissaggio sia ben assicurato prima di utilizzare il panchetto. I panchetti Yamaha sono stati realizzati al solo scopo di sedervisi, non utilizzateli in altro modo.

#### NOTA:

I costi dovuti a riparazioni causate dalla mancata conoscenza del funzionamento del prodotto (quando l'unità funziona correttamente) non sono coperti da garanzia e sono quindi sotto la responsabilità dell'utente. Leggete attentamente questo manuale e consultate il vostro rivenditore prima di richiedere un intervento di assistenza tecnica.

#### NOTE CIRCA L'AMBIENTE:

Yamaha si preoccupa di produrre unità che siano sicure per l'utente ed in armonia con l'ambiente. Crediamo sinceramente che i nostri prodotti ed i sistemi di produzione utilizzati per realizzarli, siano in linea con tale filosofia di salvaguardia. In questo senso, desideriamo sottolineare i seguenti punti:

#### Note circa la batteria:

Questo prodotto POTREBBE contenere una piccola batteria non ricaricabile. La durata media di questo tipo di batteria é di circa cinque anni.

Quando se ne rendesse necessaria la sostituzione, vi invitiamo a contattare un tecnico specializzato.

Questo prodotto potrebbe anche usare batterie di tipo "domestico". Alcune di queste potrebbero essere ricaricabili. Assicuratevi che la batteria usata sia di tipo ricaricabile e che il caricatore sia adatto per la batteria che desiderate caricare.

Quando installate le batterie, non mischiate batterie vecchie con batterie nuove o batterie di tipo diverso. Le batterie DEVONO essere installate correttamente o possono causare surriscaldamento e danni allo strumento.

#### Avvertenza:

Non cercate di smontare o bruciare le batterie. Tenetele fuori dalla portata dei bambini e, quando esaurite, disfatevene secondo le leggi del vostro Paese.

#### Nota:

Se questo strumento dovesse danneggiarsi in modo irreparabile, vi preghiamo di osservare tutte le leggi relative alla distruzione di prodotti contenenti piombo, batterie, plastica, etc.

#### **POSIZIONE DELLA PIASTRINA:**

La piastrina di identificazione del prodotto é posizionata sotto lo strumento. Il numero di modello, di serie, l'alimentazione necessaria, etc. sono riportati su questa piastrina. Registrate il numero di modello, di serie e la data di acquisto del vostro strumento nello spazio sottostante e conservate sempre questo manuale di istruzioni.

Modello

Nr. Serie

Data di acquisto \_\_\_\_\_

# **CONSERVATE QUESTO MANUALE**

# PRECAUZIONI

# LEGGERE ATTENTAMENTE PRIMA DI PROCEDERE

\* Conservate questo manuale per qualsiasi riferimento.

# 

Seguite sempre le precauzioni base qui di seguito elencate per evitare di danni causati da corto circuiti, shock elettrici, fuoco o altro. Tra queste precauzioni, ricordiamo:

#### Alimentazione/ Alimentatore AC

- Usate solo il voltaggio specificato per lo strumento, riportato sulla piastrina con il nome dello strumento.
- Usate l'adattatore specificato (PA-300 o equivalente, indicato da Yamaha). L'uso di adattori diversi può danneggiare lo strumento e causare surriscaldamento.
- Controllate periodicamente la presa elettrica e rimuovete eventuali depositi di polvere.
- Non posizionate la presa dell'adattatore vicino a sorgenti di calore come termosifoni o radiatori e non piegatela, non appoggiatevi oggetti pesanti né posizionatela in luoghi dove qualcuno possa inciamparvi.

#### Non aprire!

 Non aprite lo strumento e non cercate di smontarne le parti interne né di modificarle in alcun modo. Lo strumento non contiene parti di competenza dell'utente. In caso di malfunzionamento, interrompetene subito l'uso e consultate un centro di assistenza Yamaha.

#### Precauzioni circa l'acqua

- Non esponete lo strumento alla pioggia, non usatelo vicino all' acqua o in condizioni di forte umidità. Non appoggiatevi oggetti contenti liquidi che potrebbero filtrare nello strumento.
- Non toccate la presa elettrica con le mani umide.

#### Precauzioni circa il fuoco

 Non appoggiate sullo strumento oggetti che bruciano, es. candele. In caso di caduta, potrebbero provocare incendi.

#### Se notate delle anomalie

 Se la presa o il cavo dell'adattatore si danneggiassero o in caso di perdita improvvisa del suono durante l'uso dello strumento o se avvertiste odori strani o fumo, disattivate subito l'unità, scollegate la presa dell'adattore e rivolgetevi ad un centro di assistenza tecnica Yamaha.

# AVVERTENZE

Seguite sempre le precauzioni base qui di seguito elencate per evitare danni a voi, ad altri o allo strumento. Tra queste precauzioni, ricordiamo:

#### Alimentazione/ Adattatore AC

- Quando rimuovete il cavo dallo strumento o dalla presa elettrica, afferrate sempre la spina e non tirate il cavo.
- Scollegate l'adattatore AC quando non usate lo strumento o in caso di temporali.
- Non collegate lo strumento ad una presa elettrica usando un connettore multiplo: potreste perdere qualità nel suono o causare surriscaldamento alla presa.

#### Posizionamento

- Non esponete lo strumento a polvere eccessiva o a vibrazioni o a temperature estreme (la luce diretta del sole, un calorifero o un auto durante il giorno) per prevenire scolorimenti del pannello e danni ai componenti interni.
- Non usate lo strumento vicino a TV, radio, unità stereo, cellulari o altre apprecchiature elettriche. Diversamente, tali apparecchiature potrebbero generare rumore.
- Posizionate sempre lo strumento su una superficie stabile e ben livellata da cui non possa cadere.
- Prima di spostare lo strumento, rimuovete tutti i cavi collegati.
- Usate solo il supporto specificato per lo strumento. Quando montate il supporto usate solo le viti in dotazione. Diversamente potreste danneggiare i componenti esterni o provocare una caduta dello strumento.

#### Collegamenti

 Prima di collegare lo strumento ad altre apparecchiature elettroniche, disattivate tutte le unità. Prima di attivare/disattivare gli strumenti, regolate al minimo tutti i livelli di volume e alzateli poi gradualmente mentre suonate, per regolare il livello di ascolto.

#### Manutenzione

 Usate un panno soffice ed asciutto per pulire lo strumento. Non usate solventi, creme o panni imbevuti di sostanze chimiche.

#### Precauzioni

- Non inserite dita o mani nelle fessure dello strumento.
- Non inserite graffette o altri oggetti sul pannello o sulla tastiera. Se oggetti di vario tipo dovessero infilarsi nelle fessure dello strumento, disattivatelo immediatamente, scollegate il cavo di alimentazione e rivolgetevi a personale qualificato Yamaha.
- Non posizionate oggetti in plastica, gomma o vinile sullo strumento: potrebbero scolorirne il pannello.
- Non appoggiatevi e non appoggiate oggetti pesanti sullo strumento. Non usate forza eccessiva sui suoi pulsanti, connettori e interruttori.
- Non utilizzate per lunghi periodi di tempo lo strumento a livelli di volume eccessivi perché possono causare la perdita permanente dell'udito. In caso di problemi all'udito, rivolgetevi immediatamente ad un medico.

#### Salvataggio dati

#### Salvataggio e backup dei dati

 I dati contenuti nella memoria (pag.39) vanno perduti alla disattivazione dello strumento. Salvate i dati su floppy disk o nel Drive User (pag.39). I dati salvati potrebbero andare perduti a seguito di un malfunzionamento o di un errore operativo. Salvate i dati più importanti su floppy disk.

Quando cambiate impostazioni in una pagina display e uscite da quella pagina, i dati di System Setup (elencati in Parameter Chart nella sezione Data List) vengono memorizzati automaticamente. Questi dati vanno perduti se disattivate lo strumento senza uscire correttamente dal display.

#### Backup su floppy disk

 Per evitare la perdita dei dati a seguito di un malfunzionamento, vi consigliamo di salvarli su floppy disk.

Yamaha non é responsabile per danni causati dall'uso improprio o da modifiche sullo strumento né per la perdita o distruzione di dati.

Disattivate sempre lo strumento quando non lo utilizzate.

Anche quando l'interruttore di alimentazione é in posizione "STANDBY", l'elettricità continua a fluire ad un livello minimo. Se non usate lo strumento per lunghi periodi di tempo, scollegate l'adattatore AC dalla presa a muro. Grazie per avere acquistato la Yamaha PSR-2000/1000! Per utilizzare e sfruttare appieno le funzioni della PSR-2000/1000, vi invitiamo a leggere attentamente questo manuale. Conservate il manuale per riferimenti futuri.

- Adattatore AC PA-300 \*
- Floppy Disk [include file di stili di accompagnamento (pagg. 28 e 29) e Driver MIDI (pag.154)]
- Leggìo (pag. 17)
- Data List (elenco dati)
- Manuale di Istruzioni
- \* L'adattatore AC potrebbe non essere incluso. Ciò dipende da dove é stato acquistato il prodotto. Per chiarimenti, contattate il vostro rivenditore Yamaha.

# Circa questo Manuale e l'Elenco Dati (Data List)

Questo manuale consiste di quattro sezioni: Introduzione, Guida Rapida, Operazioni Base e Riferimenti. E' disponibile inoltre un elenco completo dei dati (Data List).

Introduzione (pag. 2): Leggete innanzitutto questa sezione del manuale.

Guida Rapida (pag. 20): Questa sezione illustra l'uso delle funzioni base.

Operazioni Base (pag. 38): Questa sezione illustra le operazioni base, inclusi i controlli su display.

**Riferimenti (pag. 52):** Questa sezione illustra come eseguire impostazioni dettagliate per le varie funzioni della PSR-2000/1000.

Elenco Dati : Elenco Voci, formato Dati MIDI, etc.

- \* Le illustrazioni e le videate LCD riportate in questo manuale hanno solo scopo didattico e potrebbero differire da quelle visualizzate sul vostro strumento.
- <sup>\*</sup> I display operativi della Guida Operativa, visualizzati in questo manuale, sono in inglese e tratti dalla PSR-2000.
- \* Questo prodotto (PSR-2000) é costruito su licenza U.S. Patents No.5231671, No.5301259, No.5428708 e No.5567901 da IVL Technologies Ltd.
- \* I font bitmap usati in questo strumento sono stati forniti e sono di proprietà di Ricoh Co., Ltd.
- \* E' proibita la copia non autorizzata di software coperto da copyright, per scopi diversi dall'uso personale.

Marchi di fabbrica:

- Apple e Macintosh sono marchi di proprietà di Apple Computer, Inc.
- IBM-PC/AT é un marchio di proprietà di International Business Machines Corporation.
- Windows é un marchio registrato di proprietà di Microsoft® Corporation.
- Tutti gli altri marchi sono registrati a nome dei rispettivi proprietari.

# Maneggiare il Disk Drive per Floppy (FDD) ed i Floppy Disk

Maneggiate con cura i floppy disk ed il disk drive e seguite le precauzioni qui di seguito riportate.

#### Tipi di Dischi Compatibili

• E' possibile usare floppy disk da 3.5" 2DD e 2HD.

#### Inserire/ Estrarre i Floppy Disk

#### Per inserire un floppy disk nel disk drive:

 Tenete il disco in modo che l'etichetta sia rivolta verso l'alto e lo sportello scorrevole sia rivolto verso il basso, in direzione dello slot. Inserite delicatamente il disco nello slot, spingendolo finché non é entrato completamente ed il pulsante eject non viene spinto in fuori.

#### Spia del drive

All'attivazione, la spia del drive (in basso a sinistra sul drive) si illumina ad indicare che é possibile utilizzare il drive.

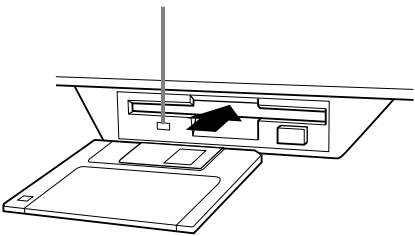

#### Per estrarre un floppy disk:

Prima di estrarre il disco assicuratevi che non sia in corso la scrittura di dati sul floppy disk.

Se, nelle condizioni sotto riportate, fosse in corso la scrittura di dati su floppy disk, a display apparirebbero i seguenti messaggi "Now executing,"

"Now copying," e "Now formatting".

- Spostare, copiare, incollare, salvare o cancellare dati (pagg. 42-44).
- Assegnare nomi a file e cartelle (pag.41); creare una nuova cartella (pag.44).
- Copiare un disco su un altro disco (pag.150); formattare il disco (pag.150).

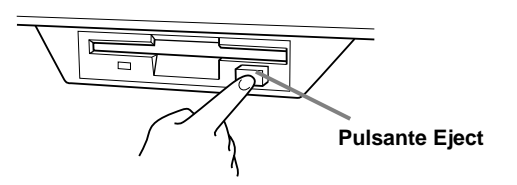

- Non cercate mai di rimuovere il disco o disattivare l'unità durante la scrittura di dati sul floppy disk. In tal modo danneggereste il disco e anche il disk drive. Premete il pulsante eject lentamente e fino in fondo; il disco viene automaticamente espulso. Quando é stato espulso, potete rimuoverlo.
- Se il pulsante eject viene premuto troppo rapidamente o non viene premuto fino in fondo, il disco potrebbe non essere espulso correttamente. Il pulsante eject potrebbe bloccarsi in una posizione a metà premuto ed il disco fuoriuscire solo di pochi millimetri dallo slot del drive. In tal caso non cercate di estrarre il disco perché usando la forza potreste danneggiare il meccanismo del disk drive o il floppy disk. Per rimuovere dischi parzialmente espulsi, provate a premere di nuovo il pulsante eject o a rispingere il disco nello slot e ripetere l'operazione di espulsione.
- Prima di disattivare l'unità, assicuratevi di rimuovere il floppy disk dal disk drive. Un floppy disk lasciato nel drive per lunghi periodi può facilmente impolverarsi e causare danni nella lettura/ scrittura dei dati.

#### Pulizia delle testine di scrittura/lettura

- Pulite regolarmente le testine di scrittura/lettura. Questo strumento utilizza una testina magnetica di precisione che, dopo lunghi periodi di uso, accumula particelle magnetiche lasciate dai dischi che possono causare errori di lettura o scrittura.
- Per mantenere il disk drive in perfette condizioni, Yamaha consiglia l'uso, almeno una volta al mese, dell'apposito disco di pulizia delle testine, in commercio. Per informazioni, fate riferimento al vostro rivenditore Yamaha.
- Non inserite mai nel disk drive oggetti diversi dai floppy disk indicati perché potrebbero danneggiare il drive o i floppy.

#### Circa i Floppy Disk

#### Maneggiate con cura i floppy disk:

- Non appoggiate oggetti pesanti su un disco, non piegatelo e non applicate pressione in alcun modo. Conservate sempre i dischi nell'apposita custodia (quando non li utilizzate).
- Non esponete il disco alla luce diretta del sole, a temperature estreme, ad umidità eccessiva, polvere o liquidi.
- Non aprite la linguetta e non toccate la superficie interna del floppy disk.
- Non esponete il disco a campi magnetici, come quelli prodotti da televisore, altoparlanti, motori, etc.
   perché potrebbero cancellare parzialmente o completamente i dati contenuti sul disco, rendendolo illeggibile.
- Non usate mai un floppy disk deformato.
- Usate solo le etichette in dotazione al floppy disk e assicuratevi di apporle nella posizione corretta.

#### Protezione dei dati (linguetta Write-protect):

• Per prevenire la cancellazione accidentale di dati importanti, fate scorrere la linguetta di protezione (write-protect) in posizione "protect" (linguetta aperta).

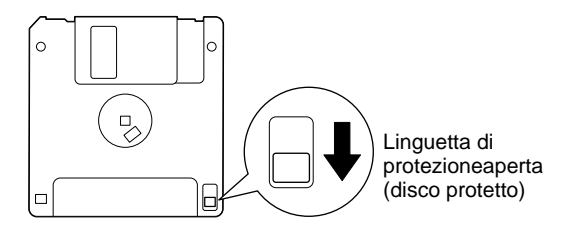

#### Backup dei Dati

 Per maggior sicurezza, Yamaha consiglia di conservare due copie dei dati importanti, su floppy disk separati. In caso di problemi ad un floppy disk, potrete sempre contare sull'altra copia eseguita. Per backuppare un disco, seguite la procedura illustrata a pag.150 (Disk to Disk).

# Circa i Messaggi a Display

Per facilitare le operazioni, talvolta a display appare un messaggio (informazione o conferma). Quando appare un messaggio, é sufficiente seguire le istruzioni visualizzate e premere i pulsanti corrispondenti.

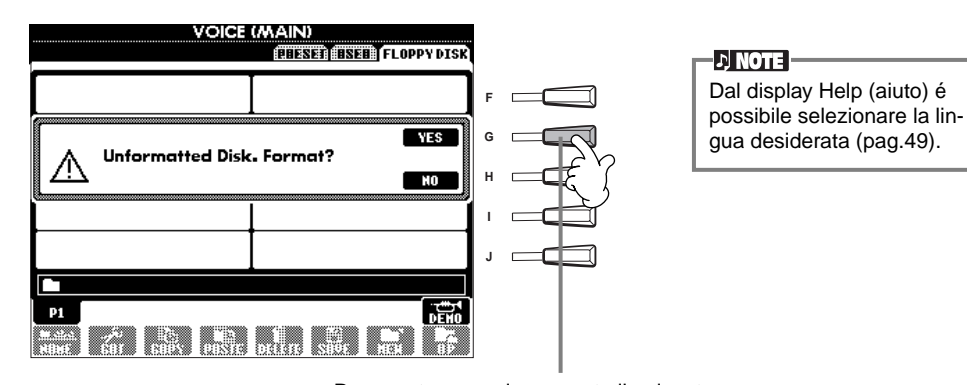

Per questo esempio, premete il pulsante [G] (YES) per eseguire la formattazione.

# Sommario

| Introduzione                               | 2  |
|--------------------------------------------|----|
| PRECAUZIONI                                | 3  |
| Accessori                                  | 6  |
| Circa il Manuale d'Uso e l'Elenco Dati     | 6  |
| Maneggiare il Drive per Floppy (FDD)       |    |
| e i Floppy Disk                            | 7  |
| Circa i Messaggi a Display                 | 8  |
| Indice Applicazioni                        | 12 |
| Cos'é possibile fare con la PSR-2000/1000? | 14 |
| Impostare la PSR-2000/1000                 | 16 |
| Controlli di Pannello & Connessioni        | 18 |
|                                            |    |

# Guida Rapida ..... 20

| Suonare le Demo                            | 20 |
|--------------------------------------------|----|
| Riprodurre le Song                         | 21 |
| Riprodurre le Song                         | 21 |
| Suonare le Voci                            | 25 |
| Suonare una Voce                           | 25 |
| Suonare due Voci simultaneamente           | 26 |
| Suonare Voci diverse con la mano Sinistra  |    |
| e la mano Destra                           | 27 |
| Suonare gli Stili                          | 28 |
| Suonare uno stile                          |    |
| Sezioni Style                              |    |
| One Touch Setting                          |    |
| Music Finder                               | 33 |
| Usare il Music Finder                      |    |
| Ricerca nel Music Finder                   | 34 |
| Salvare e richiamare dati nel Music Finder | 35 |
| Suonare sequendo le Song                   |    |
| Suonare seguendo la PSR-2000/1000          |    |
| Registrazione                              |    |
| 5                                          |    |

## 

| Esempio — Display Open/Save per la Voce           | 9 |
|---------------------------------------------------|---|
| Selezionare File e Cartelle (folder) 40           | 0 |
| File/Cartelle-Operazioni relative 47              | 1 |
| Assegnare nomi a File/Cartelle4                   | 1 |
| Spostare File/Cartelle42                          | 2 |
| Copiare File/Cartelle43                           | 3 |
| Cancellare File/Cartelle43                        | 3 |
| Salvare i File44                                  | 4 |
| Organizzare i File creando una nuova Cartella44   | 4 |
| Visualizzare le pagine Upper Level44              | 4 |
| Inserire caratteri e modificare le icone44        | 4 |
| Usare il dial [DATA ENTRY] 40                     | 6 |
| Direct Access-Selezione Istantanea dei Display 46 | 6 |
| Messaggi di Aiuto 49                              | 9 |
| Usare il Metronomo                                | 0 |
| Regolare il Tempo                                 | 0 |
| Tap Tempo 5                                       | 1 |
|                                                   | • |

# Suonare le Demo......52

| Selezionare una Voce                          | 54 |
|-----------------------------------------------|----|
| Layer/Left — Suonare più Voci                 |    |
| Simultaneamente                               | 56 |
| Layer — Miscelare due Voci diverse            | 56 |
| Left — Impostare Voci separate per la sezione |    |
| sinistra e destra della tastiera              | 57 |
| Applicare Effetti alle Voci                   | 57 |
| Rotelle PITCH BEND & MODULATION               | 58 |
| Regolare l'impostazione Octave                | 58 |

#### 

| Suonare uno Stile 59                                    |
|---------------------------------------------------------|
| Suonare solo un Canale Ritmico dello Stile 61           |
| Regolare Bilanciamento Volume/Esclusione Canale61       |
| Diteggiatura degli Accordi62                            |
| Arrangiare i Pattern di Stile (SEZIONI:                 |
| MAIN A/B/C/D, INTRO, ENDING, BREAK) 64                  |
| Fermare la Riproduzione dello Stile rilasciando i tasti |
| (SYNC. STOP) 65                                         |
| Selezionare i Tipi Intro ed Ending (INTRO/ENDING) 66    |
| Suonare automaticamente pattern di Fill-in cambiando    |
| sezioni di accompagnamento — Auto Fill In 66            |
| Impostazioni di Pannello appropriate allo Stile         |
| selezionato (ONE TOUCH SETTING)67                       |
| Cambiare automaticamente impostazioni One Touch         |
| Setting con le Sezioni — OTS Link 68                    |
| Registrare i Controlli di Pannello in One Touch Setting |
| (ONE TOUCH SETTING) 68                                  |
| Richiamare i Setup ideali per la vostra musica          |
| – Music Finder 69                                       |
| Ricerca dei setup ideali — Music Finder Search 70       |
| Editare i record — Music Finder Record Edit             |
|                                                         |

## I Multi Pad .....73

| Suonare i Multi Pad | 73 |
|---------------------|----|
| Chord Match         | 73 |
| Editare i Multi Pad | 74 |

# Riprodurre le Song.....75

| Tipi di Song Compatibili7                   | 5  |
|---------------------------------------------|----|
| Riprodurre le Song7                         | 6  |
| Suonare le Song Interne7                    | '6 |
| Riprodurre Song su Disco7                   | '8 |
| Altre Operazioni relative alla riproduzione | '8 |
| Escludere Specifiche Parti (Mute)           |    |
| — Traccia1/Traccia2/Tracce Extra            | 9  |

| Riproduzione Ripetuta di una sezione specifica 79 | ) |
|---------------------------------------------------|---|
| Visualizzare le note — Score (solo PSR-2000) 80   | ) |
| Visualizzare i testi                              | 3 |

## Salvare e Richiamare i propri Setup di Pannello — Registration Memory ...... 84

Registrare Impostazioni di Pannello -

| Registration Memory                            | 84 |
|------------------------------------------------|----|
| Salvare i propri Setup Registration Memory     | 85 |
| <b>Richiamare un Setup Registration Memory</b> |    |

## 

| Procedura                    | 87 |
|------------------------------|----|
| Parametri di Voce Normali    | 88 |
| Organ Flutes (solo PSR-2000) | 91 |

# Registrare le proprie esecuzioni e Creare le Songs

## — Song Creator ...... 92

| Circa la Registrazione di Song                       | 92      |
|------------------------------------------------------|---------|
| Registrazione Rapida (Quick)                         | 93      |
| Registrazione Multi                                  | 94      |
| Registrare Singole Note — Step Record                | 96      |
| Procedura                                            | 96      |
| Registrare le Melodie — Step Record (Note)           | 98      |
| Registrare Cambi di Accordo per l'Accompagnar        | nento   |
| Automatico — Step Record (Chord)                     | 99      |
| Selezionare le Opzioni di Registrazione: Start, Sto  | op,     |
| Punch In/Out — Rec Mode                              | 101     |
| Editare una Song Registrata                          | 102     |
| Editare i parametri relativi al Canale — Channel.    | 102     |
| Editare Eventi di Nota — 1 - 16                      | 105     |
| Editare Eventi di Accordo — CHD                      | 106     |
| Editare Eventi di Sistema — SYS/EX. (System Exclusiv | /e).106 |
| Inserire ed Editare testi (lyric)                    | 107     |
| Personalizzare l'Elenco Eventi — Filter              | 107     |
|                                                      |         |

## Creare Stili di Accompagnamento — Style Creator ...... 108

| Circa la Creazione di Stili di Accompagnamento | 108  |
|------------------------------------------------|------|
| Style File Format                              | 109  |
| Procedura                                      | 109  |
| Registrazione Realtime — Base                  | 110  |
| Registrazione Step                             | 111  |
| Assemblare uno Stile di Accompagnamento        |      |
| -Assembly                                      | 112  |
| Editare lo Stile di Accompagnamento creato     | 113  |
| Cambiare il "feel" ritmico — Groove & Dynamics | 113  |
| Editare i Dati di Canale (channel)             | .115 |
| Impostazioni Style File Format —Parameter      | .116 |
|                                                |      |

## 

| Procedura                                  | 118      |
|--------------------------------------------|----------|
| Registrazione di Multi Pad in tempo reale  |          |
| - Realtime Record                          | 119      |
| Avviare la registrazione                   | 119      |
| Fermare la registrazione                   | 119      |
| Registrazione Step o Editing di Multi Pad— | Edit 120 |

## Regolare il Bilanciamento Volume e Cambiare le Voci — Mixing Console ......121

| Procedura                                         | 121 |
|---------------------------------------------------|-----|
| Impostare Level Balance e Voce                    |     |
| — Volume/Voice                                    | 122 |
| Modificare il Tono della Voce — Filter            | 123 |
| Modificare le Impostazioni relative all'Intonazio | ne  |
| — Tune                                            | 123 |
| Regolare gli Effetti                              | 124 |
| Struttura dell'Effetto                            | 126 |
| Impostare l'Equalizzatore—EQ (solo PSR-2000) .    | 127 |
|                                                   |     |

## Usare un Microfono — MIC. (PSR-2000) ......128

| Selezionare un Tipo Vocal Harmony                   | 129  |
|-----------------------------------------------------|------|
| Eseguire le Impostazioni per Vocal Harmony          |      |
| e Microphone — MICROPHONE SETTING                   | 130  |
| Regolare le Impostazioni per gli effetti Vocal Harn | nony |
| e Microphone — OVERALL SETTING                      | 130  |
| Impostare Volume del Microfono e Relativi Effetti   |      |
| — TALK SETTING                                      | 132  |
|                                                     |      |

#### Eseguire Altre Importanti Impostazioni Generali — Function

| — Function <sup>7</sup>                          | 133   |
|--------------------------------------------------|-------|
| Procedura                                        | 133   |
| Accordare l'Intonazione/ Selezionare una Scal    | а     |
| - Master Tune/Scale Tune                         | 135   |
| Accordare l'intonazione generale — Master Tune   | 135   |
| Selezionare una scala — Scale Tune               | 135   |
| Impostare i Parametri relativi alla Song         |       |
| – Impostazioni Song                              | 137   |
| Impostare i Parametri relativi all'Accompagnam   | ento  |
| Automatico — Impostazione Stile, Punto di S      | plit, |
| Diteggiatura degli Accordi                       | 138   |
| Impostare i Parametri relativi all'Accomp.Automa | itico |
| - Impostazione Stile/ Punto di Split             | 138   |
| Impostare il metodo di diteggiatura —            |       |
| Chord Fingering                                  | 139   |
| Eseguire le impostazioni per Pedali e Tastiera   |       |
| - Controller                                     | 139   |
| Eseguire le impostazioni per i Pedali            | 139   |

10

| Modificare Touch Sensitivity Modulation               | 1 1 1  |
|-------------------------------------------------------|--------|
| e Transpose — Tastiera/ Pannelio                      | . 14 1 |
| Impostare Registration Sequence, Freeze,              |        |
| e Voice Set                                           | 142    |
| Specificare l'Ordine per richiamare i Preset Registra | tion   |
| Memory — Registration Sequence                        | .142   |
| Conservare le Impostazioni di Pannello — Freeze       | .142   |
| Modificare le Impostazioni della Voce Automatica-     |        |
| mente Selezionata — Voice Set                         | .143   |
| Impostare Harmony ed Echo                             | 143    |
| Impostare i Parametri MIDI                            | 145    |
| Impostazioni Generali di Sistema (Local Control.      |        |
| Clock, etc.) — System                                 | .145   |
| Trasmettere Dati MIDI — Transmit                      | .146   |
| Ricevere Dati MIDI — Receive                          | .147   |
| Impostare i Canali per la Nota fondamentale — Root    | .147   |
| Impostare i Canali per gli Accordi — Chord Detect     | .147   |
| Altre Impostazioni — Utility                          | 148    |
| Impostare Fade In/Out Metronome                       |        |
| Parameter Lock Tan — CONFIG 1                         | 148    |
| Impostare le indicazioni di Display e Numero          | . 1 40 |
| di Voce — CONFIG 2                                    | 1/0    |
| Conjare e Formattare i Dischi — Disk                  | 150    |
| Inserire il proprio pomo e la lingua proferita        | . 150  |
|                                                       | 151    |
| — Owner                                               | .151   |
| Recuperare le impostazioni originali della fabbrica   | 151    |
| per la PSK-2000/1000 — System Reset                   | . 151  |
|                                                       |        |

## Usare la PSR-2000/1000 con altre Unità ...... 152

| Usare le Cuffie (presa PHONES)152                       |
|---------------------------------------------------------|
| Collegare Microfono o Chitarra                          |
| (presa MIC./LINE IN) (solo PSR-2000)152                 |
| Suonare i timbri della PSR-2000/1000 da un              |
| sistema audio esterno e registrarli su un registratore  |
| esterno (prese AUX OUT/OUTPUT)153                       |
| Usare il Pedale (interruttore a pedale) o il Controller |
| a Pedale (presa FOOT PEDAL 1/2)153                      |
| Collegare unità MIDI esterne                            |
| (prese MIDI)153                                         |
| Collegamento ad un Computer                             |
| (prese MIDI/ presa TO HOST)154                          |
| Cos'é il MIDI?155                                       |
| Cos'é possibile fare con il MIDI158                     |
| Compatibilità Dati158                                   |
| Formato Dischi158                                       |
| Formato Sequenze159                                     |
| Formato Allocazione Voci159                             |

## Malfunzionamenti......160

## Specifiche Tecniche ...... 162

| Indice1 | 6 | , 2 | 1 | ŀ |
|---------|---|-----|---|---|
|---------|---|-----|---|---|

# Data List ......169

Introduzione

Guida Rapida

Operazioni Base - Organizzare i propri Dati

Suonare le Demo

Voci

Stili

I Multi Pad

**Riprodurre le Song** 

Salvare e Richiamare i propri Setup di Pannello - Registration Memory

Editare le Voci - Sound Creator

Registrare le proprie esecuzioni e Creare le song - Song Creator

Creare Stili di Accompagnamento - Style Creator

Creare Multi Pad - Multi Pad Creator

Regolare Bilanciamento Volume e Modificare le Voci - Mixing Console

Usare un Microfono - MIC. (PSR-2000)

Eseguire altre impostazioni generali - Function

Usare la PSR-2000/1000 con altre unità

Appendice

# Indice Applicazioni

Usate questo indice per individuare le pagine di riferimento che vi sono necessarie in particolari applicazioni o situazioni.

# Ascoltare

| Ascoltare le song interne                                         | pag. 76                            |
|-------------------------------------------------------------------|------------------------------------|
| Ascoltare song su disco                                           | "Riprodurre Song su Disco" pag. 78 |
| Ascoltare le demo song                                            |                                    |
| Ascoltare le demo delle voci selezionate                          | pag. 54                            |
| Ascoltare le song contenenti le speciali voci della PSR-2000/1000 |                                    |

# Suonare

# Modificare il Suono

| Esaltare il suono con touch ed altri effetti         | "Applicare Effetti alle Voci" pag. 57             |
|------------------------------------------------------|---------------------------------------------------|
|                                                      | "Regolare gli Effetti" pag. 124                   |
| Regolare il bilanciamento di livello (Level Balance) |                                                   |
| Combinare due voci                                   | "Layer - Miscelare due Voci diverse" pag. 56      |
| Suonare voci separate con la mano sinistra e destra  |                                                   |
| "Left - Impostare Voci separate per la s             | sezione sinistra e destra della tastiera" pag. 57 |
| Creare le Voci                                       | pag. 87                                           |

# Suonare l'Accompagnamento Automatico

| Suonare automaticamente l'accompagnamentopa               | g. 59 |
|-----------------------------------------------------------|-------|
| Richiamare le impostazioni ideali per la propria musicapa | g. 69 |

# Esercitarsi

| Esercitarsi seguendo un terr | npo costante e | preciso | "Usare | il Metronomo" | pag. 50 |
|------------------------------|----------------|---------|--------|---------------|---------|
|                              |                |         |        |               |         |

# Registrare

| Registrare la propria esecuzione  | bagg. 9 | 3, 94 |
|-----------------------------------|---------|-------|
| Creare una song inserendo le note | pa      | g. 96 |

# Creare le proprie impostazioni

| Creare voci                     | pag. 8              | 87 |
|---------------------------------|---------------------|----|
| Creare stili di accompagnamento | pag. 10             | 80 |
| Creare multi pad                | pag. 1 <sup>-</sup> | 18 |

# Usare un microfono (solo PSR-2000)

| Collegare un Microfono                  | . "Collegare Microfono o Chitarra (presa MIC./LINE IN)" | pag. | 152 |
|-----------------------------------------|---------------------------------------------------------|------|-----|
| Aggiungere armonie automatiche al canto |                                                         | pag. | 129 |

# Impostazioni

| Registrare le Impostazioni di Pannello                             | pag. 84  |
|--------------------------------------------------------------------|----------|
| Accordare l'intonazione/Selezionare una scala                      | pag. 135 |
| Eseguire impostazioni dettagliate per la riproduzione delle song   | pag. 137 |
| Eseguire impostazioni dettagliate per l'accompagnamento automatico | pag. 138 |
| Eseguire impostazioni dettagliate per le voci da tastiera          | pag. 141 |
| Eseguire impostazioni dettagliate per il MIDI                      | pag. 145 |

# Collegare la PSR-2000/1000 ad altre unità

| Informazioni Base circa il MIDI | "Cos'é il MIDI?" pag. 155                                               |
|---------------------------------|-------------------------------------------------------------------------|
| Registrare le prorie esecuzioni | "Suonare i timbri della PSR-2000/1000 da un sistema audio esterno e     |
|                                 | registrarli su un registratore esterno (prese AUX OUT/OUTPUT)" pag. 153 |
| Alzare il volume                | "Suonare i timbri della PSR-2000/1000 da un sistema audio esterno e     |
|                                 | registrarli su un registratore esterno (prese AUX OUT/OUTPUT)" pag. 153 |
| Collegarsi ad un computer       | " Collegamento ad un Computer (prese MIDI/presa TO HOST)" pag. 154      |

# Soluzioni Rapide

| Funzioni base della PSR-2000/1000. Come utilizzarla al meglio | 14   |
|---------------------------------------------------------------|------|
| Resettare la PSR-2000/1000 alle impostazioni di default       |      |
|                                                               | 51   |
| Visualizzare i Messaggi "Circa i Messaggi a Display" pag.     | j. 8 |
| Malfunzionamentipag. 16                                       | 60   |

# Cos'é possibile fare con la PSR-2000/1000?

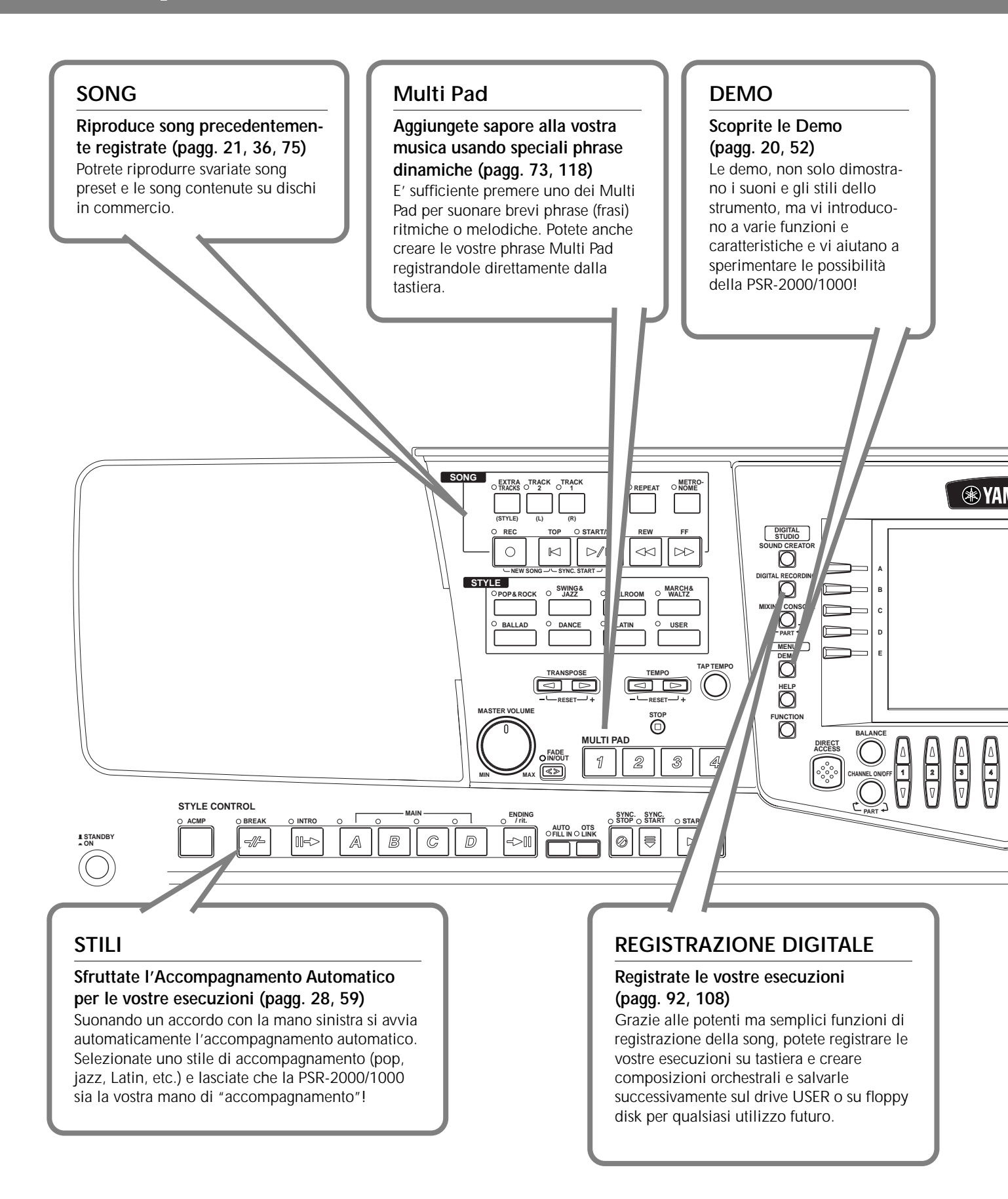

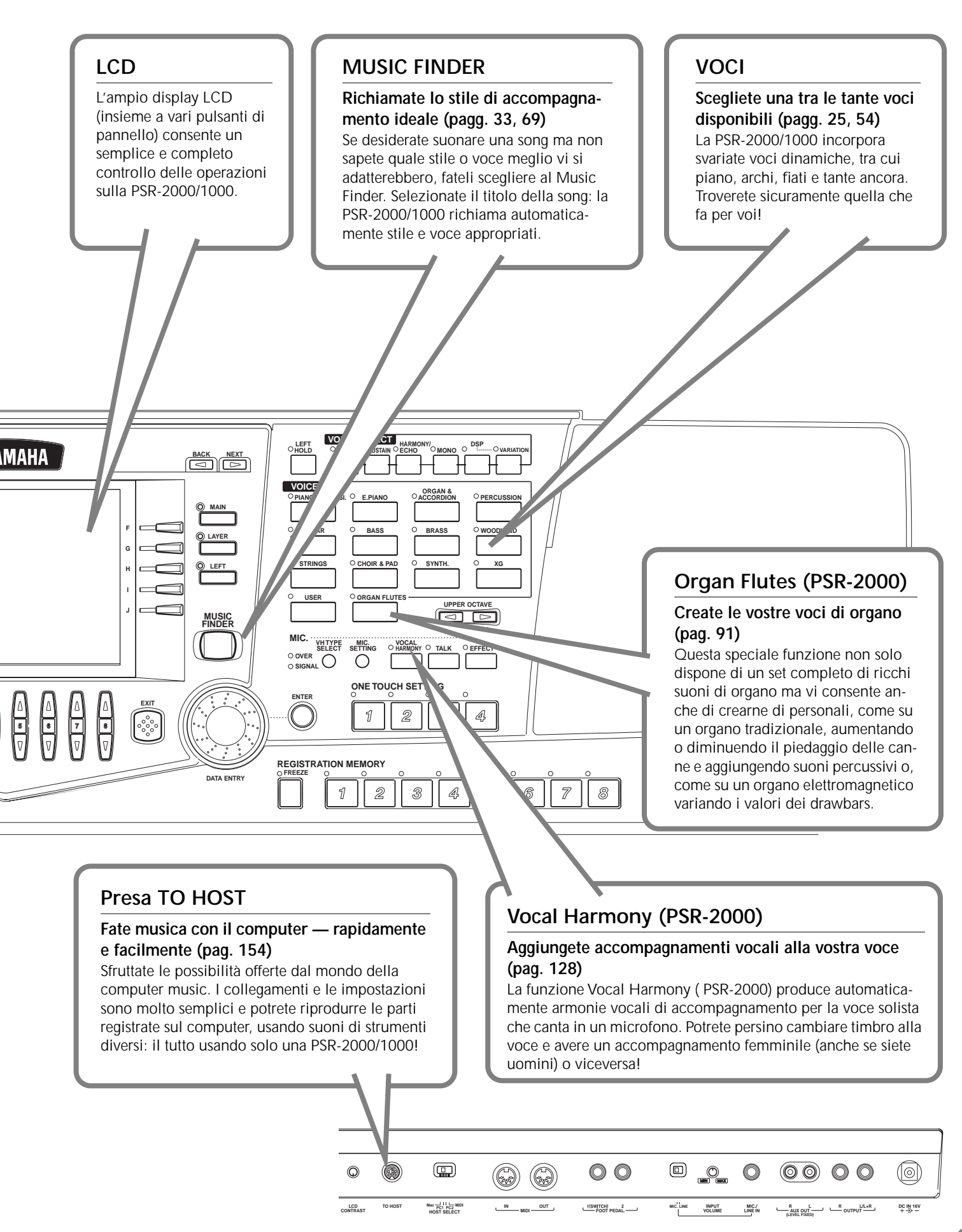

# Impostare la PSR-2000/1000

# Alimentazione

Assicuratevi che l'interruttore STANDBY/ON della PSR-2000/1000 sia in posizione STANDBY (off).

Collegato un capo del cavo AC al PA-300.

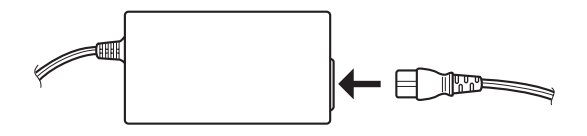

**3** Collegate la presa DC del PA-300 alla presa DC IN della PSR-2000/1000, posta sul pannello posteriore.

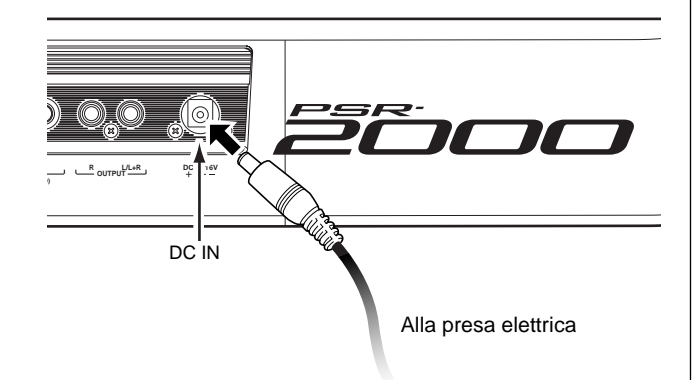

Collegate l'altro capo (normale presa AC) alla presa elettrica più vicina.

#### 

Non cercate di usare un adattatore AC diverso dal PA-300 Yamaha o da altri specificamente raccomandati da Yamaha. L'uso di adattatori non compatibili può danneggiare irreparabilmente la PSR-2000/1000 e causare cortocircuiti! SCOLLEGATE SEMPRE L'ADATTATORE DALLA PRESA A MURO QUANDO NON UTILIZZATE LA PSR-2000/1000.

#### 

Non interrompete mai l'alimentazione (es. scollegare l'adattatore AC) durante le operazioni di registrazione sulla PSR-2000/ 1000: tutti i dati andrebbero perduti.

#### 

Anche quando l'interruttore é in posizione "STANDBY", l'elettricità continua a fluire allo strumento ad un livello minimo. Quando non usate la PSR-2000/1000 per lunghi periodi di tempo, assicuratevi di scollegare l'adattatore AC dalla presa a muro.

# Procedura di attivazione

Dopo aver eseguito i collegamenti necessari (pag.152) tra PSR-2000/1000 e altre unità, assicuratevi di regolare tutti i livelli di volume a zero. Attivate poi una per volta le apparecchiature del vostro setup nel seguente ordine: master MIDI (unità trasmittente), slave MIDI (unità ricevente) e unità audio (mixer, amplificatori, altoparlanti etc.). Questo sistema vi garantirà operazioni MIDI corrette e preverrà danni agli altoparlanti.

Quando dovete disattivare le apparecchiature, regolate al minimo i livelli di volume e disattivate ogni unità seguendo l'ordine inverso all'attivazione (prima le unità audio e poi quelle MIDI).

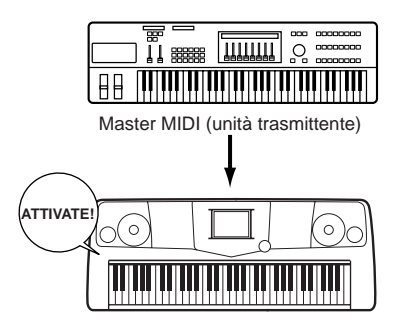

PSR-2000/1000 come slave MIDI (unità MIDI ricevente)

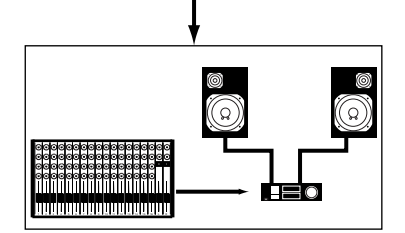

Apparecchiature audio (prima mixer, poi amplificatore)

# Attivazione

#### 

Per prevenire danni agli altoparlanti o alle unità elettroniche collegate, disattivate sempre la PSR-2000/1000 prima di attivare altoparlanti amplificati o mixer ed amplificatori. Allo stesso modo, disattivate sempre la PSR-2000/1000 dopo aver disattivato altoparlanti amplificati o mixer e amplificatori.

#### 

Anche quando l'interruttore é in posizione "STANDBY", l'elettricità continua a fluire allo strumento ad un livello minimo. Quando non usate la PSR-2000/1000 per lunghi periodi di tempo, assicuratevi di scollegare l'adattatore AC dalla presa a muro.

#### ♪ NOTE

Prima di attivare/disattivare la PSR-2000/1000, prima abbassate i livelli di volume su tutte le unità audio collegate.

#### 1 Premete l'interruttore [STANDBY/ON].

 $\rightarrow$  A display appare la videata principale.

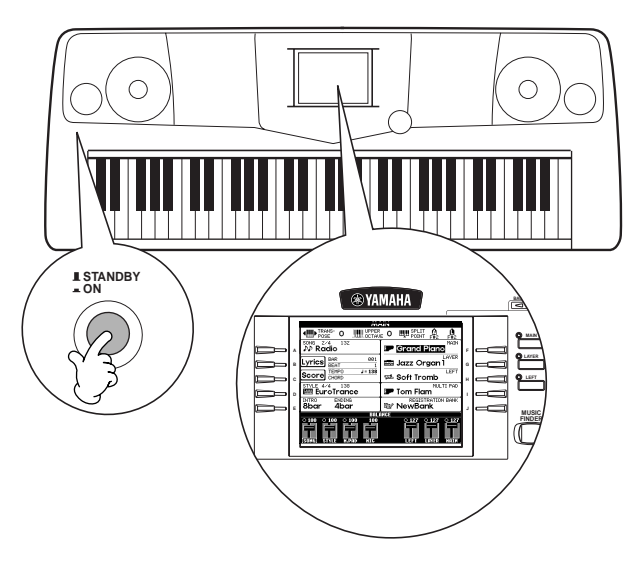

Per disattivare lo strumento, premete di nuovo l'interruttore **[STANDBY/ON]**.

→ Si disattiveranno sia il display che la spia del drive (in basso a sinistra sul drive).

Regolare il contrasto del display Se avete difficoltà a leggere l'LCD, regolate il contrasto usando la manopola [LCD CONTRAST] del pannello posteriore.

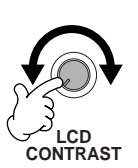

Impostare il volume
 Usate il dial [MASTER
 VOLUME] per regolare il
 volume ad un livello
 appropriato.

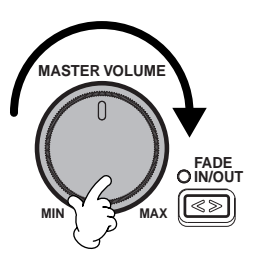

Leggio

La PSR-2000/1000 é dotata di un leggìo che potrete inserire nello slot posto sul retro del pannello di controllo dello strumento.

#### Loghi di pannello

I loghi riportati sul pannello della PSR-2000/1000 indicano gli standard/ formati supportati e le speciali funzioni disponibili.

#### GM System Level 1

"GM System Level 1" é un'estensione dello standard MIDI che garantisce che tutti i dati conformi a tale standard suoneranno accuratamente su qualsiasi generatore sonoro o sintetizzatore GM di ogni marca e modello.

#### XI Formato XG

XG é una nuova specifica MIDI Yamaha che espande e migliora notevolmente le possibilità dello standard "GM System Level1" aggiungendo ulteriori controlli sulla gestione delle voci, sull'espressione e sugli effetti, pur conservando la piena compatibilità GM. Usando le voci XG della PSR-2000/1000 é possibile registrare file di song compatibili XG.

#### 🚈 Formato XF

Il formato XF Yamaha aumenta le possibilità offerte dallo standard SMF (Standard MIDI File) aggiungendo funzionalità ed espandibilità per il futuro. La PSR-2000/1000 é in grado di visualizzare i testi quando viene riprodotto un file XF contenente dati di testo (lyric). (SMF é il formato più comunemente usato per i file di sequenze MIDI. La PSR-2000/1000 é compatibile con i formati SMF 0 e 1 e registra dati di song usando il formato SMF 0).

#### 题 Vocal Harmony (solo PSR-2000)

Vocal Harmony utilizza la più avanzata tecnologia di processamento del segnale digitale per aggiungere automaticamente l'armonia vocale più adatta ad una voce solista cantata. Vocal Harmony é anche in grado di modificare carattere e genere della voce solista e delle voci aggiunte per produrre svariati effetti di armonie vocali.

#### Disk Orchestra Collection

Il formato di allocazione voci DOC garantisce la piena compatibilità di riproduzione dati con numerosi strumenti Yamaha ed unità MIDI.

#### Style File Format

Questo formato (SFF) é originale Yamaha ed utilizza un sistema di conversione unico che offre accompagnamenti automatici di alta qualità basati su vari tipi di accordi. La PSR-2000/1000 utilizza internamente l'SFF, legge dischi di stili SFF e crea stili SFF usando la funzione Style Creator.

# Controlli di Pannello & Connessioni

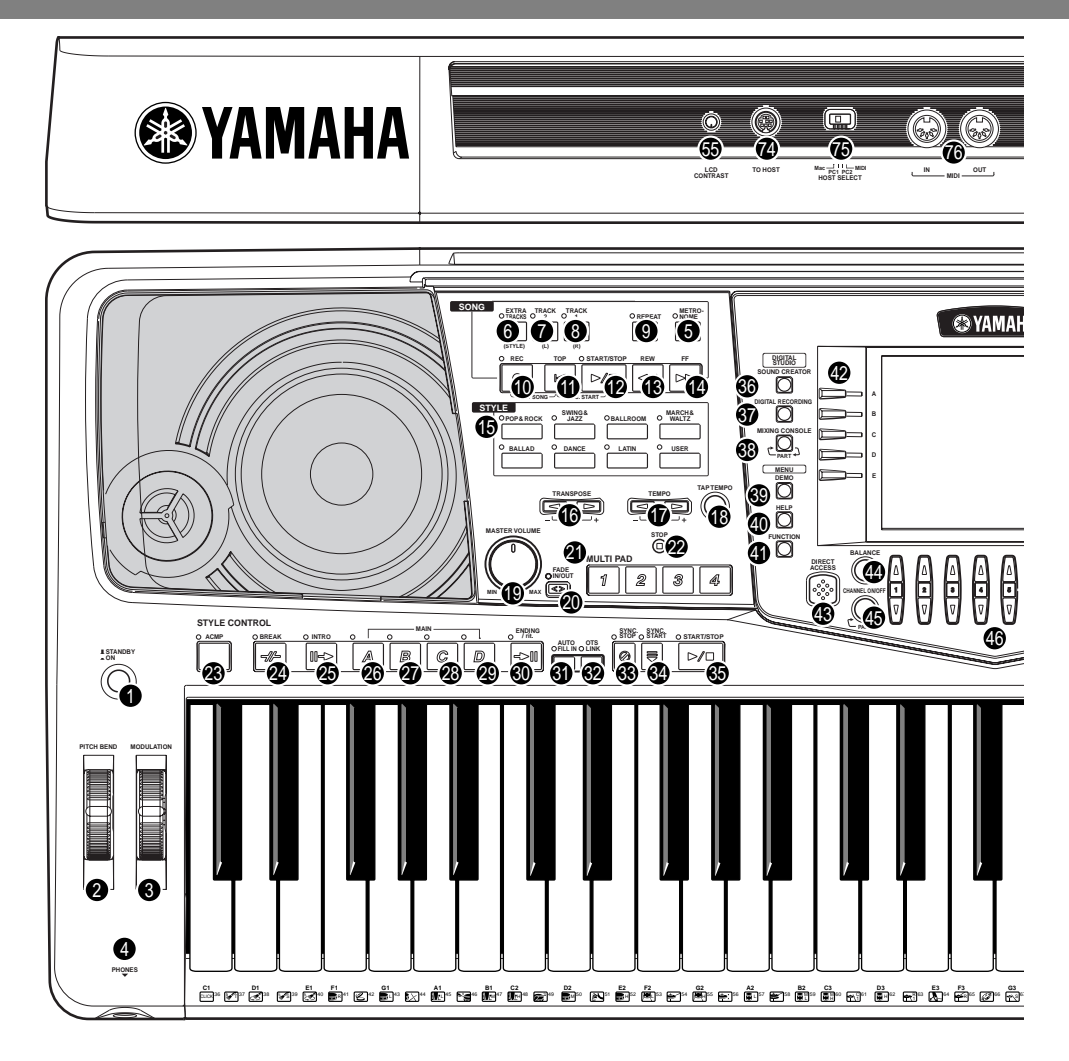

#### ALIMENTAZIONE

| 0                | Interruttore [STANDBY/ON] P. 17                                                                                                    |
|------------------|----------------------------------------------------------------------------------------------------|
| RO<br>Ø          | TELLE<br>PITCH BEND                                                                                                    |
| CU               | FFIE                                                                                                    |
| <b>4</b>         | Presa [PHONES]P. 152                                                                                                    |
| 6<br>6           | Pulsante [METRONOME] P. 50                                                                                                    |
| SO               | NG                                                                                                    |
|                  | Pulsante [EXTRA TRACKS (STYLE)]         P. 79           Pulsante [TRACK 2 (L)]         P. 79           Pulsante [TRACK 1 (R)]         P. 79           Pulsante [REPEAT]         P. 79           Pulsante [REC]         P. 79           Pulsante [REC]         P. 79           Pulsante [REC]         P. 79           Pulsante [REC]         P. 79           Pulsante [REC]         P. 78           Pulsante [START / STOP]         P. 76           Pulsante [REW]         P. 78           Pulsante [FF]         P. 78 |
| ST               | ILE                                                                                                    |
| Ð                | Pulsanti STYLE P. 59                                                                                                    |
| TR<br>Ø          | ASPOSIZIONE<br>Pulsanti [ ◀ ] [ ▶ ]P. 141                                                                                                    |
| te<br>(1)<br>(1) | MPO           Pulsanti [ ◀ ] [ ► ]           Pulsante [TAP TEMPO]                                                                                                    |

#### MASTER VOLUME

| ()<br>()                                                                        | Dial [MASTER VOLUME]<br>Pulsante [FADE IN / OUT]                                                | P. 17<br>P. 65                                               |
|---------------------------------------------------------------------------------|-------------------------------------------------------------------------------------------------|--------------------------------------------------------------|
| MU<br>Ø                                                                         | JLTI PAD<br>Pulsanti [1] - [4]                                                                  | P. 73                                                        |
| 9<br>CO<br>8<br>0<br>0                                                          | Pulsante [STOP]                                                                                 | P. 60                                                        |
| 98888888                                                                        | Pulsante [INTRO]                                                                                | P. 64<br>P. 64<br>P. 64<br>P. 64<br>P. 64<br>I , 66<br>P. 66 |
| 66666                                                                           | Pulsante [OTS LINK]<br>Pulsante [SYNC.STOP]<br>Pulsante [SYNC.START]<br>Pulsante [START / STOP] | P. 68<br>P. 65<br>P. 60<br>P. 60                             |
| DIC                                                                             | GITAL STUDIO                                                                                    |                                                              |
| ()<br>()<br>()<br>()<br>()<br>()<br>()<br>()<br>()<br>()<br>()<br>()<br>()<br>( | Pulsante [SOUND CREATOR]<br>Pulsante [DIGITAL RECORDING]                                        | P. 87<br>108<br>121                                          |
| ME                                                                              | INU                                                                                             |                                                              |
| 89<br>40<br>41                                                                  | Pulsante [DEMO]<br>Pulsante [HELP]<br>Pulsante [FUNCTION]P                                      | P. 52<br>P. 49<br>133                                        |

18

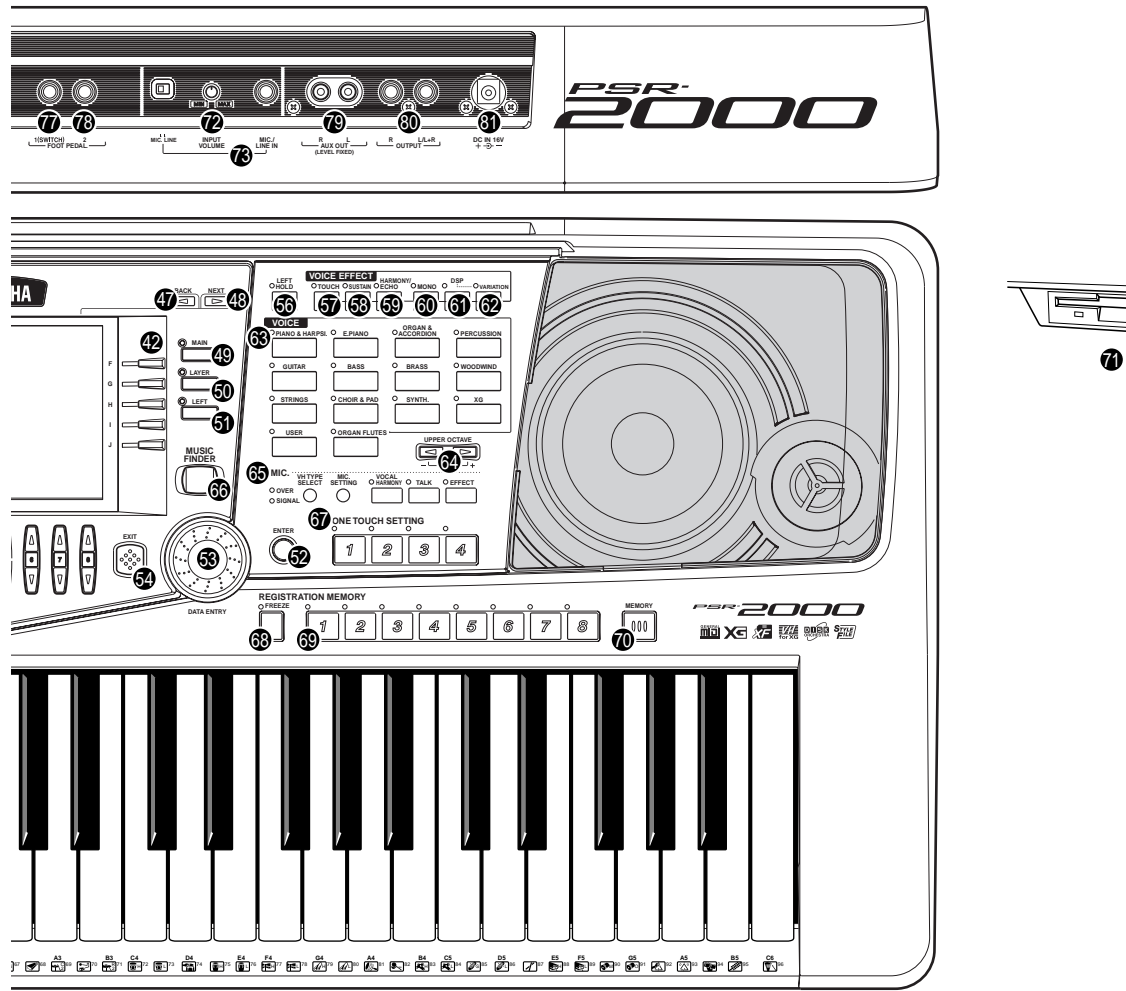

# 

#### **CONTROLLI A DISPLAY**

| Ð                   | Pulsanti [A] - [J]                                                                                                    | P. 40                                                                         |
|---------------------|----------------------------------------------------------------------------------------------------|-------------------------------------------------------------------------------|
| Ğ                   | Pulsante [DIRECT ACCESS]                                                                                                    | P. 47                                                                         |
| ð                   | Pulsante [BALANCE]                                                                                                    | P. 61                                                                         |
| Ğ                   | Pulsante [CHANNEL ON / OFF]                                                                                                    | . P. 61, 78                                                                   |
| ۵                   | Pulsanti [1▲▼] - [8▲▼]                                                                                                    | P. 38 - 45                                                                    |
| ð                   | Pulsante [BACK]                                                                                                    | P. 40, 46                                                                     |
| æ                   | Pulsante [NEXT]                                                                                                    | P. 40, 46                                                                     |
| ð                   | Pulsante VOICE PART ON / OFF [MAIN]                                                                                                    | P. 56                                                                         |
| õ                   | Pulsante VOICE PART ON / OFF [LAYER]                                                                                                    | P. 56                                                                         |
| <b>6</b> 1          | Pulsante VOICE PART ON / OFF [LEFT]                                                                                                    | P. 56                                                                         |
| õ                   | Pulsante [ENTER]                                                                                                    | P. 46                                                                         |
| õ                   | Dial [DATĂ ENTRY]                                                                                                    | P. 46                                                                         |
| õ                   | Pulsante [EXIT]                                                                                                    | P. 40                                                                         |
| Ō                   | Manopola [LCD CONTRAST]                                                                                                    | P. 17                                                                         |
| _                   |                                                                                                    |                                                                               |
| EF                  | FETTIVOCE                                                                                                    |                                                                               |
| EF<br>ஞ             | FETTI VOCE<br>Pulsante [LEFT HOLD]                                                                                                    | P. 58                                                                         |
| EF<br>60            | FETTI VOCE<br>Pulsante [LEFT HOLD]<br>Pulsante [TOUCH]                                                                                                    | P. 58<br>P. 57                                                                |
| EF 69 69 69         | FETTI VOCE<br>Pulsante [LEFT HOLD]<br>Pulsante [TOUCH]<br>Pulsante [SUSUTAIN]                                                                                                    | P. 58<br>P. 57<br>P. 57                                                       |
| EF 59 59 59 59      | FETTI VOCE<br>Pulsante [LEFT HOLD]<br>Pulsante [TOUCH]<br>Pulsante [SUSUTAIN]<br>Pulsante [HARMONY / ECHO]                                                                                                    | P. 58<br>P. 57<br>P. 57<br>P. 58                                              |
| EF 59 59 59 69      | FETTI VOCE<br>Pulsante [LEFT HOLD]<br>Pulsante [TOUCH]<br>Pulsante [SUSUTAIN]<br>Pulsante [HARMONY / ECHO]<br>Pulsante [MONO]                                                                                                    | P. 58<br>P. 57<br>P. 57<br>P. 58<br>P. 58                                     |
| EF 55558886         | FETTI VOCE Pulsante [LEFT HOLD] Pulsante [TOUCH] Pulsante [SUSUTAIN] Pulsante [HARMONY / ECHO] Pulsante [MONO] Pulsante [DSP]                                                                                                    | P. 58<br>P. 57<br>P. 57<br>P. 58<br>P. 58<br>P. 58<br>P. 58                   |
| E 66666666          | FETTI VOCE<br>Pulsante [LEFT HOLD]<br>Pulsante [TOUCH]<br>Pulsante [SUSUTAIN]<br>Pulsante [HARMONY / ECHO]<br>Pulsante [MONO]<br>Pulsante [DSP]<br>Pulsante [VARIATION]                                                                | P. 58<br>P. 57<br>P. 57<br>P. 58<br>P. 58<br>P. 58<br>P. 57<br>P. 58          |
|                     | FETTI VOCE Pulsante [LEFT HOLD] Pulsante [TOUCH] Pulsante [SUSUTAIN] Pulsante [HARMONY / ECHO] Pulsante [MONO] Pulsante [DSP] Pulsante [DSP] Pulsante [VARIATION] DCE                                                                  | P. 58<br>P. 57<br>P. 57<br>P. 58<br>P. 58<br>P. 58<br>P. 57<br>P. 58          |
| E 6 6 6 6 6 6 6 7 6 | FETTI VOCE         Pulsante [LEFT HOLD]         Pulsante [TOUCH]         Pulsante [SUSUTAIN]         Pulsante [SUSUTAIN]         Pulsante [HARMONY / ECHO]         Pulsante [MONO]         Pulsante [DSP]         Pulsante [VARIATION] | P. 58<br>P. 57<br>P. 57<br>P. 58<br>P. 58<br>P. 58<br>P. 57<br>P. 58<br>P. 58 |
|                     | FETTI VOCE Pulsante [LEFT HOLD] Pulsante [TOUCH] Pulsante [SUSUTAIN] Pulsante [HARMONY / ECHO] Pulsante [MONO] Pulsante [DSP] Pulsante [DSP] Pulsante [VARIATION] PULSANTE [VARIATION] PULSANTI VOICE PULSANTI VOICE PPER OCTAVE       | P. 58<br>P. 57<br>P. 57<br>P. 58<br>P. 58<br>P. 58<br>P. 57<br>P. 58          |

#### MIC.

| 69                         | Pulsanti MIC. (solo PSR-2000)P. 1                                                                                                    | 28                                           |
|----------------------------|----------------------------------------------------------------------------------------------------|----------------------------------------------|
| мL<br>60                   | JSIC FINDER<br>Pulsante [MUSIC FINDER]P.                                                                                                    | 69                                           |
| on<br>G                    | IE TOUCH SETTING<br>Pulsanti [1] - [4]P.                                                                                                    | 67                                           |
| RE<br>63<br>69<br>69<br>69 | GISTRATION MEMORY         Pulsante [FREEZE]         Pulsanti [1] – [8]         Pulsante [MEMORY]                                                                                                    | 86<br>84<br>84                               |
| FL<br>Ø                    | OPPY DISK<br>Floppy disk drive (3.5")F                                                                                                    | ?. 7                                         |
| Mie<br>Ø<br>Ø              | crofono (solo PSR-2000)<br>Manopola [INPUT VOLUME] P. 1<br>Presa [MIC. LINE IN]P. 1                                                                                                    | 52<br>52                                     |
| Pre                        | ese                                                                                                    |                                              |
| 999999999                  | Presa [TO HOST]         P. 1           Interruttore [HOST SELECT]         P. 1           Prese MIDI [OUT] [IN]         P. 1           Presa [FOOT PEDAL 1 (SWITCH)]         P. 1           Presa [FOOT PEDAL 2]         P. 1           Prese AUX OUT (LEVEL FIXED) [L] [R]         P. 1           Prese OUTPUT [L / L+R] [R]         P. 1           Presa DC IN         P. 1 | 54<br>53<br>53<br>53<br>53<br>53<br>53<br>53 |
|                            |                                                                                                    |                                              |

# Guida Rapida

# Suonare le Demo

Riferimenti a pag. 52

La PSR-2000/1000 incorpora numerose demo song che dimostrano la ricchezza e l'autenticità dei suoi suoni e la dinamicità dei ritmi e degli stili.

Inoltre é disponibile una speciale selezione di funzioni Demo che vi consentirà di scorrere tra tutte le principali funzioni e caratteristiche dello strumento per scoprire, da subito, come usare con successo la PSR-2000/1000 per la vostra musica.

Premete il pulsante [DEMO]

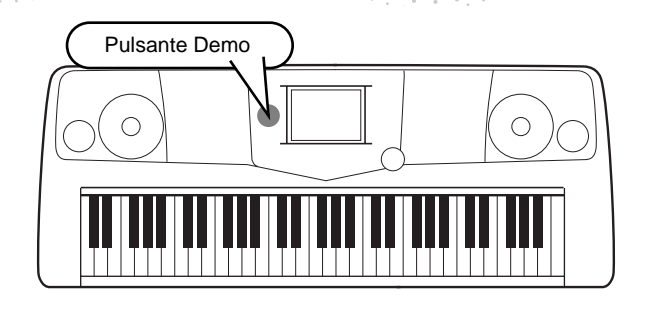

Premete il pulsante [BACK]/[NEXT] per selezionare le categorie Demo.

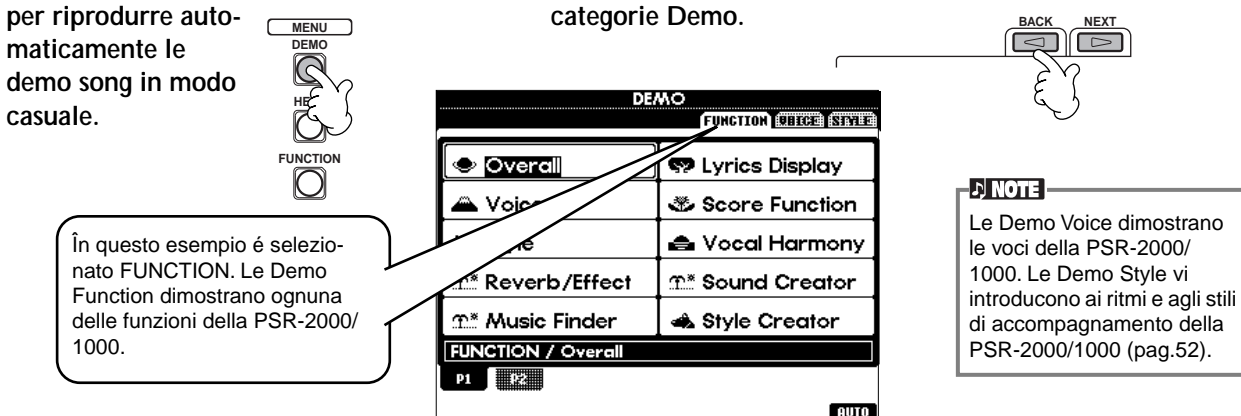

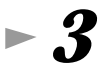

▶ 1

#### Premete un pulsante da [A] a [J] o il pulsante [8▼] (AUTO) (solo pagina FUNCTION) per selezionare le Demo song.

Per questo esempio, premete il pulsante [8▼] (AUTO). Verranno riprodotte in sequenza tutte le demo function.

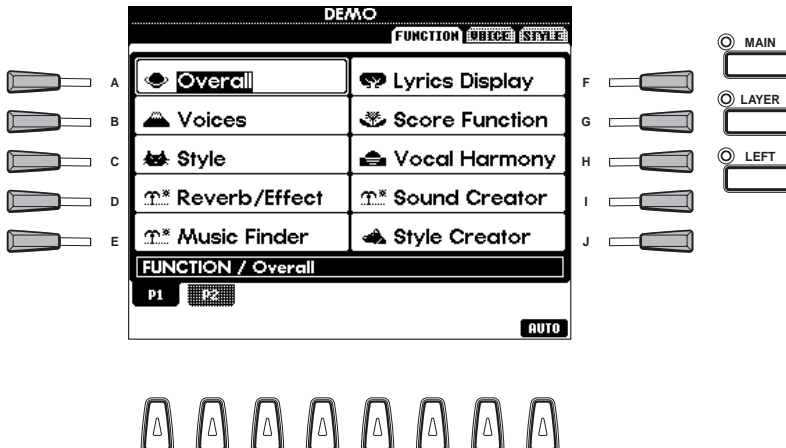

|  | J. NOTE                   |
|--|---------------------------|
|  | Per informazioni circa le |
|  | Demo, vedi pag. 52.       |

Quando avete finito di riprodurre le demo song, premete il pulsante [EXIT] per uscire dal modo demo e tornare al display MAIN (principale).

Quando avete terminato con le demo, potete approfondire la conoscenza della PSR-2000/1000:

• Riprodurre le Song (pag.21)

• Breve riproduzione dimostrativa della voce selezionata (nel display Voice Open, pag.26).

#### **Riprodurre le Song**

Riferimenti a pag. 75

# Riprodurre le Song

Ecco dove si riuniscono tutte le increbili voci, gli effetti, i ritmi, gli stili ed altre sofisticate caratteristiche della PSR-2000/1000: nelle song!

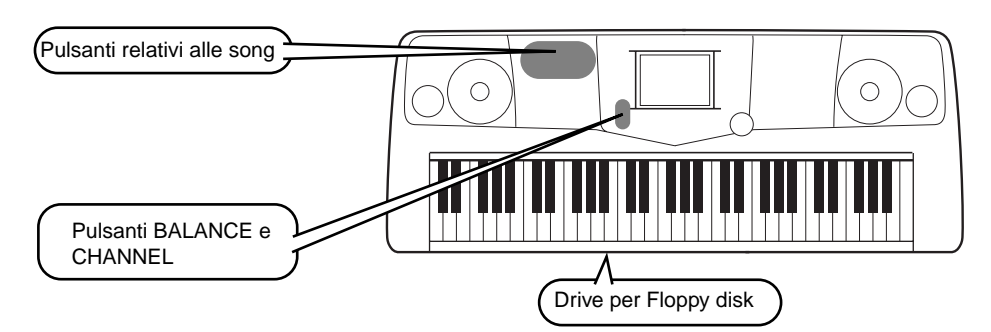

Le seguenti song sono compatibili per la riproduzione sulla PSR-2000/1000. Per maggiori informazioni circa i loghi, fate riferimento alle pagine 75 e 158.

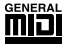

I dischi recanti questo logo contengono dati di song per le voci definite dallo standard GM.

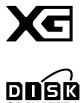

I dischi recanti questo logo contengono dati di song che utilizzano il formato XG, un'estensione dello standard GM che offre maggiore varietà di voci e un più dettagliato controllo sul suono.

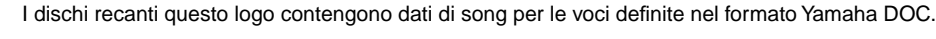

# Riprodurre le Song

Per riprodurre una song su disco, inserite nel disk drive il disco contenente i dati di song.

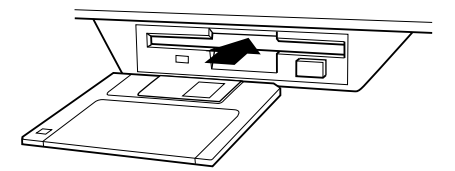

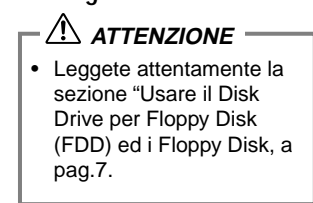

21

# ► 2

Premete il pulsante [A] per richiamare il display Song Open. Se non é visualizzata la videata MAIN, premete il pulsante [DIRECT ACCESS] seguito da [EXIT].

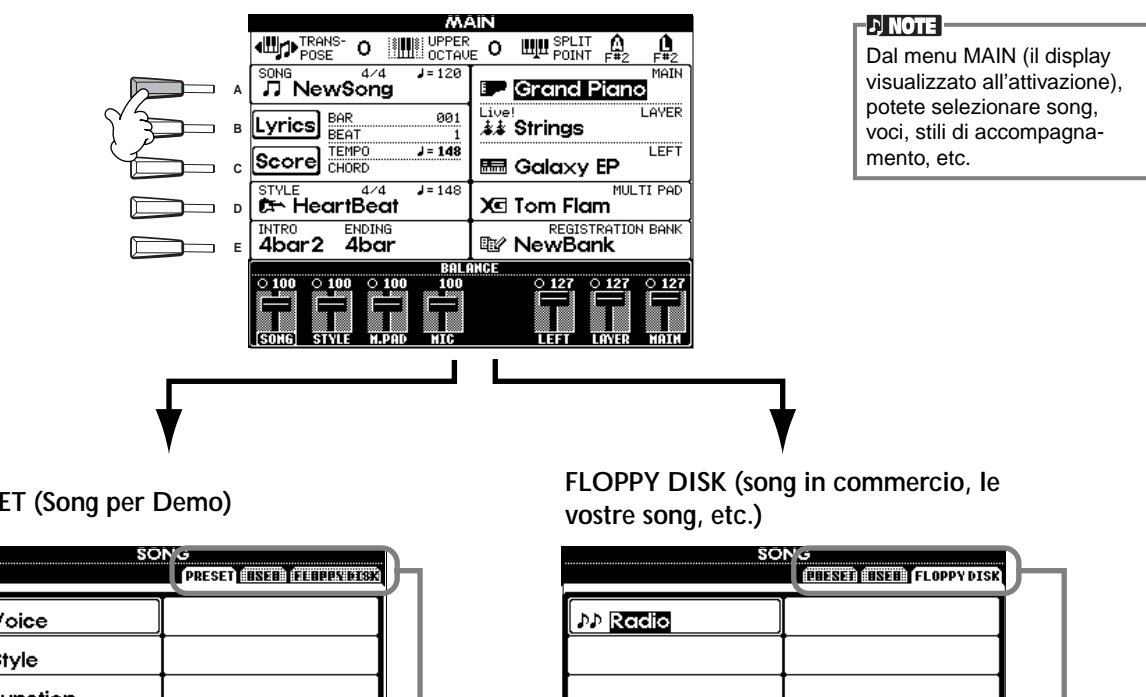

PRESET (Song per Demo)

| SON                                       | G<br>PRESET (EINER) (FEILLENSEN) | h | SOI                                        | ALENE ANEL FLOPPY DISK                                       |
|-------------------------------------------|----------------------------------|---|--------------------------------------------|--------------------------------------------------------------|
| Voice                                     |                                  |   | ♪♪ Radio                                   |                                                              |
| 🖿 Style                                   |                                  |   |                                            |                                                              |
| Function                                  |                                  |   |                                            |                                                              |
|                                           |                                  |   |                                            |                                                              |
|                                           |                                  |   |                                            |                                                              |
| SONG                                      |                                  |   |                                            |                                                              |
| P1<br>Stat. ZA E E E<br>Def COPY PASSIE D | NI PARA                          |   | P1<br>Mabe<br>KAME<br>CUT<br>COPY<br>PASSE | DELETE SAVE MEM                                              |
|                                           |                                  |   | Premete il pulsa     il drive. Nel disp    | ante <b>[BACK]/[NEXT]</b> per<br>lav riportato a sinistra, é |

zionare zionata la pagina PRESET; a destra é selezionata la pagina FLOPPY DISK.

**3** Premete il pulsante [A] - [C] per selezionare la cartella Voice/Style/Function.

|     | SÖNĞ                     |      |  |      |       |     |         |
|-----|--------------------------|------|--|------|-------|-----|---------|
|     |                          |      |  | PRES | ET    |     | EN DISK |
|     |                          |      |  | _    |       |     |         |
|     | 🖿 Voice                  |      |  |      |       |     |         |
|     | 🖿 Style                  |      |  |      |       |     |         |
| · • | 🖿 Functi                 | on   |  |      |       |     |         |
|     |                          |      |  |      |       |     |         |
| E E |                          |      |  |      |       |     |         |
|     | SONG                     |      |  |      |       |     |         |
|     | P1<br>Substant<br>Riffed | COPY |  |      | sille | HER | -       |

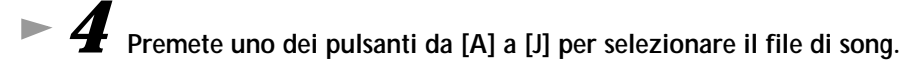

► 5 Premete il pulsante SONG [START/STOP] per avviare la riproduzione.

- J NOTE -

| OREC       | TOP   | O START/STOP |
|------------|-------|--------------|
| $\bigcirc$ |       |              |
| -NEW SON   | G-SYN | C. START - E |
|            |       | قر بح        |

Per arretrare o avanzare nella riproduzione della song, premete il pulsante [REW] o [FF]. Se il software di dati di song (Standard MIDI formato 0) contiene testi (lyric), potrete visualizzarli a display durante la riproduzione (solo PSR-2000). Per maggiori informazioni, vedi pagg. 80 e 83.

# **6** Durante la riproduzione della song, provate ad usare la funzione Mute per attivare o disattivare alcuni canali di strumenti ed improvvisare i vostri arrangiamenti dinamici!

1) Premete il pulsante [CHANNEL ON/OFF].

2) Premete il pulsante [1 - 8▲▼] corrispondente al canale che desiderate attivare o disattivare.

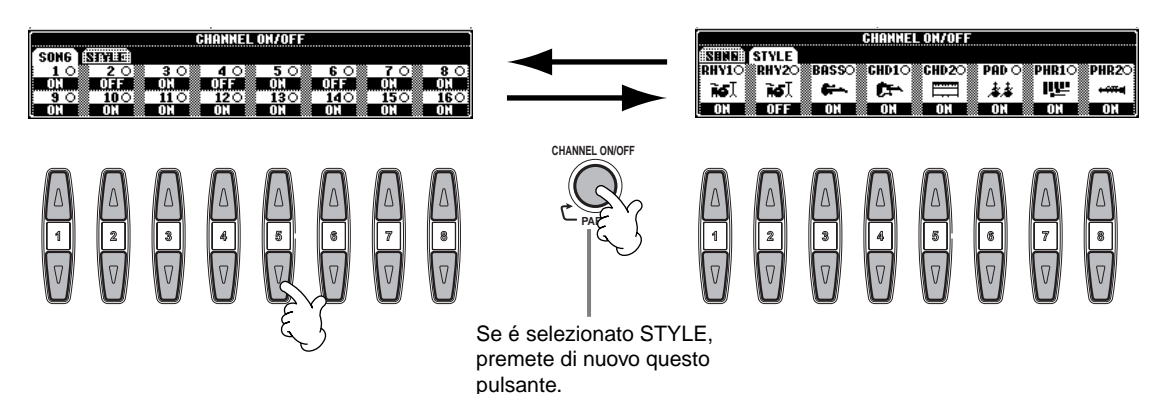

► 7 Ora, passate dalla parte del produttore e mettetevi al mixer... I controlli Balance vi consentono di regolare i livelli delle singole parti — song, stile, canto (solo PSR-2000) e della vostra esecuzione.

1) Premete il pulsante [BALANCE].

2) Premete il pulsante [1 - 8 ] corrispondente alla parte di cui desiderate regolare il volume.

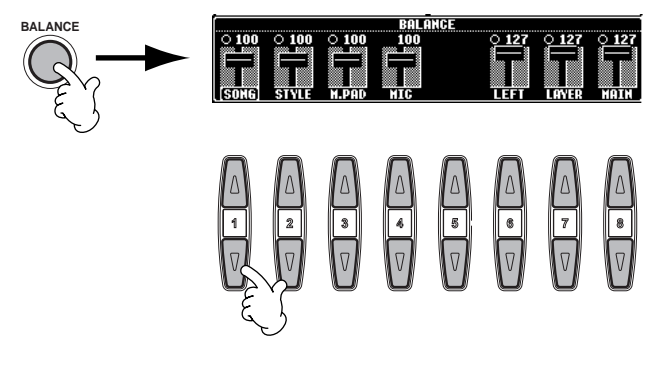

」)NOTE E' possibile richiamare un set completo di controlli per il mixer, premendo il pul-sante [MIXING CONSOLE] (pag.121).

Per fermare la riproduzione, premete il pulsante SONG [START/STOP].

| OREC       | TOP       | O START/STOP |
|------------|-----------|--------------|
| $\bigcirc$ | $\square$ |              |
|            | IG - SYNC | . START ~ E  |

) NOTE

• Il pulsante [FADE IN/OUT] (pag.65) può essere usato per produrre fade-in e fade-out quando si avvia o si ferma la song o l'accompagnamento.

Guida Rapida •

#### **Riprodurre le Song**

# Suonare le Voci

La PSR-1000/2000 incorpora più di 700 voci ricche e dinamiche. Provate a suonarne qualcuna ed immaginate come utilizzarle per la vostra musica. Qui impararemo a selezionare le singole voci, a combinare due voci in layer e a splittare (dividere) due voci per mano sinistra e destra.

Riferimenti a pag. 54

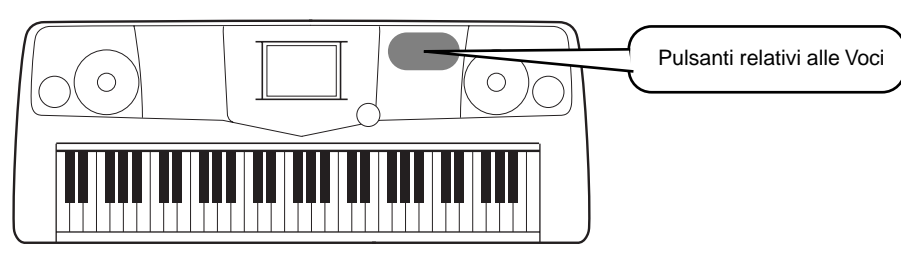

# Suonare una Voce

▶ 1 Premete il pulsante [MAIN] per attivare la parte MAIN (principale) e premete poi il pulsante [F] per richiamare il menu di selezione della voce MAIN.

Se non appare la videata MAIN, premete il pulsante [DIRECT ACCESS] seguito da [EXIT].

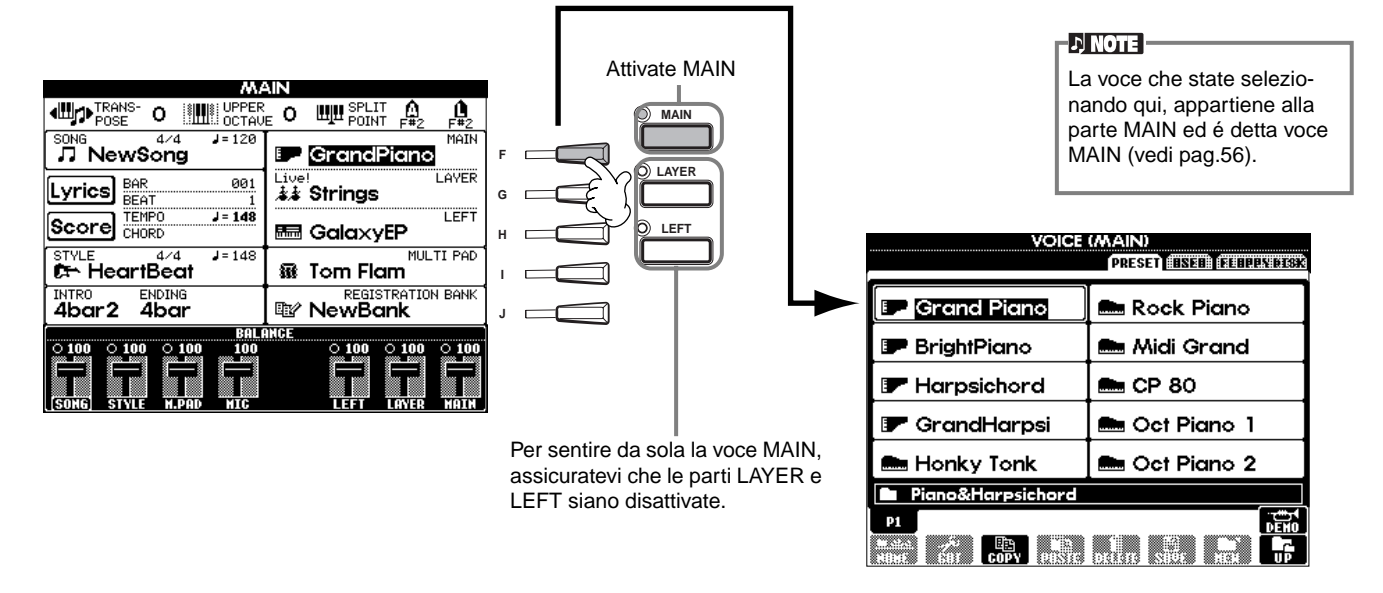

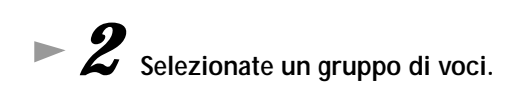

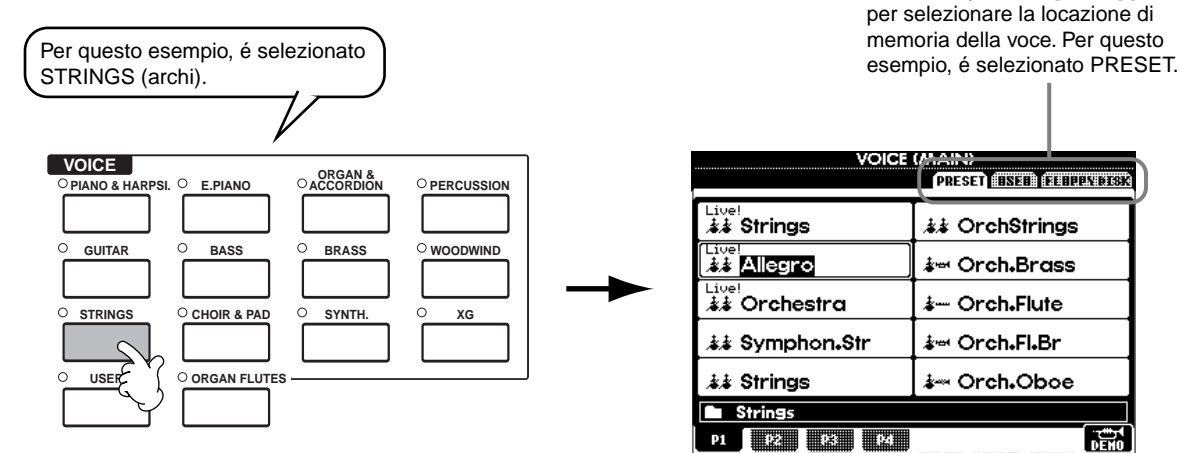

PRESED CINED (MULLANDS

Premete il pulsante [BACK]/[NEXT]

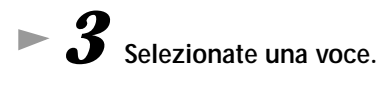

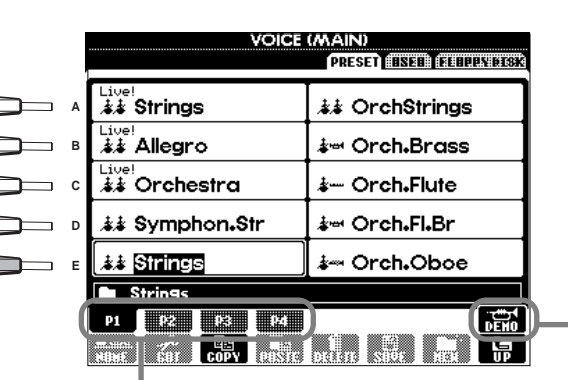

Per selezionare altre pagine e scoprire altre voci, premete i pulsanti corrispondenti.

J) NOTE

· E' possibile tornare all'istante al display Main facendo doppio click su uno dei pulsanti [A] - [J].

Le voci visualizzate sulla PSR-1000 variano rispetto al display qui illustrato ma le operazioni sono identiche.

Premete il pulsante [8▲] per avviare la demo per la voce selezionata. Premetelo di nuovo per fermare la demo. Ma le funzioni demo non si limitano alle voci, per informazioni vedi pag.52.

#### ▶ 4 Suonate le voci.

Per questo esem-

pio, é selezionato

"Strings".

Naturalmente potete suonare direttamente la voce dalla tastiera ma potete anche lasciare che la PSR-2000/1000 la suoni per voi. Premete il pulsante [8▲] dal display sopra riportato: suonerà automaticamente una demo della voce.

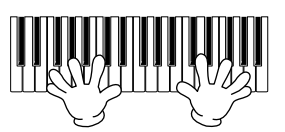

# Suonare due Voci Simultaneamente

► **1** Premete il pulsante VOICE PART ON/OFF [LAYER] per attivare la parte LAYER. Premete il pulsante [G] per selezionare la parte LAYER. Selezionate un gruppo voci. VOICE Qui selezioniamo un pad molto ricco per ravvivare il suono. Richiamate il gruppo "CHOIR & PAD". BASS GUITAR Selezionate una voce. STRINGS CHOIR & PAD Ad esempio, selezionate "Gothic Vox." USER **5** Suonate le voci. Ora potete suonare due voci insieme in un layer particolarmente ricco: la voce MAIN che avete selezionato nella sezione precedente e la nuova voce LAYER qui selezionata.

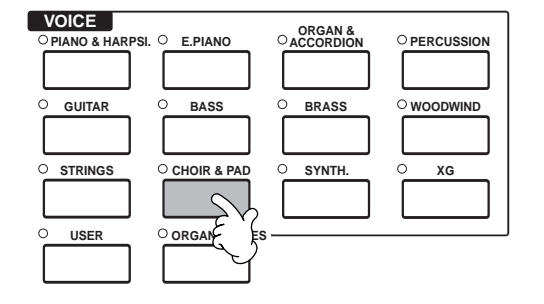

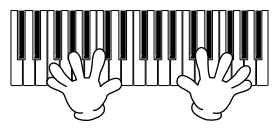

#### E questo é solo l'inizio. Date un'occhiata anche a queste funzioni relative alla voce:

- Creare le proprie voci, in modo rapido e veloce, cambiando le impostazioni di voci esistenti (pag.87).
- Regolare le impostazioni di pannello preferite, incluse voci, stili ed altro, e richiamarle quando necessario (pag.84)

# Suonare Voci Diverse con la mano sinistra e la mano destra

►1

Premete il pulsante VOICE PART ON/OFF [LEFT] per attivare la parte LEFT (sinistra).

Premete il pulsante [H] per selezionare la parte LEFT.

# ► **3** Selezionate un gruppo voci.

Selezioniamo in questo caso il gruppo "STRINGS" — così da poter suonare con la sinistra ricchi accordi orchestrali.

# Selezionate una voce e premete poi il pulsante [EXIT] per tornare al display MAIN.

Ad esempio, selezionate "Symphon. Str."

Fichiamate il display SPLIT POINT (punto di split, pag.138). Da qui potete impostare il tasto sulla tastiera che separa le due voci ovvero il punto di split (split point). Per fare ciò, tenete premuto il pulsante [F] o [G] e premete simultaneamente il tasto desiderato sulla tastiera (per maggiori informazioni, vedi pag. 138).

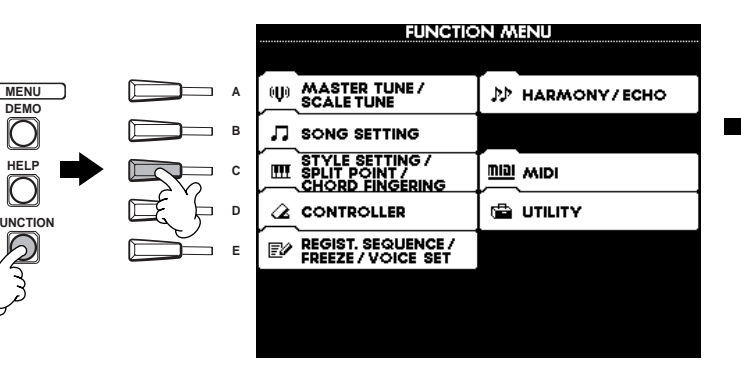

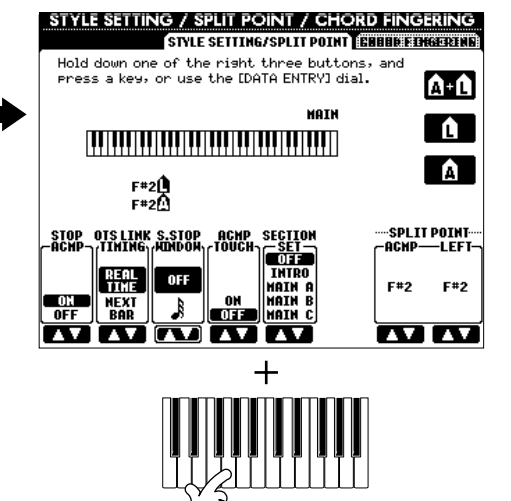

#### Suonate le voci.

Le note suonate con la mano sinistra suonano una voce mentre quelle suonate con la mano destra, suonano una voce (o voci) diversa.

Le voci MAIN e LAYER sono riservate alla mano destra. La voce LEFT é riservata alla mano sinistra.

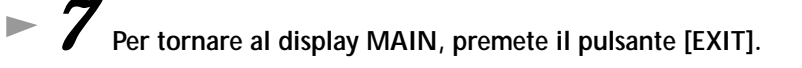

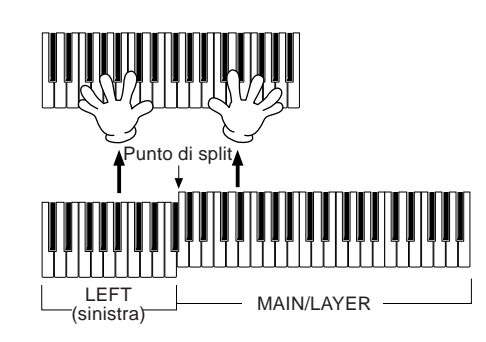

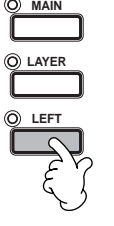

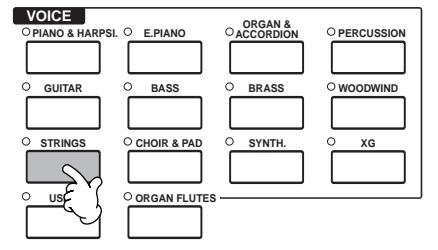

## **Riprodurre le Song**

# Suonare gli Stili

La PSR-2000/1000 incorpora svariati "stili" musicali richiamabili per creare gli accompagnamenti delle vostre song. Questi stili offrono molte possibilità, da un semplice accompagnamento di piano o percussioni, ad un'orchestra completa.

Riferimenti a pag. 59

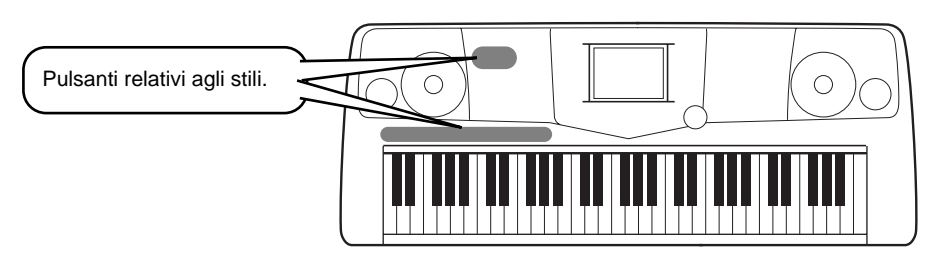

## Suonare uno Stile

▶ 1

Selezionate un gruppo di stili ed uno stile.

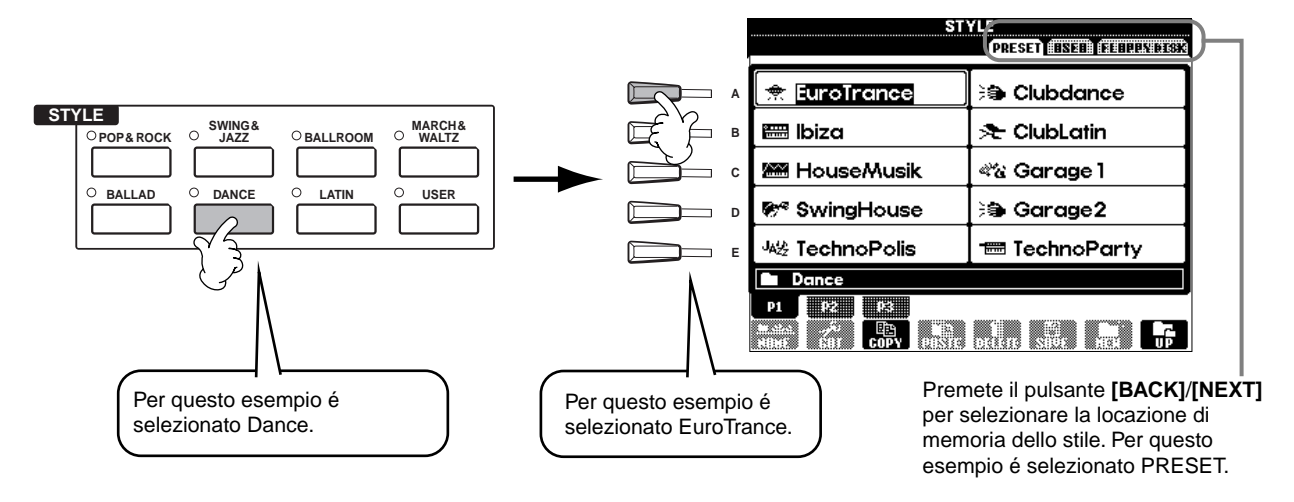

# ► 2 Attivate ACMP.

La sezione specificata per la mano sinistra diventa la sezione "Auto Accompaniment" (accompagnamento automatico) e gli accordi qui suonati vengono automaticamente individuati ed usati come base per creare un accompagnamento automatico completo per lo stile selezionato.

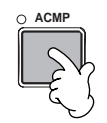

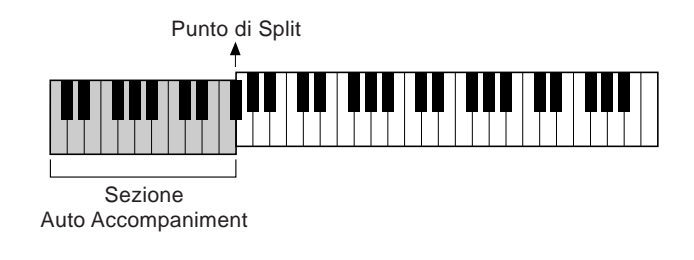

ふ NOTE · Il punto della tastiera che separa le sezioni di accompagnamento e della mano destra, é detto "punto di split" (split point). Per impostare il punto di split, seguite le istruzioni riportate a pag.138.

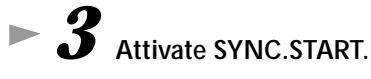

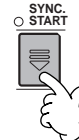

Non appena suonate un accordo con la mano sinistra, si avvia lo stile. Per questo esempio, suonate un accordo di DO maggiore (vedi sotto).

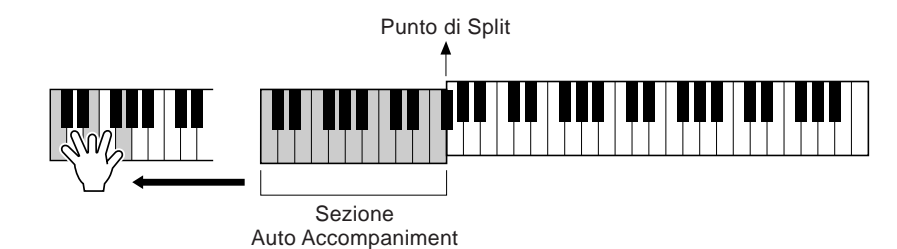

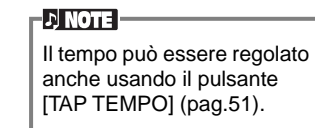

Se necessario, modificate il tempo usando i pulsanti TEMPO[◄] [►]. Per riportare il tempo al valore originale, premete entrambi i pulsanti TEMPO [◄] [►] simultaneamente. Per uscire dal display TEMPO, premete [EXIT].

**b** Provate a suonare altri accordi con la mano sinistra.

Per informazioni circa l'inserimento degli accordi vedi "Diteggiatura degli Accordi" a pag.62.

7 Per fermare lo stile, premete il pulsante STYLE [START/STOP].

#### Ma c'é di più. Date un'occhiata anche a queste funzioni relative agli stili:

- Creare facilmente i propri stili (pag.87).
- Regolare le impostazioni di pannello preferite, incluse voci, stili ed altro, e richiamarle quando necessario (pag.84).

#### Arricchite le vostre melodie con gli effetti automatici Harmony ed Echo

Questa potente funzione vi consente di aggiungere automaticamente note armoniche alle melodie suonate con la mano destra, in base agli accordi suonati con la mano sinistra. Sono disponibili anche Tremolo, Echo ed altri effetti.

1 Attivate HARMONY/ECHO.

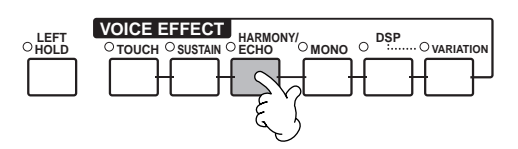

#### 2 Attivate ACMP (pag.28).

3 Suonate un accordo con la mano sinistra e suonate alcune note nella sezione della mano destra della tastiera.

La PSR-2000/1000 incorpora vari tipi Harmony/Echo (pag.143). Il tipo Harmony/Echo cambia in base alla voce MAIN selezionata.

• Harmony/Echo é solo uno dei molti Effetti Voce utilizzabili. Provatene altri e sentite come arricchiscono la vostra esecuzione (pag.57).

#### ) NOTE

Per informazioni circa i tipi Harmony/Echo, fate riferimento all'Elenco Dati.

# Sezioni Style (stile)

Ogni stile dell'accompagnamento automatico, é composto da "sezioni". Poiché ogni sezione rappresenta una variazione ritmica dello stile di base, potete usarle per aggiungere colore alla vostra esecuzione mentre suonate. Intro, Ending, pattern Main e Break sono tutti elementi dinamici di cui potrete disporre per creare arrangiamenti davvero professionali.

| INTRO  | Usata per l'inizio della song. Al termine dell'intro, l'accompagnamento si sposta sulla sezione main.                                                                                    |
|--------|----------------------------------------------------------------------------------------------------|
| MAIN   | Usata per suonare la parte principale (main) della song. Suona un pattern di accompagnamento di<br>svariate misure e lo ripete finché non viene premuto il pulsante di un'altra sezione. |
| BREAK  | Vi consente di aggiungere variazioni dinamiche ed intervalli nel ritmo dell'accompagnamento così da<br>rendere la vostra esecuzione ancora più professionale.                            |
| ENDING | Usata per il finale della song. Al termine dell'ending, l'accompagnamento automatico si ferma<br>automaticamente.                                                                        |

- ► **1-3** Usate la stessa procedura di "Suonare uno stile" a pagg. 28 e 29.
- ► 4 Premete il pulsante [INTRO].

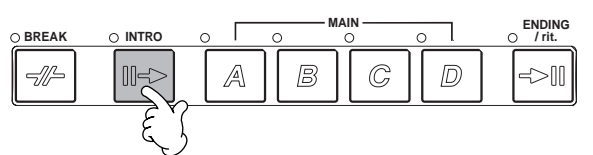

> 5 Non appena suonate un accordo con la mano sinistra, si avvia l'Intro. Per questo esempio, suonate un accordo di DO maggiore (vedi sotto).

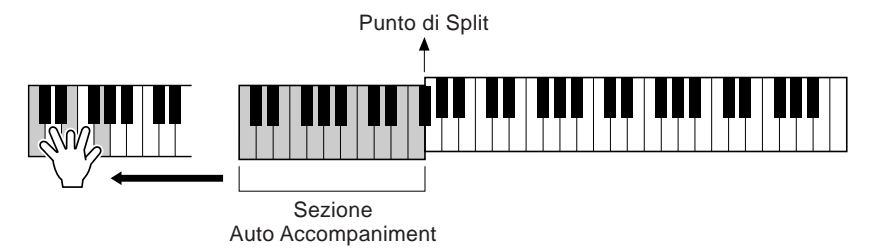

Al termine dell'intro, la riproduzione passa automaticamente alla sezione main.

Premete uno dei pulsanti MAIN da [A] a [D] o il pulsante [BREAK]. (Vedi Struttura dell'Accompagnamento alla pagina successiva).

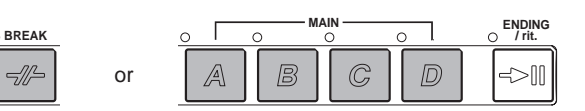

# Se lo desiderate, aggiungete un fill-in premendo il pulsante [AUTO FILL IN].

I pattern di fill-in suonano automaticamente tra ogni cambio nelle sezioni Main.

# ► 8 Premete il pulsante [ENDING].

In questo modo si seleziona la sezione ending. Al termine dell'ending, lo stile si ferma automaticamente.

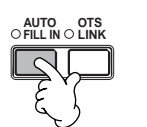

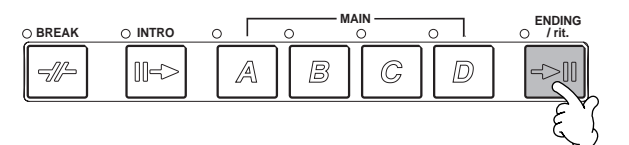

Struttura dell'Accompagnamento

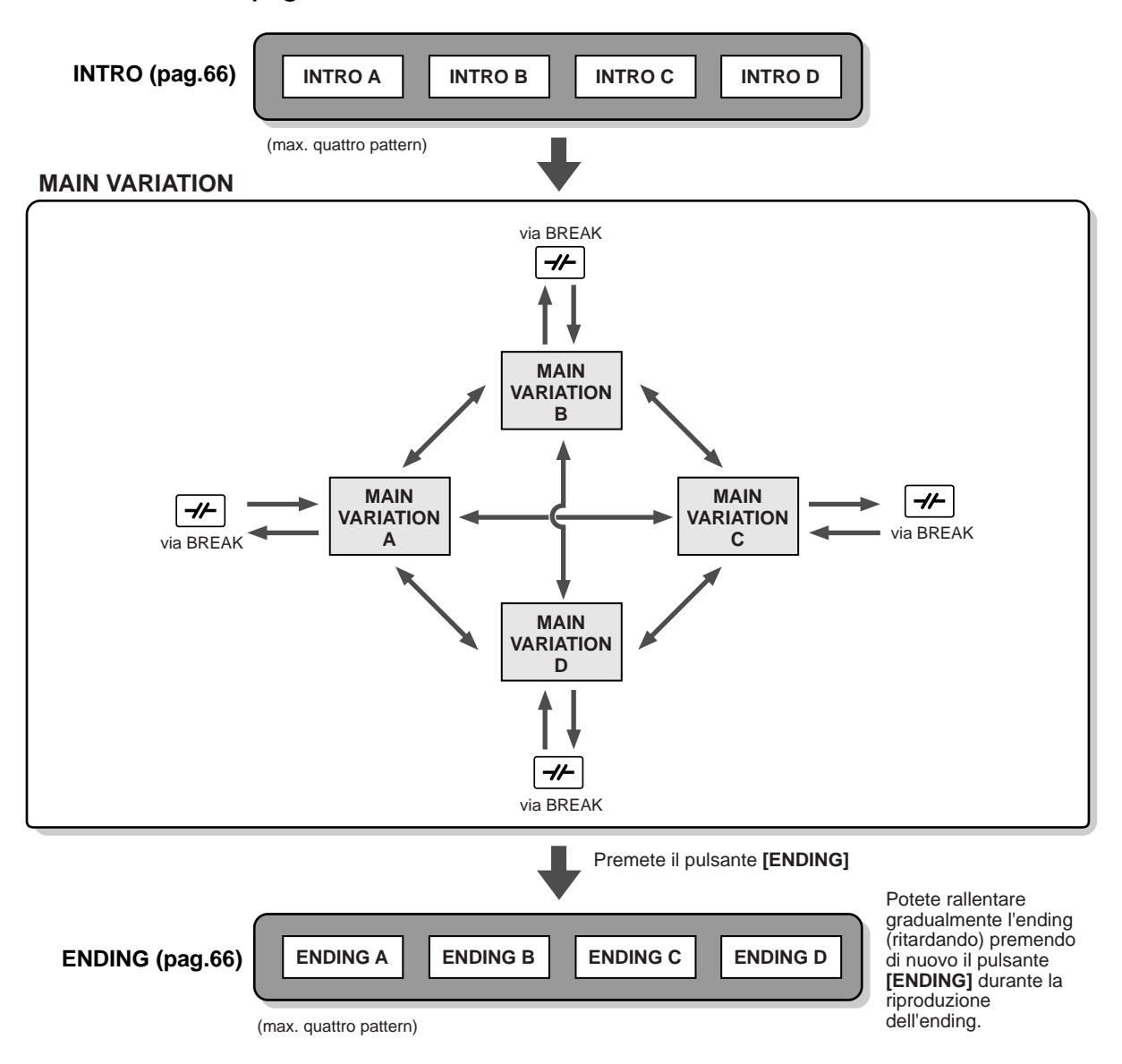

#### .♪ NOTE

- Non é necessario che un'Intro si trovi all'inizio.... Se lo desiderate potete suonare una sezione Intro anche in mezzo ad una song, é sufficiente premere il pulsante [INTRO] al punto desiderato.
- Controllate il tempo quando usate le sezioni Break. Se premete un pulsante [BREAK] quando siete troppo vicini alla fine della misura (es. dopo l'ultima nota da 1/8), la sezione Break inizia a suonare dalla misura successiva. Questo avviene anche con Auto Fill-in.
- Se lo desiderate, miscelate le vostre intro ed usate qualsiasi altra sezione per avviare lo stile.
- Se desiderate tornare allo stile subito dopo il termine dell'Ending, premete il pulsante [INTRO] mentre la sezione Ending suona.
- Se premete il pulsante [BREAK] mentre suona l'ending, questa sezione inizia subito a suonare, seguita dalla sezione Main.

| FADE IN/OUT            | Il pulsante [FADE IN/OUT] può essere usato per produrre lievi sfumature (fade-in, fade-out, pag.65) quando si avvia o si ferma uno stile.                                                                                                    |
|------------------------|----------------------------------------------------------------------------------------------------|
| ТАР ТЕМРО<br>Тар темро | Lo stile può essere avviato al tempo desiderato: é sufficiente "battere" il tempo sul pulsante <b>[TAP/TEMPO]</b> . Per maggiori informazioni, vedi pag.51.                                                                                                    |
| SYNC.STOP              | Quando é attivo Synchro Stop, potete fermare ed avviare lo stile in qualsiasi momento, semplicemente rilasciando o<br>suonando i tasti (nella sezione Auto Accompaniment della tastiera). E' un sistema molto efficace per aggiungere intervalli<br>ed accenti alla propria esecuzione. Per informazioni, vedi pag.65. |

#### Altri Controlli

Riprodurre le Song

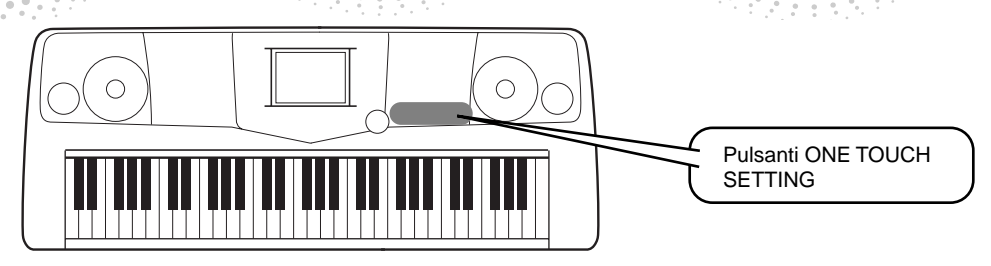

## **One Touch Setting**

One Touch Setting é una potente funzione che richiama automaticamente le impostazioni di pannello (numero voce, etc.) appropriate allo stile attualmente selezionato; é sufficiente premere un pulsante. E' un sistema estremamente utile per riconfigurare all'istante tutte le impostazioni della PSR-2000/1000 ed adattarle allo stile in cui si desidera suonare.

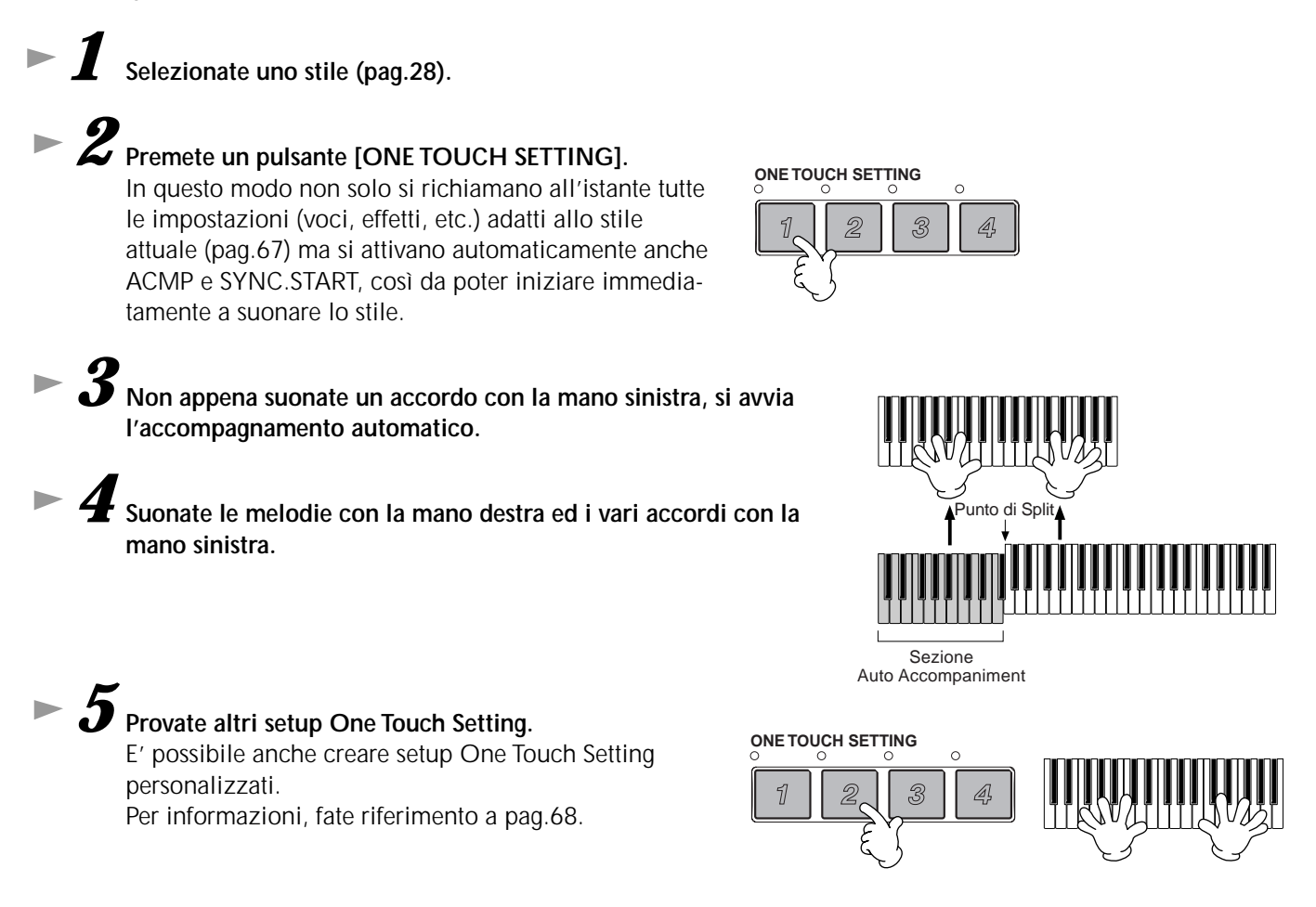

• Ecco un altro modo per automatizzare cambi musicali e aggiungere colore alla vostra esecuzione: Usate la funzione OTS (One Touch Setting) Link per cambiare automaticamente i setup One Touch Setting quando selezionate una diversa sezione Main (pag.68).

Riferimenti a pag. 69

# Music Finder

Pulsante MUSIC FINDER

Se desiderate suonare una determinata song ma non conoscete le impostazioni di stile e voci più appropriate, la funzione Music Finder può aiutarvi. Selezionate dal Music Finder il nome della song e la PSR-2000/1000 esegue automaticamente le impostazioni di pannello adeguate allo stile musicale indicato!

# Usare il Music Finder

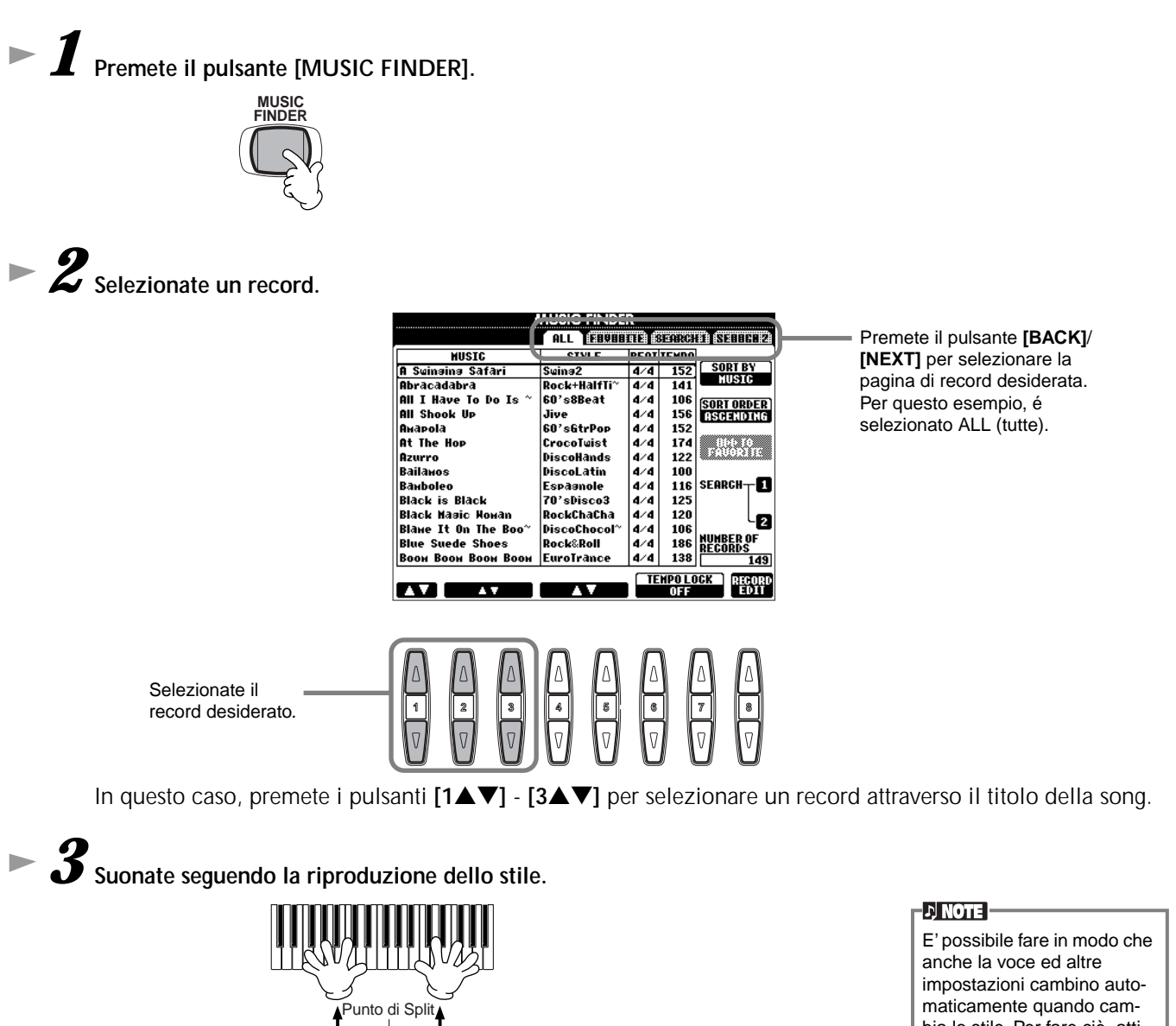

anche la voce ed altre impostazioni cambino automaticamente quando cambia lo stile. Per fare ciò, attivate OTS LINK (pag.68) e impostate OTS LINK TIM-ING (pag.138) su "REAL."

Sezione Auto Accompaniment

#### Riprodurre le Song

## **Ricerca nel Music Finder**

Il Music Finder é dotato di una funzione di ricerca che vi consente di inserire il titolo di una song o una parola chiave e di richiamare all'istante tutti i record che rispondono a tale criterio.

# Premete il pulsante [MUSIC FINDER].

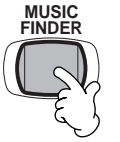

Premete il pulsante [I] per richiamare il display MUSIC FINDER SEARCH 1.

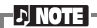

I risultati di Search 1 e 2 appaiono nei display con i corrispondenti numeri: SEARCH 1/2.

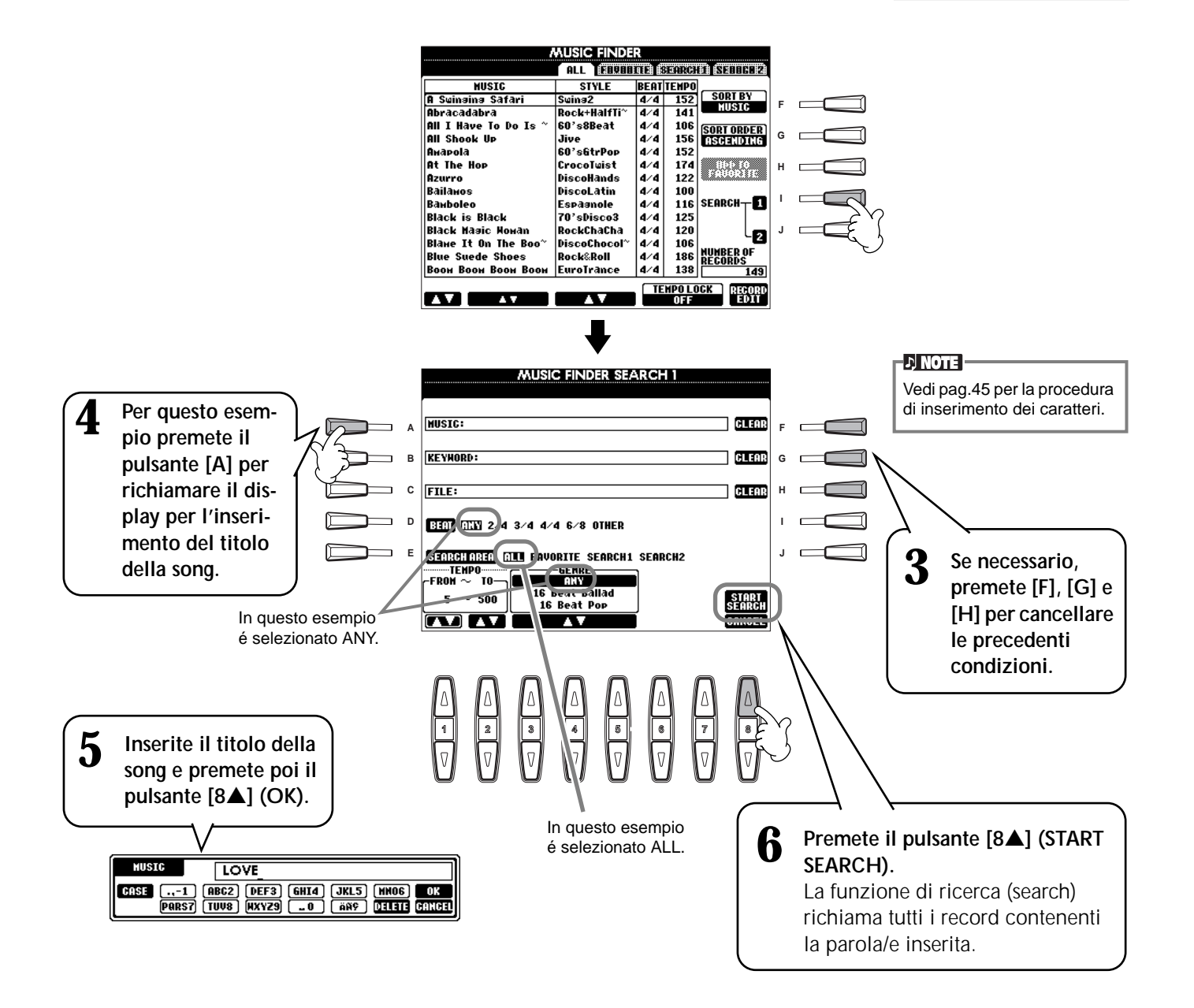

7 Selezionate un record (punto #2 a pag.33) e suonate seguendo la riproduzione dello stile.

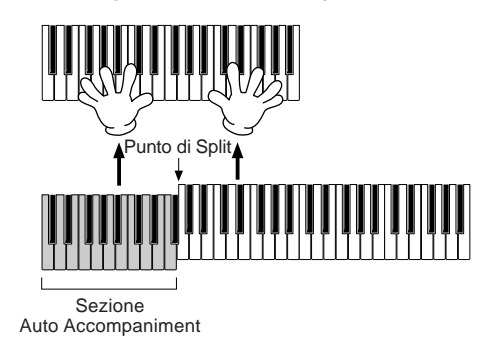

Per tornare al display MAIN, premete il pulsante [EXIT].

E' possibile creare i propri setup Music Finder e salvarli su floppy disk (pagg.38 e 44). In questo modo, potrete espandere la vostra raccolta Music Finder scambiandoli con altri possessori di PSR-2000/1000. Per maggiori informazioni, fate riferimento a pag.71.

#### Salvare e richiamare Dati Music Finder

Per salvare i vostri dati Music Finder, richiamate la finestra MUSIC FINDER Open/Save dalla pagina SYSTEM RESET (pag.151) del display UTILITY e seguite la stessa procedura della finestra Open/Save per la Voce (pagg.40, 44). Per richiamare i dati salvati, eseguite la procedura appropriata dalla finestra Open/Save del MUSIC FINDER. I record possono essere sostituiti o aggiunti (pag.71).

Nelle istruzioni sopra riportate, tutti i dati Music Finder vengono gestiti insieme. Oltre a ciò, quando salvate o caricate file di stili, i dati Music Finder che utilizzano il file/i di stili corrispondenti, vengono memorizzati o aggiunti automaticamente. Quando copiate o spostate un file di stili da un floppy disk al driver USER (pagg.42, 43), il record registrato durante la memorizzazione dello stile corrispondente, viene aggiunto automaticamente alla PSR-2000/1000.

J) NOTE —

I dati Music Finder sono compatibili per la PSR-2000 e per la PSR-1000.

• Nell'esempio sopra, é stato specificato il titolo di una song ma é possibile cercare il record corrispondente anche in base ad una parola chiave o ad un genere musicale, es. Latin, 8-beat, etc. (pag.70).

#### **Riprodurre le Song**

# Suonare seguendo le Song

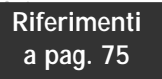

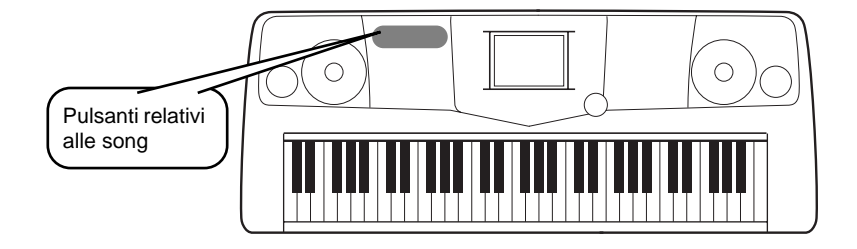

## Suonare seguendo la PSR-2000/1000

In questa sezione, provate ad usare le funzioni di riproduzione di song della PSR-2000/1000 per cancellare o escludere la melodia della mano destra e suonarla direttamente. E' come avere un partner che vi accompagna mentre suonate.

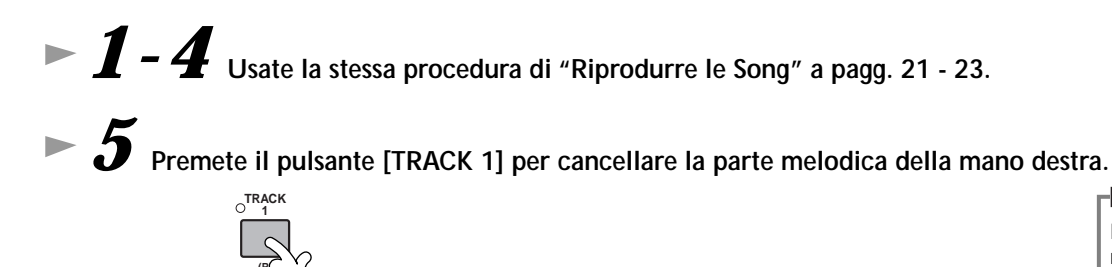

Per cancellare la parte della mano sinistra, premete il pulsante [TRACK 2].

# Se desiderate visualizzare le note mentre suonate (solo PSR-2000), premete il pulsante [C]. Per visualizzare i testi (lyric), premete il pulsante [B].

Se non é visualizzata la videata MAIN, premete il pulsante [DIRECT ACCESS] seguito da [EXIT].

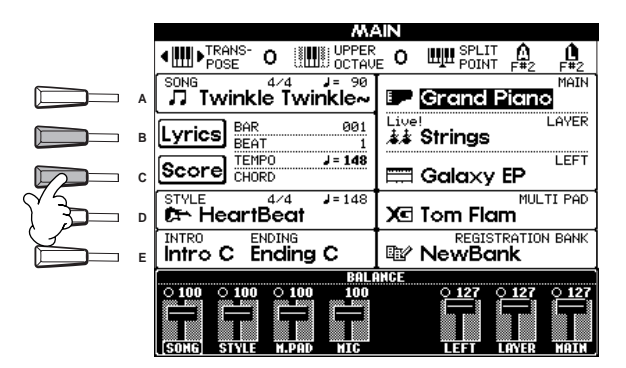

Se la song selezionata non contiene dati lyric, i testi non verranno visualizzati.

7 Premete il pulsante SONG [START/STOP] e suonate la parte. Se lo desiderate, potete regolare il tempo premendo i pulsanti TEMPO[◀] [▶].

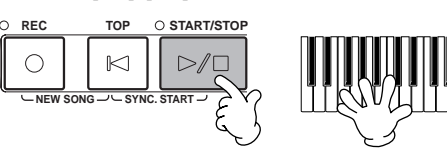

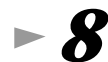

Guida Rapida •

Per fermare la riproduzione, premete il pulsante SONG [START/STOP].

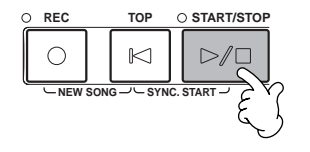

#### 」)NOTE

- Per avviare direttamente la song, senza intro, usate la funzione Sync Start. Per regolare Sync Start su standby, tenete premuto [TOP] e premete simultaneamente il pulsante SONG [START/STOP]. La riproduzione della song si avvia automaticamente non appena suonate la melodia.
- Potete anche sentire la PSR-2000/ 1000 che suona la parte melodica, controllare l'impostazione del canale per la parte melodica nei dati di song e cambiare il canale assegnato alla Traccia 1 (pag.137). Potete cambiare anche il canale stesso della song in modo permanente (pag.103).
## Registrazione

La PSR-2000/1000 vi consente anche di registrare in modo semplice e veloce. Provate la funzione Quick Recording (registrazione rapida) per "catturare" la vostra esecuzione sulla tastiera.

1-3 Selezionate una voce per la registrazione. (Stessa procedura di "Suonare una Voce" a pagg. 25, 26).

Premete entrambi i pulsanti [REC] e [TOP] simultaneamente per selezionare "New Song" e registrare.

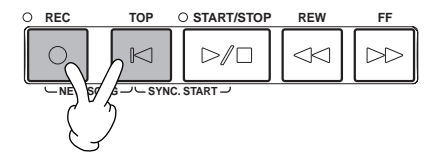

► 5 Tenendo premuto il pulsante [REC] premete simultaneamente il pulsante [TRACK1].

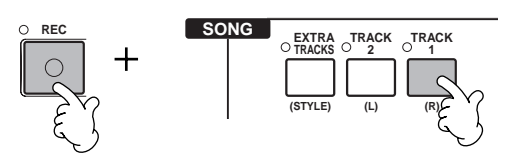

**6** La registrazione si avvia non appena iniziate a suonare la tastiera.

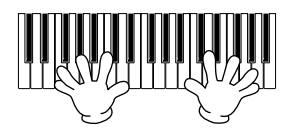

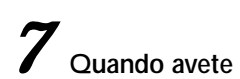

Quando avete terminato la registrazione, premete il pulsante [REC].

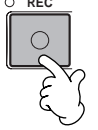

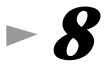

Per ascoltare l'esecuzione appena registrata, riportate la song all'inizio usando il pulsante [TOP] e premete il pulsante SONG [START/STOP].

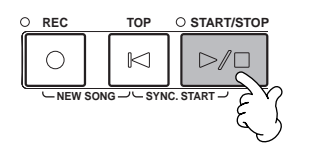

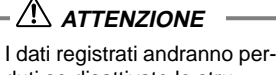

duti se disattivate lo strumento. Per conservarli, salvateli nel drive User o su floppy disk.

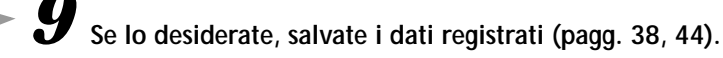

# Operazioni Base — Organizzare i Propri Dati

La PSR-2000/1000 utilizza vari tipi di dati, incluse voci, stili di accompagnamento, song, multi pad ed impostazioni registration memory. Molti di questi dati sono già programmati e contenuti nella PSR-2000/1000; é possibile anche creare ed editare i propri dati usando alcune delle funzioni dello strumento.

Tutti i dati vengono memorizzati in file separati, esattamente come su un computer.

In questa sezione illustreremo come usare le operazioni base dei controlli del display per gestire ed organizzare i dati della PSR-2000/1000 in file e cartelle (folder).

I file possono essere aperti, salvati, nominati, spostati o cancellati nei rispettivi display Open/Save (apri/salva).

E' possibile selezionare questi display in base ai rispettivi tipi di file: Song, Voce, Stile, etc. Inoltre, potrete organizzare ancora più efficientemente i vostri dati inserendo vari file dello stesso tipo in una singola cartella.

I display Open/Save per Song, Voce, Stile, Banco Multi Pad e Registration Bank possono essere richiamati dal display MAIN (visualizzato all'attivazione) premendo il pulsante [A] - [J] appropriato.

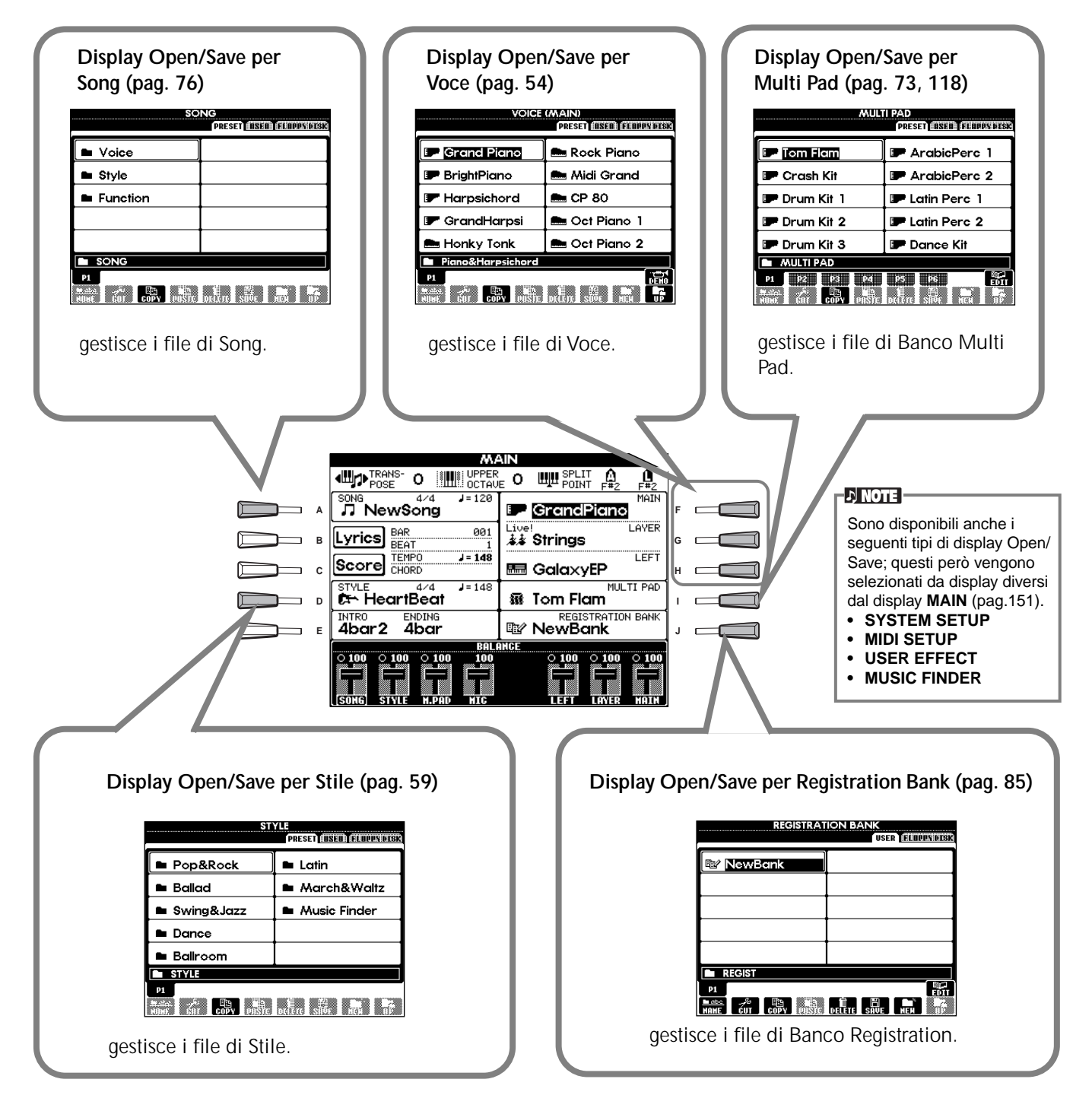

## Esempio — Display Open/Save per la Voce

Ogni display Open/Save consiste di pagine drive PRESET, USER e FLOPPY DISK.

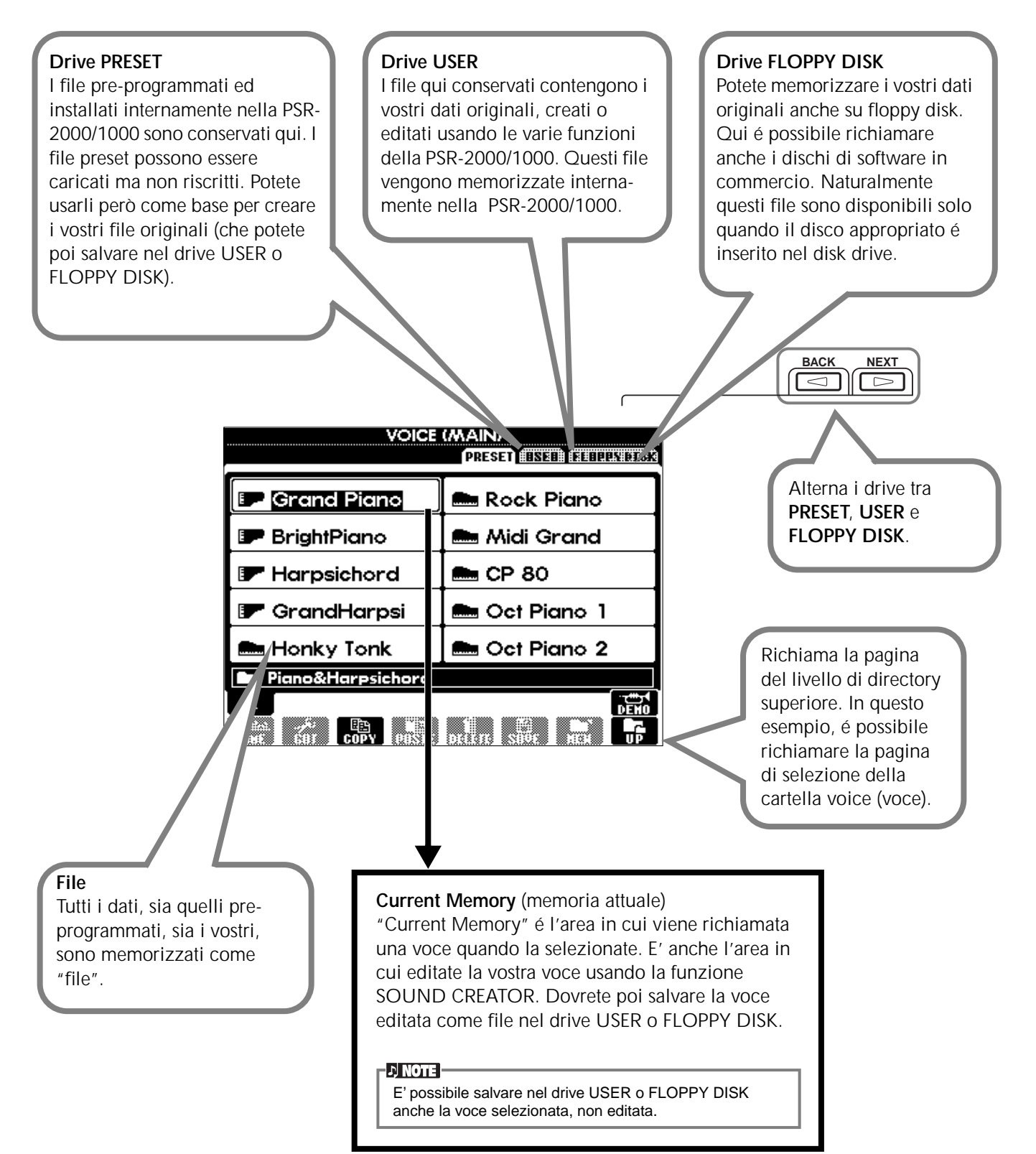

## Selezionare File e Cartelle (folder)

Selezionate un file visualizzato a display. In questo esempio, selezioneremo un file di voce.

Innanzitutto premete il pulsante VOICE **[PIANO & HARPSI.]** per richiamare il display contenente i file. Questo display ("Open/Save") é quello tipicamente usato per richiamare e memorizzare i file (file di voce). La PSR-2000/1000 contiene già numerose voci nella sezione **PRESET**. Potrete memorizzare le vostre voci originali, create con la funzione **Sound Creator**, nella sezione **USER** o **FLOPPY DISK**.

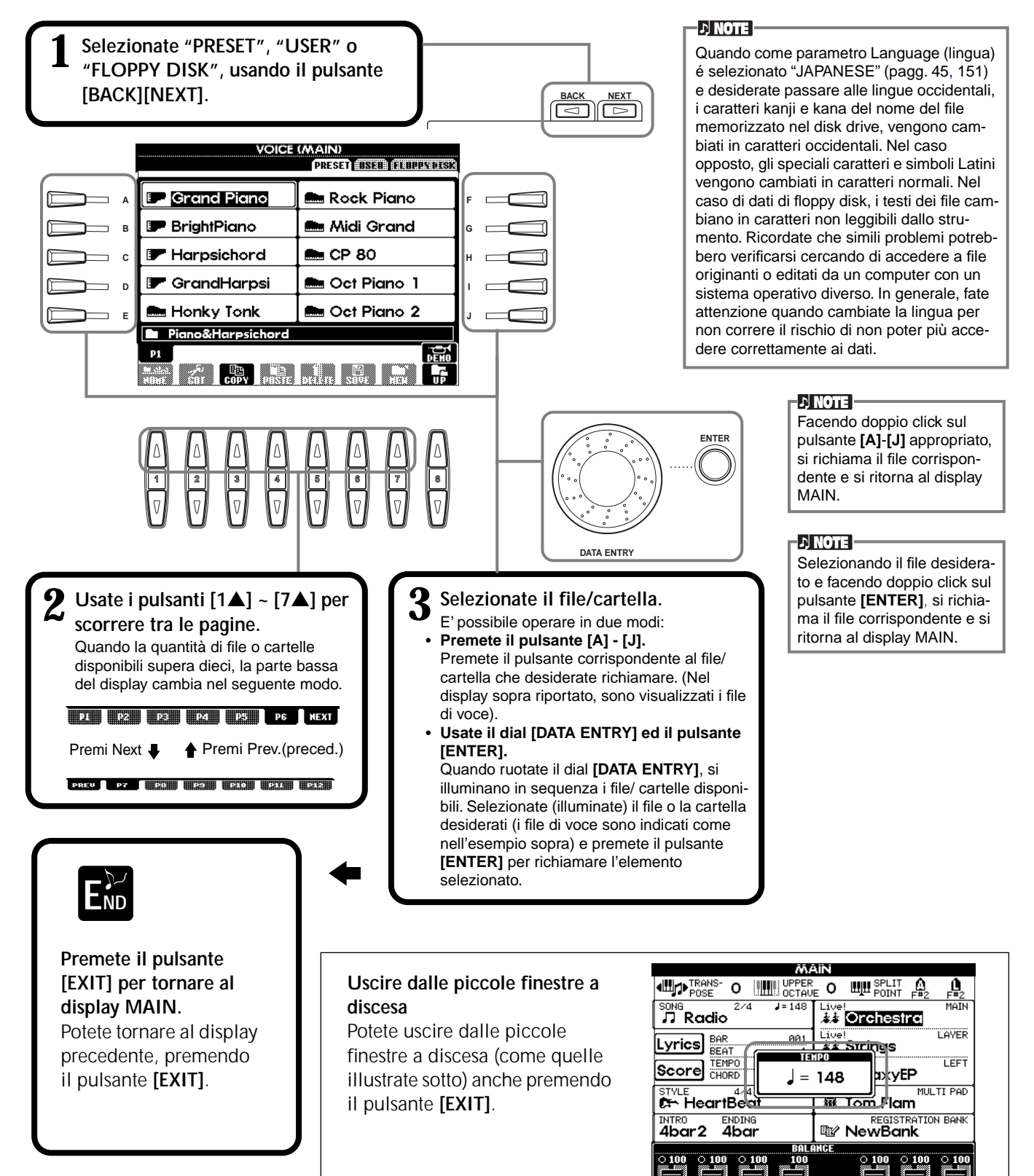

## File/Cartelle - Operazioni relative

## Assegnare Nomi a File/Cartelle

E' possibile assegnare nomi a file e cartelle. Qualsiasi file/cartella nelle sezioni **USER** e **FLOPPY DISK** può essere nominato o rinominato. Seguite la procedura qui indicata quando nel drive User sono presenti dati. Se ci sono file/ cartelle Preset che desiderate rinominare, prima copiatele (pag.43) e usatele come file/cartelle User.

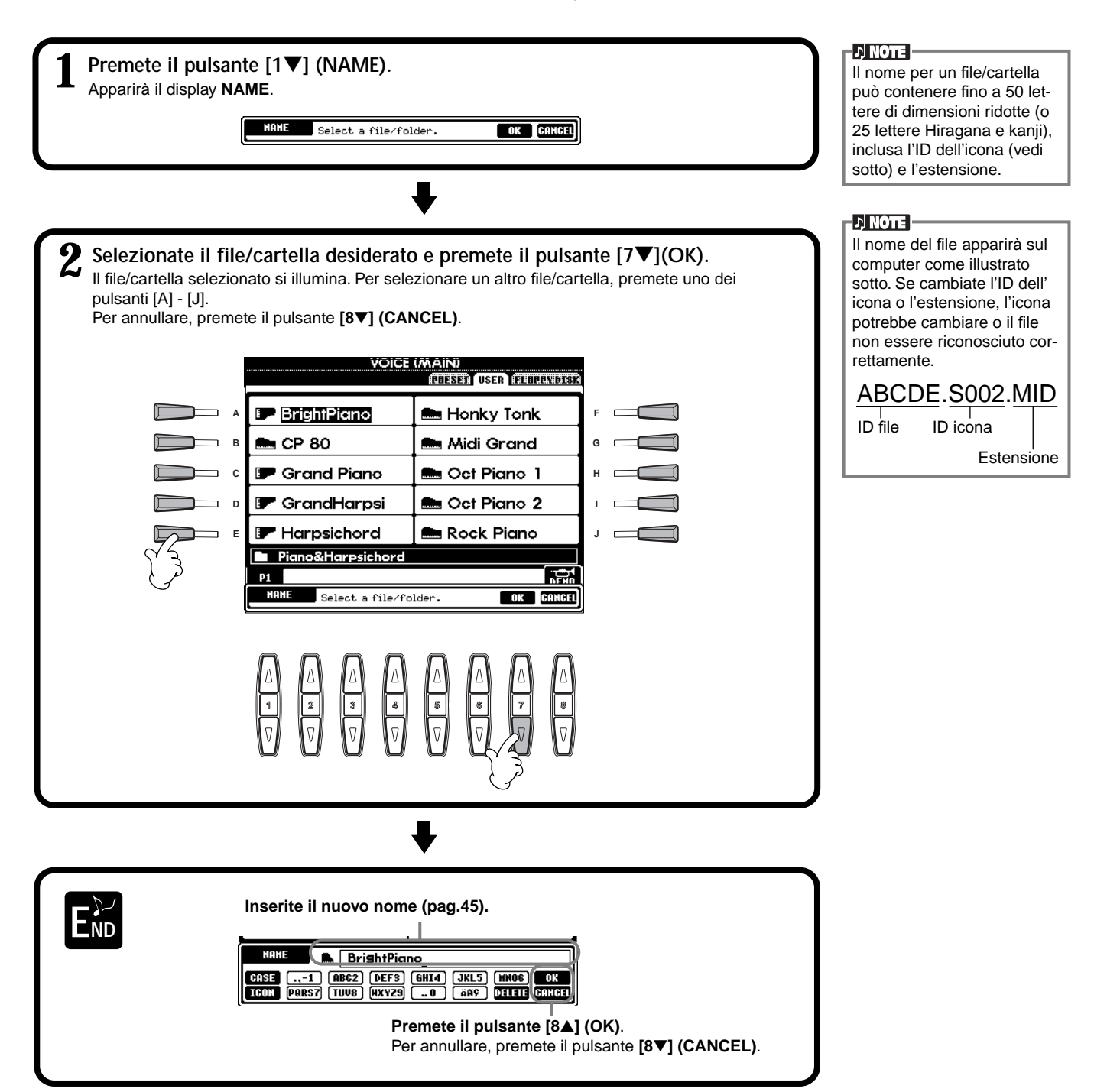

## Spostare File/Cartelle

E' possibile spostare file e cartelle per organizzare i propri dati. Qualsiasi file/cartella contenuto nelle sezioni **USER** e **FLOPPY DISK** può essere spostato usando le operazioni taglia e incolla (cut & paste) qui di seguito descritte.

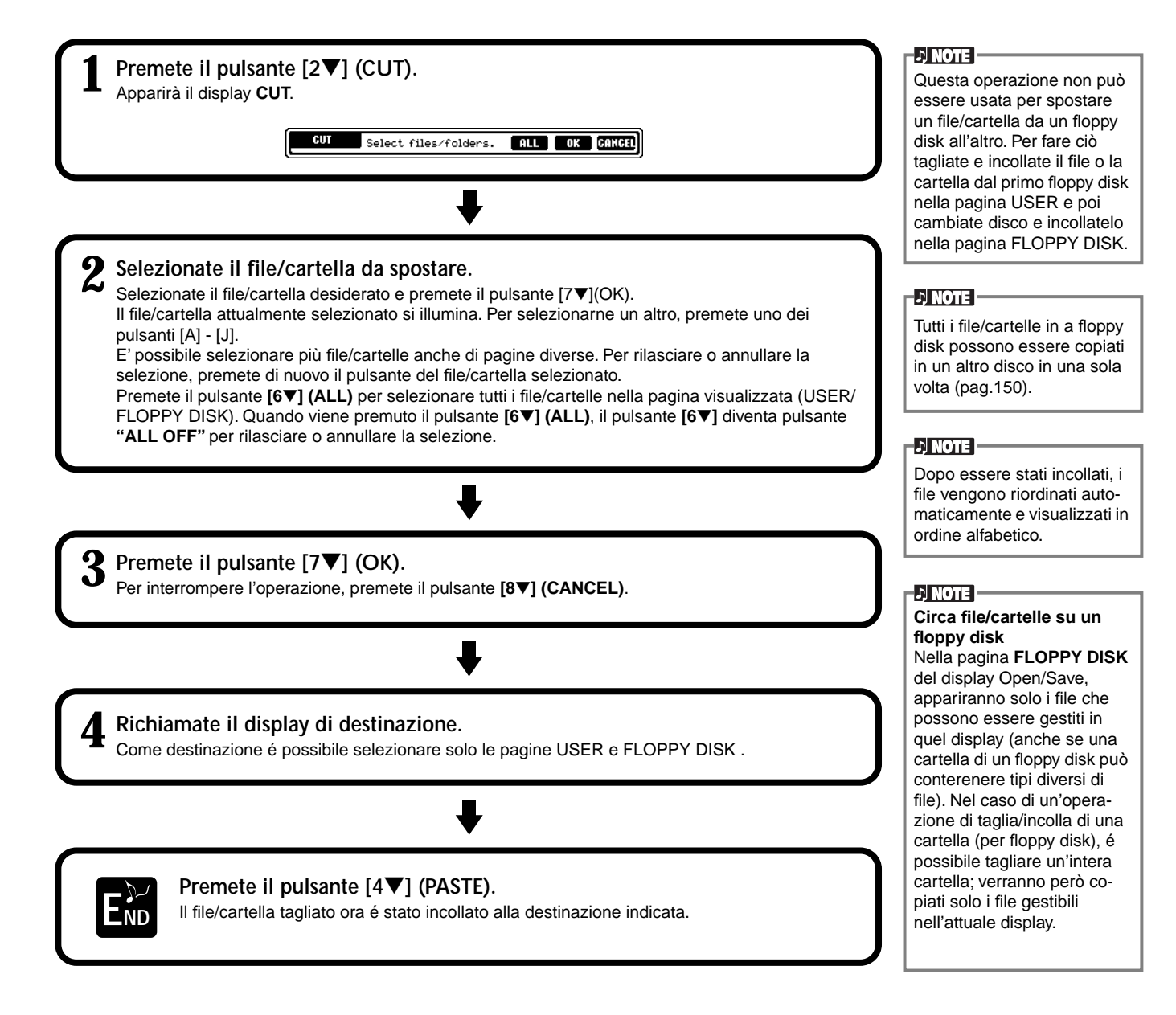

## **Copiare File/Cartelle**

E' possibile anche copiare file e cartelle per organizzare i propri dati. Ogni file/cartella contenuto nelle sezioni **PRESET**, **USER** e **FLOPPY DISK** può essere copiato usando l'operazione copia/incolla (copy & paste)qui di seguito descritta.

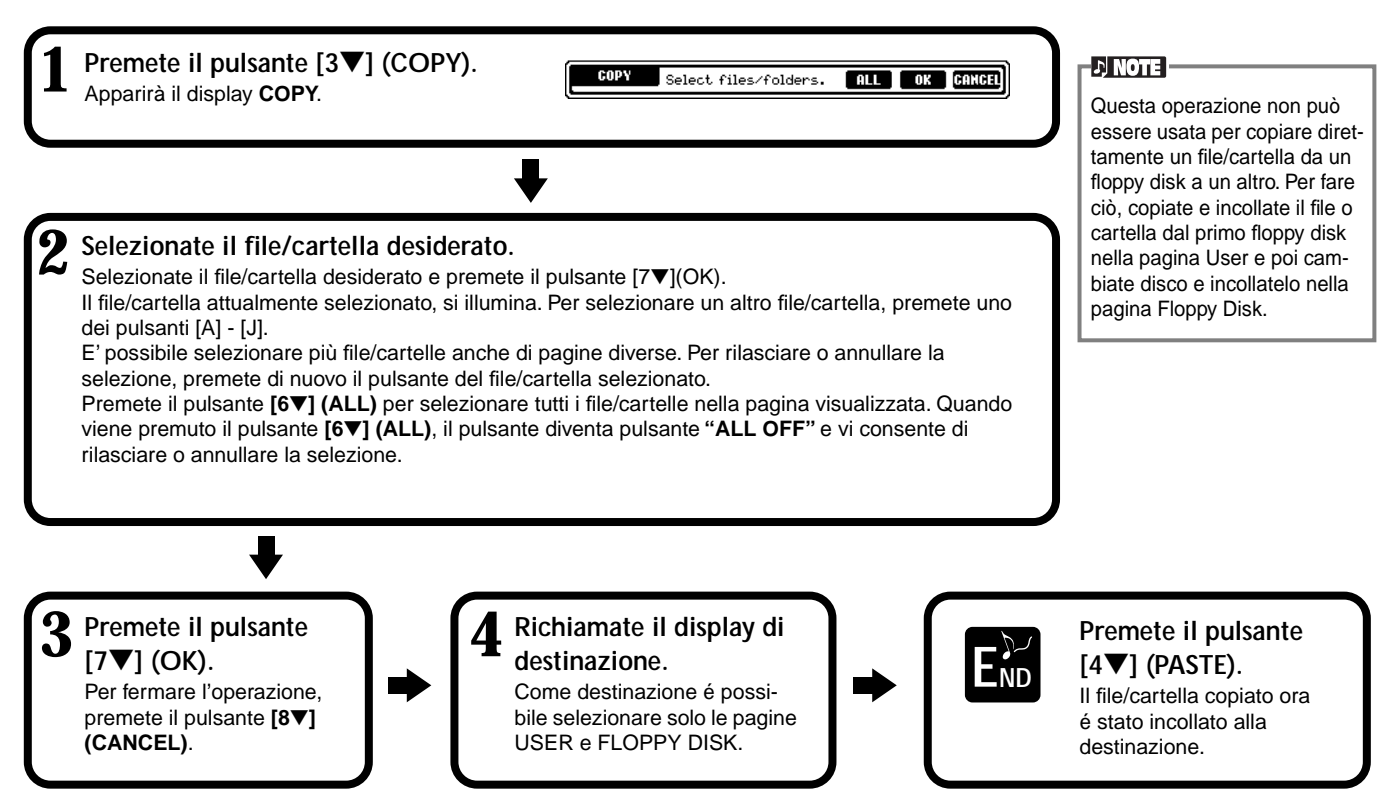

## Cancellare File/Cartelle

E' possibile cancellare file e cartelle per organizzare al meglio i propri dati. Qualsiasi file/cartella contenuto nelle sezioni **USER** e **FLOPPY DISK** può essere cancellato usando l'operazione qui di seguito descritta.

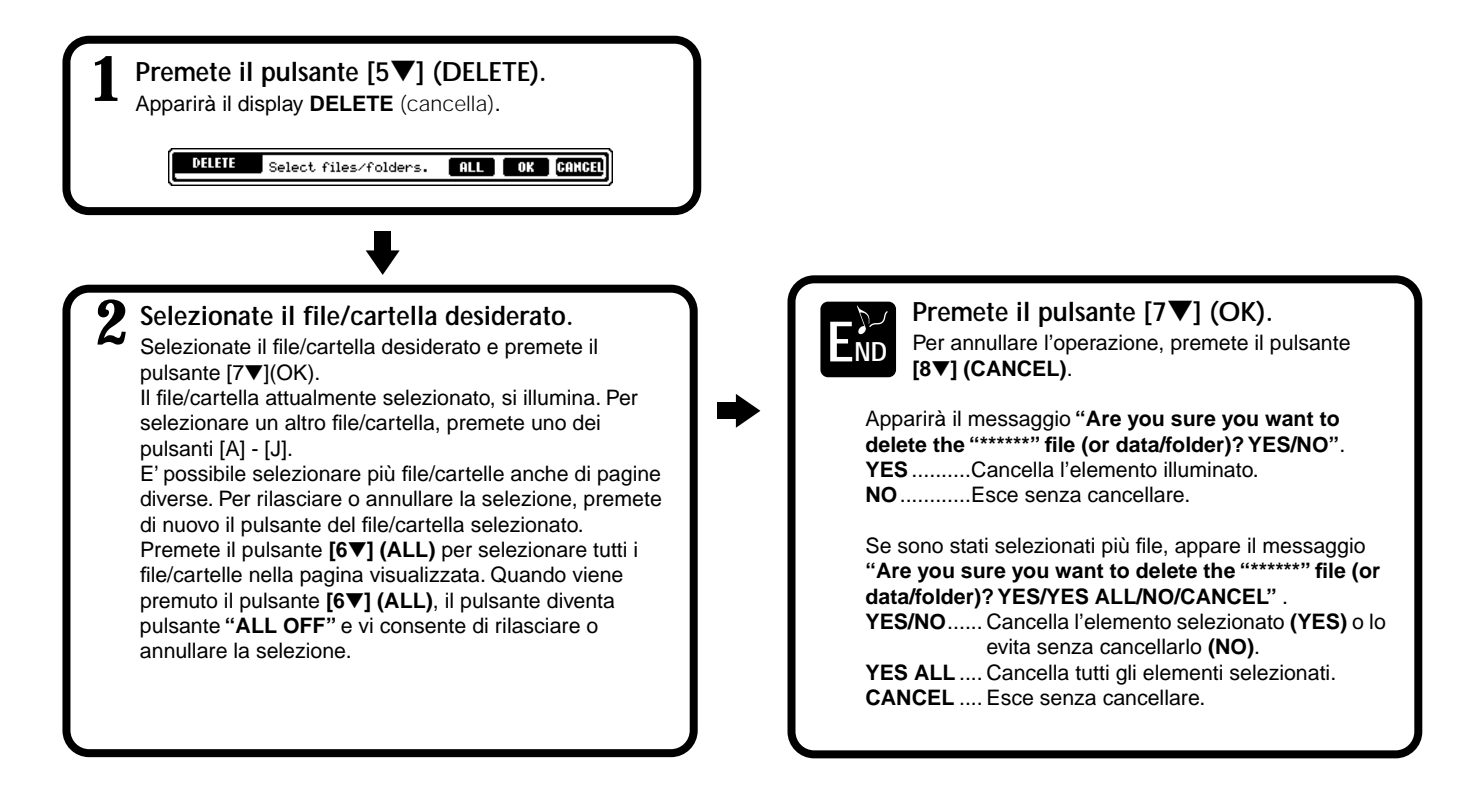

## Salvare i File

Questa operazione vi consente di salvare in file i vostri dati. I file possono essere memorizzati solo nelle sezioni **USER** e **FLOPPY DISK**.

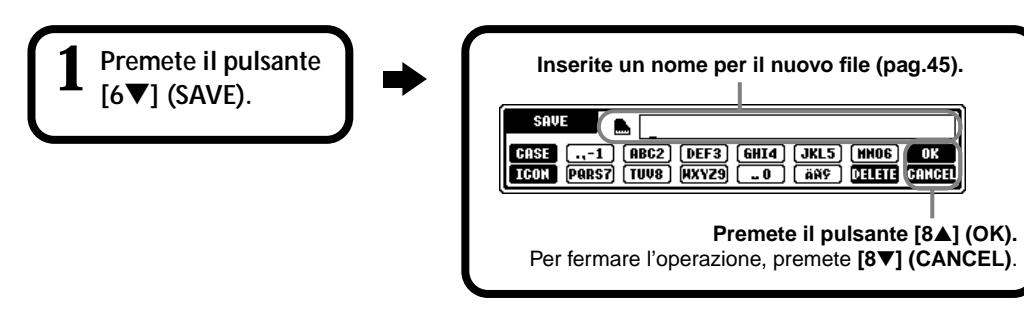

## Organizzare i File Creando una Nuova Cartella

Questa operazione vi consente di organizzare facilmente i vari file in categorie, creando una nuova cartella per ogni categoria. Le cartelle possono essere create solo nelle sezioni **USER** e **FLOPPY DISK**.

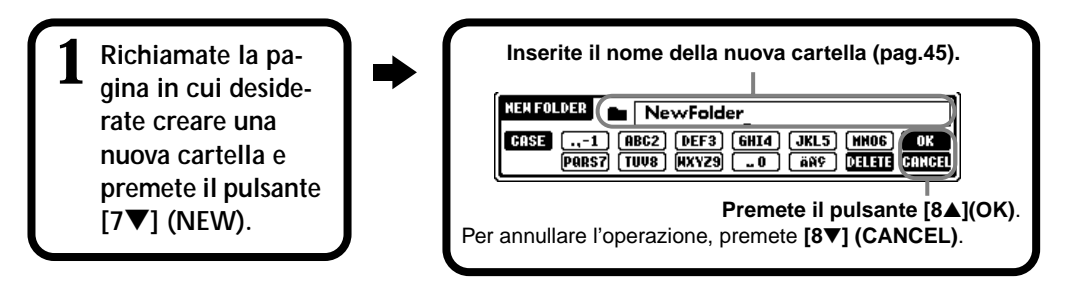

#### ) NOTE

La capacità della memoria interna della PSR-2000/1000 é di circa 580KB (PSR-2000) / 260KB (PSR-1000). La capacità di memoria per floppy disk 2DD e 2HD é rispettivamente di circa 720KB e 1440 KB. Quando memorizzate dati in queste locazioni, tutti i tipi di file della PSR-2000/ 1000 (Voce, Stile, Song, Registration, etc.) sono memorizzati insieme.

#### 

I file del software DOC e Yamaha Disklavier in commercio ed i file in questi formati, editati sulla PSR-2000/ 1000, possono essere memorizzati nella pagina USER ma non copiati su un altro floppy disk.

### J NOTE

Le directory delle cartelle possono contenere fino a 4 livelli. Il numero totale massimo di file e cartelle memorizzabili é 800 (PSR-2000)/ 400 (PSR-1000) ma può variare a seconda della lunghezza dei nomi dei file. Il numero massimo di file memorizzabili in una cartella cartella é 250.

## Visualizzare le Pagine del Livello Superiore

Premete il pulsante [8▼] (UP) per richiamare le pagine del livello superiore. Ad esempio potete richiamare le pagine del livello di cartella dalle pagine del livello di file.

## Inserire i Caratteri e Modificare le Icone

| 1 Premete il pulsante<br>[1♥] (NAME),<br>[6♥] (SAVE) o<br>[7♥] (NEW). | <ul> <li>Modificate il tipo di carattere, usando il pulsante [1▲].</li> <li>Se nel display FUNCTION (pag. 151) selezionate Japanese come lingua, potete inserire i seguenti tipi di caratteri a diverse dimensioni:</li> <li>かな漢 (kana-kan)</li> <li>Hiragana e kanji, (dimensioni standard)</li> <li>カナ (kana)</li> <li>Katakana (dimens.standard), marchi (dim.stand.)</li> <li>オ (kana)</li> <li>Katakana (dim.ridotta), marchi (dim.ridotta)</li> <li>A B C — Alfabeto (maiuscole e minuscole, dim.ridotta), numeri (dim.ridotta), marchi (dim.ridotta)</li> <li>Se nel display FUNCTION (pag.151) avete selezionato una lingua diversa dal giapponese, sono disponibili i seguenti tipi di caratteri:</li> <li>CASE — Alfabeto (maiuscole, dim.ridotta), numeri (dim.ridotta), marchi (dim.ridotta) (ase — Alfabeto (minuscole, dim.ridotta), numeri (dim.ridotta), marchi (dim.ridotta)</li> </ul> |
|-----------------------------------------------------------------------|----------------------------------------------------------------------------------------------------|
|-----------------------------------------------------------------------|----------------------------------------------------------------------------------------------------|

## Inserire i Caratteri

Le istruzioni qui riportate illustrano come inserire i caratteri per assegnare nomi a file e cartelle. Il metodo é simile all'inserimento di nomi e numeri nel telefono cellulare.

## Spostate il cursore sulla posizione desiderata, usando il dial [DATA ENTRY].

Premete il pulsante corrispondente al carattere che desiderate inserire: [2▲] - [7▲] e [2▼]- [6▼].
Ad ogni pulsante sono assegnati più caratteri, che cambiano ogni volta che il pulsante viene premuto. Per inserire il carattere selezionato, spostate il cursore o premete un altro pulsante di inserimento lettera.
Se avete inserito per errore un carattere, spostate il cursore sul carattere che desiderate cancellare e premete il pulsante [7▼] (DELETE). Se desiderate cancellare tutti i caratteri su una linea, in una sola volta, premete e tenete premuto per qualche istante il pulsante [7▼] (DELETE). Quando il cursore si illumina a display, viene cancellata solo l'area illuminata.

### Ber confermare l'inserimento del nuovo nome, premete il pulsante [8▲] (OK). Per annullare l'operazione, premete il pulsante [8▼] (CANCEL).

### Conversione in Kanji (linguaggio giapponese)

Questa funzione é abilitata solo se usate il pulsante "かな漢 (kana-kan)" (in giapponese). Quando nel display illuminato vengono visualizzati i caratteri "hiragana" inseriti, premete una o più volte il pulsante [ENTER] per convertire i caratteri in kanji. L'area selezionata (illuminata) può essere cambiata usando il dial [DATA ENTRY]. L'area selezionata può essere riportata a "hiragana" usando il pulsante [7▼] (DELETE) o cancellata in una sola volta, premendo il pulsante [8▼] (CANCEL). Per confermare la modifica premete il pulsante [8▲] (OK) o inserite il carattere successivo. Per inserire "hiragana" (senza convertirlo), premete il pulsante [8▲] (OK).

### ■ Inserire simboli speciali (dieresi, accenti, " < " e " < " giapponesi)

Selezionate un carattere a cui aggiungere questo tipo di simboli e premete il pulsante [6▼] (prima di inserire il carattere).

### ■ Inserire caratteri vari (simboli)

Potete richiamare l'elenco dei simboli premendo il pulsante [6▼] dopo aver inserito il carattere.

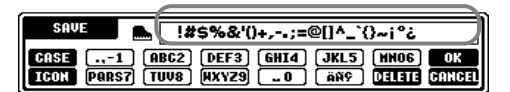

Spostate il cursore sul simbolo desiderato, usando il dial [DATA ENTRY] e premete poi il pulsante [8▲] (OK) o [ENTER].

### Inserire numeri

Prima di tutto selezionate: "A B C" (alfabeto a dimensione standard), "ABC" "CASE" (alfabeto maiuscolo a dimensione ridotta) o "case" (alfabeto minuscolo a dimensione ridotta). Poi, premete e tenete premuto per un istante il pulsante appropriato  $[2\Delta] - [7\Delta] e [2\nabla] - [5\nabla]$  o premetelo più volte fino a selezionare il numero desiderato.

J, NOTE

Non é possibile usare i seguenti simboli a dimensione ridotta, per file e cartelle: ¥ \ :\* ? " <> |

- J. NOTE

Nel caso di caratteri non accompagnati da speciali simboli (tranne per kana-kan e katakana a dimensione ridotta), potete richiamare l'elenco dei simboli premendo il pulsante [6▼] dopo aver selezionato un carattere (prima di confermarne l'inserimento).

## Modificare l'icona

E' possibile modificare l'icona riportata a sinistra del nome del file. Richiamate il display **ICON SELECT** premendo il pulsante [1♥] (**ICON**) dal display di inserimento caratteri (pag.45).

Selezionate l'icona desiderata, usando i pulsanti [A] - [J] o i pulsanti  $[3 \blacktriangle V]$  - $[5 \blacktriangle V]$  e inserite poi l'icona selezionata, premendo il pulsante  $[8 \blacktriangle]$  (OK).

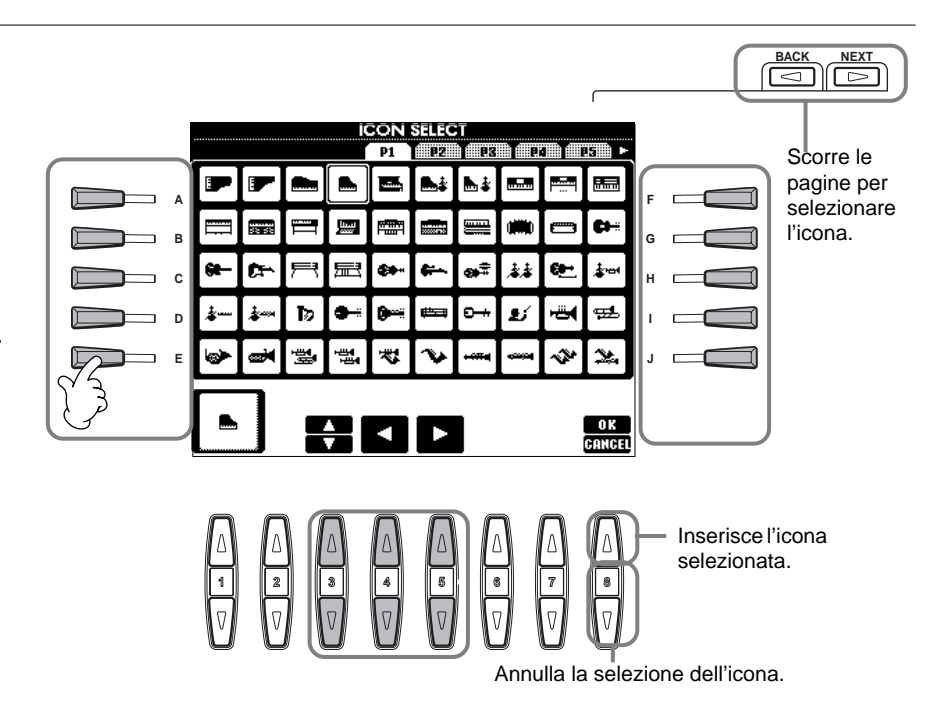

## Usare il dial [DATA ENTRY]

Questo comodissimo controllo vi consente di selezionare gli elementi a display o modificare velocemente i valori dei parametri. La funzione del dial **[DATA ENTRY]** varia a seconda del display selezionato.

### Regolare i valori

E' possibile cambiare i valori dei parametri ruotando il dial **[DATA ENTRY]**. Nel display **[BALANCE]** dell' esempio, ruotando il dial si regola il volume della parte selezionata a display (illuminata). Per regolare il volume di un'altra parte, prima selezionate la parte premendo il pulsante **[▲▼]** corrispondente e poi ruotate il dial **[DATA ENTRY]**.

#### MAIN POSE 0 POINT UPPER 0 = 120 🕞 GrandPian AYER Lyrics BAR BEAT 001 👬 Strings = 148 Score CHORD 📾 GalaxyEP STYLE 4/4 👪 Tom Flam INTRO ENDING 4bar2 4bar REGISTRATION W NewBank

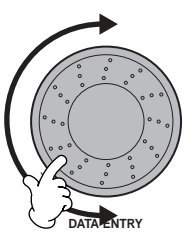

## Selezionare gli elementi

E' possibile selezionare a display l'elemento o la funzione desiderata, ruotando il dial [DATA ENTRY]. L'elemento selezionato può poi essere richiamato o eseguito, usando il pulsante [ENTER]. Nel display VOICE dell'esempio, potete selezionare il file di voce desiderato usando il dial [DATA ENTRY] e richiamare l'elemento selezionato, premendo il pulsante [ENTER] del pannello.

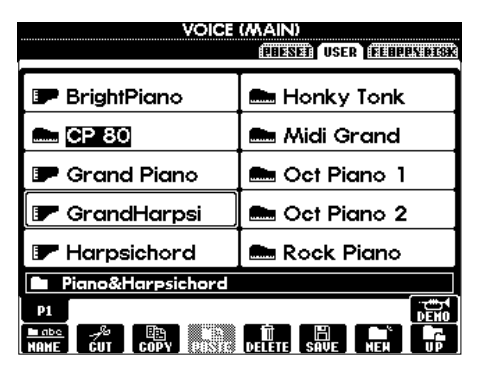

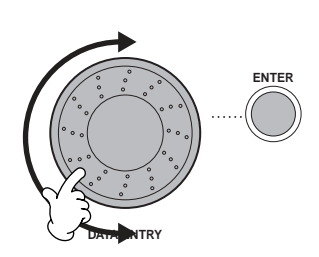

## Direct Access — Selezione Istantanea dei Display

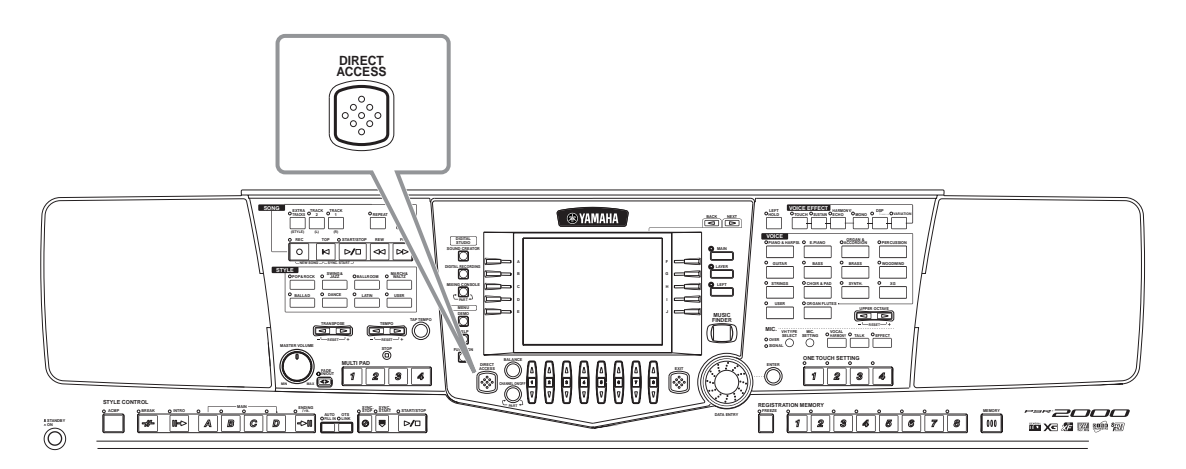

Grazie a questa funzione é possibile richiamare all'istante il display desiderato semplicemente premendo un pulsante in più. Premete il pulsante **[DIRECT ACCESS]**: apparirà un messaggio a display che vi richiede di premere il pulsante appropriato. Premete poi il pulsante corrispondente al display di impostazione desiderato per richiamare all'istante quel display. Nell'esempio sotto, Direct Access é usato per richiamare il display di selezione **Chord Fingering** (pag.149).

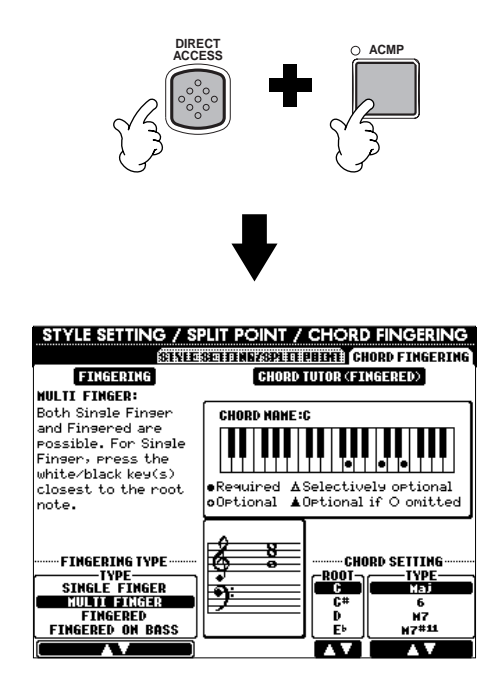

Per l'elenco dei display richiamabili con la funzione Direct Access, fate riferimento allo Schema Direct Access (pag.48).

#### 」、NOTE

Ecco un modo facile e per tornare al display **MAIN** da qualsiasi altro display: premete il pulsante **[DIRECT ACCESS]** seguito dal pulsante **[EXIT]**.

### Schema Direct Access

| Procedura: Pulsante [DIRECT ACCES                                                                                                    | S] + pulsante sotto elencato                                                                                                    |                                                                                                    | Display LCD e funzione con                                                                                                    | ispondente                                                                                                    | Vedi pagg.                                                                                                    |     |
|----------------------------------------------------------------------------------------------------|----------------------------------------------------------------------------------------------------|----------------------------------------------------------------------------------------------------|----------------------------------------------------------------------------------------------------|----------------------------------------------------------------------------------------------------|----------------------------------------------------------------------------------------------------|-----|
| SONG                                                                                                    | [TRACK1]                                                                                                    |                                                                                                    |                                                                                                    | Selezione TRACK1 CHANNEL                                                                                                    | 137                                                                                                    |     |
|                                                                                                    | [TRACK2]                                                                                                    | FUNCTION                                                                                                    | SONG SETTING                                                                                                    | SONG SETTING                                                                                                    | Selezione TRACK2 CHANNEL                                                                                                    | 137 |
|                                                                                                    |                                                                                                    |                                                                                                    |                                                                                                    |                                                                                                    | 137                                                                                                    |     |
|                                                                                                    |                                                                                                    |                                                                                                    |                                                                                                    | Impostaziono METRONOME                                                                                                    | 149                                                                                                    |     |
|                                                                                                    |                                                                                                    | UTILITY Impostazione METRONOME                                                                                                    |                                                                                                    |                                                                                                    | 140                                                                                                    |     |
|                                                                                                    | ITOPI                                                                                                    |                                                                                                    |                                                                                                    |                                                                                                    |                                                                                                    |     |
|                                                                                                    | ISTART/STOPI                                                                                                    |                                                                                                    |                                                                                                    |                                                                                                    |                                                                                                    |     |
| [REW]                                                                                                    |                                                                                                    |                                                                                                    |                                                                                                    |                                                                                                    |                                                                                                    |     |
|                                                                                                    | [FF]                                                                                                    |                                                                                                    |                                                                                                    |                                                                                                    |                                                                                                    |     |
| STYLE                                                                                                    | [POP & ROCK]                                                                                                    |                                                                                                    |                                                                                                    |                                                                                                    |                                                                                                    |     |
|                                                                                                    | [SWING & JAZZ]                                                                                                    |                                                                                                    |                                                                                                    |                                                                                                    |                                                                                                    |     |
|                                                                                                    | [BALLROOM]                                                                                                    |                                                                                                    |                                                                                                    |                                                                                                    |                                                                                                    |     |
|                                                                                                    | [MARCH & WALIZ]                                                                                                    | FUNCTION                                                                                                    | STYLE SETTING/SPLIT POINT                                                                                                    | Impostazione SPLIT POINT (ACMP)                                                                                                    | 138                                                                                                    |     |
|                                                                                                    | [BALLAD]                                                                                                    | FUNCTION                                                                                                    |                                                                                                    |                                                                                                    |                                                                                                    |     |
|                                                                                                    |                                                                                                    | _                                                                                                    |                                                                                                    |                                                                                                    |                                                                                                    |     |
|                                                                                                    | IUSERI                                                                                                    |                                                                                                    |                                                                                                    |                                                                                                    |                                                                                                    |     |
| TRANSPOSE                                                                                                    |                                                                                                    | -                                                                                                    | CONTROLLER                                                                                                    | Assegnazione TRANSPOSE                                                                                                    | 141                                                                                                    |     |
|                                                                                                    | ī <b>▶</b> ī                                                                                                    | MIXING CONSOLE                                                                                                    | TUNE                                                                                                    | Impostazioni TRANSPOSE                                                                                                    | 123                                                                                                    |     |
| TEMPO                                                                                                    | []                                                                                                    |                                                                                                    | MIDI                                                                                                    | Impostazione MIDLCLOCK                                                                                                    | 145                                                                                                    |     |
|                                                                                                    | [▶]                                                                                                    | FUNCTION                                                                                                    |                                                                                                    |                                                                                                    | 140                                                                                                    |     |
| [TAP TEMPO]                                                                                                    |                                                                                                    |                                                                                                    | UTILITY                                                                                                    | Impostazioni TAP                                                                                                    | 149                                                                                                    |     |
| [FADE IN/OUT]                                                                                                    | [4]                                                                                                    |                                                                                                    |                                                                                                    | Impostazioni FADE IN/OUT                                                                                                    | 148                                                                                                    |     |
| MOETTFAD                                                                                                    | [1]                                                                                                    |                                                                                                    |                                                                                                    |                                                                                                    |                                                                                                    |     |
|                                                                                                    | [2]                                                                                                    | MULTI PAD                                                                                                    | MULTI PAD EDIT                                                                                                    |                                                                                                    | 74                                                                                                    |     |
|                                                                                                    | [4]                                                                                                    |                                                                                                    |                                                                                                    |                                                                                                    |                                                                                                    |     |
|                                                                                                    | [STOP]                                                                                                    | DIGITAL RECORDING                                                                                                    | MULTI PAD CREATOR                                                                                                    | Impostazioni REPEAT/CHORD MATCH                                                                                                    | 119                                                                                                    |     |
| STYLE CONTROL                                                                                                    | [ACMP]                                                                                                    | FUNCTION                                                                                                    | CHORD FINGERING                                                                                                    | Selezione FINGERING TYPE                                                                                                    | 138                                                                                                    |     |
|                                                                                                    | [BREAK]                                                                                                    |                                                                                                    |                                                                                                    | Impostazioni VOICE                                                                                                    |                                                                                                    |     |
|                                                                                                    | [INTRO]                                                                                                    | 1                                                                                                    | VOLUME/VOICE                                                                                                    | Impostazioni PANPOT                                                                                                    | 122                                                                                                    |     |
|                                                                                                    | MAIN [A]                                                                                                    | 4                                                                                                    |                                                                                                    | Impostazioni VOLUME                                                                                                    |                                                                                                    |     |
|                                                                                                    | MAIN [B]                                                                                                    | MIXING CONSOLE (STYLE PART)                                                                                                    | FILTER                                                                                                    | Impostazioni HARMONIC CONTENT                                                                                                    | 123                                                                                                    |     |
|                                                                                                    | MAIN [C]                                                                                                    |                                                                                                    |                                                                                                    | Impostazioni REVERB                                                                                                    |                                                                                                    |     |
|                                                                                                    | IENDING/rit 1                                                                                                    | 1                                                                                                    | EFFECT                                                                                                    | Impostazioni CHORUS                                                                                                    | 124                                                                                                    |     |
|                                                                                                    |                                                                                                    | 1                                                                                                    |                                                                                                    | Impostazioni DSP                                                                                                    | - 124                                                                                                    |     |
|                                                                                                    | [OTS LINK]                                                                                                    |                                                                                                    |                                                                                                    |                                                                                                    |                                                                                                    |     |
|                                                                                                    | [SYNC. STOP]                                                                                                    | FUNCTION                                                                                                    | STYLE SETTING/SPLIT POINT                                                                                                    | Impostazione SYNC. STOP WINDOW                                                                                                    | 138                                                                                                    |     |
|                                                                                                    | [SYNC. START]                                                                                                    |                                                                                                    | -                                                                                                    |                                                                                                    | 1                                                                                                    |     |
|                                                                                                    | [START/STOP]                                                                                                    |                                                                                                    |                                                                                                    |                                                                                                    |                                                                                                    |     |
| DIGITAL STUDIO                                                                                                    | [SOUND CREATOR]                                                                                                    | FUNCTION                                                                                                    | MASTER TUNE/SCALE TUNE                                                                                                    | Impostazione MASTER TUNING                                                                                                    | 135                                                                                                    |     |
|                                                                                                    | [DIGITAL RECORDING]                                                                                                    |                                                                                                    |                                                                                                    | Impostazione SCALE TUNING                                                                                                    | 100                                                                                                    |     |
|                                                                                                    | [MIXING CONSOLE] PSR-2000                                                                                                    | MIXING CONSOLE                                                                                                    | EQ                                                                                                    |                                                                                                    | 127                                                                                                    |     |
|                                                                                                    | PSR-1000                                                                                                    |                                                                                                    |                                                                                                    |                                                                                                    | 1 1 1                                                                                                    |     |
| MENU                                                                                                    |                                                                                                    | FUNCTION                                                                                                    | UTILITY                                                                                                    | Selezione LANGUAGE                                                                                                    | 151                                                                                                    |     |
|                                                                                                    |                                                                                                    | FUNCTION                                                                                                    | MIDI                                                                                                    | Impostazioni LCD BRIGHTNESS                                                                                                    | 149                                                                                                    |     |
| IDIRECT ACCESSI                                                                                                    |                                                                                                    | Exit from the Direct Access mode                                                                                                    | MIDI                                                                                                    | Impostazioni Mibi                                                                                                    | 145                                                                                                    |     |
| [BALANCE]                                                                                                    |                                                                                                    | Exit from the Direct Access mode                                                                                                    |                                                                                                    | Impostazioni VOLUME                                                                                                    | 1                                                                                                    |     |
| [CHANNEL ON/OFF]                                                                                                    |                                                                                                    | MIXING CONSOLE (SONG PART)                                                                                                    | VOLUME/VOICE                                                                                                    | Impostazioni VOICE                                                                                                    | 122                                                                                                    |     |
| (NEVT)                                                                                                    |                                                                                                    |                                                                                                    | -                                                                                                    |                                                                                                    | -                                                                                                    |     |
|                                                                                                    |                                                                                                    |                                                                                                    | -                                                                                                    |                                                                                                    |                                                                                                    |     |
| [BACK]                                                                                                    |                                                                                                    |                                                                                                    |                                                                                                    |                                                                                                    |                                                                                                    |     |
| [BACK]<br>VOICE PART                                                                                                    | [MAIN]                                                                                                    |                                                                                                    |                                                                                                    |                                                                                                    |                                                                                                    |     |
| [BACK]<br>VOICE PART                                                                                                    | [MAIN]<br>[LAYER]                                                                                                    | MIXING CONSOLE                                                                                                    | TUNE                                                                                                    | Impostazioni OCTAVE                                                                                                    | 123                                                                                                    |     |
| [NEAT]<br>[BACK]<br>VOICE PART                                                                                                    | [MAIN]<br>[LAYER]<br>[LEFT]                                                                                                    |                                                                                                    |                                                                                                    | Impostazioni OCTAVE                                                                                                    | 123                                                                                                    |     |
| [MEAT]<br>[BACK]<br>VOICE PART<br>[MUSIC FINDER]<br>[EXIT]                                                                                                    | [MAIN]<br>[LAYER]<br>[LEFT]                                                                                                    | MIXING CONSOLE<br>MUSIC FINDER<br>Vedi display MAIN                                                                                                    | TUNE<br>MUSIC FINDER SEARCH1 (ricerca                                                                                                    | Impostazioni OCTAVE<br>Jei record)                                                                                                    | 123                                                                                                    |     |
| [NEAT]<br>[BACK]<br>VOICE PART<br>[MUSIC FINDER]<br>[EXIT]<br>[EXIT]<br>[ENTER]                                                                                                    | [MAIN]<br>[LAYER]<br>[LEFT]                                                                                                    | MIXING CONSOLE<br>MUSIC FINDER<br>Vedi display MAIN                                                                                                    | TUNE<br>MUSIC FINDER SEARCH1 (ricerca                                                                                                    | Impostazioni OCTAVE<br>lei record)                                                                                                    | 123                                                                                                    |     |
| [NEAT]<br>[BACK]<br>VOICE PART<br>[MUSIC FINDER]<br>[EXIT]<br>[ENTER]<br>VOICE EFFECT                                                                                                    | [MAIN]<br>[LAYER]<br>[LEFT]<br>[LEFT HOLD]                                                                                                    | MIXING CONSOLE<br>MUSIC FINDER<br>Vedi display MAIN                                                                                                    | TUNE<br>MUSIC FINDER SEARCH1 (ricerca<br>STYLE SETTING/SPLIT POINT                                                                                                    | Impostazioni OCTAVE<br>Jei record)<br>Impostazione SPLIT POINT (LEFT)                                                                                                    | 123<br>34<br>138                                                                                                    |     |
| [MUSIC FINDER]<br>[MUSIC FINDER]<br>[EXIT]<br>[ENTER]<br>VOICE EFFECT                                                                                                    | [MAIN]<br>[LAYER]<br>[LEFT]<br>[LEFT HOLD]<br>[TOUCH]                                                                                                    | MIXING CONSOLE<br>MUSIC FINDER<br>Vedi display MAIN<br>FUNCTION                                                                                                    | TUNE MUSIC FINDER SEARCH1 (ricerca                                                                                                    | Impostazioni OCTAVE<br>Jei record)<br>Impostazione SPLIT POINT (LEFT)<br>Assegnazione KEYBOARD TOUCH                                                                                                    | 123<br>34<br>138<br>141                                                                                                    |     |
| [MEAT]<br>[BACK]<br>VOICE PART<br>[MUSIC FINDER]<br>[EXIT]<br>[EXIT]<br>[ENTER]<br>VOICE EFFECT                                                                                                    | [MAIN]<br>[LAYER]<br>[LEFT]<br>[LEFT HOLD]<br>[TOUCH]<br>[SUSTAIN]                                                                                                    | MIXING CONSOLE<br>MUSIC FINDER<br>Vedi display MAIN<br>FUNCTION<br>MIXING CONSOLE                                                                                                    | TUNE<br>MUSIC FINDER SEARCH1 (ricerca<br>STYLE SETTING/SPLIT POINT<br>CONTROLLER<br>EFFECT                                                                                                    | Impostazioni OCTAVE<br>lei record)<br>Impostazione SPLIT POINT (LEFT)<br>Assegnazione KEYBOARD TOUCH<br>Impostazioni REVERB                                                                                                    | 123<br>34<br>138<br>141<br>123                                                                                                    |     |
| [INEAT]<br>[BACK]<br>VOICE PART<br>[MUSIC FINDER]<br>[EXTIT]<br>[ENTER]<br>VOICE EFFECT                                                                                                    | [MAIN]<br>[LAYER]<br>[LEFT]<br>[LEFT HOLD]<br>[TOUCH]<br>[SUSTAIN]<br>[HARMONY/ECHO]                                                                                                    | MIXING CONSOLE<br>MUSIC FINDER<br>Vedi display MAIN<br>FUNCTION<br>MIXING CONSOLE<br>FUNCTION                                                                                                    | TUNE<br>MUSIC FINDER SEARCH1 (ricerca<br>STYLE SETTING/SPLIT POINT<br>CONTROLLER<br>EFFECT<br>HARMONY/ECHO                                                                                                    | Impostazioni OCTAVE<br>Jei record)<br>Impostazione SPLIT POINT (LEFT)<br>Assegnazione KEYBOARD TOUCH<br>Impostazioni REVERB                                                                                                    | 123<br>34<br>138<br>141<br>123<br>143                                                                                                    |     |
| [MUSIC FINDER]<br>[MUSIC FINDER]<br>[EXIT]<br>[EXIT]<br>[ENTER]<br>VOICE EFFECT                                                                                                    | [MAIN]<br>[LAYER]<br>[LEFT]<br>[LEFT HOLD]<br>[TOUCH]<br>[SUSTAIN]<br>[HARMONY/ECHO]<br>[MONO]                                                                                                    | MIXING CONSOLE<br>MUSIC FINDER<br>Vedi display MAIN<br>FUNCTION<br>MIXING CONSOLE<br>FUNCTION                                                                                                    | TUNE<br>MUSIC FINDER SEARCH1 (ricerca<br>                                                                                                    | Impostazioni OCTAVE<br>jei record)<br>Impostazione SPLIT POINT (LEFT)<br>Assegnazione KEYBOARD TOUCH<br>Impostazioni REVERB<br>Impostazioni PORTAMENTO TIME                                                                                                    | 123<br>34<br>138<br>141<br>123<br>143<br>123                                                                                                    |     |
| INEATJ<br>[BACK]<br>VOICE PART<br>[MUSIC FINDER]<br>[EXIT]<br>[EXIT]<br>[ENTER]<br>VOICE EFFECT                                                                                                    | [MAIN]<br>[LAYER]<br>[LEFT]<br>[LEFT]<br>[SUSTAIN]<br>[HARMONY/ECHO]<br>[MONO]<br>[DSP]                                                                                                    | MIXING CONSOLE<br>MUSIC FINDER<br>Vedi display MAIN<br>FUNCTION<br>MIXING CONSOLE<br>FUNCTION<br>MIXING CONSOLE                                                                                                    | TUNE MUSIC FINDER SEARCH1 (ricerca  STYLE SETTING/SPLIT POINT CONTROLLER EFFECT HARMONY/ECHO TUNE EFFECT                                                                                                    | Impostazioni OCTAVE<br>jei record)<br>Impostazione SPLIT POINT (LEFT)<br>Assegnazione KEYBOARD TOUCH<br>Impostazioni REVERB<br>Impostazioni PORTAMENTO TIME<br>Impostazioni DSP                                                                                                    | 123<br>34<br>138<br>141<br>123<br>143<br>123<br>- 124                                                                                                    |     |
| [(NEAT)]<br>[BACK]<br>VOICE PART<br>[MUSIC FINDER]<br>[EXIT]<br>[EXIT]<br>[ENTER]<br>VOICE EFFECT                                                                                                    | [MAIN]<br>[LAYER]<br>[LEFT]<br>[ILEFT HOLD]<br>[TOUCH]<br>[SUSTAIN]<br>[HARMONY/ECHO]<br>[MONO]<br>[DSP]<br>[VARIATION]<br>[VARIATION]                                                                                                    | MIXING CONSOLE<br>MUSIC FINDER<br>Vedi display MAIN<br>FUNCTION<br>MIXING CONSOLE<br>FUNCTION<br>MIXING CONSOLE                                                                                                    | TUNE<br>MUSIC FINDER SEARCH1 (ricerca<br>STYLE SETTING/SPLIT POINT<br>CONTROLLER<br>EFFECT<br>HARMONY/ECHO<br>TUNE<br>EFFECT                                                                                                    | Impostazioni OCTAVE<br>tei record)<br>Impostazione SPLIT POINT (LEFT)<br>Assegnazione KEYBOARD TOUCH<br>Impostazioni REVERB<br>Impostazioni PORTAMENTO TIME<br>Impostazioni DSP<br>Selezione EFFECT TYPE                                                                                                    | 123<br>34<br>138<br>141<br>123<br>143<br>123<br>123<br>124                                                                                                    |     |
| [MUSIC FINDER]           [MUSIC FINDER]           [EXTT]           [ENTER]           VOICE EFFECT                                                                                                    | [MAIN]<br>[LAYER]<br>[LEFT]<br>[LEFT]<br>[TOUCH]<br>[SUSTAIN]<br>[HARMONY/ECHO]<br>[MONO]<br>[DSP]<br>[VARIATION]<br>[PIANO & HARPSI]<br>[E DIANO]                                                                                                    | MIXING CONSOLE<br>MUSIC FINDER<br>Vedi display MAIN<br>FUNCTION<br>MIXING CONSOLE<br>FUNCTION<br>MIXING CONSOLE                                                                                                    | TUNE<br>MUSIC FINDER SEARCH1 (ricerca<br>STYLE SETTING/SPLIT POINT<br>CONTROLLER<br>EFFECT<br>HARMONY/ECHO<br>TUNE<br>EFFECT                                                                                                    | Impostazioni OCTAVE<br>Jei record)<br>Impostazione SPLIT POINT (LEFT)<br>Assegnazione KEYBOARD TOUCH<br>Impostazioni REVERB<br>Impostazioni PORTAMENTO TIME<br>Impostazioni DSP<br>Selezione EFFECT TYPE                                                                                                    | 123<br>34<br>138<br>141<br>123<br>143<br>123<br>123<br>124                                                                                                    |     |
| INEATJ<br>[BACK]<br>VOICE PART<br>[MUSIC FINDER]<br>[EXIT]<br>[ENTER]<br>VOICE EFFECT                                                                                                    | [MAIN]<br>[LAYER]<br>[LEFT]<br>[LEFT]<br>[UDCH]<br>[SUSTAIN]<br>[HARMONY/ECHO]<br>[MONO]<br>[DSP]<br>[VARIATION]<br>[PIANO & HARPSI]<br>[E-PIANO]<br>[DPGAN & ACCORDION]                                                                                                    | MIXING CONSOLE<br>MUSIC FINDER<br>Vedi display MAIN<br>FUNCTION<br>MIXING CONSOLE<br>FUNCTION<br>MIXING CONSOLE                                                                                                    | TUNE TUNE MUSIC FINDER SEARCH1 (ricerca  STYLE SETTING/SPLIT POINT CONTROLLER EFFECT HARMONY/ECHO TUNE EFFECT EFFECT                                                                                                    | Impostazioni OCTAVE<br>Jei record)<br>Impostazione SPLIT POINT (LEFT)<br>Assegnazione KEYBOARD TOUCH<br>Impostazioni REVERB<br>Impostazioni PORTAMENTO TIME<br>Impostazioni DSP<br>Selezione EFFECT TYPE                                                                                                    | 123<br>34<br>138<br>141<br>123<br>143<br>123<br>124                                                                                                    |     |
| VOICE PART [MUSIC FINDER] [EXIT] [EXIT] [ENTER] VOICE EFFECT VOICE                                                                                                    | [MAIN]<br>[LAYER]<br>[LEFT]<br>[ILEFT]<br>[SUSTAIN]<br>[HARMONY/ECHO]<br>[MONO]<br>[DSP]<br>[VARIATION]<br>[PIANO & HARPSI]<br>[E.PIANO]<br>[ORGAN & ACCORDION]<br>[PERCUSSION]                                                                                                    | MIXING CONSOLE<br>MUSIC FINDER<br>Vedi display MAIN<br>FUNCTION<br>MIXING CONSOLE<br>FUNCTION<br>MIXING CONSOLE                                                                                                    | TUNE<br>MUSIC FINDER SEARCH1 (ricerca<br>STYLE SETTING/SPLIT POINT<br>CONTROLLER<br>EFFECT<br>HARMONY/ECHO<br>TUNE<br>EFFECT                                                                                                    | Impostazioni OCTAVE<br>Jei record)<br>Impostazione SPLIT POINT (LEFT)<br>Assegnazione KEYBOARD TOUCH<br>Impostazioni REVERB<br>Impostazioni PORTAMENTO TIME<br>Impostazioni DSP<br>Selezione EFFECT TYPE                                                                                                    | 123<br>34<br>138<br>141<br>123<br>143<br>123<br>124                                                                                                    |     |
| INEATJ<br>[BACK]<br>VOICE PART<br>[MUSIC FINDER]<br>[EXIT]<br>[EXIT]<br>[ENTER]<br>VOICE EFFECT<br>VOICE                                                                                                    | [MAIN]<br>[LAYER]<br>[LEFT]<br>[TOUCH]<br>[SUSTAIN]<br>[HARMONY/ECHO]<br>[MONO]<br>[DSP]<br>[VARIATION]<br>[PIANO & HARPSI]<br>[E.PIANO]<br>[ORGAN & ACCORDION]<br>[PERCUSSION]<br>[PERCUSSION]                                                                                                    | MIXING CONSOLE<br>MUSIC FINDER<br>Vedi display MAIN<br>FUNCTION<br>MIXING CONSOLE<br>FUNCTION<br>MIXING CONSOLE                                                                                                    | TUNE<br>MUSIC FINDER SEARCH1 (ricerca<br>STYLE SETTING/SPLIT POINT<br>CONTROLLER<br>EFFECT<br>HARMONY/ECHO<br>TUNE<br>EFFECT                                                                                                    | Impostazioni OCTAVE<br>tei record)<br>Impostazione SPLIT POINT (LEFT)<br>Assegnazione KEYBOARD TOUCH<br>Impostazioni REVERB<br>Impostazioni PORTAMENTO TIME<br>Impostazioni DSP<br>Selezione EFFECT TYPE                                                                                                    | 123<br>34<br>138<br>141<br>123<br>143<br>123<br>124                                                                                                    |     |
| INEATJ<br>[BACK]<br>VOICE PART<br>[MUSIC FINDER]<br>[EXIT]<br>[EXIT]<br>[ENTER]<br>VOICE EFFECT<br>VOICE                                                                                                    | [MAIN]<br>[LAYER]<br>[LEFT]<br>[TOUCH]<br>[SUSTAIN]<br>[HARMONY/ECHO]<br>[MONO]<br>[DSP]<br>[VARIATION]<br>[PLANO & HARPSI]<br>[E PLANO]<br>[ORGAN & ACCORDION]<br>[PERCUSSION]<br>[GUITAR]<br>[BASS]                                                                                                    | MIXING CONSOLE<br>MUSIC FINDER<br>Vedi display MAIN<br>FUNCTION<br>MIXING CONSOLE<br>FUNCTION<br>MIXING CONSOLE                                                                                                    | TUNE<br>MUSIC FINDER SEARCH1 (ricerca<br>STYLE SETTING/SPLIT POINT<br>CONTROLLER<br>EFFECT<br>HARMONY/ECHO<br>TUNE<br>EFFECT                                                                                                    | Impostazioni OCTAVE<br>Jei record)<br>Impostazione SPLIT POINT (LEFT)<br>Assegnazione KEVBOARD TOUCH<br>Impostazioni REVERB<br>Impostazioni PORTAMENTO TIME<br>Impostazioni DSP<br>Selezione EFFECT TYPE                                                                                                    | 123<br>34<br>138<br>141<br>123<br>143<br>123<br>123<br>124                                                                                                    |     |
| INEATJ<br>[BACK]<br>VOICE PART<br>[MUSIC FINDER]<br>[EXTT]<br>[ENTER]<br>VOICE EFFECT                                                                                                    | [MAIN]<br>[LAYER]<br>[LEFT]<br>[LEFT]<br>[UCH]<br>[SUSTAIN]<br>[HARMONY/ECHO]<br>[MONO]<br>[DSP]<br>[VARIATION]<br>[PIANO & HARPSI]<br>[E.PIANO]<br>[ORGAN & ACCORDION]<br>[PERCUSSION]<br>[GUITAR]<br>[BASS]<br>[BRASS]                                                                                                    | MIXING CONSOLE<br>MUSIC FINDER<br>Vedi display MAIN<br>FUNCTION<br>MIXING CONSOLE<br>FUNCTION<br>MIXING CONSOLE<br>FUNCTION                                                                                                    | TUNE MUSIC FINDER SEARCH1 (ricerca STYLE SETTING/SPLIT POINT CONTROLLER EFFECT HARMONY/ECHO TUNE EFFECT Impostazioni VOICE SET                                                                                                    | Impostazioni OCTAVE<br>Jei record)<br>Impostazione SPLIT POINT (LEFT)<br>Assegnazione KEYBOARD TOUCH<br>Impostazioni REVERB<br>Impostazioni PORTAMENTO TIME<br>Impostazioni DSP<br>Selezione EFFECT TYPE                                                                                                    | 123<br>34<br>138<br>141<br>123<br>143<br>123<br>124<br>124                                                                                                    |     |
| (INEAT)<br>[BACK]<br>VOICE PART<br>[MUSIC FINDER]<br>[EXIT]<br>[EXIT]<br>[ENTER]<br>VOICE EFFECT                                                                                                    | [MAIN]<br>[LAYER]<br>[LEFT]<br>[LEFT]<br>[SUSTAIN]<br>[HARMONY/ECHO]<br>[MONO]<br>[DSP]<br>[VARIATION]<br>[PIANO & HARPSI]<br>[E.PIANO]<br>[ORGAN & ACCORDION]<br>[PERCUSSION]<br>[GUITAR]<br>[BASS]<br>[BRASS]<br>[WOODWIND]<br>[GRADGO]                                                                                                    | MIXING CONSOLE<br>MUSIC FINDER<br>Yedi display MAIN<br>FUNCTION<br>MIXING CONSOLE<br>FUNCTION<br>MIXING CONSOLE<br>FUNCTION                                                                                                    | TUNE<br>MUSIC FINDER SEARCH1 (ricerca<br>STYLE SETTING/SPLIT POINT<br>CONTROLLER<br>EFFECT<br>HARMONY/ECHO<br>TUNE<br>EFFECT<br>Impostazioni VOICE SET                                                                                                    | Impostazioni OCTAVE<br>Jei record)<br>Impostazione SPLIT POINT (LEFT)<br>Assegnazione KEYBOARD TOUCH<br>Impostazioni REVERB<br>Impostazioni PORTAMENTO TIME<br>Impostazioni DSP<br>Selezione EFFECT TYPE                                                                                                    | 123<br>34<br>138<br>141<br>123<br>143<br>123<br>124<br>124                                                                                                    |     |
| [MEAT]           [BACK]           VOICE PART           [IMUSIC FINDER]           [EXIT]           [EXIT]           [ENTER]           VOICE EFFECT                                                                                                    | [MAIN]<br>[LAYER]<br>[LEFT]<br>[TOUCH]<br>[SUSTAIN]<br>[HARMONY/ECHO]<br>[MONO]<br>[DSP]<br>[VARIATION]<br>[PIANO & HARPSI]<br>[E.PIANO]<br>[ORGAN & ACCORDION]<br>[PERCUSSION]<br>[GUITAR]<br>[BASS]<br>[BRASS]<br>[BRASS]<br>[CHOIRERD D]                                                                                                    | MIXING CONSOLE<br>MUSIC FINDER<br>Vedi display MAIN<br>FUNCTION<br>MIXING CONSOLE<br>FUNCTION<br>MIXING CONSOLE<br>FUNCTION                                                                                                    | TUNE<br>MUSIC FINDER SEARCH1 (ricerca<br>STYLE SETTING/SPLIT POINT<br>CONTROLLER<br>EFFECT<br>HARMONY/ECHO<br>TUNE<br>EFFECT<br>Impostazioni VOICE SET                                                                                                    | Impostazioni OCTAVE<br>tei record)<br>Impostazione SPLIT POINT (LEFT)<br>Assegnazione KEYBOARD TOUCH<br>Impostazioni REVERB<br>Impostazioni PORTAMENTO TIME<br>Impostazioni DSP<br>Selezione EFFECT TYPE                                                                                                    | 123<br>34<br>138<br>141<br>123<br>143<br>123<br>124<br>124                                                                                                    |     |
| INEATJ<br>[BACK]<br>VOICE PART<br>[MUSIC FINDER]<br>[EXIT]<br>[EXIT]<br>[ENTER]<br>VOICE EFFECT<br>VOICE                                                                                                    | [MAIN]<br>[LAYER]<br>[LEFT]<br>[TOUCH]<br>[SUSTAIN]<br>[HARMONY/ECHO]<br>[MONO]<br>[DSP]<br>[VARIATION]<br>[PIANO & HARPSI]<br>[E.PIANO]<br>[ORGAN & ACCORDION]<br>[PERCUSSION]<br>[ORGAN & ACCORDION]<br>[PERCUSSION]<br>[BASS]<br>[BRASS]<br>[BRASS]<br>[BRASS]<br>[STRINGS]<br>[CHOIR&PAD]<br>[SYNTH.]                                                                                                    | MIXING CONSOLE<br>MUSIC FINDER<br>Vedi display MAIN<br>FUNCTION<br>MIXING CONSOLE<br>FUNCTION<br>MIXING CONSOLE<br>FUNCTION                                                                                                    | TUNE MUSIC FINDER SEARCH1 (ricerca STYLE SETTING/SPLIT POINT CONTROLLER EFFECT HARMONY/ECHO TUNE EFFECT Impostazioni VOICE SET                                                                                                    | Impostazioni OCTAVE<br>Jei record)<br>Impostazione SPLIT POINT (LEFT)<br>Assegnazione KEVBOARD TOUCH<br>Impostazioni REVERB<br>Impostazioni PORTAMENTO TIME<br>Impostazioni DSP<br>Selezione EFFECT TYPE                                                                                                    | 123<br>34<br>138<br>141<br>123<br>143<br>123<br>124<br>124                                                                                                    |     |
| INEATJ<br>[BACK]<br>VOICE PART<br>[MUSIC FINDER]<br>[EXTT]<br>[ENTER]<br>VOICE EFFECT<br>VOICE                                                                                                    | [MAIN]<br>[LAYER]<br>[LEFT]<br>[LEFT]<br>[TOUCH]<br>[SUSTAIN]<br>[HARMONY/ECHO]<br>[MONO]<br>[DSP]<br>[VARIATION]<br>[PIANO & HARPSI]<br>[E.PIANO]<br>[ORGAN & ACCORDION]<br>[PERCUSSION]<br>[GUITAR]<br>[BASS]<br>[BRASS]<br>[BRASS]<br>[BRASS]<br>[CHOIR&PAD]<br>[STRINGS]<br>[CHOIR&PAD]<br>[STRINGS]                                                                                                    | MIXING CONSOLE<br>MUSIC FINDER<br>Vedi display MAIN<br>FUNCTION<br>MIXING CONSOLE<br>FUNCTION<br>MIXING CONSOLE<br>FUNCTION                                                                                                    | TUNE MUSIC FINDER SEARCH1 (ricerca  STYLE SETTING/SPLIT POINT CONTROLLER EFFECT HARMONY/ECHO TUNE EFFECT Impostazioni VOICE SET                                                                                                    | Impostazioni OCTAVE<br>Jei record)<br>Impostazione SPLIT POINT (LEFT)<br>Assegnazione KEYBOARD TOUCH<br>Impostazioni REVERB<br>Impostazioni PORTAMENTO TIME<br>Impostazioni DSP<br>Selezione EFFECT TYPE                                                                                                    | 123<br>34<br>138<br>141<br>123<br>143<br>123<br>124<br>124                                                                                                    |     |
| [INEAT]       [BACK]       VOICE PART       [IMUSIC FINDER]       [EXIT]       [EXIT]       [ENTER]       VOICE EFFECT                                                                                                    | [MAIN]<br>[LAYER]<br>[LEFT]<br>[LEFT]<br>[SUSTAIN]<br>[MONO]<br>[DSP]<br>[VARIATION]<br>[PIANO & HARPSI]<br>[E.PIANO]<br>[ORGAN & ACCORDION]<br>[PERCUSSION]<br>[GUITAR]<br>[BASS]<br>[BRASS]<br>[WODWIND]<br>[STRINGS]<br>[CHOIR&PAD]<br>[SYNTH.]<br>[XG]<br>[USER]                                                                                                    | MIXING CONSOLE<br>MUSIC FINDER<br>Yedi display MAIN<br>FUNCTION<br>MIXING CONSOLE<br>FUNCTION<br>MIXING CONSOLE<br>FUNCTION                                                                                                    | TUNE MUSIC FINDER SEARCH1 (ricerca  STYLE SETTING/SPLIT POINT CONTROLLER EFFECT HARMONY/ECHO TUNE EFFECT Impostazioni VOICE SET                                                                                                    | Impostazioni OCTAVE<br>Jei record)<br>Impostazione SPLIT POINT (LEFT)<br>Assegnazione KEYBOARD TOUCH<br>Impostazioni REVERB<br>Impostazioni PORTAMENTO TIME<br>Impostazioni DSP<br>Selezione EFFECT TYPE                                                                                                    | 123<br>34<br>138<br>141<br>123<br>143<br>123<br>124<br>124                                                                                                    |     |
| [INEAT]       [BACK]       VOICE PART       [IMUSIC FINDER]       [EXIT]       [EXIT]       [ENTER]       VOICE EFFECT                                                                                                    | [MAIN]<br>[LAYER]<br>[LEFT]<br>[TOUCH]<br>[SUSTAIN]<br>[HARMONY/ECHO]<br>[MONO]<br>[DSP]<br>[VARIATION]<br>[PIANO & HARPSI]<br>[E.PIANO]<br>[ORGAN & ACCORDION]<br>[PERCUSSION]<br>[GUITAR]<br>[BASS]<br>[BRASS]<br>[BRASS]<br>[CHOIR&PAD]<br>[SYNTH.]<br>[XG]<br>[USER]<br>[ORGAN FLUTES] (solo PSR-2000)                                                                                                    | MIXING CONSOLE<br>MUSIC FINDER<br>Vedi display MAIN<br>FUNCTION<br>MIXING CONSOLE<br>FUNCTION<br>MIXING CONSOLE<br>FUNCTION<br>MIXING CONSOLE                                                                                                   | TUNE MUSIC FINDER SEARCH1 (ricerca STYLE SETTING/SPLIT POINT CONTROLLER EFFECT HARMONY/ECHO TUNE EFFECT Impostazioni VOICE SET Impostazioni VOICE SET                                                                                                    | Impostazioni OCTAVE<br>tei record)<br>Impostazione SPLIT POINT (LEFT)<br>Assegnazione KEYBOARD TOUCH<br>Impostazioni REVERB<br>Impostazioni PORTAMENTO TIME<br>Impostazioni DSP<br>Selezione EFFECT TYPE                                                                                                    | 123<br>34<br>138<br>141<br>123<br>143<br>123<br>124<br>124                                                                                                    |     |
| [INEAT]           [BACK]           VOICE PART           [MUSIC FINDER]           [EXIT]           [EXIT]           [ENTER]           VOICE EFFECT                                                                                                    | [MAIN]<br>[LAYER]<br>[LEFT]<br>[TOUCH]<br>[SUSTAIN]<br>[HARMONY/ECHO]<br>[MONO]<br>[DSP]<br>[VARIATION]<br>[PIANO & HARPSI]<br>[E.PIANO]<br>[ORGAN & ACCORDION]<br>[PERCUSSION]<br>[BRASS]<br>[BRASS]<br>[BRASS]<br>[BRASS]<br>[BRASS]<br>[CHOIR&PAD]<br>[STNIH.]<br>[XG]<br>[USER]<br>[ORGAN FLUTES] (solo PSR-2000)<br>[C◀]                                                                                                    | MIXING CONSOLE<br>MUSIC FINDER<br>Vedi display MAIN<br>FUNCTION<br>MIXING CONSOLE<br>FUNCTION<br>FUNCTION<br>MIXING CONSOLE<br>MIXING CONSOLE                                                                                                   | TUNE MUSIC FINDER SEARCH1 (ricerca STYLE SETTING/SPLIT POINT CONTROLLER EFFECT HARMONY/ECHO TUNE EFFECT Impostazioni VOICE SET Impostazioni EQ                                                                                                    | Impostazioni OCTAVE<br>dei record)<br>Impostazione SPLIT POINT (LEFT)<br>Assegnazione KEVBOARD TOUCH<br>Impostazioni REVERB<br>Impostazioni PORTAMENTO TIME<br>Impostazioni DSP<br>Selezione EFFECT TYPE                                                                                                    | 123<br>34<br>138<br>141<br>123<br>143<br>123<br>124<br>143<br>143                                                                                                    |     |
| UPPER OCTAVE                                                                                                    | [MAIN]<br>[LAYER]<br>[LEFT]<br>[LEFT]<br>[UARDAN]<br>[SUSTAIN]<br>[INARMONY/ECHO]<br>[MONO]<br>[DSP]<br>[VARIATION]<br>[PIANO & HARPSI]<br>[E.PIANO]<br>[ORGAN & ACCORDION]<br>[PERCUSSION]<br>[GUITAR]<br>[BASS]<br>[BRASS]<br>[BRASS]<br>[STRINGS]<br>[CHOIR&PAD]<br>[STRINGS]<br>[CHOIR&PAD]<br>[STRINGS]<br>[STRINGS]<br>[STRI                                                                                                    | MIXING CONSOLE  MUSIC FINDER  Vedi display MAIN  FUNCTION  MIXING CONSOLE  FUNCTION  MIXING CONSOLE                                                                                                    | TUNE MUSIC FINDER SEARCH1 (ricerca  STYLE SETTING/SPLIT POINT CONTROLLER EFFECT HARMONY/ECHO TUNE EFFECT Impostazioni VOICE SET Impostazioni EQ                                                                                                    | Impostazioni OCTAVE<br>Jei record)<br>Impostazione SPLIT POINT (LEFT)<br>Assegnazione KEYBOARD TOUCH<br>Impostazioni PORTAMENTO TIME<br>Impostazioni DSP<br>Selezione EFFECT TYPE                                                                                                    | 123<br>34<br>138<br>141<br>123<br>123<br>123<br>123<br>124<br>123<br>124<br>123<br>124                                                                                                    |     |
| [INEAT]           [BACK]           VOICE PART           [IMUSIC FINDER]           [EXIT]           [EXIT]           [ENTER]           VOICE EFFECT                                                                                                    | [MAIN]<br>[LAYER]<br>[LEFT]<br>[LEFT]<br>[ULFT]<br>[SUSTAIN]<br>[HARMONY/ECHO]<br>[MONO]<br>[DSP]<br>[VARIATION]<br>[PIANO & HARPSI]<br>[E.PIANO]<br>[ORGAN & ACCORDION]<br>[FERCUSSION]<br>[GUITAR]<br>[BASS]<br>[BRASS]<br>[WOODWIND]<br>[STRINGS]<br>[CHOIR&PAD]<br>[SYNTH.]<br>[XG]<br>[USER]<br>[ORGAN FLUTES] (sole PSR-2000)<br>[◀]<br>[♥]                                                                                                    | MIXING CONSOLE<br>MUSIC FINDER<br>Yedi display MAIN<br>FUNCTION<br>MIXING CONSOLE<br>FUNCTION<br>MIXING CONSOLE<br>MIXING CONSOLE<br>VOCAL HARMONY                                                                                              | TUNE MUSIC FINDER SEARCH1 (ricerca  STYLE SETTING/SPLIT POINT CONTROLLER EFFECT HARMONY/ECHO TUNE EFFECT Impostazioni VOICE SET Impostazioni VOICE SET VOCAL HARMONY EDIT (Editing de                                                                                                    | Impostazioni OCTAVE<br>tei record)<br>Impostazione SPLIT POINT (LEFT)<br>Assegnazione KEYBOARD TOUCH<br>Impostazioni PORTAMENTO TIME<br>Impostazioni DSP<br>Selezione EFFECT TYPE<br>Selezione EFFECT TYPE                                                                                                    | 123<br>34<br>138<br>141<br>123<br>143<br>123<br>124<br>124<br>143<br>143                                                                                                    |     |
| [INEAT]         [BACK]         VOICE PART         [IMUSIC FINDER]         [EXIT]         [EXIT]         [ENTER]         VOICE EFFECT         VOICE         UPPER OCTAVE         MIC. (PSR-2000 only)                                                                            | [MAIN]<br>[LAYER]<br>[LEFT]<br>[LEFT]<br>[TOUCH]<br>[SUSTAIN]<br>[HARMONY/ECHO]<br>[MONO]<br>[DSP]<br>[VARIATION]<br>[PIANO & HARPSI]<br>[E.PIANO]<br>[ORGAN & ACCORDION]<br>[PERCUSSION]<br>[GRITAR]<br>[BASS]<br>[BRASS]<br>[BRASS]<br>[BRASS]<br>[CHOIR&PAD]<br>[STRINGS]<br>[CHOIR&PAD]<br>[STRINGS]<br>[CHOIR&PAD]<br>[STNTH.]<br>[XG]<br>[USER]<br>[DRGAN FLUTES] (solo PSR-2000)<br>[◀]<br>[↓]<br>[↓]<br>[↓]<br>[↓]<br>[↓]<br>[↓]<br>[↓]<br>[↓                                                                                                    | MIXING CONSOLE<br>MUSIC FINDER<br>Vedi display MAIN<br>FUNCTION<br>MIXING CONSOLE<br>FUNCTION<br>MIXING CONSOLE<br>MIXING CONSOLE<br>VOCAL HARMONY<br>MIXING CONSOLE                                                                            | TUNE MUSIC FINDER SEARCH1 (ricerca STYLE SETTING/SPLIT POINT CONTROLLER EFFECT HARMONY/ECHO TUNE EFFECT Impostazioni VOICE SET Impostazioni VOICE SET VOCAL HARMONY EDIT (Editing de                                                                                                    | Impostazioni OCTAVE<br>tei record)<br>Impostazione SPLIT POINT (LEFT)<br>Assegnazione KEVBOARD TOUCH<br>Impostazioni REVERB<br>Impostazioni DORTAMENTO TIME<br>Impostazioni DSP<br>Selezione EFFECT TYPE<br>i parametri VOCAL HARMONY)<br>Selezione MIC. EFFECT TYPE<br>Impostazione MIC. EFFECT TYPE                                                                                                    | 123<br>34<br>138<br>141<br>123<br>143<br>123<br>124<br>124<br>143<br>143                                                                                                    |     |
| [MCRAT]         [BACK]         VOICE PART         [MUSIC FINDER]         [EXIT]         [EXIT]         [ENTER]         VOICE EFFECT         VOICE         UPPER OCTAVE         MIC. (PSR-2000 only)                                                                             | [MAIN]<br>[LAYER]<br>[LEFT]<br>[TOUCH]<br>[SUSTAIN]<br>[HARMONY/ECHO]<br>[MONO]<br>[DSP]<br>[VARIATION]<br>[PIANO & HARPSI]<br>[E.PIANO]<br>[ORGAN & ACCORDION]<br>[PERCUSSION]<br>[ORGAN & ACCORDION]<br>[PERCUSSION]<br>[GUITAR]<br>[BASS]<br>[BRASS]<br>[BRASS]<br>[BRASS]<br>[CHOIR&PAD]<br>[STNIH.]<br>[XG]<br>[USER]<br>[ORGAN FLUTES] (solo PSR-2000)<br>[◀]<br>[VH TYPE SELECT]<br>[MIC. SETTING]<br>[VOCAL HARMONY]<br>[VCCAL HARMONY]                                                                                                    | MIXING CONSOLE<br>MUSIC FINDER<br>Vedi display MAIN<br>FUNCTION<br>MIXING CONSOLE<br>FUNCTION<br>MIXING CONSOLE<br>MIXING CONSOLE<br>VOCAL HARMONY<br>MIXING CONSOLE                                                                            | TUNE MUSIC FINDER SEARCH1 (ricerca STYLE SETTING/SPLIT POINT CONTROLLER EFFECT HARMONY/ECHO TUNE EFFECT Impostazioni VOICE SET Impostazioni EQ                                                                                                    | Impostazioni OCTAVE<br>Jei record)<br>Impostazione SPLIT POINT (LEFT)<br>Assegnazione KEVBOARD TOUCH<br>Impostazioni REVERB<br>Impostazioni PORTAMENTO TIME<br>Impostazioni DSP<br>Selezione EFFECT TYPE<br>i parametri VOCAL HARMONY)<br>Selezione MIC. EFFECT TYPE<br>Impostazione MIC. REVERB<br>Impostazione MIC. REVERB                                                                                                    | 123<br>34<br>138<br>141<br>123<br>143<br>123<br>124<br>143<br>143<br>143<br>143<br>143<br>143<br>143                                                                                                    |     |
| [PACK]         VOICE PART         [MUSIC FINDER]         [EXIT]         [EXIT]         [ENTR]         VOICE EFFECT         VOICE         UPPER OCTAVE         MIC. (PSR-2000 only)                                                                                              | [MAIN]<br>[LAYER]<br>[LEFT]<br>[LEFT]<br>[SUSTAIN]<br>[HARMONY/ECHO]<br>[MONO]<br>[DSP]<br>[VARIATION]<br>[PIANO & HARPSI]<br>[E.PIANO]<br>[CORGAN & ACCORDION]<br>[PERCUSSION]<br>[GUITAR]<br>[BASS]<br>[BRASS]<br>[BRASS]<br>[STNTH.]<br>[XG]<br>[USER]<br>[ORGAN FLUTES] (solo PSR-2000)<br>[] ↓]<br>[] ↓]<br>[ | MIXING CONSOLE<br>MUSIC FINDER<br>Yedi display MAIN<br>FUNCTION<br>MIXING CONSOLE<br>FUNCTION<br>MIXING CONSOLE<br>VOCAL HARMONY<br>MIXING CONSOLE<br>MIXING CONSOLE<br>MIXING CONSOLE<br>MIXING CONSOLE                                        | TUNE MUSIC FINDER SEARCH1 (ricerca  STYLE SETTING/SPLIT POINT CONTROLLER EFFECT HARMONY/ECHO TUNE EFFECT Impostazioni VOICE SET Impostazioni EQ VOCAL HARMONY EDIT (Editing de EFFECT TALK SETTING                                                                                                    | Impostazioni OCTAVE<br>jei record)<br>Impostazione SPLIT POINT (LEFT)<br>Assegnazione KEVBOARD TOUCH<br>Impostazioni PORTAMENTO TIME<br>Impostazioni DSP<br>Selezione EFFECT TYPE<br>i parametri VOCAL HARMONY)<br>Selezione MIC. EFFECT TYPE<br>Impostazione MIC. REVERB<br>Impostazione MIC. DSP                                                                                                    | 123<br>34<br>138<br>141<br>123<br>143<br>123<br>124<br>143<br>143<br>143<br>143<br>143                                                                                                    |     |
| INEATJ<br>[FACK]<br>VOICE PART<br>[MUSIC FINDER]<br>[EXIT]<br>[EXIT]<br>[ENTER]<br>VOICE EFFECT<br>VOICE<br>UPPER OCTAVE<br>MIC. (PSR-2000 only)<br>ONE TOUCH SETTING                                                                                                    | [MAIN]<br>[LAYER]<br>[LEFT]<br>[LEFT]<br>[TOUCH]<br>[SUSTAIN]<br>[HARMONY/ECHO]<br>[MONO]<br>[DSP]<br>[VARIATION]<br>[PIANO & HARPSI]<br>[E.PIANO]<br>[ORGAN & ACCORDION]<br>[PERCUSSION]<br>[GUITAR]<br>[BASS]<br>[BRASS]<br>[WOODWIND]<br>[STRINGS]<br>[CHOIR&PAD]<br>[SYNTH.]<br>[XG]<br>[USER]<br>[ORGAN FLUTES] (solo PSR-2000)<br>[◀]<br>[↓]<br>[VH TYPE SELECT]<br>[MC. SETTING]<br>[VOCAL HARMONY]<br>[EFFECT]<br>[TALK]<br>[1]                                                                                                    | MIXING CONSOLE<br>MUSIC FINDER<br>Yedi display MAIN<br>FUNCTION<br>MIXING CONSOLE<br>FUNCTION<br>MIXING CONSOLE<br>MIXING CONSOLE<br>YOCAL HARMONY<br>MIXING CONSOLE<br>MIXING CONSOLE<br>MIXING CONSOLE<br>MIXING CONSOLE                      | TUNE MUSIC FINDER SEARCH1 (ricerca  STYLE SETTING/SPLIT POINT CONTROLLER EFFECT HARMONY/ECHO TUNE EFFECT Impostazioni VOICE SET Impostazioni VOICE SET VOCAL HARMONY EDIT (Editing de EFFECT TALK SETTING                                                                                                    | Impostazioni OCTAVE tei record)  Impostazione SPLIT POINT (LEFT) Assegnazione KEYBOARD TOUCH Impostazioni PORTAMENTO TIME Impostazioni DSP Selezione EFFECT TYPE  i parametri VOCAL HARMONY) Selezione MIC. EFFECT TYPE Impostazione MIC. EFFECT TYPE Impostazione MIC. EVERB Impostazione MIC. DSP                                                                                                    | 123<br>34<br>138<br>141<br>123<br>143<br>123<br>124<br>124<br>143<br>143<br>143                                                                                                    |     |
| [INEAT]         [BACK]         VOICE PART         [IMUSIC FINDER]         [EXIT]         [EXIT]         [ENTER]         VOICE         VOICE         VOICE         MIC. (PSR-2000 only)         ONE TOUCH SETTING                                                                | [MAIN]<br>[LAYER]<br>[LEFT]<br>[TOUCH]<br>[SUSTAIN]<br>[HARMONY/ECHO]<br>[MONO]<br>[DSP]<br>[VARIATION]<br>[PIANO & HARPSI]<br>[E.PIANO]<br>[ORGAN & ACCODION]<br>[PERCUSSION]<br>[GRGAN & ACCODION]<br>[FERCUSSION]<br>[GUITAR]<br>[BASS]<br>[BRASS]<br>[BRASS]<br>[WODDWIND]<br>[STRINGS]<br>[CHOIR&PAD]<br>[SYNTH.]<br>[XG]<br>[USER]<br>[ORGAN FLUTES] (solo PSR-2000)<br>[◀]<br>[VOCAL HARMONY]<br>[EFFECT]<br>[TALK]<br>[1]<br>[2]                                                                                                    | MIXING CONSOLE<br>MUSIC FINDER<br>Vedi display MAIN<br>FUNCTION<br>MIXING CONSOLE<br>FUNCTION<br>MIXING CONSOLE<br>MIXING CONSOLE<br>VOCAL HARMONY<br>MIXING CONSOLE<br>MIXING CONSOLE<br>MIXING CONSOLE                                        | TUNE MUSIC FINDER SEARCH1 (ricerca  STYLE SETTING/SPLIT POINT CONTROLLER EFFECT HARMONY/ECHO TUNE EFFECT Impostazioni VOICE SET VOCAL HARMONY EDIT (Editing de EFFECT TALK SETTING                                                                                                    | Impostazioni OCTAVE<br>lei record)<br>Impostazione SPLIT POINT (LEFT)<br>Assegnazione KEVBOARD TOUCH<br>Impostazioni REVERB<br>Impostazioni PORTAMENTO TIME<br>Impostazioni DSP<br>Selezione EFFECT TYPE<br>selezione EFFECT TYPE<br>Impostazione MIC. EFFECT TYPE<br>Impostazione MIC. DSP                                                                                                    | 123<br>34<br>138<br>141<br>123<br>143<br>123<br>124<br>143<br>143<br>143<br>143<br>143<br>143<br>143<br>143<br>143                                                                                                    |     |
| INEATJ<br>[FACK]<br>VOICE PART<br>[MUSIC FINDER]<br>[EXIT]<br>[ENTER]<br>VOICE EFFECT<br>VOICE<br>UPPER OCTAVE<br>MIC. (PSR-2000 only)<br>ONE TOUCH SETTING                                                                                                    | [MAIN]<br>[LAYER]<br>[LEFT]<br>[LEFT]<br>[UARDANIN]<br>[SUSTAIN]<br>[INARMONY/ECHO]<br>[MONO]<br>[DSP]<br>[VARIATION]<br>[PIANO & HARPSI]<br>[E.PIANO]<br>[ORGAN & ACCORDION]<br>[PERCUSSION]<br>[GUITAR]<br>[BASS]<br>[BRASS]<br>[BRASS]<br>[BRASS]<br>[CHOIR&PAD]<br>[STRINGS]<br>[CHOIR&PAD]<br>[STRINGS]<br>[CHOIR&PAD]<br>[STRINGS]<br>[CHOIR&PAD]<br>[STRINGS]<br>[CHOIR&PAD]<br>[STRINGS]<br>[CHOIR&PAD]<br>[STRINGS]<br>[CHOIR&PAD]<br>[STRINGS]<br>[CHOIR&PAD]<br>[STRINGS]<br>[CHOIR&PAD]<br>[STRINGS]<br>[CHOIR&PAD]<br>[STRINGS]<br>[CHOIR&PAD]<br>[STRING]<br>[VOCAL HARMONY]<br>[EFFECT]<br>[TALK]<br>[1]<br>[2]<br>[3]                                                                                                    | MIXING CONSOLE  MUSIC FINDER  Vedi display MAIN  FUNCTION  MIXING CONSOLE  FUNCTION  MIXING CONSOLE  VOCAL HARMONY  MIXING CONSOLE  MIC. SETTING                                                                                                | TUNE MUSIC FINDER SEARCH1 (ricerca  STYLE SETTING/SPLIT POINT CONTROLLER EFFECT HARMONY/ECHO TUNE EFFECT Impostazioni VOICE SET Impostazioni EQ  VOCAL HARMONY EDIT (Editing de EFFECT TALK SETTING                                                                                                    | Impostazioni OCTAVE<br>Jei record)  Impostazione SPLIT POINT (LEFT) Assegnazione KEVBOARD TOUCH Impostazioni REVERB Impostazioni PORTAMENTO TIME Impostazioni DSP Selezione EFFECT TYPE  i parametri VOCAL HARMONY) Selezione MIC. EFFECT TYPE Impostazione MIC. REVERB Impostazione MIC. DSP                                                                                                    | 123<br>34<br>138<br>141<br>123<br>143<br>123<br>124<br>123<br>124<br>143<br>143<br>143<br>143<br>143<br>143<br>143<br>143<br>143                                                                                                    |     |
| [PACK]         VOICE PART         [IMUSIC FINDER]         [EXIT]         [EXIT]         [EXIT]         [ENTER]         VOICE EFFECT         VOICE         MIC. (PSR-2000 only)         ONE TOUCH SETTING                                                                        | [MAIN]<br>[LAYER]<br>[LEFT]<br>[LEFT]<br>[UFT]<br>[SUSTAIN]<br>[HARMONY/ECHO]<br>[MONO]<br>[DSP]<br>[VARIATION]<br>[PIANO & HARPSI]<br>[E.PIANO]<br>[ORGAN & ACCORDION]<br>[PERCUSSION]<br>[GUITAR]<br>[BASS]<br>[BRASS]<br>[WOODWIND]<br>[STRINGS]<br>[CHOIR&PAD]<br>[STNTH.]<br>[XG]<br>[USER]<br>[ORGAN FLUTES] (solo PSR-2000)<br>[◀]<br>[V7P SELECT]<br>[MIC. SETTING]<br>[VOCAL HARMONY]<br>[EFFECT]<br>[TALK]<br>[1]<br>[2]<br>[3]<br>[4]                                                                                                    | MIXING CONSOLE  MUSIC FINDER  Yedi display MAIN  FUNCTION  MIXING CONSOLE  FUNCTION  MIXING CONSOLE  VOCAL HARMONY  MIXING CONSOLE  MIC. SETTING                                                                                                | TUNE  MUSIC FINDER SEARCH1 (ricerca  STYLE SETTING/SPLIT POINT CONTROLLER EFFECT HARMONY/ECHO TUNE EFFECT  Impostazioni VOICE SET  VOCAL HARMONY EDIT (Editing de EFFECT TALK SETTING                                                                                                    | Impostazioni OCTAVE tei record)  Impostazione SPLIT POINT (LEFT) Assegnazione KEYBOARD TOUCH Impostazioni PORTAMENTO TIME Impostazioni DSP Selezione EFFECT TYPE  iparametri VOCAL HARMONY) Selezione MIC. EFFECT TYPE Impostazione MIC. EFFECT TYPE Impostazione MIC. DSP                                                                                                    | 123           34           138           141           123           143           123           143           123           143           123           143           123           124           143           143           143           127           129           124           132                                                                                                    |     |
| [INEAT]         [BACK]         VOICE PART         [IMUSIC FINDER]         [EXIT]         [EXIT]         [ENTER]         VOICE EFFECT         VOICE         WOICE         MIC. (PSR-2000 only)         ONE TOUCH SETTING         REGISTRATION MEMORY                             | [MAIN]         [LAYER]         [LEFT]         [TOUCH]         [SUSTAIN]         [HARMONY/ECHO]         [MONO]         [DSP]         [VARIATION]         [PIANO & HARPSI]         [E.PIANO]         [ORGAN & ACCORDION]         [PERCUSSION]         [GUITAR]         [BASS]         [WOODWIND]         [STRINGS]         [CHOR&PAD]         [SYNTH.]         [XG]         [USER]         [ORGAN FLUTES] (solo PSR-2000)         [●]         [VYCCAL HARMONY]         [EFFECT]         [TALK]         [1]         [2]         [3]         [4]         [FREZE]                                                                                                    | MIXING CONSOLE MUSIC FINDER Vedi display MAIN FUNCTION MIXING CONSOLE FUNCTION MIXING CONSOLE VOCAL HARMONY MIXING CONSOLE FUNCTION FUNCTION FUNCTION                                                                                           | TUNE MUSIC FINDER SEARCH1 (ricerca  STYLE SETTING/SPLIT POINT CONTROLLER EFFECT HARMONY/ECHO TUNE EFFECT Impostazioni VOICE SET Impostazioni VOICE SET VOCAL HARMONY EDIT (Editing de EFFECT TALK SETTING                                                                                                    | Impostazioni OCTAVE<br>lei record)<br>Impostazione SPLIT POINT (LEFT)<br>Assegnazione KEYBOARD TOUCH<br>Impostazioni PORTAMENTO TIME<br>Impostazioni DSP<br>Selezione EFFECT TYPE<br>i parametri VOCAL HARMONY)<br>Selezione MIC. EFFECT TYPE<br>Impostazione MIC. REVERB<br>Impostazione MIC. DSP                                                                                                    | 123<br>34<br>138<br>141<br>123<br>143<br>123<br>124<br>124<br>143<br>143<br>143<br>143<br>143<br>143<br>143<br>143<br>143                                                                                                    |     |
| [PACK]         VOICE PART         [MUSIC FINDER]         [EXIT]         [EXIT]         [ENTER]         VOICE EFFECT         VOICE         IUPPER OCTAVE         MIC. (PSR-2000 only)         ONE TOUCH SETTING         REGISTRATION MEMORY                                      | [MAIN]<br>[LAYER]<br>[LEFT]<br>[IEFT]<br>[ILEFT]<br>[IARMONY/ECHO]<br>[MONO]<br>[DSP]<br>[VARIATION]<br>[PIANO & HARPSI]<br>[E.PIANO]<br>[ORGAN & ACCORDION]<br>[PERCUSSION]<br>[GRGAN & ACCORDION]<br>[FERCUSSION]<br>[GUITAR]<br>[BASS]<br>[BRASS]<br>[WOODWIND]<br>[STRINGS]<br>[CHOIR&PAD]<br>[SYNTH.]<br>[XG]<br>[UISER]<br>[ORGAN FLUTES] (solo PSR-2000)<br>[◀]<br>[I]<br>[I]<br>[I]<br>[I]<br>[I]<br>[I]<br>[I]<br>[I                                                                                                    | MIXING CONSOLE<br>MUSIC FINDER<br>Vedi display MAIN<br>FUNCTION<br>MIXING CONSOLE<br>FUNCTION<br>MIXING CONSOLE<br>FUNCTION<br>MIXING CONSOLE<br>VOCAL HARMONY<br>MIXING CONSOLE<br>MIXING CONSOLE<br>FUNCTION                                  | TUNE  TUNE  MUSIC FINDER SEARCH1 (ricerca  STYLE SETTING/SPLIT POINT CONTROLLER EFFECT HARMONY/ECHO TUNE EFFECT Impostazioni VOICE SET Impostazioni VOICE SET VOCAL HARMONY EDIT (Editing de EFFECT TALK SETTING  FREEZE FREEZE                                                                                  | Impostazioni OCTAVE<br>dei record)<br>Impostazione SPLIT POINT (LEFT)<br>Assegnazione KEVBOARD TOUCH<br>Impostazioni PORTAMENTO TIME<br>Impostazioni PORTAMENTO TIME<br>Selezione EFFECT TYPE<br>Selezione EFFECT TYPE<br>Impostazione MIC. EFFECT TYPE<br>Impostazione MIC. REVERB<br>Impostazione MIC. DSP                                                                                                    | 123<br>34<br>138<br>141<br>123<br>143<br>123<br>124<br>143<br>143<br>143<br>143<br>143<br>143<br>143<br>143<br>143<br>14                                                                                                    |     |
| [PACK]         VOICE PART         [MUSIC FINDER]         [EXIT]         [EXIT]         [EXIT]         [ENTER]         VOICE EFFECT         VOICE         MIC. (PSR-2000 only)         ONE TOUCH SETTING         REGISTRATION MEMORY                                             | [MAIN]         [LAYER]         [LEFT]         [ILEFT]         [SUSTAIN]         [SUSTAIN]         [HARMONY/ECHO]         [MONO]         [DSP]         [VARIATION]         [PIANO & HARPSI]         [E.PIANO]         [ORGAN & ACCORDION]         [PERCUSSION]         [GUITAR]         [BASS]         [BRASS]         [CHOIR&PAD]         [SYNTH.]         [XG]         [UVACAL HARMONY]         [EFFECT]         [TALK]         [1]         [2]         [3]         [4]         [2]         [2]                                                                                                    | MIXING CONSOLE  MUSIC FINDER  Yedi display MAIN  FUNCTION  MIXING CONSOLE  FUNCTION  MIXING CONSOLE  VOCAL HARMONY  MIXING CONSOLE  FUNCTION  FUNCTION  FUNCTION                                                                                | TUNE TUNE MUSIC FINDER SEARCH1 (ricerca  STYLE SETTING/SPLIT POINT CONTROLLER EFFECT HARMONY/ECHO TUNE EFFECT Impostazioni VOICE SET VOCAL HARMONY EDIT (Editing de EFFECT TALK SETTING FREEZE FREEZE                                                                                                    | Impostazioni OCTAVE<br>jei record)<br>Impostazione SPLIT POINT (LEFT)<br>Assegnazione KEYBOARD TOUCH<br>Impostazioni PORTAMENTO TIME<br>Impostazioni DSP<br>Selezione EFFECT TYPE<br>i parametri VOCAL HARMONY)<br>Selezione MIC. EFFECT TYPE<br>Impostazione MIC. REVERB<br>Impostazione MIC. DSP                                                                                                    | 123           34           138           141           123           143           123           143           123           143           123           124           143           143           124           143           127           129           124           132           142                                                                                                    |     |
| INEATJ<br>[EACK]<br>VOICE PART<br>[MUSIC FINDER]<br>[EXIT]<br>[EXIT]<br>[ETTER]<br>VOICE EFFECT<br>VOICE<br>MIC. (PSR-2000 only)<br>ONE TOUCH SETTING<br>REGISTRATION MEMORY                                                                                                    | [MAIN]         [LAYER]         [LEFT]         [ILEFT]         [ISUSTAIN]         [SUSTAIN]         [HARMONY/ECHO]         [MONO]         [DSP]         [VARIATION]         [PIANO & HAPSI]         [E.PIANO]         [ORGAN & ACCORDION]         [PERCUSSION]         [GUITAR]         [BASS]         [BRASS]         [WOODWIND]         [SYNTH.]         [XG]         [USER]         [ORGAN FLUTES] (solo PSR-2000)         [V] 1         [VARIAMONY]         [EFFECT]         [MIC. SETTING]         [VOCAL HARMONY]         [EFFECT]         [I]         [2]         [3]         [4]         [FFEEZE]         [1]         [2]         [3]         [4]                                                                                                    | MIXING CONSOLE<br>MUSIC FINDER<br>Yedi display MAIN<br>FUNCTION<br>MIXING CONSOLE<br>FUNCTION<br>MIXING CONSOLE<br>VOCAL HARMONY<br>MIXING CONSOLE<br>MIXING CONSOLE<br>MIXING CONSOLE<br>FUNCTION<br>FUNCTION                                  | TUNE TUNE MUSIC FINDER SEARCH1 (ricerca  STYLE SETTING/SPLIT POINT CONTROLLER EFFECT HARMONY/ECHO TUNE EFFECT Impostazioni VOICE SET Impostazioni VOICE SET VOCAL HARMONY EDIT (Editing de EFFECT TALK SETTING  FREEZE FREEZE FREEZE                                                                             | Impostazioni OCTAVE  iei record)  Impostazione SPLIT POINT (LEFT) Assegnazione KEYBOARD TOUCH Impostazioni PORTAMENTO TIME Impostazioni DSP Selezione EFFECT TYPE  i parametri VOCAL HARMONY) Selezione MIC. EFFECT TYPE Impostazione MIC. REFECT TYPE Impostazione MIC. DSP                                                                                                    | 123           34           138           141           123           143           123           143           123           143           123           143           123           124           143           143           143           143           143           143           143           143           143           143           143           143           144           142              |     |
| [MACK]         [INUSIC FINDER]         [EXIT]         [EXIT]         [EXIT]         [ENTER]         VOICE         VOICE         MIC. (PSR-2000 only)         ONE TOUCH SETTING         REGISTRATION MEMORY                                                                      | [MAIN]         [LAYER]         [LEFT]         [TOUCH]         [SUSTAIN]         [HARMONY/ECHO]         [MONO]         [DSP]         [VARIATION]         [PIANO & HARPSI]         [E.PLANO]         [ORGAN & ACCODION]         [PERCUSSION]         [GUITAR]         [BASS]         [WOODWIND]         [STRTINGS]         [CHOIR&PAD]         [SYNTH.]         [XG]         [USER]         [ORGAN FLUTES] (solo PSR-2000)         [< ]                                                                                                    | MIXING CONSOLE<br>MUSIC FINDER<br>Yedi display MAIN<br>FUNCTION<br>MIXING CONSOLE<br>FUNCTION<br>MIXING CONSOLE<br>FUNCTION<br>MIXING CONSOLE<br>VOCAL HARMONY<br>MIXING CONSOLE<br>MIXING CONSOLE<br>FUNCTION<br>FUNCTION<br>FUNCTION          | TUNE TUNE MUSIC FINDER SEARCH1 (ricerca STYLE SETTING/SPLIT POINT CONTROLLER EFFECT HARMONY/ECHO TUNE EFFECT Impostazioni VOICE SET Impostazioni VOICE SET VOCAL HARMONY EDIT (Editing de EFFECT TALK SETTING FREEZE REGISTRATION EDIT (Editing di RA                                                            | Impostazioni OCTAVE<br>lei record)<br>Impostazione SPLIT POINT (LEFT)<br>Assegnazione KEVBOARD TOUCH<br>Impostazioni PORTAMENTO TIME<br>Impostazioni DSP<br>Selezione EFFECT TYPE<br>i parametri VOCAL HARMONY)<br>Selezione MIC. EFFECT TYPE<br>Impostazione MIC. REVERB<br>Impostazione MIC. DSP<br>GISTRATION)                                                                                                    | 123<br>34<br>138<br>141<br>123<br>143<br>123<br>124<br>124<br>143<br>143<br>143<br>143<br>143<br>143<br>143<br>143<br>143<br>14                                                                                                    |     |
| INEATJ<br>[FACK]<br>VOICE PART<br>[MUSIC FINDER]<br>[EXIT]<br>[ENTR]<br>VOICE EFFECT<br>VOICE<br>UPPER OCTAVE<br>MIC. (PSR-2000 only)<br>ONE TOUCH SETTING<br>REGISTRATION MEMORY                                                                                               | [MAIN]         [LAYER]         [LEFT]         [ILEFT]         [SUSTAIN]         [SUSTAIN]         [HARMONY/ECHO]         [MONO]         [DSP]         [VARIATION]         [PIANO & HARPSI]         [E.PIANO]         [ORGAN & ACCORDION]         [PERCUSSION]         [GUITAR]         [BASS]         [BRASS]         [CHOIR&PAD]         [SYNTH.]         [XG]         [UVCAL HARMONY]         [EFFECT]         [TALK]         [1]         [2]         [3]         [4]         [5]         [6]                                                                                                    | MIXING CONSOLE  MUSIC FINDER  Yedi display MAIN  FUNCTION  MIXING CONSOLE  FUNCTION  MIXING CONSOLE  VOCAL HARMONY  MIXING CONSOLE  FUNCTION  FUNCTION  FUNCTION  FUNCTION  FUNCTION                                                            | TUNE  TUNE  MUSIC FINDER SEARCH1 (ricerca  STYLE SETTING/SPLIT POINT CONTROLLER EFFECT HARMONY/ECHO TUNE EFFECT Impostazioni VOICE SET Impostazioni VOICE SET Impostazioni EQ  FFECT TALK SETTING  FFEEZE  REGISTRATION EDIT (Editing di RA                                                                      | Impostazioni OCTAVE Jei record) Impostazione SPLIT POINT (LEFT) Assegnazione KEVBOARD TOUCH Impostazioni PORTAMENTO TIME Impostazioni DSP Selezione EFFECT TYPE                                                                                                    | 123<br>34<br>138<br>141<br>141<br>123<br>123<br>124<br>143<br>143<br>143<br>143<br>143<br>143<br>143<br>143<br>143<br>14                                                                                                    |     |
| INEATJ<br>[EACK]<br>VOICE PART<br>[MUSIC FINDER]<br>[EXIT]<br>[EXIT]<br>[ENTER]<br>VOICE EFFECT<br>VOICE<br>UPPER OCTAVE<br>MIC. (PSR-2000 only)<br>ONE TOUCH SETTING<br>REGISTRATION MEMORY                                                                                    | [MAIN]         [LAYER]         [LEFT]         [ILEFT]         [SUSTAIN]         [SUSTAIN]         [HARMONY/ECHO]         [MONO]         [DSP]         [VARIATION]         [PIANO & HARPSI]         [E.PIANO]         [ORGAN & ACCORDION]         [PERCUSSION]         [GUITAR]         [BRASS]         [BRASS]         [CHORGAN FLUTES] (solo PSR-2000)         [CHORGAN FLUTES] (solo PSR-2000)         [VOCAL HARMONY]         [EFFECT]         [TALK]         [1]         [2]         [3]         [4]         [5]         [6]         [7]                                                                                                    | MIXING CONSOLE<br>MUSIC FINDER<br>Yedi display MAIN<br>FUNCTION<br>MIXING CONSOLE<br>FUNCTION<br>MIXING CONSOLE<br>VOCAL HARMONY<br>MIXING CONSOLE<br>MIC. SETTING<br>FUNCTION<br>REGISTRATION BANK                                             | TUNE TUNE MUSIC FINDER SEARCH1 (ricerca  STYLE SETTING/SPLIT POINT CONTROLLER EFFECT HARMONY/ECHO TUNE EFFECT Impostazioni VOICE SET Impostazioni VOICE SET VOCAL HARMONY EDIT (Editing de EFFECT TALK SETTING  FREEZE REGISTRATION EDIT (Editing di RA                                                          | Impostazioni OCTAVE  Iei record)  Impostazione SPLIT POINT (LEFT) Assegnazione KEYBOARD TOUCH Impostazioni PORTAMENTO TIME Impostazioni DSP Selezione EFFECT TYPE  parametri VOCAL HARMONY) Selezione MIC. EFFECT TYPE Impostazione MIC. EFFECT TYPE Impostazione MIC. DSP GISTRATION)                                                                                                    | 123           34           138           141           123           143           123           143           123           143           123           143           123           124           143           143           143           143           143           143           143           143           143           143           143           143           144           143           85 |     |
| INEATJ<br>[EACK]<br>VOICE PART<br>[MUSIC FINDER]<br>[EXIT]<br>[EXIT]<br>[ETTER]<br>VOICE EFFECT<br>VOICE<br>UPPER OCTAVE<br>MIC. (PSR-2000 only)<br>ONE TOUCH SETTING<br>REGISTRATION MEMORY                                                                                    | [MAIN]         [LAYER]         [LEFT]         [TOUCH]         [SUSTAIN]         [HARMONY/ECHO]         [MONO]         [DSP]         [VARIATION]         [PIANO & HARPSI]         [E.PIANO]         [ORGAN & ACCORDION]         [PERCUSSION]         [GUITAR]         [BASS]         [BRASS]         [CHOR&PAD]         [SYNTH.]         [XG]         [UVELLTNGS]         [CHOR&PAD]         [SYNTH.]         [KG]         [USER]         [ORGAN FLUTES] (solo PSR-2000)         [<]]                                                                                                    | MIXING CONSOLE<br>MUSIC FINDER<br>Yedi display MAIN<br>FUNCTION<br>MIXING CONSOLE<br>FUNCTION<br>MIXING CONSOLE<br>FUNCTION<br>MIXING CONSOLE<br>YOCAL HARMONY<br>MIXING CONSOLE<br>MIXING CONSOLE<br>FUNCTION<br>FUNCTION<br>FUNCTION          | TUNE TUNE MUSIC FINDER SEARCH1 (ricerca  STYLE SETTING/SPLIT POINT CONTROLLER EFFECT HARMONY/ECHO TUNE EFFECT Impostazioni VOICE SET Impostazioni VOICE SET Impostazioni EQ  COCAL HARMONY EDIT (Editing de EFFECT TALK SETTING  FREEZE REGISTRATION EDIT (Editing di RA                                         | Impostazioni OCTAVE Jei record)  Impostazione SPLIT POINT (LEFT) Assegnazione KEYBOARD TOUCH Impostazioni PORTAMENTO TIME Impostazioni DSP Selezione EFFECT TYPE  i parametri VOCAL HARMONY) Selezione MIC. EFFECT TYPE Impostazione MIC. REVERB Impostazione MIC. DSP  GISTRATION)                                                                                                    | 123       34       138       141       123       143       124       143       124       143       124       143       143       143       143       143       143       143       143       143       143       143       143       143       85                                                                                                    |     |
| [MC. (PSR-2000 only)         ONE TOUCH SETTING                                                                                                    | [MAIN]         [LAYER]         [LEFT]         [TOUCH]         [SUSTAIN]         [HARMONY/ECHO]         [MONO]         [DSP]         [VARIATION]         [PIANO & HARPSI]         [E.PIANO]         [ORGAN & ACCODION]         [PERCUSSION]         [GUITAR]         [BASS]         [WOODWIND]         [STRINGS]         [CHOR&PAD]         [SYNTH.]         [XG]         [USER]         [ORGAN FLUTES] (solo PSR-2000)         [< I]                                                                                                    | MIXING CONSOLE<br>MUSIC FINDER<br>Vedi display MAIN<br>FUNCTION<br>MIXING CONSOLE<br>FUNCTION<br>MIXING CONSOLE<br>FUNCTION<br>MIXING CONSOLE<br>VOCAL HARMONY<br>MIXING CONSOLE<br>MIXING CONSOLE<br>FUNCTION<br>FUNCTION<br>REGISTRATION BANK | TUNE TUNE MUSIC FINDER SEARCH1 (ricerca STYLE SETTING/SPLIT POINT CONTROLLER EFFECT HARMONY/ECHO TUNE EFFECT Impostazioni VOICE SET Impostazioni VOICE SET VOCAL HARMONY EDIT (Editing de EFFECT TALK SETTING FREEZE REGISTRATION EDIT (Editing di RA REGISTRATION SEQUENCE (Crea.                               | Impostazioni OCTAVE  iei record)  Impostazione SPLIT POINT (LEFT) Assegnazione KEVBOARD TOUCH Impostazioni PORTAMENTO TIME Impostazioni OSP Selezione EFFECT TYPE  iparametri VOCAL HARMONY) Selezione MIC. EFFECT TYPE Impostazione MIC. CRVERB Impostazione MIC. DSP  GISTRATION)  cone di REGISTRATION SEQUENCE)                                                                                                    | 123<br>34<br>138<br>141<br>123<br>143<br>123<br>124<br>143<br>124<br>143<br>143<br>143<br>143<br>143<br>143<br>143<br>14                                                                                                    |     |
| [PRCK]         [BACK]         VOICE PART         [IMUSIC FINDER]         [EXIT]         [EXIT]         [EXIT]         [ENTER]         VOICE EFFECT         VOICE         WOICE         MIC. (PSR-2000 only)         ONE TOUCH SETTING         REGISTRATION MEMORY         PEDAL | [MAIN]         [LAYER]         [LEFT]         [ILEFT]         [SUSTAIN]         [SUSTAIN]         [HARMONY/ECHO]         [MONO]         [DSP]         [VARIATION]         [PIANO & HARPSI]         [E.PIANO]         [ORGAN & ACCORDION]         [PERCUSSION]         [GUITAR]         [BASS]         [BRASS]         [CHOIR&PAD]         [SYNTH.]         [XG]         [USER]         [ORGAN FLUTES] (solo PSR-2000)         [¶]         []         []         []         []         []         []         []         []         []         []         []         []         []         []         []         []         []         []         []         []         []         []         []         []         []         []         []                                                                                                    | MIXING CONSOLE MUSIC FINDER Yedi display MAIN FUNCTION MIXING CONSOLE FUNCTION MIXING CONSOLE VOCAL HARMONY MIXING CONSOLE VOCAL HARMONY MIXING CONSOLE FUNCTION FUNCTION FUNCTION FUNCTION FUNCTION FUNCTION                                   | TUNE TUNE TUNE TUNE TUNE TUNE TUNE STYLE SETTING/SPLIT POINT CONTROLLER EFFECT HARMONY/ECHO TUNE EFFECT Impostazioni VOICE SET Impostazioni EQ TUNE EFFECT TALK SETTING FREEZE REGISTRATION EDIT (Editing di RA REGISTRATION SEQUENCE (Creat CONTROL LEP                                                         | Impostazioni OCTAVE<br>jei record)<br>Impostazione SPLIT POINT (LEFT)<br>Assegnazione KEVBOARD TOUCH<br>Impostazioni REVERB<br>Impostazioni PORTAMENTO TIME<br>Impostazioni DSP<br>Selezione EFFECT TYPE<br>Selezione MIC. EFFECT TYPE<br>Impostazione MIC. REVERB<br>Impostazione MIC. DSP<br>GISTRATION)<br>zione di REGISTRATION SEQUENCE)<br>[Assegnazione FEDAL1                                                                                 | 123       123       34       138       141       123       143       123       143       123       124       143       127       127       127       129       124       132       142       85       142       142                                                                                                    |     |
| [PACK]         VOICE PART         [IMUSIC FINDER]         [EXIT]         [EXIT]         [ENTER]         VOICE EFFECT         VOICE         MIC. (PSR-2000 only)         ONE TOUCH SETTING         REGISTRATION MEMORY         PEDAL                                             | [MAIN]         [LAYER]         [LEFT]         [ILEFT]         [ISUSTAIN]         [SUSTAIN]         [HARMONY/ECHO]         [MONO]         [DSP]         [VARIATION]         [PIANO & HAPSI]         [E.PIANO]         [ORGAN & ACCORDION]         [PERCUSSION]         [GUITAR]         [BASS]         [BRASS]         [CHOIR&PAD]         [SYNTH.]         [XG]         [UVEXLHARMONY]         [CHOIR&PAD]         [VYNTH.]         [KG]         [USER]         [ORGAN FLUTES] (solo PSR-2000)         [VH TYPE SELECT]         [MLK]         [I]         [VH TYPE SELECT]         [MAK]         [I]         [2]         [3]         [4]         [FFEEZE]         [1]         [2]         [3]         [4]         [6]         [7]         [8]         [MEMORY]         [PEDAL1]         [PEDAL1]          [PEDAL2]                                                                                                    | MIXING CONSOLE MUSIC FINDER Yedi display MAIN FUNCTION MIXING CONSOLE FUNCTION MIXING CONSOLE VOCAL HARMONY MIXING CONSOLE MIC. SETTING FUNCTION REGISTRATION BANK FUNCTION                                                                     | TUNE TUNE MUSIC FINDER SEARCH1 (ricerca  STYLE SETTING/SPLIT POINT CONTROLLER EFFECT HARMONY/ECHO TUNE EFFECT Impostazioni VOICE SET Impostazioni VOICE SET Impostazioni EQ  VOCAL HARMONY EDIT (Editing de EFFECT TALK SETTING  FREEZE REGISTRATION EDIT (Editing di RA REGISTRATION SEQUENCE (Crea. CONTROLLER | Impostazioni OCTAVE  iei record)  Impostazione SPLIT POINT (LEFT) Assegnazione KEYBOARD TOUCH Impostazioni PORTAMENTO TIME Impostazioni DSP Selezione EFFECT TYPE  i parametri VOCAL HARMONY) Selezione MIC. EFFECT TYPE Impostazione MIC. EFFECT TYPE Impostazione MIC. EVERB Impostazione MIC. DSP  GISTRATION)  ione di REGISTRATION SEQUENCE) Assegnazione funzione PEDAL1 Assegnazione funzione PEDAL2                                           | 123<br>34<br>138<br>141<br>123<br>143<br>123<br>124<br>124<br>143<br>124<br>143<br>143<br>143<br>143<br>143<br>143<br>143<br>143<br>143<br>14                                                                                                    |     |
| INEATJ<br>[BACK]<br>VOICE PART<br>[MUSIC FINDER]<br>[EXIT]<br>[EXIT]<br>[ENTER]<br>VOICE EFFECT<br>VOICE<br>UPPER OCTAVE<br>MIC. (PSR-2000 only)<br>ONE TOUCH SETTING<br>REGISTRATION MEMORY<br>PEDAL<br>WHEEL                                                                  | [MAIN]         [LAYER]         [LEFT]         [TOUCH]         [SUSTAIN]         [HARMONY/ECHO]         [MONO]         [DSP]         [VARIATION]         [PIANO & HARPSI]         [E.PLANO]         [ORGAN & ACCORDION]         [PERCUSSION]         [GUITAR]         [BASS]         [WOODWIND]         [STRTINGS]         [CHOR&PAD]         [SYNTH.]         [XG]         [USER]         [ORGAN FLUTES] (solo PSR-2000)         [ <i]< td="">         []         []         []         []         []         []         []         []         []         []         []         []         []         []         []         []         []         []         []         []         []         []         []         []         []         []         []      <t< td=""><td>MIXING CONSOLE<br/>MUSIC FINDER<br/>Yedi display MAIN<br/>FUNCTION<br/>MIXING CONSOLE<br/>FUNCTION<br/>MIXING CONSOLE<br/>VOCAL HARMONY<br/>MIXING CONSOLE<br/>MIXING CONSOLE<br/>FUNCTION<br/>REGISTRATION BANK<br/>FUNCTION<br/>MIXING CONSOLE</td><td>TUNE TUNE MUSIC FINDER SEARCH1 (ricerca STYLE SETTING/SPLIT POINT CONTROLLER EFFECT HARMONY/ECHO TUNE EFFECT Impostazioni VOICE SET Impostazioni VOICE SET VOCAL HARMONY EDIT (Editing de EFFECT TALK SETTING FREEZE FREGISTRATION EDIT (Editing di RA REGISTRATION SEQUENCE (Creat CONTROLLER TUNE</td><td>Impostazioni OCTAVE<br/>lei record)<br/>Impostazione SPLIT POINT (LEFT)<br/>Assegnazione KEVBOARD TOUCH<br/>Impostazioni PORTAMENTO TIME<br/>Impostazioni OSP<br/>Selezione EFFECT TYPE<br/>i parametri VOCAL HARMONY)<br/>Selezione MIC. EFFECT TYPE<br/>Impostazione MIC. REVERB<br/>Impostazione MIC. DSP<br/>GISTRATION)<br/>cione di REGISTRATION SEQUENCE)<br/>Assegnazione funzione PEDAL2<br/>Impostazione funzione PEDAL2<br/>Impostazioni PITCH BEND RANGE</td><td>123       34       138       141       123       143       124       143       124       143       124       143       143       143       143       143       143       143       143       142       124       132       124       132       124       132       124       132       142       85       142       139       123</td></t<></i]<>                                                                                                    | MIXING CONSOLE<br>MUSIC FINDER<br>Yedi display MAIN<br>FUNCTION<br>MIXING CONSOLE<br>FUNCTION<br>MIXING CONSOLE<br>VOCAL HARMONY<br>MIXING CONSOLE<br>MIXING CONSOLE<br>FUNCTION<br>REGISTRATION BANK<br>FUNCTION<br>MIXING CONSOLE             | TUNE TUNE MUSIC FINDER SEARCH1 (ricerca STYLE SETTING/SPLIT POINT CONTROLLER EFFECT HARMONY/ECHO TUNE EFFECT Impostazioni VOICE SET Impostazioni VOICE SET VOCAL HARMONY EDIT (Editing de EFFECT TALK SETTING FREEZE FREGISTRATION EDIT (Editing di RA REGISTRATION SEQUENCE (Creat CONTROLLER TUNE              | Impostazioni OCTAVE<br>lei record)<br>Impostazione SPLIT POINT (LEFT)<br>Assegnazione KEVBOARD TOUCH<br>Impostazioni PORTAMENTO TIME<br>Impostazioni OSP<br>Selezione EFFECT TYPE<br>i parametri VOCAL HARMONY)<br>Selezione MIC. EFFECT TYPE<br>Impostazione MIC. REVERB<br>Impostazione MIC. DSP<br>GISTRATION)<br>cione di REGISTRATION SEQUENCE)<br>Assegnazione funzione PEDAL2<br>Impostazione funzione PEDAL2<br>Impostazioni PITCH BEND RANGE | 123       34       138       141       123       143       124       143       124       143       124       143       143       143       143       143       143       143       143       142       124       132       124       132       124       132       124       132       142       85       142       139       123                                                                         |     |

# Messaggi di Aiuto (Help)

I messaggi di aiuto spiegano tutte le principali funzioni e caratteristiche della PSR-2000/1000.

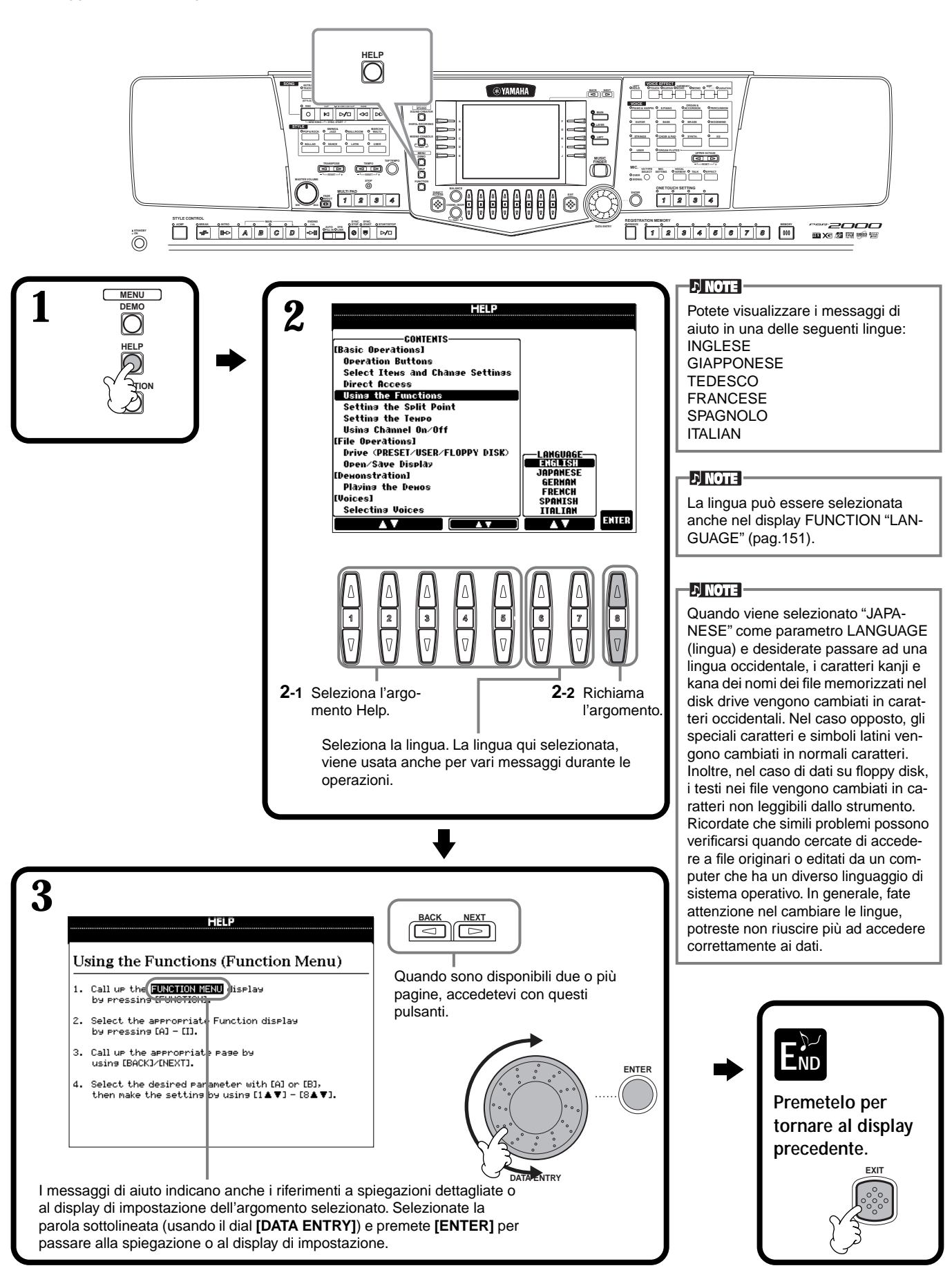

## Usare il Metronomo

Il **metronomo** suona un click che vi dà il tempo preciso da seguire mentre vi esercitate o vi consente di sentire e controllare come suona un tempo specifico.

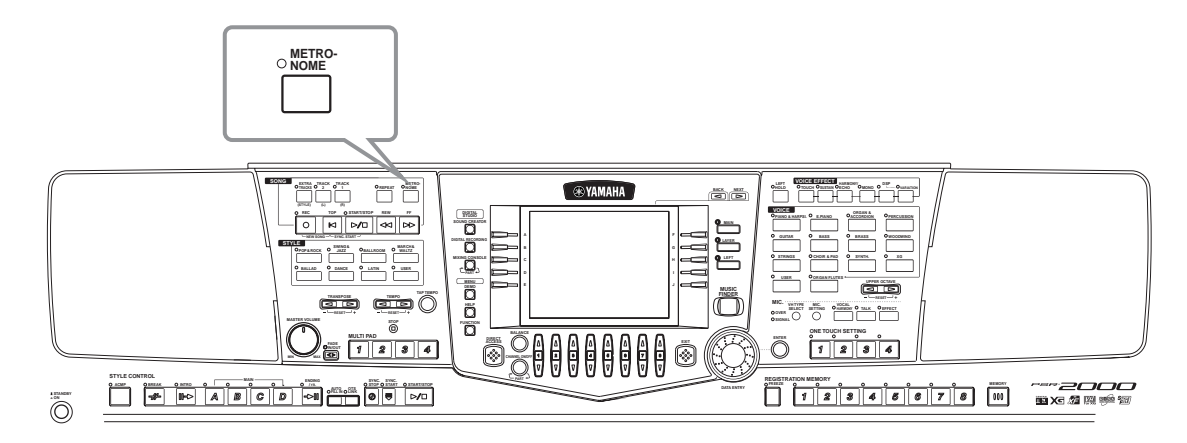

Il metronomo si avvia premendo il pulsante [METRONOME]. Regolate il tempo usando i pulsanti TEMPO[◄] [►] (vedi sotto). Per fermare il metronomo, premete di nuovo il pulsante [METRONOME].

#### - J NOTE

Il suono, il livello di volume e la battuta (divisione del tempo) del metronomo sono modificabili (pag. 148).

## Regolare il Tempo

Questa sezione illustra come regolare il tempo di riproduzione che non influenza solo il metronomo ma anche la riproduzione di una song o di uno stile di accompagnamento.

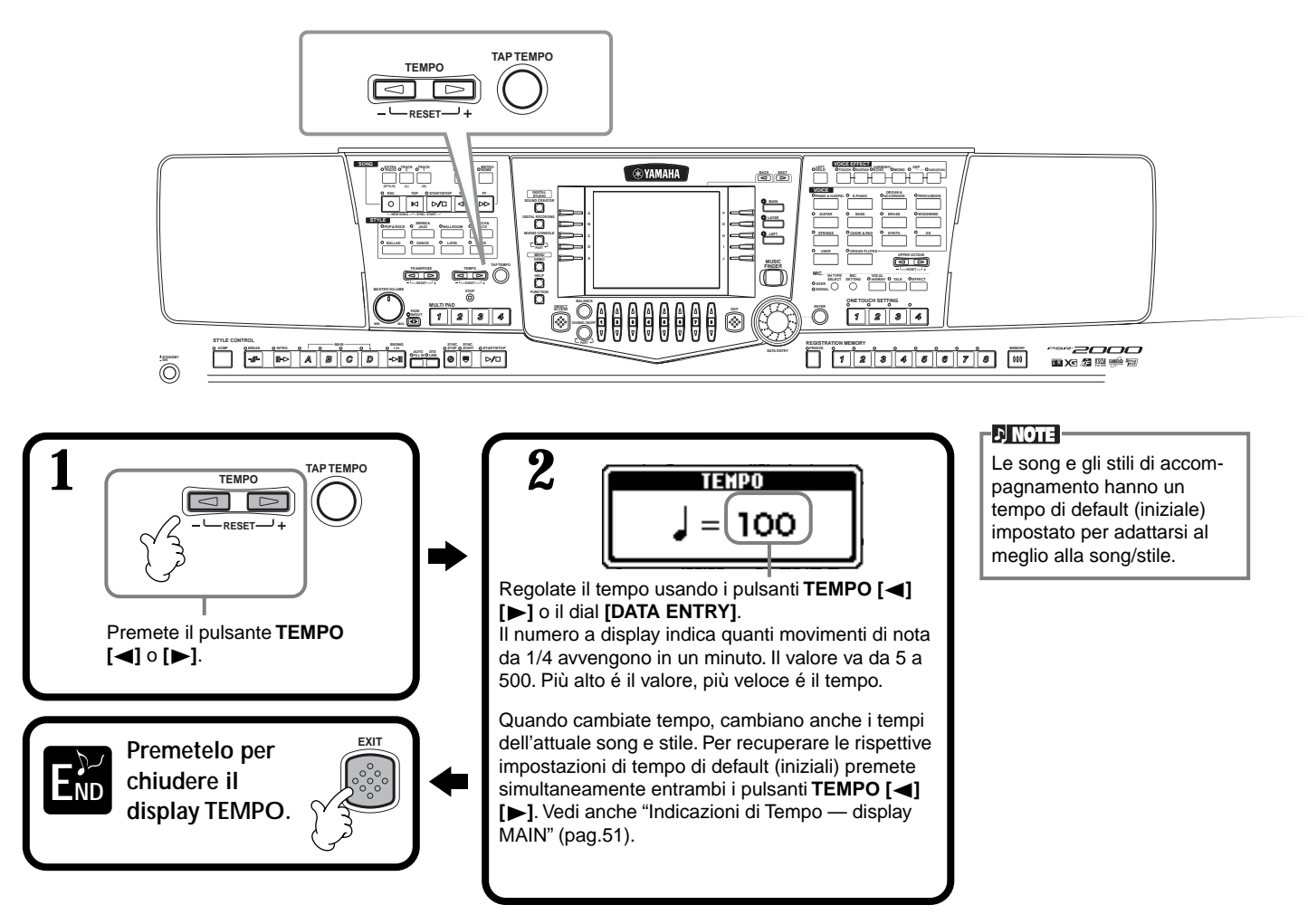

## Тар Тетро

Questa funzione vi consente di "battere" il tempo per una song o stile di accompagnamento. Battete sul pulsante **[TAP TEMPO]** alla velocità desiderata: il tempo della song o dello stile di accompagnamento cambieranno in base alla vostra "battuta".

Riproducete la song o lo stile di accompagnamento (pagg. 54, 76).

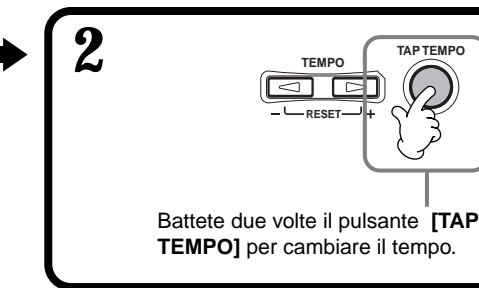

## Indicazioni di Tempo — Display MAIN

Il display MAIN visualizza tre diverse indicazioni di tempo (vedi sotto).

Indica l'impostazione di tempo di default (iniziale) per la song attualmente selezionata.

Indica l'attuale tempo della song o stile di accompagnamento selezionato o il metronomo attualmente riprodotto. Quando nulla é in fase di riproduzione, indica il tempo per lo stile selezionato. Quando la song e lo stile vengono riprodotti simultaneamente, il tempo dello stile cambia automaticamente per adattarsi alla song e viene visualizzato in quest'area del display. Questo tempo é usato per la registrazione di song o stili di accompagnamento.

Indica l'impostazione di tempo di default (iniziale) per lo stile di accompagnamento attualmente selezionato.

MAIN UPPER POSE 0 0 F J = 120 JJ NewSong GrandPiano AVER 001 BAR BEA Lyrics 👬 Strings LEFT J = 148 Score CHORD 🛲 Gala×yEP J=148 MULTI PA ETYLE Fr HeartBeat 🗃 Tom Flam INTRO 4bar2 REGISTRATION 🕸 NewBank

ふ NOTE

Battendo il pulsante **[TAP TEMPO]** si produce un suono che potrete, volendo, modificare (pag. 149).

#### J) NOTE

Potete usare Tap Tempo anche per avviare automaticamente la song o lo stile di accompagnamento, al tempo desiderato. Mentre song o stile sono fermi, battete più volte il pulsante [TAP TEMPO] e lo stile di accompagnamento selezionato si avvierà automaticamente al tempo che avete battuto. Mentre una song é regolata su Sync. Start stand-by ((pagg.60, 76), battendo il pulsante [TAP TEMPO] si avvia la riproduzione della song come per lo stile. Per song e stili in tempi di 2/4 e 4/4 battete 4 volte; per tempi di 3/4 tre volte; per tempi di 5/4, cinque volte.

# Suonare le Demo

La PSR-2000/1000 é uno strumento estremamente versatile e sofisticato dotato di svariate voci e ritmi dinamici e di funzioni avanzate. Per dimostrare le straordinarie possibilità della PSR-2000/1000 sono state realizzate tre speciali tipi di Demo song.

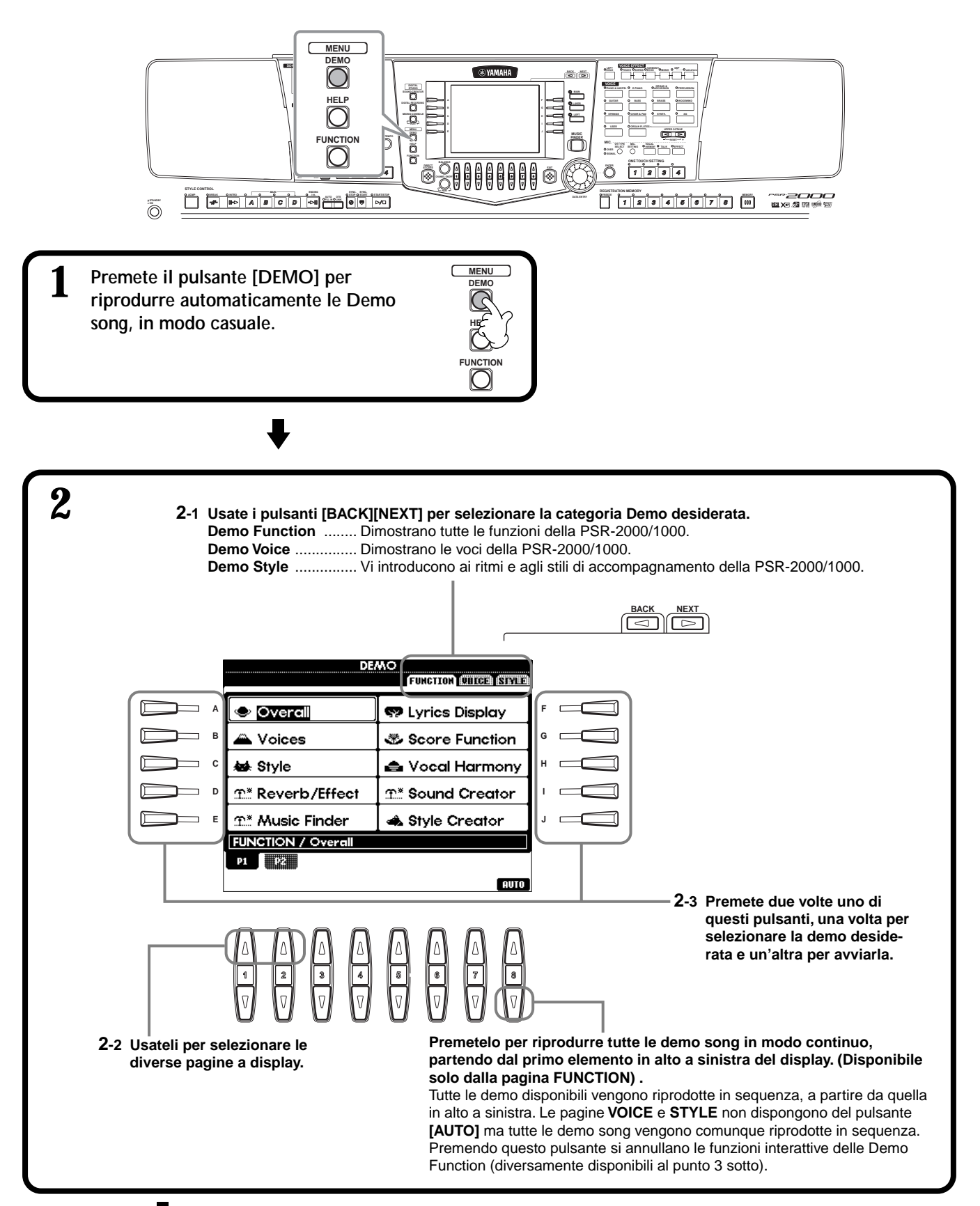

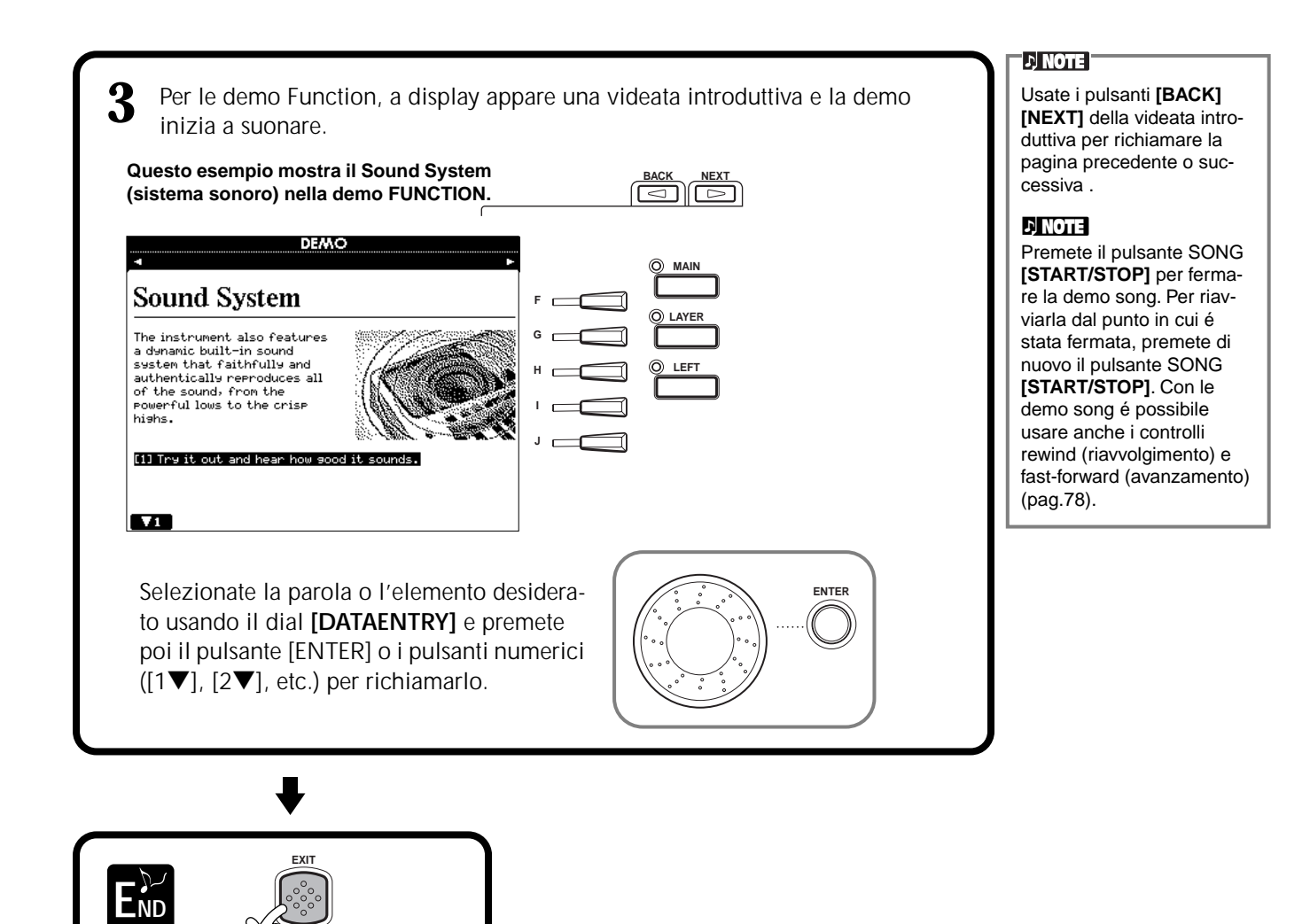

Tornate alla videata MAIN.

# Voci

La PSR-2000/1000 dispone di un'ampia selezione di voci, inclusi vari strumenti a tastiera, archi, fiati e moltissimi altri ancora.

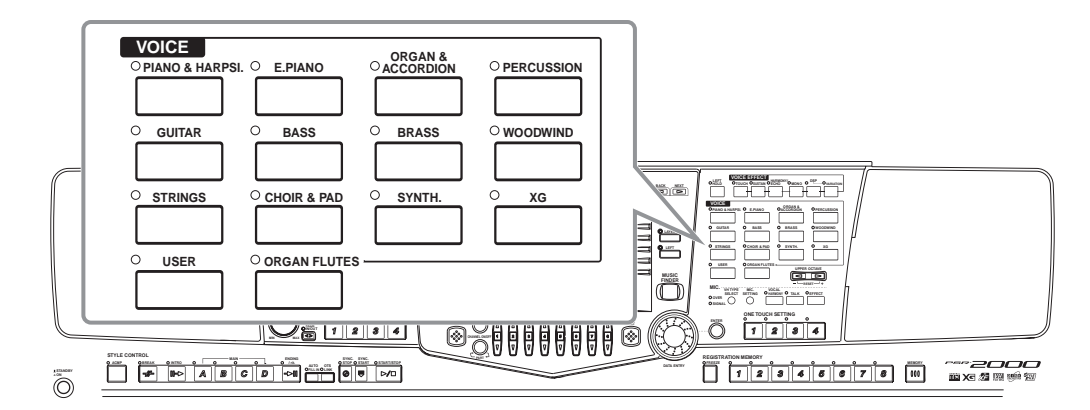

## Selezionare una Voce

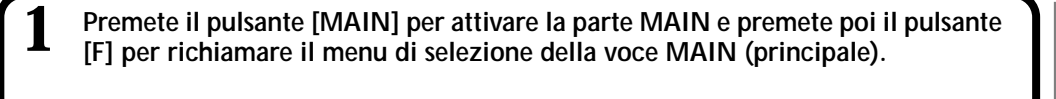

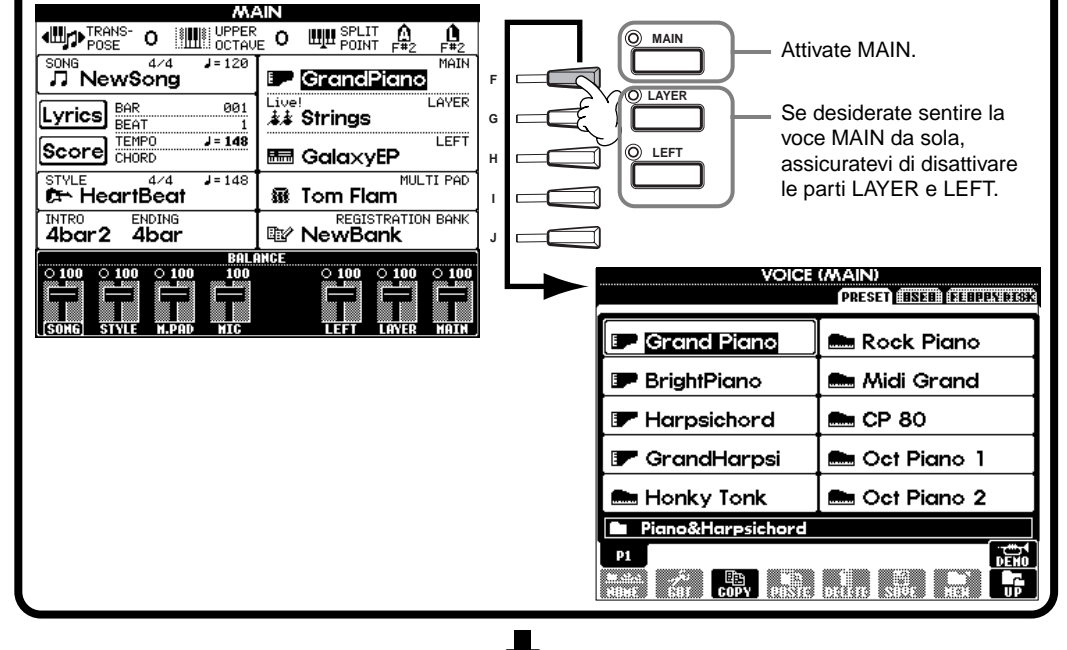

## 

La voce qui selezionata appartiene alla parte MAIN e viene perciò detta voce MAIN. (Per informazioni, vedi pag.56.)

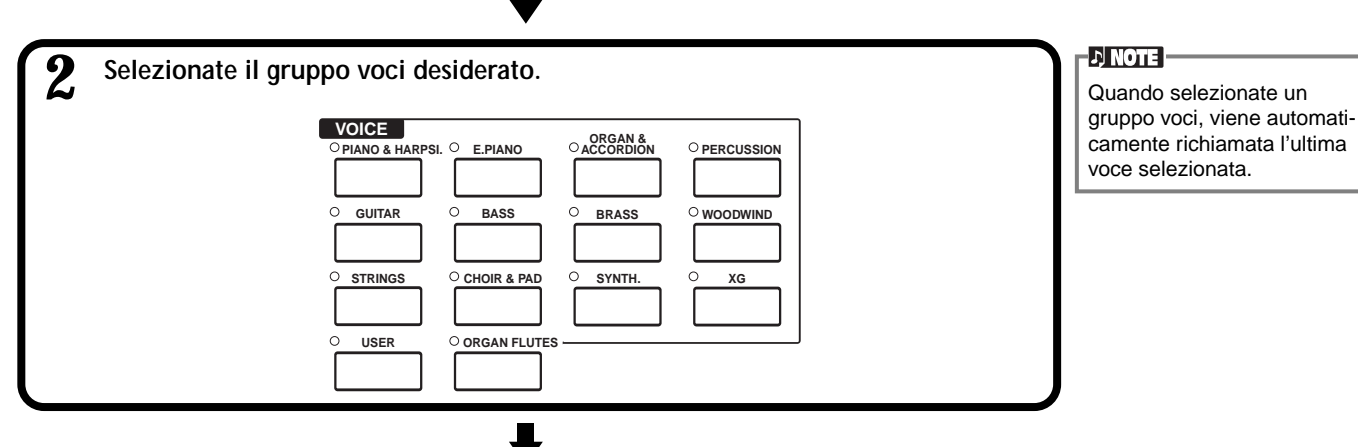

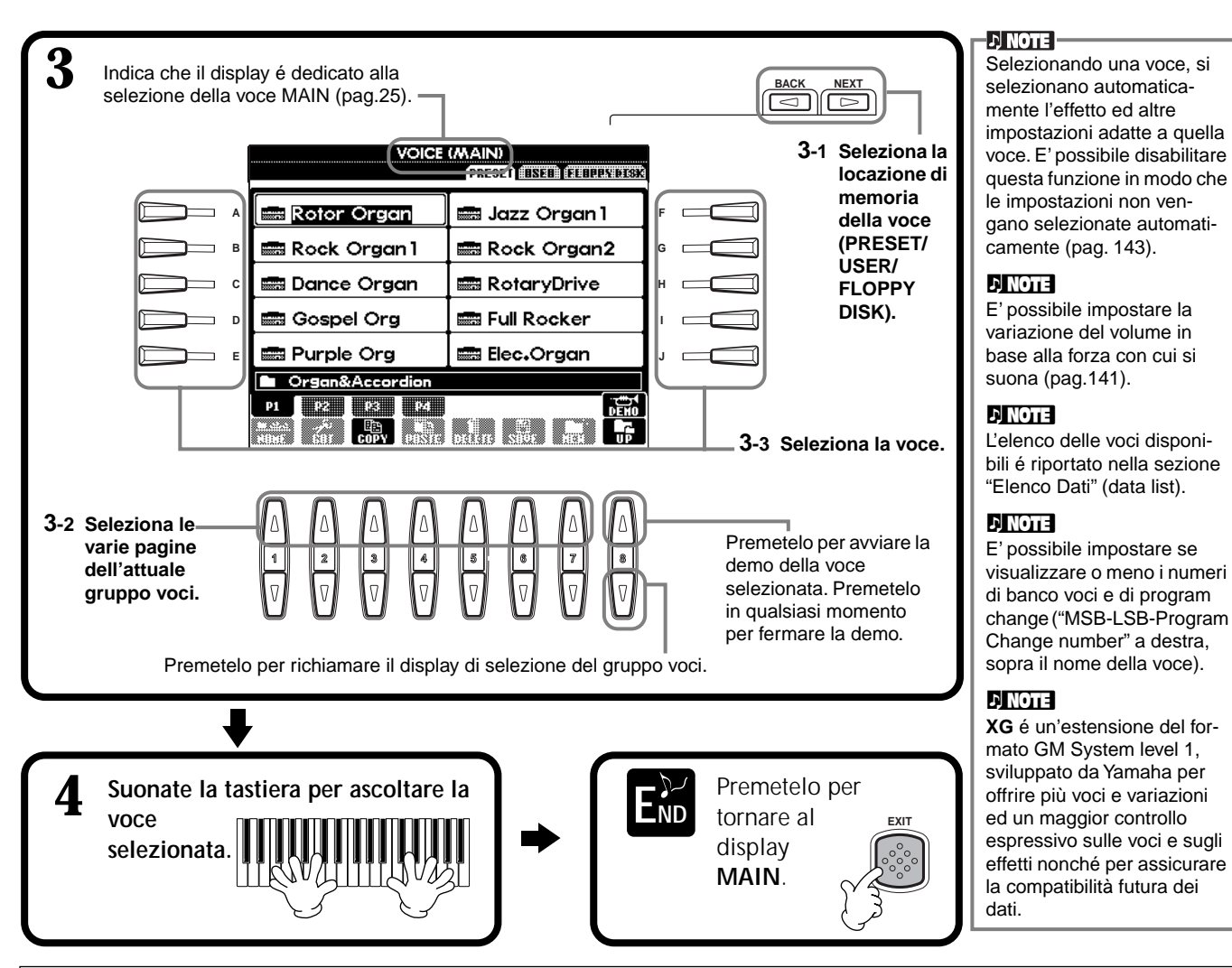

### Caratteristiche della Voce

Il tipo di voce e le sue caratteristiche salienti, sono indicate sopra il nome della voce stessa.

### Live! (solo PSR-2000)

Questi suoni di strumenti acustici sono stati campionati in stereo per riprodurre l'autenticità del suono, ricco e pieno di atmosfera.

#### Cool!

Queste voci catturano i tessuti dinamici e le sottili sfumature degli strumenti elettrici, grazie ad un'enorme quantità di memoria e a programmazioni estremamente sofisticate.

#### Sweet!

Questi suoni di strumenti acustici beneficiano dell'avanzata tecnologia Yamaha e offrono timbriche molto dettagliate e naturali: potreste davvero pensare si tratti dei corrispondenti strumenti acustici!

#### Drum

Ai singoli tasti sono assegnati vari suoni di batteria e percussioni che vi consentono di riprodurre i suoni direttamente dalla tastiera.

### SFX

Ai singoli tasti sono assegnati vari effetti sonori, riproducibili quindi da tastiera.

### Organ Flutes! (solo PSR-2000)

Questa voce di organo vi consente di utilizzare la funzione Sound Creator per regolare i piedaggi delle canne e creare i vostri suoni di organo personalizzati.

### Percussioni da tastiera

Quando nel gruppo voci PERCUSSION, é selezionato uno dei kit SFX, ai singoli tasti vengono assegnati vari suoni di effetti speciali che potrete così riprodurre da tastiera. I vari strumenti di batteria e percussioni del Kit Standard sono indicati da simboli sotto i tasti a cui sono assegnati. Ricordate che anche se kit diversi hanno suoni diversi, alcuni suoni con lo stesso nome, contenuti in kit diversi, sono identici. L'elenco dei suoni di ogni kit drum/SFX é riportato nella sezione "Elenco Dati - Data List" (Drum/key Assignment List).

## Layer/Left — Suonare più Voci Simultaneamente

La PSR-2000/1000 vi consente di impostare tre voci che suonino simultaneamente: MAIN, LAYER e LEFT. Combinando queste tre voci, potete creare ricchi tessuti sonori e setup multistrumentali per la vostra esecuzione.

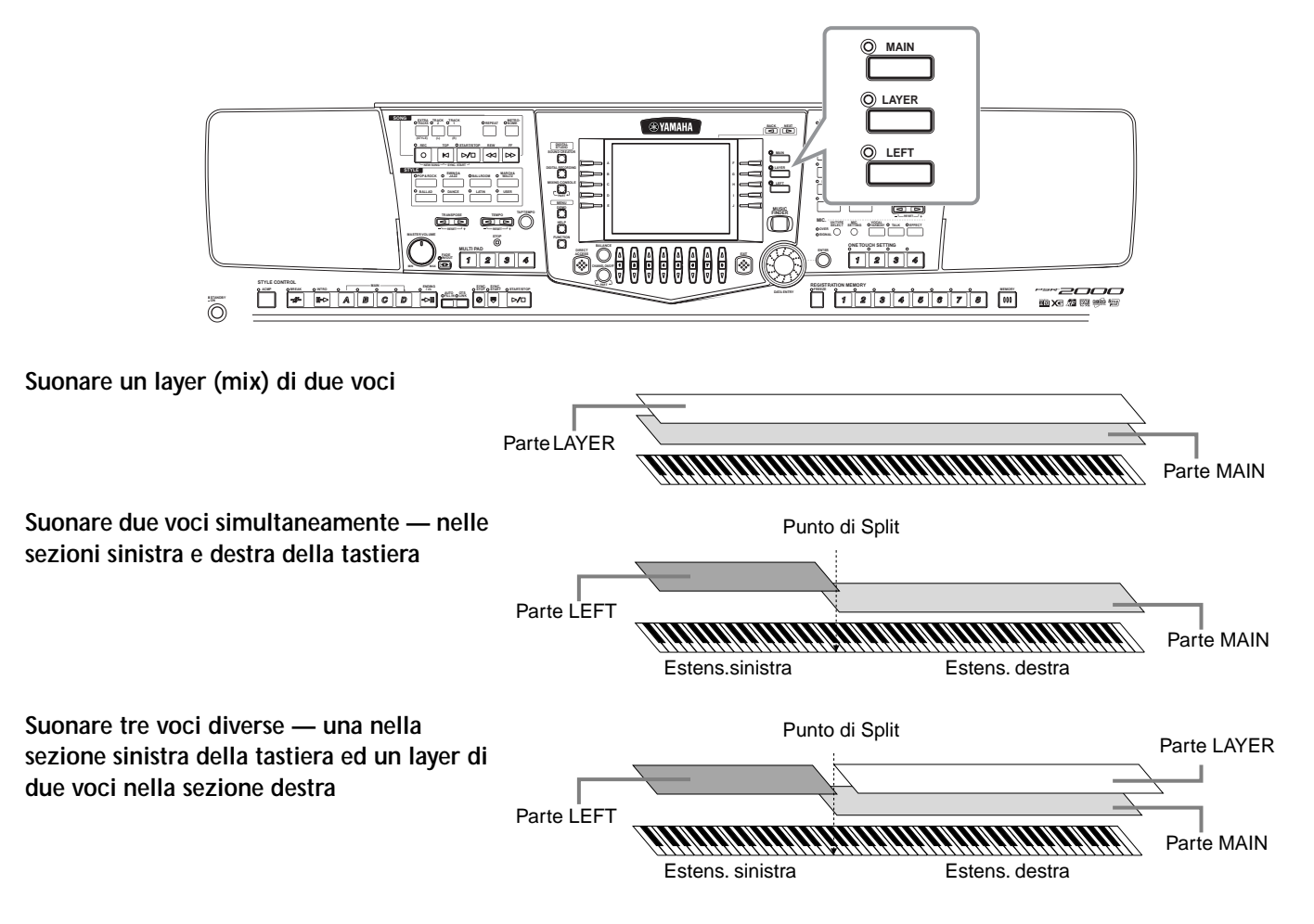

## Layer — Miscelare due voci diverse

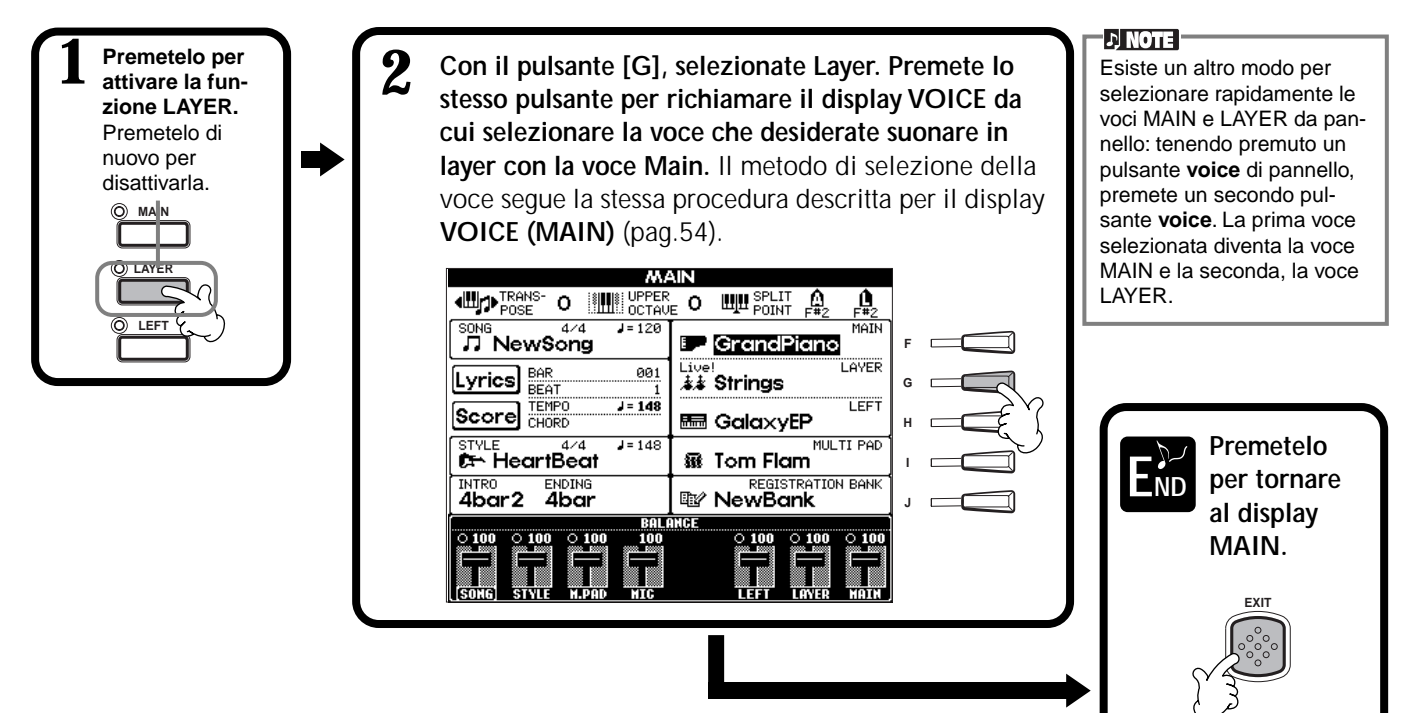

## Left — Impostare Voci Separate per la Sezione Sinistra e Destra della Tastiera

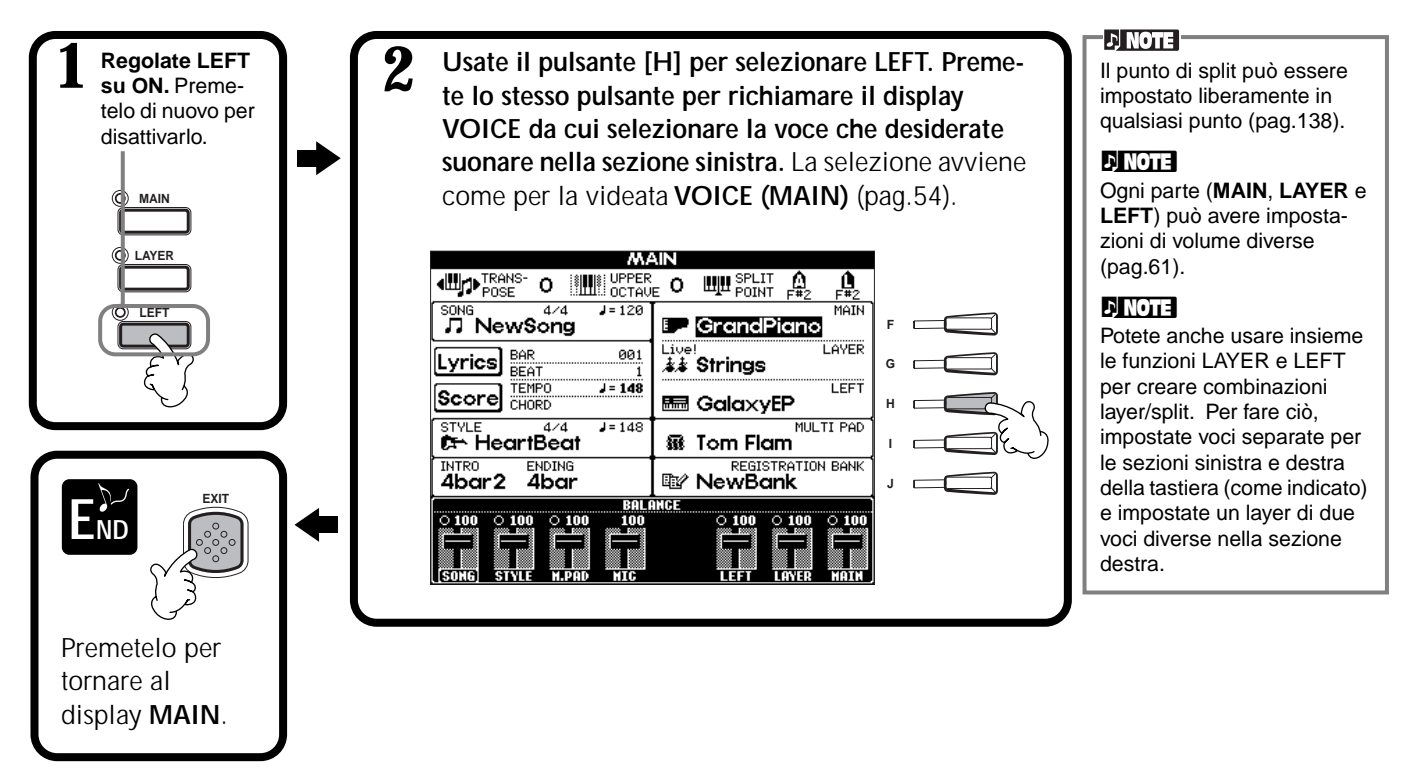

## Applicare Effetti alle Voci

Questa sezione del pannello vi consente di aggiungere vari effetti alle voci suonate sulla tastiera.

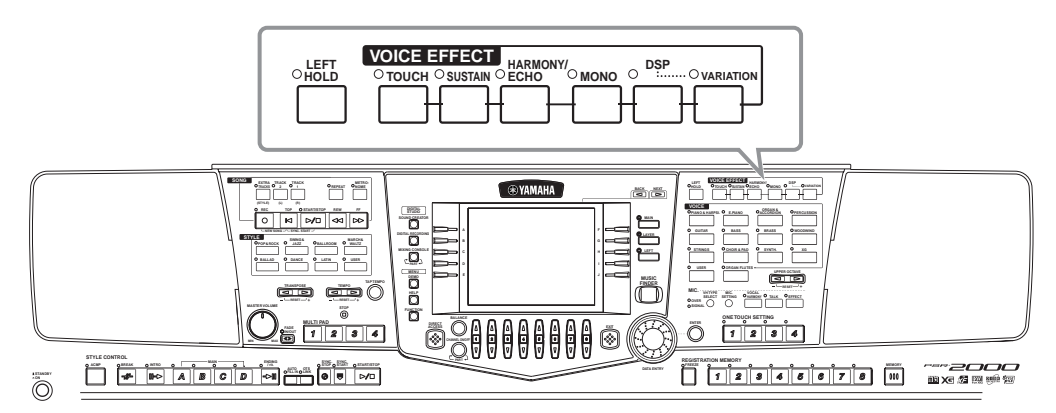

Premete uno dei pulsanti Effect per attivare l'effetto corrispondente. Premetelo di nuovo per disattivarlo. Per informazioni circa gli effetti, vedi sotto.

### ■ TOUCH

Questo pulsante attiva/disattiva la risposta al tocco della tastiera. Quando é regolato su off, viene sempre prodotto lo stesso volume, indipendentemente dalla forza con cui vengono premuti i tasti.

### SUSTAIN

Quando é attivo il Sustain, tutte le note suonate sulla tastiera vengono sostenute più a lungo. E' possibile regolare anche la profondità dell'effetto (Sustain depth, pag.90).

### DSP

La PSR-2000/1000 incorpora vari effetti digitali che vi consentono di processare il suono in molti modi. Potete usare il DSP per esaltare le voci, ad esempio applicando un chorus per aggiungere profondità o usando un effetto sinfonico per dare calore e ricchezza al suono. La sezione DSP inoltre dispone di effetti, come il distorsore, che modificano completamente il carattere del suono.

Gli effetti di tipo **DSP** e **VARI-ATION** e la loro profondità (depth) sono selezionabili e regolabili nel display **MIXING CONSOLE** (pag.124).

### ■ VARIATION

Questo controllo modifica le impostazioni dell'effetto Variation, consentendovi di alterare alcuni aspetti dell'effetto a seconda del tipo selezionato. Ad esempio, quando é selezionato l'effetto Rotary Speaker (pag.124), é possibile scegliere tra velocità rotary lenta o rapida (slow/fast).

### ■ HARMONY/ECHO

Questo controllo aggiunge gli effetti Harmony o Echo alle voci suonate nella sezione della mano destra della tastiera (pag.143).

### MONO

Questo controllo determina se la voce per ogni parte (MAIN/LAYER/LEFT) viene suonata in monofonia (una nota per volta) o in polifonia. Quando la spia é illuminata, il controllo é regolato su MONO, quando la spia é disattivata, l'impostazione é polifonica. Ciò vi consentirà di suonare le voci dei fiati in modo ancora più realistico. A seconda della voce selezionata, l'impostazione MONO vi consente inoltre di usare efficacemente l'effetto Portamento durante le esecuzioni in legato.

### LEFT HOLD

Questa funzione "tiene" la voce della parte sinistra anche quando i tasti vengono rilasciati (stesso effetto prodotto dalla pressione del pedale sustain). Ciò é particolarmente efficace in abbinamento all'accompagnamento automatico. Ad esempio, se suonate e rilasciate un accordo nella sezione auto accompaniment della tastiera (con la parte sinistra attiva e la voce Left impostata su Strings), la parte degli archi viene sostenuta aggiungendo ricchezza a tutto il suono di accompagnamento.

## Rotelle PITCH BEND & MODULATION

Usate la rotella PITCH BEND della PSR-2000/ 1000 per alzare l'intonazione delle note (rotella in direzione opposta a voi) mentre suonate la tastiera. La rotella di PITCH BEND é autocentrante e tornerà automaticamente alla normale intonazione non appena la rilascerete.

La funzione Modulation applica un effetto di vibrato alle note suonate sulla tastiera (PSR-2000). Spostando la rotella MODULA-TION verso di voi, ridurrete la profondità dell'effetto mentre ruotandola in direzione opposta, la aumenterete.

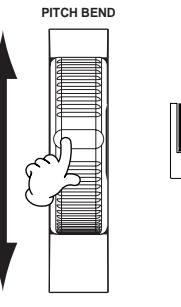

#### 」、NOTE -

Il Portamento crea una lieve sfumatura di intonazione tra note suonate in successione..

#### Q: HINT

Potete dare maggiore enfasi alle linee melodiche suonate sugli accordi, usando la funzione Layer con una voce monofonica. Impostate la voce Main perché suoni in polifonia e la voce Laver perché suoni in monofonia (MONO). In questo caso, la melodia suonata, incluse le note principali degli accordi, risulta monofonica. Provate ad usare le seguenti voci: Voce MAIN: Sezione Brass (polifonica) + voce LAYER: Sweet Trump (monofonica).

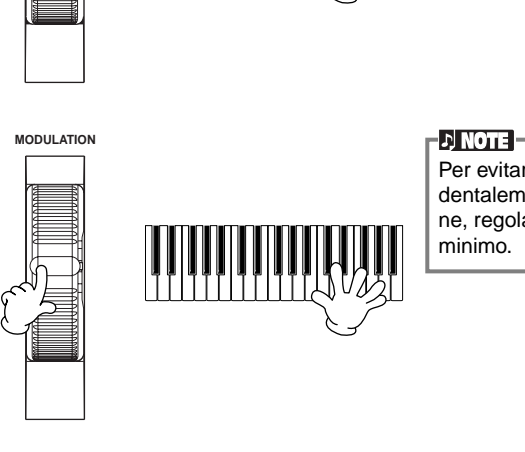

#### ) NOTE -

E' possibile modificare l'estensione massima di pitch bend (pag.123).

Per evitare di applicare accidentalemente la modulazione, regolate la profondità al

## Regolare l'Impostazione Octave

Il pulsante [UPPER OCTAVE] consente di trasporre simultaneamente le parti MAIN e LAYER di un'ottava sopra o sotto.

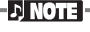

E' possibile eseguire impostazioni più dettagliate per ogni parte, usando la funzione Mixing Console (pag.121).

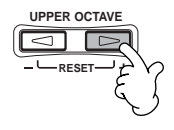

# Stili

La PSR-2000/1000 dispone di stili (pattern di accompagnamento) in vari generi musicali diversi, inclusi pop, jazz, Latin e dance. Per usarli é sufficiente suonare gli accordi con la mano sinistra: lo stile di accompagnamento selezionato (style), più adatto alla vostra musica, vi accompagnerà automaticamente seguendo all'istante gli accordi suonati. Provate a selezionare e suonare stili diversi (vedi elenco dati - Data List - Style List).

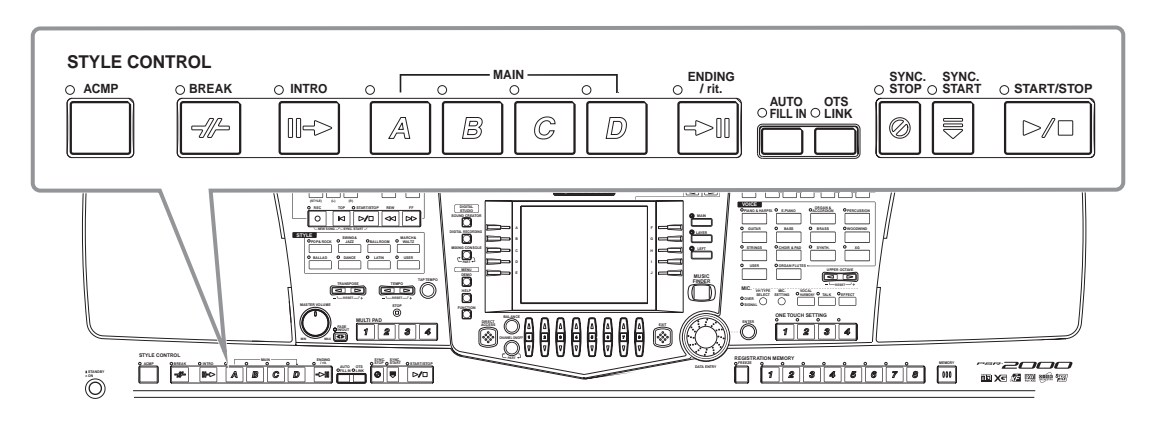

## Suonare uno Stile

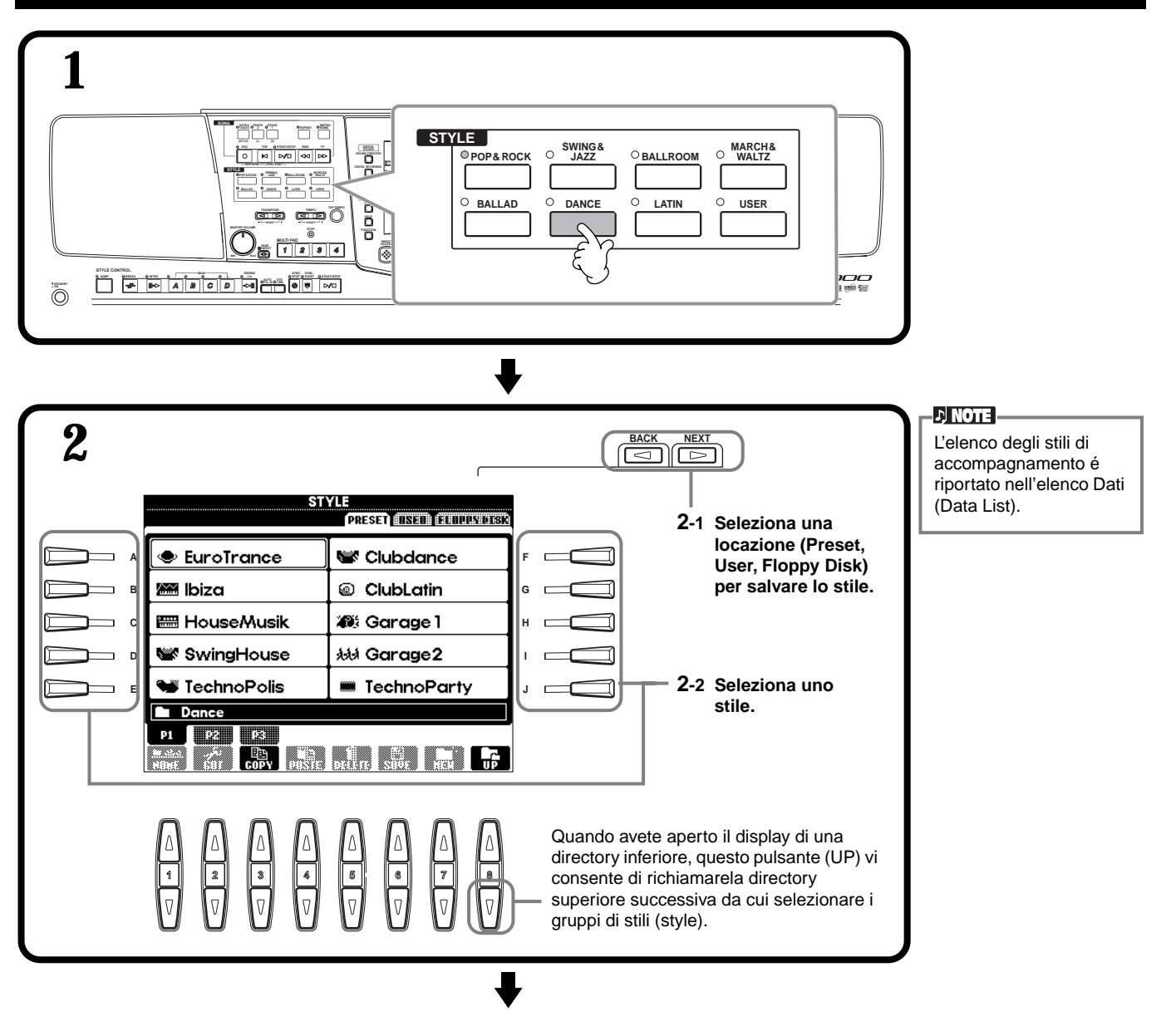

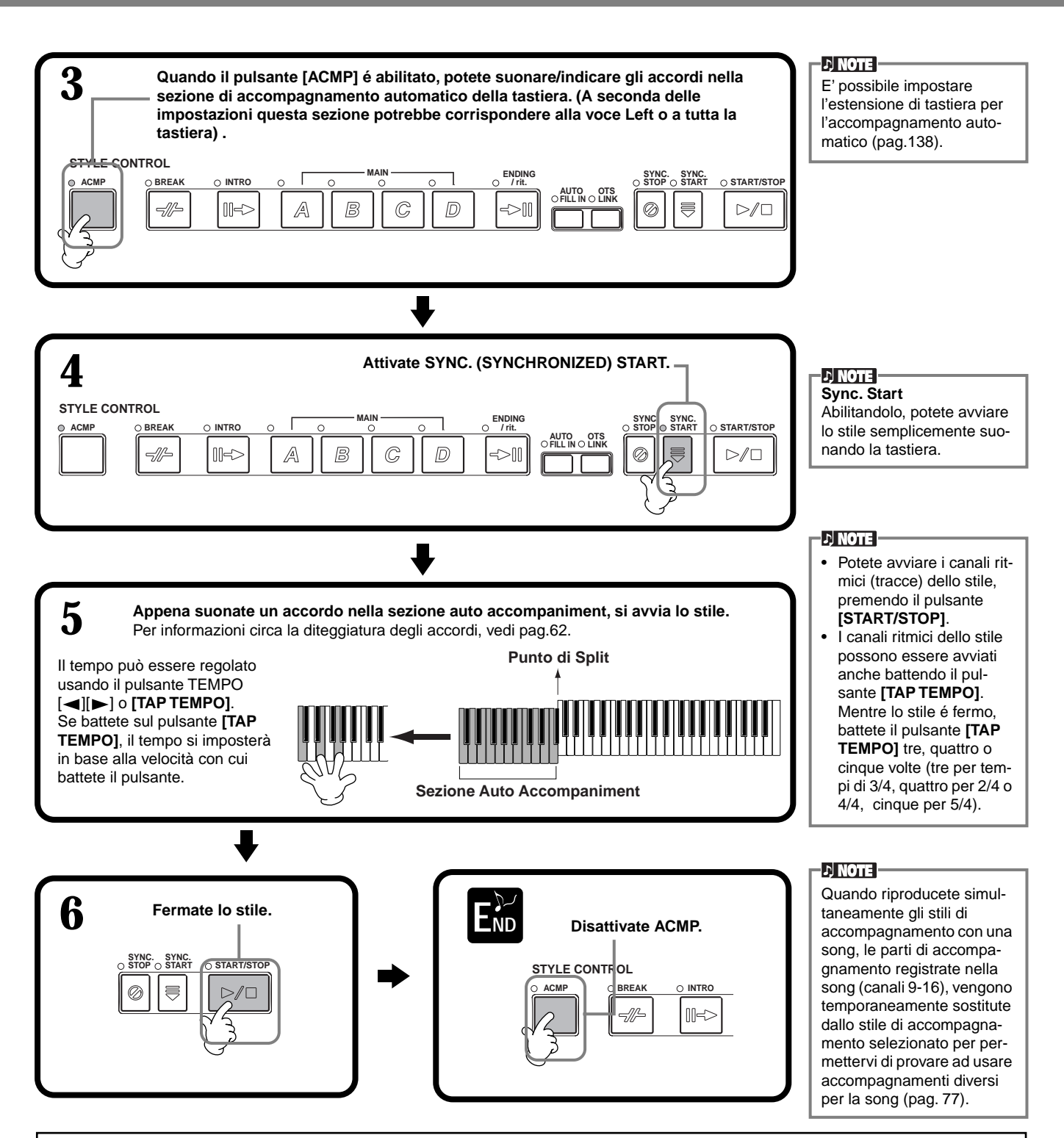

#### Caratteristiche degli Stili di Accompagnamento

Il tipo di stile di accompagnamento e le sue caratteristiche, sono riportati sopra il nome dello stile.

#### Session!

Questi stili offrono un grande realismo all'accompagnamento, mixando tipi e cambi di accordo originali e speciali riff ai cambi di accordo, insieme alle sezioni Main. Sono stati programmati per aggiungere sapore ed un tocco professionale alle esecuzioni di determinate song in alcuni generi musicali. Ciò significa che non tutti gli stili sono necessariamente adatti (o armonicamente corretti) per tutte le song e gli accordi suonati. In alcuni casi, ad esempio, suonando un accordo di triade potrebbe risultare un accordo in settima o suonando un accordo on-bass si potrebbe ottenere un accompagnamento non corretto.

#### Piano Combo! (Floppy Disk)

Questi stili di accompagnamento dispongono di un trio piano di base (piano, basso e batteria) con l'aggiunta, in alcuni casi, di altri strumenti. Trattandosi di un piccolo suono di combo, l'accompagnamento é abbastanza scarno, adatto ed efficace per molti tipi di song diversi.

## Suonare solo un Canale Ritmico (Rhythm) dello Stile

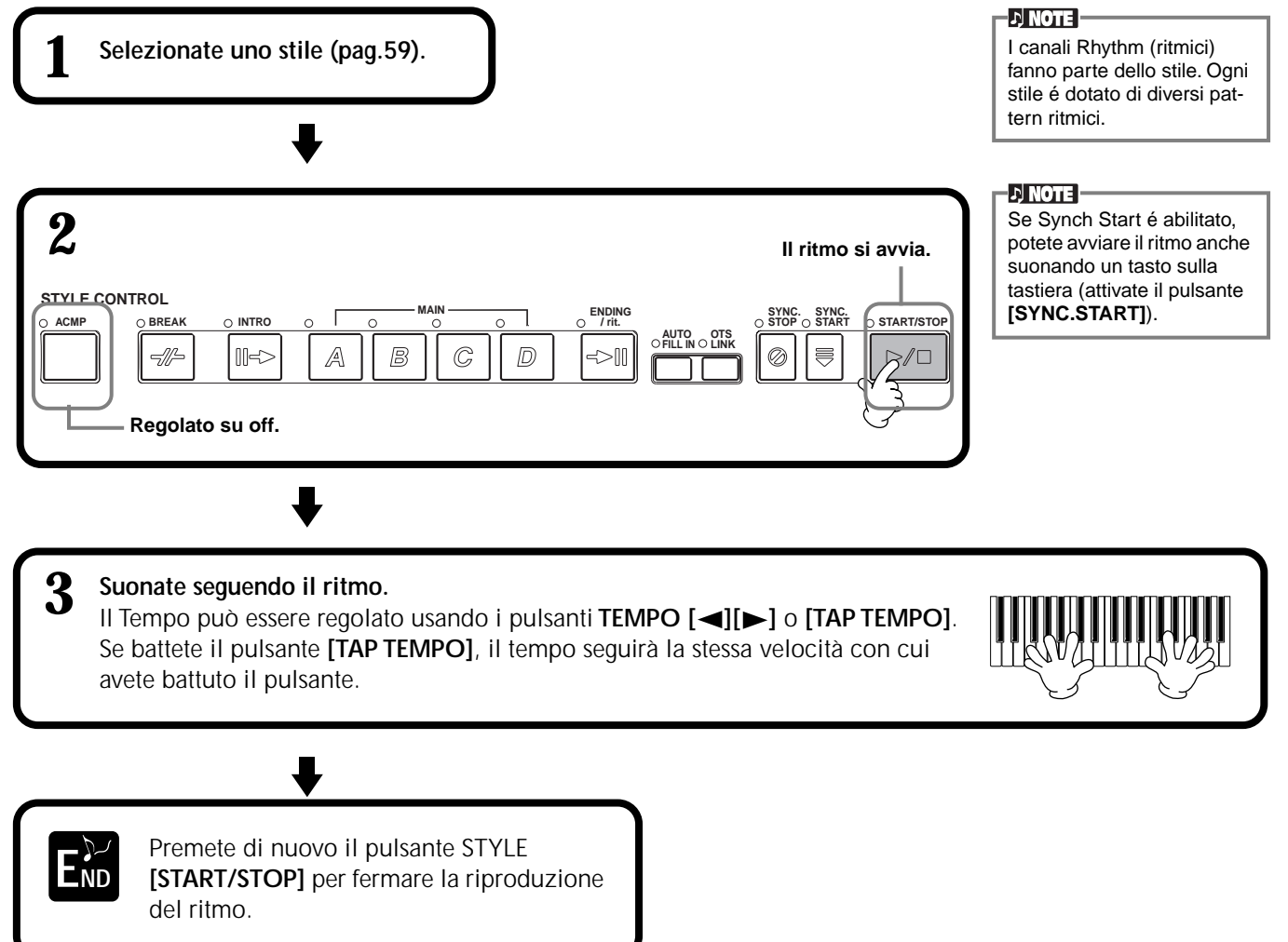

## Regolare Bilanciamento Volume/ Esclusione Canale - Mute

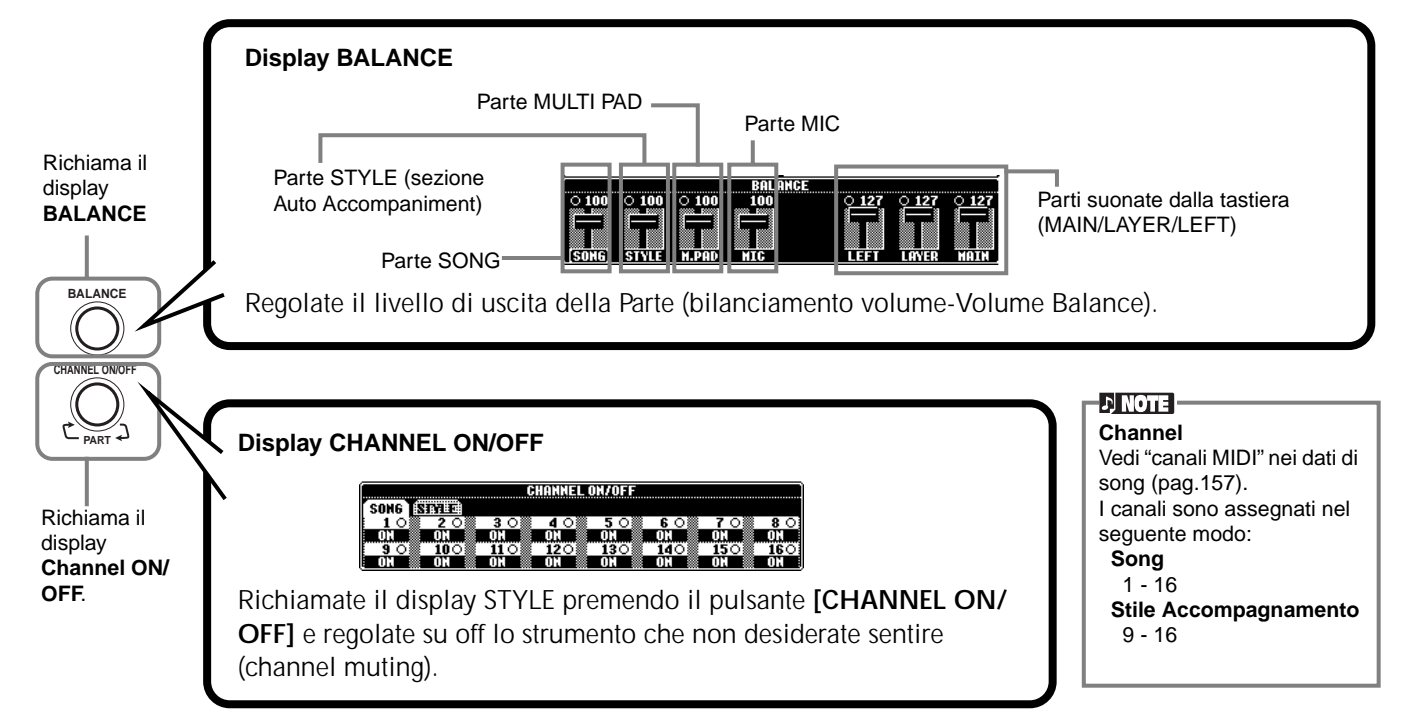

## Stili

## Diteggiatura degli Accordi

La riproduzione dello stile può essere controllata dagli accordi suonati sui tasti a sinistra del punto di split. Sono disponibili 7 tipi di diteggiatura, sotto descritti. Andate alla pagina CHORD FINGERING (pag.139) e selezionate Chord Fingerings. La pagina mostra come suonare gli accordi con la mano sinistra.

### SINGLE FINGER

L'accompagnamento Single Finger consente di produrre splendidi accompagnamenti orchestrali usando accordi di maggiore, settima, minore e minore settima, solo premendo pochi tasti nella sezione auto accompaniment della tastiera. Sono usate le seguenti abbreviazioni di diteggiature di accordi.

Accordo maggiore, premete solo la fondamentale.

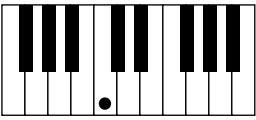

Accordo di settima, premete simultaneamente la fondamentale ed il tasto bianco alla sua sinistra.

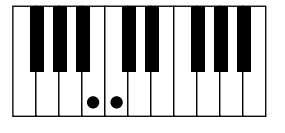

Accordo minore settima, premete simultaneamente la fondamentale ed un tasto nero e uno bianco alla sua sinistra.

Accordo minore, premete simultaneamente la fondamentale ed il tasto nero alla sua sinistra.

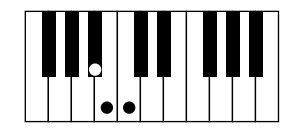

### **MULTI FINGER**

Il modo Multi Finger individua automaticamente gli accordi suonati con le diteggiature Single Finger o Fingered consentendovi di usarle entrambe senza dover selezionare modi diversi. Per suonare accordi di minore, settima o minore settima usando SINGLE FINGER nel modo MULTI FINGER, premete sempre il tasto bianco/nero più vicino alla fondamentale dell'accordo.

#### FINGERED

Questo modo vi consente di produrre l'accompagnamento suonando accordi pieni nella sezione auto accompaniment della tastiera. Il modo Fingered riconosce i vari tipi di accordi elencati nella pagina a lato.

#### **FINGERED ON BASS**

Questo modo accetta le stesse diteggiature del modo FINGERED ma la nota più bassa suonata nella sezione auto accompaniment, viene usata come nota di basso per suonare accordi "on bass". Ad esempio, per indicare un accordi di DO su MI, suonate un accordo maggiore di DO con il MI come nota più bassa (MI, SOL, DO).

#### FULL KEYBOARD

Questo metodo individua gli accordi in tutta l'estensione della tastiera, in modo simile a Fingered, anche se le note sono divise tra mano sinistra e destra, ad esempio quando suonate una nota di basso con la mano sinistra ed un accordo con la destra o quando suonate un accordo con la sinistra e la nota melodica con la destra.

### **AI FINGERED**

Questo modo é sostanzialmente come FINGERED ma per indicare gli accordi (basati sull'accordo precedentemente suonato, etc.) sono sufficienti meno di tre note.

### AI FULL KEYBOARD

Quando é abilitato questo avanzato modo di accompagnamento automatico, la PSR-2000/1000 crea automaticamente l'accompagnamento appropriato mentre voi suonate qualsiasi cosa in qualsiasi punto della tastiera, usando entrambe le mani. Non dovrete preoccuparvi di specificare gli accordi di accompagnamento. Anche se il modo Al Full Keyboard é studiato per funzionare con molte song, alcuni arrangiamenti potrebbero non essere adatti all'uso di questa funzione. Questo modo é simile a FULL KEYBOARD tranne che per indicare gli accordi (basati sull'accordo precedentemente suonato, etc.) sono sufficienti meno di tre note. Non é possibile suonare accordi di 9a e 11a.

」、NOTE

Il riconoscimento accordi nel modo Al Full Keyboard si verifica circa ad intervalli di nota da 1/8. Accordi molto brevi — meno di una nota da 1/8 — potrebbero non essere riconosciuti.

#### 」)NOTE

Nel modo Full Keyboard, gli accordi sono riconosciuti in base alla nota più bassa e alla seconda nota più bassa suonate. Se le due note più basse rientrano nella stessa ottava, quelle due note determinano l'accordo. Se la nota più bassa e la seconda nota più bassa sono separate da più di un'ottava. la nota più bassa diventa il basso e l'accordo é determinato dalla seconda nota più bassa e dalle altre note suonate nella stessa ottava.

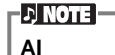

Artificial Intelligence

Accordi riconosciuti nel modo Fingered (Esempio per accordi di DO, C)

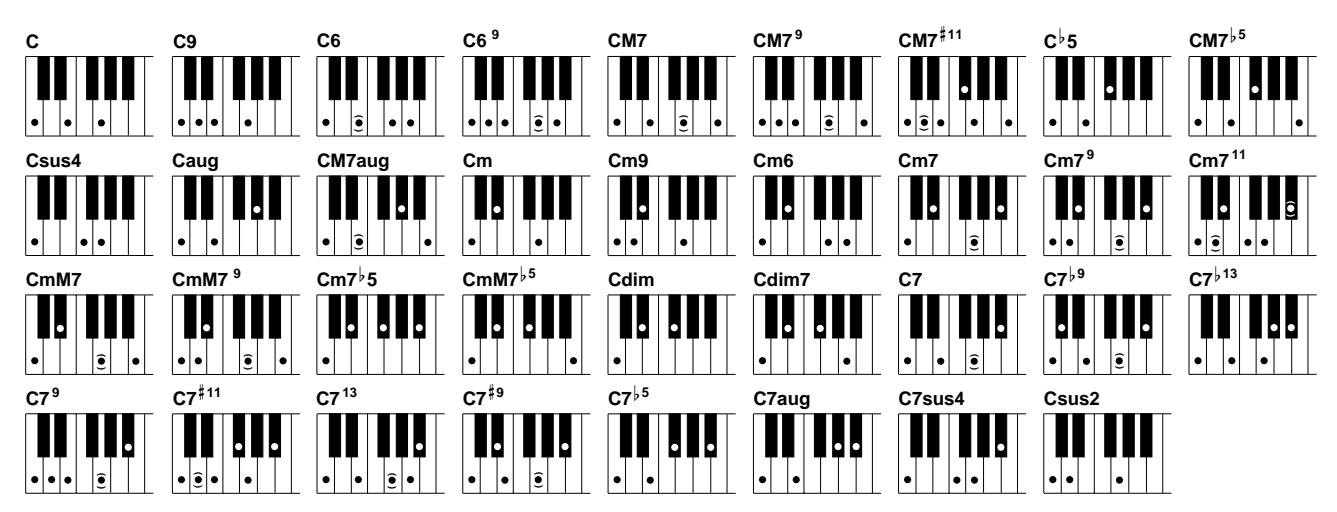

| Nome Accordo [Abbreviazione]                             | Normale diteggiatura                                                                                   | Display per "C" - do |
|----------------------------------------------------------|----------------------------------------------------------------------------------------------------|----------------------|
| Maggiore [M]                                             | 1 - 3 - 5                                                                                              | С                    |
| Nona [9]                                                 | 1 - 2 - 3 - 5                                                                                          | C9                   |
| Sesta [6]                                                | 1 - (3) - 5 - 6                                                                                        | C6                   |
| Sesta nona [6 <sup>9</sup> ]                             | 1 - 2 - 3 - (5) - 6 or 3 - 6 - 2*                                                                      | C6 <sup>9</sup>      |
| Maggiore settima [M7]                                    | 1 - 3 - (5) - 7                                                                                        | CM7                  |
| Maggiore settima nona [M7 <sup>9</sup> ]                 | 1 - 2 - 3 - (5)j - 7                                                                                   | СМ7 <sup>9</sup>     |
| Maggiore settima, undicesima diesis [M7 <sup>#11</sup> ] | 1 - (2) - 3 - <sup>#</sup> 4 - 5 - 7 or 1 - 2 - 3 - <sup>#</sup> 4 - (5) - 7                           | CM7 <sup>#11</sup>   |
| Quinta bemolle [ <sup>5</sup> ]                          | 1 - 3 - <sup>5</sup> 5                                                                                 | C∳5                  |
| Maggiore settima, quinta bemolle [M7 <sup>,5</sup> ]     | 1 - 3 - <sup>6</sup> 5 - 7                                                                             | CM7 <sup>↓5</sup>    |
| Quarta sus [sus4]                                        | 1 - 4 - 5                                                                                              | Csus4                |
| Aumentato [aug]                                          | 1 - 3 - #5                                                                                             | Caug                 |
| Maggiore settima aumentato [M7aug]                       | 1 - (3) - <sup>#</sup> 5 - 7                                                                           | CM7aug               |
| Minore [m]                                               | 1 - <sup>1</sup> 3 - 5                                                                                 | Cm                   |
| Nona minore [m9]                                         | 1 - 2 - <sup>1</sup> 3 - 5                                                                             | Cm9                  |
| Sesta minore [m6]                                        | 1 - <sup>1</sup> 3 - 5 - 6                                                                             | Cm6                  |
| Settima minore [m7]                                      | 1 - <sup>1</sup> 3 - (5) - <sup>1</sup> 7                                                              | Cm7                  |
| Settima minore, nona [m7 <sup>9</sup> ]                  | 1 - 2 - <sup> </sup> 3 - (5) - <sup> </sup> 7 or <sup> </sup> 3 - <sup> </sup> 7 - 2                   | Cm7 <sup>9</sup>     |
| Settima minore, undicesima [m7 <sup>11</sup> ]           | 1 - (2) - <sup>6</sup> 3 - 4 - 5 - ( <sup>6</sup> 7)                                                   | Cm7 <sup>11</sup>    |
| Minore maggiore settima [mM7]                            | 1 - <sup>1</sup> 3 - (5) - 7                                                                           | CmM7                 |
| Minore maggiore settima nona [mM7 <sup>9</sup> ]         | 1 - 2 - <sup>1</sup> 3 - (5) - 7                                                                       | CmM7 <sup>9</sup>    |
| Settima minore, quinta bemolle [m7 <sup>,5</sup> ]       | 1 - <sup> </sup> 3 - <sup> </sup> 5 - <sup> </sup> 7                                                   | Cm7 <sup>♭</sup> 5   |
| Minore maggiore 7a, 5a bemolle [mM7 <sup>↓5</sup> ]      | 1 - <sup>1</sup> 3 - <sup>1</sup> 5 - 7                                                                | CmM7 <sup>,5</sup>   |
| Diminuito [dim]                                          | 1 - <sup>1</sup> 3 - <sup>1</sup> 5                                                                    | Cdim                 |
| Settima diminuita [dim7]                                 | 1 - <sup>1</sup> 3 - <sup>1</sup> 5 - 6                                                                | Cdim7                |
| Settima [7]                                              | 1 - 3 - (5) - <sup>1</sup> 7 or 1 - (3) - 5 - <sup>1</sup> 7                                           | C7                   |
| Settima, nona bemolle [7 <sup>,9</sup> ]                 | 1 - <sup>6</sup> 2 - 3 - (5) - <sup>6</sup> 7                                                          | C7 <sup>,9</sup>     |
| Settima, tredicesima bemolle [7 <sup>,13</sup> ]         | 1 - 3 - 5 - 6 - 7                                                                                      | C7 <sup>↓13</sup>    |
| Settima nona [7 <sup>9</sup> ]                           | 1 - 2 - 3 - (5) - <sup>1</sup> 7 or 3 - <sup>1</sup> 7 - 2*                                            | C7 <sup>9</sup>      |
| Settima, undicesima diesis [7 <sup>#11</sup> ]           | 1 - (2) - 3 - <sup>#</sup> 4 - 5 - <sup>b</sup> 7 or 1 - 2 - 3 - <sup>#</sup> 4 - (5) - <sup>b</sup> 7 | C7 <sup>#11</sup>    |
| Settima tredicesima [7 <sup>13</sup> ]                   | 1 - 3 - (5) - 6 - <sup>6</sup> 7 or 3 - 6 - <sup>6</sup> 7                                             | C7 <sup>13</sup>     |
| Settima, nona diesis [7 <sup>#9</sup> ]                  | 1 - <sup>#</sup> 2 - 3 - (5) - <sup>↓</sup> 7                                                          | C7 <sup>#9</sup>     |
| Settima, quinta bemolle [7 <sup>,5</sup> ]               | 1 - 3 - 5 - 7                                                                                          | C7 <sup>,5</sup>     |
| Settima aumentata [7aug]                                 | 1 - 3 - <sup>#</sup> 5 - <sup>↓</sup> 7                                                                | C7aug                |
| Settima quarta sus [7sus4]                               | 1 - 4 - 5 - 17                                                                                         | C7sus4               |
| Sus 2 [sus2]                                             | 1 - 2 - 5                                                                                              | Csus2                |

#### ♪ NOTE

- Le note tra parentesi possono essere omesse.
- Se suonate tre tasti adiacenti (inclusi i tasti neri), il suono dell'accordo verrà cancellato e continueranno a suonare solo gli strumenti ritmici (funzione Chord Cancel). Ciò vi consente di riprodurre solo i ritmi.
- Suonando due tasti della stessa fondamentale in ottave adiacenti, si ottiene un accompagnamento basato solo sulla fondamentale.
- Una quinta giusta (1+5) produce un accompagnamento basato sulla fondamentale e la quinta.
- Tavolta lo stile di accompagnamento automatico non cambia quando vengono suonati in sequenza accordi relativi (cioé alcuni accordi minori seguiti da minore settima).
- La PSR-2000/1000 vi "insegna" anche come suonare gli accordi. Dal display CHORD FINGER-ING (pag.139), specificate l'accordo che desiderate imparare: a display appariranno le note da suonare.

\* E' riconosciuta solo questa diteggiatura (inversione). Altri accordi non indicati dall'asterisco possono essere suonati con qualsiasi inversione.

## Arrangiare i Pattern di Stile (SEZIONI: MAIN A/B/C/D, INTRO, ENDING, BREAK)

La PSR-2000/1000 é dotata di varie sezioni di Accompagnamento Automatico che vi consentono di variare l'arrangiamento degli stili: Intro, Main, Break e Ending. Selezionanando queste sezioni mentre suonate, potete facilmente aggiungere elementi dinamici tipici di un arrangiamento professionale.

#### J) NOTE -

Potete usare questa funzione anche per suonare solo i ritmi (pag.61).

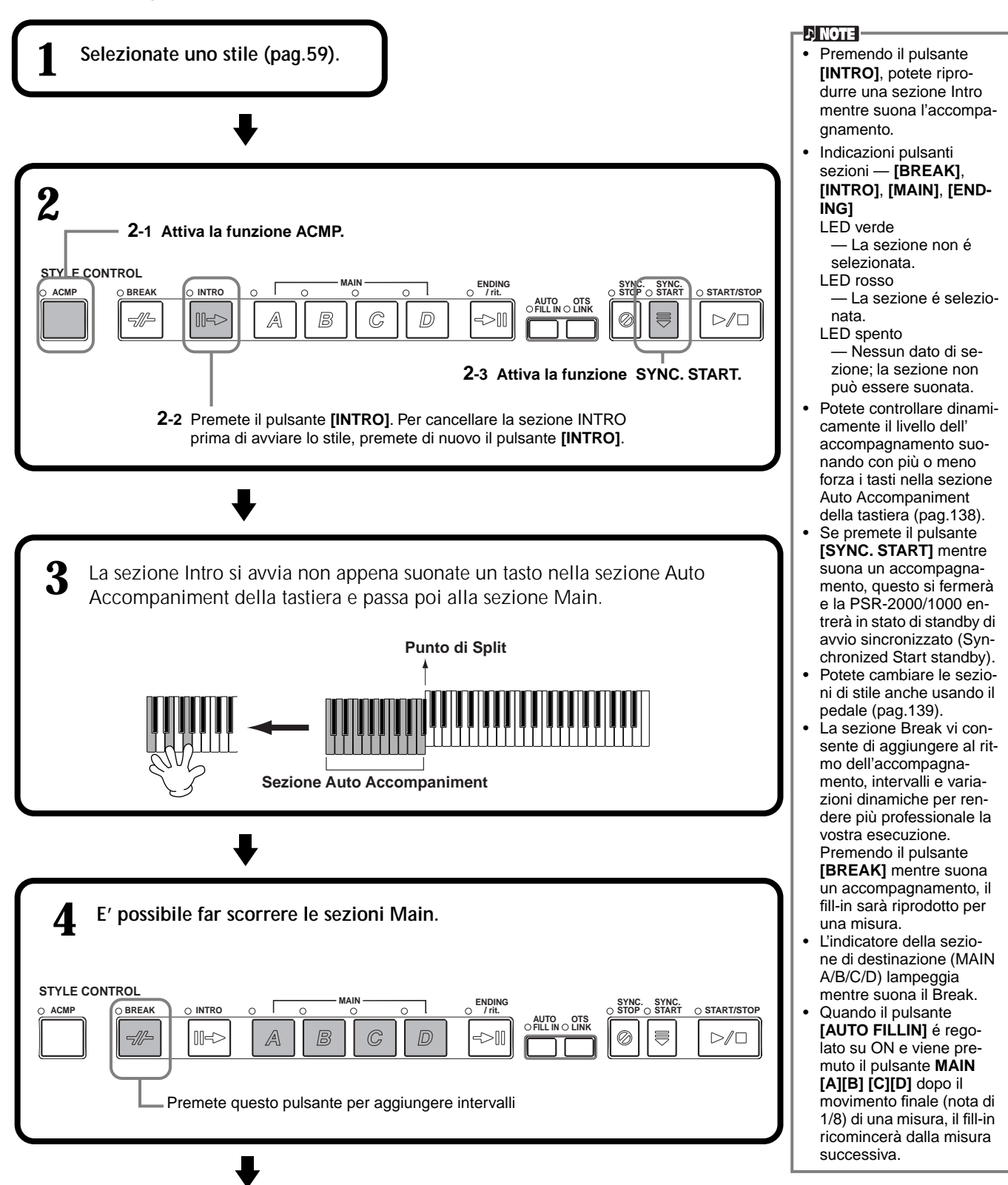

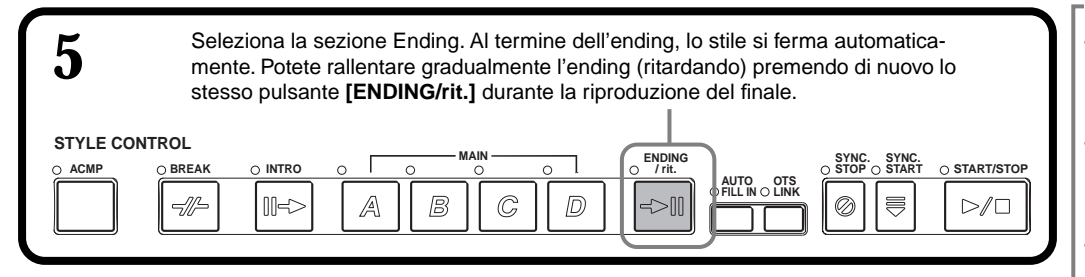

### Fade-in/Fade-out

Lo stile di accompagnamento può includere anche un'utile funzione Fade-in/Fade-out che sfuma gradualmente l'accompagnamento (inizio o fine). Per avviare lo stile con un fade-in, premete il pulsante [FADE IN/OUT] e attivate SYNC.START. Per annullare il fade-in prima di avviare lo stile, premete di nuovo il pulsante.

Per eseguire un fade-out e fermare lo Stile, premete questo pulsante mentre suona lo stile. E' possibile impostare anche il tempo di fade-in/fade-out (pag.148).

## Fermare la Riproduzione dello Stile rilasciando i tasti (SYNC. STOP)

Quando é abilitata la funzione Synchro Stop, la riproduzione dell'accompagnamento si ferma non appena vengono rilasciati i tasti della sezione Auto Accompaniment della tastiera. La riproduzione dell'accompagnamento si riavvia non appena premete un tasto nella sezione Auto Accompaniment della tastiera.

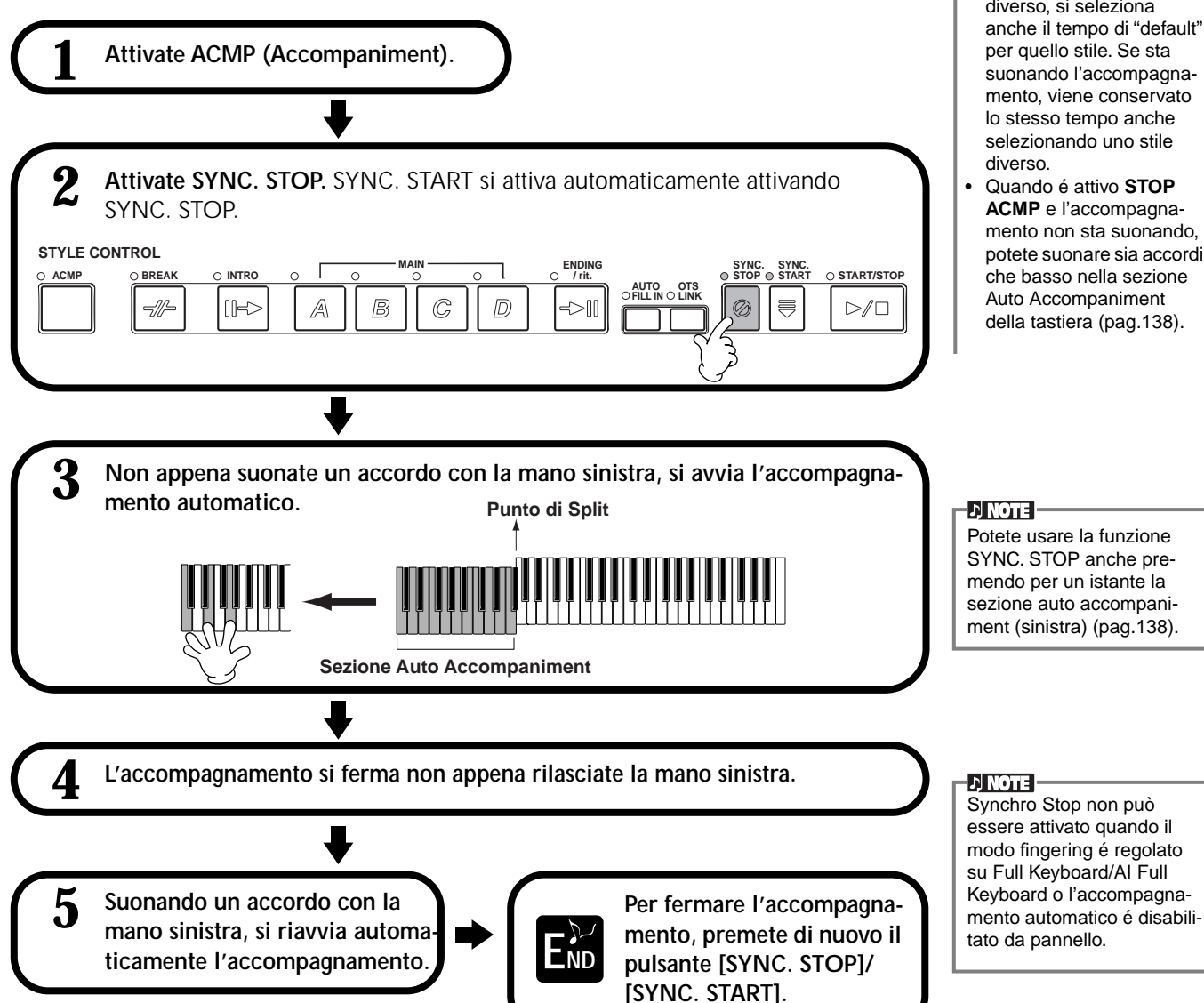

#### J) NOTE

- Gli stili possono essere avviati anche premendo il pulsante STYLE [START/ STOP1
- Potete selezionare il tipo Intro ed Ending premendo il pulsante [E] nella videata MAIN (pag.66).
- Se premete il pulsante [INTRO] mentre sta suonando l'ending, la sezione Intro inizierà a suonare al termine dell'Ending.
- Quando é attivo il pulsante [AUTO FILLIN] e premete il pulsante MAIN mentre suona l'ending, inizia a suonare un fill-in di accompagnamento, seguito dalla sezione Main.
- Potete avviare l'accompagnamento usando una sezione Ending anziché Intro. In questo caso al termine dell'ending l'accompagnamento non si fermerà.
- Se, mentre suona uno stile, selezionate uno stile diverso, si seleziona anche il tempo di "default" per quello stile. Se sta suonando l'accompagnamento, viene conservato lo stesso tempo anche selezionando uno stile
- Quando é attivo STOP ACMP e l'accompagnamento non sta suonando. potete suonare sia accordi che basso nella sezione Auto Accompaniment della tastiera (pag.138).

## Selezionare i Tipi Intro ed Ending (INTRO/ENDING)

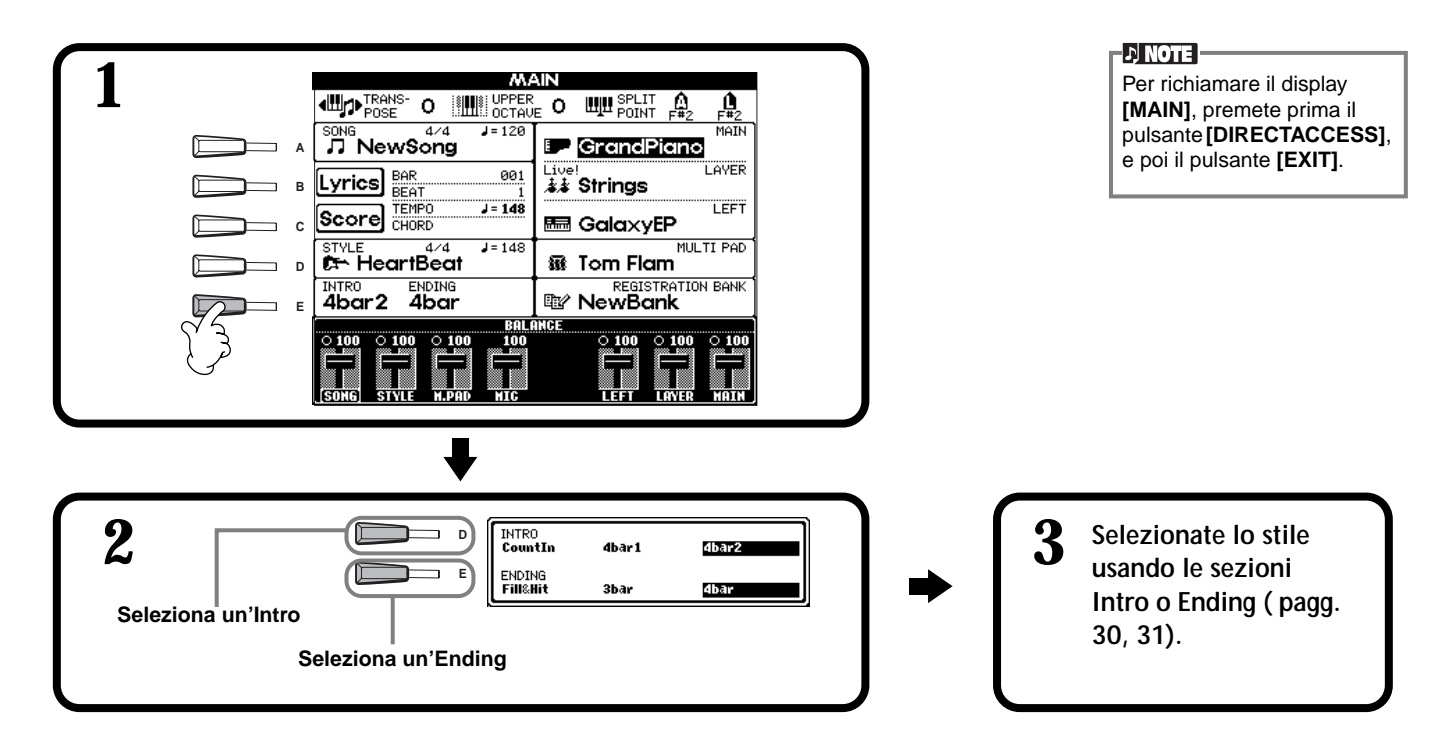

Suonare automaticamente pattern di Fill-in cambian-J) NOTE Fill do sezioni di accompagnamento - Auto Fill In Breve phrase usata per aggiungere variazioni allo stile. STYLE CONTROL SYNC STOP SYNC. START ACMF BREAK INTRO O START/STOP AUTO OTS C A -11-R ->1  $\oslash$  $\triangleright / \Box$ J NOTE Potete aggiungere un fill-in Suonate lo stile e selezionate le varie sezioni di accompagnamento mentre anche premendo di nuovo il suonate (pagg. 30, 31). pulsante MAIN selezionato. I pattern di fill-in suonano automaticamente tra ogni cambio nelle sezioni Main. D) NOTE Potete disabilitare temporaneamente Auto Fill In durante un'esecuzione, premendo due volte in rapida successione il pulsante della Per annullare Auto Fill, premete di nuovo il pulsante [AUTO FILLIN]. END sezione Main successiva.

## Impostazioni di Pannello appropriate allo Stile selezionato (OTS)

La funzione OTS, One Touch Setting, semplifica la selezione delle voci e degli effetti adatti allo stile suonato. Ogni stile preset incorpora quattro setup di pannello pre-programmati, selezionabili premendo un pulsante.

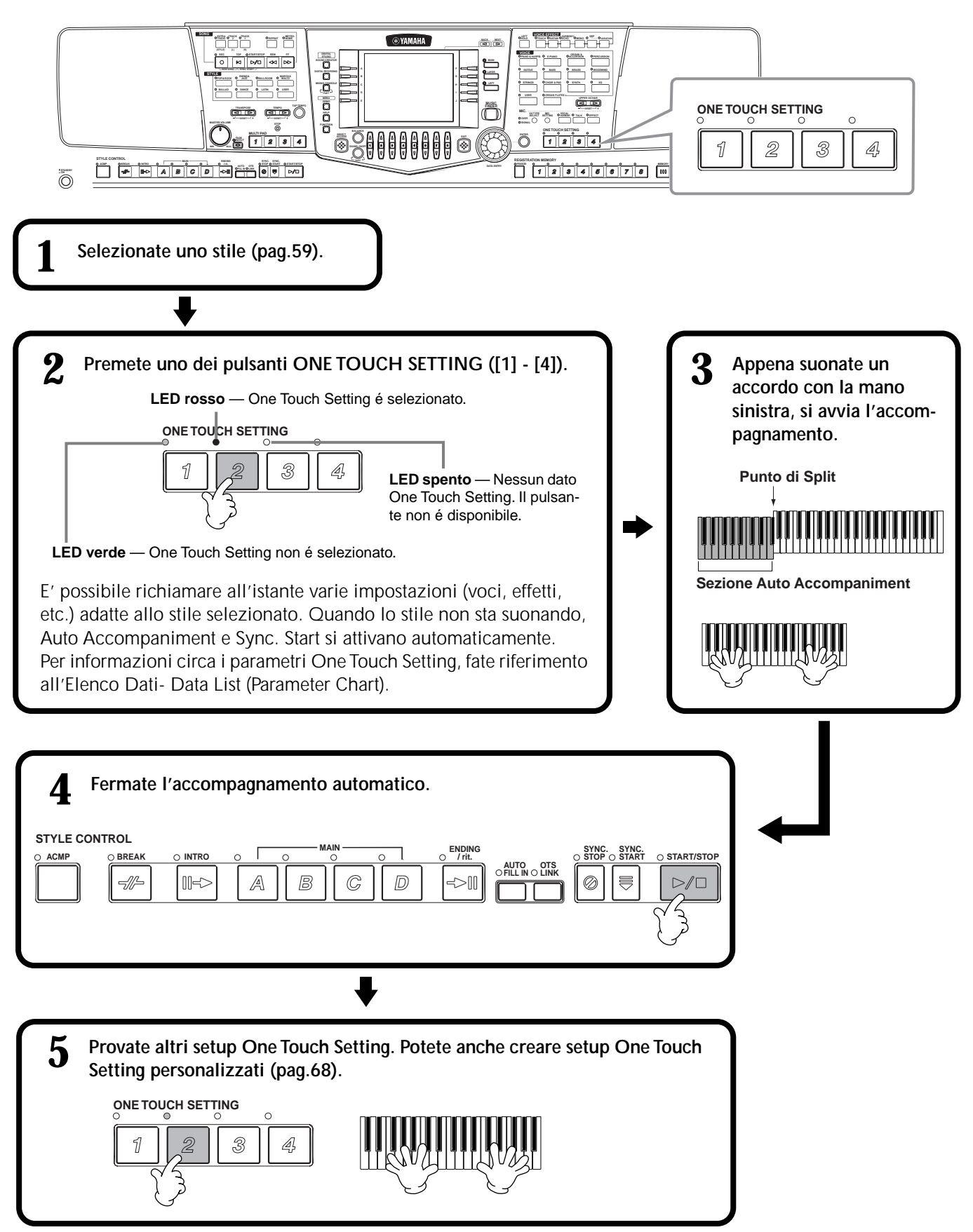

## Cambiare Automaticamente Impostazioni OTS con le Sezioni — OTS Link

La funzione OTS (One Touch Setting) Link vi consente di cambiare automaticamente le impostazioni One Touch Setting quando selezionate una diversa sezione Main (A - D).

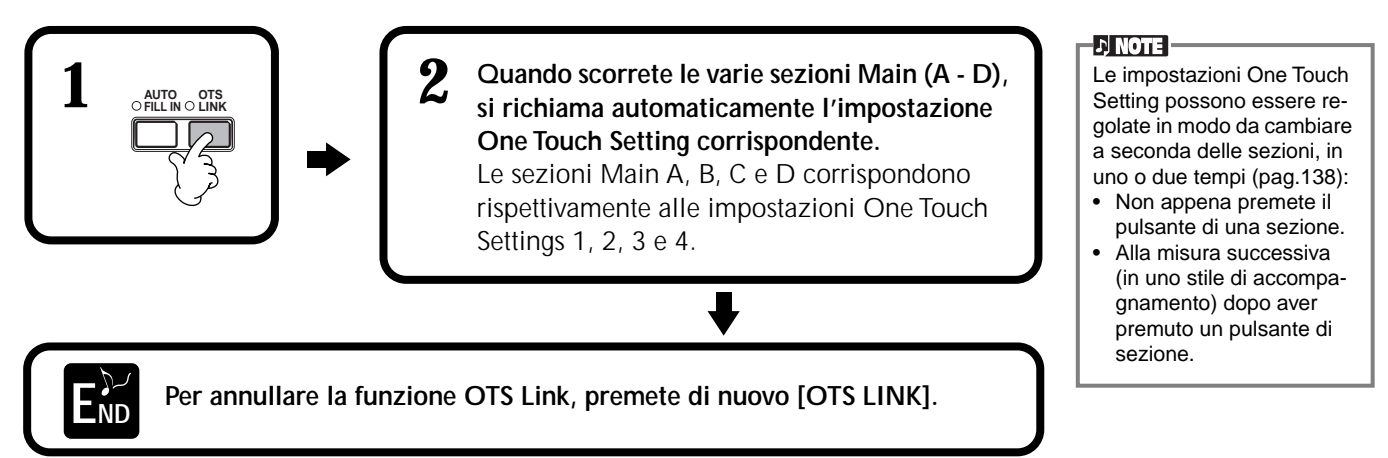

## Registrare i Controlli di Pannello in One Touch Setting (ONE TOUCH SETTING)

Questa sezione illustra come creare i propri setup One Touch Setting (quattro per stile). L'elenco completo dei parametri di setup One Touch Setting é riportato nell'Elenco Dati - Data List (Parameter Chart).

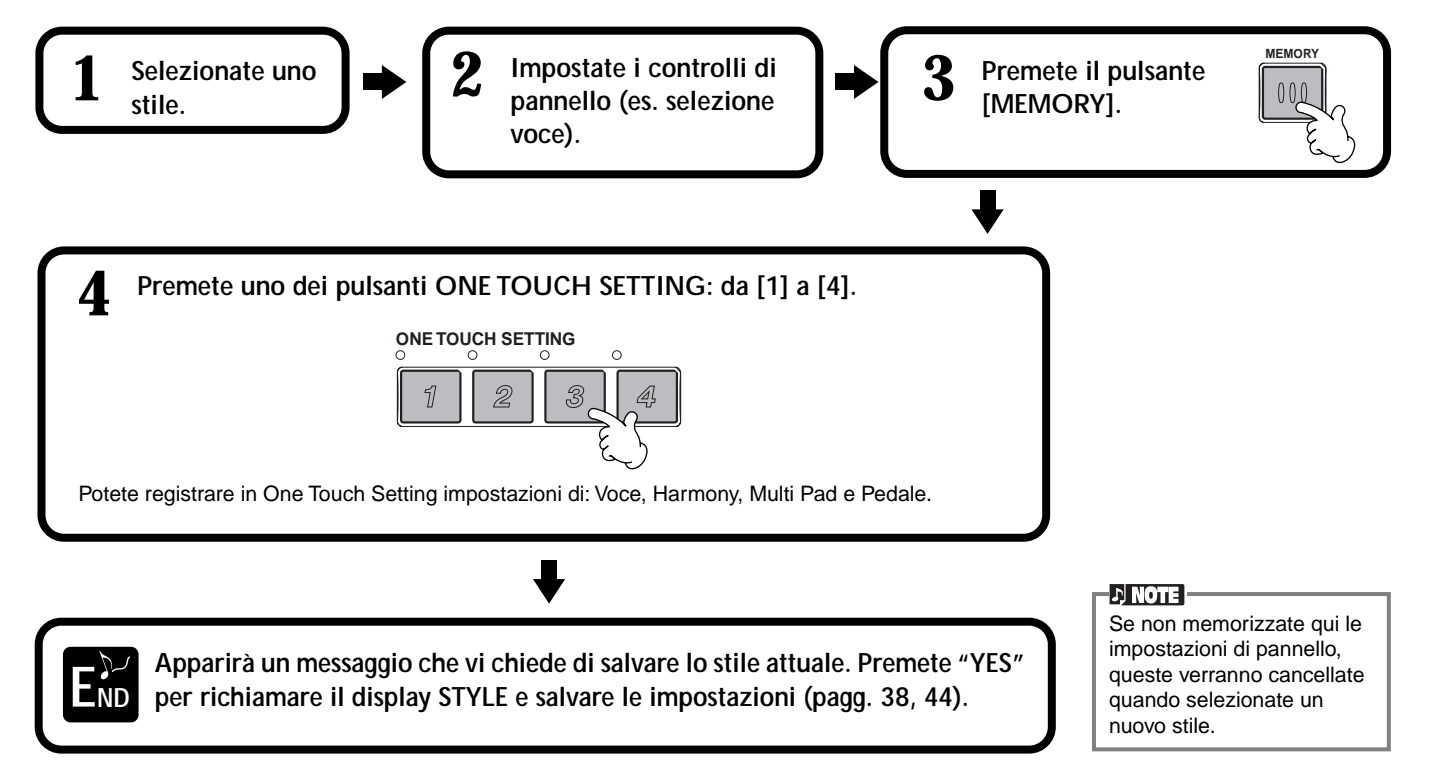

## Richiamare i Setup ideali per la vostra Musica — Music Finder

La funzione Music Finder vi consente di richiamare all'istante le impostazioni adeguate allo strumento (inclusa voce, stile e One Touch Setting) semplicemente selezionando il titolo della song desiderata. Per suonare una song di cui non conoscete le impostazioni di voce e stile, la funzione Music Finder é davvero ideale. E' anche possibile editare e memorizzare le impostazioni consigliate e creare e salvare i propri record Music Finder per poterli richiamare in qualsiasi momento.

#### ) NOTE

I record MUSIC FINDER ed i loro contenuti sono solo un esempio delle impostazioni di pannello consigliate. Potete anche creare impostazioni Music Finder personalizzate per le vostre song e generi musicali.

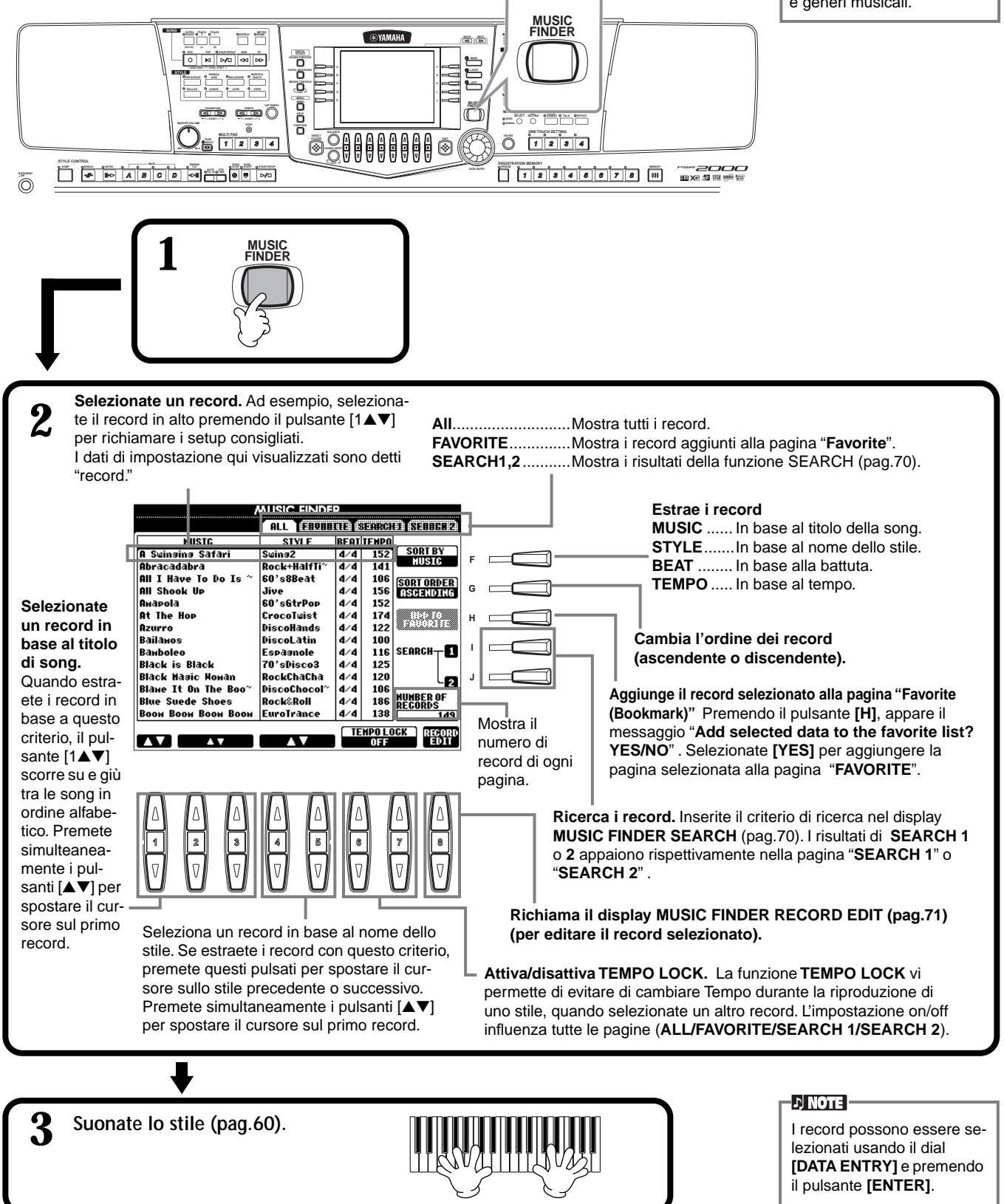

## Ricerca dei Setup Ideali — Music Finder Search

Potete cercare i record in base al titolo o a parole chiave. Il risultato viene visualizzato a display.

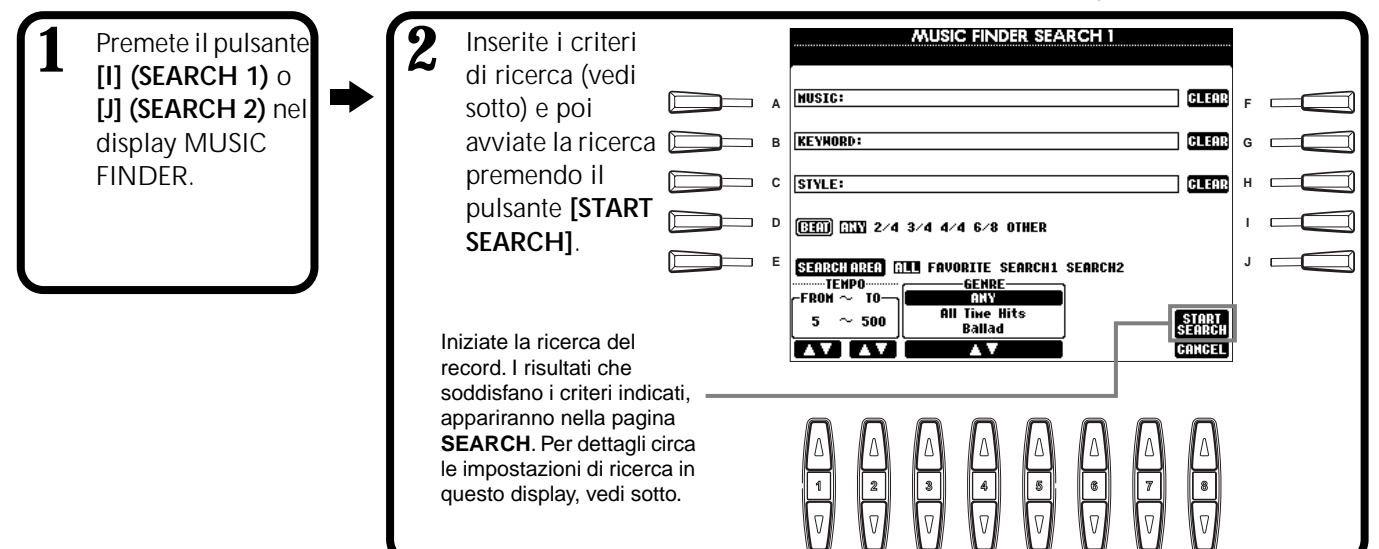

## [A] MUSIC

Ricerca in base a musica o titolo di song. Premete questo pulsante per richiamare il display per l'inserimento del titolo di song. Quando inserite il titolo della song (pag.45), la funzione "search" (ricerca) richiama tutti i record contenenti la parola/e inserita.

## ■ [B] KEYWORD

Ricerca in base a parola chiave. Premete questo pulsante per richiamare il display per l'inserimento della parola chiave. Quando inserite la parola

chiave (pag.45), la funzione search richiama tutti i record contenenti la parola/e inserita. Potete cercare più parole chiave simultaneamente inserendo una virgola tra ognuna. La funzione search trova e visualizza tutti i record contenenti almeno una delle parole chiave.

## [C] FILE

Ricerca in base al nome del file di stile. Premete questo pulsante per richiamare il display **STYLE FILE SELECT**. Premete i pulsanti da **[A]** a **[J]** nel display per selezionare lo stile di accompagnamento desiderato. Questa funzione vi consente di trovare tutte le song che utilizzano un determinato stile di accompagnamento.

## ■ [D] BEAT

Ricerca in base a battuta o ritmo.

## ■ [E] SEARCH AREA

Seleziona una specifica locazione per la ricerca. Potete restringere ulteriormente l'area di ricerca usando le selezioni SEARCH 1 e 2.

## ■ [F]~[H] CLEAR

Cancella l'elemento inserito a sinistra.

### ■ [1▲▼] TEMPO FROM

Potete restringere la ricerca anche specificando un'estensione di tempo. Questa funzione vi consente di impostare il tempo minimo da ricercare. Per resettare al minimo il valore tempo, premete entrambi i pulsanti[▲▼].

## ■ [2▲▼]TEMPO TO

Questa funzione vi consente di impostare il tempo massimo da ricercare. Per resettare al massimo il valore tempo, premete entrambi i pulsanti [▲▼].

## ■ [3▲▼]~[5▲▼] GENRE

Seleziona il genere musicale specifico per la ricerca. Le opzioni disponibili vanno da tutti i generi (ANY), a generi preset e ai generi da voi inseriti (pag.69).

## ■ [8▼] CANCEL

Premetelo per annullare l'operazione e tornare al display precedente.

70

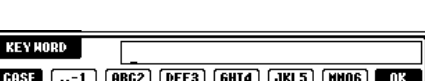

.,-1 (ABC2) (DEF3) (GH14) (JKL5) (PARS7) (TUV8) (HXYZ9) ..0 (ANS

USIC

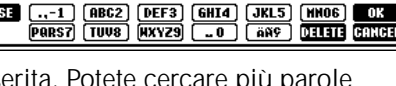

| II display STYLE FILE           |
|---------------------------------|
| SELECT può essere usato         |
| solo per selezionare il nome    |
| dello stile da ricercare; non é |
| utilizzabile per richiamare     |
| l'attuale stile di accomp.      |

MNOG OK Delete cance

## Editare i Record — Music Finder Record Edit

Da questo display potete richiamare i record esistenti ed editarli in base alle vostre esigenze. Potete usare questa funzione anche per creare i vostri record Music Finder.

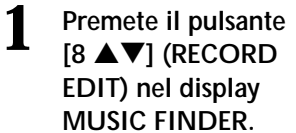

Cambiate/cancellate i dati di record. Potete anche registrare nuovi record. Per impostazioni e procedure, vedi sotto. Ausic finder record edit

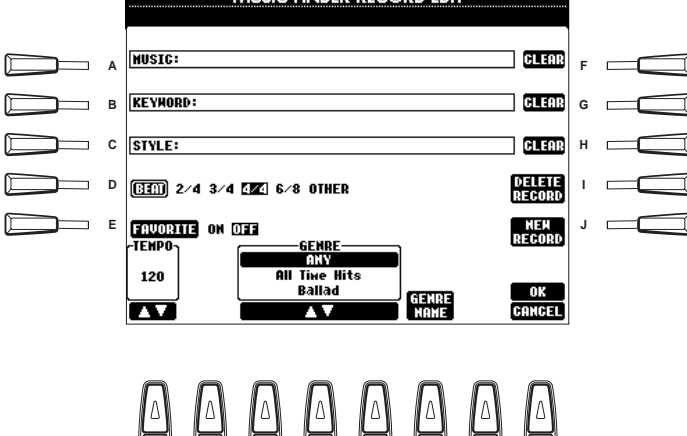

#### J) NOTE -

Potete anche modificare/ cancellare un record preset. Per evitare di cambiarlo/cancellarlo, dopo averlo editato salvatelo con un nuovo nome.

#### ふ NOTE

Tutti i record Music Finder possono essere memorizzati insieme come singolo file (pag.151). Quando richiamate un file memorizzato, appare un messaggio che vi richiede di sostituire o aggiungere i record.

- Replace (sostituire): Tutti i record Music Finder contenuti nello strumento vengono cancellati e sostituiti dai record del file selezionato.
- Append (aggiungere): I record richiamati vengono aggiunti ai numeri di record vacanti.

### ■ [A] MUSIC

Seleziona la musica o il titolo di song per l'editing. Premete questo pulsante per richiamare il display di inserimento corrispondente e poi eseguite l'editing.

### [B] KEYWORD

Seleziona la parola chiave per l'editing. Premete questo pulsante per richiamare il display di inserimento corrispondente e poi eseguite l'editing. Potete inserire anche più parole chiave, separate da una virgola.

### ■ [C] FILE

Seleziona il nome di file per l'editing. Inserite sempre il nome quando registrate un nuovo record. Premete il pulsante per richiamare il display **STYLE FILE SELECT**. Premete i pulsanti da **[A]** a **[J]** nel display per selezionare il file che desiderate cambiare/cancellare/registrare.

### ■ [D] BEAT

Seleziona la battuta (divisione del tempo) per l'editing. Quando viene selezionato un altro file premendo il pulsante **[C]**, l'attuale impostazione beat viene sostituita con quella del file selezionato.

### ■ [E] FAVORITE

Aggiunge il record selezionato alla pagina FAVORITE (pag.69).

### [F]~[H] CLEAR

Cancella l'elemento inserito a sinistra.

### [I] DELETE RECORD

Cancella il record selezionato. Il numero di record cancellato rimane vuoto. Quando premete questo pulsante, appare un messaggio che vi chiede di eseguire, annullare o cancellare l'operazione.

- YES ..... Premetelo per cancellare il record e chiudere il display.
- NO ..... Premetelo per chiudere il display senza cancellare il record.

CANCEL...... Premetelo per chiudere la finestra di messaggio e tornare al display precedente.

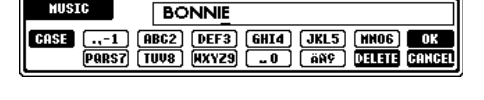

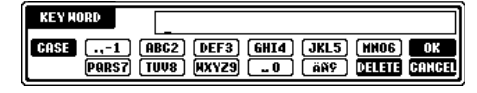

### 」)NOTE

Il display STYLE FILE SELECT può essere usato solo per selezionare il nome dello stile da editare; non é utilizzabile per richiamare l'attuale stile di accomp.

#### J) NOTE

Ricordate che l'impostazione Beat qui eseguita si riferisce solo alla funzione Music Finder e non influenza l'impostazione Beat dello stile di accompagnamento stesso.

### [J] NEW RECORD

Registra un nuovo record. Per la registrazione viene usato il numero di record vuoto disponibile, più basso. Quando premete questo pulsante, un messaggio vi richiede di eseguire, annullare o cancellare l'operazione.

YES ..... Premetelo per registrare il record e chiudere il display.

NO ..... Premetelo per chiudere il display senza registrare il record.

CANCEL...... Premetelo per chiudere la finestra di messaggio e tornare al display precedente.

## ■ [1▼▲] TEMPO

Determina il tempo per il record selezionato. Quando cambiate file usando il pulsante [C], il tempo cambia automaticamente su quello del file cambiato.

## ■ [3▼▲]~[5▼▲] GENRE

Seleziona il genere specifico per l'editing. Sono inclusi tutti i generi preset ed i generi eventualmente da voi inseriti.

### ■ [6▼▲] GENRE NAME

Per l'inserimento di un nome di genere. Premete questo pulsante per richiamare il display di inserimento del nome di genere e poi editatelo come desiderate. E' possibile memorizzare un massimo di 200 nomi di genere. Il

nome di genere inserito diventa operativo quando il record attuale viene editato (sovrascritto) premendo il pulsante [8▲] (OK) o quando viene registrato un nuovo record premendo il pulsante [J] (NEW RECORD).

Se uscite dal display MUSIC FINDER EDIT senza editare o registrare un record, il nome di genere inserito viene cancellato.

## ■ [8▲] OK

Esegue tutti gli editing e le modifiche nel record. Quando premete questo pulsante, appare un messaggio che vi richiede di eseguire, annullare o cancellare l'operazione.

YES ..... Premetelo per sostituire il record e chiudere il display.

NO ..... Premetelo per chiudere il display senza sostituire il record.

CANCEL...... Premetelo per chiudere la finestra di messaggio e tornare al display precedente.

## ■ [8▼] CANCEL

Premetelo per annullare l'operazione e tornare al display MUSIC FINDER.

**BNOTE** Il numero massimo di record é 2500 (PSR-2000)/ 1200 (PSR-1000), inclusi i record

interni.

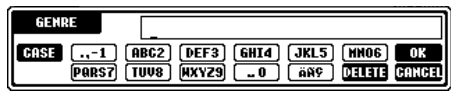
# I Multi Pad

I Multi Pad della PSR-2000/1000 possono essere usati per suonare varie sequenze ritmiche e melodiche pre-registrate, utilizzabili per aggiungere colore all'esecuzione su tastiera.

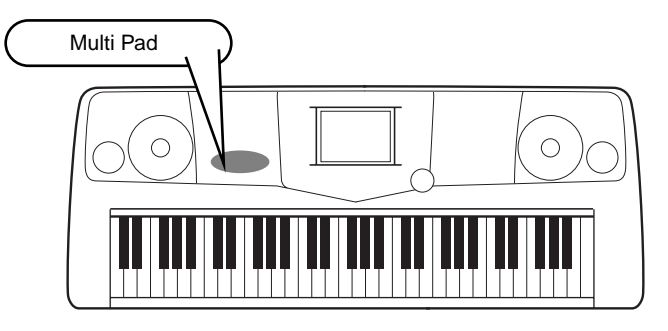

### Suonare i Multi Pad

Selezionate il banco desiderato nel display MULTI PAD Bank (pag.38).

### Premete uno dei Multi Pad.

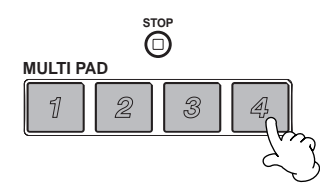

La phrase corrispondente (in questo caso per il Pad 4) inizia a suonare non appena viene premuto il pad.

La funzione Multi Pad consente di fermare la riproduzione nel mezzo della phrase in due modi:

- Per fermare tutti i pad, premete e rilasciate il pulsante [STOP].
- Per fermare specifici pad, tenete premuto il pulsante [STOP] e premete il/i pad che desiderate fermare.

### **Chord Match**

Attivate ACMP (pag.60).

2

2

Suonate un accordo con la mano sinistra e premete uno dei Multi Pad.

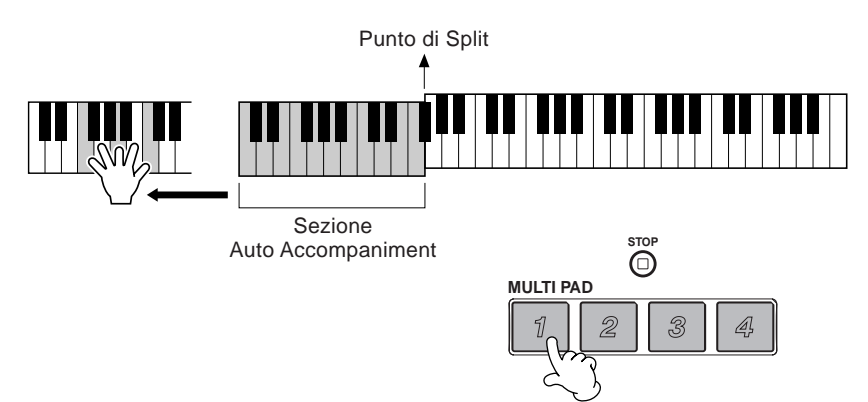

In questo esempio, la phrase per il Pad 1 verrà trasposta in FA maggiore prima di essere riprodotta. Provate a suonare altri accordi e a premere i pad. Ricordate che mentre suona un pad, potete cambiare anche gli accordi.

#### 」、NOTE

ト NOTE

Lo stato di on/off di Chord Match dipende dal banco Multi Pad selezionato.

- Battete su uno dei Multi Pad ad un tempo qualsiasi per riprodurre la phrase corrispondente al tempo attualmente impostato.
- Potete anche suonare due, tre o quattro Multi Pad simultaneamente.
- Premendo il pad mentre viene riprodotto, questo si fermerà e ricomincerà a suonare dall'inizio.

## Editare i Multi Pad

Questa funzione vi consente di copiare singole impostazioni Multi Pad da un banco Multi Pad a un altro.

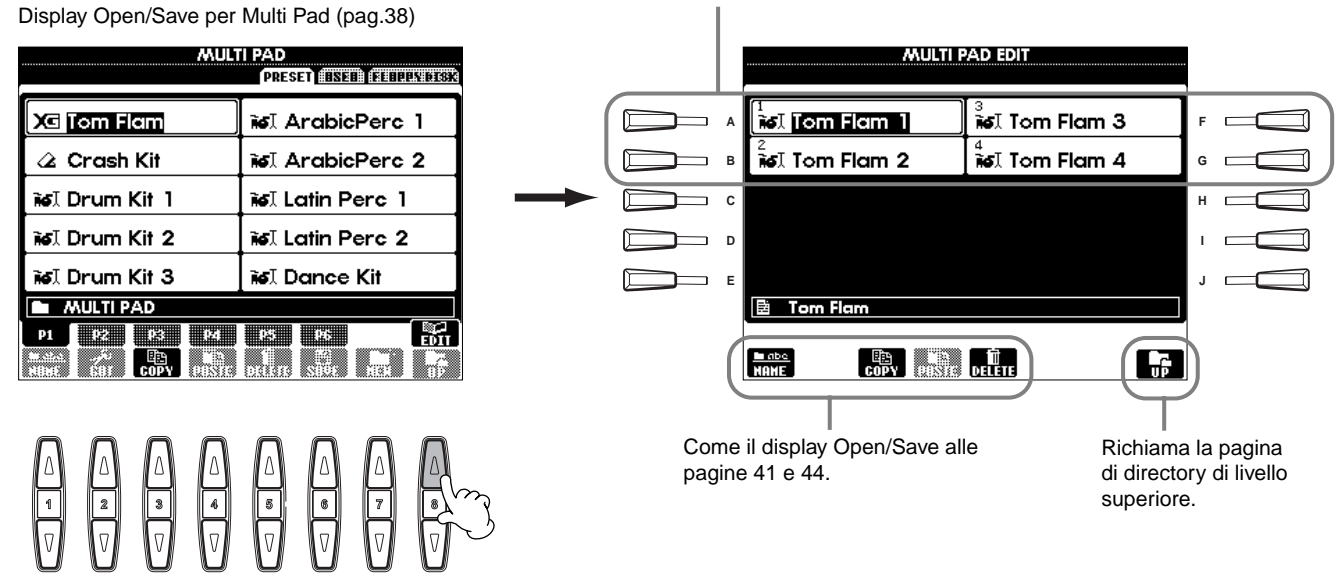

Seleziona il/i Multi Pad desiderato.

# Riprodurre le Song

In questa sezione impareremo come riprodurre le song. Le song includono le song interne dello strumento, le esecuzioni da voi registrate usando le funzioni di registrazione (pag.92) e i dati di song in commercio. Potete usare questa versatile funzione in molti modi e suonare la tastiera seguendo la song registrata. E' anche possibile visualizzare a display le note (solo PSR-2000) ed i testi.

Se collegate alla PSR-2000 un microfono, potete cantare seguendo la song o l'accompagnamento automatico aggiungendo automaticamente parti armoniche vocali (pag.128).

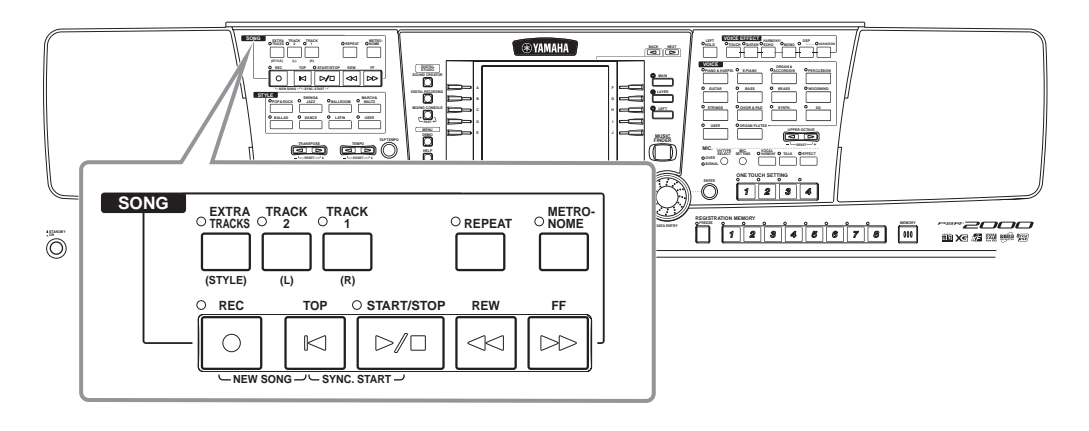

### Tipi di Song Compatibili

- I dischi recanti questo logo contengono dati di song compatibili GM (General MIDI).
- ΧΞ

I dischi recanti questo logo contengono dati di song compatibili con il formato Yamaha XG. XG é un avanzamento dello standard "GM system Level 1" e, rispetto a questo, offre più voci, maggior controllo di editing e supporta svariate sezioni e tipi di effetti.

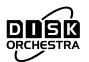

l dischi recanti questo logo contengono dati di song compatibili con il formato Yamaha DOC (Disk Orchestra Collection).

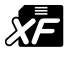

I dischi recanti questo logo contengono dati di song compatibili con il formato Yamaha MIDI file.

#### 」 NOTE

I dati musicali in commercio sono soggetti a restrizioni da copyright e sono dedicati al solo uso personale.

#### -) NOTE -

Per maggiori informazioni circa i tipi di file di song compatibili con la PSR-2000/ 1000, vedi pag.159.

### Riprodurre le Song

### Suonare le Song Interne

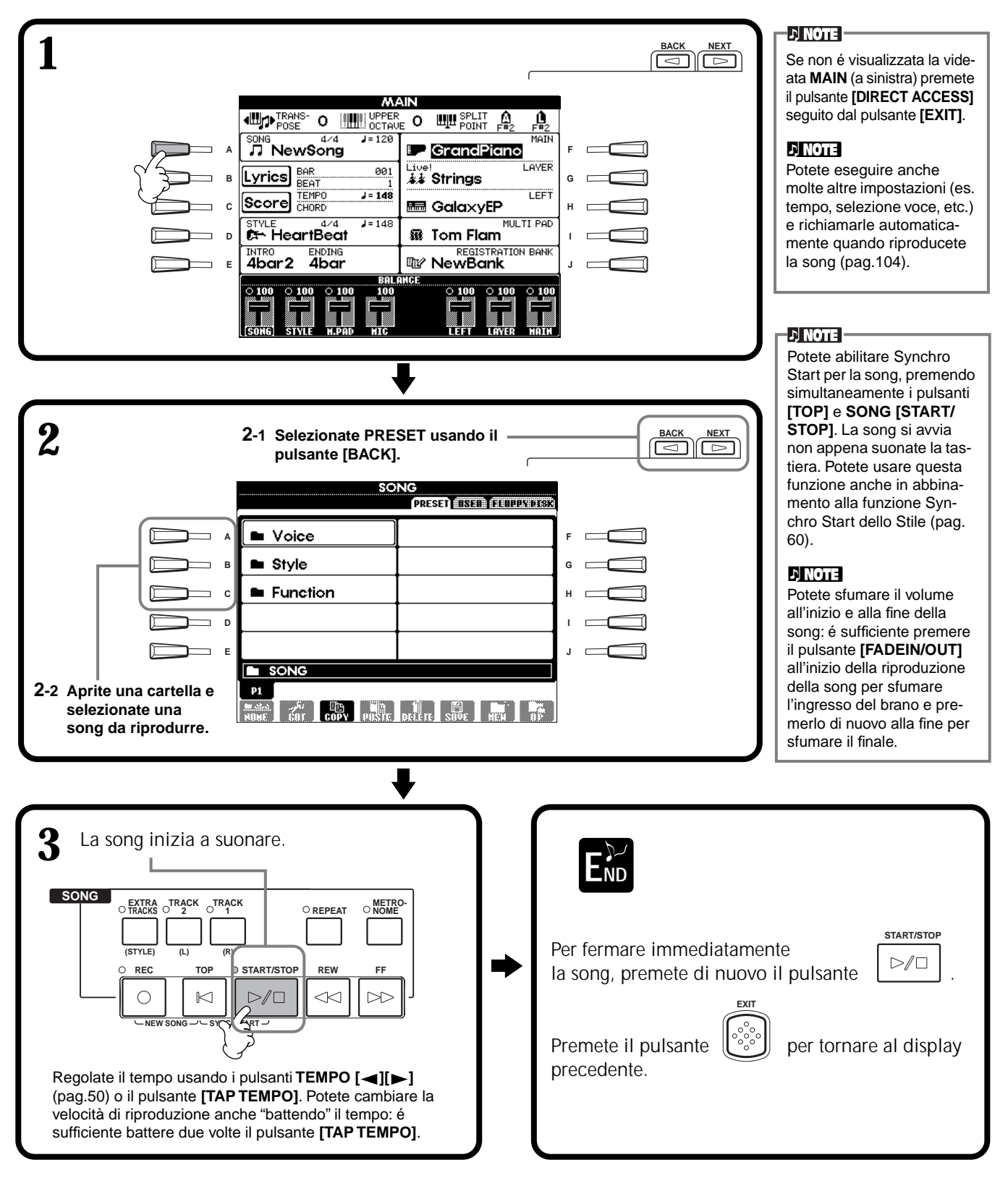

### 」)NOTE -

L'accompagnamento si ferma quando fermate la song. Se avviate la song mentre sta suonando lo stile, l'accompagnamento si ferma automaticamente.

| <b>Riprodurre Simultaneamente Song e Stile di Accompagnamento</b><br>Quando riproducete simultaneamente song e stile di accompagnamento, i canali 9-16<br>dei dati di song vengono sostituiti con i canali dello stile di accompagnamento,<br>consentendovi di usare gli stili di accompagnamento automatico al posto delle parti di<br>accompagnamento della song. Eseguite le impostazioni qui di seguito indicate e<br>suonate gli accordi sostitutivi al posto dei dati di accordo della song. |  |  |  |  |
|----------------------------------------------------------------------------------------------------|--|--|--|--|
| <ul> <li>Pulsante [ACMP]ON</li> <li>Pulsante [AUTO FILL IN]ON</li> </ul>                                                                                                    |  |  |  |  |
| Selezionate la song e avviate la riproduzione premendo il pulsante SONG [START/STOP].                                                                                                    |  |  |  |  |
| 2 Selezionate lo stile di accompagnamento desiderato.                                                                                                    |  |  |  |  |
| <b>3</b> Avviate lo stile premendo il pulsante STYLE [START/STOP].                                                                                                    |  |  |  |  |
| 4 Mentre suona la song, inserite un'intervallo (break) o cambiate le sezioni<br>(usando i pulsanti della sezione STYLE).<br>Quando cambiate sezioni, suonano i pattern di fill-in.                                                                                                    |  |  |  |  |
|                                                                                                    |  |  |  |  |
| _o stile si ferma automaticamente quando la song termina o viene interrotta.                                                                                                    |  |  |  |  |

### **Riprodurre Song su Disco**

Inserite il disco nel drive.

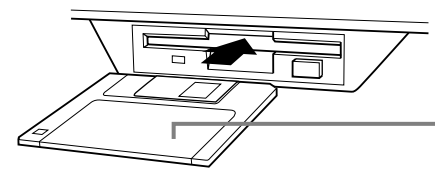

 Inserite il disco con l'etichetta rivolta verso l'alto.

Durante la riproduzione potete far tornare la song all'inizio e riprodurla di

Il metodo di riproduzione é uguale a quello descritto in "Suonare le Song Interne" (pag.76) tranne che nel display **SONG** dovrete selezionare la pagina **FLOPPY DISK**.

### Altre Operazioni Relative alla Riproduzione

### Repeat / Rewind / Fast forward

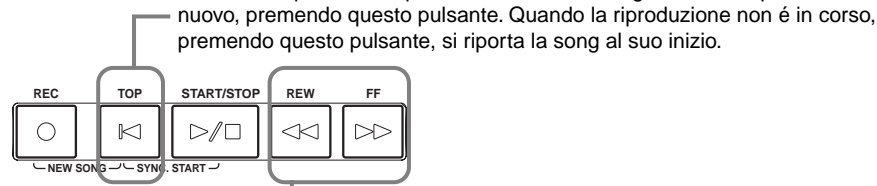

Premete questo pulsante per richiamare il display SONG POSITION (vedi sotto). Per tornare al display SONG, premete il pulsante [EXIT].

### **Display SONG POSITION**

Quando é selezionato "**BAR**", potete specificare un numero di misura (conteggiato dall' inizio della song), usando i pulsanti **[REW]** e **[FF]**. Quando é selezionato "**PHRASE MARK**", specificate il numero di phrase usando i pulsanti **[REW]** e **[FF]**.

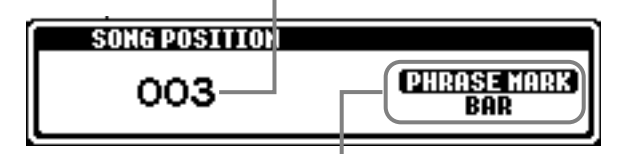

"PHRASE MARK" é visualizzato solo quando la song contiene tali dati. Premete il pulsante [J] per alternare tra "BAR" e "PHRASE MARK" e usate poi i pulsanti [REW] e [FF] per selezionare la misura o la phrase desiderata.

### ■ Regolare Bilanciamento Volume / Escludere Canali Specifici

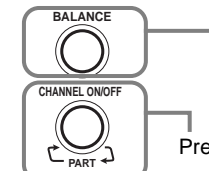

Premetelo per richiamare il display BALANCE (pag.61).

Premetelo per richiamare il display CHANNEL ON/OFF (pagina sotto).

### **Display CHANNEL ON/OFF**

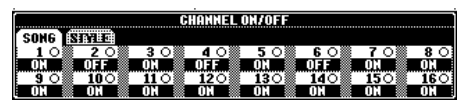

Selezionate **[SONG]** usando il pulsante **[CHANNEL ON/OFF]** ed escludete il canale desiderato, impostandolo su **[OFF]**. Per regolare in **solo** un canale (suonerà solo quel canale), tenete premuto il pulsante corrispondente a quel canale. Per annullare il solo per quel canale, premete di nuovo il pulsante del canale.

#### J) NOTE

Prima di procedere, leggete la sezione "Maneggiare il Drive per Floppy Disk (FDD) ed i Floppy Disk" (pag.7).

#### ♪ NOTE

Potete impostare se la PSR-2000/1000 richiama automaticamente o meno la prima song su disco non appena viene inserito il disco (pag.150).

### ♪ NOTE

Alcuni dati di song per la PSR-2000/1000 sono stati registrati con speciali impostazioni "free tempo". Durante la riproduzione di questi dati di song, i numeri di misura visualizzati a display non corrisponderanno alla misura attuale, serviranno solo come riferimento di quanta song é stata riprodotta.

### Phrase Mark Questi dati specificano una

Questi dati specificano una determinata locazione nei dati di song

### ふ NOTE

Channel Si riferisce al canale MIDI nei dati di song. I canali per la PSR-2000/1000 sono assegnati come illustrato di seguito. Song 1 - 16 Stile Accompagnamento 9 - 16

### Escludere Specifiche Parti - Traccia1/Traccia2/Tracce Extra

La funzione Mute vi consente di escludere alcune parti della song (Traccia1, Traccia2, Tracce Extra) e riprodurre solo quelle che desiderate ascoltare. Ad esempio, per esercitarvi sulla melodia di una song, potete escludere solo la parte della mano destra e suonarla direttamente.

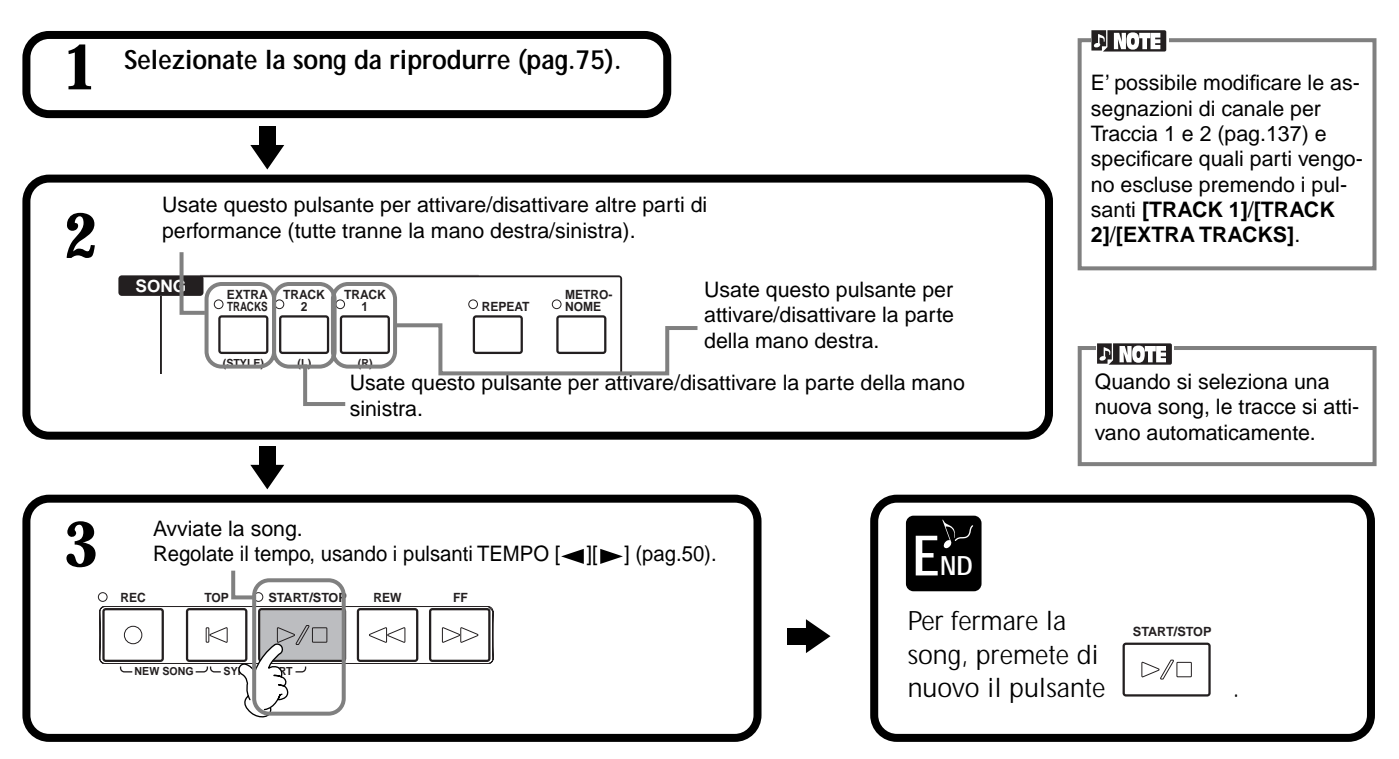

### Riproduzione Ripetuta di una Sezione Specifica

E' possibile specificare una determinata sezione della song (compresa tra i punti A e B) e riprodurla ripetutamente.

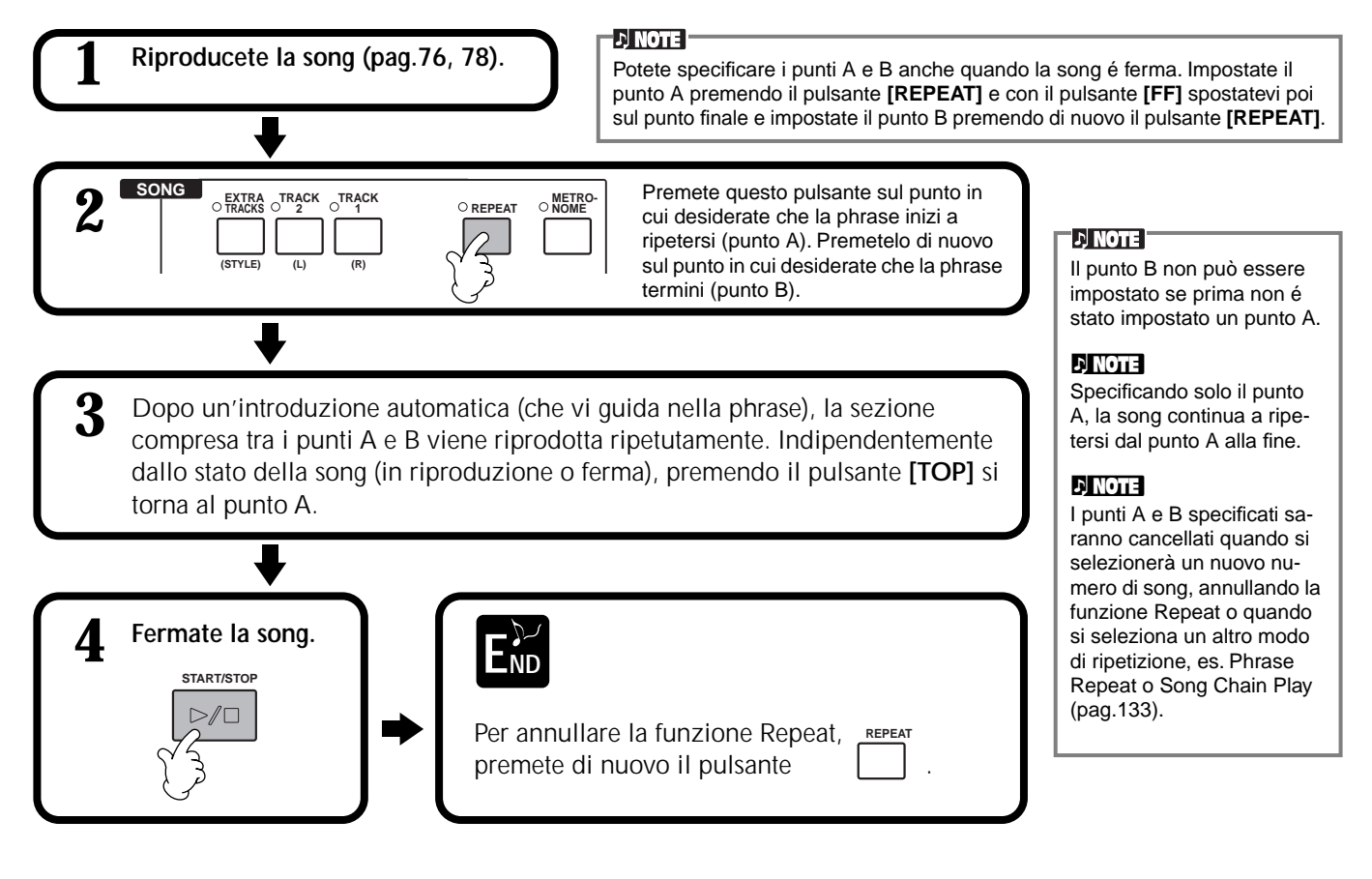

### Visualizzare le Note — Score (solo PSR-2000)

Con questa funzione é possibile visualizzare automaticamente a display le note durante la riproduzione della song. Questa funzione é particolarmente utile in fase di registrazione oppure durante la riproduzione delle Demo song.

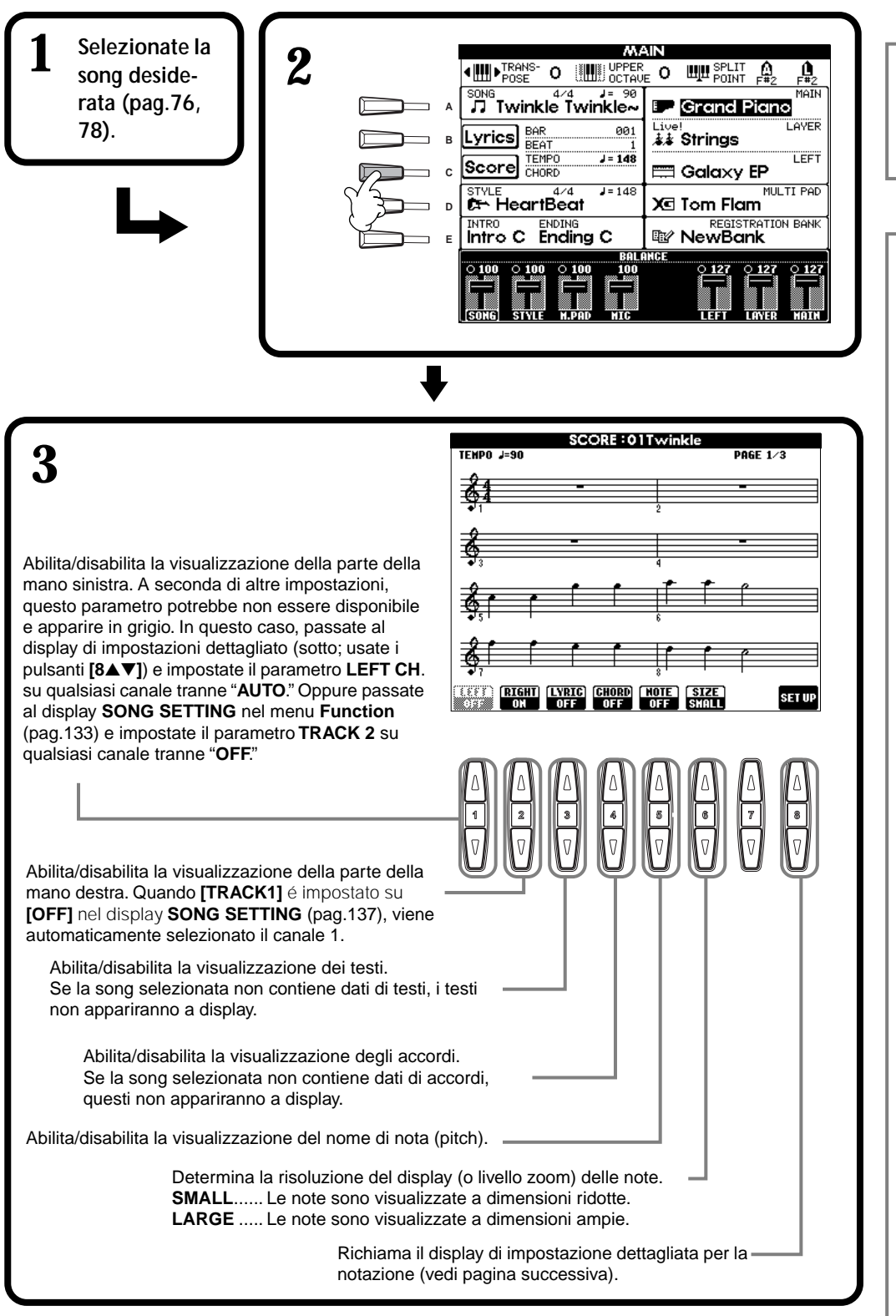

#### ) NOTE

Se non é visualizzato il display MAIN (a sinistra), premete il pulsante [DIRECT ACCESS] seguito dal pulsante [EXIT].

#### 」、NOTE

Le note visualizzate sono generate dalla PSR-2000/ 1000 in base ai dati di song. Ne risulta che potrebbero differire dagli spartiti della song in commercio, specialmente nel caso vengano visualizzati passaggi particolarmente complicati o numerose note brevi.

#### ♪ NOTE

Alcuni dati di song della PSR-2000/1000 sono state registrate con speciali impostazioni "free tempo". Per questi dati, tempo, movimenti, misura e note non saranno visualizzati correttamente.

#### ♪ NOTE

[RIGHT] e [LEFT] non possono essere disattivati contemporaneamente.

#### 1) NOTE

Il nome della nota é indicato a sinistra della nota. Quando lo spazio tra le note é troppo ridotto, l'indicazione potrebbe spostarsi in alto a sinistra della nota.

#### J) NOTE

Potete aumentare il numero di misure visualizzate, diminuendo il numero di elementi da visualizzare (parti, testi, accordi, etc.).

#### ♪ NOTE

Quando accidenti (diesis e bemolle) e note non possono essere visualizzati su una sola riga, vengono visualizzati nella riga successiva, da metà della misura.

### J) NOTE

Le funzioni di notazione non sono utilizzabili per creare dati di song inserendo le note. Per informazioni circa la creazione di dati di song, vedi pag.96.

### Impostazioni Dettagliate per la Notazione

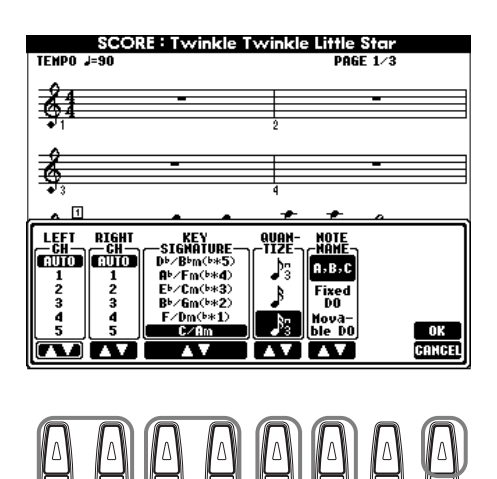

#### ふ NOTE -

Quando "LEFT" e "RIGHT" sono impostati sullo stesso canale, le note delle parti della mano destra e sinistra sono visualizzate in formato piano (due pentagrammi collegati).

### ■ [1▲▼] LEFT CH/[2▲▼] RIGHT CH

Determina il canale Left (sinistro/ dedicato alla parte della mano sinistra) e Right (destro/ dedicato alla parte della mano destra). Questa impostazione torna su **AUTO** quando viene selezionata una nuova song.

AUTO ......I canali delle parti destra e sinistra vengono assegnati automaticamente, impostando le parti sullo stesso canale specificato nel display SONG SETTING del menu Function (pag.137).

1-16.....Assegna la parte al canale specificato, 1-16.

OFF (LEFT CH only)....Nessun canale assegnato.

### ■ [3▲▼], [4▲▼] KEY SIGNATURE

Vi consente di inserire cambi di chiave nel mezzo di una song, quando la song é ferma, e di trasporre così l'intonazione in qualsiasi punto della song. Per un elenco delle intonazioni ed i relativi tasti minori e accidenti, fate riferimento al seguente schema.

### Chiavi ed Accidenti

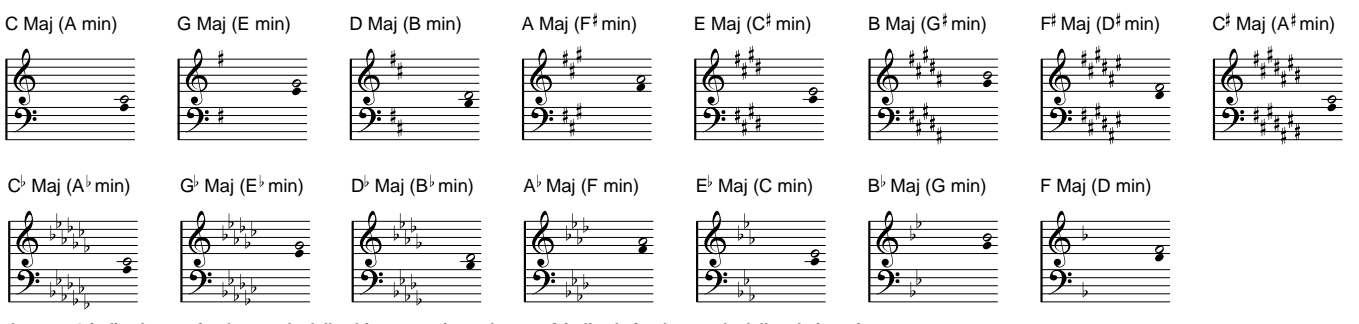

La nota  $\circ$  indica la nota fondamentale della chiave maggiore e la nota • indica la fondamentale della relativa minore.

### ■ [5▲▼] QUANTIZE (quantizzazione)

Vi consente di controllare la risoluzione di nota nella notazione e di spostare o correggere il tempo di tutte le note visualizzate in modo da allinearlo ad un particolare valore di nota. Assicuratevi di selezionare il valore della nota più piccola usata nella song.

#### Risoluzione di nota:

nota da 1/4, nota da 1/8, nota da 1/16, nota da 1/32, terzina di nota da 1/4, terzina di nota da 1/8, terzina di nota da 1/16, terzina di nota da 1/32.

#### ン NOTE

Le note più brevi e le note con ornamenti (es. trilli) più brevi della risoluzione di nota, non saranno visualizzate nella notazione.

### ■ [6▲▼] NOTE NAME

Quando [NOTE NAME] é abilitato, sono indicati nome della nota e solfeggio (do, re, mi, etc.).

ABC ..... I nomi delle note sono indicati in lettere (C, D, E, F, G, A, B).

Fixed Do...... I nomi delle note sono indicati in solfeggio e cambiano in base alla lingua selezionata (pag.49).

EnglishDo Re Mi Fa Sol La TiFrenchUt Re Mi Fa Sol La SiItalianDo Re Mi Fa Sol La SiGermanDo Re Mi Fa Sol La SiSpanishDo re Mi Fa Sol La SiJapanese $\nvDash \lor \lor \lor \lor \lor \lor \lor$ 

Movable Do..... I nomi delle note sono indicati in solfeggio, in base agli intervalli di scala ed in tal modo si riferiscono alla tonalità. La nota fondamentale é indicata come Do. Ad esempio, nella tonalità di G maggiore, la nota fondamentale Sol verrà indicata come Do. Come per "Fixed Do", l'indicazione cambia a seconda della lingua selezionata.

### ■ [8▲] OK

Chiude il display di impostazione dettagliata ed avvia la generazione della notazione. Potete eseguire questo comando anche premendo il pulsante **[ENTER]** del pannello.

### ■ [8▼] CANCEL

Chiude il display di impostazione dettagliata senza modificare le impostazioni. Potete eseguire questo comando anche premendo i pulsanti **[EXIT]** o **[RECORD]** del pannello.

」 NOTE

Potete selezionare le pagine display (una prima e dopo) utilizzando i pulsanti [BACK] /[NEXT] o il pedale (pag. 139).

## Visualizzare i Testi (Lyrics)

Questa funzione vi consente di visualizzare i testi mentre viene riprodotta la song e vi permette così di cantare più facilmente seguendo la vostra esecuzione o la riproduzione della song. \* L'ingresso microfonico é disponibile solo sulla PSR-2000.

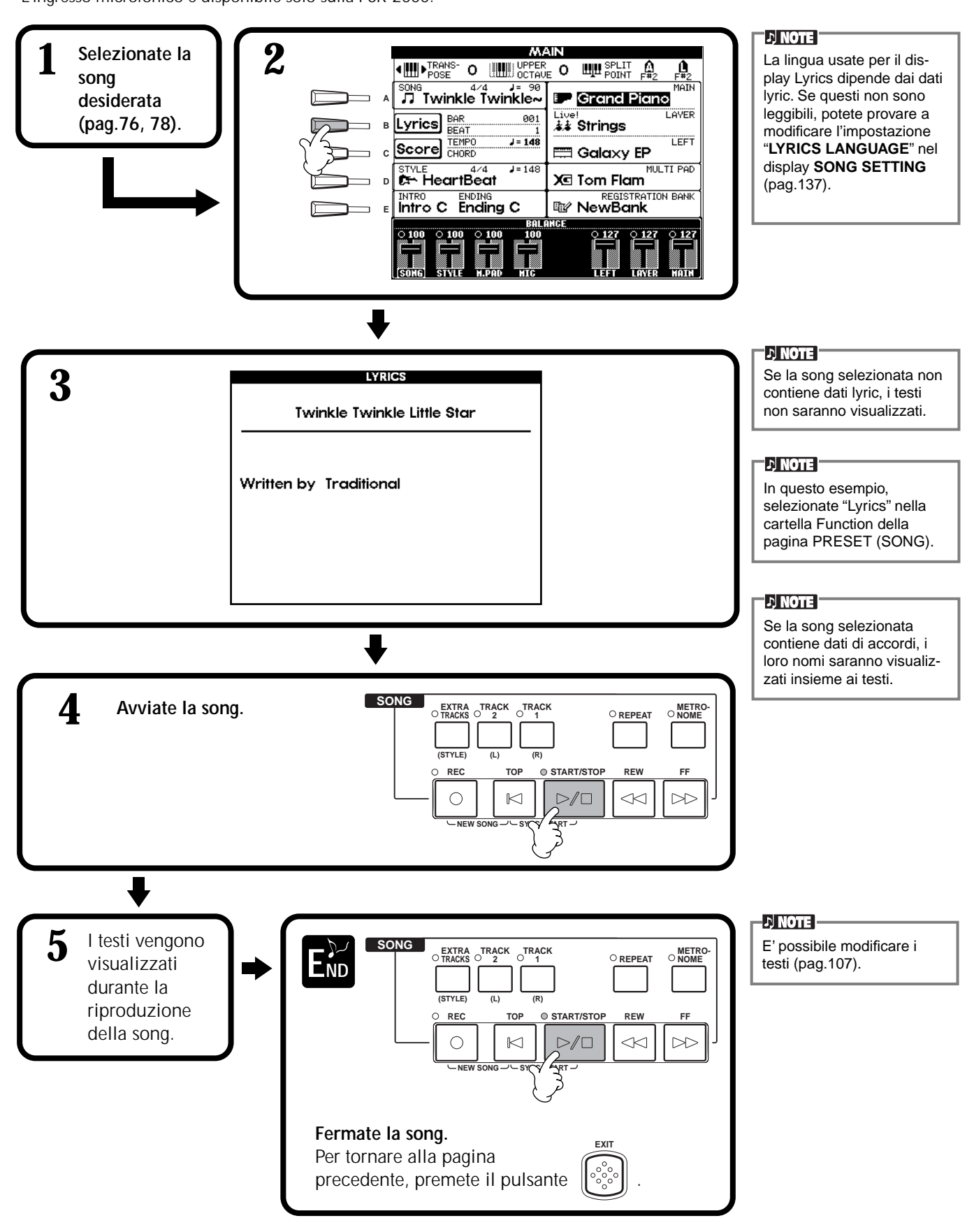

# Salvare&Richiamare i propri Setup di Pannello—Registration Memory

Registration Memory é una potente funzione che vi consente di impostare la PSR-2000/1000 esattamente come desiderate, selezionando voci, stili, effetti etc. e salvando queste impostazioni di pannello per richiamarle all'occorrenza. Quando necessario, premete il pulsante REGISTRATION MEMORY appropriato per utilizzarle.

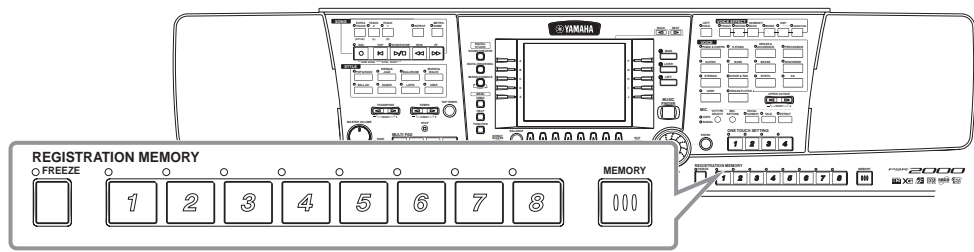

## Registrare Impostazioni di Pannello—Registration Memory

7

8

Qui di seguito illustriamo come registrare le proprie impostazioni di pannello nei pulsanti REGISTRATION MEMORY. Eseguite tutte le impostazioni desiderate usando i controlli di pannello: Registration Memory le "ricorderà" per voi.

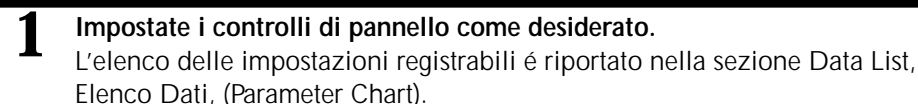

A

5

6

3

2

2

3

4

5

Indicatore verde ......L'impostazione viene registrata ma non selezionata. Indicatore rosso......L'impostazione viene registrata e selezionata.

Indicatore spento......Non viene registrata alcuna impostazione di pannello.

6

7

8

REGISTRATION MEMORY

ป

Le song e gli stili su disco non possono essere registrati nelle Registration Memory. Per registrare song o stili su disco, copiate i dati nella sezione "USER" del display **SONG/STYLE** (pag. 38) e registrate i dati separatamente.

J NOTE

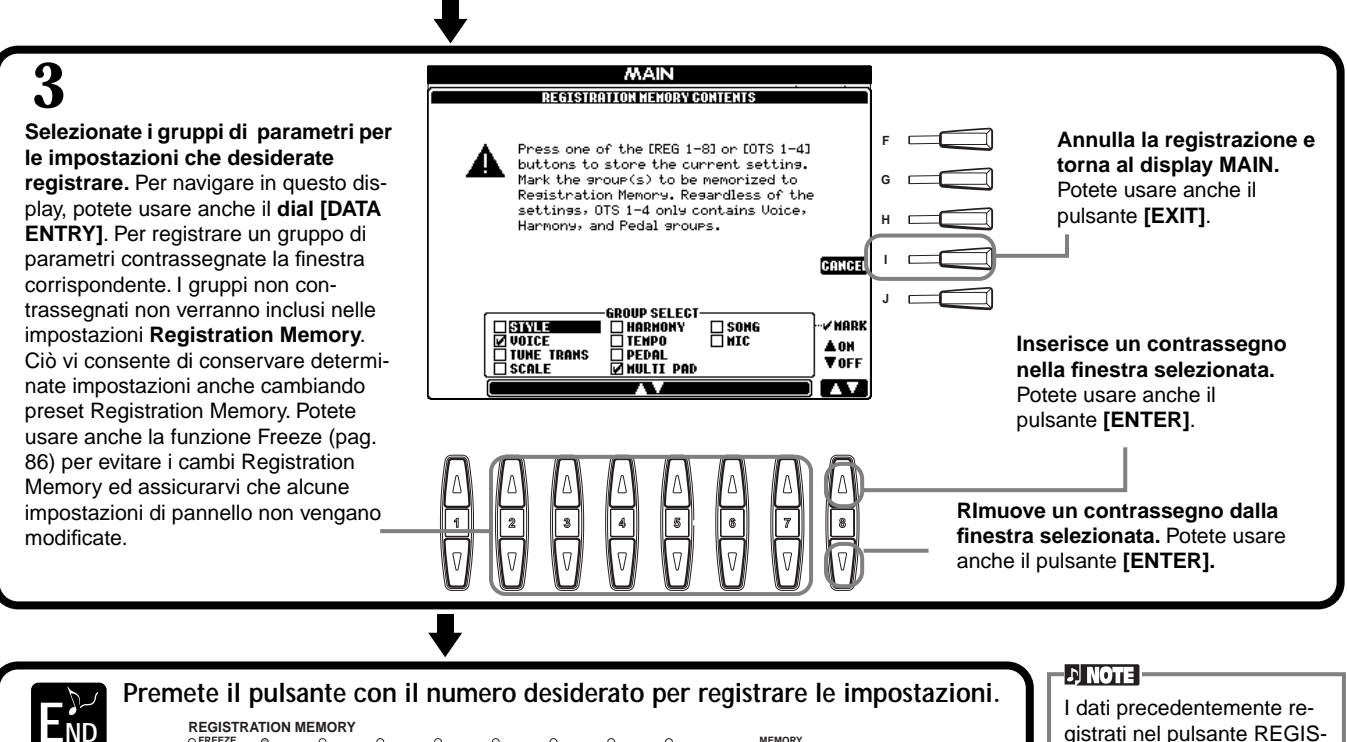

000

I dati precedentemente registrati nel pulsante REGIS-TRATION MEMORY (indicatore verde o rosso) saranno cancellati e sostituiti dalle nuove impostazioni.

2

### Salvare i propri Setup Registration Memory

Le impostazioni registrate nei pulsanti REGISTRATION MEMORY [1]-[8] vengono salvate in un singolo file.

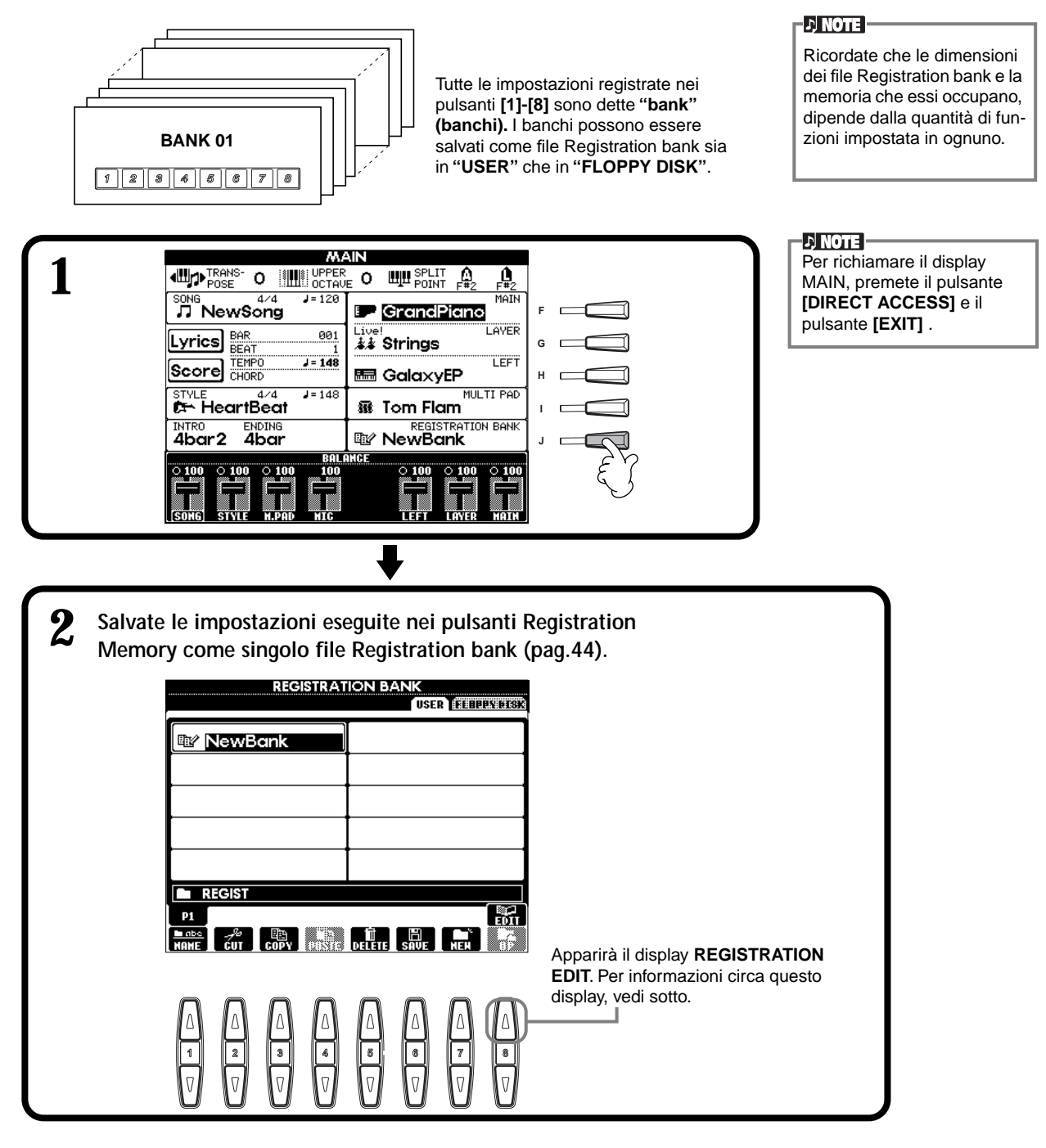

### **Display REGISTRATION EDIT**

I contenuti dell'attuale banco Registration Memory (REGIST.) sono elencati nella videata **REGISTRATION EDIT**. I nomi dei preset Registration Memory memorizzati, sono visualizzati a display e gli indicatori dei relativi pulsanti REGISTRATION MEMORY sono illuminati in verde.

Da questa videata potete selezionare, assegnare nomi o cancellare i preset Registration Memory.

| Select | Premete i pulsanti [A] - [J]. Il display REGIST. é collegato ai pulsanti REGISTRATION MEMORY      |
|--------|---------------------------------------------------------------------------------------------------|
|        | [1] - [8]. Quando selezionate a display il preset Registration Memory, il pulsante corrispondente |
|        | si illumina (in rosso).                                                                           |
| Name   | Stessa procedura di "Assegnare Nomi a File e Cartelle" (pag.41) delle "Operazioni Base -          |
|        | Organizzare i propri Dati".                                                                       |

Delete ......Stessa procedura di "Cancellare File/Cartelle" (pag.43) delle "Operazioni Base - Organizzare i propri Dati".

### **Richiamare un Setup Registration Memory**

Potete richiamare tutte le impostazioni di pannello eseguite o solo quelle necessarie. Ad esempio, se de-selezionate "STYLE" nel display **REGISTRATION MEMORY**, potete conservare lo stile attualmente selezionato anche se cambiate preset Registration Memory preset.

### 」)NOTE —

Selezionate il banco desiderato nel display **REGISTRA-TION BANK** (pag.85).

### Richiamare le Impostazioni Registrate

Premete il pulsante REGISTRATION MEMORY appropriato (uno il cui indicatore sia verde) e richiamate le impostazioni desiderate.

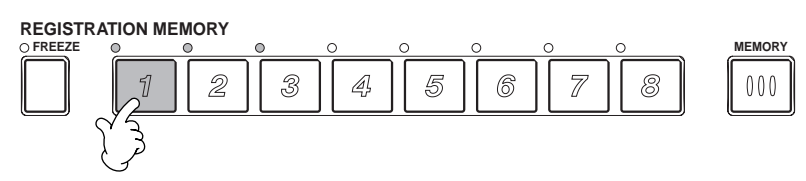

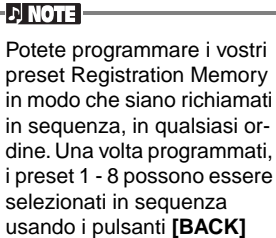

[NEXT] o il pedale (pag.142).

### Selezionare le Impostazioni Freeze

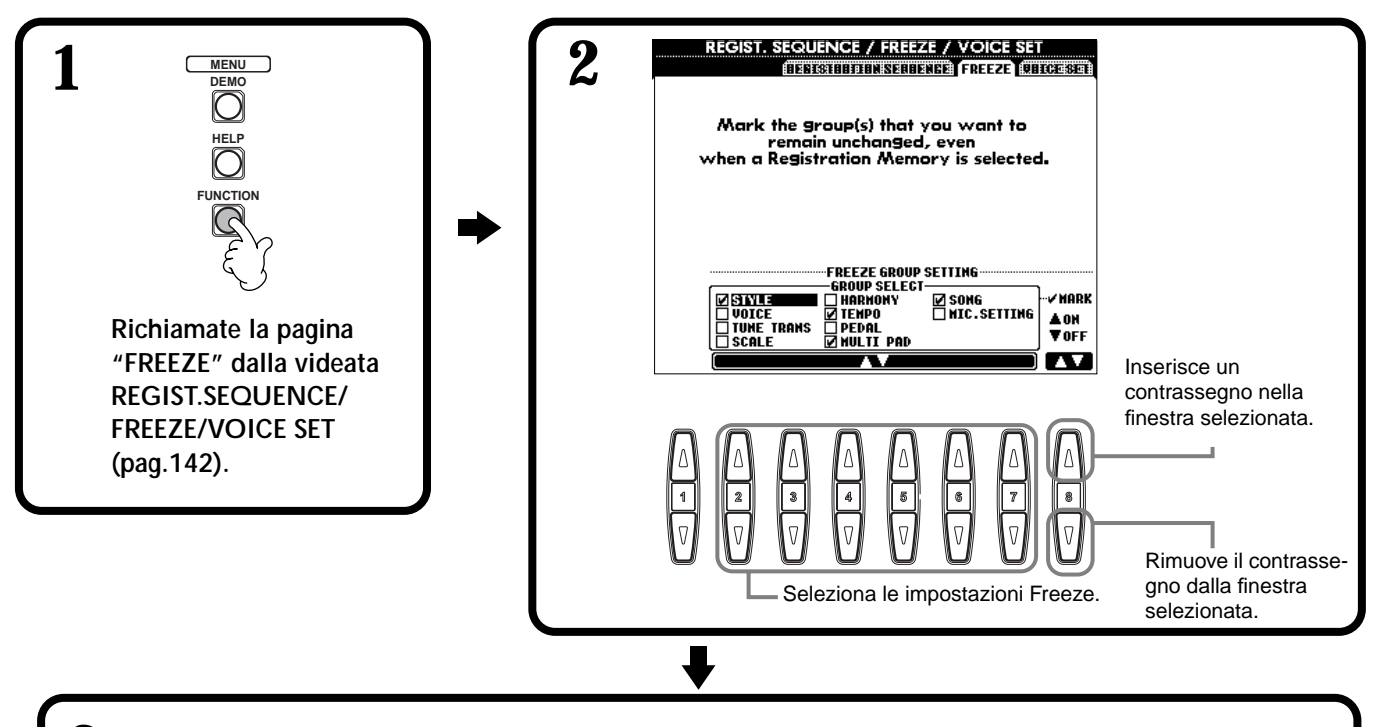

**3** Premete il pulsante [FREEZE]. Quando é attiva Freeze (spia illuminata), le impostazioni specificate nella pagina Freeze non varieranno anche se cambiate preset Registration Memory.

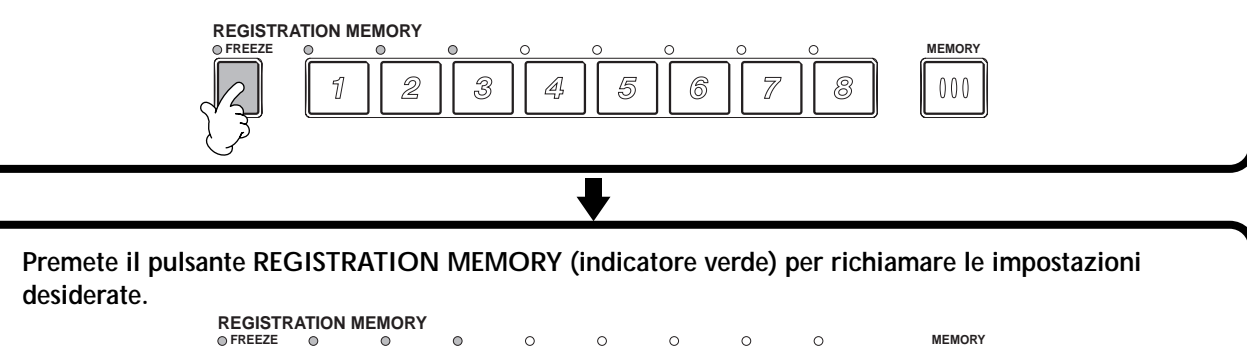

000

2

3

Ą

4

# Editare le Voci — Sound Creator

La PSR-2000/1000 é dotata di una funzione Sound Creator che vi consente di creare le vostre voci editando alcuni parametri delle voci esistenti. Una volta creata una voce, potete salvarla come voce USER e utilizzarla in gualsiasi momento.

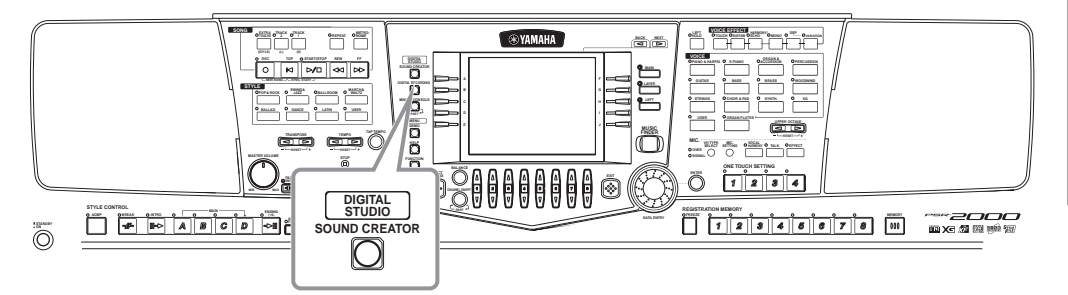

#### ふ NOTE

- La voce può essere editata in tempo reale durante la riproduzione di stili/ song.
- Ricordate che le regolazioni dei parametri potrebbero non variare molto il suono, a seconda delle impostazioni originali della song.

### Procedura

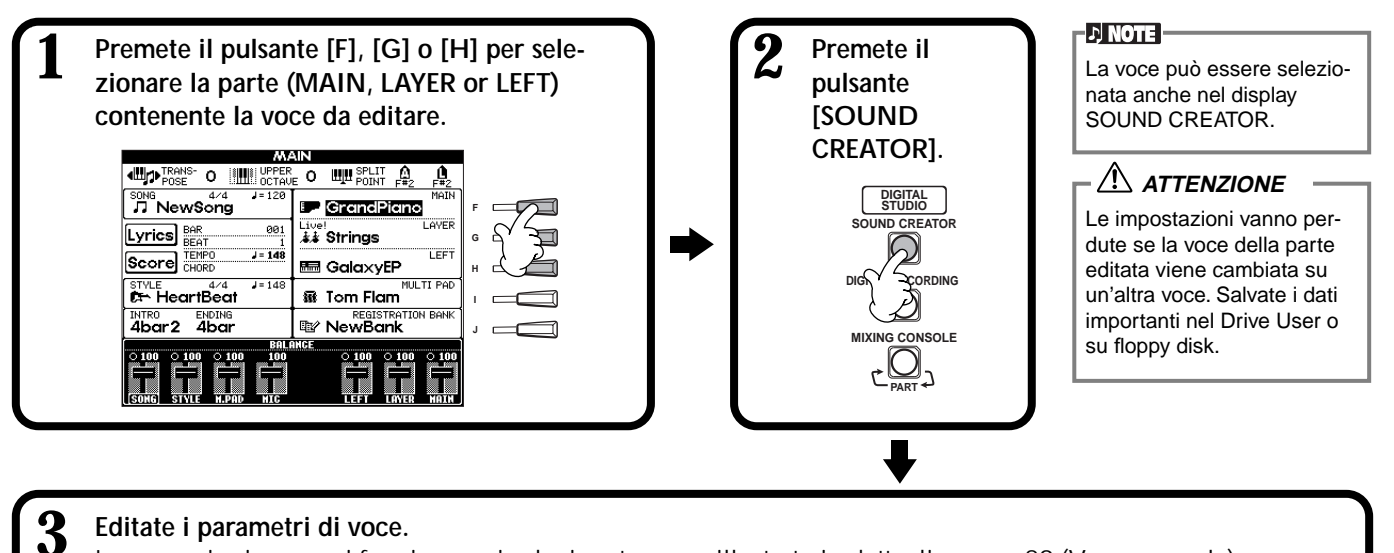

### Editate i parametri di voce.

Le operazioni per ogni funzione qui selezionata, sono illustrate in dettaglio a pag.89 (Voce normale) e a pag.91 (Organ Flutes).

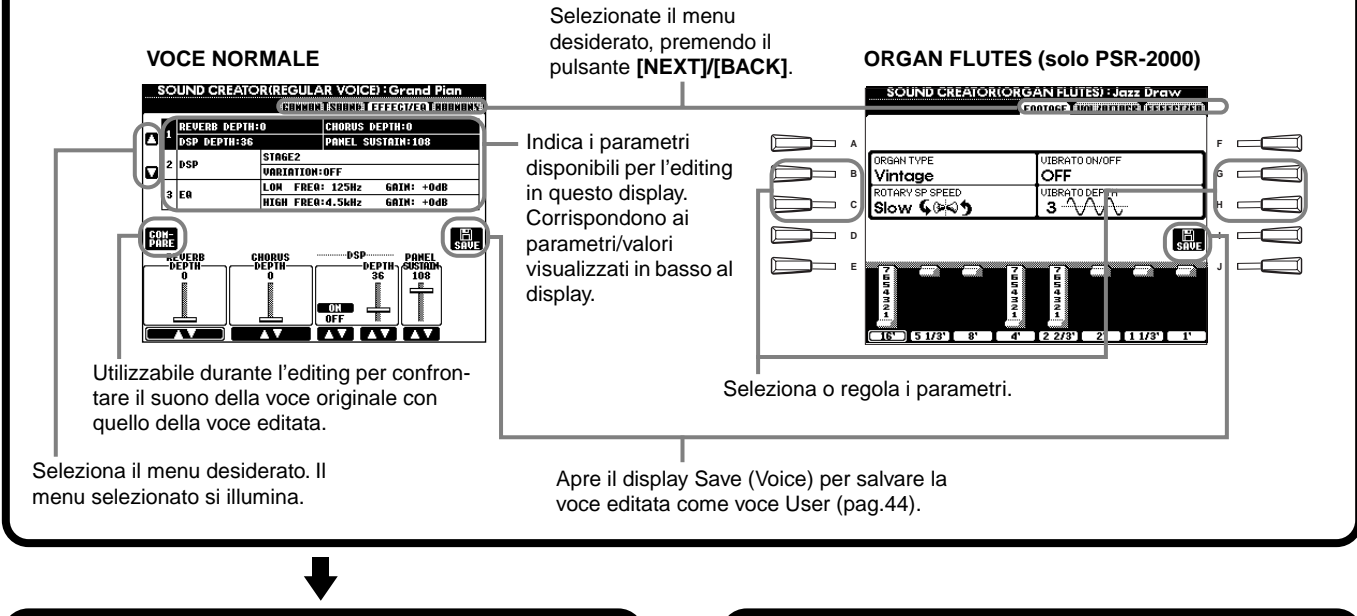

Salvate la voce editata nel drive USER (Flash ROM) o come voce USER (pag.44).

5

Premete il pulsante [USER] per selezionare la voce editata e suonate la tastiera.

### Parametri Voce Normale

| COMMON                                    | Determina le impostazioni comuni come volume voce e ottava.                |
|-------------------------------------------|----------------------------------------------------------------------------|
| SOUND                                     | Determina timbro/EG (Envelope Generator)/vibrato della voce.               |
| EFFECT/EQ (PSR-2000)<br>EFFECT (PSR-1000) | Determina profondità/tipo dell'effetto ed impostazioni dell'equalizzatore. |
| HARMONY                                   | Determina le impostazioni Harmony/Echo.                                    |

Ricordate che esistono alcuni parametri le cui impostazioni Sound Creator influenzano solo la voce della parte Main.

I seguenti parametri sono collegati a quelli contenuti in ogni display.

| Parametro Common (comune)    | Altre Locazioni                             |             |
|------------------------------|---------------------------------------------|-------------|
| MONO                         | VOICE EFFECT (pannello superiore)           | pag. 58     |
| PORTAMENTO TIME              | MIXING CONSOLE                              | pag. 123    |
| FILTER BRIGHTNESS            | MIXING CONSOLE                              | pag. 123    |
| FILTER HARMONIC CONTENT      | MIXING CONSOLE                              | pag. 123    |
| REVERB DEPTH                 | MIXING CONSOLE                              | pag. 124    |
| CHORUS DEPTH                 | MIXING CONSOLE                              | pag. 124    |
| DSP ON/OFF                   | VOICE EFFECT (pannello superiore)           | pag. 57     |
| DSP DEPTH                    | MIXING CONSOLE                              | pag. 124    |
| DSP TYPE/VARIATION           | MIXING CONSOLE/VOICE EFFECT (pannello sup.) | pagg.58,124 |
| EQ LOW/GAIN                  | MIXING CONSOLE                              | pag. 121    |
| EQ HIGH/GAIN                 | MIXING CONSOLE                              | pag. 121    |
| HARMONY/ECHO TYPE            | HARMONY/ECHO (FUNCTION)                     | pag. 143    |
| HARMONY/ECHO VOLUME          | HARMONY/ECHO (FUNCTION)                     | pag. 143    |
| HARMONY/ECHO SPEED           | HARMONY/ECHO (FUNCTION)                     | pag. 143    |
| HARMONY/ECHO ASSIGN          | HARMONY/ECHO (FUNCTION)                     | pag. 143    |
| HARMONY/ECHO CHORD NOTE ONLY | HARMONY/ECHO (FUNCTION)                     | pag. 143    |
| HARMONY/ECHO TOUCH LIMIT     | HARMONY/ECHO (FUNCTION)                     | pag. 143    |

### COMMON

Le seguenti spiegazioni si riferiscono al punto #3 di pag.87.

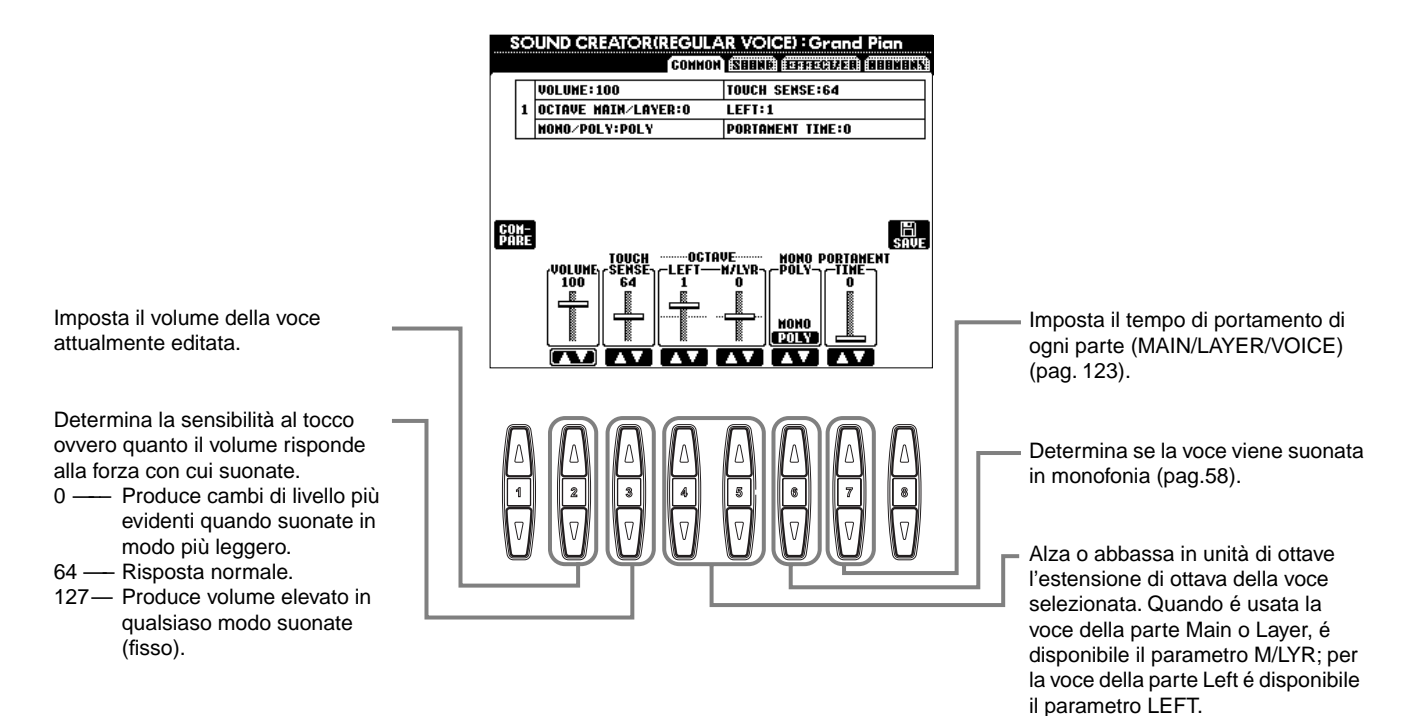

### SOUND

Le seguenti spiegazioni si riferiscono al punto #3 di pag.87.

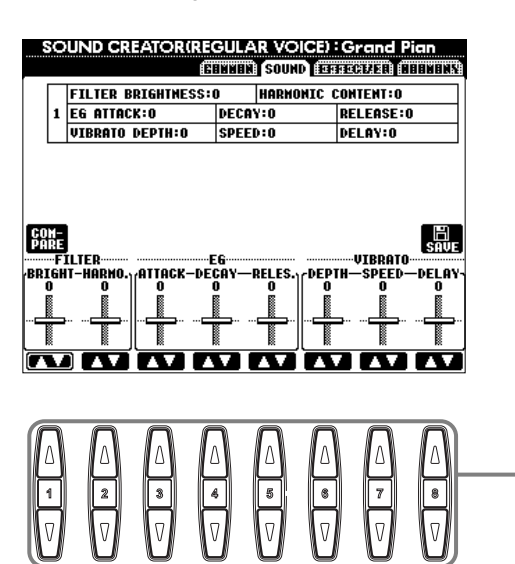

Determina le impostazioni di filtro, EG e vibrato (vedi sotto).

### ■ FILTER

Le impostazioni FILTER determinano il timbro generale del suono, esaltando o tagliando determinate frequenze.

#### BRIGHTNESS

Determina la frequenza di cutoff o l'estensione di frequenza effettiva (resonance) del filtro (vedi diagramma). A valori più alti corrisponde un suono più brillante.

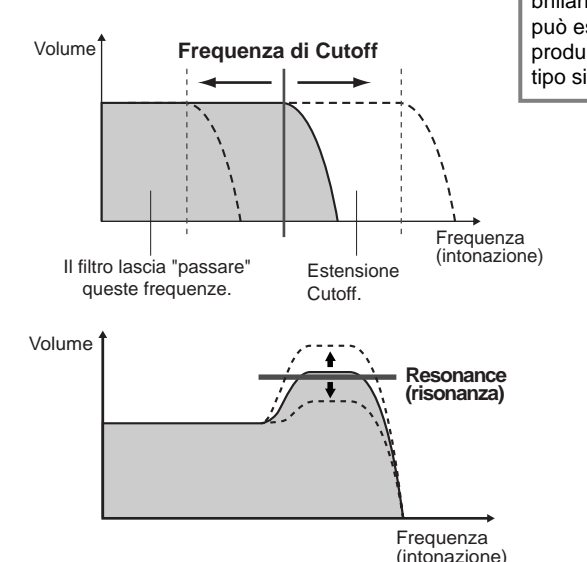

Oltre a rendere il suono più brillante o più cupo, Filter può essere usato per produrre effetti elettronici, tipo sintetizzatore.

#### • Harmonic Content

Determina l'enfasi data alla frequenza di cutoff, impostata in BRIGHTNESS (vedi diagramma). A valori più alti corrisponde un effetto più pronunciato.

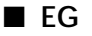

Le impostazioni EG (Envelope Generator) determinano in che modo il livello del suono cambia nel tempo. Consentono di riprodurre molte caratteristiche sonore di strumenti acustici, come il rapido attacco e decadimento di suoni percussivi o il rilascio lungo di un tono di piano sostenuto.

- ATTACK ..... Determina quanto rapidamente il suono raggiunge il livello massimo dopo che é stato premuto il tasto. Più alto é il valore e più lento é l'attacco.
- DECAY...... Determina quanto rapidamente il suono raggiunge il livello di sustain (un livello leggermente inferiore rispetto al massimo). Più alto é il valore e più lento é il decadimento.
- RELEASE ..... Determina quanto rapidamente il suono decade fino al livello zero, dopo che un tasto é stato rilasciato. Più alto é il valore e più lento é il rilascio.

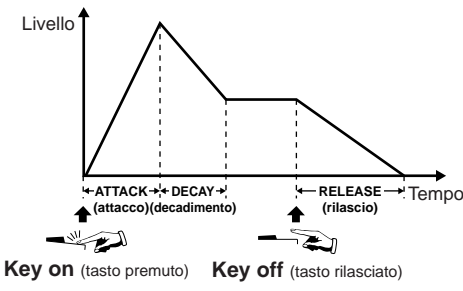

Se RELEASE é impostato su un valore alto, il sustain sarà lungo.

### VIBRATO

- DEPTH...... Determina l'intensità dell'effetto di Vibrato (vedi diagramma). A impostazioni elevate corrisponde un Vibrato più pronunciato.
- SPEED...... Determina la velocità del Vibrato (vedi diagramma).
- DELAY ...... Determina la quantità di tempo che intercorre tra il momento in cui viene suonato un tasto all'inizio del Vibrato (vedi diagramma). Impostazioni elevate aumentano il delay dell'onset del Vibrato.

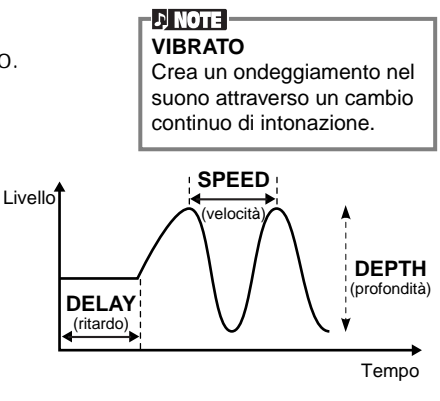

### EFFECT/EQ

Le seguenti spiegazioni si riferiscono al punto #3 di pag.87.

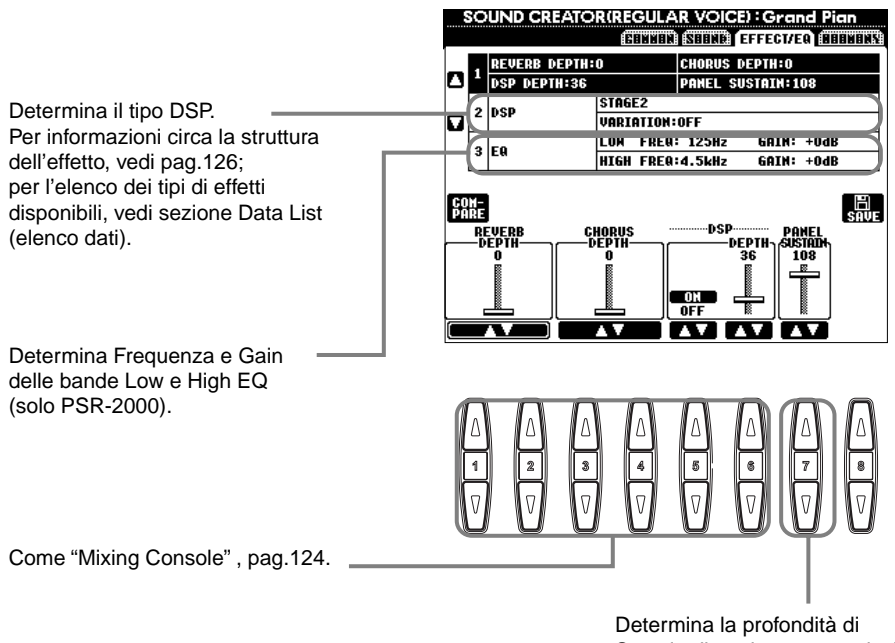

Sustain di ogni voce quando é abilitato il pulsante [SUSTAIN].

### HARMONY

Le seguenti spiegazioni si riferiscono al punto #3 di pag.87.

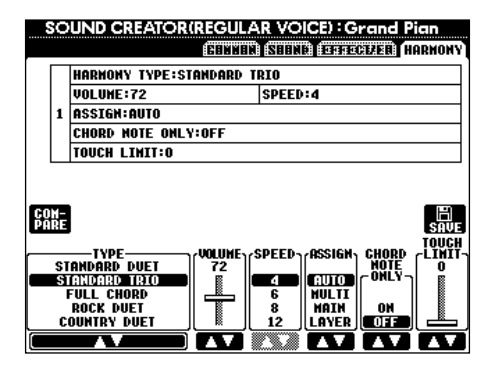

I parametri sono uguali a quelli del display HARMONY/ECHO di FUNCTION (vedi pag.144).

## Organ Flutes (solo PSR-2000)

Oltre alle voci di organo della categoria ORGAN, la PSR-2000 incorpora la voce ORGAN FLUTES.

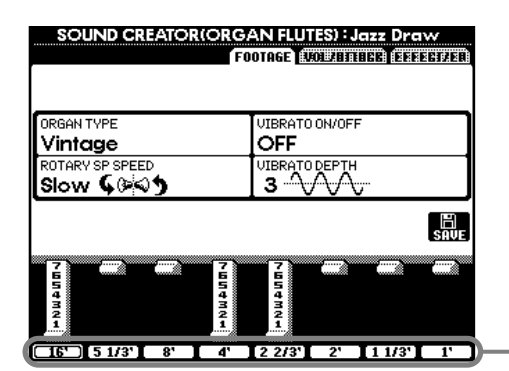

- Regola il piedaggio (footage).

### Parametri

| Organ Type                                              |           | Specifica il tipo di generazione sonora di organo da simulare: Sine o Vintage.                                                                                                    |  |  |
|---------------------------------------------------------|-----------|----------------------------------------------------------------------------------------------------|--|--|
| Rotary SP Speed                                         |           | Il pulsante Rotary SP Speed ([C]) alterna tra velocità slow (lenta) e fast (rapida) di rotary speaker<br>quando per Organ Flutes é selezionato un effetto rotary speaker (vedi "DSP Type" sotto)e il pulsante<br>VOICE EFFECT [DSP] é attivato (il pulsante Rotary SP Speed ha la stessa funzione del pulsante<br>VOICE EFFECT [VARIATION]).                                                                                                    |  |  |
| Vibrato On/Off                                          |           | Questo pulsante ([G]) attiva/disattiva l'effetto di vibrato per la voce Organ Flutes.                                                                                                    |  |  |
| Vibrato Depth                                           |           | Impostabile su tre livelli diversi usando il pulsante Vibrato Depth ([H]). Il pulsante seleziona in sequenza le seguenti profondità: "1", "2", "3".                                                                                                    |  |  |
| Footage                                                 |           | Le impostazioni footage (piedaggio) determinano il suono base di organ flutes.<br>Il termine "footage" si riferisce alla generazione sonora dei tradizionali organi a canne in cui il suono é<br>prodotto da canne di lunghezza diversa (misurate in piedi). Più lunga é la canna e più bassa é l'into-<br>nazione del suono. Quindi l'impostazione 16' determina la componente della voce con la tonalità più<br>bassa mentre l'impostazione 1' determina la componente più alta. Maggiore é il valore di questa impo<br>stazione e più alto é il volume del piedaggio corrispondente. Miscelando volumi diversi di piedaggi,<br>potrete creare suoni di organo personalizzati. |  |  |
| Volume (VOL)                                            |           | Regola il volume generale di Organ Flutes. Più lunga é la barra grafica e più alto é il volume.                                                                                                    |  |  |
| Response (RESP)                                         |           | Il controllo Response influenza sia la porzione di attacco che di sustain del suono, aumentando o c<br>minuendo il tempo di risposta del crescendo iniziale e il rilascio, basati sui controlli FOOTAGE. Più<br>é il valore e più lento saranno crescendo e rilascio.                                                                                                    |  |  |
| Vibrato Speed (VIB. SP                                  | PEED)     | Determina la velocità del vibrato controllata da Vibrato On/Off e Vibrato Depth, sopra descritti.                                                                                                    |  |  |
| Mode                                                    |           | Il controllo MODE seleziona due modi: FIRST e EACH. Nel modo FIRST l'attacco é applicato solo alle<br>prime note suonate e tenute simultaneamente; mentre le prime note vengono tenute, a qualsiasi nota<br>suonata successivamente non viene applicato l'attacco. Nel modo EACH l'attacco é applicato in modo<br>equo a tutte le note.                                                                                                    |  |  |
| Attack (4', 2 2/3', 2')                                 |           | I controlli ATTACK regolano il suono di attacco della voce ORGAN FLUTE. I controlli 4', 2 2/3 'e 2'<br>aumentano o riducono la quantità di suono di attacco ai piedaggi corrispondenti. Più lunga é la ba<br>grafica e più alto é il suono dell'attacco.                                                                                                    |  |  |
| Length (LENG)                                           |           | Il controllo LENGTH influenza la porzione di attacco del suono producendo un decadimento più lu<br>o più breve subito dopo l'attacco iniziale. Più lunga é la barra grafica e più lungo é il decadimento.                                                                                                    |  |  |
| Reverb Depth<br>Chorus Depth<br>DSP on/off<br>DSP Depth |           | Per dettagli circa gli effetti digitali, vedi pagg. 57, 124.                                                                                                    |  |  |
| DSP Type                                                |           | Determina il tipo di effetto DSP applicato alla voce Organ Flutes. Normalmente si tratterà di uno dei sette effetti Rotary Speaker disponibili. Se é selezionato un altro tipo di effetto, il pulsante Rotary SP Speed ([C]) nel display FOOTAGE/VOL/ATTACK non controllerà la velocità del rotary speaker ma avrà la stessa funzione del pulsante VOICE EFFECT [VARIATION].                                                                                                    |  |  |
| Variation                                               | Variation | Determina se la variazione DSP sarà impostata su Slow o Fast quando viene selezionata la voce Organ Flutes (se é attiva la funzione Voice Set, pag.143).                                                                                                    |  |  |
|                                                         | Value     | Imposta il valore del parametro DSP variation (es. "LFO Freq" per un effetto Rotary Speaker) quando é attivo DSP variation.                                                                                                    |  |  |
| EQ Low<br>EQ High                                       |           | I parametri EQ determinano Frequenza e Gain delle bande Low e High EQ.                                                                                                    |  |  |

# Registrare le proprie esecuzioni e Creare le Song — Song Creator

Grazie a queste semplici ma potenti funzioni di creazione di song, potete registrare le vostre esecuzioni su tastiera e memorizzarle per richiamarle in qualsiasi momento. Sono disponibili vari metodi di registrazione: Registrazione Rapida (Quick Recording, pag.93), per registrare facilmente e velocemente; Registrazione Multi (Multi Recording, pag. 94) per registrare più parti diverse tra loro e Registrazione Step (Step Recording, pag.96) per inserire le note una per volta. Le song possono includere non solo le impostazioni di voce per l'esecuzione su tastiera (Main, Left, Layer) ma anche gli effetti e le parti vocal harmony e di accompagnamento automatico. Le song registrate possono essere memorizzate nella memoria interna o su floppy disk (pagg. 38, 44).

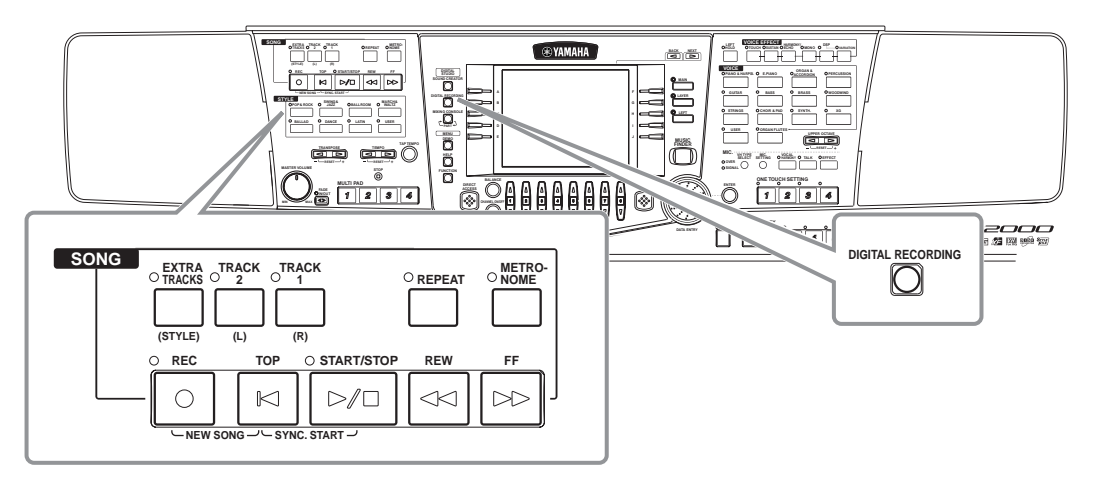

## Circa la Registrazione di Song

### ■ Registrazione Rapida (Quick Recording, pag.93)

E' il metodo di registrazione più semplice e vi consente di registrare rapidamente le song mentre vi esercitate. Potete selezionare una delle seguenti parti: mano destra, mano sinistra, accompagnamento automatico, multi pad. Ad esempio, potete registrare solo l'esecuzione della mano destra oppure registrare simultaneamente mano destra e accompagnamento automatico.

### ■ Registrazione Multi (Multi Recording, pag.94)

Vi consente di registrare una song con più suoni e creare il suono di un'intera orchestra. Registrate l'esecuzione di ogni singolo strumento e create le vostre composizioni orchestrali! Potete anche registrare la vostra esecuzione su una parte già esistente di una song interna o di una song su disco.

### ■ Registrazione Step (Step Recording, pag.96)

Questo metodo é simile alla scrittura delle note su carta. Vi consente di inserire singolarmente ogni nota, specificandone intonazione e durata. E' ideale per registrazioni precise o registrazioni di parti molto difficili da eseguire.

### Editing delle Song (pag.102)

La PSR-2000/1000 vi consente di editare le song registrate con uno dei metodi di registrazione Quick, Multi e Step.

#### 」 NOTE

- La capacità della memoria interna della PSR-2000/1000 é di circa 580KB (PSR-2000) / 260KB (PSR-1000). La capacità di memoria per dischi 2DD e 2HD é rispettivamente di circa 720KB e 1.44MB. Quando memorizzate dati in queste locazioni, tutti i tipi di file della PSR-2000/ 1000 (Voci, Stili, Song, Registration, etc.) vengono memorizzati insieme.
- Non é possibile registrare il segnale del microfono (PSR-2000).
- Le song vengono registrate automaticamente come SMF (Standard MIDI File formato 0). Per informazioni circa l'SMF, vedi pag.159.
- La riproduzione dei dati di song registrati può essere trasmessa dal MIDI OUT consentendovi di usare i suoni di un generatore sonoro esterno collegato (pag.146).
- Il livello di volume di ogni canale della song può essere regolato da Mixing Console e le impostazioni possono essere salvate. Inoltre, anche dopo aver impostato una voce per la vostra registrazione da tastiera, potete registrare selezioni di voce in modo che questa cambi automaticamente durante la riproduzione (pag.104).

### Registrazione Rapida (Quick Recording)

E' il metodo di registrazione più semplice, ideale per registrare e riprodurre rapidamente una song su cui vi state esercitando, così da controllare i progressi compiuti.

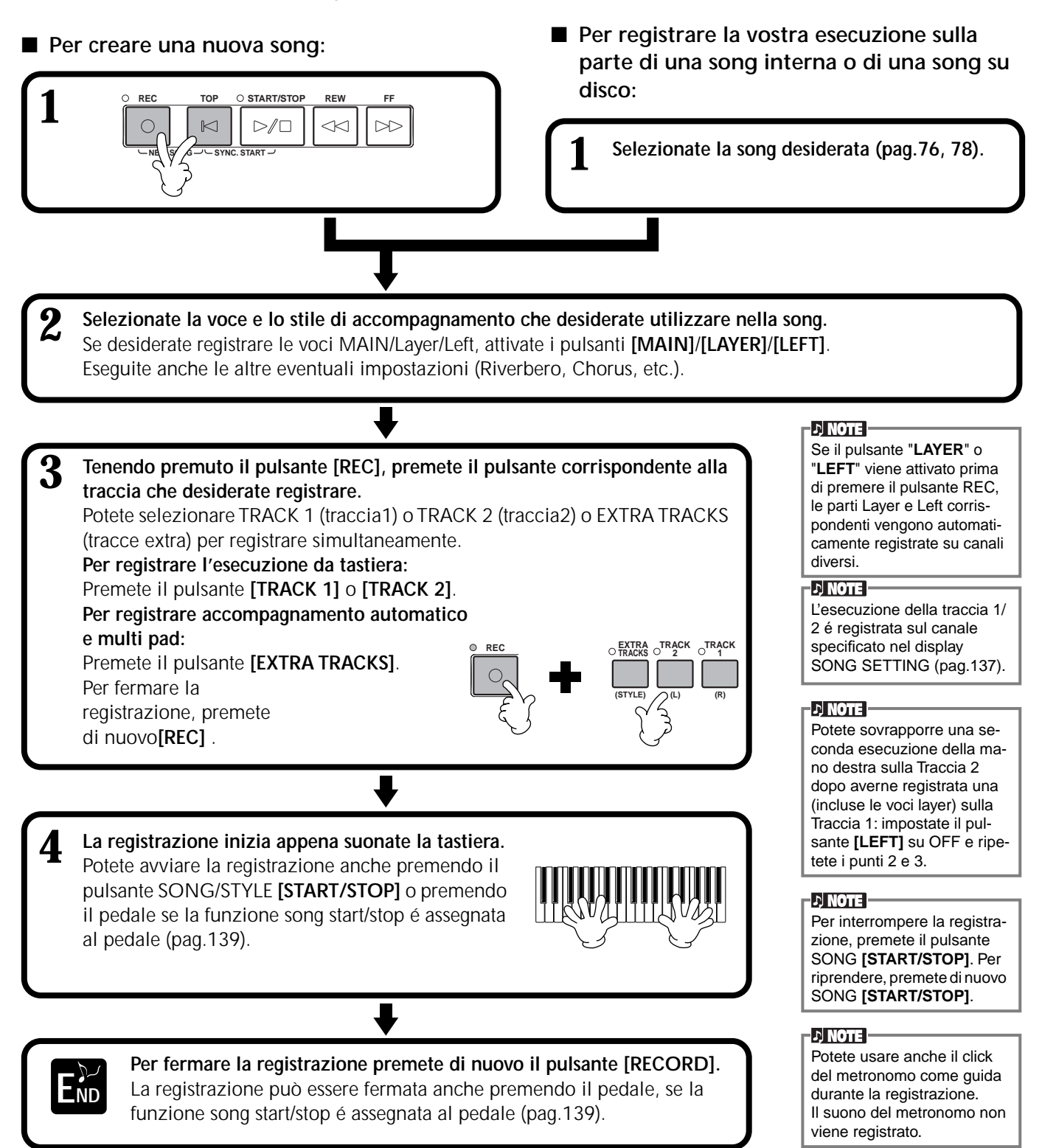

### Riproducete la vostra nuova song

Per riprodurre la song appena registrata, riportatela all'inizio usando il pulsante [TOP] e premete il pulsante SONG [START/STOP]. La riproduzione si ferma automaticamente al termine della song e si riposiziona all'inizio.

Potete editare i dati di song registrati, dai display SONG CREATOR (1 - 16) (pag. 105). Premete il pulsante [6 $\mathbf{\nabla}$ ] del display **SONG** per memorizzare i dati registrati (pagg.38, 44).

### PSR-2000/1000

disk (pag.38, 44).

Disattivando lo strumento si

cancella l'esecuzione registrata. Per salvare la registra-

zione memorizzatela nella

memoria interna o su floppy

93

### Registrazione Multi (Multi Recording)

Questo metodo vi consente di registrare una song con suoni di più strumenti diversi su sedici canali e di creare così le sonorità di un'intera orchestra.

La struttura dei canali e delle parti é illustrata nel seguente schema.

| Canali | Parti<br>(impostaz.default) | Parti disponibili                                                                                                    | Canali                       | Parti<br>(impostaz.default)          | Parti disponibili                                                              |
|--------|-----------------------------|----------------------------------------------------------------------------------------------------|------------------------------|--------------------------------------|--------------------------------------------------------------------------------|
| 1      | Voce MAIN                   | Voce MAIN, LAYER, LEFT 9 Stile d<br>Multi Pad1                                                                                                    | Stile di accomp.<br>RHYTHM 1 | Voic MAIN, LAYER, LEFT<br>Multi Pad1 |                                                                                |
| 2      | Voce MAIN                   | Multi Pad2<br>Multi Pad3                                                                                                    | 10                           | Stile di accomp.<br>RHYTHM 2         | Multi Pad2<br>Multi Pad3                                                       |
| 3      | Voce MAIN                   | Multi Pad4<br>Stile di accomp. RHYTHM 1<br>Stile di accomp. RHYTHM 2<br>Stile di accomp. BASS<br>Stile di accomp. CHORD1<br>Stile di accomp. CHORD2<br>Stile di accomp. PAD<br>Stile di accomp. PHRASE1<br>Stile di accomp. PHRASE2<br>MID1 | 11                           | Stile di accomp.<br>BASS             | Multi Pad4<br>Stile di accomp. RHYTHM 1<br>Stile di accomp. RHYTHM 2           |
| 4      | Voce MAIN                   |                                                                                                    | 12                           | Stile di accomp.<br>CHORD1           | Stile di accomp. RATTINI 2<br>Stile di accomp. BASS<br>Stile di accomp. CHORD1 |
| 5      | Voce MAIN                   |                                                                                                    | 13                           | Stile di accomp.<br>CHORD2           | Stile di accomp. CHORD2<br>Stile di accomp. PAD                                |
| 6      | Voce MAIN                   |                                                                                                    | 14                           | Stile di accomp. PAD                 | Stile di accomp. PHRASE1                                                       |
| 7      | Voce MAIN                   |                                                                                                    | 15                           | Stile di accomp.<br>PHRASE1          | Stile di accomp. PHRASE2                                                       |
| 8      | Voce MAIN                   |                                                                                                    | 16                           | Stile di accomp.<br>PHRASE2          |                                                                                |

#### Circa le parti degli stili di accompagnamento

Rhythm.....E' la base dell'accompagnamento e contiene pattern di batteria e percussioni. Normalmente é usato uno dei drum kit (kit percussivi). Bass.......Questa parte usa vari suoni di strumenti adatti allo stile, come basso acustico, basso synth, etc.

Chord......E' l'accompagnamento di accordi ritmici, comunemente usato con voci di piano o chitarra.

Pad.....Questa parte é composta da accordi sostenuti ed é comunemente usata per suoni come archi, organo e coro.

Phrase ......Questa parte é usata per abbellimenti e riff che esaltano la song, come accenti nella sezione fiati e arpeggi di accordi.

### Per creare una nuova song:

START/STOP

 $\supset / \square$ 

REW

~

Per registrare la vostra esecuzione sulla parte di una song interna o di una song su disco:

Selezionate la song desiderata (pag.76, 78).

### J NOTE -

La parte viene selezionata automaticamente quando si impostano su "REC" più canali simultaneamente.

[REC] .

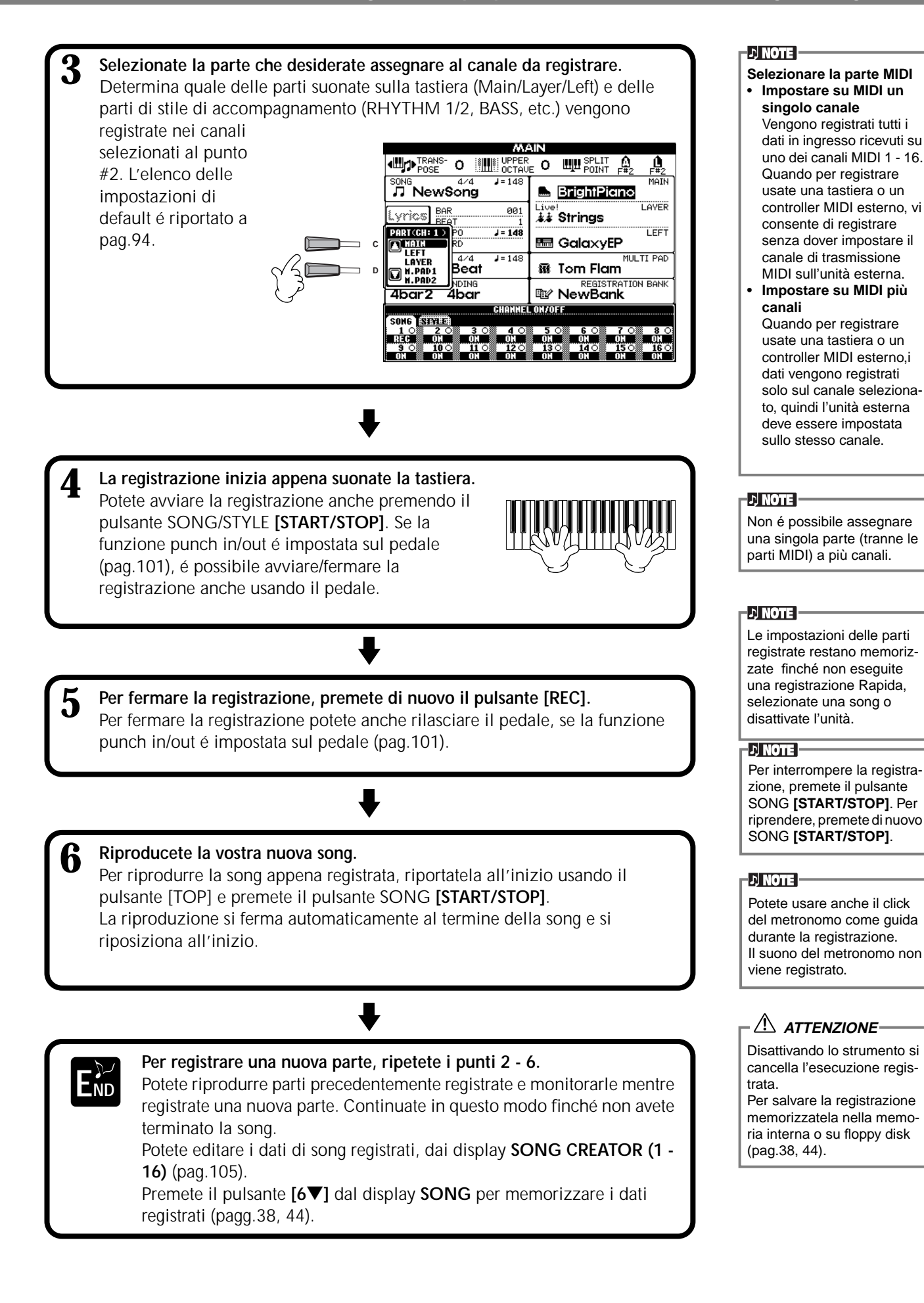

### Registrare Singole Note — Registrazione Step (Step Record)

Questo metodo vi consente di creare una song inserendo le note una per volta, cioé senza suonarle in tempo reale. E' particolarmente utile per registrare separatamente accordi e melodia.

### Procedura

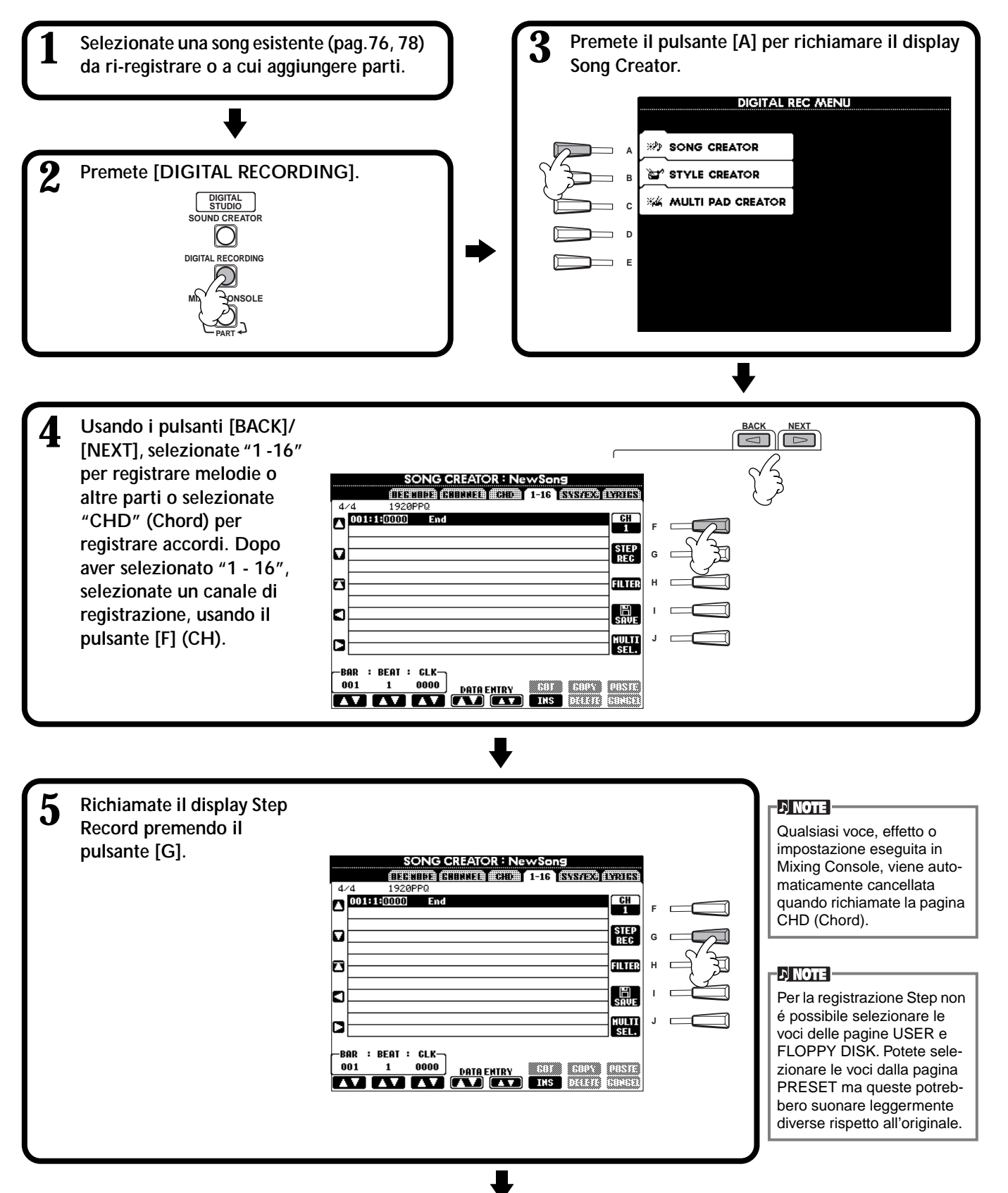

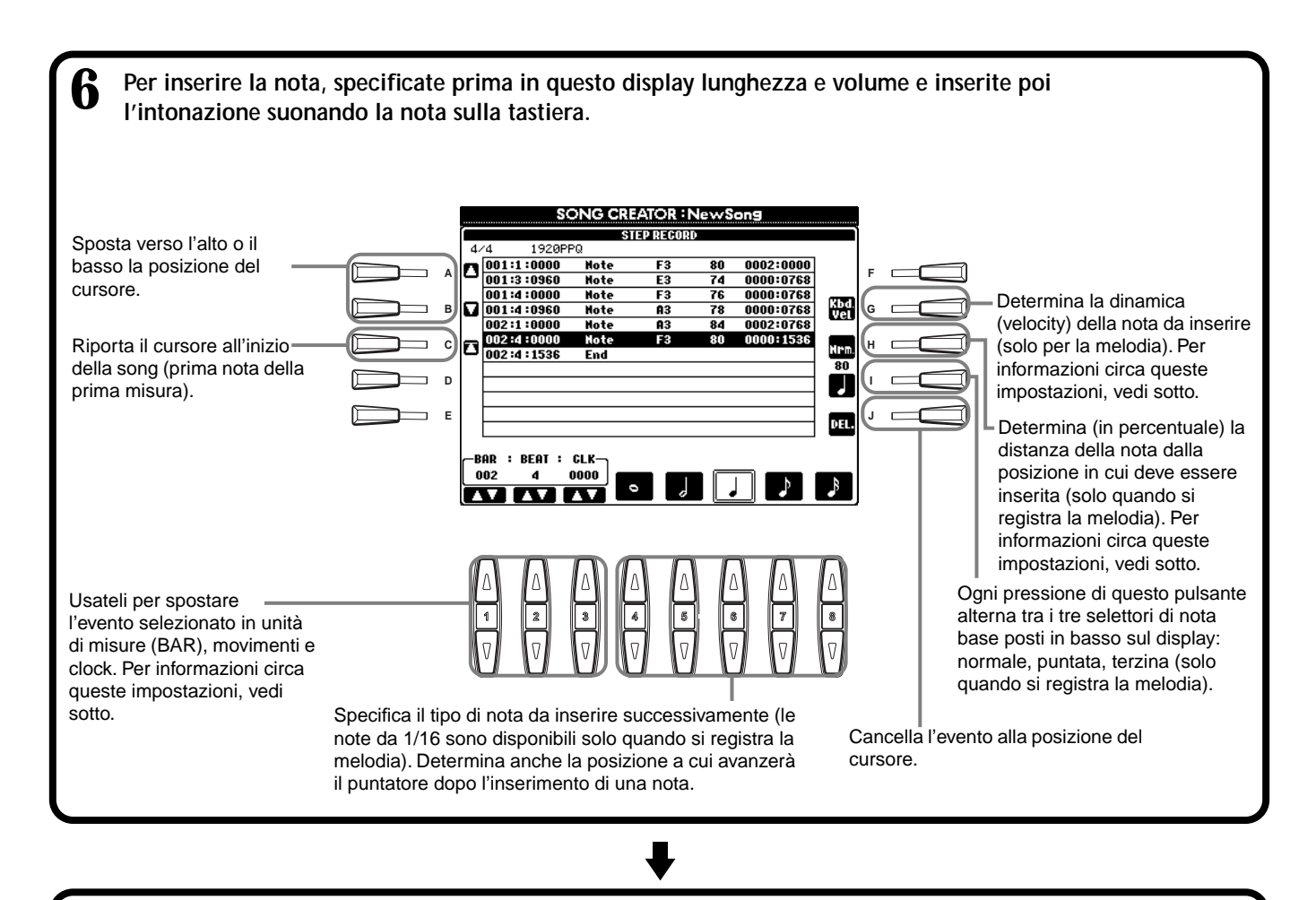

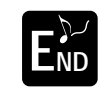

Per chiudere il display STEP RECORD, premete il pulsante [EXIT]. Assicuratevi di premere il pulsante [I] (SAVE) (pag.44) per memorizzare i dati registrati.

### Misura/Movimento/Clock (Measure/Beat/Clock)

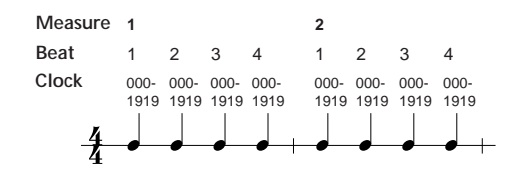

### ■ Dinamica (Velocity)

La seguente tavola illustra le impostazioni disponibili ed i valori di dinamica corrispondenti.

| Kbd. Vel                          | fff | ff  | f  | mf | mp | р  | рр | ррр |
|-----------------------------------|-----|-----|----|----|----|----|----|-----|
| Attuale<br>forza di<br>esecuzione | 127 | 111 | 95 | 79 | 63 | 47 | 31 | 15  |

### Tempo di Gate (Gate Time)

Sono disponibili le seguenti impostazioni:

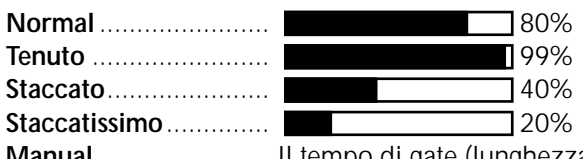

Manual ..... Il tempo di gate (lunghezza della nota) può essere specificato in percentuale.

### Registrare le Melodie — Registrazione Step (Note)

In questa sezione illustriamo come usare la registrazione Step, guidandovi attraverso l'esempio illustrato qui a lato. Le seguenti procedure si riferiscono al punto 6 di pag.97.

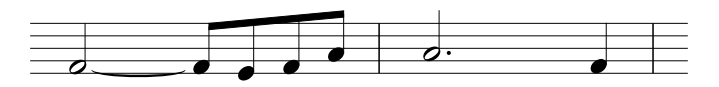

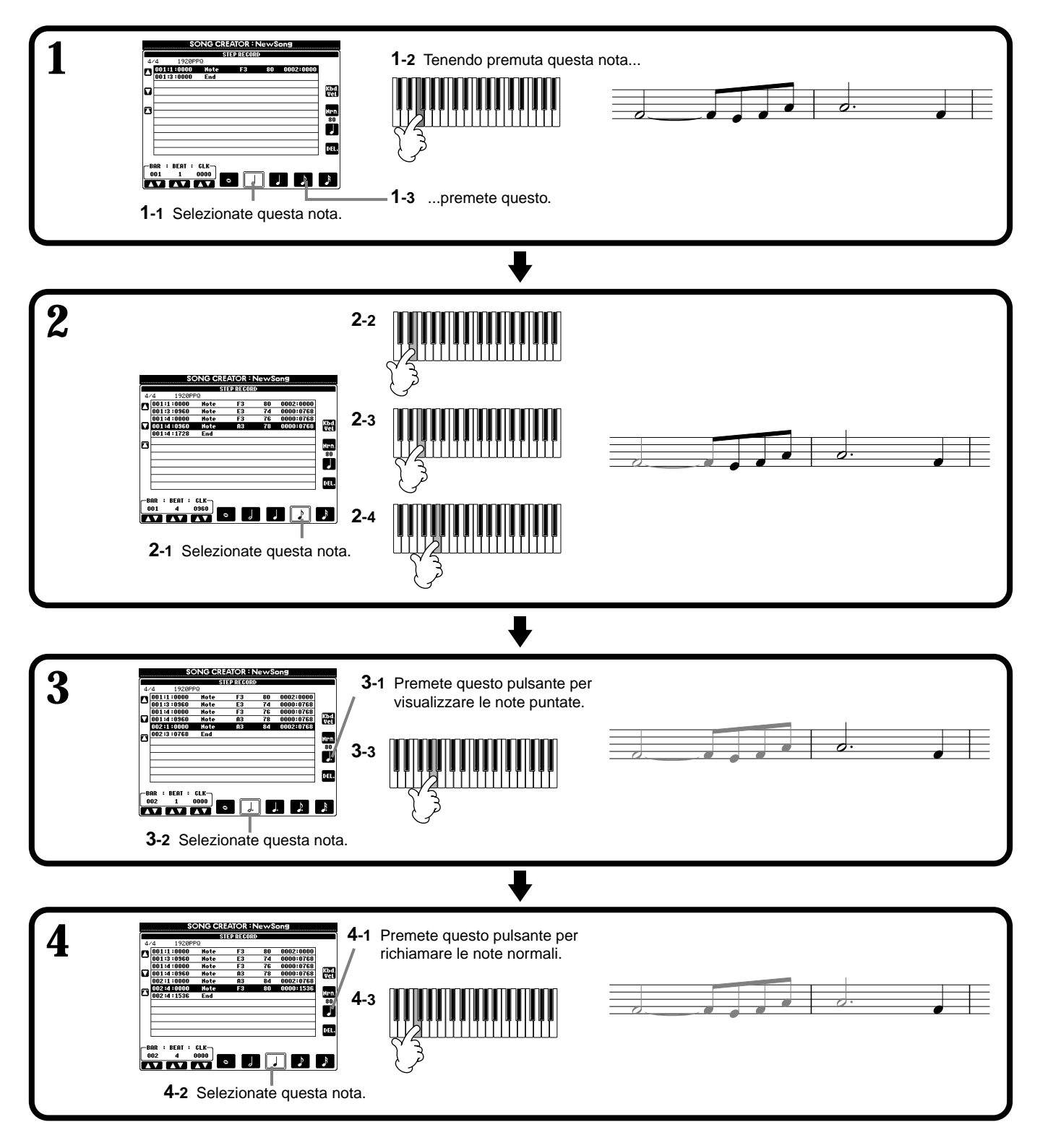

### Riproducete la melodia creata

Usate il pulsante **[C]** (**\Lambda**) per spostare il cursore all'inizio della song e premete il pulsante SONG **[START/STOP]** per ascoltare le nuove note inserite. Per confermare l'inserimento dei dati registrati, premete il pulsante **[EXIT]**. I dati inseriti possono essere editati nel display **SONG CREATOR (1 - 16)** (pag.105).

### Registrare Cambi di Accordo per l'Accompagnamento Automatico — Registrazione Step (Chord)

La registrazione Chord Step consente di registrare i cambi di accordo dell'accompagnamento automatico uno per volta seguendo un tempo preciso. Non dovendo suonare i cambi in tempo reale, potete creare facilmente complessi cambi di accordi su cui registrare la melodia secondo la normale procedura. Le seguenti spiegazioni si riferiscono al punto 6 di pag. 97.

### Inserire Accordi e Sezioni (Chord Step)

Potete ad esempio inserire la seguente progressione di accordi, seguendo la procedura qui illustrata.

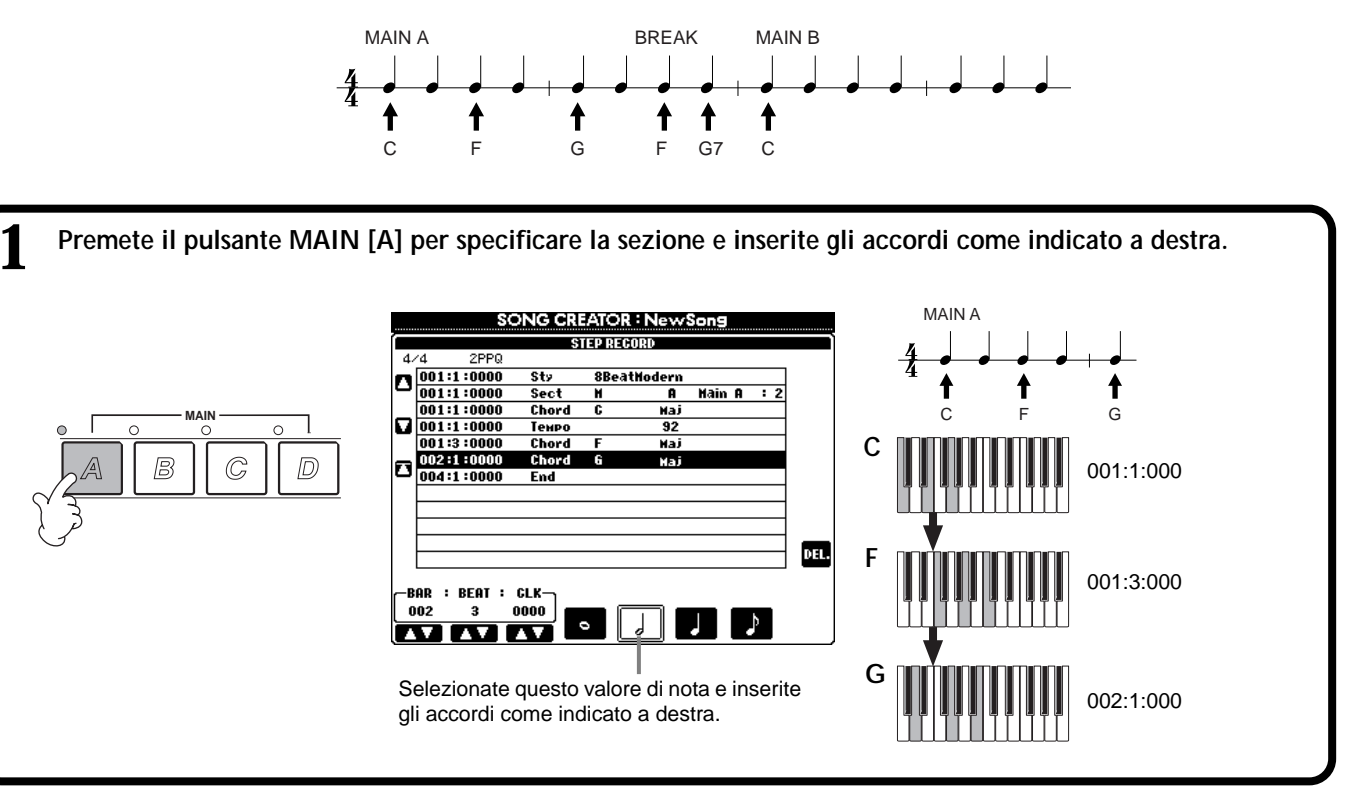

### ₹

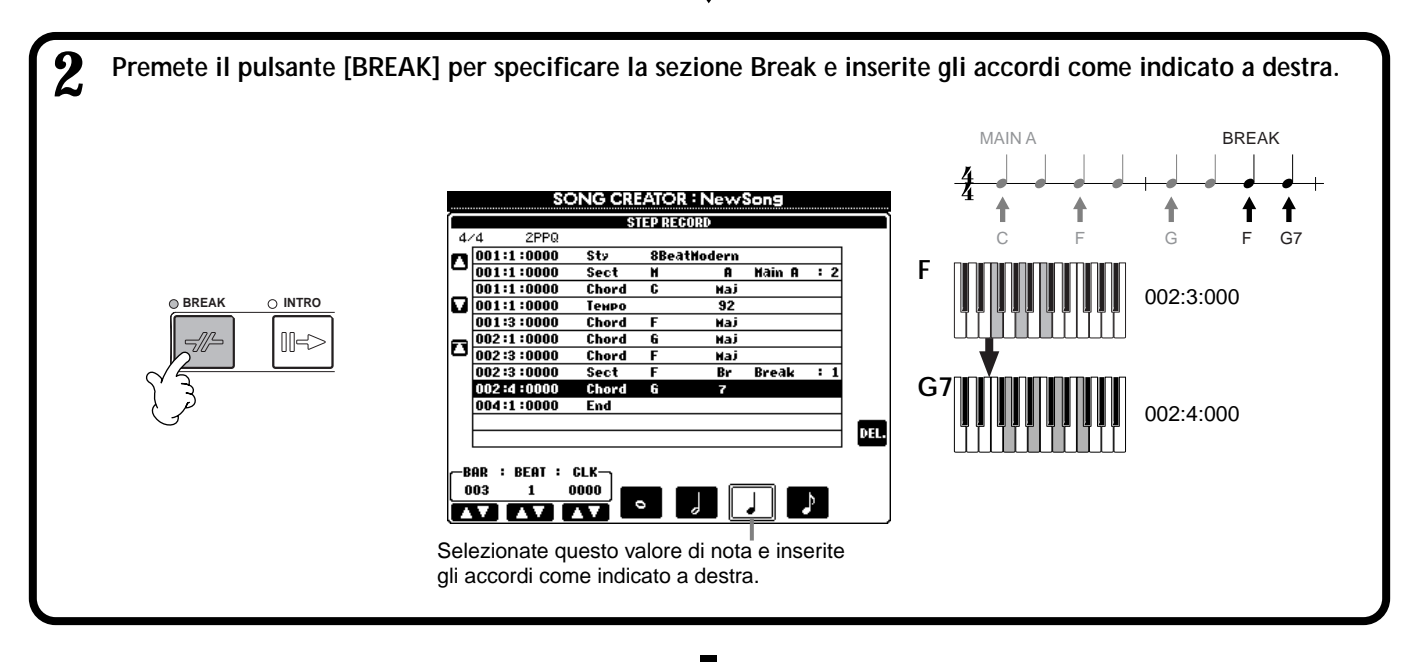

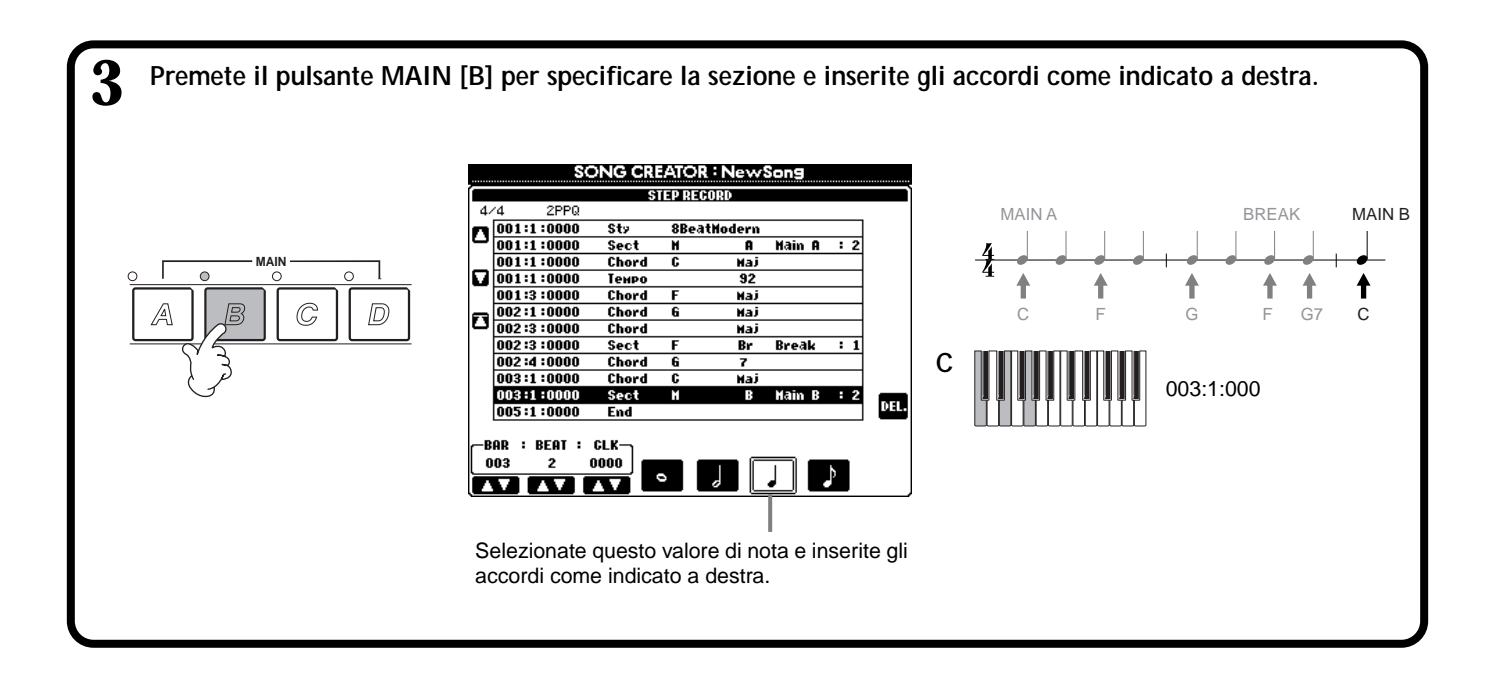

### Riprodurre la nuova progressione di accordi creata

Usate il pulsante **[C]** (**\Lambda**) per spostare il cursore all'inizio della song e premete il pulsante SONG **[START/STOP]** per ascoltare le nuove note inserite. Per confermare l'inserimento dei dati registrati, premete il pulsante **[EXIT]**. I dati inseriti possono essere editati dal display **SONG CREATOR (CHD)** (pag.106). Premete infine il pulsante **[F] (EXPAND)** dal display **SONG CREATOR (CHD)** per convertire i dati inseriti in dati di song.

#### ふ NOTE

Per inserire un fill-in premete il pulsante [AUTO FILL IN] e uno dei pulsanti MAIN [A]– [D].

### ふ NOTE

Simbolo END Sul display é visualizzato un simbolo "END" ad indicare la fine dei dati di song.

La posizione del simbolo End differisce a seconda della sezione inserita alla fine della song. Quando viene inserita una sezione Ending, il simbolo End segue automaticamente i dati Ending. Quando viene inserita una sezione diversa da Ending, il simbolo End é impostato due misure dopo la sezione finale.

Il simbolo End può essere inserito in qualsiasi posizione desiderata.

### Selezionare le Opzioni di Registrazione: Start, Stop, Punch In/Out — Modo di Registrazione (Rec Mode)

Il metodo per richiamare questa operazione si riferisce al punto 4 di pag.96. Richiamate i seguenti display usando i pulsanti [BACK]/[NEXT].

Queste impostazioni determinano il modo in cui si avvierà la registrazione.

#### Normal

Premendo il pulsante SONG **[START/STOP]** si abilita Synchro standby (standby sincronizzato) e la registrazione con sovrascrittura (overwrite) si avvia suonando la tastiera.

#### First Key On

La registrazione con sovrascrittura si avvia appena suonate la tastiera. Questa impostazione, inoltre, preserva i dati di introduzione iniziali consentendovi di registrare sull'introduzione originale senza cancellarla.

#### Punch In At

La song viene riprodotta normalmente fino alla misura di Punch In indicata (impostata con i pulsanti **[3▲▼]**) e a quella misura inizia la registrazione con sovrascrittura.

Determina la misura a cui inizia la registrazione Punch In (quando é selezionato "PUNCH IN AT").

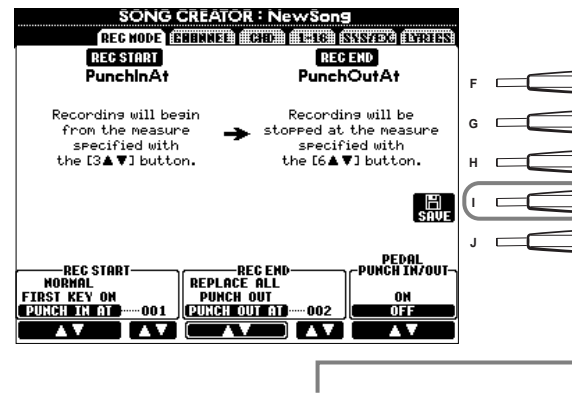

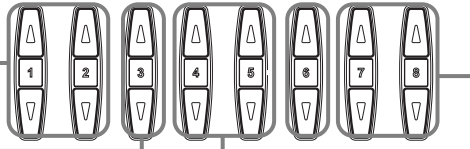

Richiama il display **SONG** da cui potete salvare i dati editati.

Determina la misura di Punch Out, a cui si ferma la registrazione Punch In (quando é selezionato "PUNCH OUT AT").

Quando é regolato su ON, potete usare il pedale 2 per controllare i punti di punch-in e punch-out. (L'attuale funzione assegnata al pedale viene cancellata). Per registrare, premete e tenete premuto il pedale. La registrazione si ferma quando rilasciate il pedale.

Queste impostazioni determinano come si fermerà la registrazione e cosa accade ai dati precedentemente registrati.

#### Replace All

Cancella tutti i dati successivi al punto in cui si ferma la registrazione. Punch Out

#### Conse

Conserva tutti i dati successivi al punto in cui si ferma la registrazione.

#### Punch Out At

La registrazione con sovrascrittura contiinua fino alla misura di Punch Out indicata (impostata dai pulsanti [6▲▼]) e si ferma alla misura di Punch Out, dopo la quale la riproduzione della song continua normalmente.

### Circa Punch In/Out

Questa funzione é utile soprattutto per ri-registrare o sostituire una specifica sezione di un canale già registrato. Le seguenti figure indicano una serie di situazioni in cui vengono ri-registrate le misure selezionate in una phrase di otto misure.

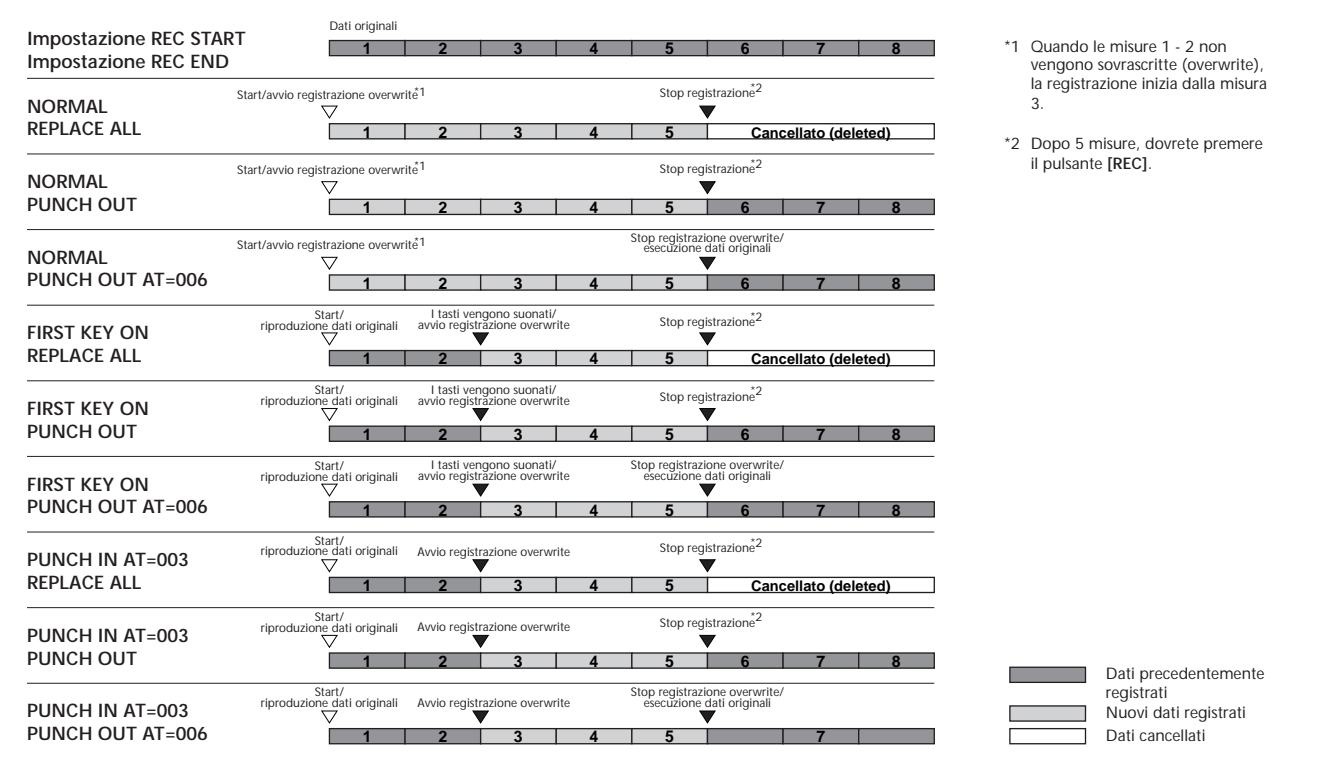

### Editare una Song registrata

Sia che abbiate registrato una song usando la registrazione Rapida (Quick), Multi o Step, potete usare le seguenti funzioni di editing per modificarne i dati.

### Editare i parametri relativi al canale — Channel

Le operazioni qui illustrate si riferiscono al punto 4 di pag.96. Per richiamare il display qui di seguito illustrato, usate i pulsanti [BACK]/[NEXT].

### Quantizzazione (Quantize)

Questa funzione vi consente di "pulire" o "avvicinare" il tempo di un canale precedentemente registrato. Ad esempio, il seguente passaggio musicale é stato scritto con valori precisi di nota da 1/4 e da 1/8.

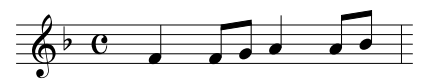

Anche se pensate di aver registrato accuratamente il passaggio, la vostra esecuzione potrebbe essere leggermente in anticipo o in ritardo. La quantizzazione vi consente di allineare tutte le note nel canale in modo che il tempo sia assolutamente preciso rispetto al valore di nota specificato (vedi sotto).

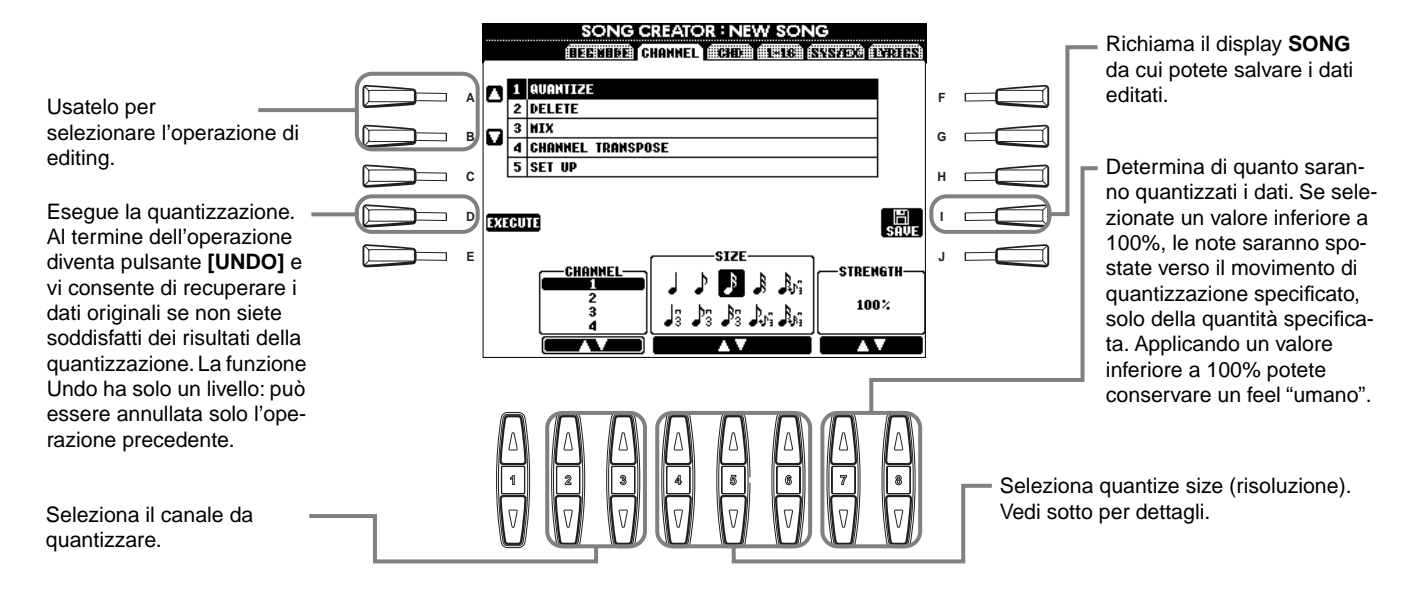

### Circa Quantize Size

Imposta le dimensioni (size) della quantizzazione corrispondenti alle note più piccole del canale su cui state Iavorando. Ad esempio, se i dati sono stati registrati sia con note da 1/4 che da 1/8, per Quantize size usate le note da 1/8. Utilizzando le note da 1/4, le note da 1/8 verrebbero spostate sopra le note da 1/4.

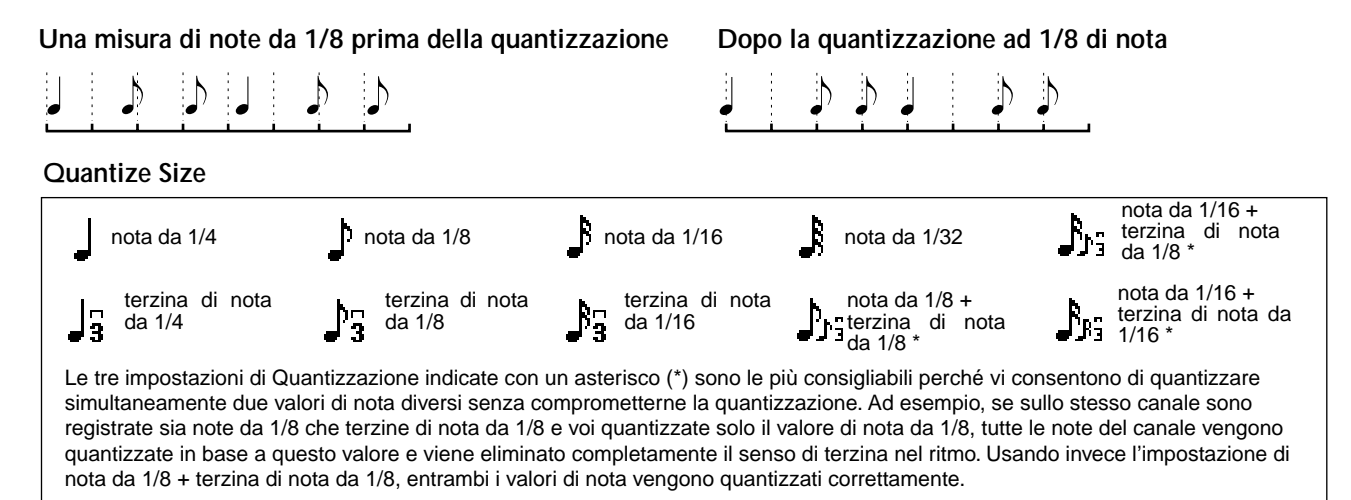

### Delete (cancellazione)

Vi consente di cancellare (delete) i dati registrati sul canale specificato.

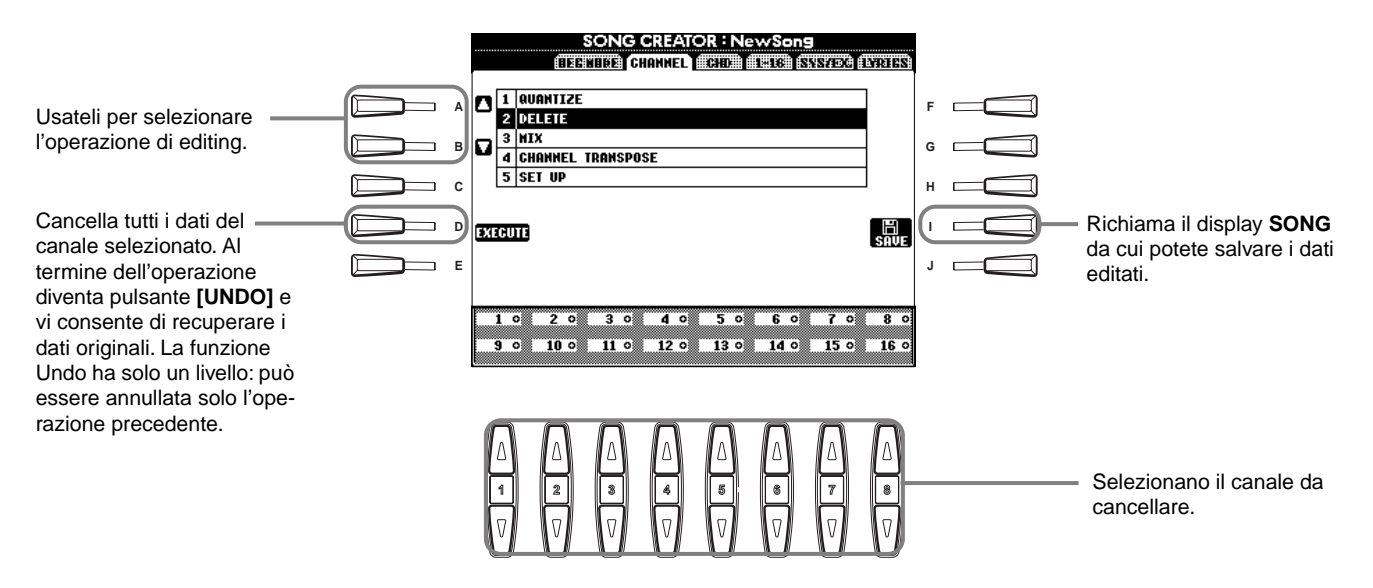

### Mix

Questa funzione vi consente di mixare (miscelare) i dati di due canali e spostarne i dati risultanti in un canale diverso. Vi permette anche di copiare i dati da un canale all'altro.

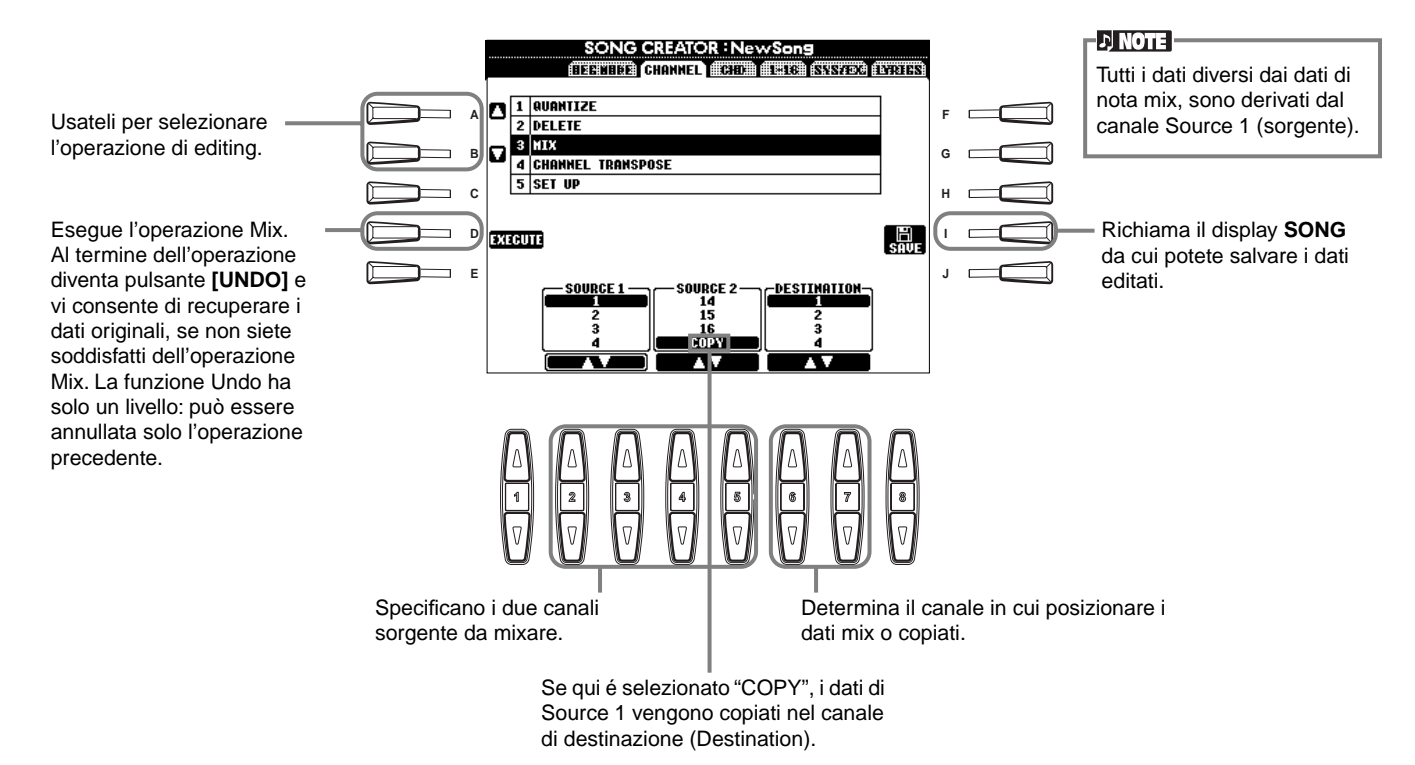

### Channel Transpose (trasposizione di canale)

Vi consente di trasporre verso l'alto o verso il basso di un massimo di due ottave (con incrementi di semitono) i dati registrati su singoli canali .

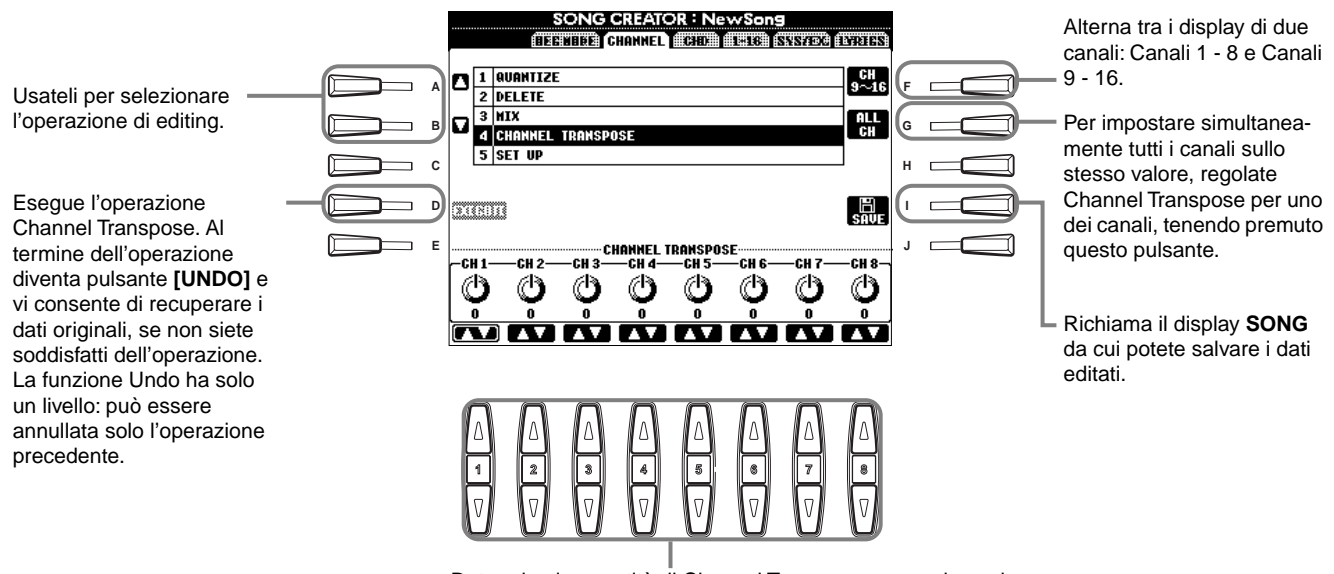

Determina la quantità di Channel Transpose per ogni canale.

### Set Up

Potete cambiare le impostazioni iniziali della song (es. voce, livello e tempo) sulle attuali impostazioni dei controlli mixing console o di pannello.

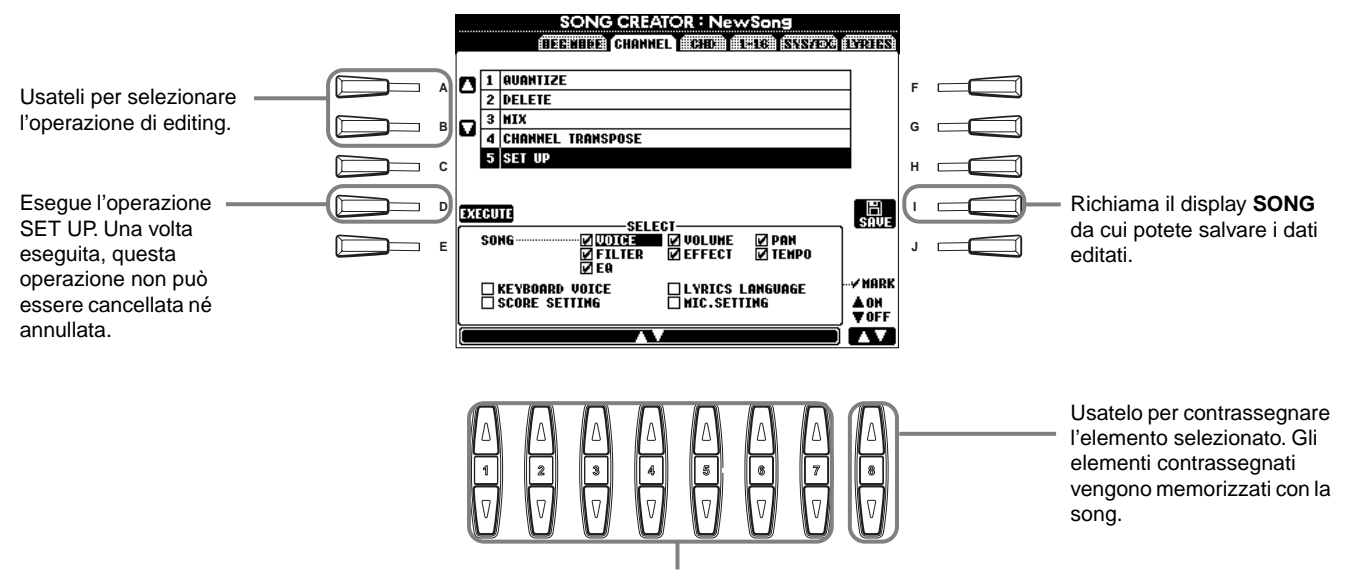

Determina quali funzioni di riproduzione saranno richiamate automaticamente insieme alla song selezionata. E' possibile registrare tutti gli eventi (tranne "KEYBOARD VOICE") all'inizio della song.

Prima di selezionare o contrassegnare uno di questi elementi (diversi da Keyboard Voice, voce da tastiera), assicuratevi di riportare la song all'inizio, usando il pulsante **[TOP]** e di fermare la riproduzione.

| Song            | Memorizza l'impostazione tempo e le impostazioni eseguite da Mixing Console.                                            |
|-----------------|----------------------------------------------------------------------------------------------------|
| Keyboard Voice  | Vi consente di impostare automaticamente la voce delle parti suonate da tastiera (Main/Layer/Left) quando riproduce-    |
| -               | te i dati di song. Memorizza la voce suonata da tastiera e le impostazioni di parte ON/OFF. Per registrare un cambio di |
|                 | voce per la parte suonata da tastiera nel mezzo di una song, fermate la song al punto desiderato, eseguite la modifica  |
|                 | e premete il pulsante [D] (EXECUTE).                                                                                    |
| Lyrics language | Memorizza le impostazioni del display Lyrics.                                                                           |
| Score Setting   | Memorizza le impostazioni del display Score (solo PSR-2000).                                                            |
| Mic. Settings   | Memorizza le impostazioni del microfono in mixing console (solo PSR-2000).                                              |

### Editare Eventi di Nota — 1 - 16

Da questo display potete editare singoli eventi di nota (vedi sotto). Queste operazioni si riferiscono al punto 4 di pag. 96. Per richiamare il display sotto illustrato, premete i pulsanti **[BACK]/[NEXT]**.

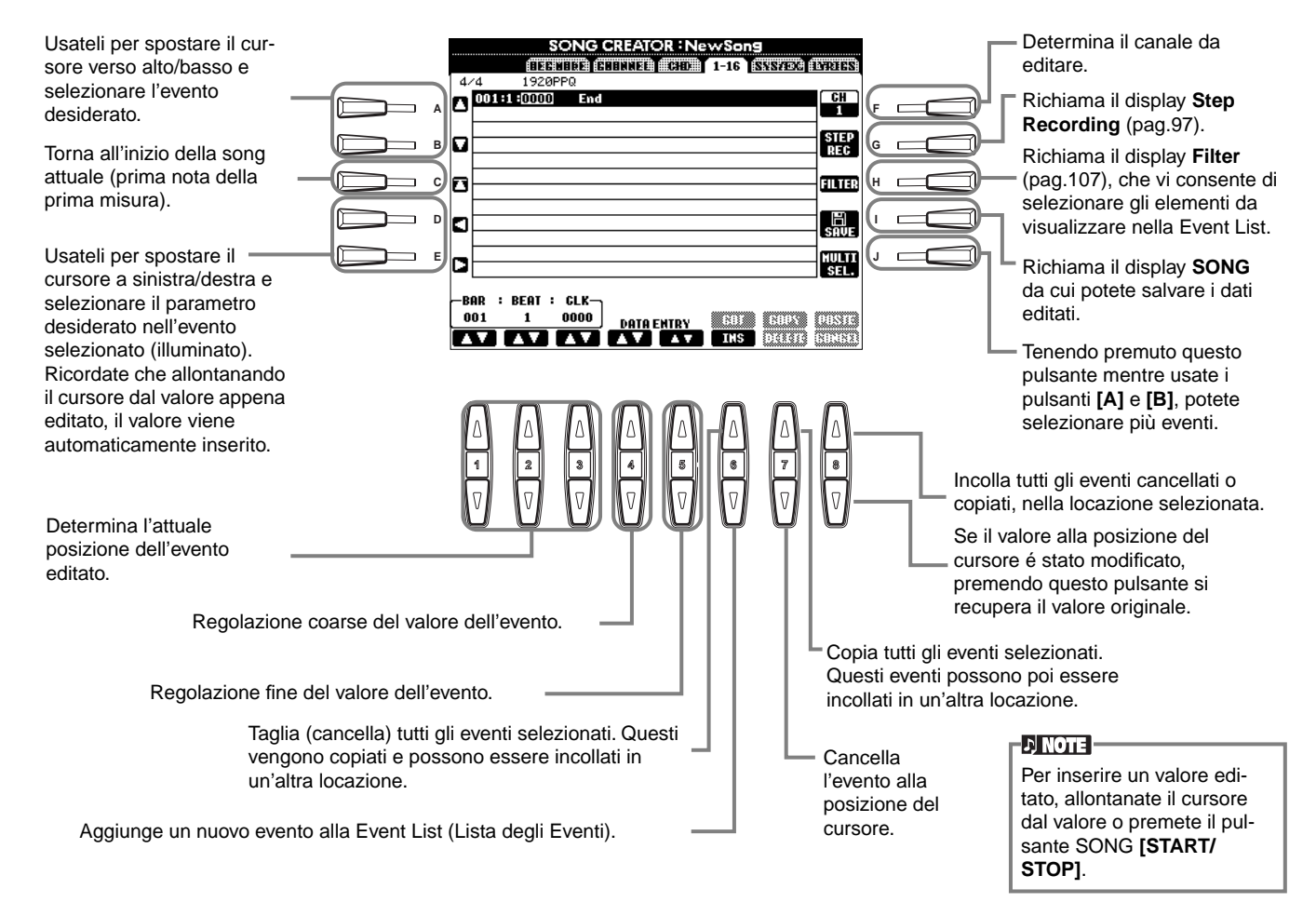

#### Eventi di Nota

| Parametro             | Descrizione                                                                                                    |
|-----------------------|----------------------------------------------------------------------------------------------------|
| Note                  | Determina intonazione, dinamica (volume) e lunghezza della nota.                                                                                             |
| Ctrl (Control change) | Determina numero e valore di control change. Per dettagli circa i messaggi di control change, fate riferimento alla sezione Data List (MIDI Data Format).    |
| Prog (Program change) | Determina numero di voce (program). Per dettagli circa i messaggi di program change e come impostarli, fate riferimento alla sezione Data List (Voice List). |
| P.Bnd (Pitch bend)    | Determina il valore di pitch bend                                                                                                    |
| A.T. (After touch)    | Determina il valore di aftertouch.                                                                                                    |

### ♪ NOTE -

Il suono delle voci registrate in modo Step può differire leggermente dall'originale.

### Editare Eventi di Accordo — CHD

Da questo display potete editare gli eventi di accordo che avete registrato nella song.

Le seguenti operazioni si riferiscono al punto 4 di pag.96. Usate i pulsanti [BACK]/[NEXT] per richiamare il display qui di seguito illustrato. Tranne per il pulsante [F] (EXPAND), le seguenti operazioni sono identiche a quelle illustrate per "Editare Eventi di Nota" (pag.105).

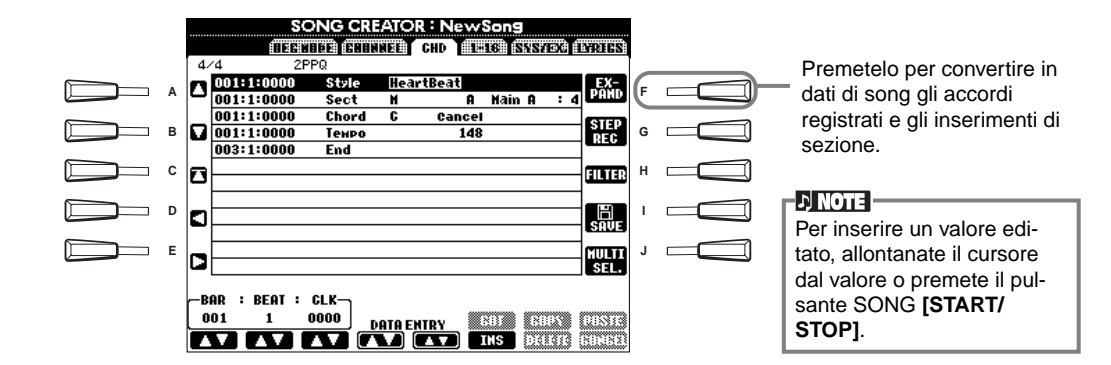

#### Eventi di Accordo

| Parametro                   | Descrizione                                                                                                    |
|-----------------------------|----------------------------------------------------------------------------------------------------|
| Style (Accompaniment style) | Visualizza il nome dello stile di accompagnamento. Per inserire uno stile, richiamate il display STYLE e selezionate lo stile desiderato. |
| Tempo                       | Determina il valore tempo.                                                                                                    |
| Chord                       | Specifica l'accordo (fondamentale, tipo e nota on-bass).                                                                                  |
| Sect (Section)              | Specifica la sezione (nome e variazione).                                                                                                 |
| OnOff (Channel on/off)      | Determina attivazione/disattivazione di specifici canali (ritmo, basso, etc.).                                                            |
| CH.Vol (Channel volume)     | Determina il livello di specifici canali (ritmo, basso, etc.).                                                                            |
| S.Vol (Style volume)        | Determina il livello di tutto lo stile di accompagnamento                                                                                 |

### Editare Eventi di Sistema — SYS/EX. (System Exclusive)

Da questo display potete editare gli eventi di sistema registrati.

Le seguenti operazioni si riferiscono al punto 4 di pag.96. Usate i pulsanti **[BACK]/[NEXT]** per richiamare il seguente display. Le operazioni qui illustrate sono identiche a quelle illustrate per "Editare Eventi di Nota" (pag.105).

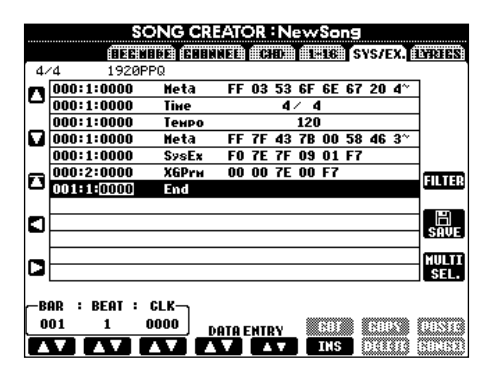

#### Eventi di Sistema (System)

| Parametro                     | Descrizione                                                                                                    |
|-------------------------------|----------------------------------------------------------------------------------------------------|
| ScBar (Score initial measure) | Determina il numero della misura superiore (prima). Il numero viene indicato nel display MAIN o di notazione (solo PSP-2000). All'inizio dei dati di song può essere specificato solo un valore. |
|                               |                                                                                                    |
| Tempo                         | Determina il valore tempo.                                                                                                    |
| Time (Time signature)         | Determina la divisione del tempo.                                                                                                    |
| Кеу                           | Determina la tonalità e l'impostazione maggiore/settima.                                                                                                    |
| XG Prm (XG parameters)        | Vi consente di eseguire modifiche dettagliate dei dati. Per maggiori informazioni circa i parametri XG, consultate la sezione Data List (MIDI Data Format).                                      |
| SYS/EX. (System Exclusive)    | Visualizza i dati di Sistema Esclusivo della song. Non vi consente di modificare i contenuti dei dati ma vi permette di cancellare, copiare ed incollare i dati.                                 |
| Meta (Meta event)             | Visualizza i meta eventi SMF della song. Non vi consente di modificare i contenuti dei dati ma vi permette di cancellare, copiare ed incollare i dati.                                           |

### Inserire ed Editare Testi (Lyric)

Code (Other controls)

Questa funzione vi consente di inserire il nome della song ed il relativo testo nonché di modificare o correggere testi già esistenti. Per maggiori informazioni circa gli eventi lyric, vedi lo schema seguente. Le operazioni qui illustrate si riferiscono al punto 4 di pag.96. Usate i pulsanti [BACK]/[NEXT] per richiamare il display qui di seguito. Le operazioni qui illustrate sono identiche a quelle illustrate per "Editare Eventi di Nota" (pag.105).

Nel seguente esempio riscriveremo una porzione dei testi di una song, "Twinkle Twinkle Little Star."

Selezionate la song interna "Twinkle Twinkle Little Star." Il metodo per la selezione é descritto a pagg. 76 e 83.

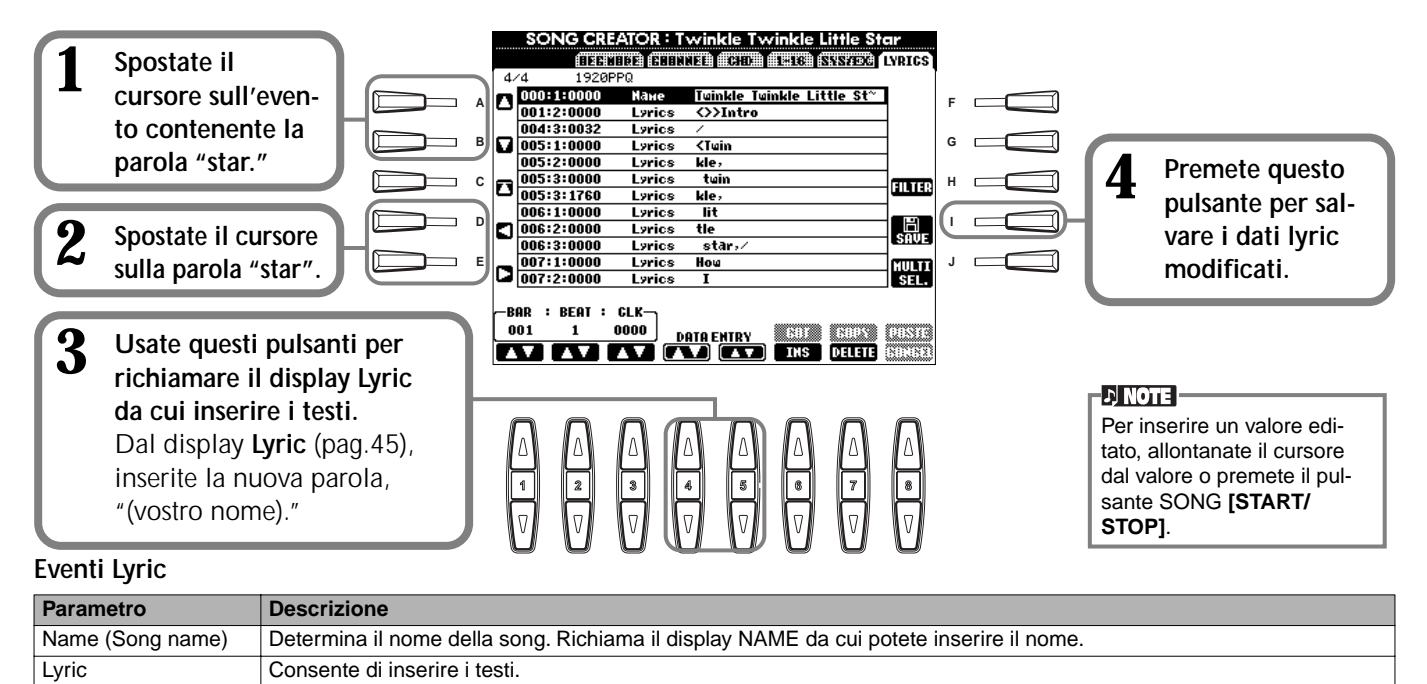

### Personalizzare l'Elenco Eventi (Event List) — Filter

CR : Inserisce una linea di interruzione nei testi

Questa funzione vi consente di determinare quali tipi di eventi saranno visualizzati nei display di editing di evento. Per selezionare un evento da visualizzare, contrassegnate la finestra corrispondente al nome dell'evento. Per filtrare un evento, in modo che non venga visualizzato nell'elenco, rimuovete il contrassegno in modo che la finestra risulti vuota. Per richiamare il display sotto illustrato, premete il pulsante **[H] (FILTER)** da uno dei seguenti display: CHD, 1 - 16, SysEX, LYRICS (pag.105 - pag.107).

LF: Cancella i testi attualmente visualizzati e visualizza il set di testi successivo.

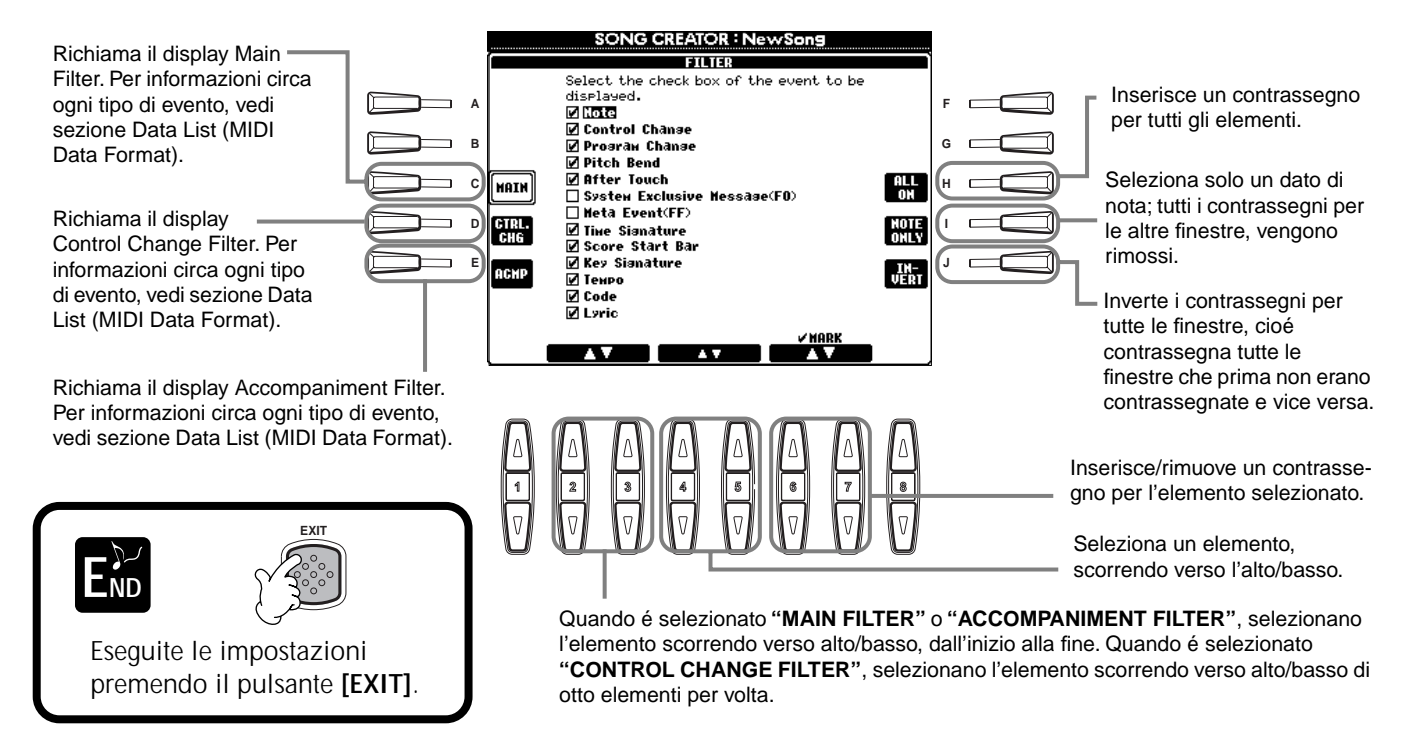

# Creare Stili di Accompagnamento — Style Creator

Questa potente funzione vi consente di creare i vostri stili utilizzabili poi per l'accompagnamento automatico, esattamente come gli stili preset.

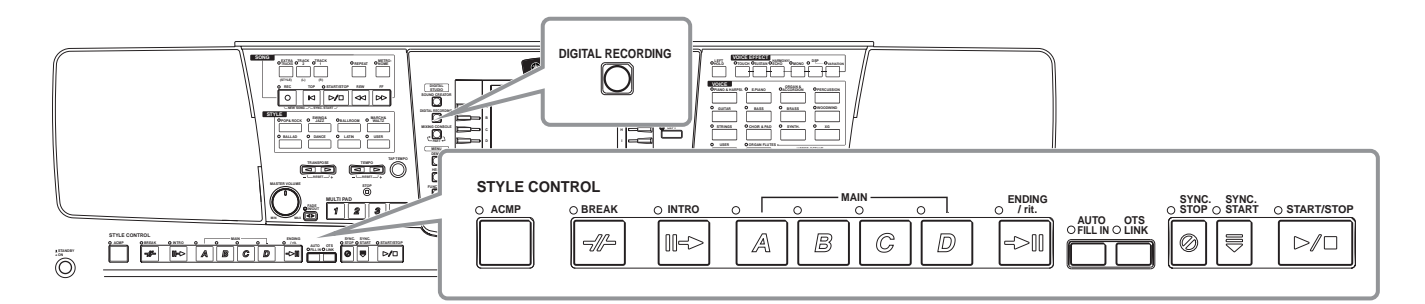

### Circa la Creazione di Stili di Accompagnamento

Lo schema a lato mostra le parti base (o "canali") che compongono ogni sezione di uno stile di accompagnamento. Per creare uno stile, registrate i pattern nei vari canali, uno per volta per ogni sezione che desiderate creare.

### ■ Registrazione Realtime - in tempo reale (pag.110)

Potete registrare gli stili di accompagnamento semplicemente suonando le parti sulla tastiera, in tempo reale (realtime). Non dovete registrare ogni parte, potete scegliere uno stile di accompagnamento preset già esistente, simile a quello desiderato e poi aggiungere o sostituire le parti per creare il vostro stile personalizzato.

| Sezione       | Canale                          |  |  |
|---------------|---------------------------------|--|--|
| INTRO A - D   |                                 |  |  |
| MAIN A - D    | RHYTHM 1, RHYTHM 2,             |  |  |
| FILL IN A - D | BASS, CHORD 1,<br>CHORD 2, PAD. |  |  |
| BREAK         | PHRASE 1, PHRASE 2              |  |  |
| ENDING A - D  |                                 |  |  |
|               |                                 |  |  |

Per informazioni circa la struttura degli stili di accompagnamento, vedi pag.94.

### Caratteristiche della Registrazione Realtime

### Registrazione Loop

Poiché la riproduzione dell'accompagnamento automatico ripete i pattern di accompagnamento di più misure in un "loop", potete registrare anche i pattern in loop. Ad esempio, se iniziate a registrare con una sezione Main di due misure, le due misure vengono registrate ripetutamente. Le note che registrate saranno riprodotte dal loop (ripetizione) successivo, consentendovi di registrare nuovo materiale ascoltando le parti che avete già registrato.

### Registrazione Overdub

Questa funzione vi permette di registrare nuovo materiale su una traccia già contenente dati, senza cancellare i dati originali. Nella registrazione degli stili, i dati registrati restano intatti, a meno che non li cancelliate specificamente. Ad esempio, se iniziate a registrare con una sezione Main di due misure, le due misure vengono ripetute. Mentre registrate le note ad ogni passo del loop, quelle note vengono riprodotte a partire dal loop successivo, consentendo-vi di sovraincidere (overdub) nuovo materiale ascoltando le parti già registrate.

### Registrazione Step (pag.111)

Questo metodo é simile alla scrittura delle note sul pentagramma: vi consente di inserire ogni nota singolarmente e specificarne la durata. E' ideale per registrazioni di precisione o per registrare parti difficili da suonare.

### ■ Assemblare uno Stile di Accompagnamento (pag.112)

Questa funzione vi consente di creare stili compositi combinando vari pattern di stili di accompagnamento interni. Ad esempio, per creare il vostro stile 8-beat, potete prendere i pattern ritmici dallo stile "8 Beat 1", usare il pattern di basso dello stile "8 Beat 2" e importare i pattern di accordi dello stile "60's 8 Beat": combinando i vari elementi, creerete il vostro stile.

### Editare lo Stile di Accompagnamento creato (pag.113)

Grazie alle funzioni di editing, potete personalizzare l'editing degli stili creati con la registrazione realtime, step o assemblando elementi di stili diversi.

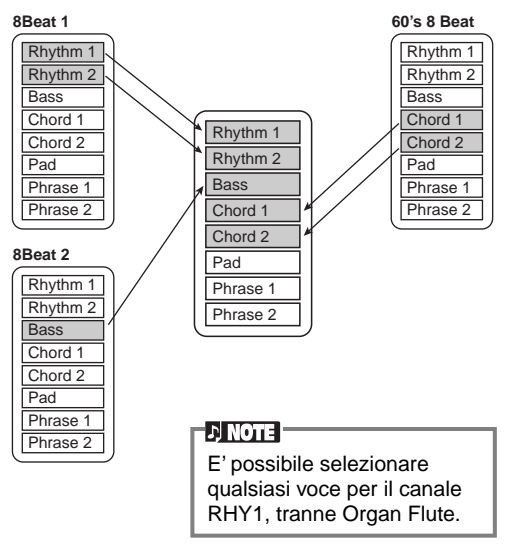
# Style File Format

Il formato Style File Format (SFF) unisce in un singolo formato tutta l'esperienza Yamaha in fatto di accompagnamento automatico. Usando le funzioni di editing, potete sfruttare il formato SFF per creare i vostri stili. Lo schema a destra indica il processo attraverso il quale viene riprodotto l'accompagnamento (non valido per le tracce ritmiche). Il pattern di base o "sorgente" (source) riportato nello schema é costituito dai dati di stile originali. Questo pattern viene registrato usando la registrazione di stili di accompagnamento (sotto). L'uscita dell'accompagnamento é determinata da varie impostazioni di parametro e cambi di accordo (suonati nella sezione Auto Accompaniment della tastiera) inseriti in questo pattern sorgente.

# Procedura

1 Selezionate lo stile di accompagnamento desiderato per l'editing. Per registrare un nuovo stile dal nulla, richiamate la pagina BASIC nel display Style Creator e selezionate "New Style" premendo il pulsante [C].

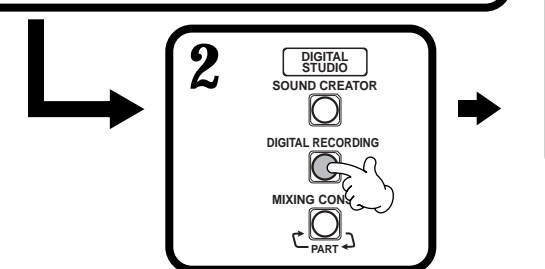

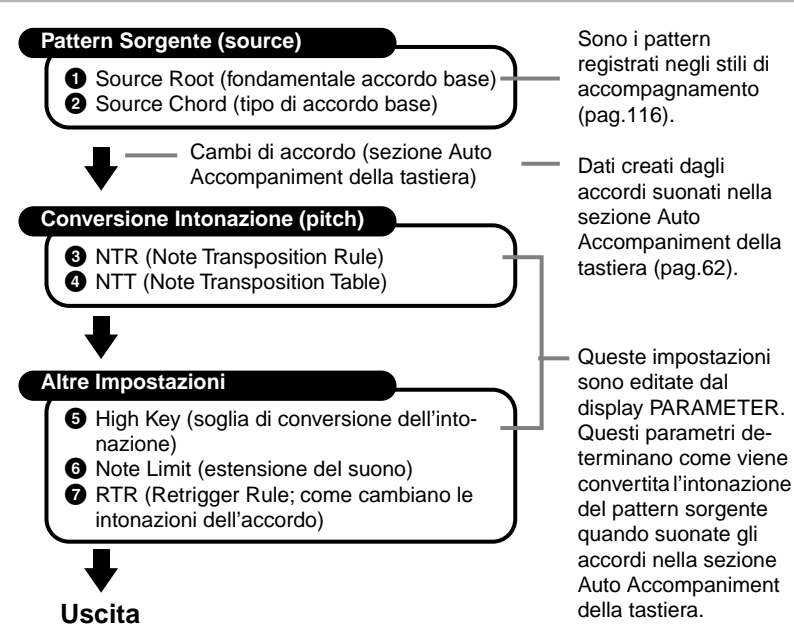

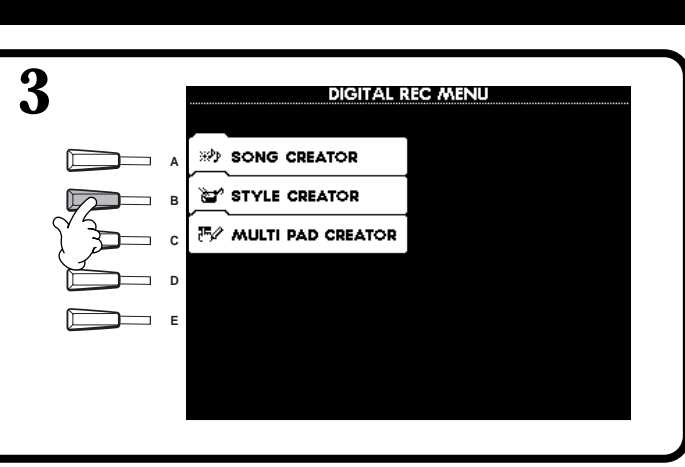

**4 Registrate ed editate lo stile di accompagnamento**. Per informazioni circa le operazioni da ogni display, fate riferimento alla pagina successiva.

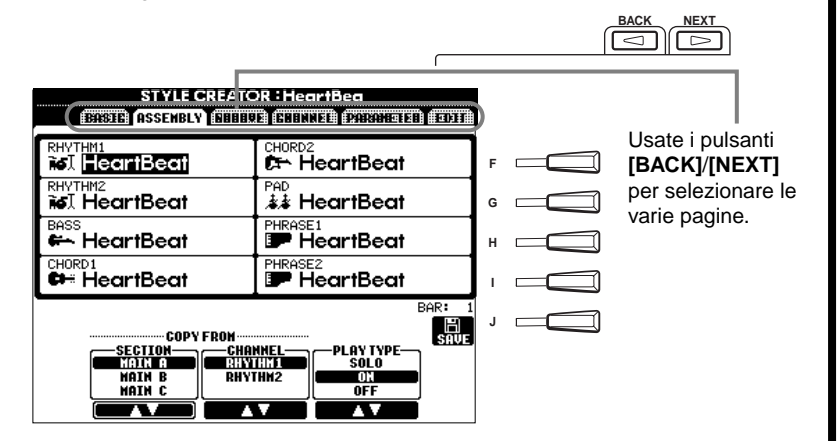

 RIchiamate il display Style, premendo il pulsante [I] (SAVE) (nella pagina Assembly: pulsante [J]) e salvate i dati registrati/editati nella pagina USER o FLOPPY DISK.
Premete il pulsante [EXIT] per chiudere il display STYLE CREATOR.

# Registrazione Realtime — Base

Potete usare la registrazione Realtime (in tempo reale) per creare i vostri stili di accompagnamento, sia dal nulla, sia basati su dati di accompagnamenti preset. Le seguenti operazioni si riferiscono al punto 4 di pag.109.

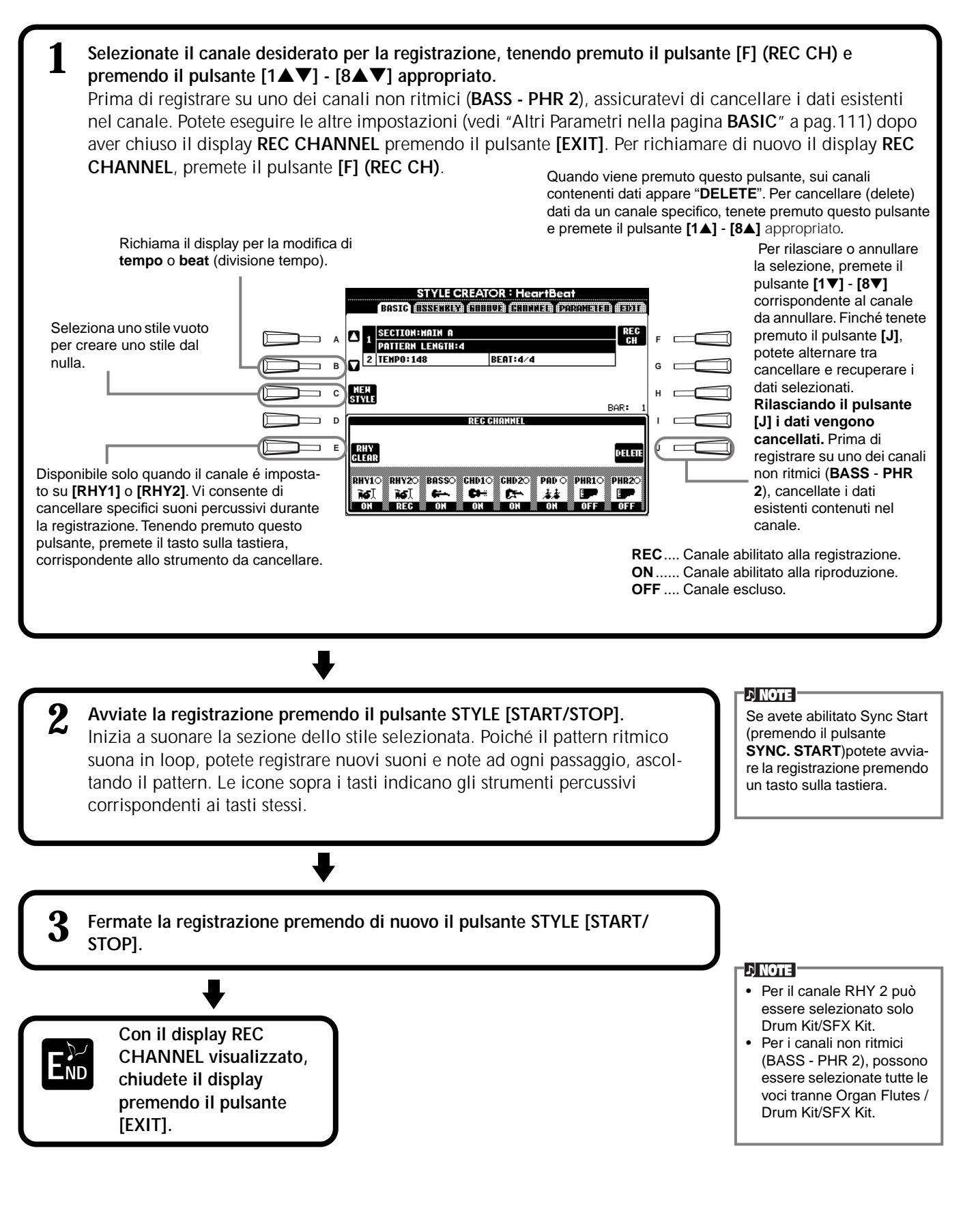

J. NOTE

FILL IN].

Potete selezionare la sezio-

ne desiderata per la registrazione anche premendo il pul-

sante di pannello corrispon-

pulsanti Section, si richiama il display SECTION da cui

potete cambiare sezioni con

i pulsanti [6▲▼]/[7▲▼]. Per

confermare la modifica, premete il pulsante [8▲]. Per

selezionare la sezione Fill In,

premete il pulsante [AUTO

dente. Premendo uno dei

## Altri Parametri del Display base Pulsante [I] (SAVE) Richiama il display Style per salvare i dati di stile di accompagnamento. Pulsanti [3▲▼][4▲▼] (Section) Determinano la sezione da registrare. Pulsanti [5▲▼][6▲▼] (Pattern Length) Determinano la lunghezza del pattern della sezione selezionata, in unità di misure (1 - 32). La sezione Fill In/Break é fissa alla lunghezza di una misura. Pulsante [D] (Execute) Esegue la modifica di Pattern Length. Registrazione — Precauzioni L'accordo base usato per lo stile di accompagnamento é detto accordo sorgente (source). Tutti gli accordi suonati e le intonazioni sono derivati dall'accordo sorgente. Quando registrate le sezioni Main e Fill In (per un accordo sorgente di DOM7), ricordate i seguenti punti:

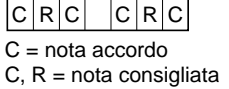

- Quando registrate sui canali Bass o Phrase, cercate di usare solo le note consigliate. In questo modo sarete certi di poter suonare vari accordi con lo stile di accompagnamento ed ottenere buoni risultati. (Altre note potrebbero non funzionare)
- Quando registrate sui canali Chord o Pad, usate solo le note dell'accordo di DOM7. In questo modo sarete certi di poter suonare vari accordi con lo stile di accompagnamento ed ottenere buoni risultati. (Altre note potrebbero non funzionare)

L'accordo sorgente di default é impostato su DOM7 ma potete cambiarlo su qualsiasi accordo. Vedi "Impostazioni Style File Format – Parameter" a pag.116.

 Quando registrate sezioni Intro ed Ending, potete ignorare l'accordo sorgente e usare qualsiasi nota o progressione di accordo. In questo caso, se impostate il parametro NTR su "ROOT TRANSPOSE" e NTT su "HARMONIC MINOR" (nella pagina PARAMETER), le normali conversioni di intonazione che risulterebbero dall'esecuzione di accordi diversi, vengono annullate (per la riproduzione) e la conversione di intonazione dell'accompagnamento avviene solo in caso di cambi nella nota fondamentale o di maggiore/minore.

# Registrazione Step

Con questo metodo, potete creare un pattern di stile inserendo note e altri dati singolarmente, senza doverli eseguire in tempo reale. Le seguenti operazioni si riferiscono al punto 4 di pag.109.

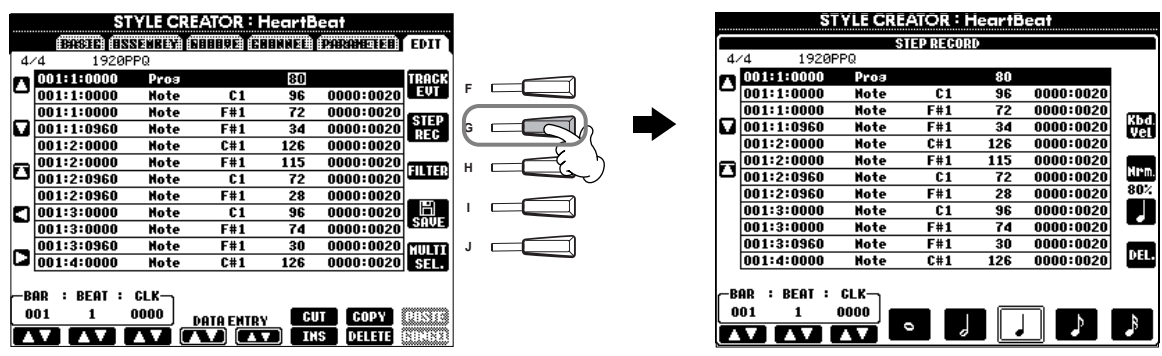

Il processo di registrazione é uguale a guello della Registrazione Step delle song (pag.96), tranne per i seguenti punti. E' possibile inoltre editare ogni evento dalla pagina Edit e, anche in questo caso, il processo di editing é lo stesso illustrato per le song (pag. 105).

- Nella registrazione di song, la posizione del punto end può essere modificata liberamente. Ciò non avviene per la creazione di stili di accompagnamento perché la lunghezza dello stile viene automaticamente fissata in base alla sezione selezionata. Ad esempio, guando create uno stile basato su una sezione di guattro misure, il punto end viene impostato automaticamente alla fine della guarta misura e non può essere modificato dalla videata Step Record.
- Quando editate i dati registrati sulla pagina Edit, potete alternare tra i tipi di dati da editare (di evento o di controllo). Premete il pulsante [F] (TRACK EVT) per alternare tra display Event (Note, Control Change, etc.) e display Control (System Exclusive, etc.).

Assicuratevi prima di impostare il canale di registrazione da un altro display, (es. BASIC, pag. 109).

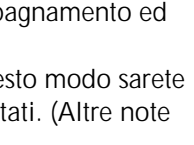

# Assemblare uno Stile di Accompagnamento — Assembly

Questa funzione vi consente di combinare elementi di accompagnamento come ritmo, basso e pattern di accordo, di stili esistenti e di usarli per creare i vostri stili di accompagnamento. Le seguenti operazioni si riferiscono al punto 4 di pag.109.

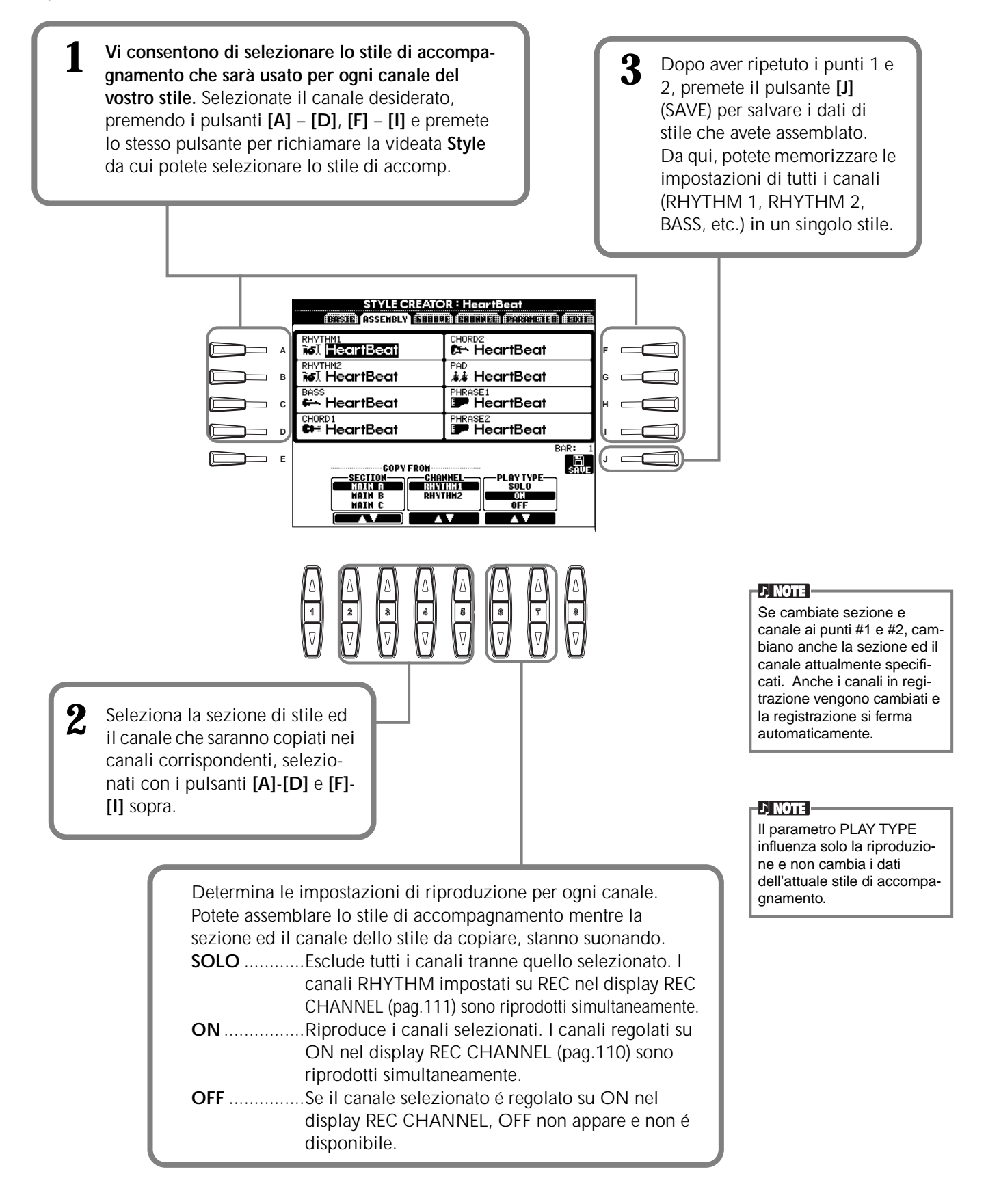

# Editare lo Stile di Accompagnamento Creato

# Cambiare il "feel" ritmico - Groove & Dynamics

Queste funzioni vi consentono di modificare il sapore dello stile di accompagnamento creato. Le seguenti operazioni si riferiscono al punto 4 di pag.109.

### Groove

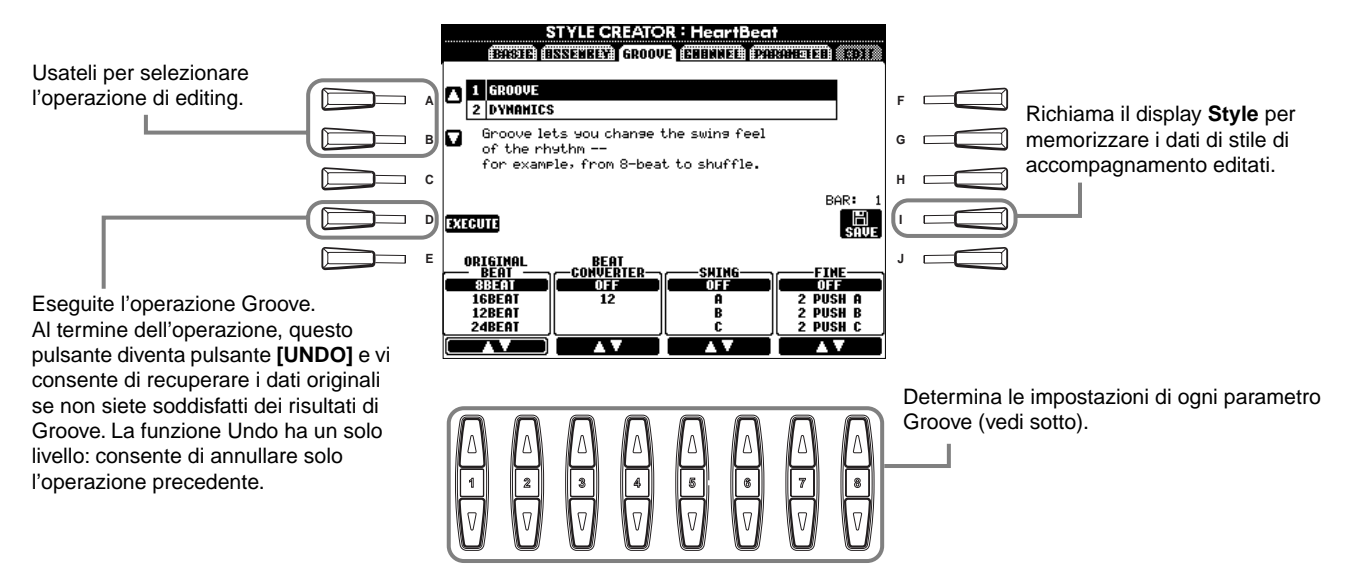

#### Parametri Groove

| Original Beat  | Specifica i movimenti a cui deve essere applicato il Groove. In altre parole, se é selezionato "8 Beat", il Groove viene applicato alle note da 1/8; se é selezionato "12 Beat", viene applicato alle terzine di note da 1/8.                                                                                                    |
|----------------|----------------------------------------------------------------------------------------------------|
| Beat Converter | Cambia il tempo dei movimenti (specificati nel parametro ORIGINAL BEAT sopra) e lo imposta sul valore selezionato. Ad esempio, quando ORIGINAL BEAT é regolato su "8 Beat" e BEAT CONVERTER su "12", tutte le note da 1/8 della sezione vengono spostate ad un tempo di terzina di nota da 1/8. I Beat Converter "16A" e "16B" visualizzati quando ORIGINAL BEAT é impostato su "12 Beat", sono variazioni di un'impostazione base di nota da 1/16.                                                                                                 |
| Swing          | Produce uno "swing" spostando il tempo dei movimenti in base al parametro ORIGINAL BEAT. Ad esempio, se il valore ORIGINAL BEAT specificato é di note da 1/8, il parametro Swing rallenterà in modo selettivo il 2°, 4° e 6° movimento di ogni misura, così da creare un sapore swing. Le impostazioni da "A" a "E" producono gradi diversi di swing: "A" é il più lieve e "E" il più pronunciato.                                                                                                    |
| Fine           | Seleziona vari "template" Groove da applicare alla sezione selezionata. Le impostazioni "PUSH" fanno suonare alcuni movimenti in anticipo mentre le impostazioni "HEAVY" rallentano il tempo di alcuni movimenti. Le impostazioni numerate (2, 3, 4, 5) determinano quali movimenti vengono influenzati. Tutti movimenti fino a quello specificato (escluso il primo movimento) saranno suonate in anticipo o in ritardo (es. il 2° ed il 3° movimento se é selezionato "3"). In tutti i casi "A" produce l'effetto minimo e "C" l'effetto massimo. |

### Dynamics

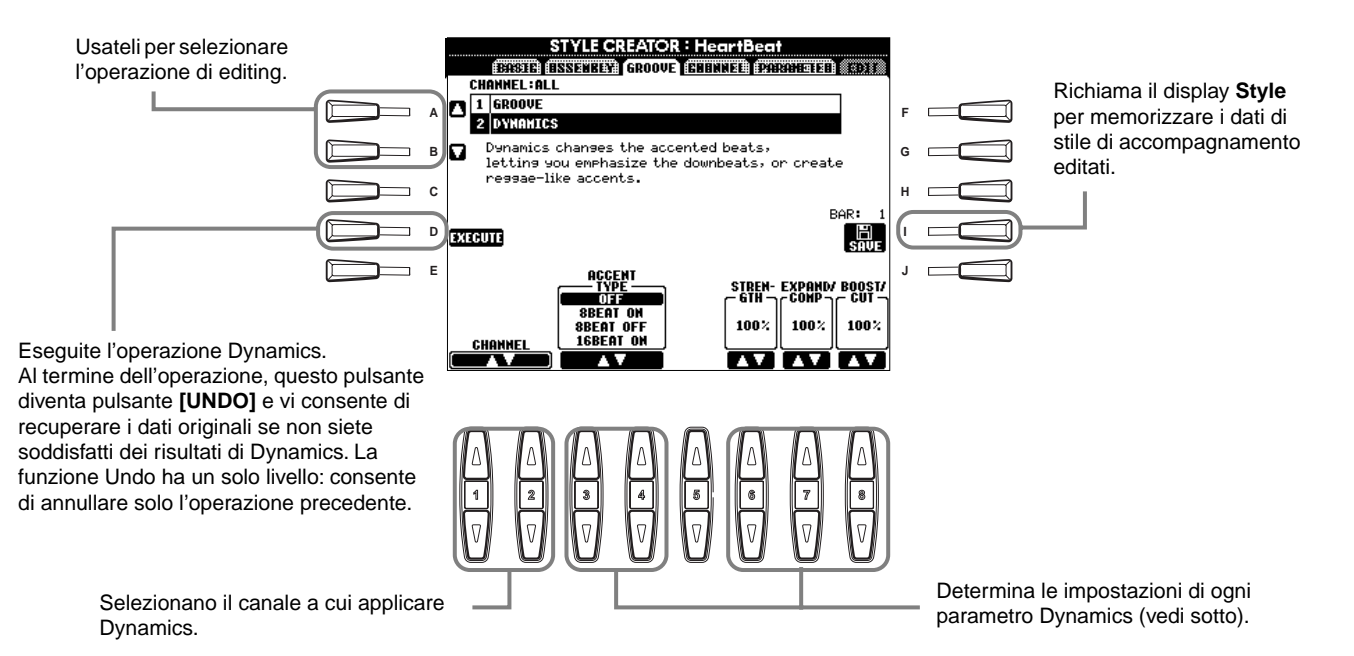

#### Parametri Dynamics

| Accent Type     | Seleziona il tipo di accento.                                                                                                    |
|-----------------|----------------------------------------------------------------------------------------------------|
| Strength        | Determina la forza del tipo di accento (Accent Type, sopra) che sarà applicata. Più alto é il valore e più forte sarà l'effetto.                                                                      |
| Expand/Compress | Espande o comprime l'estensione dei valori di dinamica, intorno ad un valore di dinamica centrale di "64". Valori superiori al 100% espandono l'estensione dinamica e valori inferiori la comprimono. |
| Boost/Cut       | Esalta o taglia tutti i valori di dinamica nella sezione/canale selezionato. Valori superiori al 100% esaltano la dinamica generale mentre valori inferiori la riducono.                              |

#### 」)NOTE

La dinamica (velocity) é determinata dalla forza con cui viene suonata la tastiera. Maggiore é la forza con cui suonate,più alto é il valore di dinamica e più forte é il suono.

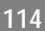

# Editare i Dati di Canale (channel)

In questo display sono contenute cinque funzioni di editing relative al canale, inclusa la Quantizzazione per editare i dati di stile di accompagnamento registrati. Le seguenti operazioni si riferiscono al punto 4 di pag.109.

#### Vedi sotto.

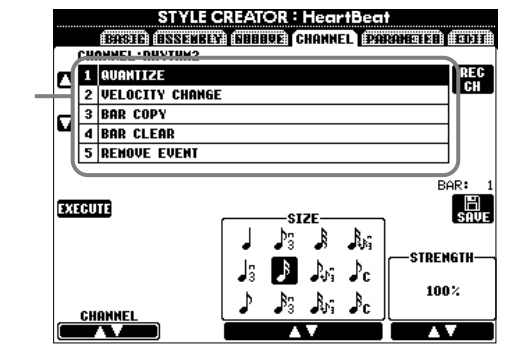

### Quantize

Vedi pag.102.

### Velocity Change

Esalta o taglia la dinamica di tutte le note nel canale specificato (selezionato con i pulsanti [1▲▼]/[2▲▼] (CHANNEL)), in base alla percentuale specificata (selezionata con i pulsanti [4▲▼]/[5▲▼] (BOOST/CUT)).

### Bar Copy

Questa funzione consente di copiare dati da una misura o gruppo di misure ad un'altra locazione all'interno del canale specificato. Usate i pulsanti  $[4 \blacktriangle V]$  (TOP) e  $[5 \blacktriangle V]$  (LAST) per specificare la prima e l'ultima misura dell'area da copiare. Usate il pulsante  $[6 \blacktriangle V]$  (DEST) per specificare la prima misura della locazione di destinazione, in cui copiare i dati.

#### Bar Clear

Questa funzione cancella tutti i dati dall'estensione di misure specificata, all'interno del canale selezionato. Usate i pulsanti  $[4 \blacktriangle V]$  (TOP) e  $[5 \blacktriangle V]$  (LAST) per specificare la prima e l'ultima misura dell'area da cancellare.

### Remove Event

Questa funzione vi consente di rimuovere specifici eventi dal canale selezionato. Usate i pulsanti  $[4 \blacktriangle V] - [6 \blacktriangle V]$ (EVENT) per selezionare il tipo di evento che desiderate rimuovere.

# Impostazioni Style File Format — Parameter

Questo display dispone di vari controlli di stile che determinano come l'intonazione ed il suono dello stile registrato cambiano durante l'esecuzione degli accordi nell'estensione sinistra della tastiera. Per informazioni circa le relazioni tra i parametri, fate riferimento a "Style File Format" a pag.109. Queste operazioni si riferiscono al punto 4 di pag.109.

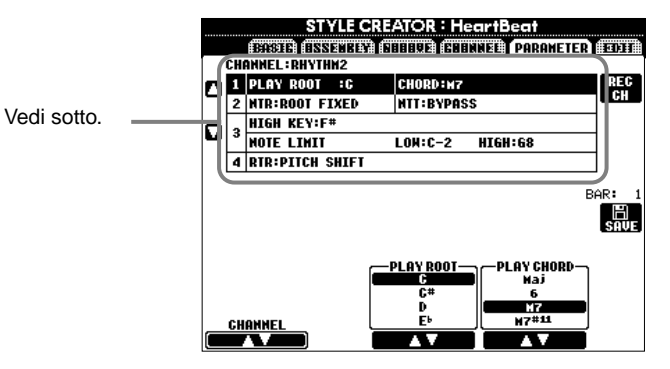

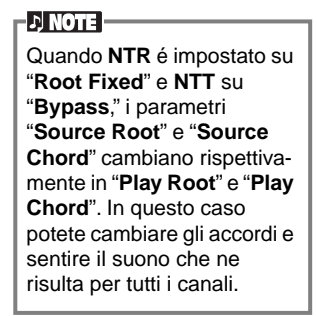

## Source Root/Chord

Queste impostazioni determinano la tonalità originale del pattern sorgente (cioé la tonalità usata per registrare il pattern). L'impostazione DOM7 di default (con fondamentale (source root) in "DO" e tipo (source type) in "M7") viene selezionata automaticamente quando vengono cancellati dati preset prima di registrare un nuovo stile, indipendentemente dalle impostazioni Source Root e Chord contenute nei dati preset. Quando cambiate Source Root/ Chord da DOM7 di default ad un altro accordo, cambiano anche le note dell'accordo e le note consigliate, a seconda del tipo di accordo selezionato. Per informazioni circa le note degli accordi e le note consigliate, vedi pag.111.

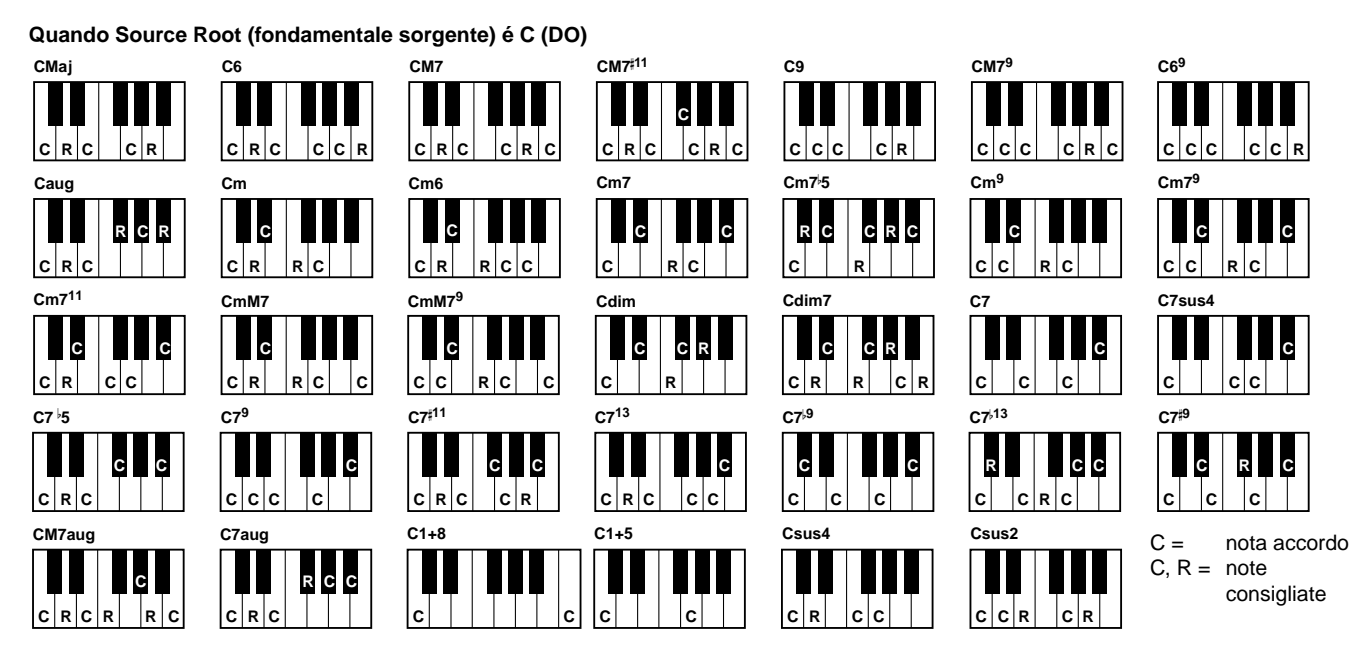

# ■ NTR (Note Transposition Rule) e NTT (Note Transposition Table)

# • NTR (Note Transposition Rule)

Determina il sistema di conversione di intonazione del pattern sorgente. Sono disponibili due impostazioni.

### Root Trans (Root Transpose)

Quando viene trasposta la nota fondamentale, la relazione di intonazione tra le note viene conservata. Ad es., le note DO3, MI3 e SOL3 in chiave di DO, diventano FA3, LA3 e DO4 se trasposte in FA. Usate questa impostazione per i canali contenenti linee melodiche.

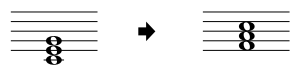

### **Root Fixed**

La nota viene tenuta il più possibile vicino all'estensione di nota precedente. Ad es., le note DO3, MI3 e SOL3 in chiave di DO, diventano DO3, FA3 e LA3 se trasposte in FA. Usate questa impostazione per i canali contenenti accordi.

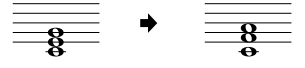

#### • NTT (Note Transposition Table)

Imposta la tavola di trasposizione di nota per il pattern sorgente. Sono disponibili sei tipi di trasposizione.

#### Bypass

Nessuna trasposizione.

#### Melody

Adatta per trasporre linee melodiche. Usatela per canali melodici come Phrase 1 e Phrase 2.

#### Chord

Adatta per trasporre gli accordi. Usatela per i canali Chord 1 e Chord 2, specialmente quando contengono parti di piano o di chitarra.

#### Bass

Adatta per trasporre la linea di basso. Questa tavola é simile a Melody ma riconosce solo gli accordi on-bass consentiti nel modo fingering **FINGERED ON BASS**. Usatela per le linee di basso.

#### Melodic Minor

Quando l'accordo suonato cambia da maggiore a minore, questa tavola abbassa di un semitono l'intervallo di terza nella scala. Quando l'accordo cambia da minore a maggiore, l'intervallo di terza minore viene alzato di un' ottava. Le altre note non vengono modificate.

#### Harmonic Minor

Quando l'accordo suonato cambia da maggiore a minore, questa tavola abbassa di un semitono gli intervalli di terza e di sesta della scala. Quando l'accordo cambia da minore a maggiore, gli intervalli minore e sesta bemolle vengono alzati di un semitono. Le altre note non vengono modificate.

### High Key/Note Limit

### • High Key

Imposta la nota più alta (limite superiore di ottava) della trasposizione di nota per il cambio di fondamentale dell'accordo. Le note più alte rispetto al tasto più alto sono trasposte fino all'ottava appena sotto il tasto più alto. Questa impostazione ha effetto solo quando il parametro NTR (pag.116) é regolato su "Root Trans".

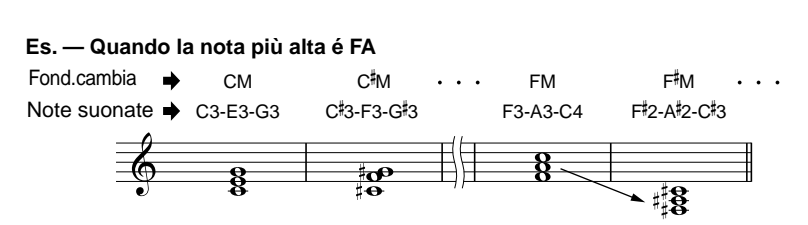

#### Note Limit

Imposta l'estensione di nota (nota più alta e nota più bassa) per le voci registrate nei canali di stile. Impostando correttamente questo parametro sarete certi che le voci suonino in modo realistico, cioé che nessuna nota suoni fuori dalla sua estensione naturale (es. suoni di basso acuti o suoni di piccolo gravi). Le note che suonano vengono automaticamente trasposte all'estensione impostata.

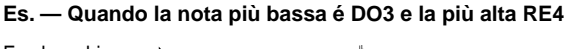

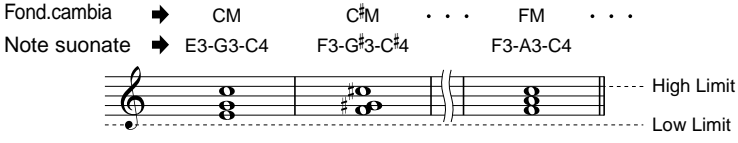

### RTR (Retrigger Rule)

Queste impostazioni determinano se le note smettono o meno di suonare e come cambia la loro intonazione in risposta ai cambi di accordo.

#### Stop

Le note smettono di suonare.

#### **Pitch Shift**

L'intonazione della nota si sposterà senza un nuovo attacco, per adattarsi al nuovo tipo di accordo.

#### Pitch Shift to Root

L'intonazione della nota si sposterà senza un nuovo attacco, per adattarsi alla fondamentale del nuovo accordo. Retrigger

La nota, con un nuovo attacco, viene retriggerata alla nuova intonazione corrispondente all'accordo successivo. Retrigger To Root

La nota, con un nuovo attacco, viene retriggerata alla nota fondamentale dell'accordo successivo. L'ottava della nuova nota resta invariata.

# Creare i Multi Pad — Multi Pad Creator

La PSR-2000/1000 vi consente di creare phrase Multi Pad originali da utilizzare nelle vostre esecuzioni, esattamente come i Multi Pad preset.

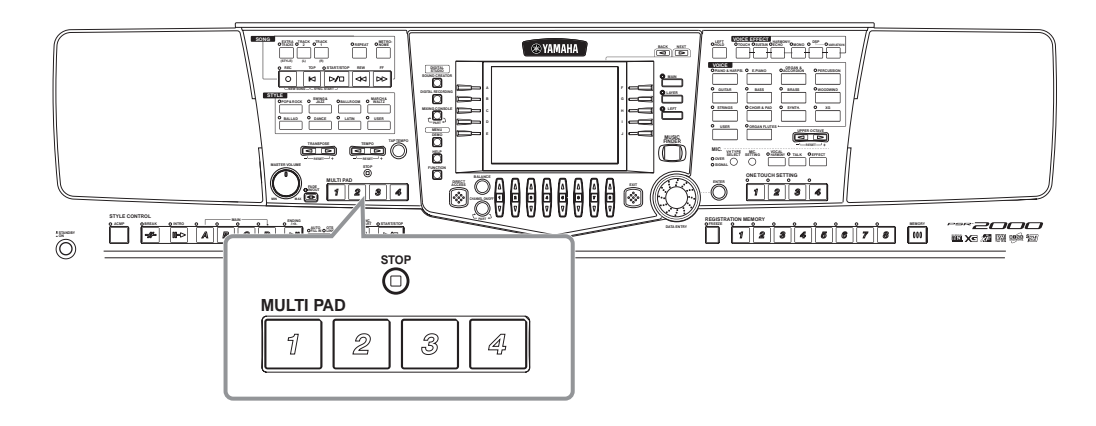

# Procedura

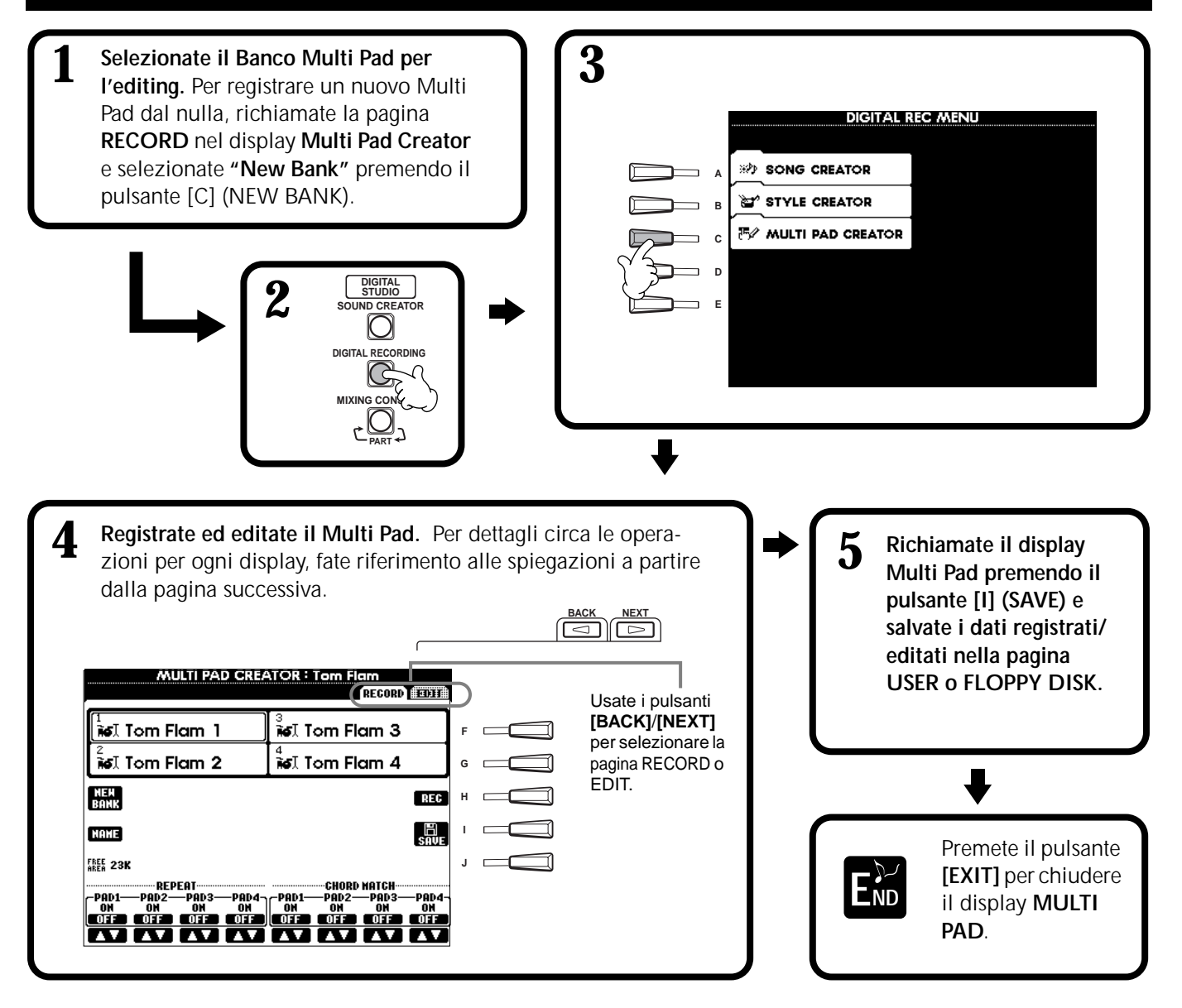

# Registrare i Multi Pad in tempo reale — Realtime Record

Le seguenti operazioni si riferiscono al punto 4 di pag.118.

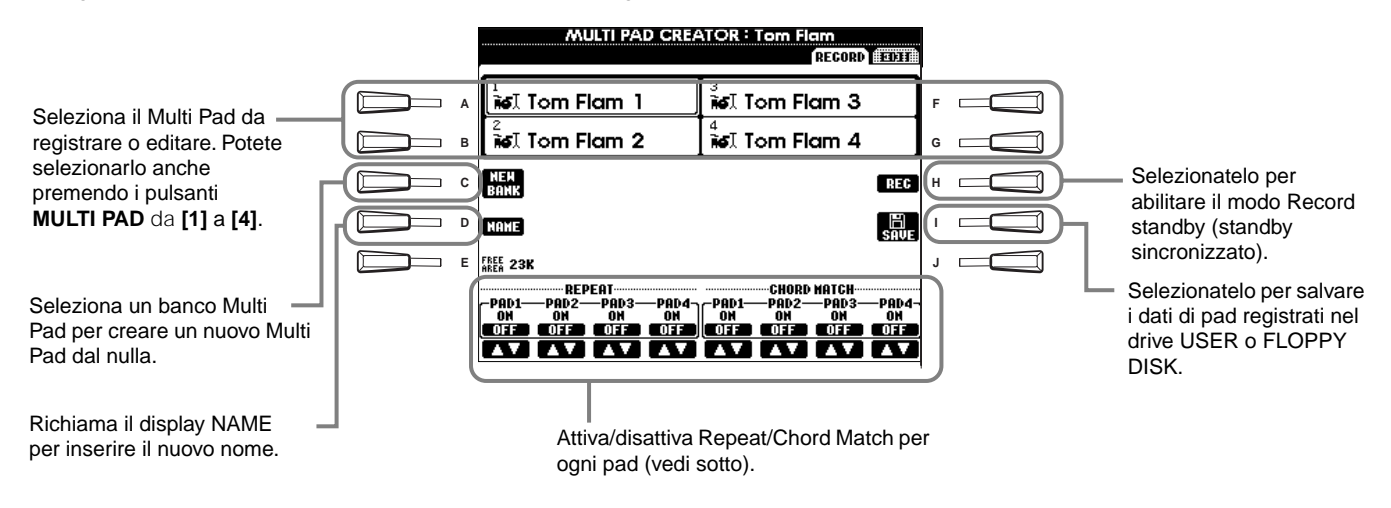

# Avviare la registrazione

Premete il pulsante **[H] (REC)** per impostare il modo Record standby. La registrazione inizia automaticamente appena suonate la tastiera. Potete avviarla anche premendo il pulsante **STYLE [START]**. Se per il Multi Pad da registrare, é attivo Chord Match (vedi sotto), dovreste registrare usando le note della scala di DOM7 (DO, RE, MI, SOL, LA, SI).

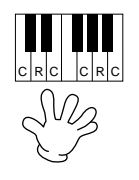

C = nota accordo C, R = nota consigliata Others: note non consigliate ) NOTE

- E' possibile registrare altre note oltre a quelle della scala di DOM7 ma in questo caso, quando viene riprodotta, la phrase potrebbe non corrispondere all'accordo.
- La parte ritmica dello stile attualmente selezionato viene usata come guida (al posto del metronomo) e riprodotta durante la registrazione, ma non viene registrata nel Multi Pad.

# Fermare la registrazione

Premete il pulsante [H] (STOP) o il pulsante di pannello STYLE/MULTI PAD [STOP] per fermare la registrazione quando avete terminato di suonare la phrase.

### Attivare/ disattivare Chord Match e Repeat

#### Repeat

A meno che la funzione Repeat non sia attiva per il pad selezionato, la riproduzione si fermerà automaticamente al termine della phrase. La phrase può essere fermata mentre suona, premendo il pulsante MULTI PAD [STOP].

#### Chord Match

Se viene suonato un Multi Pad mentre suona uno stile e la funzione Chord Match per quel pad é attiva, la phrase verrà automaticamente riarmonizzata per adattarsi agli accordi dell'accompagnamento.

# Registrazione Step o Editing di Multi Pad — Edit

Con questo metodo é possibile creare un Multi Pad inserendo note ed altri dati singolarmente, senza doverli eseguire in tempo reale. Le seguenti operazioni si riferiscono al punto 4 di pag. 118.

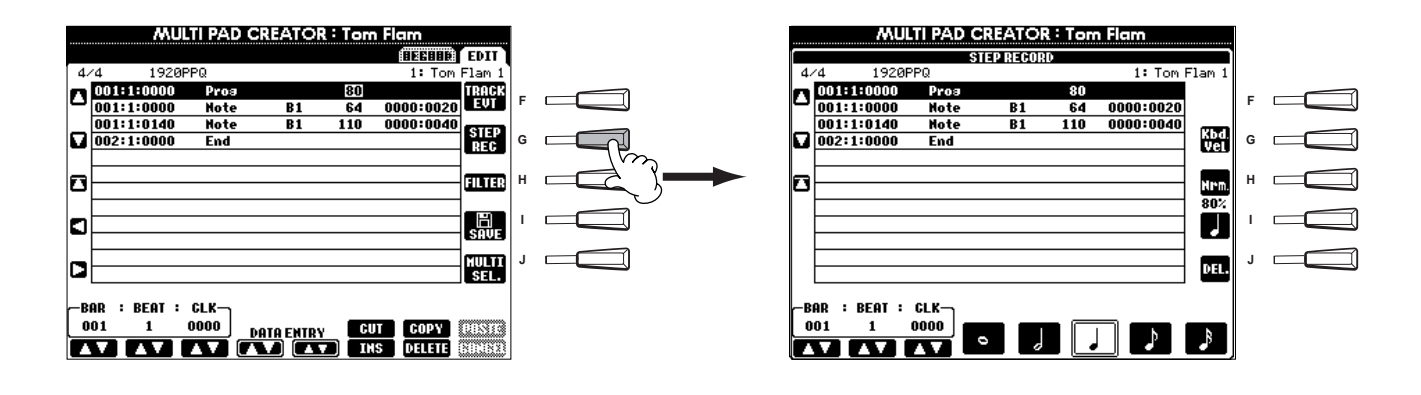

La procedura di registrazione é lo stessa della Registrazione Step delle song (pag.96), tranne per i punti qui di seguito descritti. Potete editare gli eventi anche dalla pagina Edit; la procedura é identica all'editing delle song (pag.105).

- Come per la registrazione di song, anche in Multi Pad Creator la posizione dell'indicatore End può essere liberamente modificata.Ciò vi consente di regolare in modo fine la lunghezza della phrase per il Pad. Può essere d'aiuto, ad esempio, per sincronizzare la riproduzione ripetuta di un Pad (impostato su Repeat On) con la riproduzione di tastiera e accompagnamento automatico.
- Poiché i Multi Pad hanno solo una traccia (canale), la traccia (canale-channel) non può essere modificata.

# Regolare il Bilanciamento Volume e Cambiare le Voci — Mixing Console

Impostato come una consolle di mixaggio, questo display offre un controllo completo del suono.

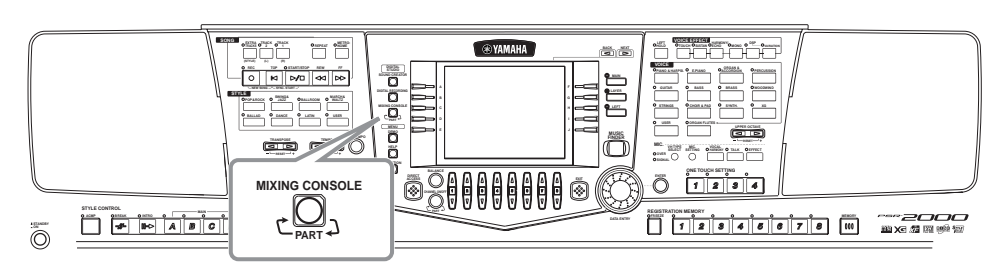

#### J) NOTE

Mixing Console Questo set di controlli vi consente di regolare il bilanciamento delle voci ed il loro posizionamento stereo e la percentuale di effetto applicata ad ogni voce.

Potete richiamare controlli mixer addizionali, premendo il pulsante [BALANCE] ed il pulsante [CHANNEL ON/OFF] (pag.61).

# Procedura

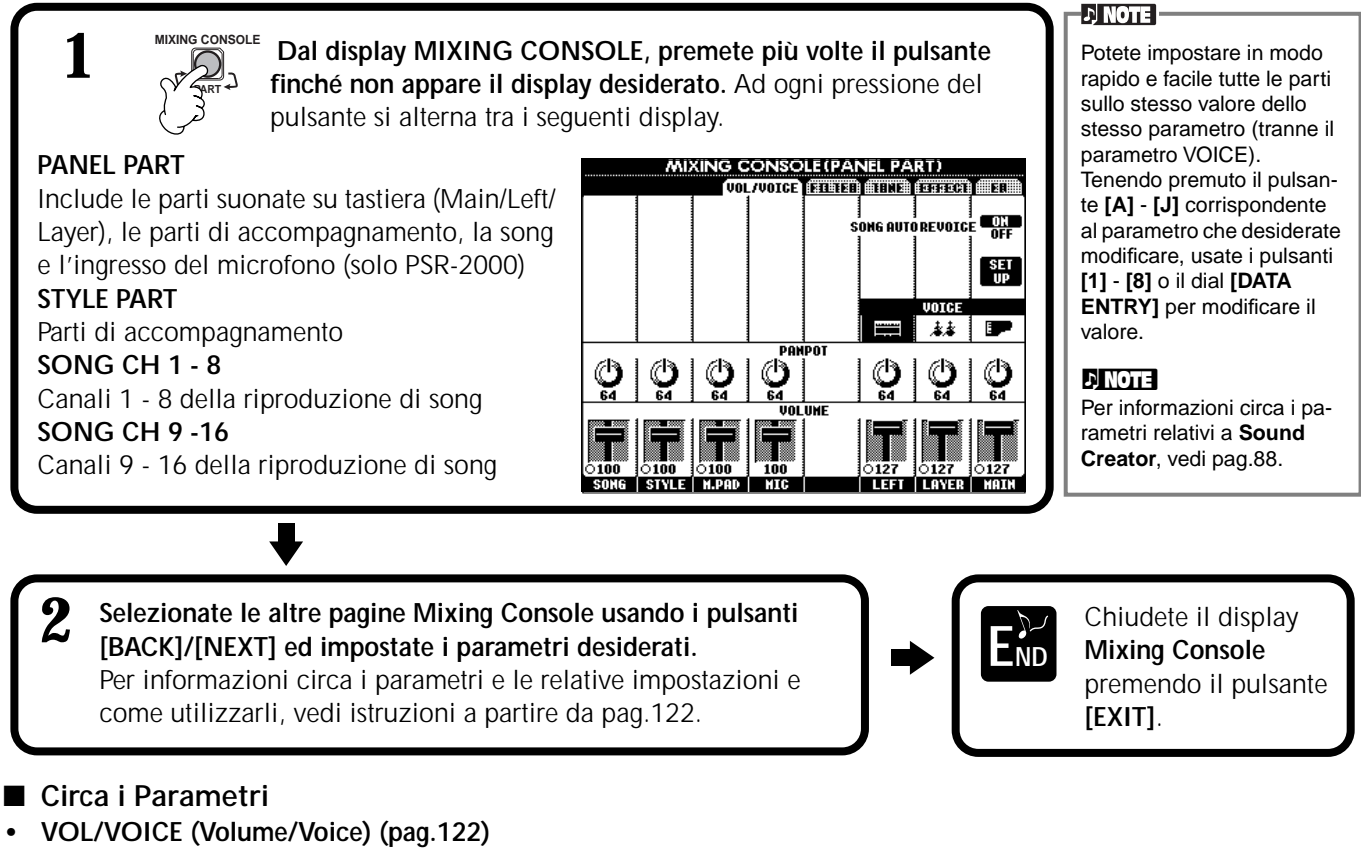

Contiene le impostazioni relative a volume e voce di ogni parte/canale. Qui potete anche abilitare la funzione Auto Revoice che suona automaticamente song compatibili XG (pag.159) con ricche voci dinamiche esclusive della PSR-2000/1000. Questo parametro mette a disposizione suoni strumentali estremamente realistici da utilizzare per la riproduzione delle vostre song.

- FILTER (pag.123)
  - Influenzano la qualità tonale della voce e vi consentono di aggiungere potenza o brillantezza al suono.
- TUNE (pag.123) Dispongono di vari controlli di accordatura.
- EFFECT (pag.124)
- Controllano la quantità di effetto applicata al suono.
- EQ (Equalizer) (solo PSR-2000) (pag.127) Determina la qualità tonale generale dello strumento e vi permette di regolare il suono per adattarlo all'esecuzione. E' possibile inoltre regolare volume o qualità tonale per ogni parte.

# Impostare Level Balance e Voce — Volume/Voice

Le operazioni di questa pagina si riferiscono al punto 2 della procedura di pag.121.

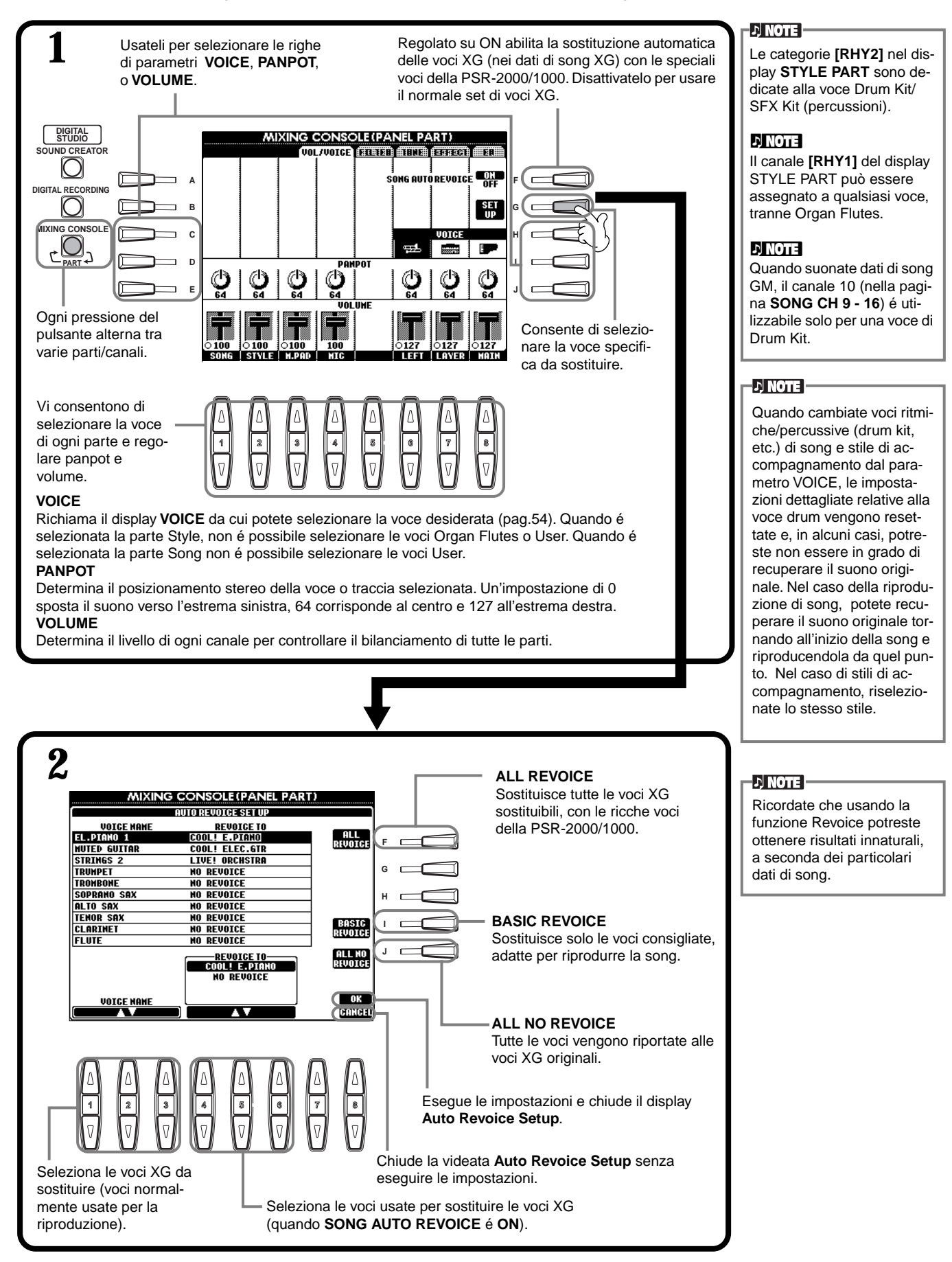

# Modificare il Tono della Voce — Filter

Le seguenti operazioni si riferiscono al punto 2 della procedura a pag.121.

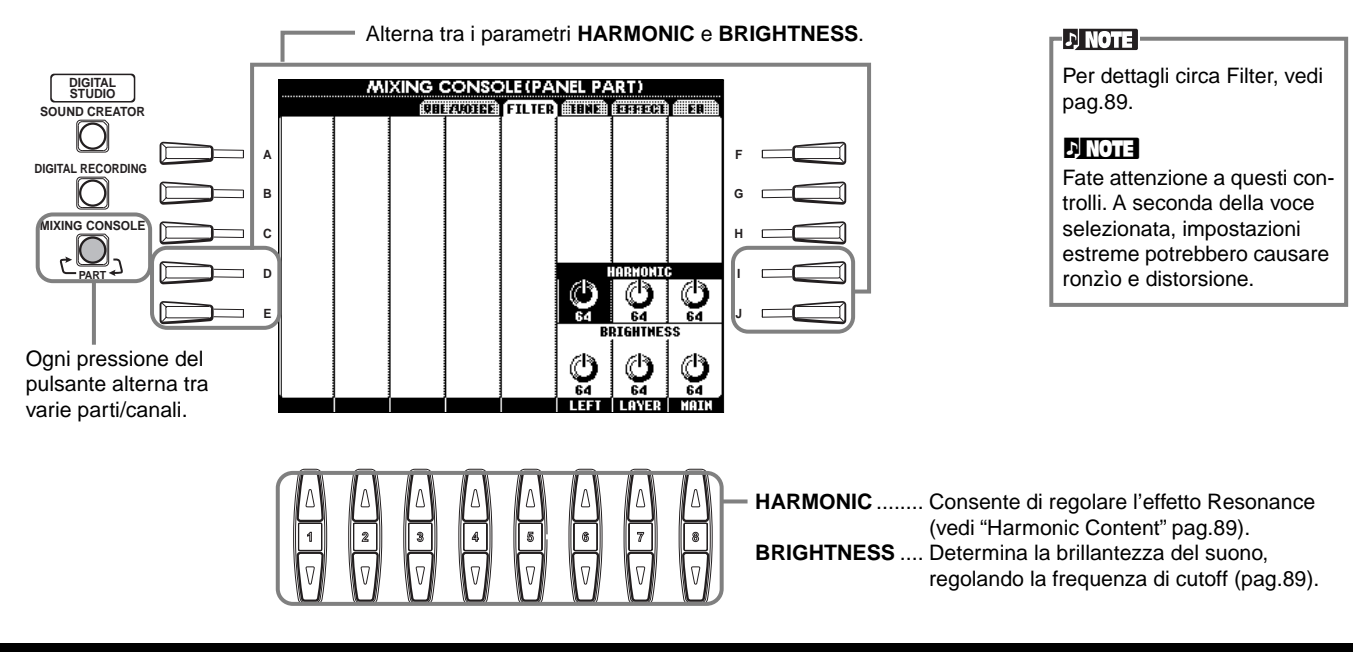

# Modificare le Impostazioni relative all'Intonazione — Tune

Le seguenti operazioni si riferiscono al punto 2 della procedura a pag.121.

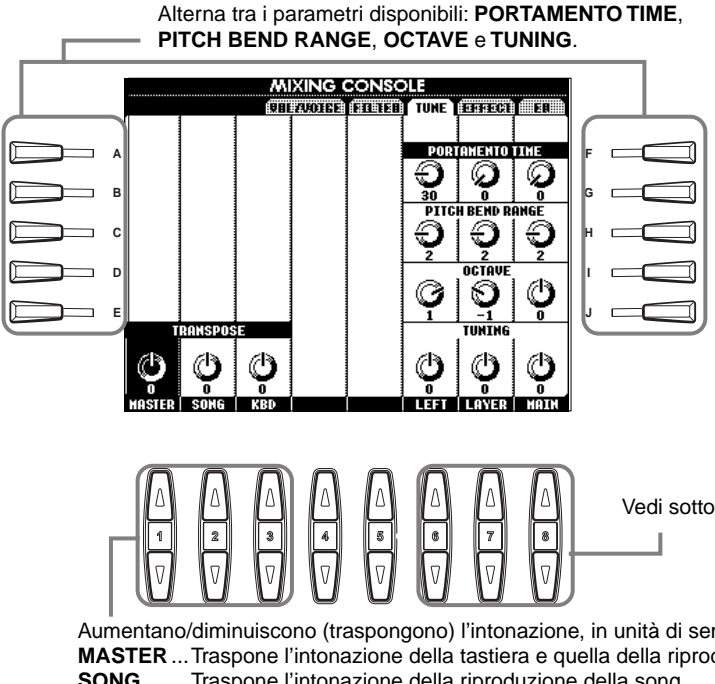

ふ) NOTE

Portamento é usato per creare una lieve transizione di intonazione tra una nota e quella successiva.

Aumentano/diminuiscono (traspongono) l'intonazione, in unità di semitoni. MASTER ... Traspone l'intonazione della tastiera e quella della riproduzione della song. SONG...... Traspone l'intonazione della riproduzione della song. KBD ...... Traspone l'intonazione della tastiera.

| PORTAMENTO TIME  | Quando la parte é regolata su Mono (pagg.58, 88), determina il tempo di Portamento           |
|------------------|----------------------------------------------------------------------------------------------|
|                  | (Portamento time). Più alto é il valore, più tempo é necessario perché l'intonazione (pitch) |
|                  | cambi. Il Portamento é applicato solo quando suonate dei legato (suonare la nota             |
|                  | successiva prima di rilasciare la precedente).                                               |
| PITCH BEND RANGE | Determina l'estensione della rotella PITCH BEND per la parte corrispondente. I valori        |
|                  | vanno da "0" a "12" in unità di un semitono.                                                 |
| OCTAVE           | Determina la modifica di intonazione in unità di un semitono fino a 2 ottave sopra/ sotto.   |
|                  | Questo valore viene aggiunto al valore impostato con il pulsante [UPPER OCTAVE].             |
| TUNING           | Determina l'intonazione dello strumento.                                                     |
|                  |                                                                                              |

# Regolare gli Effetti

Le seguenti operazioni si riferiscono al punto 2 della procedura a pag.121.

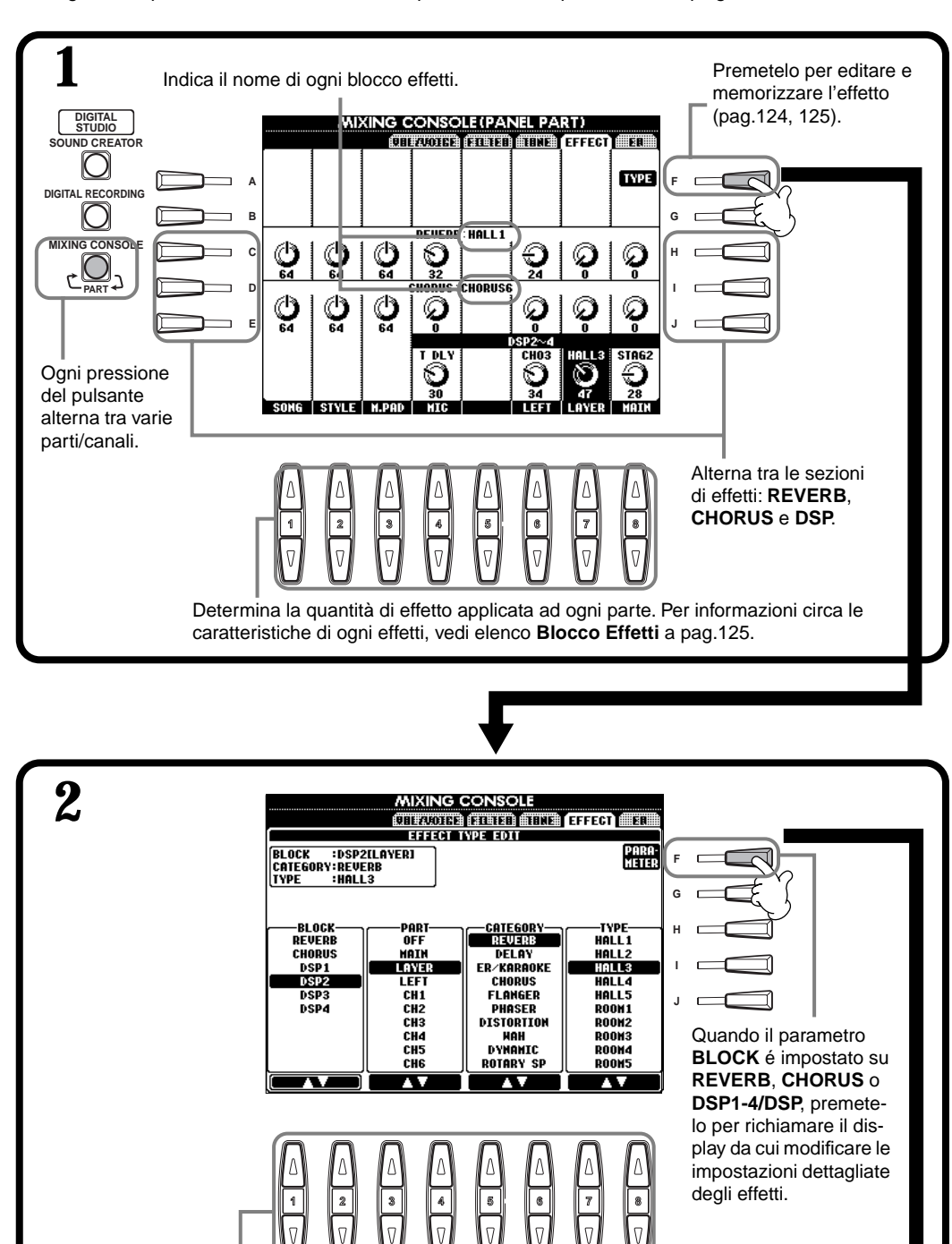

Determinano il blocco effetti e vi consentono di assegnare l'effetto.

variano a seconda del blocco selezionato.

**BLOCK**...... Determina il blocco effetti (gruppo di effetti simili o in relazione tra loro). **PART**...... Determina la parte a cui é applicato l'effetto Insertion. E' abilitato solo quando

CATEGORY ..... I vari programmi di effetto (in Type sotto) sono raggruppati in categorie. Questo

TYPE ...... Determina il tipo di effetto assegnato al blocco effetti selezionato. I tipi disponibili

BLOCK é impostato su "DSP1/DSP", PARAMETER é su "CONNECTION" e VALUE su "Insertion" o quando BLOCK é regolato su "DSP2-4" (PSR-2000).

parametro potrebbe non essere disponibile, a seconda del blocco selezionato.

#### 」)NOTE -

Sono disponibili tre sezioni di effetti: Reverb, Chorus, e DSP (contenente vari tipi di effetti). Per informazioni, vedi Blocco Effetti a pag.125.

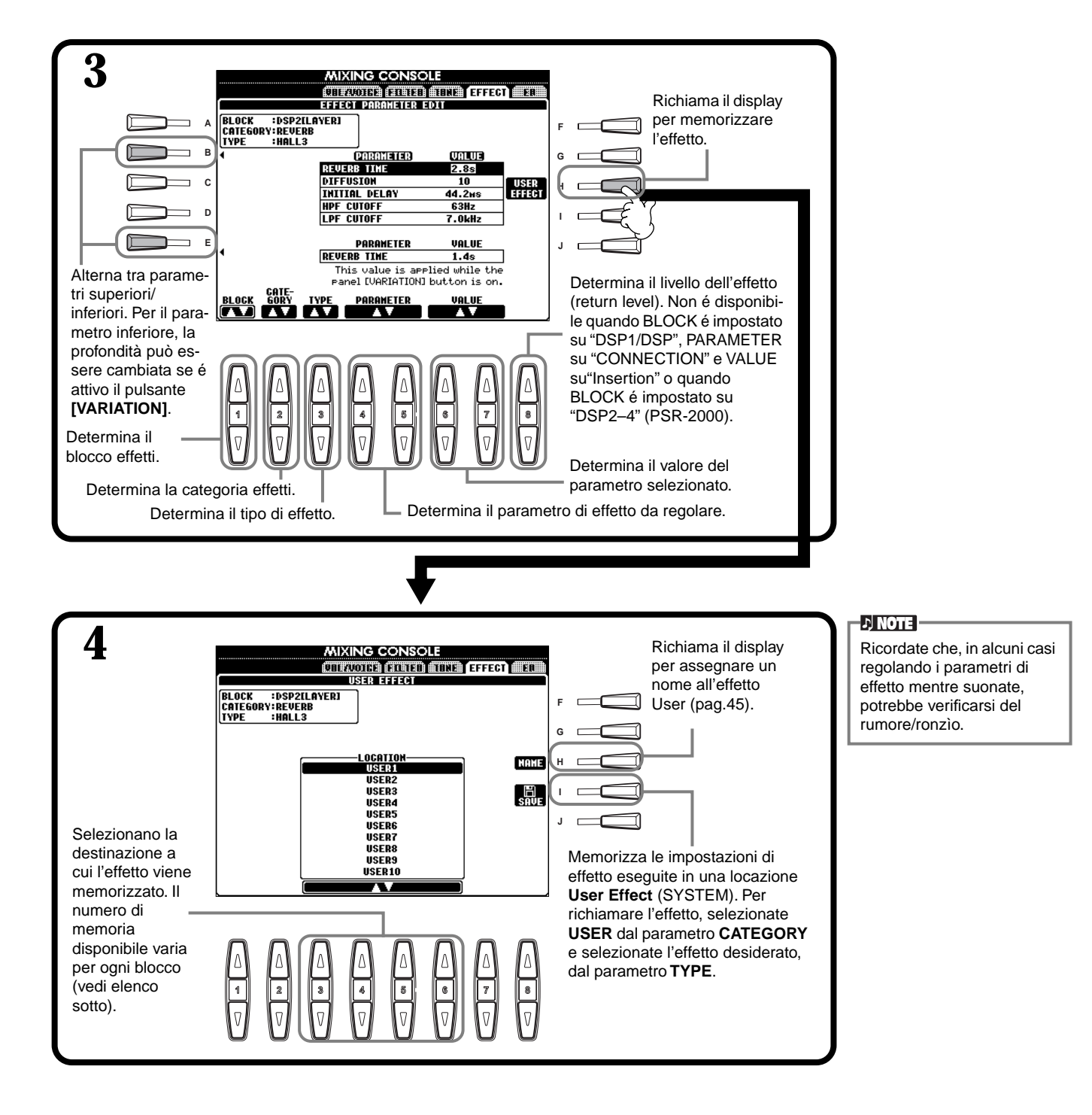

#### **Blocco Effetti**

| Blocco                            | Parti                                                                    | Caratteristiche                                                                                                   | Numero di Effetto User |
|-----------------------------------|--------------------------------------------------------------------------|----------------------------------------------------------------------------------------------------|------------------------|
| REVERB (riverbero)                | Tutte le parti                                                           | Riproduce il calore ambientale di una sala da concerto o di un jazz club.                                         | 3                      |
| CHORUS                            | Tutte le parti                                                           | Produce un suono "pieno" come se più parti venissero suonate simultaneamente.                                     | 3                      |
| DSP 1 (PSR-2000)<br>DSP(PSR-1000) | Main, Layer, Left, Song (Ch. 1 - 16),<br>MIC (solo PSR-2000), Style      | Oltre agli effetti di chorus e riverbero, questa sezione dispone di vari effetti speciali, incluso il distorsore. | 3                      |
| DSP2 - 4 (PSR-2000 only)          | Main, Layer, Left, Song (Ch. 1 - 16),<br>MIC (assegnata automaticamente) | Qualsiasi blocco DSP non utilizzato viene assegnato automaticamente alle restanti parti attive.                   | 10                     |

# Struttura dell'Effetto

La PSR-2000/1000 incorpora i seguenti sistemi di effetti digitali. Tipo di effetto, profondità e altri parametri possono essere impostati usando i controlli di pannello.

### Circa i Collegamenti degli Effetti - System ed Insertion

Tutti i blocchi effetti sono collegati o routizzati in uno dei due modi seguenti: System o Insertion. System applica l'effetto selezionato a tutte le parti mentre Insertion lo applica ad una parte specifica. Riverbero e Chorus sono effetti System (di sistema) mentre DSP 2 - DSP 4 (solo PSR-2000) sono effetti Insertion. L'effetto DSP1/DSP, in altre parole, può essere configurato sia in routing System che Insertion.

La seguente figura illustra come sono impostati i vari blocchi effetti e traccia il flusso del segnale per i controlli di mandata/ritorno (send/return) impostati sulla PSR-2000/1000.

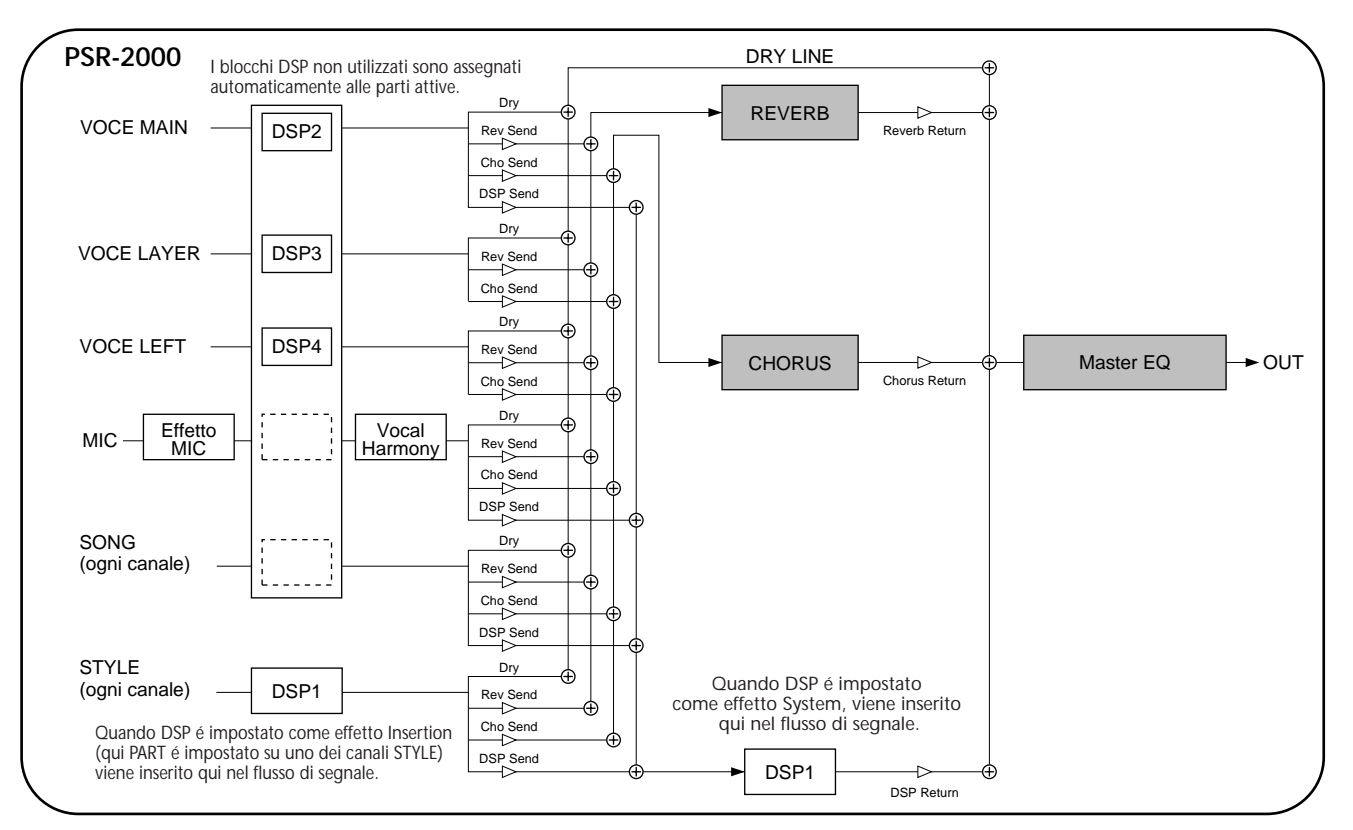

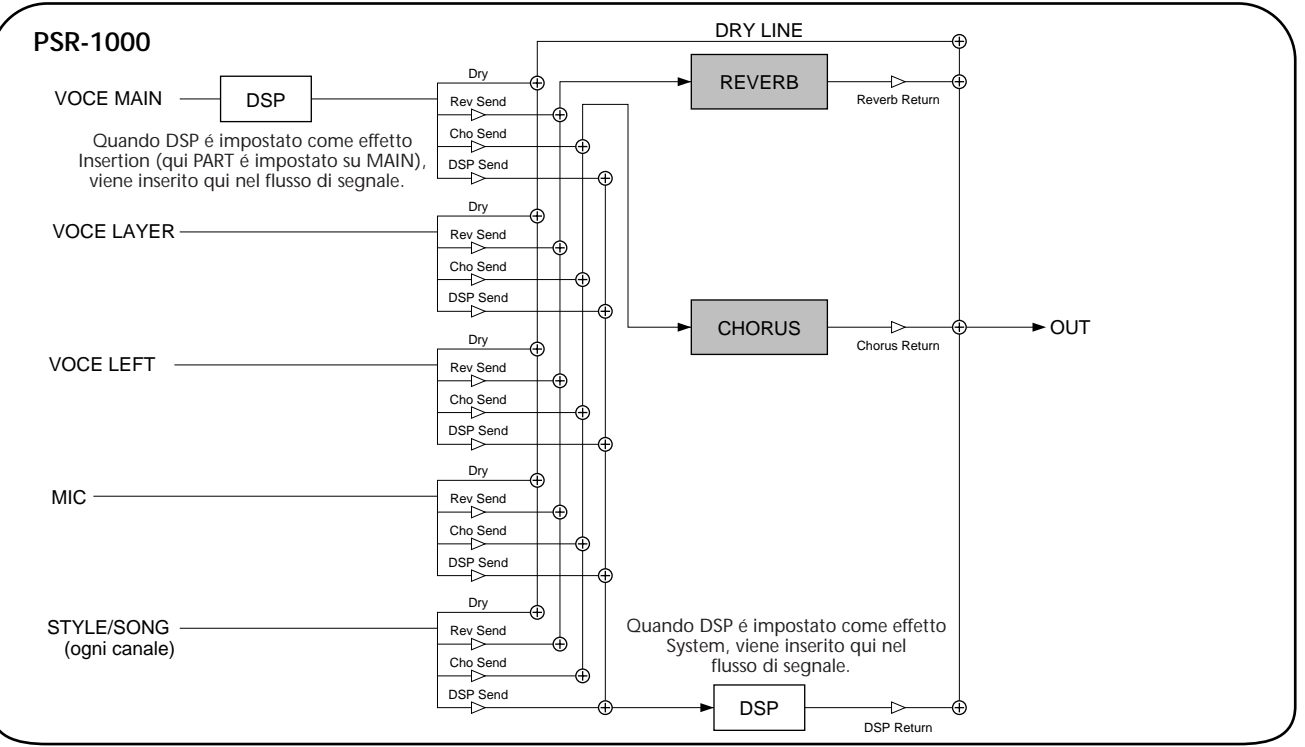

# Impostare l'Equalizzatore — EQ (solo PSR-2000)

Normalmente l'equalizzatore é usato per correggere l'uscita del suono da amplificatori o altoparlanti così da adattarlo alle speciali caratteristiche dell'ambiente. Il suono é diviso in varie bande di frequenza che vi consentono di correggerlo alzando o abbassando il livello di ogni banda. L'equalizzatore vi consente di regolare il tono o timbro del suono per adattarlo all'ambiente esecutivo o per compensare le caratteristiche acustiche dell'ambiente stesso. Ad esempio potete tagliare alcune frequenze basse se suonate su palco o in spazi ampi in cui il suono "rimbomba" troppo oppure esaltare le frequenze alte in stanze e ambienti chiusi dove il suono é un pò "smorto" e privo di eco. La PSR-2000 dispone di una funzione di equalizzatore digitale a cinque bande. Grazie a questa funzione, potrete aggiungere un effetto finale (controllo di tono) al suono in uscita dal vostro strumento.

Le seguenti operazioni si riferiscono al punto 2 della procedura a pag.121.

FRFQ

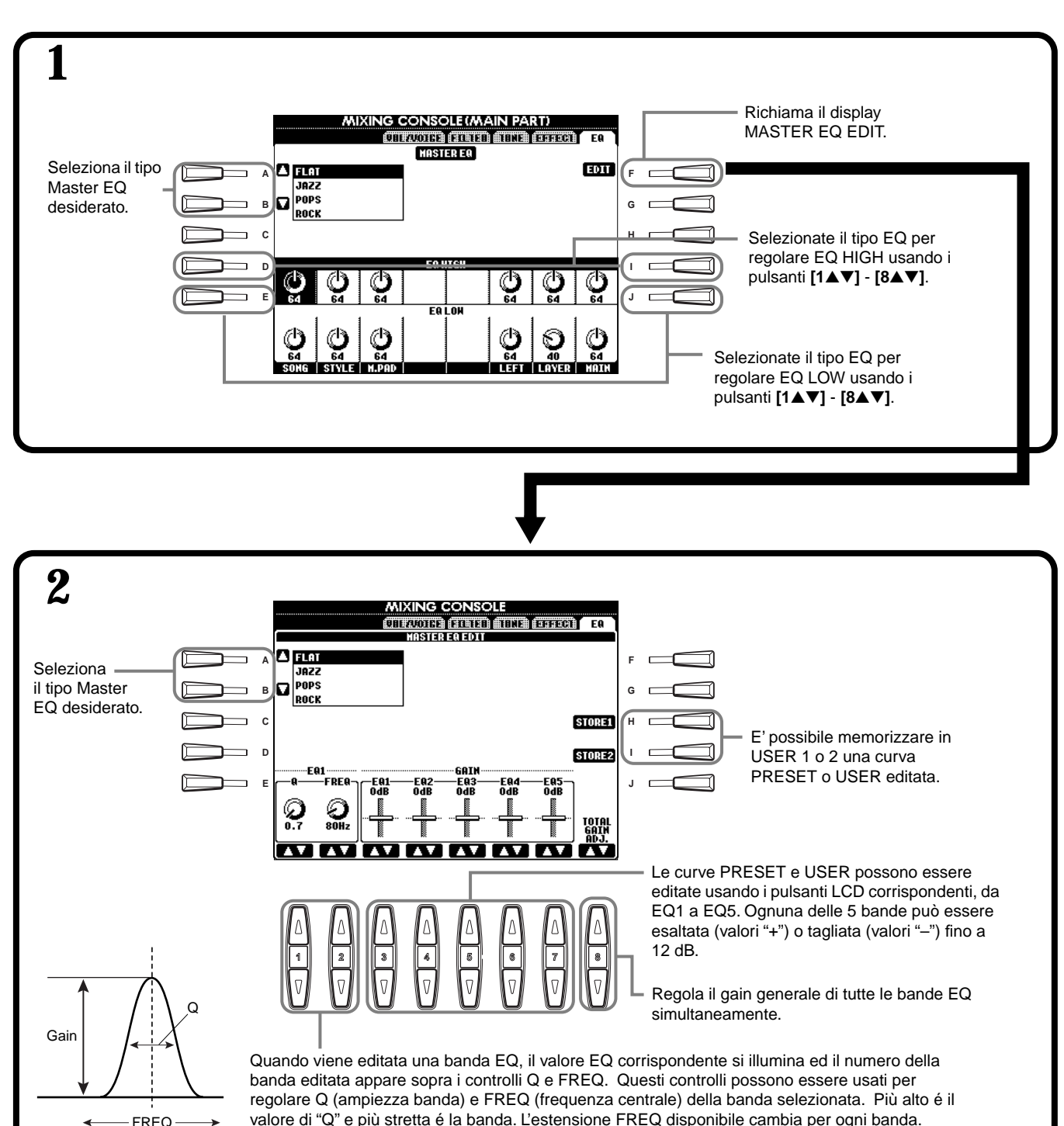

# Usare un Microfono — MIC. (PSR-2000)

Questa potente funzione utilizza l'avanzata tecnologia di processamento della voce per produrre automaticamente armonie vocali basate su una singola voce. Sono disponibili quattro modi harmony e una completa selezione di tipi harmony preset. Oltre all'armonia vera e propria, la PSR-2000 vi consente di modificare il genere della voce harmony e/o solista. Ad esempio, se siete un uomo potete fare in modo che la PSR-2000 generi un accompagnamento femminile di due voci. I numerosi parametri disponibili vi consentono di controllare in modo preciso e flessibile il suono della voce armonica.

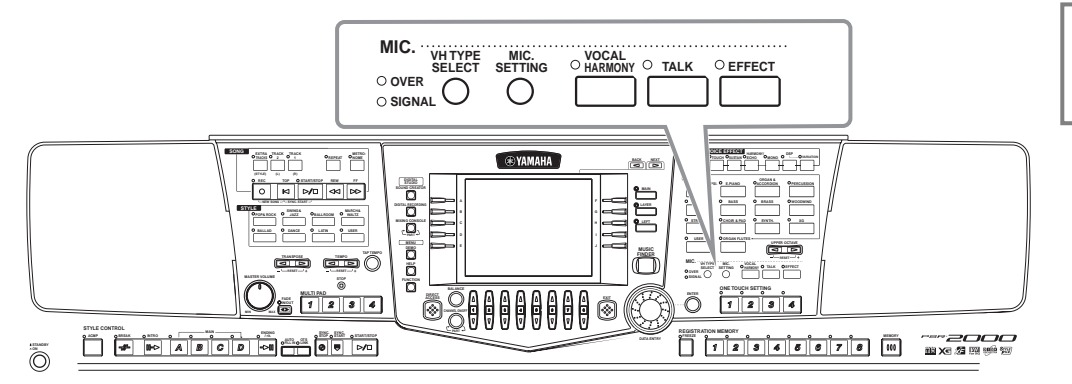

」、NOTE

Per informazioni circa il collegamento di un microfono, vedi pag.152.

Usate gli indicatori SIGNAL e OVER per determinare l'impostazione appropriata (pag.152).

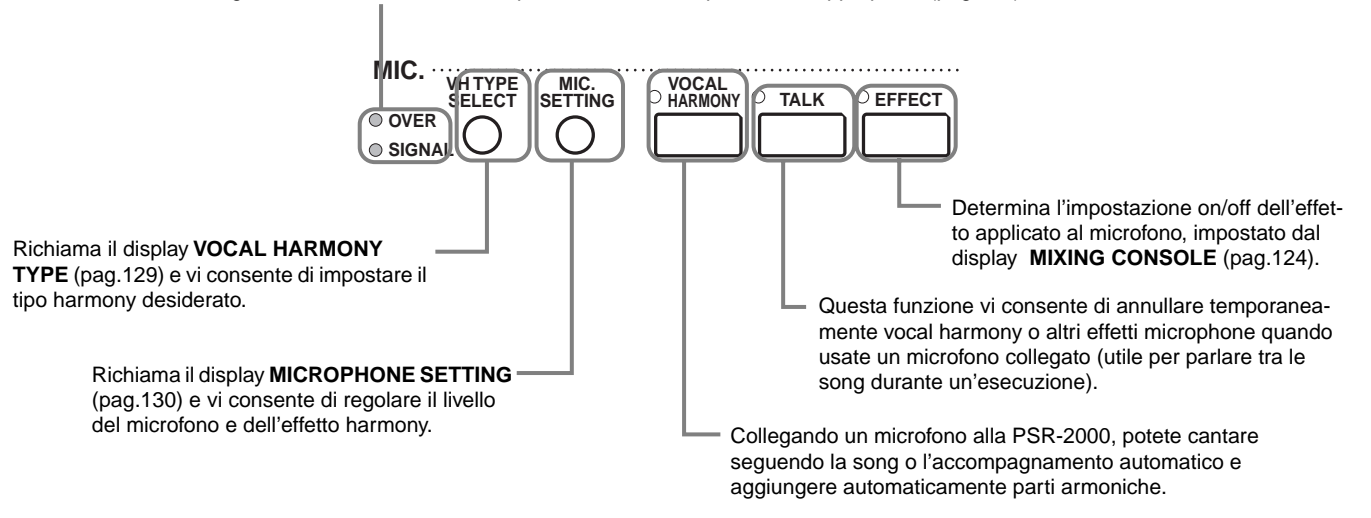

# Selezionare un Tipo Vocal Harmony

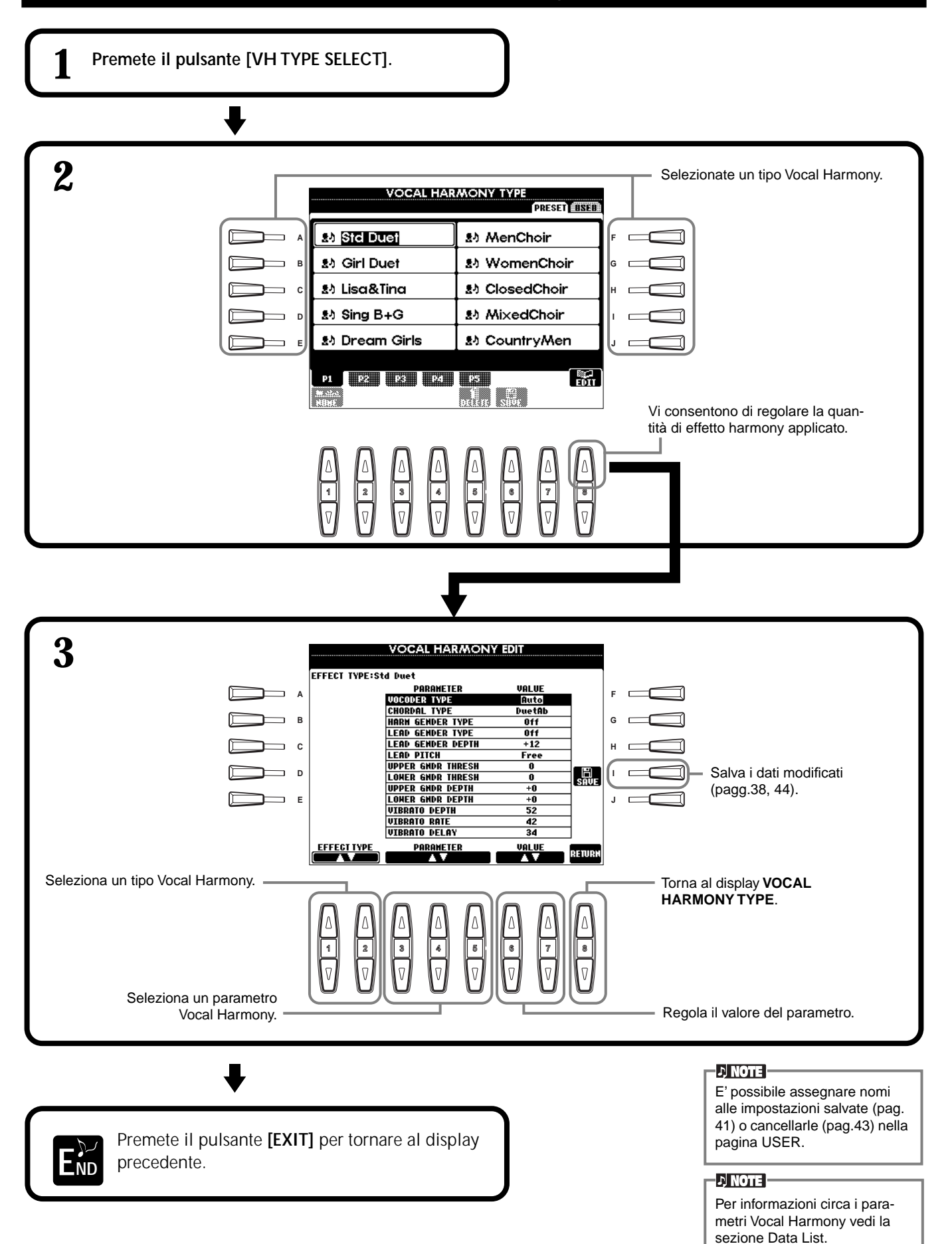

# Eseguire le Impostazioni per Vocal Harmony e Microphone — MICROPHONE SETTING

Procedura

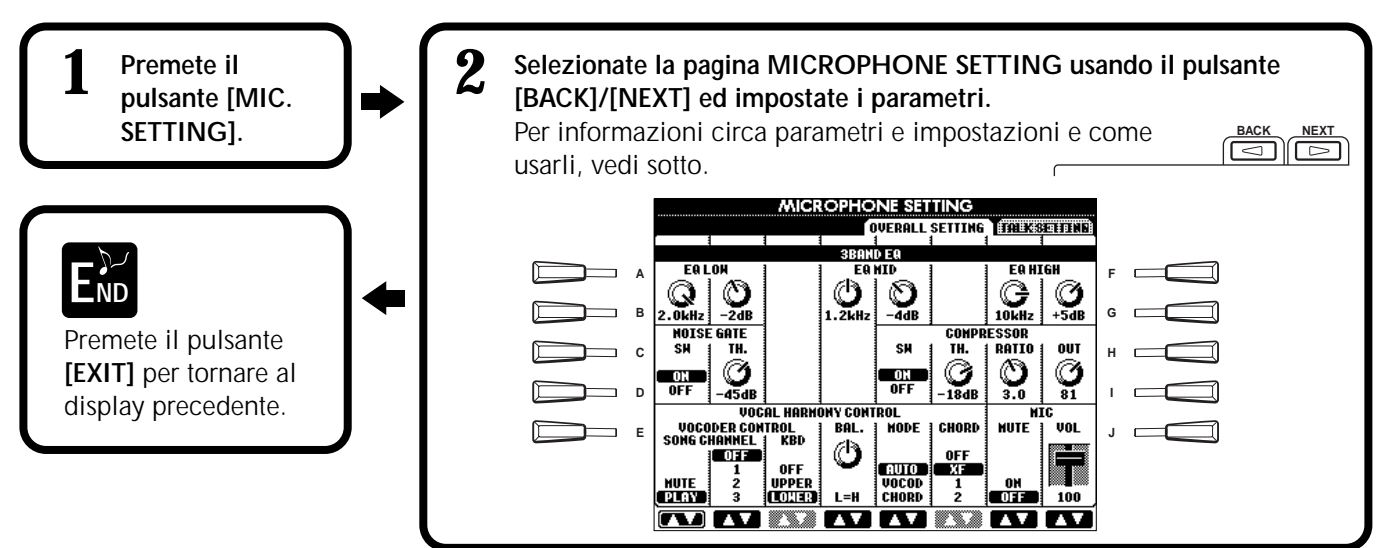

# Regolare le Impostazioni degli Effetti Vocal Harmony e Microphone — OVERALL SETTING

La seguente spiegazione si riferisce al punto 2 sopra.

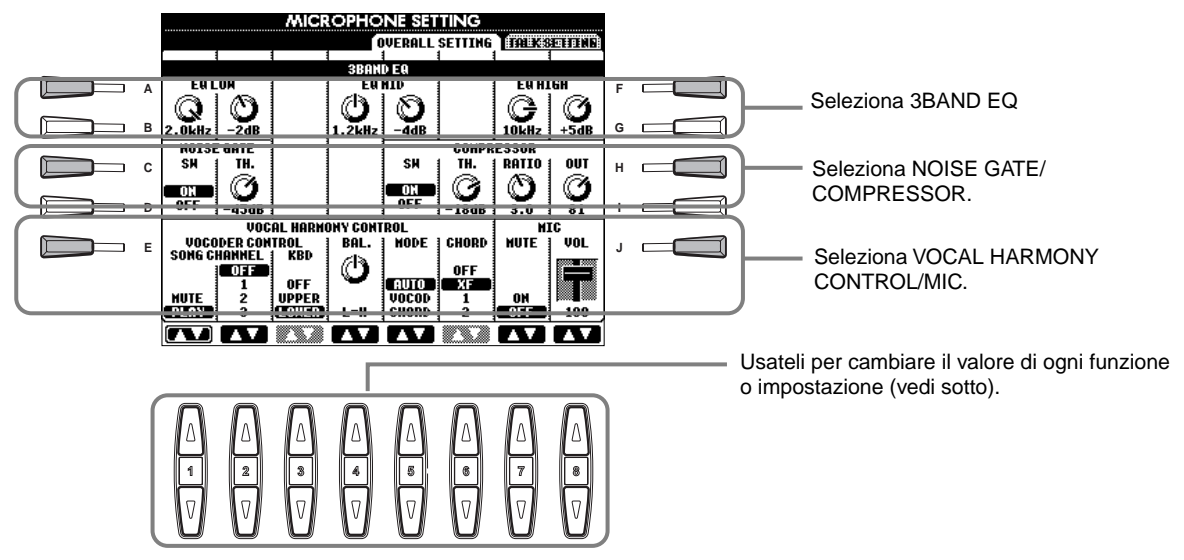

### ■ 3BAND EQ (3-BAND EQUALIZER)

Normalmente l'equalizzatore é usato per correggere l'uscita del suono da amplificatori o altoparlanti per adattarlo alle caratteristiche dell'ambiente. Il suono é diviso in varie bande di frequenza che vi consentono di correggerlo alzando o abbassando il livello di ogni banda. La PSR-2000 dispone di una funzione di equalizzatore digitale a tre bande dedicato al suono del microfono.

Hz ..... Regola la frequenza centrale della banda corrispondente.

dB..... Esalta o taglia il livello della banda corrispondente, fino a 12 dB.

### NOISE GATE

Questo effetto esclude il segnale in ingresso quando l'ingresso dal microfono scende sotto un livello specifico. E' efficace per tagliare rumori estranei e lasciare passare il segnale desiderato (voce, etc.).

SW..... "SW" é l'abbreviazione di Switch (interruttore). Attiva/disattiva il Noise Gate.

TH. ..... "TH." é l'abbreviazione di Threshold (soglia). Regola il livello di ingresso a cui inizia ad aprirsi il Gate.

130

Usare un Microfono — MIC. (PSR-2000)

#### COMPRESSOR

Questo effetto "schiaccia" l'uscita quando il segnale in ingresso dal microfono eccede un livello specifico. E' utile quando si registra un segnale con dinamiche molto variabili. Questo effetto "comprime" il segnale e rende soft le parti più forti e più forti le parti soft.

SW..... "SW" é l'abbreviazione di Switch (interruttore). Attiva/disattiva il Compressore.

TH. ..... "TH." é l'abbreviazione di Threshold (soglia). Regola il livello di ingresso a cui inizia ad essere applicato il Compressore.

**RATIO** ...... Regola la percentuale di compressione.

OUT ..... Regola il livello di uscita finale.

### VOCAL HARMONY CONTROL

I seguenti parametri determinano il modo in cui é controllata l'armonia.

#### VOCODER CONTROL

L'effetto Vocal Harmony é controllato dai dati di nota, le note suonate sulla tastiera e/o le note dei dati di song. Questo parametro vi consente di determinare quali note sono usate per controllare l'armonia.

# SONG CHANNEL

### MUTE/PLAY:

Quando é regolato su "MUTE", il canale sotto selezionato viene escluso (mute) durante l'esecuzione su tastiera o la riproduzione di song.

#### OFF:

Il controllo dei dati di song sull'armonia é disattivato.

#### 1-16:

Quando riproducete una song da disco o sequencer MIDI esterno, i dati di nota registrati sul canale di song assegnato, controllano l'armonia.

#### • KEYBOARD

**OFF:** Il controllo della tastiera sull'armonia é disattivato.

UPPER: L'armonia é controllata dalle note suonate a destra del punto di split.

LOWER: L'armonia é controllata dalle note suonate a sinistra del punto di split.

#### BALANCE

Vi consente di impostare il bilanciamento tra voce solista (la vostra voce) e Vocal Harmony. Alzando questo valore si aumenta il volume di Vocal Harmony e si diminuisce quello della voce solista. Quando questo parametro é regolato su L<H63 (L: Lead Vocal, H: Vocal Harmony), viene trasmesso in uscita solo Vocal Harmony; quando é regolato su L63>H, viene trasmessa in uscita solo la voce solista.

#### MODE

Tutti i tipi Vocal Harmony rientrano in uno dei tre modi seguenti che producono l'armonia in modi diversi. L'effetto harmony dipende dal Modo e dalla Traccia Vocal Harmony selezionati e questo parametro determina in che modo l'armonia viene applicata alla vostra voce.

#### VOCODER:

Le note armoniche sono determinate dalle note suonate sulla tastiera (Main, Layer e Left) e/o dai dati di song che includono tracce Vocal Harmony.

#### CHORDAL:

Durante la riproduzione dell'accompagnamento, gli accordi suonati nella sezione auto accompaniment della tastiera controllano l'armonia. Durante la riproduzione di song, gli accordi contenuti nei dati di song controllano l'armonia (non disponibile se la song non contiene dati di accordi).

#### AUTO:

Quando sono attivi l'accompagnamento automatico o la parte Left e nella song non sono presenti dati di accordi, il modo viene impostato automaticamente su CHORDAL. In tutti gli altri casi il modo é impostato su VOCODER.

#### CHORD

I seguenti parametri specificano i dati di song che saranno usati per individuare gli accordi.

OFF: Gli accordi non vengono individuati.

**XF:** Vengono individuati gli accordi in formato XG.

1-16: Gli accordi vengono individuati dai dati di nota nel canale song specificato.

#### ■ MIC (MICROPHONE)

I seguenti parametri determinano come viene controllato il suono del microfono.

MUTE ...... Quando é regolato su OFF, il suono del microfono viene disattivato.

**VOLUME** ....... Regola il volume del suono del microfono.

# Impostare Volume del Microfono e relativi Effetti — TALK SETTING

Determina le impostazioni quando é attivo il pulsante [TALK]. Le seguenti spiegazioni si riferiscono al punto 2 di pag.130.

### VOLUME/PAN/REVERB DEPTH/CHORUS DEPTH/TOTAL VOLUME ATTENUATOR

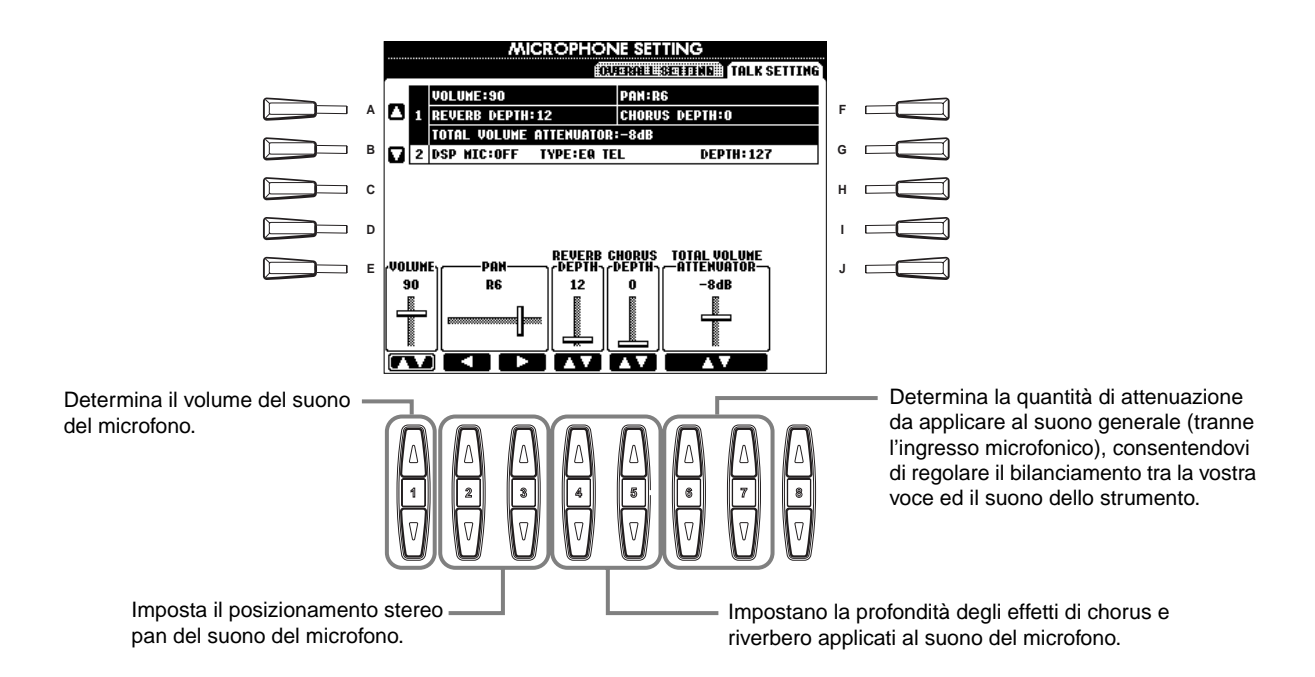

## DSP/TYPE/DEPTH

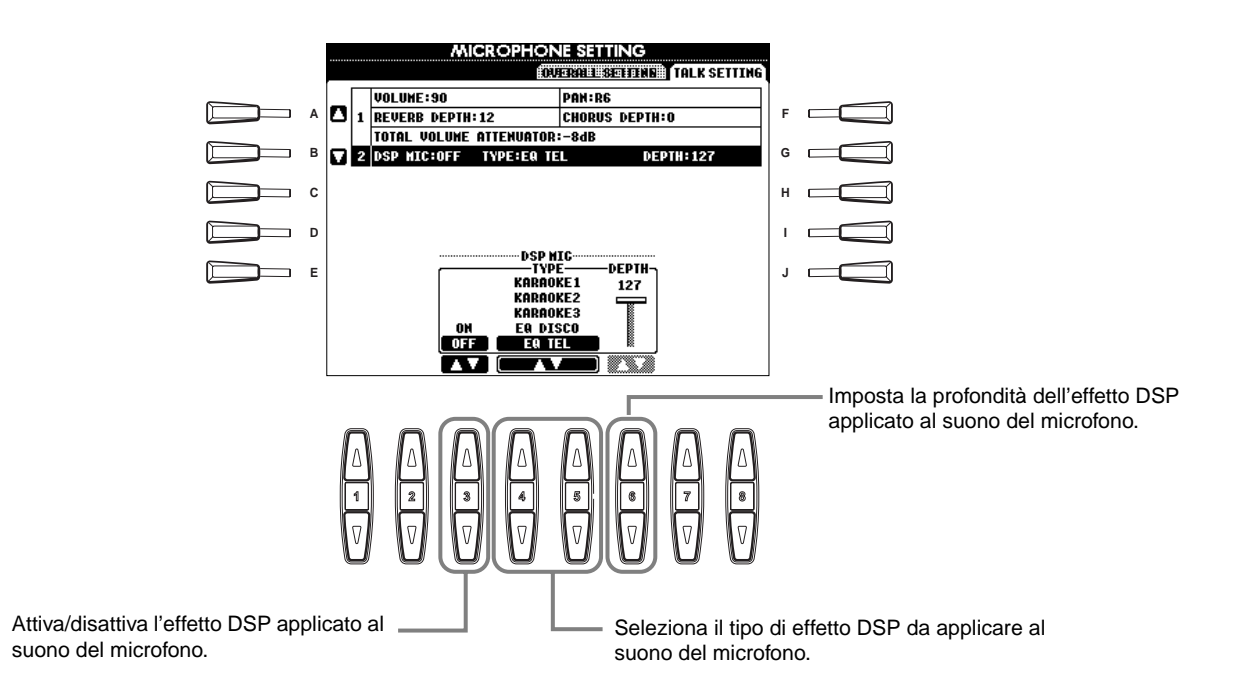

# Eseguire Altre Impostazioni Generali — Function

Il modo Function vi consente di accedere a varie funzioni avanzate relative a tutto lo strumento. Queste sofisticate funzioni vi permettono di personalizzare la vostra PSR-2000/1000 in base alle vostre esigenze e preferenze musicali.

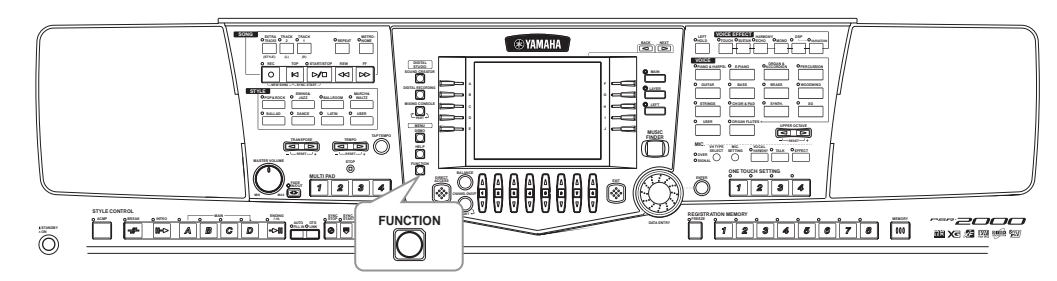

# Procedura

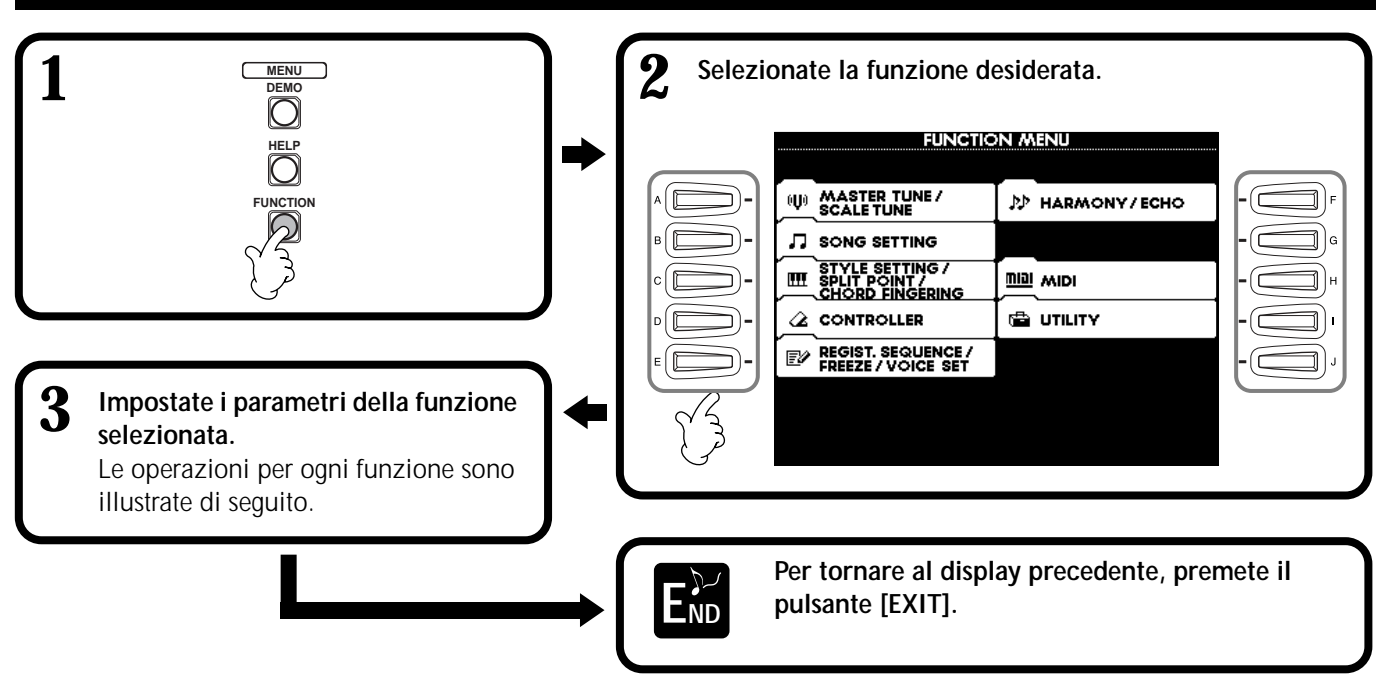

# Regolare Intonazione ed Accordatura — Master Tune e Scale Tune

### Master Tune (pag. 135)

Vi consente di eseguire regolazioni fine dell'intonazione generale dello strumento e di adattarla all'accordatura di altri strumenti.

### Scale Tune (pag. 135)

Determina il particolare sistema di accordatura (o temperamento) usato per lo strumento. E' molto utile per suonare brani d'epoca, per adattarsi al sistema di accordatura utilizzato nei diversi periodi storici.

# Impostare i Parametri relativi alla Song — Impostazioni Song (pag. 137)

Vi consentono di impostare parametri relativi alla riproduzione delle song.

## Impostare i Parametri relativi all'Accompagnamento Automatico — Impostazione Stile, Punto di Split e Diteggiatura degli Accordi

# Impostazione Stile/ Punto di Split (pag. 138)

Determina le impostazioni relative allo stile e vi consente di regolare il punto di split.

### Diteggiatura degli Accordi (pag. 139)

Determina il metodo per suonare/ indicare gli accordi mentre é in uso l'accompagnamento automatico. Potete anche controllare come suonare l'accordo perché a display sono visualizzate le singole note.

### Eseguire le Impostazioni per Pedali e Tastiera — Controller

### Pedali (pag. 139)

Queste impostazioni determinano l'uso dei pedali collegati (inclusi controller e interruttori a pedale). I pedali possono essere assegnati a varie funzioni e vi permettono di controllare operazioni diverse usando i piedi (es. attivare/disattivare lo stile di accompagnamento o triggerare i pattern di Fill In, etc.).

### Tastiera / Pannello (pag. 141)

Queste impostazioni determinano la sensibilità al tocco della tastiera (come il tocco influenza il volume), lo stato di on/off della rotella Modulation (solo PSR-2000) e le impostazioni di trasposizione di intonazione (per tastiera, dati di song e strumento).

# Impostare Registration Sequence, Freeze e Voice Set

### Registration Sequence (pag. 142)

Determina l'ordine in cui vengono richiamati i preset Registration Memory (1-8) usando i pulsanti [BACK][NEXT] o il pedale.

### ■ Freeze (pag. 142)

Vi consente di specificare le impostazioni che desiderate conservare o lasciare invariate anche quando modificate i preset Registration Memory.

### Voice Set (pag. 143)

Vi consente di specificare se determinate impostazioni relative alla voce (es. Effetti, EQ, Harmony, etc.) vengono richiamate automaticamente o meno quando selezionate una voce.

# Impostare Harmony ed Echo (pag.143)

Vi consentono di impostare il tipo e la quantità di effetto Harmony o Echo applicato alle voci suonate su tastiera.

# Eseguire le Impostazioni MIDI

### ■ System (pag. 145)

Determinano varie impostazioni di messaggi di sistema (es. Clock, Start/Stop, Sistema Esclusivo) e l'on/off di Local Control.

#### ■ Transmit (pag. 146)

Determina il modo in cui i dati riprodotti vengono inviati alle unità MIDI collegate, cioé quali parti sono assegnate a quali canali di trasmissione MIDI. Vi consente inoltre di specificare il tipo di dati da trasmettere su ogni canale.

### ■ Receive (pag. 147)

Determina il modo in cui le parti della PSR-2000/ 1000 rispondono ai dati in ingresso da unità MIDI collegate, cioé quali parti sono assegnate a quali canali di ricezione MIDI. Vi consente inoltre di specificare il tipo di dati da ricevere su ogni canale.

### Root (pag. 147)

Determina il canale (i) riconosciuto per le note della fondamentale, per l'uso con l'accompagnamento automatico.

### ■ Chord Detect (pag. 147)

Determina il canale (i) riconosciuto per gli accordi, per l'uso con l'accompagnamento automatico.

## Altre Impostazioni — Utility

### ■ Config 1 (pag. 148)

Questa pagina contiene le impostazioni per Fade In/ Out, Metronomo, Parameter Lock e il suono Tap.

### ■ Config 2 (pag. 149)

Da questa pagina potete regolare il display e cambiare l'indicazione del numero di voce.

### Disk (pag. 150)

Da questa pagina potete formattare i dischi ed eseguire copie da disco a disco.

### Owner (pag. 151)

Da questa pagina potete impostare la lingua dello strumento ed inserire il vostro nome, che viene visualizzato automaticamente ogni volta che attivate lo strumento.

### System Reset (pag. 151)

Questa funzione riporta le impostazioni della PSR-2000/1000 ai valori originali della fabbrica. Potete anche specificare il tipo di impostazioni da recuperare e memorizzare le vostre impostazioni originali per richiamarle quando necessario.

# Accordare l'Intonazione/Selezionare una Scala — Master Tune/Scale Tune

Le seguenti spiegazioni si riferiscono al punto #3 della procedura di pag. 133.

# Accordare l'Intonazione Generale — Master Tune

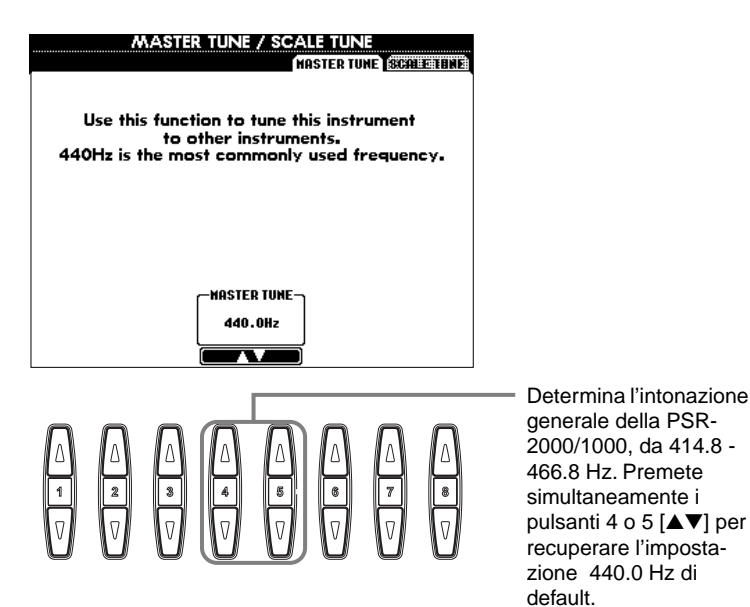

# 

Hz (Hertz) Questa unità di misura si riferisce alla frequenza di un suono e rappresenta il numero di volte al secondo per cui l'onda di un suono vibra.

#### ♪ NOTE

🎝 NOTE

(pag.84).

Un'unità di intonazione equivale a 1/100 di un semitono (100 cent = 1 semitono).

Potete registare le vostre accordature scale nel pulsante REGISTRATION MEMORY. Per fare ciò, contrassegnate "SCALE" nel display REGIS-TRATION MEMORY

Cent

La funzione Tune non influenza le voci Drum Kit o SFX Kit.

# Selezionare una Scala — Scale Tune

L'attuale accordatura é visualizzata sopra o sotto il tasto corrispondente.

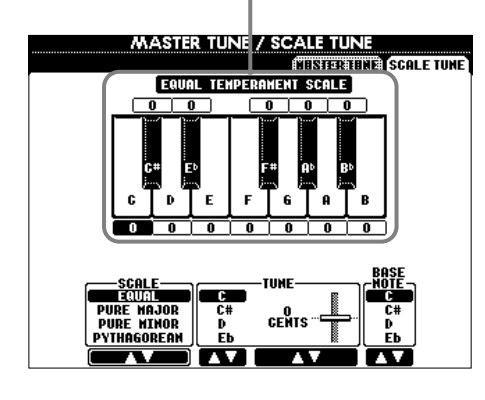

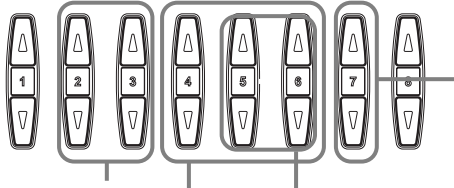

Determina la nota base per ogni scala. Quando modificate la nota base, l'intonazione della tastiera viene trasposta pur conservando la relazione tra le note dell'intonazione originale.

Determina la Scala (pag.136).

Determina l'accordatura fine della nota selezionata in unità di 1-cent. Premete simultaneamente i pulsanti 5 o 6 [▲▼] per resettare l'accordatura al valore di default.

Determina la nota da accordare e la quantità di accordatura. I valori vanno da "-64" a "0" a "+63." Ogni incremento equivale ad un centesimo (un "cent" é un centesimo di un semitono).

#### Scale

#### Equal Temperament (temperamento equabile)

L'estensione di intonazione di ogni ottava é suddivisa equamente in dodici parti. E' l'accordatura più comunemente usata nella musica contemporanea.

#### Pure Major/Pure Minor (puro maggiore/puro minore)

Queste accordature conservano gli intervalli matematici di ogni scala, specialmente per accordi di triade (fondamentale, terza, quinta). Potete sentirla chiaramente nelle armonie vocali (cori ed esecuzioni a cappella).

#### Pythagorean (pitagorica)

Questa scala é stata creata dal famoso filosofo greco ed é formata da una serie di quinte giuste, riunite in una singola ottava. In questa accordatura la terza é leggermente instabile ma la quarta e la quinta sono meravigliose ed adatte per parti di solo.

#### Mean-Tone (tono mediano)

Questa scala é un'evoluzione della pitagorica e rende l'intervallo di terza maggiore più "accordato". E' stata molto in uso tra il XVI ed il XVIII secolo. Tra gli altri, anche Handel ha utilizzato questa scala.

#### Werckmeister/Kirnberger

Questa scala composita unisce i sistemi Werckmeister e Kirnberger, essi stessi un'evoluzione delle scale mean-tone e Pitagorica. La caratteristica principale di questa scala é che ogni tasto ha un carattere unico. La scala é stata usata molto al tempo di Bach e Beethoven e ancora oggi viene usata per eseguire brani dell'epoca con il clavicembalo.

#### Arabic (arabica)

Usatela per suonare la musica araba.

|                   | С | C‡    | D    | E    | Е     | F    | F     | G    | A♭    | Α     | B⁵   | В     |
|-------------------|---|-------|------|------|-------|------|-------|------|-------|-------|------|-------|
| Equal Temperament | 0 | 0     | 0    | 0    | 0     | 0    | 0     | 0    | 0     | 0     | 0    | 0     |
| PureMajor         | 0 | -29.7 | 3.9  | 15.6 | -14.1 | -2.3 | -9.4  | 2.3  | -27.3 | -15.6 | 18.0 | -11.7 |
| PuoreMinor        | 0 | 33.6  | 3.9  | 15.6 | -14.1 | -2.3 | 31.3  | 2.3  | 14.1  | -15.6 | 18.0 | -11.7 |
| Pythagorean       | 0 | 14.1  | 3.9  | -6.3 | 7.8   | -2.3 | 11.7  | 2.3  | 15.6  | 6.3   | -3.9 | 10.2  |
| Mean-Tone         | 0 | -24.2 | -7.0 | 10.2 | -14.1 | 3.1  | -20.3 | -3.1 | -27.3 | -10.2 | 7.0  | -17.2 |
| Werckmeister      | 0 | -10.2 | -7.8 | -6.3 | -10.2 | -2.3 | -11.7 | -3.9 | -7.8  | -11.7 | -3.9 | -7.8  |
| Kirnberger        | 0 | -10.2 | -7.0 | -6.3 | -14.1 | -2.3 | -10.2 | -3.1 | -7.8  | -10.2 | -3.9 | -11.7 |
| Arabic1           | 0 | 0     | -50  | 0    | 0     | 0    | 0     | 0    | 0     | -50   | 0    | 0     |
| Arabic2           | 0 | 0     | 0    | 0    | -50   | 0    | 0     | 0    | 0     | 0     | 0    | -50   |

#### Impostazioni di intonazione per ogni scala (in centesimi, es. scala di DO - C)

136

# Impostare i Parametri relativi alla Song — Impostazioni Song

Le seguenti spiegazioni si riferiscono al punto #3 della procedura di pag. 133.

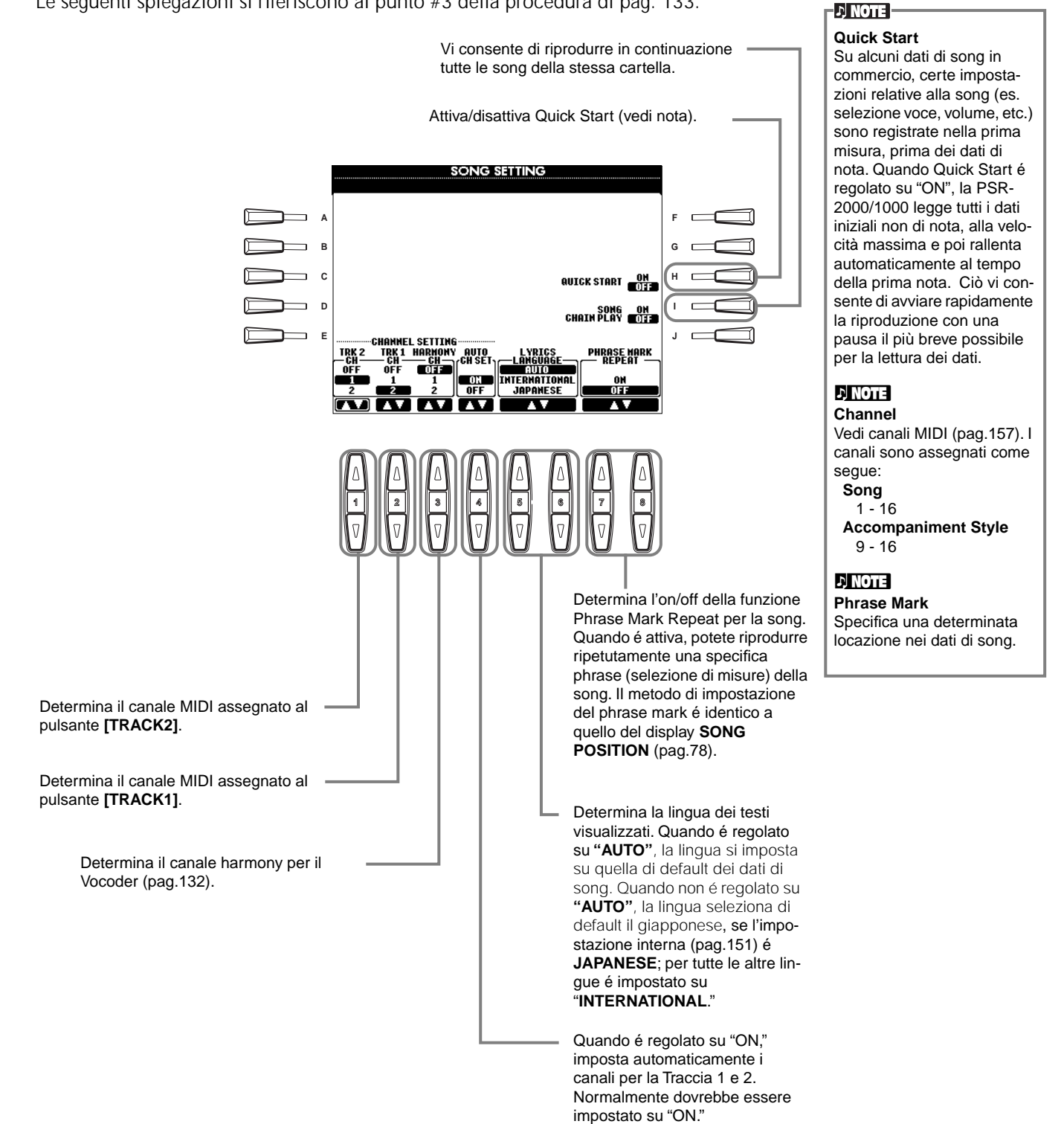

PSR-2000/1000 137

# Impostare i Parametri relativi all'Accomp. Automatico — Impostazione Stile, Punto di Split, Diteggiatura Accordi

Le seguenti spiegazioni si riferiscono al punto #3 della procedura di pag. 133.

# Impostare i Parametri relativi all'Accompagnamento Automatico — Impostazione Stile e Punto di Split

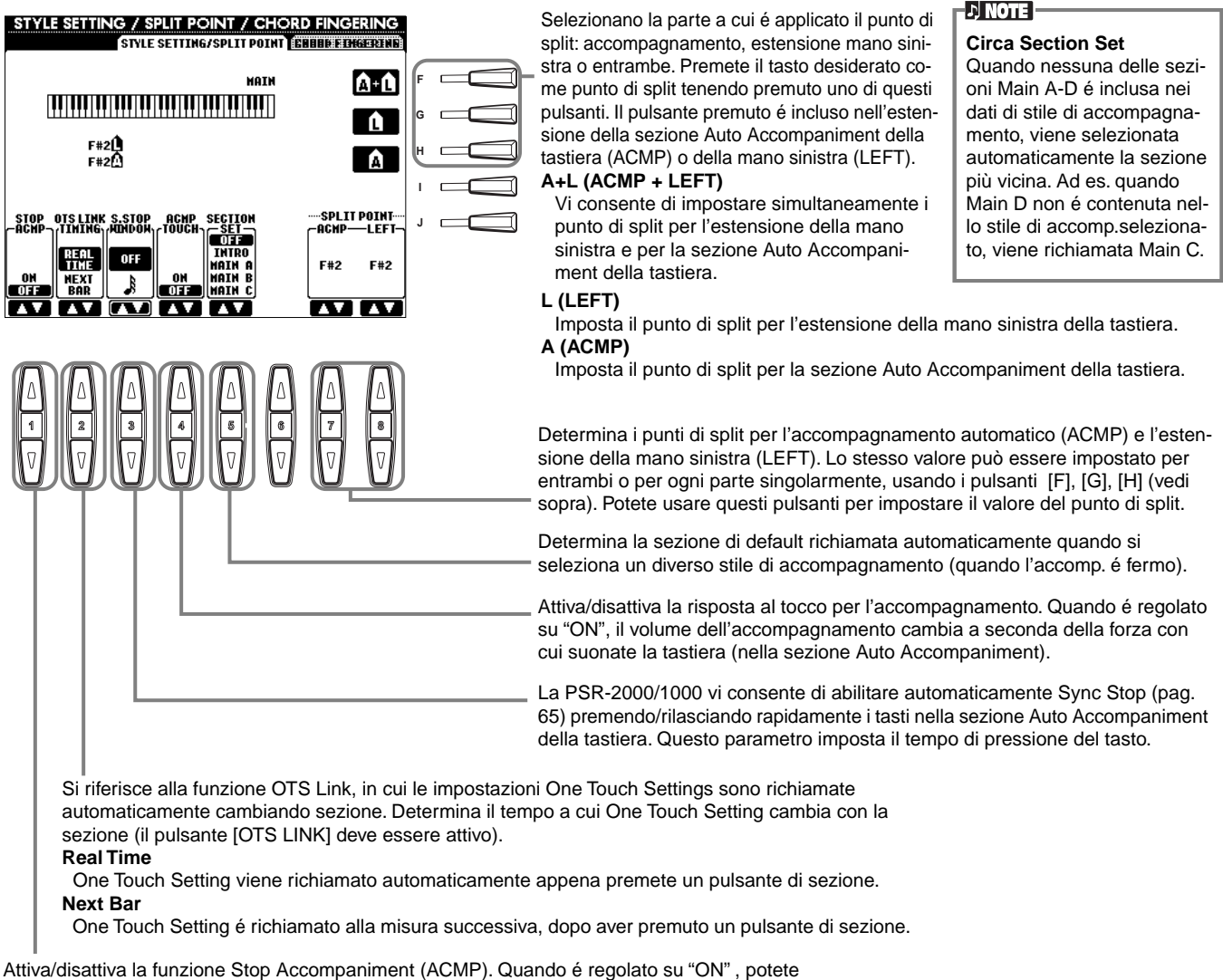

Attiva/disattiva la funzione Stop Accompaniment (ACMP). Quando é regolato su "ON", potete suonare suoni di accordi e basso dell'accompagnamento eseguendo gli accordi, anche se lo stile di accompagnamento non é in fase di riproduzione.

#### Circa il Punto di Split (split point)

Il punto di split é la posizione sulla tastiera che separa la sezione Auto Accompaniment (ACMP) e la sezione della mano sinistra (LEFT) dalla sezione della mano destra (MAIN). Il punto di split LEFT non può essere impostato più in basso rispetto al punto di split ACMP e questo non può essere impostato più in alto rispetto al punto di split LEFT.

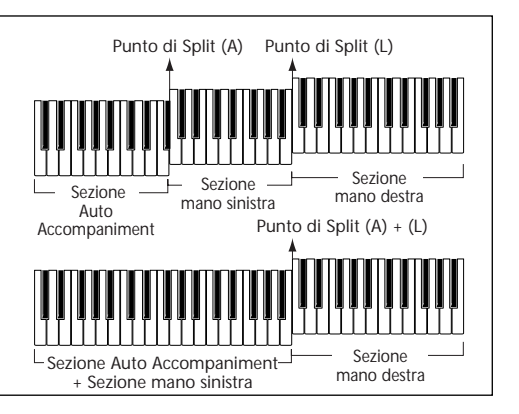

# Impostare il Metodo di Diteggiatura — Chord Fingering

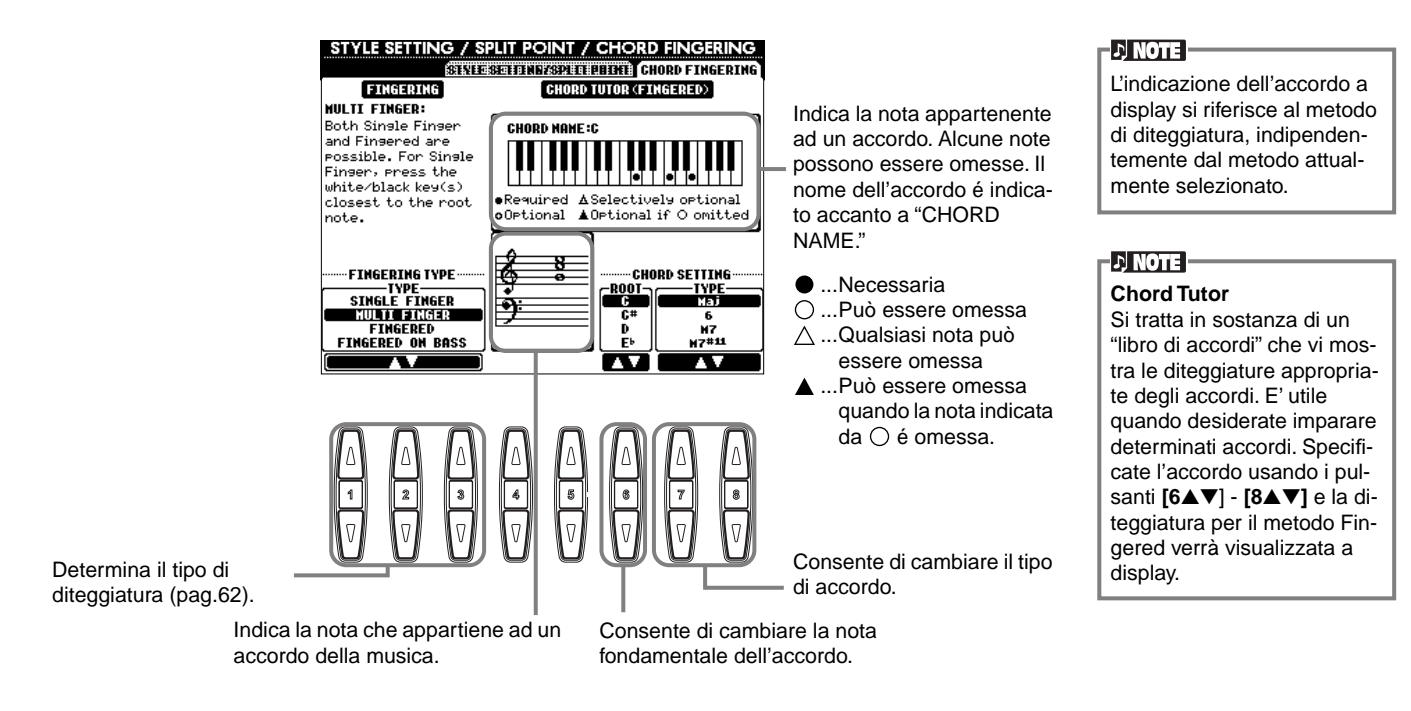

# Eseguire le Impostazioni per Pedali e Tastiera — Controller

Le seguenti spiegazioni si riferiscono al punto #3 della procedura di pag. 133.

# Eseguire le Impostazioni per i Pedali

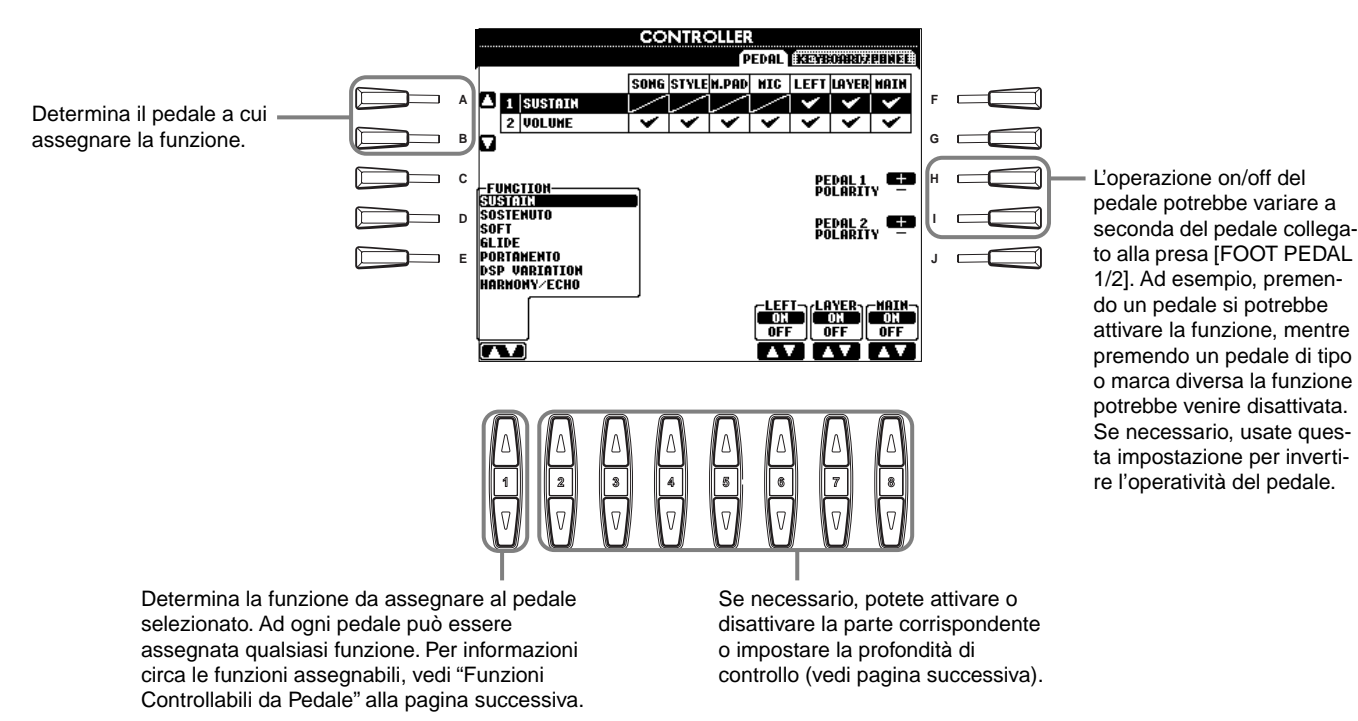

# Funzioni Controllabili da Pedale

| VOLUME*                       | Consente di usare un controller a pedale (solo FOOT PEDAL 2) per controllare il volume.                                                                                                    |
|-------------------------------|----------------------------------------------------------------------------------------------------|
| SUSTAIN                       | Quando il pedale é premuto, le note suonate hanno un sustain lungo. Rilasciando il pedale, le note sostenute si fermano immediatamente (damp).                                                                                                    |
| SOSTENUTO                     | Se premete e tenete premuto il pedale, verrà sostenuta solo la prima nota (la nota suonata e tenuta quando avete premuto il pedale). Ciò consente di sostenere un accordo, ad esempio, mentre le altre note suonano in staccato.                                                                                                  |
| SOFT                          | Premendo il pedale si riduce leggermente il volume e si cambia lievemente il timbro delle note suonate. Funziona solo con alcune voci, come ad esempio PIANO.                                                                                                    |
| GLIDE                         | Quando il pedale é premuto l'intonazione cambia e torna poi normale quando il pedale viene rilasciato.                                                                                                    |
| PORTAMENTO                    | L'effetto di portamento (un lieve slittamento tra le note) può essere prodotto premendo il pedale. Il Portamento viene<br>prodotto quando le note sono suonate in legato (cioé una nota viene suonata mentre la precedente é ancora<br>tenuta). Il tempo di portamento può essere impostato dal display Mixing Console (pag.123). |
| PITCHBEND*                    | Alza/abbassa l'intonazione delle note mentre é premuto il pedale (solo FOOT PEDAL 2), come la rotella PITCH BEND.                                                                                                    |
| MODULATION*                   | Applica un effetto di vibrato alle note suonate sulla tastiera. La profondità dell'effetto aumenta mentre é premuto il pedale (solo FOOT PEDAL 2). Come la rotella MODULATION.                                                                                                    |
| DSP VARIATION                 | Stessa funzione del pulsante [VARIATION].                                                                                                    |
| HARMONY/ECHO                  | Stessa funzione del pulsante [HARMONY/ECHO].                                                                                                    |
| VOCAL HARMONY (solo PSR-2000) | Stessa funzione del pulsante [VOCAL HARMONY]                                                                                                    |
| TALK (PSR-2000 only)          | Stessa funzione del pulsante [TALK].                                                                                                    |
| SCORE PAGE+ (solo PSR-2000)   | Mentre la song é ferma, potete attivare la precedente pagina di partitura (solo una pagina).                                                                                                    |
| SCORE PAGE- (solo PSR-2000)   | Mentre la song é ferma, potete attivare la pagina di partitura successiva (solo una pagina).                                                                                                    |
| SONG START/STOP               | Stessa funzione del pulsante SONG [START/STOP].                                                                                                    |
| STYLE START/STOP              | Stessa funzione del pulsante STYLE [START/STOP].                                                                                                    |
| ΤΑΡ ΤΕΜΡΟ                     | Stessa funzione del pulsante [TAP TEMPO].                                                                                                    |
| SYNCRO START                  | Stessa funzione del pulsante [SYNC. START].                                                                                                    |
| SYNCRO STOP                   | Stessa funzione del pulsante [SYNC. STOP].                                                                                                    |
| INTRO                         | Stessa funzione del pulsante [INTRO].                                                                                                    |
| MAIN A                        | Stessa funzione del pulsante [MAIN A].                                                                                                    |
| MAIN B                        | Stessa funzione del pulsante [MAIN B].                                                                                                    |
| MAIN C                        | Stessa funzione del pulsante [MAIN C].                                                                                                    |
| MAIN D                        | Stessa funzione del pulsante [MAIN D].                                                                                                    |
| FILL DOWN                     | Suona un fill-in seguito automaticamente dalla sezione Main del pulsante immediatamente a sinistra.                                                                                                    |
| FILL SELF                     | Inizia a suonare il Fill-in.                                                                                                    |
| BREAK                         | Inizia a suonare un Break.                                                                                                    |
| FILL UP                       | Suona un fill-in seguito automaticamente dalla sezione Main del pulsante immediatamente a destra.                                                                                                    |
| ENDING                        | Stessa funzione del pulsante [ENDING/rit.].                                                                                                    |
| FADE IN/OUT                   | Stessa funzione del pulsante [FADE IN/OUT].                                                                                                    |
| FING/ON BASS                  | Il pedale seleziona alternativamente i modi Fingered e On Bass (pag.62).                                                                                                    |
| BASS HOLD                     | Mentre il pedale é premuto, la nota di basso dello stile di accompagnamento viene tenuta anche se viene cambiato l'accordo. Se la diteggiatura é regolata su "FULL KEYBOARD", la funzione non é utilizzabile.                                                                                                    |
| PERCUSSION                    | II pedale suona uno strumento percussivo, selezionato dai pulsanti [4▲▼] - [8▲▼]. Potete usare la tastiera per selezionare lo strumento percussivo desiderato.                                                                                                    |
| MAIN ON/OFF                   | Stessa funzione del pulsante [MAIN].                                                                                                    |
| LAYER ON/OFF                  | Stessa funzione del pulsante [LAYER].                                                                                                    |
| LEFT ON/OFF                   | Stessa funzione del pulsante [LEFT].                                                                                                    |
| OTS+                          | Richiama l'impostazione One Touch Setting successiva.                                                                                                    |
| OTS-                          | Richiama l'impostazione One Touch Setting precedente.                                                                                                    |

\* Per ottenere i migliore risultati, usate il controller a pedale Yamaha FC7.

I seguenti parametri corrispondono ai pulsanti [2▲▼] - [8▲▼] e la loro disponibilità dipende dal tipo di controllo selezionato. Ad esempio, se come tipo é selezionato SUSTAIN, a display sono visualizzati automaticamente i parametri "HALF PEDAL POINT", "MAIN", "LAYER" e "LEFT".

| SONG, STYLE, MIC (PSR-2000<br>only), LEFT, LAYER, MAIN | Specificano la parte (i) che sarà influenzata dal pedale.                                                                                                    |
|--------------------------------------------------------|----------------------------------------------------------------------------------------------------|
| HALF PEDAL POINT*                                      | Potete specificare di quanto dovete premere il pedale perché inizi a funzionare l'effetto damper. E' impostabile per<br>alcuni tipi di pedali, come il pedale YAMAHA FC7 (solo FOOT PEDAL 2). |
| UP/DOWN                                                | Quando é selezionato GLIDE o PITCH BEND, l'intonazione si alza o si abbassa.                                                                                                    |
| RANGE                                                  | Quando é selezionato GLIDE o PITCH BEND, determina l'estensione di cambio di intonazione, in unità di semitoni.                                                                               |
| ON SPEED                                               | Quando é selezionato GLIDE, determina la velocità di modifica di intonazione quando é premuto il pedale.                                                                                      |
| OFF SPEED                                              | Quando é selezionato GLIDE, determina la velocità di modifica di intonazione quando viene rilasciato il pedale.                                                                               |
| КІТ                                                    | Quando al pedale é assegnato PERCUSSION, qui sono visualizzati tutti i drum kit disponibili ed é possibile selezionare<br>il drum kit usato per il pedale.                                    |
| PERCUSSION                                             | Quando al pedale é assegnato PERCUSSION, qui sono visualizzati tutti i suoni del drum kit selezionato (in KIT).<br>Determina il suono dello strumento assegnato al pedale.                    |

\* Per ottenere i migliore risultati, usate il controller a pedale Yamaha FC7.

140

# Modificare Touch Sensitivity Modulation e Transpose — Tastiera/Pannello

# Keyboard Touch (tocco sulla tastiera) /Rotella Modulation

La funzione Touch vi consente di controllare il volume delle voci usando la forza con cui suonate la tastiera. Grazie a queste impostazioni potete personalizzare la risposta al tocco (sensitivity) della tastiera e determinare se la rotella Modulation ha effetto o meno per ogni singola parte sulla tastiera.

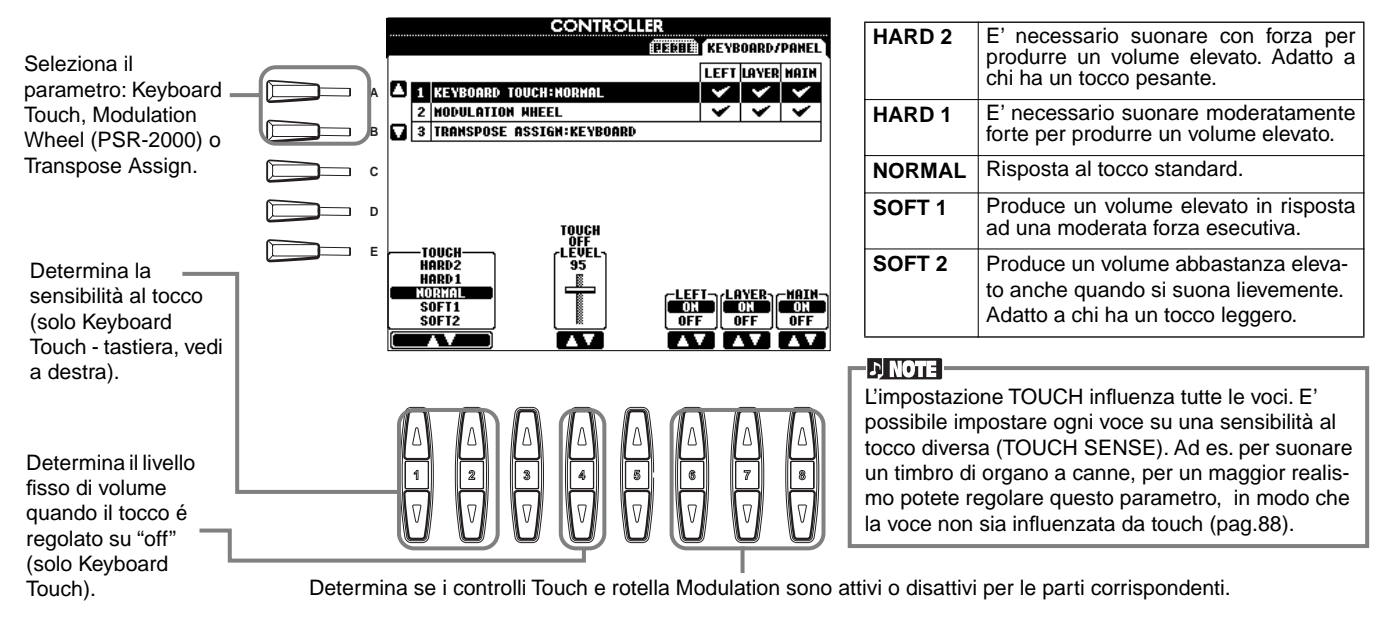

# Transpose Assign

Determina quale aspetto dello strumento é influenzato dal pulsante [TRANSPOSE].

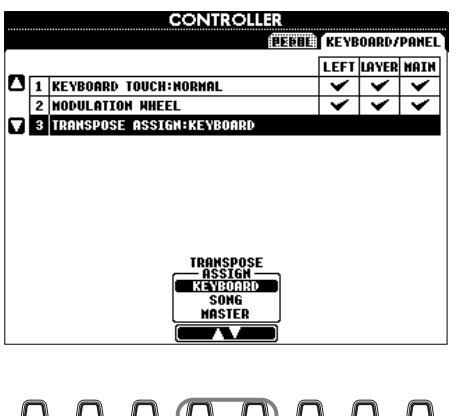

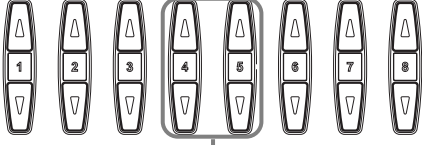

#### KEYBOARD

In questo caso, Transpose influenza l'intonazione delle voci suonate da tastiera (Main, Layer, Left) e degli stili di accompagnamento.

#### SONG

Con questa impostazione, Transpose influenza solo l'intonazione delle song.

#### MASTER

Con questa impostazione, Transpose influenza l'intonazione di tutto lo strumento (voci da tastiera, stili di accompagnamento e song).

> La funzione Transpose non ha effetto sulle voci Drum Kit o SFX Kit.

### Transpose

Vi consente di trasporre l'intonazione delle voci suonate su tastiera, della riproduzione dell'accompagnamento e dei dati di song, in unità di semitono.

### Premete uno dei pulsanti [TRANSPOSE].

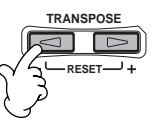

Apparirà una finestra a discesa TRANSPOSE, selezionata da TRANSPOSE ASSIGN.

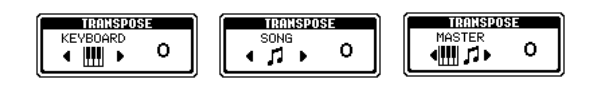

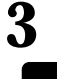

ND

Regolate il valore usando i pulsanti [TRANSPOSE].

Chiudete le finestre TRANSPOSE premendo il pulsante [EXIT].

### Trasporre Tastiera/Song in modo selettivo

Queste impostazioni possono essere usate per adattare sia la song che la vostra esecuzione su tastiera ad una determinata tonalità. Ad es., se desiderate suonare e cantare seguendo una song registrata in chiave di FA e preferite cantare in RE ma siete abituati a suonare in DO, potete adattare le tre tonalità tenendo un'impostazione di Master Transpose di "0", impostando Keyboard Transpose su "2" e Song Transpose su "-3". Così si alza l'intonazione della parte della tastiera e si abbassa quella dei dati di song.

# Impostare Registration Sequence, Freeze e Voice Set

Le seguenti spiegazioni si riferiscono al punto #3 della procedura di pag. 133.

# Specificare l'Ordine per Richiamare i Preset Registration Memory — Registration Sequence

Potete salvare le vostre impostazioni di pannello nei preset Registration Memory e richiamarle premendo il pulsante REGISTRATION MEMORY [1] - [8] corrispondente. La funzione Registration Sequence vi consente di richiamare i preset nell'ordine specificato, semplicemente usando i pulsanti [BACK]/[NEXT] o il pedale, mentre suonate.

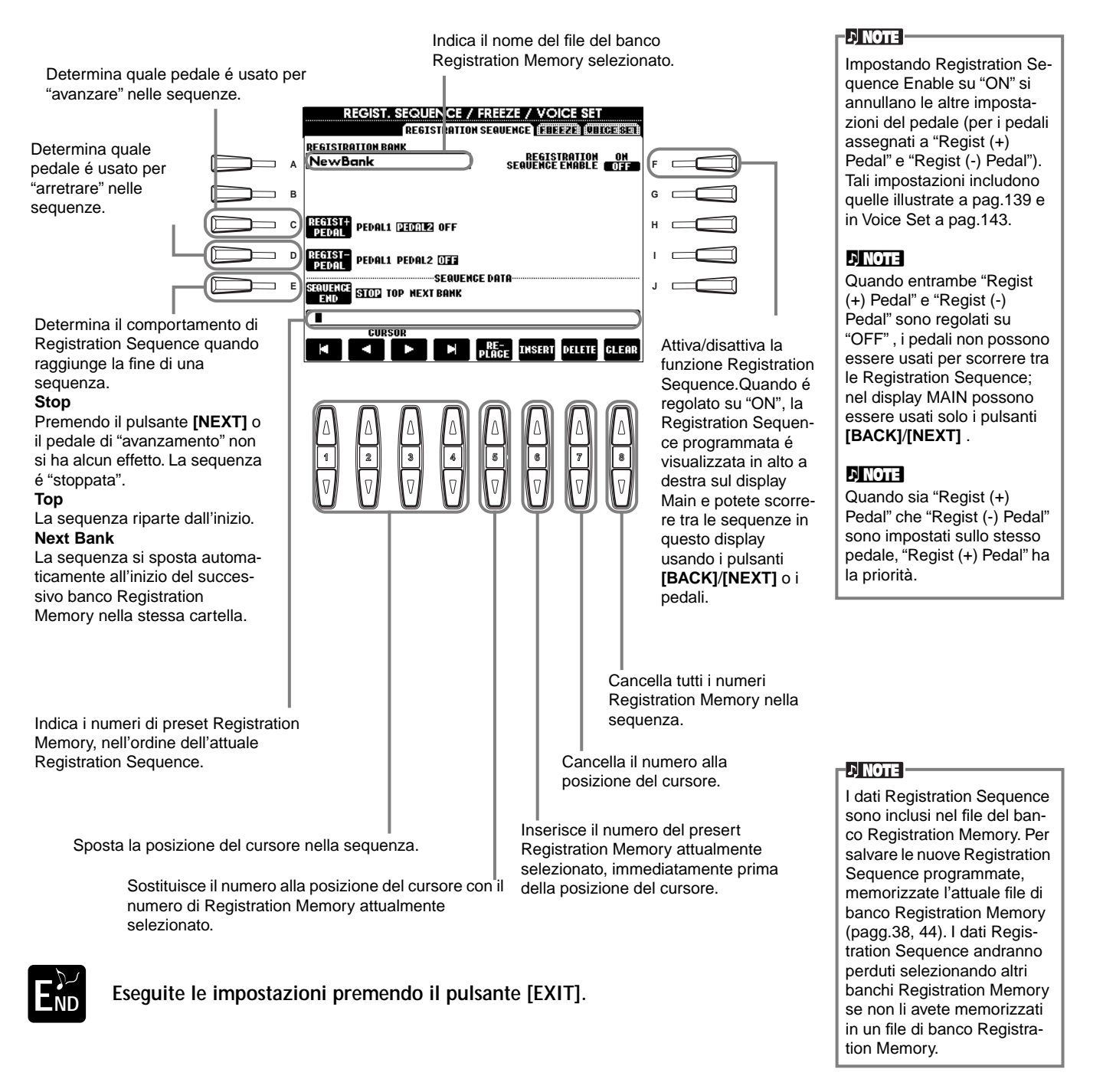

# Conservare le Impostazioni di Pannello - Freeze

Vi consente di specificare le impostazioni che desiderate conservare o lasciare invariate anche quando cambiate preset Registration Memory. Per informazioni, vedi pag.86.

#### PSR-2000/1000

# Modificare le Impostazioni della Voce automaticamente selezionata - Voice Set

Quando cambiate voci (selezionando un file di voce), vengono sempre richiamate automaticamente le impostazioni più adatte alla voce, le stesse impostate in Sound Creator. Da questa pagina, potete impostare lo stato di on/off di ogni parte. Ad esempio, ogni voce preset ha la sua impostazione di LEFT PEDAL; se su questa pagina LEFT PEDAL é impostato su "OFF", anche cambiando voce l'impostazione non cambierà.

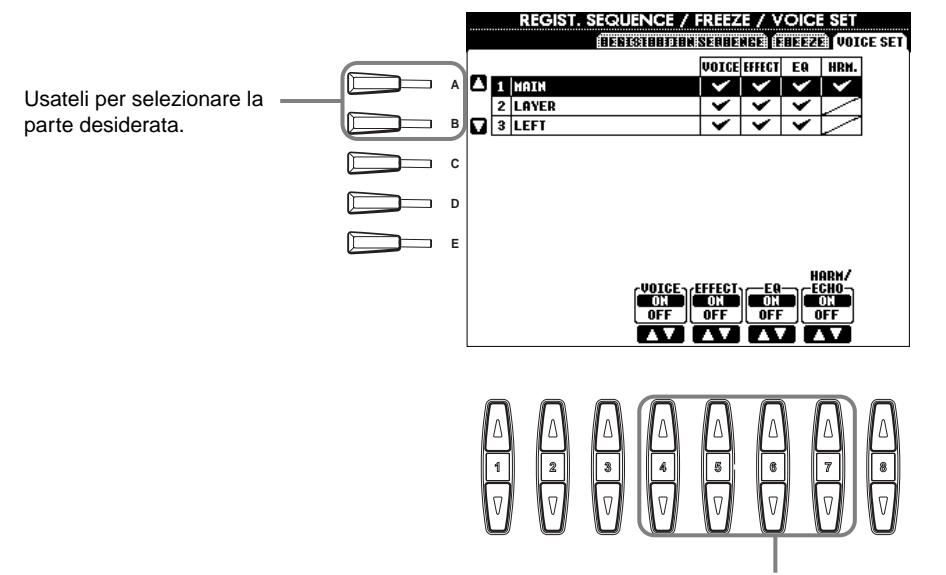

| I |                                   |
|---|-----------------------------------|
|   | L'impostazione normale é<br>"ON". |

Harmony/echo non sono impostabili per le parti Layer e Left.

Determinano se le impostazioni della voce corrispondente (selezione Voce, Effetti, EQ (PSR-2000) e Harmony/echo) vengono richiamate automaticamente o meno quando selezionate una voce. Queste impostazioni possono essere attivate/ disattivate indipendentemente per ogni voce.

# Impostare Harmony ed Echo

Le seguenti spiegazioni si riferiscono al punto #3 della procedura di pag. 133.

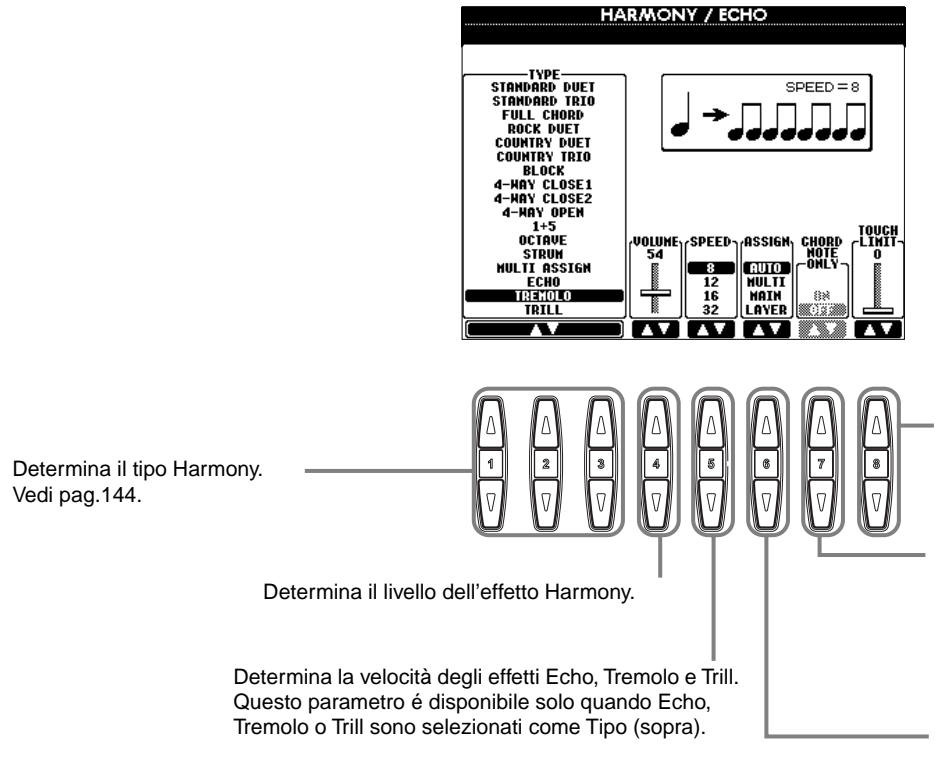

Determina il valore di dinamica più basso a cui suonerà la nota harmony. Vi consente di applicare l'armonia in base alla forza con cui suonate la tastiera e di creare così accenti armonici nella melodia. L'effetto harmony viene applicato quando suonate il tasto con forza (superiore al valore impostato).

Quando é regolato su "ON", Harmony viene applicato solo alla nota di un accordo suonato nella sezione Auto Accompaniment della tastiera. Questo parametro non é disponibile quando come Tipo (sopra) é selezionato Multi Assign, Echo, Tremolo oTrill.

Vi consente di assegnare l'effetto Harmony a varie parti. Vedi pag.144.

# Circa i Tipi Harmony

## Quando é selezionato un normale tipo Harmony (da "Standard Duet" a "Strum")

Gli accordi suonati a sinistra del punto di split controllano l'effetto Harmony.

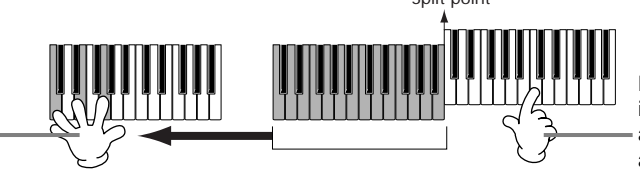

Le note Harmony (basate sull'accordo e il tipo selezionato) vengono aggiunte automaticamente alla melodia suonata a destra del punto di split.

### Quando é selezionato "Multi Assign"

Multi Assign assegna automaticamente le note suonate simultaneamente nella sezione destra della tastiera, a parti separate (voci). Ad esempio, se suonate due note consecutive, la prima viene suonata dalla voce Main e la seconda dalla voce Layer.

#### Quando é selezionato "Echo"

Un effetto di eco viene applicato alla nota suonata sulla tastiera, al tempo attualmente impostato.

#### Quando é selezionato "Tremolo"

Un effetto di tremolo viene applicato alla nota suonata sulla tastiera, al tempo attualmente impostato.

#### Quando é selezionato "Trill"

Due note tenute sulla tastiera vengono alternativamente suonate, al tempo attualmente impostato.

### Circa le Assegnazioni Harmony

#### AUTO

Le note harmony sono assegnate automaticamente alle parti MAIN e LAYER.

#### Multi

Assegna automaticamente la 1a, 2a, 3a e 4a nota harmony aggiunta a parti (voci) diverse. Ad esempio, se sono attive le parti Main e Layer ed é selezionato il tipo "Standard Duet", la nota suonata sulla tastiera verrà eseguita dalla voce Main e la nota armonica aggiunta verrà eseguita dalla voce Layer.

#### Main

Harmony é applicato solo alla parte Main. Quando la parte Main é disattivata, Harmony non viene applicato.

#### Layer

Harmony é applicato solo alla parte Layer. Quando la parte Layer é disattivata, Harmony non viene applicato.
# Impostare i Parametri MIDI

In questa sezione é possibile eseguire le impostazioni MIDI per lo strumento. Queste impostazioni possono essere memorizzate dal display USER e richiamate successivamente. Per informazioni generali circa il MIDI, vedi "Cos'é il MIDI" a pag.155. Le seguenti spiegazioni si riferiscono al punto #3 della procedura di pag.133.

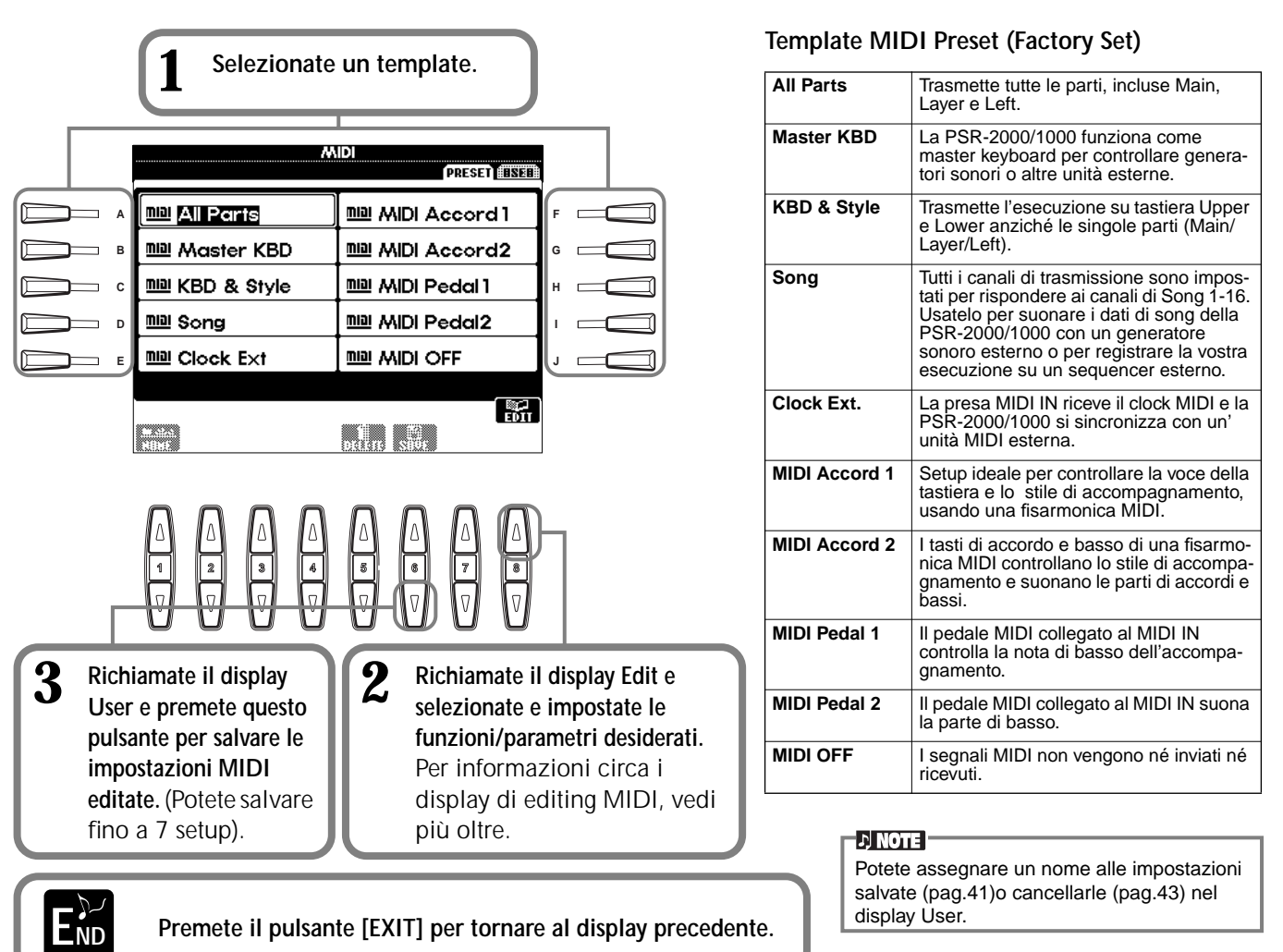

# Impostazioni Generali di Sistema (Local Control, Clock, etc.) - System

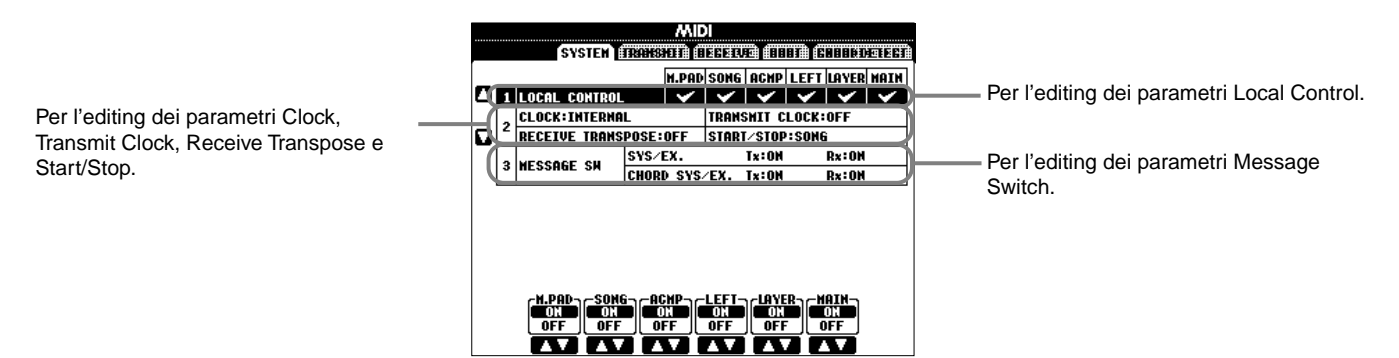

## Local Control

Attiva/disattiva il Local Control per ogni parte. Quando Local Control é regolato su "ON", la tastiera della PSR-2000/ 1000 controlla il suo generatore sonoro interno e consente di suonare le voci interne direttamente dalla tastiera. Se impostate Local Control su "OFF", la tastiera ed i controller sono scollegati internamente dalla sezione di generatore sonoro della PSR-2000/1000 e quando suonate la tastiera o usate i controller non viene prodotto alcun suono. Ciò vi consente, ad esempio, di usare un sequencer MIDI esterno per suonare le voci interne della PSR-2000/1000 e usare la tastiera della PSR-2000/1000 per registrare le note su un sequencer esterno e/o suonare un generatore sonoro etserno.

## Clock, Transmit Clock, Receive Transpose, Start/Stop

#### Clock

Determina se la PSR-2000/1000 é controllata dal suo clock interno o da un segnale di clock MIDI ricevuto da un' unità esterna. Quando usate la PSR-2000/1000 da sola, l'impostazione di clock normale é "INTERNAL". Se la state usando con un sequencer esterno, un computer MIDI o altre unità MIDI e desiderate che la PSR-2000/1000 sia sincronizzata con l'unità esterna, impostate questa funzione su "EXTERNAL". In questo caso l'unità esterna deve essere collegata al MIDI IN della PSR-2000/1000 e deve trasmettere un segnale di clock MIDI appropriato.

#### Transmit Clock

Attiva/disattiva la trasmissione del clock MIDI. Quando é regolato su "OFF", non vengono trasmessi dati di clock MIDI o di START/STOP.

#### Receive Transpose

Quando questo parametro é regolato su "OFF", i dati di nota ricevuti dalla PSR-2000/1000 non vengono trasposti. Quando é regolato su "ON", i dati di nota ricevuti vengono trasposti in base all'attuale impostazione di trasposizione sulla tastiera della PSR-2000/1000 (pag.141).

#### Start/Stop

Determina se i messaggi FA (start) e FC (stop) in ingresso, influenzano la riproduzione di sona o stili.

J) NOTE FA. FC

Messaggi MIDI per avviare o fermare song o stili. Il messaggio "FA" corrisponde a start mentre "FC" corrisponde a stop.

#### Message Switch

SYS/EX. Tx (TRANSMIT) ...... Attiva/disattiva la trasmissione MIDI di dati di messaggi MIDI di sistema esclusivo. SYS/EX. Rx (RECEIVE) ...... Attiva/disattiva la ricezione MIDI di dati MIDI esclusivi generati da unità esterne. CHORD SYS/EX. Tx (TRANSMIT) ...... Attiva/disattiva la trasmissione MIDI di dati MIDI esclusivi di accordi (individuazione accordi, fondamentale e tipo).

CHORD SYS/EX. Rx (RECEIVE) ......... Attiva/disattiva la ricezione MIDI di dati MIDI esclusivi di accordi generati da unità esterne.

## Trasmettere Dati MIDI — Transmit

Determina quali parti invieranno dati MIDI e su quale canale MIDI saranno trasmessi i dati.

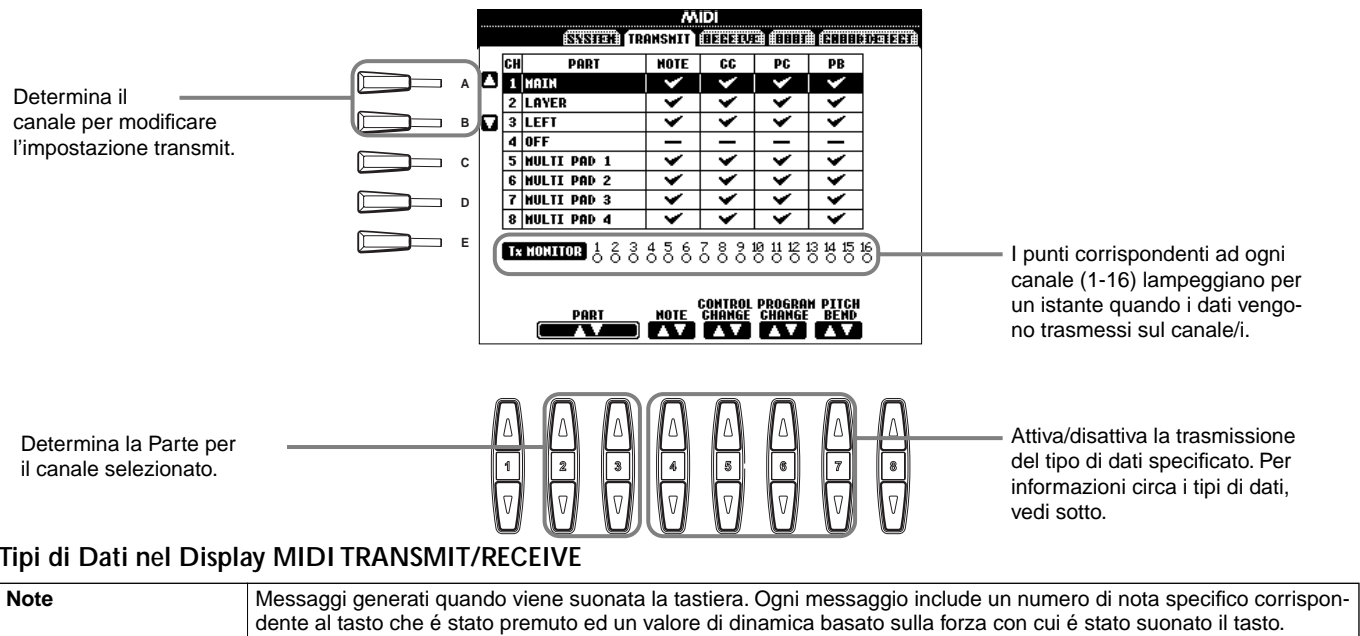

#### Tipi di Dati nel Display MIDI TRANSMIT/RECEIVE

| Note                | Messaggi generati quando viene suonata la tastiera. Ogni messaggio include un numero di nota specifico corrispon-<br>dente al tasto che é stato premuto ed un valore di dinamica basato sulla forza con cui é stato suonato il tasto.                                                                                 |
|---------------------|----------------------------------------------------------------------------------------------------|
| Control Change (CC) | I dati di Control change includono i dati dei pedali e di qualsiasi altro controller.                                                                                                    |
| Program Change (PC) | I dati di Program change corrispondono ai numeri di voce o "patch".                                                                                                    |
| Pitch Bend (PB)     | Vedi pag.140.                                                                                                    |
| After Touch (AT)*   | Con questa funzione, la PSR-2000/1000 sente quanta pressione applicate ai tasti mentre suonate e utilizza questa pressione per influenzare il suono in vari modi, a seconda della voce selezionata. Ciò vi consente di suonare con maggiore espressività ed aggiungere effetti in base alla vostra tecnica esecutiva. |

\* Disponibile solo nel display RECEIVE (pag.147).

# Ricevere Dati MIDI — Receive

Determina quali parti riceveranno i dati MIDI e su quale canale MIDI saranno ricevuti i dati.

|                                  |     |             |               | M           | IDI                  |                      |                      |                         |
|----------------------------------|-----|-------------|---------------|-------------|----------------------|----------------------|----------------------|-------------------------|
|                                  |     | ĺ           | डडडाव्यी (स्थ | HSHIT       | RECEIV               | E                    | A (2010)             | DETERT                  |
| Determina il canale per          |     | CH          | PART          | MOTE        | CC                   | PG                   | PB                   | AT                      |
| medificare la impostazioni       | , P | 1 SONG      |               | ×           | <b>~</b>             | <b>~</b>             | <b>~</b>             | $\checkmark$            |
|                                  |     | 2 SONG      |               | ×           | <ul> <li></li> </ul> | <ul> <li></li> </ul> | <ul> <li></li> </ul> | <ul> <li>✓</li> </ul>   |
| Receive.                         | y L | 3 SONG      |               | ×           | <b>×</b>             | ×                    | ×                    | <b>_</b>                |
|                                  |     | 4 SUNG      |               | <u> </u>    | - <u>×</u> -         | - <b>X</b>           | - <b>X</b>           | - Y                     |
|                                  |     | a sona      |               |             |                      |                      |                      |                         |
| I punti corrispondenti ad ogni   | ,   | 7 SONG      |               | Ý           | Ý                    | - V                  | Ý                    | Ý                       |
| canale (1-16) lampeggiano per    |     | 8 SONG      |               | ~           | ~                    | ~                    | ~                    | ~                       |
| un istante guando i dati vengo-  |     |             | 1 2 2         | 156         | 700                  | 10 11 12             | 12 14 15             | 2                       |
| no ricevuti sul canale/i         |     | Rx MONIT    | မြားစိုင်လို  | စ္ဆီစိုစ္တီ | ပ္ဂ်တ္တိတ္တဲ့        | 0000                 | 000                  | <u></u>                 |
|                                  |     |             | 666           | <u>868</u>  | <u> 888</u>          | <u> 868</u>          | <u> 6 8 9 </u>       | ð                       |
|                                  |     |             | DODT          | HOTE        | CONTROL              | PROGRA               | N PITCH              | <b>AFTER</b>            |
|                                  |     | í           |               | NULE        | CHANGE               | CHHNGE               | BEND                 | TUUGH                   |
|                                  |     | <u> </u>    |               |             |                      |                      |                      |                         |
|                                  |     |             |               |             |                      |                      |                      |                         |
|                                  |     | _           |               | _           |                      |                      |                      |                         |
| Determine la Dente non il concle | 1   | n r.        |               | $\square$   | $\square$            | $\square$            | $\square$            | $\overline{\mathbf{n}}$ |
| Determina la Parte per li canale | 1   |             |               | $\land$     |                      | $ \Delta $           | $ \Delta $           | $ \Delta $              |
| selezionato. Per informazioni —— | _   | ╶╬╌╠╴       | - 191         | Ы           | Ч                    | Ч                    | Ч                    |                         |
| circa le Parti riceventi, vedi   |     | <u>1</u> [² |               | L#          | لگ                   | Ľ                    | ľ                    | l                       |
| sotto.                           |     |             |               |             |                      |                      |                      |                         |
|                                  |     | V IIV       |               | N V N       | N V /                | \v\                  | ۸v                   | N V N                   |
|                                  |     |             |               | Y           |                      |                      |                      |                         |

#### - ♪ NOTE

Le prese MIDI IN/OUT e la Porta A della presa TO HOST (Porta A del driver CBX) corrispondono ai canali 1 - 16. La Porta B della presa TO HOST (Porta B del driver CBX) corrisponde ai canali 17 - 32.

Attiva/disattiva la ricezione del tipo di dati specificato. Per informazioni circa i tipi di dati, vedi pag.146.

#### Parti MIDI Receive

| OFF            | Non viene ricevuto alcun dato MIDI                                                                                                    |  |  |  |  |
|----------------|----------------------------------------------------------------------------------------------------|--|--|--|--|
| 011            |                                                                                                    |  |  |  |  |
| SONG           | Normalmente la parte ricevente i dati MIDI corrisponde alla parte/voce usata per la riproduzione dei dati di song. I canali 1-16 corrispondono rispettivamente ai canali song 1-16.                                                                        |  |  |  |  |
| MAIN           | La parte MAIN é controllata dai dati MIDI ricevuti sul canale corrispondente.                                                                                                    |  |  |  |  |
| LAYER          | La parte LAYER é controllata dai dati MIDI ricevuti sul canale corrispondente.                                                                                                    |  |  |  |  |
| LEFT           | La parte LEFT é controllata dai dati MIDI ricevuti sul canale corrispondente.                                                                                                    |  |  |  |  |
| KEYBOARD       | I dati di nota MIDI ricevuti dalla PSR-2000/1000 suonano le note corrispondenti come se fossero suonate sulla tastiera.                                                                                                    |  |  |  |  |
| ACMP RHYTHM1-2 | Le note ricevute sono usate come accompagnamento RHYTHM 1 e RHYTHM 2.                                                                                                    |  |  |  |  |
| ACMP BASS      | Le note ricevute sono usate come accompagnamento BASS.                                                                                                    |  |  |  |  |
| ACMP CHORD1-2  | Le note ricevute sono usate come accompagnamento CHORD 1 e CHORD 2.                                                                                                    |  |  |  |  |
| ACMP PAD       | Le note ricevute sono usate come accompagnamento PAD.                                                                                                    |  |  |  |  |
| ACMP PHRASE1-2 | Imp PHRASE1-2         Le note ricevute sono usate come accompagnamento PHRASE 1 e PHRASE 2.                                                                                                    |  |  |  |  |
| EXTRA PART1-5  | Sono disponibili 5 parti riservate alla ricezione ed esecuzione di dati MIDI. Normalmente queste parti non sono usate dallo strumento stesso. Quando sono abilitati questi 5 canali, potete usare la PSR come generatore sonoro multitimbrico a 32 canali. |  |  |  |  |

# Impostare i Canali per la Nota Fondamentale - Root

I messaggi di nota ON/OFF ricevuti sul canale/i impostato su "ON" sono riconosciuti come le note fondamentali della sezione di accompagnamento e sono individuate indipendentemente dall'ON/OFF dell'accompagnamento e dalle impostazioni di punto di split.

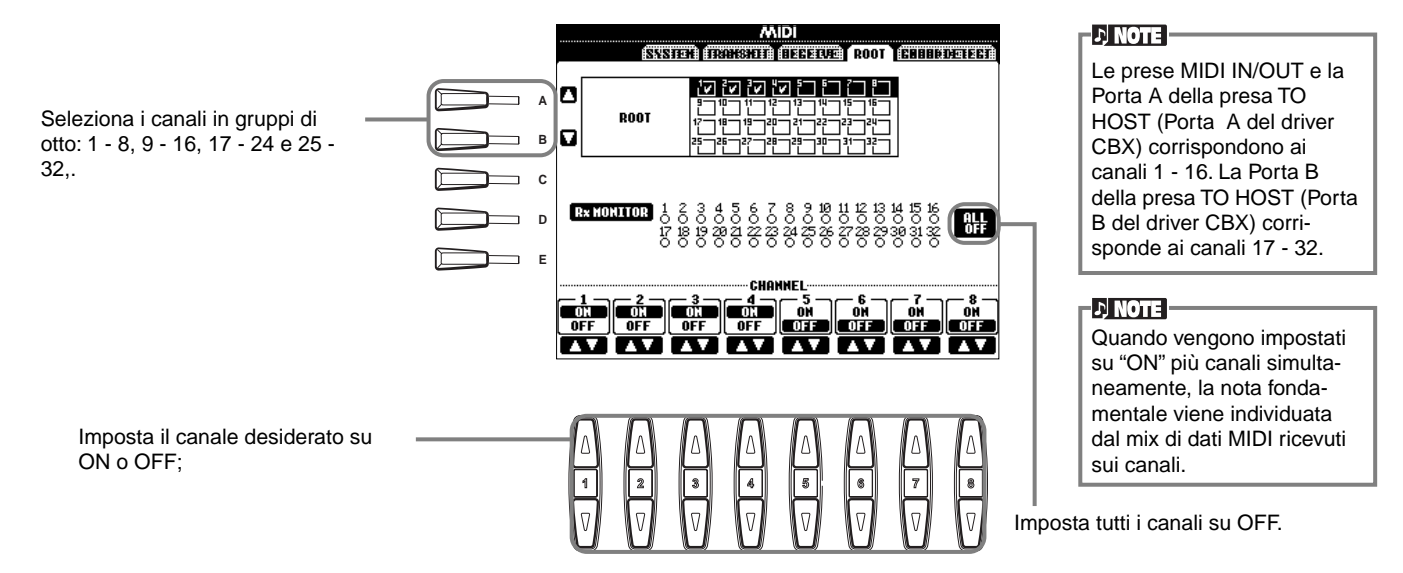

# Impostare i Canali per l'Accordo — Chord Detect

I messaggi di ON/OFF di nota ricevuti sul canale/i regolato su "ON" sono riconosciuti come le note dell'accordo nella sezione di accompagnamento. Gli accordi da individuare dipendono dal tipo di diteggiatura. Le note fondamentali saranno individuate indipendentemente dall'ON/OFF dell'accompagnamento e dalle impostazioni di punto di split. La procedura é sostanzialmente identica a quella del display ROOT sopra descritto.

# Altre Impostazioni — Utility

Le seguenti spiegazioni si riferiscono al punto #3 della procedura di pag. 133.

# Impostare Fade In/Out, Metronome, Parameter Lock e Tap — CONFIG 1

### Fade In Time, Fade Out Time, Fade Out Hold Time

Determinano il tempo necessario perché lo stile di accompagnamento e la song sfumino (in ingresso-in/ uscita-out).

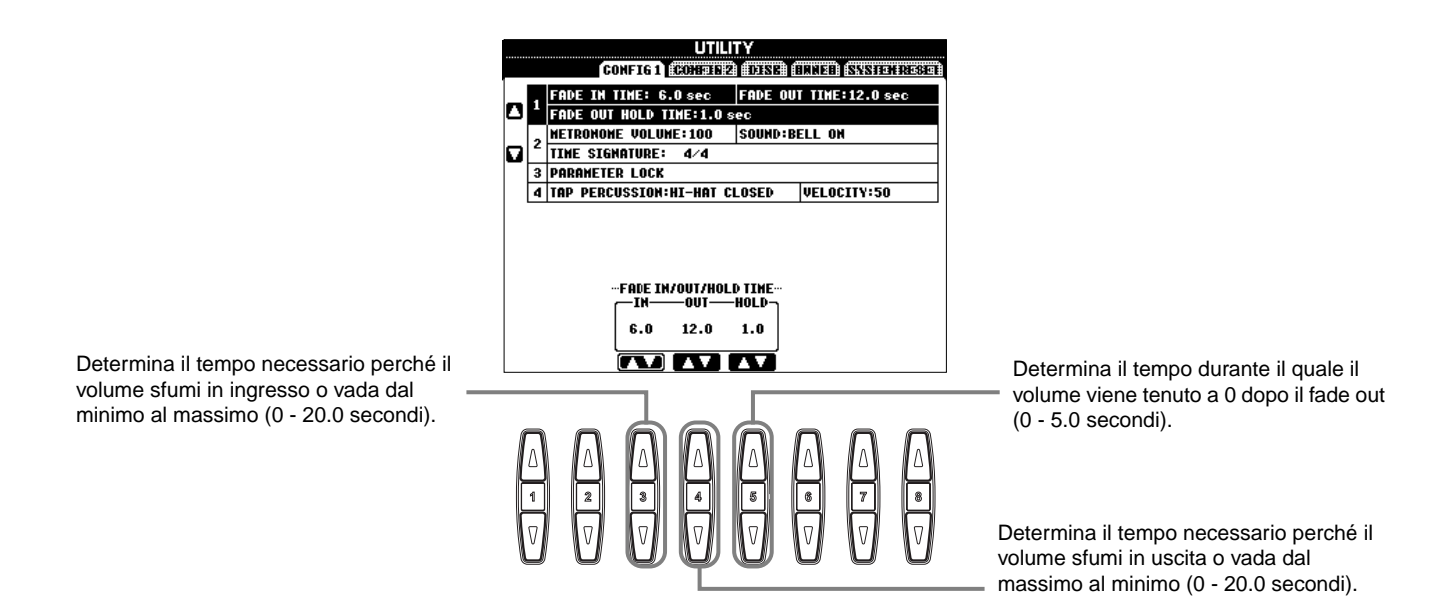

#### Metronome

Vi consente di eseguire le impostazioni per i parametri relativi al metronomo.

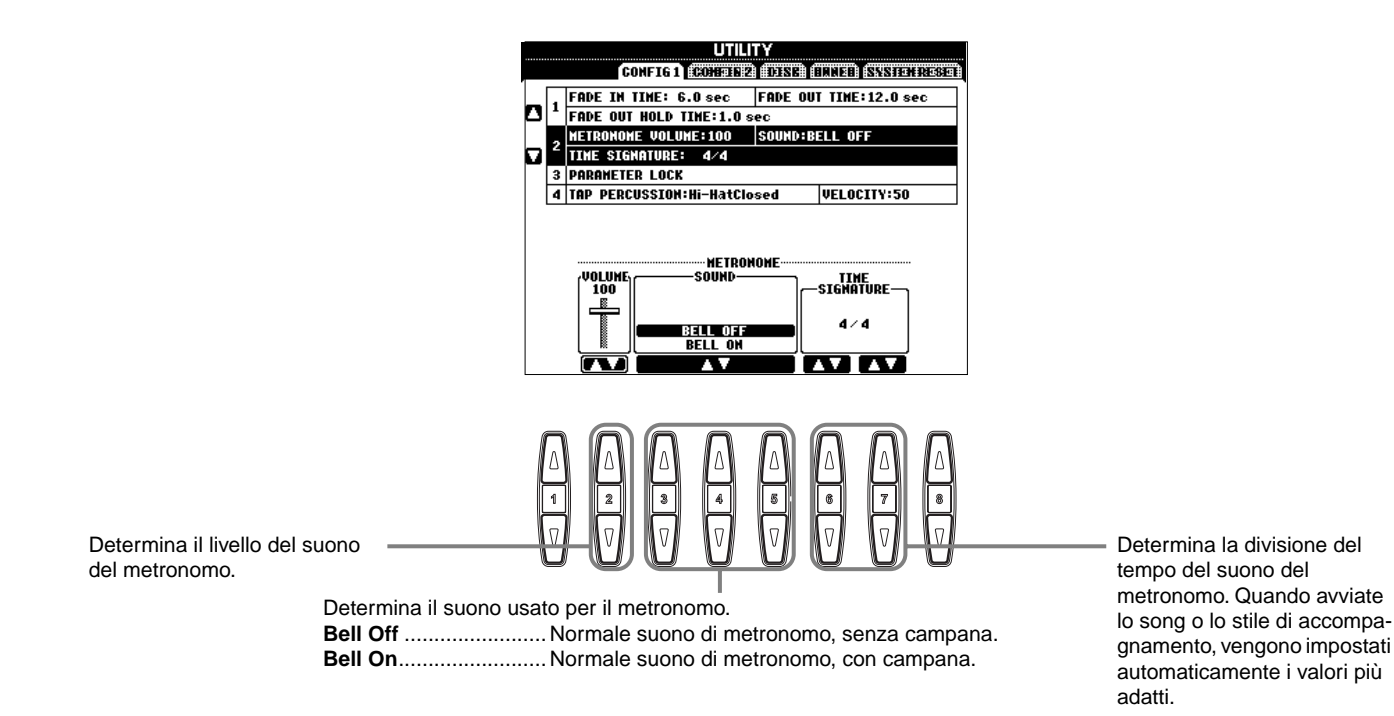

#### Parameter Lock

Questa funzione é usata per "bloccare" i parametri specificati in modo che possano essere modificati solo dai controlli di pannello e non da Registration Memory, One Touch Setting, Music Finder o dati di song e sequenze.

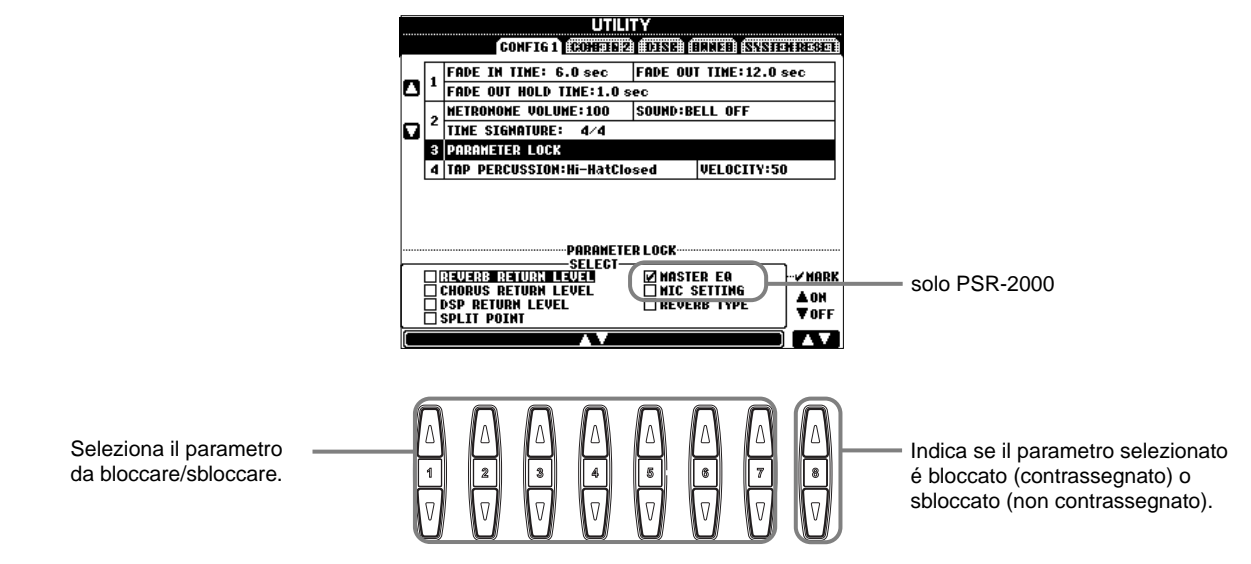

#### **Tap Count**

Vi consente di modificare le impostazioni per il suono tap, usato per la funzione Tap Start (pag.51).

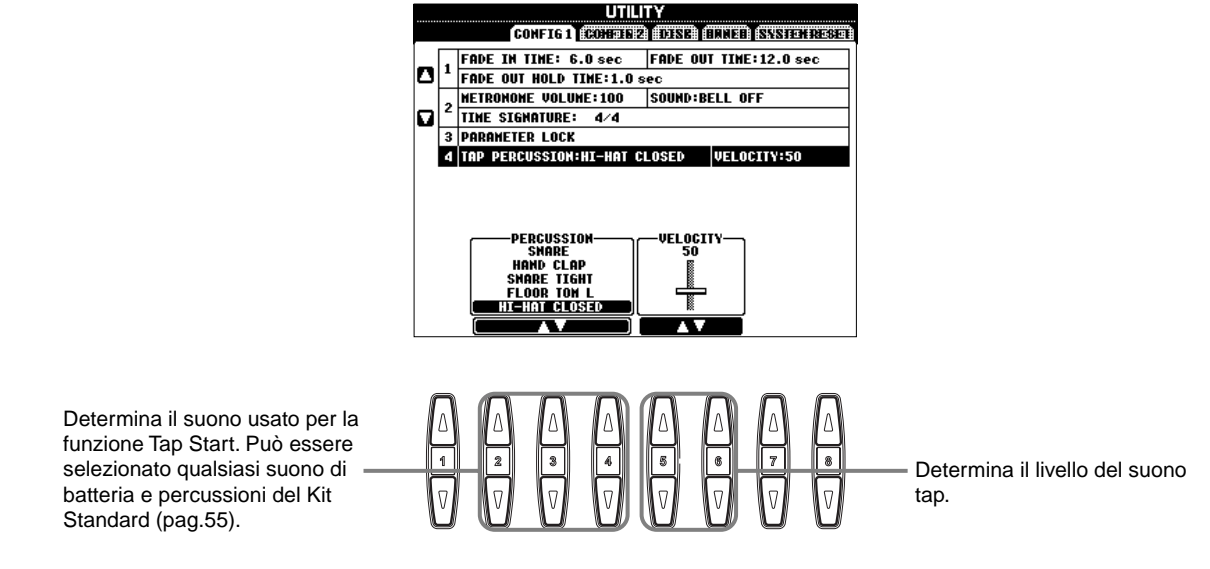

# Impostare le Indicazioni di Display e Numero di Voce — CONFIG 2

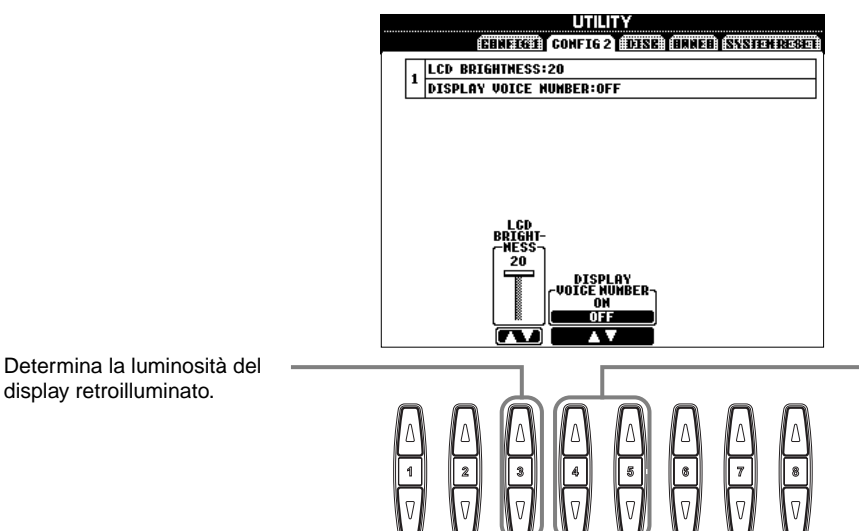

Determina se nella pagina PRESET del display VOICE (pag.54) sono visualizzati banco e numero di voce. E' utile per controllare i valori di bank select MSB/ LSB ed il numero di programma da specificare quando si seleziona la voce da un'unità MIDI esterna.

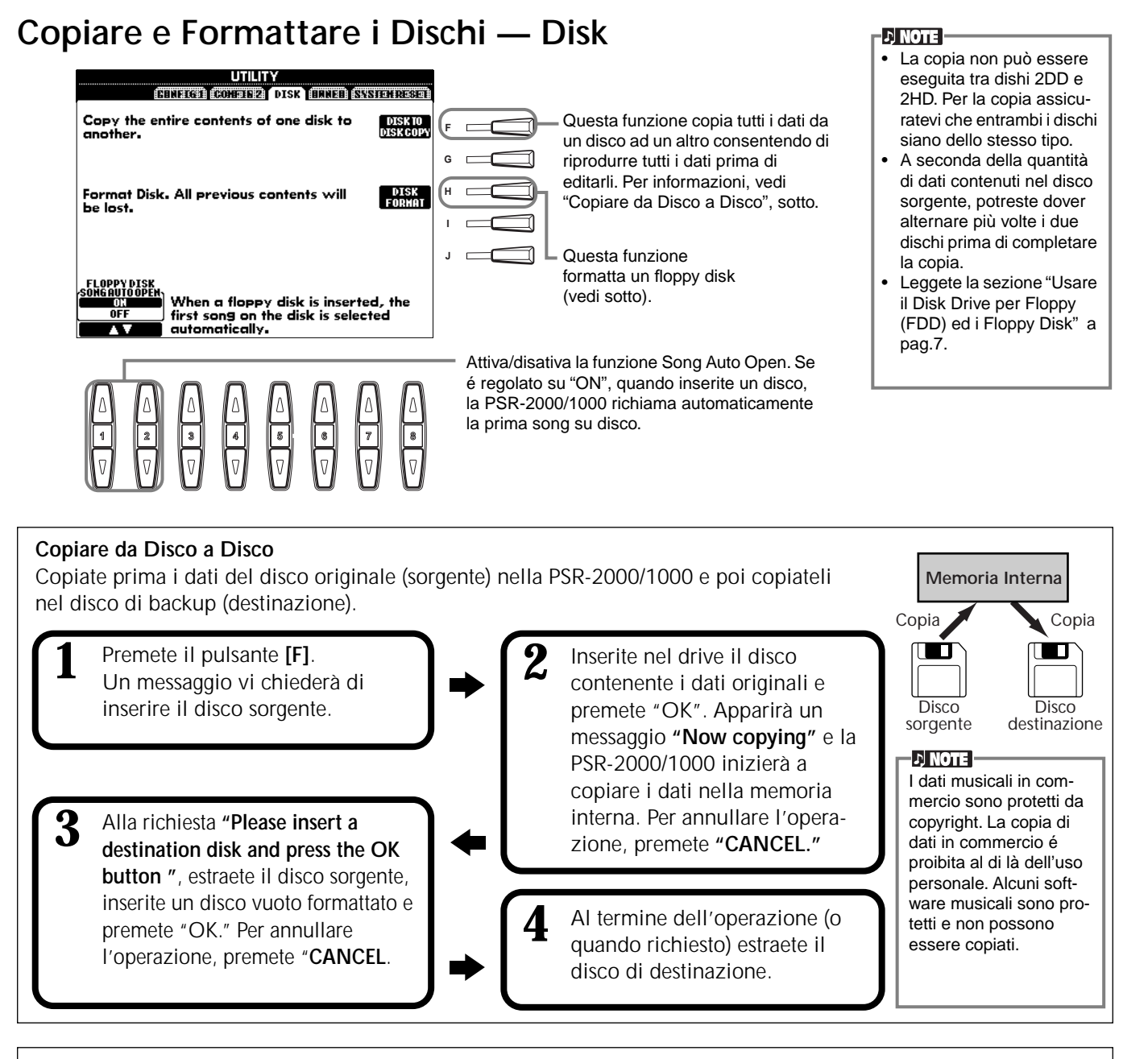

#### Formattare un disco

Spia Disk

Quando usate per la prima volta un disco non formattato, formattatelo sulla PSR-2000/1000. Questo vale anche per dischi già inizializzati in formati diversi. La formattazione cancella tutti i dati contenuti sul disco.

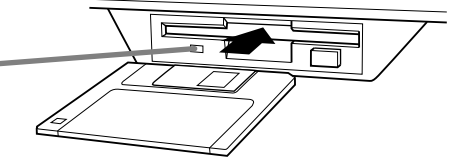

Quando lo strumento é attivo, la spia disk (in basso a sinistra sul drive), si illumina ad indicare che il drive può essere usato.

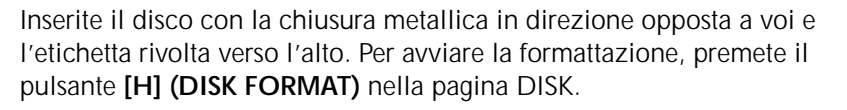

#### ♪ NOTE

La formattazione inizializza un disco con uno speciale sistema di file che consente all'unità corrispondente (in questo caso la PSR-2000/1000) di accedervi correttamente. Poiché sono disponibili più tipi di formati e dischi, é necessario sapere quali usare con la PSR-2000/1000. I dishi 2DD sono formattati a 720 KB ed i dischi 2HD a 1.44 MB.

#### 

Formattando un disco si cancellano tutti i dati in esso contenuti. Assicuratevi che il disco da formattare non contenga dati importanti.

# Inserire il proprio Nome e la Lingua preferita - Owner

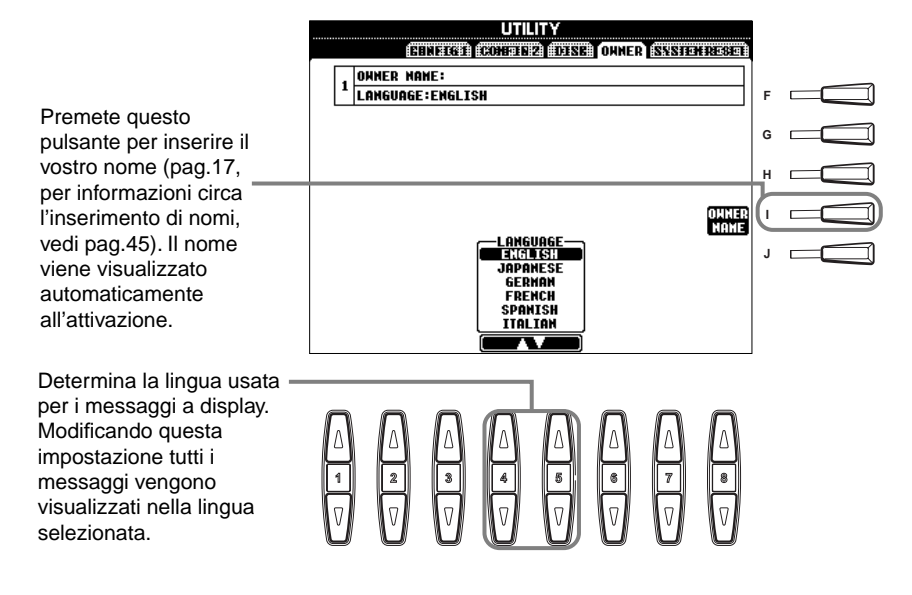

#### 」 NOTE

Quando come parametro Language é selezionato "JAPANESE" e desiderate cambiarlo in una lingua occidentale, i caratteri kanji e kana del nome del file memorizzato nel disk drive cambiano in caratteri occidentali. Nel caso opposto, gli speciali caratteri e simboli latini vengono cambiati in normali caratteri. Inoltre, nel caso di dati su floppy disk, i testi dei file vengono cambiati in caratteri non leggibili dallo strumento. Problemi simili possono verificarsi quando cercate di accedere a file originati o editati da computer con sistemi operativi diversi. In generale, fate attenzione a cambiare le lingue, potreste rischiare di non poter accedere correttamente ai dati.

## Recuperare le Impostazioni Originali della Fabbrica per la PSR-2000/ 1000 — System Reset

Questa operazione vi consente di riportare la PSR-2000/1000 alle impostazioni originali della fabbrica. Queste impostazioni includono Setup di Sistema, Setup MIDI, Effetti User, Music Finder e File & Cartelle.

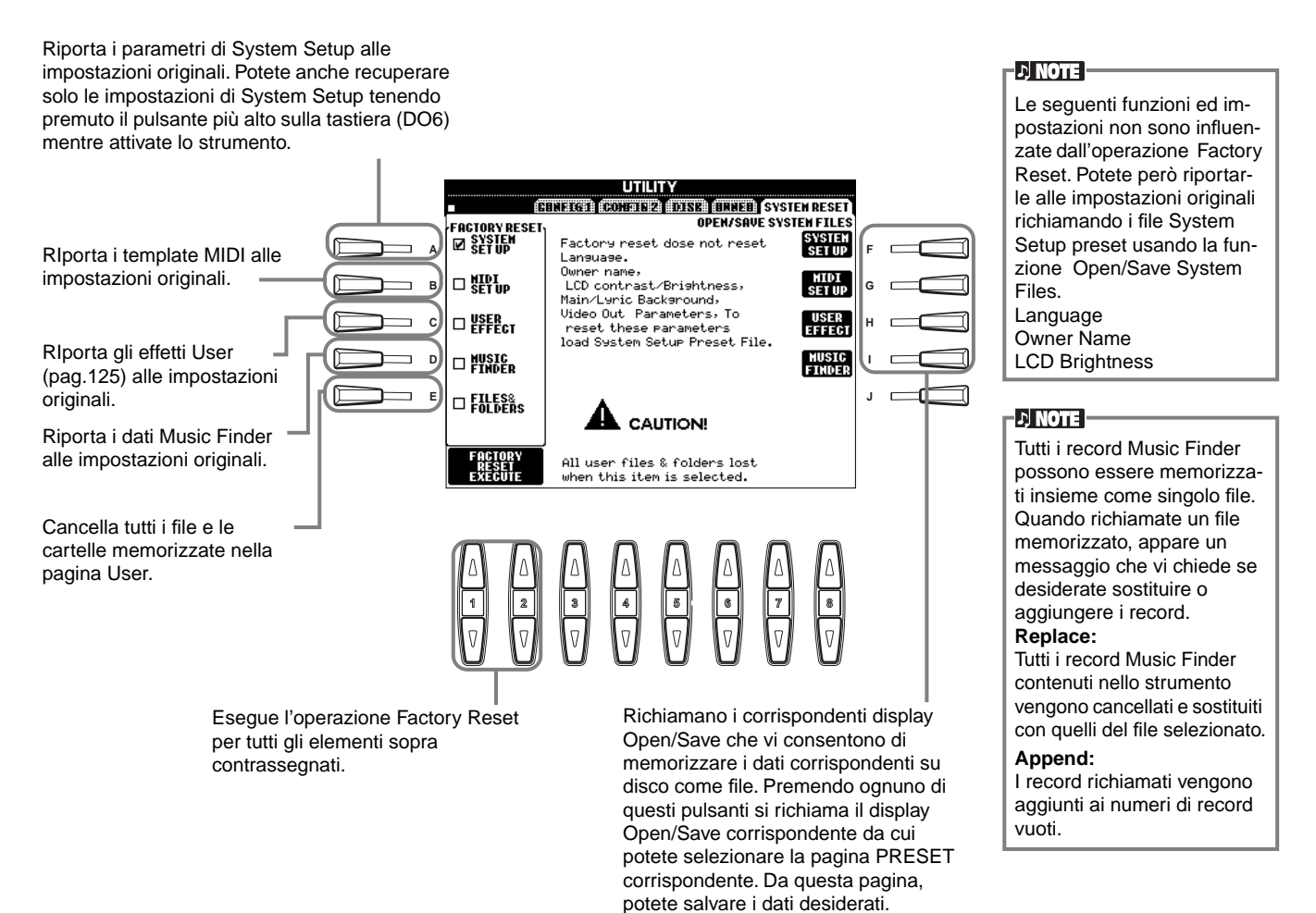

# Usare la PSR-2000/1000 con altre unità

#### 

Prima di collegare la PSR-2000/1000 ad altri componenti elettronici, disattivate tutte le unità. Prima di attivare/disattivare le unità, regolate al minimo (0) tutti i livelli di volume.

Diversamente potreste causare cortocircuiti o danni alle apparecchiature

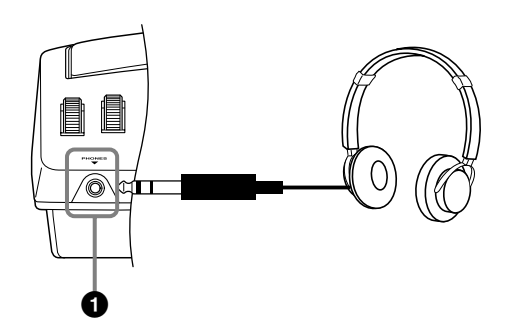

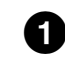

# **1** Usare le Cuffie (presa PHONES).

E' possibile collegare a questa presa un paio di cuffie stereo per suonare senza disturbare. Il sistema di altoparlanti interno si disattiva automaticamente appena viene collegato un paio di cuffie alla presa PHONES (pag.149).

# 2 Collegare Microfono o Chitarra (presa MIC./LINE IN) (solo PSR-2000).

Collegando un microfono alla PSR-2000, potete cantare seguendo la vostra esecuzione o la riproduzione di una song. (E' consigliato l'uso di un microfono dinamico). La PSR-2000 trasmette in uscita la vostra voce o il suono della chitarra, attraverso gli altoparlanti incorporati.

Collegate il microfono alla presa MIC./LINE IN (cavo cuffia standard 1/4").

#### ふ NOTE

Per risultati ottimali, usate un microfono unidirezionale.

Regolate l'interruttore [MIC. LINE] (accanto alla presa [MIC./LINE IN]) in posizione MIC.

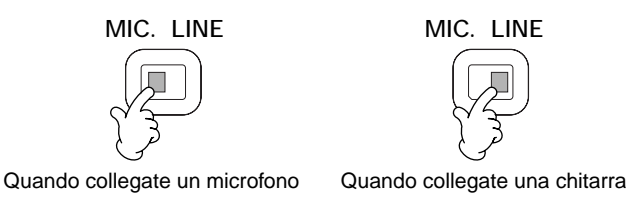

#### ふ NOTE

Quando collegate alla presa MIC/LINE una sorgente audio con uscita di livello di linea, regolate l'interruttore [MIC. LINE] sulla posizione LINE.

3 Usate la manopola [INPUT VOLUME] (accanto alla presa MIC./LINE IN) per impostare il volume del microfono e poi provate a cantare nel microfono. Il livello del

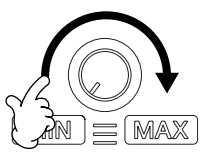

volume dovrebbe essere regolato ad un livello sufficiente perché la spia SIGNAL posta in alto sul pannello si illumini in modo fisso mentre cantate ma non ad un livello troppo alto per cui si illumini la spia OVER (pag.128).

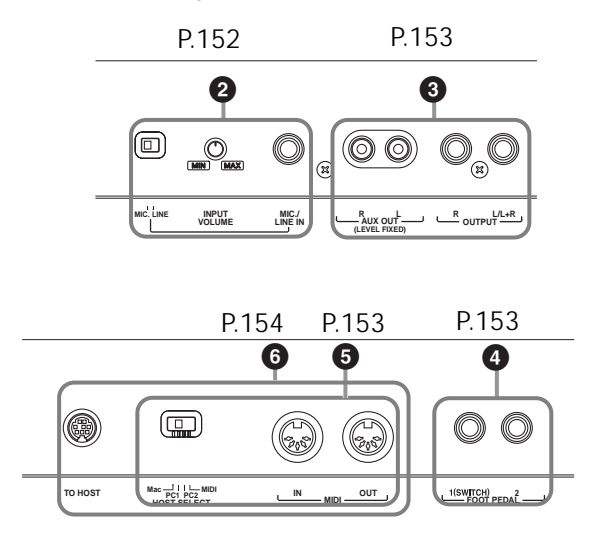

# Suonare i timbri della PSR-2000/1000 da un sistema audio esterno e registrarli su un registratore esterno (AUX OUT/OUTPUT jacks)

Potete collegare la PSR-2000/1000 a molte unità audio, usando le prese AUX OUT e OUTPUT. Eseguite i collegamenti come illustrato di seguito, utilizzando cavi audio standard.

#### ル NOTE -

Usate cavi audio e adattatori senza resistenze.

### 

Quando le prese AUX OUT e OUTPUT della PSR-2000/1000 sono collegate ad un sistema audio esterno, prima attivate la PSR-2000/ 1000 e poi il sistema audio esterno. Seguite l'ordine inverso per la disattivazione.

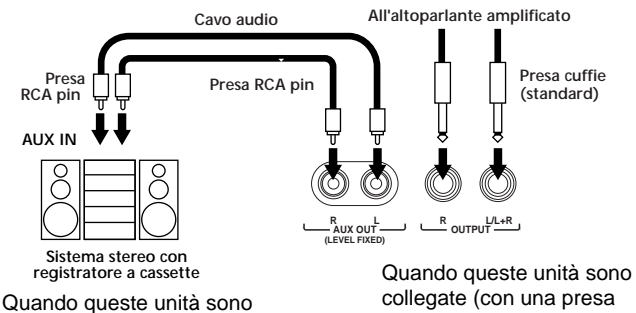

Quando queste unità sono collegate (con presa pin RCA; LEVEL FIXED), il suono viene trasmesso in uscita dall'unità esterna al livello fissato, indipendentemente dall'impostazione del controllo [MASTER VOLUME]. Quando queste unità sono collegate (con una presa cuffia standard), potete usare il controllo [MASTER VOLUME] per regolare il volume del suono in uscita dall'unità esterna.

#### ) NOTE

 Se collegate la PSR-2000/1000 ad un'unità monofonica, usate solo la presa OUTPUT L/L+R.

# Usare il Pedale (interruttore a pedale) o il Controller a Pedale (presa FOOT PEDAL 1/2)

Collegando un interruttore a pedale (FC4 o FC5) ad una delle prese FOOT PEDAL, potete replicare la funzione di alcuni pulsanti di pannello, ad esempio avviando o fermando l'accompagnamento.

Collegando un controller a pedale opzionale (come FC7) alla presa FOOT PEDAL 2, potete controllare svariate funzioni come la regolazione dinamica del volume, mentre suonate (pag.139).

#### ♪ NOTE

E' possibile cambiare anche la polarità dell'interruttore a pedale (normale o invertita, pag. 139).

# Collegare unità MIDI esterne (prese MIDI)

Usando un cavo MIDI standard, collegate l'unità MIDI esterna alla presa/e MIDI della PSR-2000/1000. Assicuratevi che l'interruttore HOST SELECT (pag.18) sia regolato su MIDI. Per maggiori informazioni circa i collegamenti, fate riferimento a "Cos'é possibile fare con il MIDI" a pag.158.

MIDI IN ......Riceve messaggi MIDI da un'unità MIDI esterna

MIDI OUT......Invia messaggi MIDI generati dalla PSR-2000/1000

Per una panoramica circa il MIDI e come usarlo, fate riferimento alle seguenti sezioni:

- Cos'é il MIDI? (pag.155)
- Cos'é possibile fare con il MIDI (pag.158)
- Funzioni MIDI (pag.145)

#### ル NOTE -

• Non usate mai cavi MIDI più lunghi di 15 metri.

# Collegamento ad un Computer (prese MIDI/presa TO HOST)

Collegate la PSR-2000/1000 ad un computer e sfruttate la versatilità e la potenza del software disponibile per creare ed editare la musica. La PSR-2000/1000 può essere collegata ad un computer in tre modi.

- Usando la presa TO HOST
- Usando le prese MIDI
- Collegando un terminale USB attraverso un'interfaccia USB (serie UX)

#### - ♪ NOTE

- Dovrete disporre di un programma software musicale/MIDI appropriato (es. sequencer), compatibile con il vostro computer.
- Quando collegate la PSR-2000/1000 ad un personal computer, disattivate entrambe le unità prima di eseguire i collegamenti e regolate l'interruttore HOST SELECT. Dopo aver eseguito i collegamenti e le impostazioni appropriate, attivate prima il computer e poi la PSR-2000/1000.
- Se non usate la presa TO HOST della PSR-2000/1000, assicuratevi di scollegare il cavo dalla presa. Se viene lasciato collegato, la PSR-2000/1000 potrebbe non funzionare correttamente.
- Quando l'interruttore HOST SELECT é regolato su "PC-1," "PC-2," o "Mac," potete usare la presa TO HOST ma i connettori MIDI sono disabilitati poiché non avviene alcun trasferimento dati via MIDI. Al contrario, quando l'interruttore HOST SELECT é regolato su "MIDI", potete usare le prese MIDI ma non la presa TO HOST poiché non avviene alcun trasferimento dati attraverso questa presa.

# Nota per gli utenti Windows (relativamente al driver MIDI)

Per trasferire dati dalla porta seriale del computer e la porta TO HOST della PSR-2000/1000, dovrete installare uno specifico driver MIDI (Yamaha CBX per Windows). Il floppy disk in dotazione alla PSR-2000/ 1000 contiene il file compresso del driver: "mididrv.zip". Dopo aver estratto il file, eseguite l'installazione facendo doppio click sul file "Setup.exe" nella cartella "MidiDrv" e seguite le istruzioni a video. Potete anche scaricare il driver dalla XG Library del sito Yamaha: http://www.yamaha-xg.com

## Usare la presa TO HOST

Collegate la porta seriale del personal computer (RS-232C o RS-422) alla presa TO HOST della PSR-2000/1000. Come cavo di connessione, usate il cavo sotto descritto (opzionale), adatto al tipo di computer utilizzato.

#### J) NOTE

Se il vostro sistema non funziona correttamente con i collegamenti e le impostazioni sopra elencate, il vostro sofware potrebbe richiedere impostazioni diverse. Controllate il manuale operativo del software e regolate l'interruttore HOST SELECT sulla frequenza di trasferimento dati appropriata (per "PC-1" é di 31,250bps).

#### IBM-PC/AT (Windows)

Collegate la presa RS-232C del computer alla presa TO HOST della PSR-2000/1000 usando un cavo seriale (D-SUB 9P → MINI DIN 8P cavo incrociato). Regolate l'interruttore HOST SELECT della PSR-2000/ 1000 su "PC-2" (frequenza di trasferimento dati: 38,400 bps.)

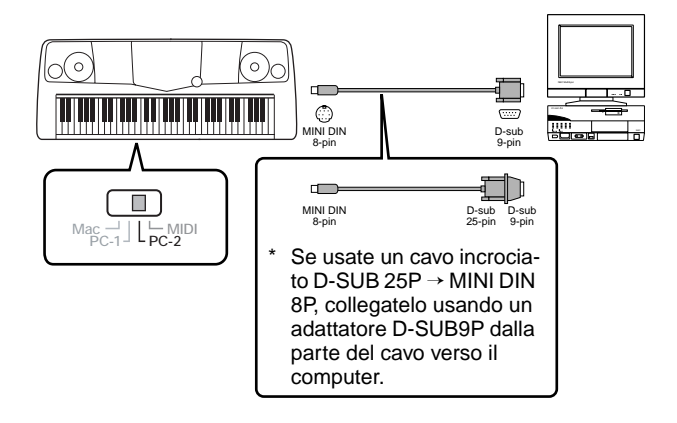

#### Macintosh

Collegate la presa RS-422 (porta modem o stampante) del computer alla presa TO HOST della PSR-2000/ 1000 usando un cavo seriale (cavo periferica di sistema, 8 bit). Impostate l'interruttore HOST SELECT della PSR-2000/1000 su "MAC" (frequenza di trasferimento dati: 31,250 bps).

Impostate su 1 MHz il clock dell'interfaccia MIDI del sequencer che state usando. Per maggiori informazioni consultate il manuale del software utilizzato.

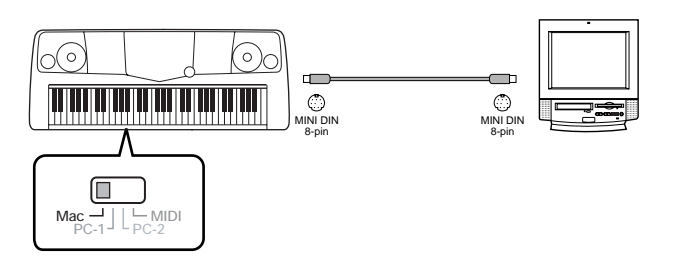

## Usare le prese MIDI

Quando usate un'interfaccia MIDI installata nel personal computer, collegate le prese MIDI del personal computer e della PSR-2000/1000 usando cavi MIDI standard.

 Quando nel computer é installata un'interfaccia MIDI, collegate la presa MIDI OUT del personal computer alla presa MIDI IN. Regolate l'interruttore HOST SELECT su "MIDI".

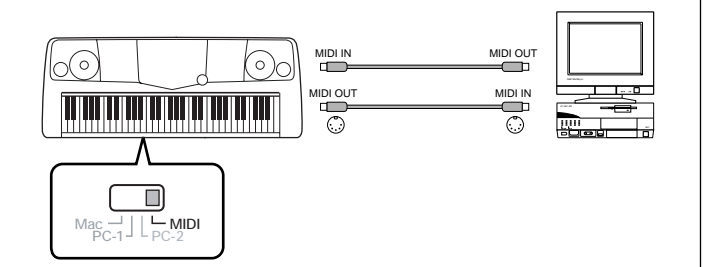

 Quando usate un'interfaccia MIDI con un computer serie Macintosh, collegate la presa RS-422 del computer (porta modem o stampante) all'interfaccia MIDI e poi collegate il MIDI dell'interfaccia MIDI al MIDI IN della PSR-2000/1000, come illustrato in figura. Regolate l'interruttore HOST SELECT su "MIDI".

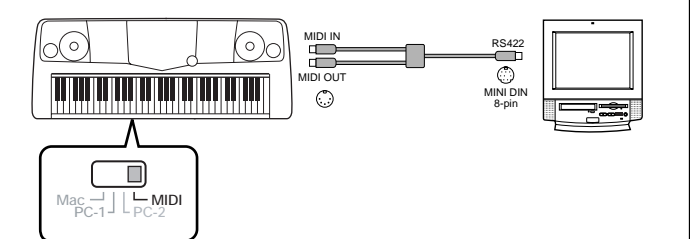

- Quando l'interruttore HOST SELECT é regolato su "MIDI", la presa TO HOST é disabilitata.
- Quando usate un computer serie Macintosh, impostate il clock dell'interfaccia MIDI nel software applicativo in modo che corrisponda all'impostazione dell'interfaccia MIDI utilizzata. Per maggiori informazioni, consultate il manuale del software.

### Usare la presa USB del computer con un'interfaccia USB/MIDI (UX256/UX96, etc.)

Collegate l'UX256/UX96 e il computer usando un cavo USB. Installate nel computer il driver UX256/UX96 in dotazione e collegate l'UX256/UX96 alla PSR-2000/1000 usando un cavo MIDI. Impostate l'interruttore HOST SELECT della PSR-2000/1000 su "MIDI". Per maggiori informazioni, consultate il manuale dell'UX256/UX96.

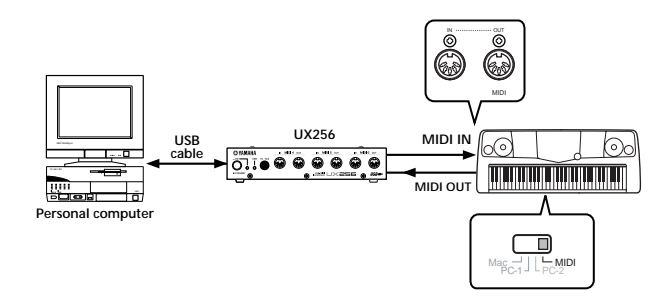

Per dettagli circa le impostazioni MIDI necessarie per il computer ed il software sequence utilizzato, fate riferimento ai relativi manuali di istruzioni.

# Cos'é il MIDI?

Consideriamo come rappresentanti degli strumenti acustici, un pianoforte acustico ed una chitarra classica. Con il piano, premendo un tasto, un martelletto all'interno colpisce alcune corde e suona una nota. Con la chitarra, pizzicate direttamente una corda e la nota suona. Ma come fa uno strumento digitale a produrre una nota?

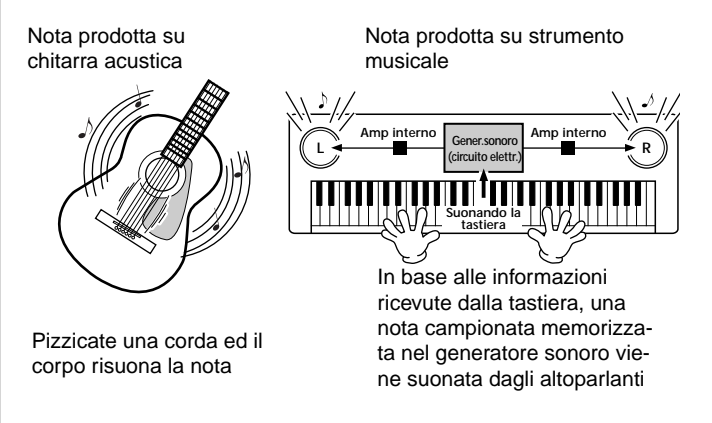

Come illustrato in figura, in uno strumento elettronico, la nota campionata (precedentemente registrata) memorizzata nella **sezione generatore sonoro** (circuito elettrico) viene suonata in base alle informazioni ricevute dalla tastiera e poi riprodotta attraverso gli altoparlanti.

#### Usare la PSR-2000/1000 con altre unità

Esaminiamo ora cosa accade quando riproduciamo una registrazione. Quando riproduciamo musica da un CD (es. una registrazione di solo piano), sentiamo il suono (vibrazioni nell'aria) dello strumento acustico. Si tratta di "dati audio", per distinguerli dai dati MIDI.

Registrazione e riproduzione di un'esecuzione di strumento acustico (dati audio)

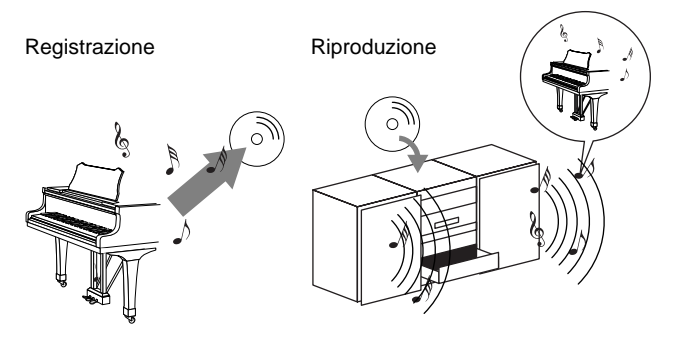

Nell'esempio sopra, i suoni acustici dell'esecuzione pianistica sono catturati nella registrazione come dati audio e registrati sul CD. Quando riproducete quel CD su un sistema audio, potete sentire l'esecuzione del pianista. Il piano stesso non é necessario perché la registrazione contiene già i suoni del piano e gli altoparlanti li riproducono.

Registrazione e riproduzione di un'esecuzione di strumento digitale (dati MIDI)

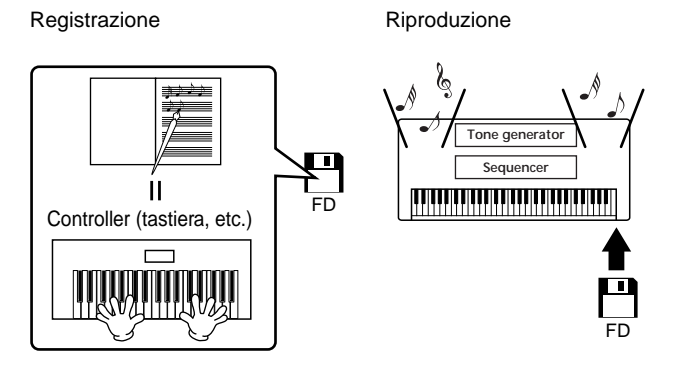

#### J) NOTE

Nel caso di strumenti digitali, i segnali audio sono trasmessi dalle prese output (es. AUX OUT) dello strumento.

Il "controller" ed il "generatore sonoro" della figura equivalgono al piano dell'esempio acustico. Qui, l'esecuzione sulla tastiera viene catturata sotto forma di dati MIDI (vedi figura sotto). Per registrare l'esecuzione audio su un piano acustico sono necessari speciali apparecchi di registrazione. Invece, poiché la PSR-2000/1000 incorpora un **sequencer**, per registrare i dati di performance non sono necessarie altre apparecchiature. Il vostro strumento digitale, la PSR-2000/1000, vi consente sia di registrare che di riprodurre i dati.

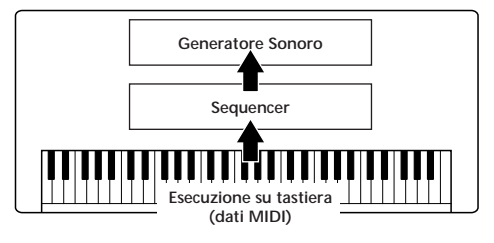

Tuttavia é necessaria una sorgente sonora per produrre l'audio che arriva dagli altoparlanti. Il generatore sonoro della PSR-2000/1000 assolve a tale scopo. L'esecuzione registrata viene riprodotta dal sequencer che riproduce i dati di song usando un generatore sonoro in grado di produrre accuratamente vari suoni strumentali, inclusi quelli di un piano. Quindi la relazione del sequencer e del generatore sonoro é simile a quella del pianista e del pianoforte, uno suona l'altro. Poiché gli strumenti digitali gestiscono i dati di riproduzione ed i suoni in modo indipendente, possiamo sentire la nostra esecuzioni di piano suonata da un altro strumento, come chitarra o violino.

#### ふ NOTE

Anche se si tratta di un singolo strumento, la PSR-2000/1000 contiene più componenti elettroniche: un controller, un generatore sonoro ed un sequencer.

Ora diamo un'occhiata ai dati registrati che servono come base per suonare i timbri. Ad esempio, suonate una nota di "DO" da 1/4 usando il suono di grand piano della PSR-2000/1000. Diversamente da uno strumento acustico che emette una nota risonante, lo strumento elettronico trasmette informazioni come "con quale voce", "con quale tasto", "con quanta forza", "quando é stato premuto" e "quando é stato rilasciato". Ogni parte di queste informazioni viene poi trasformata in un valore numerico ed inviata al generatore sonoro. Usando come base questi numeri, il generatore sonoro suona la nota campionata memorizzata.

### Esempio di Dati di Tastiera

| Numero voce (con quale voce)                                                  | 01 (grand piano)                              |
|-------------------------------------------------------------------------------|-----------------------------------------------|
| Numero nota (con quale tasto)                                                 | 60 (C3)                                       |
| Nota on (quando é stata premuta)<br>e<br>nota off (quando é stata rilasciata) | Tempo espresso<br>numericamente (nota da 1/4) |
| Dinamica (con quanta forza)                                                   | 120 (forte)                                   |

Le operazioni di pannello sulla PSR-2000/1000, come suonare la tastiera e selezionare le voci, sono processate e memorizzate come dati MIDI. Anche gli stili di accompagnamento e le song consistono di dati MIDI.

MIDI é l'acronimo di Musical Instrument Digital Interface (interfaccia digitale per strumenti musicali) e consente a più strumenti elettronici di comunicare tra loro inviando e ricevendo dati compatibili di Nota, Control Change, Program Change e altri tipi di dati o messaggi MIDI. La PSR-2000/1000 può controllare unità MIDI esterne trasmettendo dati relativi alle note e vari tipi di dati di controller e può essere controllata da messaggi MIDI in ingresso che determinano automaticamente il modo del generatore sonoro, selezionano canali MIDI, voci ed effetti, cambiano i valori dei parametri e, naturalmente, suonano le voci specificate per le varie parti.

#### 」)NOTE

- I dati MIDI hanno i seguenti vantaggi rispetto ai dati audio:
- · La quantità di dati é inferiore e vi consente di memorizzare le
- song MIDI su floppy disk.
- I dati possono essere editati in modo semplice ed efficace fino a cambiarne le voci e trasformarli.

I messaggi MIDI possono essere divisi in: messaggi Channel (di canale) e messaggi System (di sistema).

#### Messaggi Channel (di canale)

La PSR-2000/1000 é uno strumento elettronico che può gestire 16 canali (o 32, utilizzando la presa TO HOST). Si dice che "può suonare 16 strumenti simultaneamente". I messaggi Channel trasmettono informazioni come Note ON/OFF, Program Change, per ognuno dei 16 canali.

| Nome Messaggio | Operazioni sulla PSR-2000/1000/<br>Impostazioni di Pannello                                                                                                    |
|----------------|----------------------------------------------------------------------------------------------------|
| Note ON/OFF    | Messaggi generati quando é suonata la tas-<br>tiera. Ogni messaggio include un numero di<br>nota specifico corrispondente al tasto<br>suonato ed un valore di dinamica basato<br>sulla forza con cui é stato premuto il tasto. |
| Program Change | Selezione voce (impostazione control change bank select MSB/LSB)                                                                                                    |
| Control Change | Volume, panpot (Mixing Console), etc.                                                                                                    |

#### ) NOTE

I dati di performance di tutte le song e stili sono gestiti come dati MIDI.

#### Canali MIDI

I dati di performance MIDI sono assegnati ad uno dei sedici canali MIDI. Usando questi canali (1-16), i dati di performance di 16 parti di strumenti diversi possono essere inviati simultaneamente su un cavo MIDI.

Pensate ai canali MIDI come ai canali TV. Ogni stazione TV trasmette su un canale specifico. Il vostro apparecchio TV riceve molti programmi diversi simultaneamente da più stazioni TV e voi selezionate il canale ed il programma desiderati.

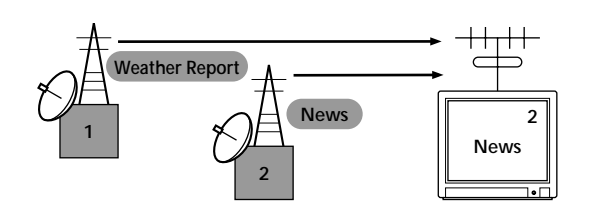

Il MIDI si basa sullo stesso princìpio. Lo strumento trasmittente invia allo strumento ricevente dati MIDI su un canale MIDI specifico (MIDI Transmit Channel) usando un singolo cavo MIDI. Se il canale MIDI dello strumento ricevente (MIDI Receive Channel) corrisponde al canale di trasmissione, lo strumento ricevente suonerà in base ai dati inviati dallo strumento trasmittente.

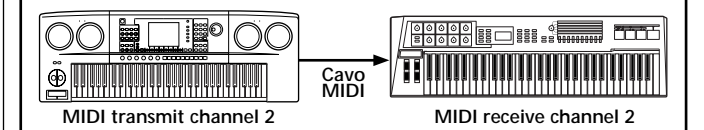

#### 」)NOTE -

Anche la tastiera ed il generatore sonoro interno della PSR-2000/1000 sono collegati via MIDI (pag.145).

Ad esempio, é possibile trasmettere più tracce (canali) simultaneamente, inclusi dati di stile (vedi sotto).

Esempio: Registrare l'accompagnamento automatico della PSR-2000/1000 su un sequencer esterno

|                                | _   | Cavo MIDI o<br>cavo seriale |                   |                   |
|--------------------------------|-----|-----------------------------|-------------------|-------------------|
| Traccia (canale) PSR-2000/1000 | ▫━━ |                             |                   | Sequencer esterno |
| MAIN                           |     | Canale 1                    | $\rightarrow$     | Traccia 1         |
| LAYER                          |     | Canale 2                    | $\longrightarrow$ | Traccia 2         |
| LEFT                           |     | Canale 3                    | $\longrightarrow$ | Traccia 3         |
| strumento STYLE                |     | Canale 4                    | $\longrightarrow$ | Traccia 4         |
| strumento STYLE                |     | Canale 5                    | $\longrightarrow$ | Traccia 5         |
| strumento STYLE                |     | Canale 6                    | $\longrightarrow$ | Traccia 6         |
| strumento STYLE                |     | Canale 7                    | $\longrightarrow$ | Traccia 7         |
| strumento STYLE                |     | Canale 8                    | $\longrightarrow$ | Traccia 8         |
| strumento STYLE                |     | Canale 9                    | $\rightarrow$     | Traccia 9         |
| strumento STYLE                |     | Canale 10                   | $\rightarrow$     | Traccia 10        |
| strumento STYLE                |     | Canale 11                   | $\rightarrow$     | Traccia 11        |

Come vedete, quando si trasmettono dati MIDI, é essenziale determinare quali dati sono inviati su quale canale MIDI (pag.146). La PSR-2000/1000 vi consente anche di determinare come vengono riprodotti i dati ricevuti (pag.147).

## Messaggi System (di sistema)

Questi sono i dati usati in comune da tutto il sistema MIDI. I messaggi System includono i messaggi Esclusivi che trasmettono dati esclusivi di ogni marca di strumenti e messaggi Realtime che controllano l'unità MIDI.

| Nome Messaggio              | Operazioni sulla PSR-2000/1000 /<br>Impostazioni di Pannello |  |  |
|-----------------------------|--------------------------------------------------------------|--|--|
| System Exclusive<br>Message | Impostazioni tipo di effetto (Mixing Console), etc.          |  |  |
| Realtime Messages           | Impostaz.Clock, operazione Start/stop                        |  |  |

I messaggi trasmessi/ricevuti dalla PSR-2000/1000 sono riportati nel Formato Dati MIDI e nella Carta di Implementazione MIDI della sezione Data List.

# Cos'é possibile fare con il MIDI

# E' possibile eseguire le seguenti impostazioni MIDI sulla PSR-2000/1000:

- Template MIDI (setup di preset MIDI per varie applicazioni) (pag.145)
- Transmit (pag.146)
- Receive (pag.147)
- Local Control (pag.145)
- Clock (pag.146)
- Registrare dati di performance (canali 1-16) su un sequencer esterno (es. computer) usando la funzione Auto Accompaniment della PSR-2000/1000. Dopo la registrazione é possibile editare i dati con il sequencer e poi riprodurli nuovamente sulla PSR-2000/1000.

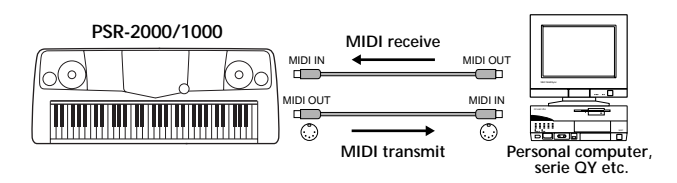

Quando desiderate usare la PSR-2000/1000 come generatore sonoro multitimbrico compatibile XG, impostate in MIDI Receive, la parte ricevente per i canali MIDI da 1 a 16 su "SONG" (pag.147).

Suonare e controllare la PSR-2000/1000 da un'altra tastiera

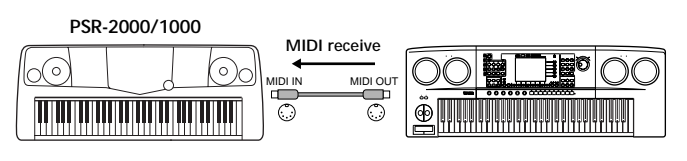

# Compatibilità dei Dati

Questa sezione offre informazioni base circa la compatibilità dei dati: se altre unità MIDI possono riprodurre o meno i dati registrati dalla PSR-2000/1000 e se la PSR-2000/1000 può riprodurre i dati di song in commercio o creati per altri strumenti o su un computer. A seconda delle caratteristiche dell'unità MIDI o dei dati, potreste riprodurre i dati senza problemi oppure dover eseguire particolari operazioni prima della riproduzione. Se incontrate problemi nella riproduzione dei dati, fate riferimento a quanto segue.

# Formato Disk

I floppy disk sono le unità di storaggio dati principalmente usate per le varie apparecchiature, compresi i computer. Diverse unità hanno sistemi di storaggio dati diversi ed é quindi necessario innanzitutto configurare il floppy disk per il sistema dell'unità utilizzata. Questa operazione é detta "formattazione".

- Esistono due tipi di floppy disk: MF2DD (doppia faccia, doppia densità) e MF2HD (doppia faccia, alta densità) ed ogni tipo ha sistemi di formattazione diversi.
- La PSR-2000/1000 può registrare e riprodurre usando entrambi i tipi di floppy disk.
- Quando viene formattato dalla PSR-2000/1000, un disco 2DD memorizza fino a 720 KB (kilobytes) ed un disco 2HD fino a 1.44 MB (megabytes). ("720 KB" e "1.44MB" indicano la capacità di memoria dati. Sono usati anche per indicare il tipo di formato del disco).
- La riproduzione é possibile solo quando l'unità MIDI da utilizzare é compatibile con il formato del disco.

# Formato Sequence

Il sistema che registra i dati di song é detto "formato sequence". La riproduzione é possibile solo quando il formato sequence del disco corrisponde a quello dell' unità MIDI. La PSR-2000/1000 é compatibile con i seguenti formati.

### ■ SMF (Standard MIDI File)

E' il formato sequence più comune. Gli Standard MIDI File sono generalmente disponibili in due tipi: Formato 0 e Formato 1. Molte unità MIDI sono compatibili con il Formato 0 e la maggior parte del software in commercio é registrato in Formato 0.

- La PSR-2000/1000 é compatibile sia con il Formato 0 che con il Formato 1.
- I dati di song registrati sulla PSR-2000/1000 vengono registrati automaticamente come SMF Formato 0.
- I dati di song caricati nella PSR-2000/1000 vengono salvati automaticamente come SMF Formato 0, indipendentemente dal formato originale.

### ESEQ

Questo formato sequence é compatibile con molte unità MIDI Yamaha, inclusi gli strumenti serie PSR-2000/1000. E' un formato comune usato da molto software Yamaha.

#### ■ XF

Il formato Yamaha XF esalta il formato SMF (Standard MIDI File) aggiungendo funzionalità e massima espandibilità per il futuro.

 La PSR-2000/1000 é in grado di visualizzare dati di testo (lyric) quando viene riprodotto un file XF contenente tali dati.

#### Style File

Il formato Style File Format (SFF) é originale Yamaha ed utilizza un sistema di conversione unico in grado di garantire accompagnamenti automatici di alta qualità, basati su vari tipi di accordi.

# Formato di Allocazione Voci

Con il MIDI, le voci sono assegnate a numeri specifici, detti "program numbers" (numeri di programma). La numerazione standard (ordine di allocazione voci) é detta "formato di allocazione voci".

Le voci potrebbero non essere riprodotte correttamente se il formato di allocazione voci dei dati di song non corrisponde a quello dell'unità MIDI compatibile usata per la riproduzione.

La PSR-2000/1000 é compatibile con i seguenti formati.

#### ♪ NOTE

Anche se le unità ed i dati usati soddisfano tutte le condizioni sopra elencate, i dati potrebbero comunque non essere completamente compatibili, a seconda delle specifiche delle unità e dei particolari metodi di registrazione dei dati.

#### GM System Level 1

E' uno dei più comuni formati di allocazione voci.

 Molte unità MIDI sono compatibili GM System Level 1, così come la maggior parte del software in commercio.

## ■ XG

XG é l'espansione del formato GM System Level 1 ed é stato sviluppato da Yamaha specificamente per offrire più voci e variazioni ed un maggior controllo espressivo su voci ed effetti nonché per assicurare la compatibilità dei dati anche per il futuro

• I dati di song registrati sulla PSR-2000/1000 utilizzando voci della categoria [XG] sono compatibili XG.

## DOC

Questo formato di allocazione voci é compatibile con molti strumenti MIDI Yamaha, inclusa la serie PSR. E' un formato comunemente usato anche per molto software Yamaha.

# Malfunzionamenti

| Problema                                                                                                    | Possibile Causa e Soluzione                                                                                                    |
|----------------------------------------------------------------------------------------------------|----------------------------------------------------------------------------------------------------|
| La PSR-2000/1000 non si attiva; non c'é<br>alimentazione.                                                                 | E' stata collegata correttamente ad una fonte di alimentazione? (pag.16)                                                                                                    |
| Si sente un suono di click o pop quando si attiva/disattiva lo strumento.                                                 | E' normale quando allo strumento é applicata corrente elettrica.                                                                                                    |
| Si sente rumore dagli altoparlanti della PSR-<br>2000/1000.                                                               | Usando un telefono cellulare vicino alla PSR-2000/1000 potrebbero verificarsi interferenze. Per prevenirle, disattivate il cellulare o usatelo lontano dalla PSR-2000/1000.                                                                                                    |
| Il display é troppo chiaro o troppo scuro e non<br>si riesce a leggere.                                                   | La brillantezza del display può essere influenzata dalla temperatura dell'ambiente circostante; regolate il contrasto (pag.17).                                                                                                    |
| Il volume della tastiera é basso rispetto a<br>quello dell'accompagnamento automatico o<br>della riproduzione della song. | Il volume generale della tastiera o il livello di volume indipendente della parte di tastiera può essere stato regolato troppo basso. Alzate il volume delle voci MAIN/LAYER/LEFT o abbassate quello di STYLE/SONG nel display BALANCE (pag.61).                                                                                                    |
| Il volume dell'accompagnamento automatico<br>o della riproduzione della song é basso<br>rispetto a quello della tastiera. | Il livello di volume di una o più parti di accompagnamento o canali di song é regolato troppo in basso. Alzate i livelli della parte o canale nel display MIXER appropriato (pag.122).                                                                                                    |
| Il volume generale é basso o non si sente il suono.                                                                       | <ul> <li>Master Volume é regolato troppo in basso; impostatelo su un livello adeguato, usando il dial [MASTER VOLUME].</li> <li>Il volume delle singole parti può essere regolato troppo in basso. Alzate il volume di MAIN, LAYER, LEFT, STYLE e SONG nel display BALANCE (pag.61).</li> <li>Assicuratevi che il canale desiderato sia regolato su ON (pag.61, 78).</li> <li>Sono collegate le cuffie, che disabilitano l'uscita dagli altoparlanti. Scollegate le cuffie.</li> <li>Assicuratevi che Local Control sia regolato su ON (pag.145).</li> </ul>                                           |
| Non tutte le note premute suonano<br>simultaneamente.                                                                     | Potreste aver ecceduto la polifonia massima della PSR-2000/1000. In questo caso, le note suonate per prime smettono di suonare lasciando suonare le ultime. Per informazioni circa la polifonia massima, vedi pag.162.                                                                                                    |
| Lo stile di accompagnamento o la riproduzione della song non si avviano.                                                  | <ul> <li>II clock MIDI é impostato su "EXTERNAL"? Assicuratevi che sia impostato su "INTERNAL" (pag.146).</li> <li>Premete il pulsante [START/STOP] appropriato: per suonare uno stile di accompagnamento, premete il pulsante STYLE [START/STOP] (pag.61); per riprodurre una song, premete il pulsante SONG [START/STOP] (pag.76).</li> <li>E' stata selezionata "New Song" (una song vuota). Selezionate una song appropriata nel display SONG (pag.76).</li> <li>La song é stata fermata alla fine dei dati di song. Tornate all'inizio della song premendo il pulsante [TOP] (pag.78).</li> </ul> |
| I Multi Pad non vengono riprodotti anche<br>premendo un pulsante MULTI PAD.                                               | II clock MIDI é impostato su "EXTERNAL"? Assicuratevi che sia impostato su "INTERNAL" (pag.146).                                                                                                    |
| Suona solo un canale ritmico.                                                                                             | La funzione Auto Accompaniment é attiva? Premete il pulsante [ACMP] per attivarla.                                                                                                    |
| Lo stile di accompagnamento non si avvia<br>anche quando Synchro Start é in standby e<br>viene premuto un tasto.          | State cercando di avviare l'accompagnamento suonando un tasto nella sezione destra della tastiera? Assicuratevi di suonare un tasto nella sezione sinistra (accompagnamento) della tastiera.                                                                                                    |
| L'accordo desiderato non viene riconosciuto o<br>trasmesso in uscita dall'accompagnamento<br>automatico.                  | <ul> <li>State suonando i tasti corretti per indicare l'accordo? Fate riferimento a "Tipi di accordi riconosciuti nel modo Fingering" (pag.63).</li> <li>State suonando i tasti in base ad un modo di diteggiatura diverso da quello attualmente selezionato? Controllate il modo di accompagnamento e suonate gli accordi in base al modo selezionato (pag.62).</li> </ul>                                                                                                    |
| Durante un'operazione si verifica un malfunzionamento o un risultato inaspettato.                                         | Se, durante un'operazione, premete simultaneamente tre o più pulsanti non relativi all'operazione o alla normale procedura, potrebbero verificarsi risultati inaspettati o inusuali.                                                                                                    |

|   | Problema                                                                                                    | Possibile Causa e Soluzione                                                                                                    |
|---|----------------------------------------------------------------------------------------------------|----------------------------------------------------------------------------------------------------|
| • | Gli accordi di accompagnamento automatico<br>vengono riconosciuti indipendentemente dal<br>punto di split o dal punto in cui sono suonati<br>sulla tastiera.                                                                                                    | E' normale se il modo di diteggiatura é impostato su "Full Keyboard" o "All Full<br>Keyboard". Se é selezionato uno di questi modi, gli accordi vengono riconosciuti<br>su tutta l'estensione della tastiera, indipendentemente dal punto di split. Se lo<br>desiderate, selezionate un altro metodo di diteggiatura (pag.62).                                                                                                    |
| • | Alcune note suonano ad un'intonazione errata.                                                                                                    | Forse il parametro Scale é stato impostato su un valore diverso da "Equal" e<br>quindi il sistema di accodatura della tastiera é cambiato. Assicuratevi che Scale<br>sia impostato su "Equal" nella pagina Scale Tune (pag. 135).                                                                                                    |
| • | Alcuni canali non sono riprodotti correttamen-<br>te durante la riproduzione di dati di song.                                                                                                    | Assicuratevi che la riproduzione di questi canali sia attivata (pag. 78).                                                                                                    |
| • | Se nella funzione Vocal Harmony si verifica<br>un suono distorto o scordato, può darsi che il<br>microfono colga rumori estranei (diversi dalla<br>vostra voce), ad esempio il suono dell'Accom-<br>pagnamento automatico della PSR-2000/<br>1000. In particolare i suoni di basso possono<br>causare tali problemi con Vocal Harmony<br>(solo PSR-2000). | <ul> <li>La soluzione a questo problema é assicurarsi che dal microfono vengano colti meno suoni estranei possibili:</li> <li>Cantate il più possibile vicino al microfono.</li> <li>Usate un microfono direzionale.</li> <li>Abbassate MASTER VOLUME o il volume di ogni parte.</li> <li>Allontanate il più possibile il microfono dagli altoparlanti dello strumento .</li> <li>Tagliate la banda Low usando la funzione 3 Band EQ nel display MICROPHONE SETTING (pag.130).</li> <li>Aumentate il livello di ingresso del microfono ("TH.") con la funzione Compressor dal display MICROPHONE SETTING (pag. 130).</li> </ul> |
| • | La funzione Vocal Harmony non produce le note armoniche appropriate (solo PSR-2000).                                                                                                    | State usando il metodo appropriato per specificare le note armoniche per l'attuale modo Vocal Harmony? Vedi pag.131.                                                                                                    |
| • | Harmony non funziona.                                                                                                    | Harmony non può essere usato con i modi di diteggiatura Full Keyboard o All Full<br>Keyboard. Selezionate un modo di diteggiatura appropriato (pag. 62).                                                                                                    |
| • | Non é possibile registrare il segnale in<br>ingresso del microfono ed il suono Vocal<br>Harmony (solo PSR-2000).                                                                                                    | E' normale; la registrazione dell'ingresso audio del microfono non é possibile.                                                                                                    |
| • | I dati MIDI non vengono trasmessi o ricevuti<br>dalle prese MIDI, anche se i cavi MIDI sono<br>collegati correttamente.                                                                                                    | Assicuratevi che l'interruttore HOST SELECT sia impostato su "MIDI" (pag. 155).<br>Le prese MIDI non possono essere usate se l'interruttore é regolato su una<br>posizione diversa.                                                                                                    |
| • | Quando si cambia una voce, cambia anche l'effetto precedentemente selezionato.                                                                                                    | Ogni voce ha i propri valori preset che vengono richiamati automaticamente quando si attivano i corrispondenti parametri Voice Set (pag.143).                                                                                                    |
| • | C'é una leggera differenza nella qualità del<br>suono tra note suonate sulla tastiera.<br>Alcune voci suonano in loop.<br>Alle intonazioni più alte si nota del rumore o<br>vibrato, a seconda della voce.                                                                                                    | E' normale e deriva dal sistema di campionamento della PSR-2000/1000.                                                                                                    |
| • | Alcune voci saltano di un'ottava di intonazione se suonate nei registri superiori o inferiori.                                                                                                    | E' normale, alcune voci hanno un limite di intonazione che, quando raggiunto, sposta l'intonazione di queste voci.                                                                                                    |
| • | Le operazioni di salvataggio su disco<br>impiegano molto tempo.                                                                                                    | E' normale, ricordate che per salvare su floppy disk 1 megabyte di dati occorre circa 1 minuto.                                                                                                    |
| • | La voce produce un rumore eccessivo.                                                                                                    | Alcune voci possono produrre rumore, a seconda delle impostazioni di Harmonic<br>Content e/o Brightness eseguite nella pagina FILTER del display Mixing Console<br>(pag.123).                                                                                                    |
| • | Il suono é distorto o rumoroso.<br>Si sente uno strano suono "flanging" o                                                                                                    | <ul> <li>Il volume é troppo alto? Regolate le impostazioni di volume appropriate.</li> <li>La causa possono essere gli effetti. Provate a rimuovere gli effetti non necessari, specialmente quelli tipo distorsore (pag.124).</li> <li>Alcune impostazioni del filtro di risonanza nel display Custom Voice Creator (pag.89) possono produrre un suono distorto. Regolatele.</li> <li>Il gain della banda Low é regolato troppo in alto nel display Master Equalizer (Mixing Console — pag.127) ? (solo PSR-2000)</li> <li>Entrambe le parti Main e Layer sono regolate su "ON" ed entrambe sono</li> </ul>                     |
|   | "doppio" e il suono e leggermente diverso<br>ogni volta che vengono suonati i tasti.                                                                                                    | impostate per suonare la stessa voce. Regolate Layer su "OFF" (pag.56) o cambiate la voce per ogni parte (pag.54).                                                                                                    |

# Specifiche Tecniche

 $\bigcirc$ : disponibile

|                                             | Nome Modello            | 0                       | PSR-2000                                                                                                 | PSR-1000                 |  |
|---------------------------------------------|-------------------------|-------------------------|----------------------------------------------------------------------------------------------------|--------------------------|--|
| Sorgente sonora                             |                         |                         | Campionamento ste                                                                                        | reo dinamico AWM         |  |
| Display                                     |                         |                         | LCD grafico retroilluminato 320 X 240 punti                                                              |                          |  |
| Tastiera                                    |                         |                         | 61 tasti (DO1 - DO6 con Initial Touch)                                                                   |                          |  |
| Voce                                        | Polifonia (max)         |                         | 64                                                                                                    | 32                       |  |
|                                             | Selezione voci          |                         | 313 voci + 480 voci XG +                                                                                 | 233 voci + 480 voci XG + |  |
|                                             |                         | [                       | 16 Drum Kit                                                                                              | 15 Drum Kit              |  |
|                                             |                         | Voce Regular            | 303                                                                                                    | 233                      |  |
|                                             |                         | Voce Sweet              | 8                                                                                                    | 3                        |  |
|                                             |                         | Voce Cool               | 2                                                                                                    | 1                        |  |
|                                             |                         | Voce Live               | 3                                                                                                    |                          |  |
|                                             |                         | Altre                   | 290                                                                                                    | 229                      |  |
|                                             |                         | Organ Flutes            | 10 (8 piedaggi)                                                                                          |                          |  |
|                                             | Sound creator           | T                       | C                                                                                                    | )                        |  |
| Effetti                                     |                         | Riverbero               | 1                                                                                                    |                          |  |
|                                             | Blocchi Effetti         | Chorus                  | 1                                                                                                    |                          |  |
|                                             |                         | DSP                     | 4                                                                                                    | 1                        |  |
|                                             |                         | Microfono               | 1                                                                                                    |                          |  |
|                                             |                         | REVERB                  | 29 Preset+3 User                                                                                         | 23 Preset+3 User         |  |
|                                             |                         | CHORUS                  | 25 Preset+3 User                                                                                         | 15 Preset+3 User         |  |
|                                             | Tipi di Effetti         | DSP1/DSP                | 164 Preset+3 User                                                                                        | 93 Preset+3 User         |  |
|                                             | ripi di Elletti         | DSP2, 3, 4              | 88 Preset +10 User                                                                                       | —                        |  |
|                                             |                         | Master EQ               | 5 Preset + 2 User                                                                                        | —                        |  |
|                                             |                         | Part EQ                 | 27 Parti                                                                                                 | —                        |  |
|                                             | Vocal Harmony           |                         | 49 Preset +10 User                                                                                       | —                        |  |
| Stile di Numero di Stili di Accompagnamento |                         | Accompagnamento         | 181                                                                                                    | 169                      |  |
| Accompagnamento                             | Numero di Stili Session |                         | 4                                                                                                    |                          |  |
|                                             | Disk                    |                         | 28 stili (inclusi nel c                                                                                  | lisco in dotazione)      |  |
|                                             | Diteggiatura            |                         | Single Finger, Fingered, Fingered On Bass, Multi Finger, AI Fingered,<br>Full Keyboard, AI Full Keyboard |                          |  |
|                                             | Style Creator           |                         |                                                                                                    | )                        |  |
|                                             | OTS (One Touch          | Setting)                | 4/Stile di Accor                                                                                         | npagnamento              |  |
|                                             | OTS link                |                         |                                                                                                    | )                        |  |
|                                             | Music Finder            |                         | 2500 (max.)                                                                                              | 1200 (max.)              |  |
|                                             |                         | Edit                    |                                                                                                    | )                        |  |
| Song                                        | Format                  |                         | SMF (Formate                                                                                             | o 0,1), ESEQ             |  |
|                                             | Song Preset             |                         |                                                                                                    | )                        |  |
|                                             | Lyrics                  |                         |                                                                                                    | )                        |  |
|                                             | Score                   |                         | O –                                                                                                    |                          |  |
|                                             | Registrazione           |                         | Quick, Multi, Ste                                                                                        | p, Song Editing          |  |
|                                             |                         | Canali di registrazione | 10                                                                                                    | 6                        |  |
| Multi Pad                                   | Preset                  |                         | 4 Pad X 54 Banchi                                                                                        |                          |  |
| Unità di memoria                            | Floppy Disk (2HD        | ,2DD)                   |                                                                                                    | )                        |  |
|                                             | Flash Memory (interna)  |                         | 580KB 260KB                                                                                              |                          |  |
|                                             | Disponibilità Flash     |                         | Song (SMF), Stile (SFF), Registration, Voce, etc.                                                        |                          |  |
| Tempo Estensione 5 - 500                    |                         |                         | 500                                                                                                    |                          |  |
|                                             | Tap Tempo               |                         | 0                                                                                                    |                          |  |
|                                             | Metronomo               |                         |                                                                                                    | )                        |  |
|                                             |                         | Suono                   | Campan                                                                                                   | a on/off                 |  |

|                              | Nome Modello        | PSR-2000                                                                | PSR-1000                                                                                                    |  |  |  |
|------------------------------|---------------------|-------------------------------------------------------------------------|----------------------------------------------------------------------------------------------------|--|--|--|
| Registration Pulsanti 8      |                     | 3                                                                       |                                                                                                    |  |  |  |
| Memory                       | Regist Sequence     | (                                                                       | )                                                                                                    |  |  |  |
|                              | Freeze              | C                                                                       | )                                                                                                    |  |  |  |
| Altro                        | Demo                | Function, V                                                             | oice, Style                                                                                                    |  |  |  |
|                              | Lingua              | 6 lingue (Inglese, Giapponese, Tede                                     | 6 lingue (Inglese, Giapponese, Tedesco, Francese, Spagnolo, Italiano)                                                                        |  |  |  |
|                              | Aiuto               | (                                                                       | 0                                                                                                    |  |  |  |
|                              | Direct Access       | 0                                                                       |                                                                                                    |  |  |  |
|                              | Master Volume       | (                                                                       | )                                                                                                    |  |  |  |
|                              | Fade In/Out         |                                                                         | )                                                                                                    |  |  |  |
|                              | Transpose           | Keyboard/S                                                              | ong/Master                                                                                                    |  |  |  |
|                              | Tuning              | (                                                                       | )                                                                                                    |  |  |  |
|                              | Scale               | Temperamento Equal, Pure Major/Pu<br>Werckmeister/Kirn                  | re Minor, Pythagorean, Mean-Tone,<br>berger, Arabic 1/2                                                                                      |  |  |  |
| Risposta al Tocco 5 livelli  |                     |                                                                         | relli                                                                                                    |  |  |  |
| Prese/Connettori             |                     | DC IN, PHONES, MIDI<br>HOST SELECT SW, FOOT PED<br>AUX OUT (LEVEL FIXED | DC IN, PHONES, MIDI (OUT, IN), TO HOST,<br>HOST SELECT SW, FOOT PEDAL1 (SWITCH), FOOT PEDAL2,<br>AUX OUT (LEVEL FIXED) (L/R), OUTPUT (L/L+R) |  |  |  |
|                              |                     | MIC (INPUT VOLUME, MIC./ LINE)                                          | _                                                                                                    |  |  |  |
| Funzioni del Pedale          | 3                   | VOLUME, SUSTAIN, SOSTENUT<br>PITCHBEND, MODULATION, DSP<br>STYLE STAR   | VOLUME, SUSTAIN, SOSTENUTO, SOFT, GLIDE, PORTAMENTO,<br>PITCHBEND, MODULATION, DSP VARIATION, SONG START/STOP,<br>STYLE START/STOP, etc.     |  |  |  |
| Amplificatori/               | Amplificatori       | 12 W                                                                    | X 2                                                                                                    |  |  |  |
| Altoparlanti                 | Altoparlanti        | [12 cm + 4 cm (dome)] X 2                                               | (12 cm + 5 cm) X 2                                                                                                    |  |  |  |
| Consumo                      |                     | 31                                                                      | W                                                                                                    |  |  |  |
| Alimentazione                |                     | Adattatore AC Yamaha<br>*Non sempre in dotazione.                       | Adattatore AC Yamaha PA-300 (in dotazione)<br>*Non sempre in dotazione. Consultate il rivendidore.                                           |  |  |  |
| Dimensioni<br>(senza leggìo) |                     | 973 × 399<br>[38-5/16" × 15-1                                           | 973 X 399 X 161 mm<br>[38-5/16" X 15-11/16" X 6-5/16"]                                                                                       |  |  |  |
| Peso                         |                     | 10.5 Kg (23 lbs., 2 oz)                                                 | 10.0 Kg (22 lbs., 1 oz)                                                                                                    |  |  |  |
| Accessori                    | Cuffie              | HPE                                                                     | -150                                                                                                    |  |  |  |
| opzionali                    | Interruttore pedale | FC4 /                                                                   | FC5                                                                                                    |  |  |  |
|                              | Controller pedale   | FC                                                                      | 7                                                                                                    |  |  |  |
|                              | Supporto tastiera   | L-6,                                                                    | L-7                                                                                                    |  |  |  |

\* Le specifiche e le descrizioni riportate in questo manuale hanno solo scopo informativo. Yamaha Corp. si riserva di modificare prodotti o specifiche in qualsiasi momento senza preavviso. Poiché le specifiche, gli accessori o altri elementi possono variare a seconda del Paese di distribuzione del prodotto, controllate queste informazioni con il vostro rivenditore Yamaha.

# Indice

## Numerici

| 1 - 16                             | 105       |
|------------------------------------|-----------|
| [1▲▼] - [8▲▼], pulsanti            | 19, 38–45 |
| 3BAND EQ (Equalizzatore a 3 bande) |           |

## Α

| [A] - [J], pulsanti                         |     |
|---------------------------------------------|-----|
| Accessori                                   | 6   |
| Accompaniment style, parti                  |     |
| Accordare l'intonazione generale            |     |
| Accordatura (Tune)                          | 123 |
| Accordi riconosciuti nel modo Fingered      | 63  |
| [ACMP], pulsante                            |     |
| Altri parametri nel display base            | 111 |
| Altre operazioni relative alla riproduzione |     |
| Altre impostazioni                          |     |
| Al                                          |     |
| AI FINGERED                                 |     |
| AI FULL KEYBOARD                            |     |
| Alimentazione                               |     |
| Attivazione                                 |     |
| Attivazione, procedura di                   |     |
| Append                                      | 71  |
| Applicare Effetti alla Voce                 |     |
| Arabic                                      |     |
| Arrangiare il Pattern di Stile              | 64  |
| Assemblare uno Stile di Accompagnamento     | 112 |
| ATTACK                                      |     |
| Auto Revoice                                | 121 |
| [AUTO FILL IN], pulsante                    |     |
| AUX OUT (LEVEL FIXED) [L / L+R] [R], prese  |     |

## В

| [BACK], pulsante    |  |
|---------------------|--|
| [BALANCE], pulsante |  |
| Bar Clear           |  |
| Bar Copy            |  |
| Bass                |  |
| Batteria            |  |
| BEAT                |  |
| [BREAK], pulsante   |  |
| BRIGHTNESS          |  |

# С

| Cambiare automaticamente le impostazion     | ni One Touch         |
|---------------------------------------------|----------------------|
| Settings con le sezioni                     |                      |
| Cent                                        |                      |
| Cambiare il Feel Ritmico                    | 113                  |
| Cambiare le impostazioni relative all'intor | azione 123           |
| Cambiare le impostazioni della voce autor   | maticamente          |
| selezionata                                 |                      |
| Cambiare l'Icona                            |                      |
| Cambiare il tono della voce                 |                      |
| Cambiare Touch Sensitivity Modulation e Tra | anspose 141          |
| Canale                                      | 1, 78, 102, 115, 137 |
| Canale, messaggi                            |                      |
| Canale, esclusione                          | 61                   |
| CANCELLARE I RECORD                         |                      |
| Cancellare File/ Cartelle                   |                      |
| [CHANNEL ON / OFF], pulsante                |                      |
| Channel Transpose                           |                      |
|                                             |                      |

| CHD                                            | 106     |
|------------------------------------------------|---------|
| Chord (accordo)                                | 94      |
| Chord Detect                                   |         |
| Chord, eventi                                  |         |
| Chord Fingering                                | 62, 139 |
| Chord Tutor                                    |         |
| Chorus                                         |         |
| Clock                                          |         |
| COMMON                                         |         |
| Compatibili, tipi di song                      | 75      |
| COMPRESSOR                                     |         |
| CONFIG 1                                       |         |
| CONFIG 2                                       |         |
| Collegare unità MIDI esterne                   |         |
| Collegare microfono o chitarra (solo PSR-2000) |         |
| Collegamento ad un computer                    |         |
| Controller                                     |         |
| Conversion in Kanji (linguaggio giapponese)    |         |
| Cool!                                          |         |
| Copiare e formattare i dischi                  |         |
| Copiare File/Cartelle                          | 43      |
| Copiare da disco a disco                       |         |
| Cos'é possibile fare con il MIDI               |         |
| Cos'é il MIDI?                                 |         |
| Creare gli stili di accompagnamento            |         |
| Cuffie                                         |         |

## D

| Dati, compatibilità                             |                 |
|-------------------------------------------------|-----------------|
| [DATA ENTRY], dial                              |                 |
| Dati, tipi di dati nel display MIDI TRANSMIT/RE | ECEIVE 146      |
| DC IN, presa                                    |                 |
| DECAY                                           |                 |
| Delete (cancellare)                             |                 |
| [DEMO], pulsante                                |                 |
| DEPTH                                           |                 |
| Dettagliate impostazioni per le note            |                 |
| Dinamica (Velocity)                             |                 |
| [DIGITAL RECORDING], pulsante                   | 14, 18, 92, 108 |
| [DIRECT ACCESS], pulsante                       |                 |
| Direct Access Chart                             |                 |
| Disk                                            |                 |
| Disk, formato                                   |                 |
| Disk Orchestra Collection                       |                 |
| Display, visualizzare le note a                 | 80              |
| Display, visualizzare i testi a                 |                 |
| Display, visualizzare le pagine Upper Level a   |                 |
| DOC                                             |                 |
| [DSP], pulsante                                 | 19, 57, 126     |
| Dynamics                                        |                 |

## Ε

| ECHO                                       |    |
|--------------------------------------------|----|
| Editare lo Stile di Accompagnamento creato |    |
| Editare una song registrata                |    |
| Editare i parametri relativi ai canali     |    |
| Editare eventi di accordo                  |    |
| Editare eventi di nota                     |    |
| Editare i Record                           | 71 |
| Editare eventi di sistema                  |    |
| Editare dati di canale                     |    |
| Editare le voci                            |    |
|                                            |    |

| [EFFECT], pulsante                                            | 128  |
|---------------------------------------------------------------|------|
| Effetti, blocco                                               | 125  |
| Effetti, collegamenti                                         | 126  |
| Effetti, struttura                                            | 126  |
| EFFECT/EQ                                                     | . 90 |
| Effetti                                                       | 124  |
| EG                                                            | . 89 |
| Esaltare le melodia con abbellimenti                          |      |
| - effetti Harmony ed Echo                                     | . 29 |
| END, contrassegno                                             | 100  |
| ENDING                                                        | . 66 |
| [ENDING / rit.], pulsante                                     | , 65 |
| [ENTER], pulsante 19,                                         | , 46 |
| EQ 121,                                                       | 127  |
| Equabile, Temperamento                                        | 136  |
| Escludere Parti specifiche                                    | . 79 |
| ESEQ                                                          | 159  |
| Eseguire importanti impostazioni generali                     | 133  |
| Eseguire impostazioni di sistema (Local Control, Clock, etc.) | 145  |
| Eseguire impostazioni per Fade In/Out, Metronome,             |      |
| Parameter Lock, Tap                                           | 148  |
| Eseguire impostazioni per il Display                          |      |
| e l'indicazione di Numero di Voce                             | 149  |
| Eseguire impostazioni per Pedali e Tastiera                   | 139  |
| Eseguire impostazioni per Vocal Harmony e Microfono           | 130  |
| Eseguire impostazioni Style File Format                       | 116  |
| Esempi di dati di tastiera                                    | 157  |
| [EXIT], pulsante                                              | , 40 |
| exit, uscire dalle finestre a discesa                         | . 40 |
| IFXTRA TRACKS (STYLE)] pulsante 18                            | 79   |

## F

| Fade In Time, Fade Out Time, Fade Out Hold Time         |          |
|---------------------------------------------------------|----------|
| [FADE IN / OUT], pulsante                               | 18, 65   |
| FAVORITE                                                | 71       |
| Fermare la riproduzione dello stile rilasciando i tasti |          |
| [FF], pulsante                                          | 18, 78   |
| File                                                    |          |
| File/Cartelle, operazioni relative a                    | 41       |
| Files/Cartelle in un floppy disk                        |          |
| Fill                                                    |          |
| Filter                                                  | 107, 123 |
| FINGERED                                                | 62       |
| FINGERED ON BASS                                        | 62       |
| First Key On                                            |          |
| FLOPPY DISK drive                                       |          |
| Floppy disk, drive                                      | 19, 7    |
| FOOT PEDAL 1/2, presa                                   | 153      |
| [FOOT PEDAL 1 (SWITCH) ], presa                         | 19, 153  |
| [FOOT PEDAL 2], presa                                   | 19, 153  |
| Fondamentale                                            |          |
| Formattare un disco                                     | 150      |
| [FREEZE], pulsante                                      | 19, 86   |
| Freeze                                                  | 86, 142  |
| FULL KEYBOARD                                           | 62       |
| [FUNCTION], pulsante                                    | 18, 133  |

## G

| Gate, tempo di    |         |
|-------------------|---------|
| GENRE             |         |
| GENRE NAME        | 72      |
| GM System Level 1 | 17, 159 |
| Groove            | 113     |
| Groove, parametri | 113     |

## н

| Harmonic Content                       |     |
|----------------------------------------|-----|
| HARMONY                                |     |
| Harmony, assegnazioni                  | 144 |
| Harmony, tipi                          | 144 |
| [HARMONY / ECHO], pulsante             |     |
| Help, messaggi di aiuto visualizzabili |     |
| in una delle seguenti lingue           |     |
| [HELP], pulsante                       |     |
| High Key                               |     |
| [HOST SELECT], interruttore            |     |
| Hz                                     |     |

## I

| Impostazioni di pannello per lo stile selezionato        | 67        |
|----------------------------------------------------------|-----------|
| [INPUT VOLUME], manopola                                 | . 19, 152 |
| Impostazioni di intonazione per ogni scala               | 136       |
| Impostare i parametri relativi all'accompagnamento au    | t138      |
| Impostare i canali degli accordi                         | 147       |
| Impostare Harmony ed Echo                                | 143       |
| Impostare i canali della nota fondamentale               | 147       |
| Impostare voci separati per la sezione sinistra e destra |           |
| della tastiera                                           | 57        |
| Impostare i parametri relativi alle song                 | 137       |
| Impostare il metodo di diteggiatura                      | 139       |
| Impostare bilanciamento di livello e voce                | 122       |
| Impostare volume del microfono e relativi effetti        | 132       |
| Impostare i parametri MIDI                               | 145       |
| Impostare Registration Sequence, Freeze e Voice Set      | 142       |
| Impostare il volume                                      | 17        |
| Inserire ed editare i testi                              | 107       |
| Inserire i caratteri                                     |           |
| Inserire accordi e sezioni (Chord Step)                  |           |
| Inserire caratteri vari (marks)                          |           |
| Inserire i numeri                                        |           |
| Inserire speciali simboli per caratteri                  |           |
| (dieresi, accenti, " "e " "giapponesi)                   |           |
| Inserire il proprio nome e la lingua preferita           | 151       |
| Istantanea selezione dei display                         |           |
| INTRO                                                    | 66        |
| [INTRO], pulsante                                        | 3, 31, 64 |
|                                                          |           |

## Κ

| KEY SIGNATURE, tonalità | 81 |
|-------------------------|----|
| KEYWORD, parola chiave  |    |
| Kirnberger              |    |

## L

| Layer                     |  |
|---------------------------|--|
| Layer di due voci diverse |  |
| LCD                       |  |
| [LCD CONTRAST], manopola  |  |
| Left (sinistro)           |  |
| LEFT CH                   |  |
| [LEFT HOLD], pulsante     |  |
| Leggìo                    |  |
| Live!                     |  |
| Local Control             |  |
| Loop, registrazione       |  |
| Lyrics, dati (testi)      |  |
| -                         |  |

## Μ

| MAIN A/B/C/D       | 64 |
|--------------------|----|
| MAIN [A], pulsante |    |
| MAIN [B], pulsante |    |

| MAIN [D], puisance                                                                                                    | MAIN [C], pulsante                              |                   |
|----------------------------------------------------------------------------------------------------|-------------------------------------------------|-------------------|
| Maneggiare il Floppy Disk Drive (FDD) ed i Floppy Disk7         Master Tune       135         [MASTER VOLUME], dial       18, 17         Mean-Tone       136         Misura/Movimento/Clock       97         Memoria, attuale       39         [MEMORY], pulsante       19, 84         Message, interruttore       146         Messaggi       8         Metronomo       148         [METRONOME], pulsante       18, 50         MIC.       128         MIC., pulsanti (solo PSR-2000)       19, 128         [MIC. LINE IN], presa       19, 152         MICROPHONE, impostazione       130         [MIC. SETTING], pulsante       19, 128         MIDI       145         MIDI [OUT] [IN], prese       19, 153         MIDI [OUT] [IN], prese       19, 153         MIDI (OUT] [IN], prese       19, 153         MIDI (OUT)       153         MIDI (OUT)       153         MIDI (OUT)       153         MIDI, parti di ricezione       147         MIDI, prese       153, 154         Mix       103         [MIXING CONSOLE], pulsante       18, 58, 141         [MONO], pulsante       19, 58     <                                                                                                    | Mantonara la impostazioni di pappallo           |                   |
| Marteggrare in Froppy Disk Drive (FDD) ed Froppy Disk       135         Master Tune       135         [MASTER VOLUME], dial       18, 17         Mean-Tone       136         Misura/Movimento/Clock       97         Memoria, attuale       39         [MEMORY], pulsante       19, 84         Message, interruttore       146         Messaggi       8         Metronomo       148         [METRONOME], pulsante       18, 50         MIC.       128         MIC., pulsanti (solo PSR-2000)       19, 128         [MIC. LINE IN], presa       19, 152         MICROPHONE, impostazione       130         [MIC. SETTING], pulsante       19, 153         MIDI       145         MIDI [OUT] [IN], prese       19, 153         MIDI [OUT] [IN], prese       19, 153         MIDI OUT       153         MIDI OUT       153         MIDI OUT       153         MIDI, parti di ricezione       147         MIDI, prese       153, 154         Mix       103         [MIXING CONSOLE], pulsante       18, 121         MODULATION       18, 58, 141         [MONO], pulsante       19, 58                                                                                                    | Managgiaro il Eloppy Dick Drive (EDD) od i Elop |                   |
| Master rune       133         [MASTER VOLUME], dial       18, 17         Mean-Tone       136         Misura/Movimento/Clock       97         Memoria, attuale       39         [MEMORY], pulsante       19, 84         Message, interruttore       146         Messaggi       8         Metronomo       148         [METRONOME], pulsante       18, 50         MIC.       128         MIC., pulsanti (solo PSR-2000)       19, 128         [MIC. LINE IN], presa       19, 152         MICROPHONE, impostazione       130         [MIC. SETTING], pulsante       19, 128         MIDI       145         MIDI [OUT] [IN], prese       19, 153         MIDI [OUT] [IN], prese       19, 153         MIDI OUT       153         MIDI OUT       153         MIDI OUT       153         MIDI, parti di ricezione       147         MIDI, prese       153, 154         Mix       103         [MIXING CONSOLE], pulsante       18, 121         MODULATION       18, 58, 141         [MONO], pulsante       19, 58                                                                                                    | Master Tupe                                     | JY DISK 7         |
| IMASTER VOLUMEJ, dtal.       18, 17         Mean-Tone       136         Misura/Movimento/Clock       97         Memoria, attuale       39         [MEMORY], pulsante       19, 84         Message, interruttore       146         Messaggi       8         Metronomo       148         [METRONOME], pulsante       18, 50         MIC.       128         MIC., pulsanti (solo PSR-2000)       19, 128         [MIC. LINE IN], presa       19, 152         MICROPHONE, impostazione       130         [MIC. SETTING], pulsante       19, 128         MIDI       145         MIDI [OUT] [IN], prese       19, 153         MIDI [OUT] [IN], prese       19, 153         MIDI OUT       153         MIDI OUT       153         MIDI OUT       153         MIDI OUT       153         MIDI, parti di ricezione       147         MIDI, prese       153, 154         Mix       103         [MIXING CONSOLE], pulsante       18, 121         MODULATION       18, 58, 141         [MONO], pulsante       19, 58                                                                                                    |                                                 |                   |
| Misura/Movimento/Clock       97         Memoria, attuale       39         [MEMORY], pulsante       19, 84         Message, interruttore       146         Messaggi       8         Metronomo       148         [METRONOME], pulsante       18, 50         MIC.       128         MIC., pulsanti (solo PSR-2000)       19, 128         [MIC. LINE IN], presa       19, 152         MICROPHONE, impostazione       130         [MIC. SETTING], pulsante       19, 128         MIDI       145         MIDI [OUT] [IN], prese       19, 153         MIDI [OUT] [IN], prese       19, 153         MIDI OUT       153         MIDI OUT       153         MIDI OUT       153         MIDI OUT       153         MIDI, parti di ricezione       147         MIDI, prese       153, 154         Mix       103         [MIXING CONSOLE], pulsante       18, 121         MODULATION       18, 58, 141         [MONO], pulsante       19, 58         MUI TI FINGER       62                                                                                                    | [IVIASTER VOLUIVIE], UIAI                       |                   |
| Misura/Movimento/Clock       97         Memoria, attuale       39         [MEMORY], pulsante       19, 84         Message, interruttore       146         Messaggi       8         Metronomo       148         [METRONOME], pulsante       18, 50         MIC.       128         MIC., pulsanti (solo PSR-2000)       19, 128         [MIC. LINE IN], presa       19, 152         MICROPHONE, impostazione       130         [MIC. SETTING], pulsante       19, 128         MIDI       145         MIDI [OUT] [IN], prese       19, 153         MIDI (OUT] [IN], prese       19, 153         MIDI (OUT] [IN], prese       19, 153         MIDI (OUT) [IN], prese       147         MIDI OUT       153         MIDI OUT       153         MIDI (OUT) [IN], prese       147         MIDI, parti di ricezione       147         MIDI, prese       153, 154         Mix       103         [MIXING CONSOLE], pulsante       18, 121         MODULATION       18, 58, 141         [MONO], pulsante       19, 58         MUI II FINGER       62 <td>Misura/Mavimanta/Clack</td> <td></td>                                                                                                    | Misura/Mavimanta/Clack                          |                   |
| Memoria, attuate       39         [MEMORY], pulsante       19, 84         Message, interruttore       146         Messaggi       8         Metronomo       148         [METRONOME], pulsante       18, 50         MIC.       128         MIC., pulsanti (solo PSR-2000)       19, 128         [MIC. LINE IN], presa       19, 152         MICROPHONE, impostazione       130         [MIC. SETTING], pulsante       19, 128         MIDI       145         MIDI [OUT] [IN], prese       19, 153         MIDI (OUT] [IN], prese       19, 153         MIDI OUT       153         MIDI OUT       153         MIDI OUT       153         MIDI, parti di ricezione       147         MIDI, prese       153, 154         Mix       103         [MIXING CONSOLE], pulsante       18, 121         MODULATION       18, 58, 141         [MONO], pulsante       19, 58         MUI TI FINGER       62                                                                                                    | Mamoria attuala                                 |                   |
| INEMORATJ, pulsance       19, 84         Message, interruttore       146         Messaggi       8         Metronomo       148         [METRONOME], pulsante       18, 50         MIC.       128         MIC., pulsanti (solo PSR-2000)       19, 128         [MIC. LINE IN], presa       19, 152         MICROPHONE, impostazione       130         [MIC. SETTING], pulsante       19, 128         MIDI       145         MIDI [OUT] [IN], prese       19, 153         MIDI (OUT] [IN], prese       19, 153         MIDI OUT       153         MIDI OUT       153         MIDI, parti di ricezione       147         MIDI, prese       153, 154         Mix       103         [MIXING CONSOLE], pulsante       18, 121         MODULATION       18, 58, 141         [MONO], pulsante       19, 58         MUI TI FINGER       62                                                                                                    | [MEMODV] pulsanto                               | 10 01             |
| Message, Interfutione       140         Messaggi       8         Metronomo       148         [METRONOME], pulsante       18, 50         MIC.       128         MIC., pulsanti (solo PSR-2000)       19, 128         [MIC. LINE IN], presa       19, 152         MICROPHONE, impostazione       130         [MIC. SETTING], pulsante       19, 128         MIDI       145         MIDI       145         MIDI [OUT] [IN], prese       19, 153         MIDI (OUT] [IN], prese       19, 153         MIDI OUT       153         MIDI OUT       153         MIDI, parti di ricezione       147         MIDI, prese       153, 154         Mix       103         [MIXING CONSOLE], pulsante       18, 121         MODULATION       18, 58, 141         [MONO], pulsante       19, 58         MULT I FINGER       62                                                                                                    | Mossage interruttore                            |                   |
| Metssaggr       148         Metronomo       148         [METRONOME], pulsante       18, 50         MIC.       128         MIC., pulsanti (solo PSR-2000)       19, 128         [MIC. LINE IN], presa       19, 152         MICROPHONE, impostazione       130         [MIC. SETTING], pulsante       19, 128         MIDI       145         MIDI       145         MIDI (OUT] [IN], prese       19, 153         MIDI, canali       157         MIDI OUT       153         MIDI OUT       153         MIDI, parti di ricezione       147         MIDI, prese       153, 154         Mix       103         [MIXING CONSOLE], pulsante       18, 121         MODULATION       18, 58, 141         [MONO], pulsante       19, 58         MULT I FINGER       62                                                                                                    | Message, Interfutiore                           |                   |
| IMETRONOME], pulsante       146         [METRONOME], pulsante       18, 50         MIC.       128         MIC., pulsanti (solo PSR-2000)       19, 128         [MIC. LINE IN], presa       19, 152         MICROPHONE, impostazione       130         [MIC. SETTING], pulsante       19, 128         MIDI       145         MIDI       145         MIDI [OUT] [IN], prese       19, 153         MIDI (canali       157         MIDI OUT       153         MIDI OUT       153         MIDI, parti di ricezione       147         MIDI, prese       153, 154         Mix       103         [MIXING CONSOLE], pulsante       18, 121         MODULATION       18, 58, 141         [MONO], pulsante       19, 58         MULT I FINGER       62                                                                                                    | Metronomo                                       | 0<br>1 <i>1</i> 0 |
| INIC.       128         MIC.       128         MIC., pulsanti (solo PSR-2000)       19, 128         [MIC. LINE IN], presa       19, 152         MICROPHONE, impostazione       130         [MIC. SETTING], pulsante       19, 128         MIDI       145         MIDI [OUT] [IN], prese       19, 153         MIDI (OUT] [IN], prese       19, 153         MIDI (OUT] [IN], prese       19, 153         MIDI OUT       153         MIDI OUT       153         MIDI OUT       153         MIDI, parti di ricezione       147         MIDI, prese       153, 154         Mix       103         [MIXING CONSOLE], pulsante       18, 121         MODULATION       18, 58, 141         [MONO], pulsante       19, 58         MULT I FINGER       62                                                                                                    |                                                 | 140<br>10 50      |
| MIC., pulsanti (solo PSR-2000)       19, 128         [MIC. LINE IN], presa       19, 152         MICROPHONE, impostazione       130         [MIC. SETTING], pulsante       19, 128         MIDI       145         MIDI [OUT] [IN], prese       19, 153         MIDI (canali       157         MIDI OUT       153         MIDI OUT       153         MIDI OUT       153         MIDI, parti di ricezione       147         MIDI, prese       153, 154         Mix       103         [MIXING CONSOLE], pulsante       18, 121         MODULATION       18, 58, 141         [MONO], pulsante       19, 58         MULI TI FINGER       62                                                                                                    |                                                 |                   |
| MIC., pulsalit (sold F3K-2000)       19, 122         [MIC. LINE IN], presa       19, 152         MICROPHONE, impostazione       130         [MIC. SETTING], pulsante       19, 128         MIDI       145         MIDI [OUT] [IN], prese       19, 153         MIDI (canali       157         MIDI OUT       153         MIDI OUT       153         MIDI OUT       153         MIDI, parti di ricezione       147         MIDI, prese       153, 154         Mix       103         [MIXING CONSOLE], pulsante       18, 121         MODULATION       18, 58, 141         [MONO], pulsante       19, 58         MULT LEINGER       62                                                                                                    | MIC pulsanti (solo PSP 2000)                    | 10 120            |
| INIC: LINE INJ, presa       13, 152         MICROPHONE, impostazione       130         [MIC. SETTING], pulsante       19, 128         MIDI       145         MIDI [OUT] [IN], prese       19, 153         MIDI, canali       157         MIDI OUT       153         MIDI OUT       153         MIDI, parti di ricezione       147         MIDI, prese       153, 154         Mix       103         [MIXING CONSOLE], pulsante       18, 121         MODULATION       18, 58, 141         [MONO], pulsante       19, 58         MULT FINGER       62                                                                                                    |                                                 | 10 152            |
| IMIC: SETTING], pulsante       19, 128         MIDI       145         MIDI [OUT] [IN], prese       19, 153         MIDI (canali       157         MIDI OUT.       153         MIDI OUT.       153         MIDI, parti di ricezione       147         MIDI, prese       153, 154         Mix       103         [MIXING CONSOLE], pulsante       18, 121         MODULATION       18, 58, 141         [MONO], pulsante       19, 58         MULT FINGER       62                                                                                                    | MICPOPHONE impostaziono                         |                   |
| MIDI       145         MIDI [OUT] [IN], prese       19, 153         MIDI, canali       157         MIDI OUT       153         MIDI OUT       153         MIDI OUT       153         MIDI, parti di ricezione       147         MIDI, prese       153, 154         Mix       103         [MIXING CONSOLE], pulsante       18, 121         MODULATION       18, 58, 141         [MONO], pulsante       19, 58         MULT FINGER       62                                                                                                    | [MIC SETTING] pulsanto                          | 10 128            |
| MIDI [OUT] [IN], prese       19, 153         MIDI, canali       157         MIDI IN.       153         MIDI OUT.       153         MIDI, parti di ricezione       147         MIDI, prese       153, 154         Mix       103         [MIXING CONSOLE], pulsante       18, 121         MODULATION       18, 58, 141         [MONO], pulsante       19, 58         MULT FINGER       62                                                                                                    |                                                 |                   |
| MIDI, canali       157         MIDI IN       153         MIDI OUT       153         MIDI, parti di ricezione       147         MIDI, prese       153, 154         Mix       103         [MIXING CONSOLE], pulsante       18, 121         MODULATION       18, 58, 141         [MONO], pulsante       19, 58         MULT FINGER       62                                                                                                    | MIDI (OLIT) [IN] prese                          | 10 153            |
| MIDI, canality, canality, | MIDL canali                                     |                   |
| MIDI OUT.       153         MIDI, parti di ricezione       147         MIDI, prese       153, 154         Mix       103         [MIXING CONSOLE], pulsante       18, 121         MODULATION       18, 58, 141         [MONO], pulsante       19, 58         MULTI FINGER       62                                                                                                    | MIDI IN                                         |                   |
| MIDI, parti di ricezione       147         MIDI, prese       153, 154         Mix       103         [MIXING CONSOLE], pulsante       18, 121         MODULATION       18, 58, 141         [MONO], pulsante       19, 58         MULTI FINGER       62                                                                                                    | MIDI OLIT                                       | 153               |
| MIDI, prese       153, 154         Mix       103         [MIXING CONSOLE], pulsante       18, 121         MODULATION       18, 58, 141         [MONO], pulsante       19, 58         MULTI FINGER       62                                                                                                    | MIDL parti di ricezione                         | 147               |
| Mix       103         [MIXING CONSOLE], pulsante       18, 121         MODULATION       18, 58, 141         [MONO], pulsante       19, 58         MULTI FINGER       62                                                                                                    | MIDI prese                                      | 153 154           |
| [MIXING CONSOLE], pulsante       18, 121         MODULATION       18, 58, 141         [MONO], pulsante       19, 58         MULTI FINGER       62                                                                                                    | Mix                                             | 103               |
| MODULATION                                                                                                    | [MIXING CONSOLE], pulsante                      | 18, 121           |
| [MONO], pulsante                                                                                                    |                                                 |                   |
| MULTI FINGER 62                                                                                                    | [MONO] pulsante                                 |                   |
|                                                                                                    | MULTI FINGER                                    |                   |
| MULTI PAD [1] - [4], pulsanti                                                                                                    | MULTI PAD [1] - [4], pulsanti                   |                   |
| Multi Pad                                                                                                    | Multi Pad                                       |                   |
| Multi, registrazione                                                                                                    | Multi, registrazione                            |                   |
| [MUSIC FINDER], pulsante 15, 19, 33, 69                                                                                                    | [MUSIC FINDER], pulsante                        | 15, 19, 33, 69    |
| Music Finder Record, editing                                                                                                    | Music Finder Record, editing                    |                   |
| Music Finder Search                                                                                                    | Music Finder Search                             | 70                |

## Ν

| Nomi, assegnare nomi a file e cartelle             |              |
|----------------------------------------------------|--------------|
| NEW RECORD                                         | 72           |
| [NEXT], pulsante                                   | . 19, 40, 46 |
| NOISE GATE                                         |              |
| Normal                                             |              |
| Nota, eventi di                                    |              |
| Note per gli utenti Windows (circa il driver MIDI) | 154          |
| Note Limit                                         | 117          |
| NOTE NAME                                          | 82           |
| NTR (Note Transposition Rule)                      | 116          |
| NTT (Note Transposition Table)                     |              |

## 0

| OCTAVE                                        | 123        |
|-----------------------------------------------|------------|
| One Touch Setting                             |            |
| ONE TOUCH SETTING [1] - [4], pulsanti         | 19, 67, 68 |
| Open/Save, display                            |            |
| Operazioni Base — Organizzare i vostri dati   |            |
| Organ Flutes                                  | 15, 55, 91 |
| Organizzare i File creando una nuova cartella |            |
| [OTS LINK], pulsante                          |            |
| OUTPUT [L / L+R] [R], prese                   |            |
| OVERALL SETTING                               |            |
| Overdub, registrazione                        |            |
| 0                                             |            |

## Ρ

166

| Parametro                               |     |
|-----------------------------------------|-----|
| Parameter Lock                          |     |
| Partitura (solo PSR-2000)               |     |
| Pedale                                  |     |
| Pedale, funzioni controllabile da       |     |
| Personalizzare la lista eventi — Filter |     |
| [PHONES], presa                         |     |
| Phrase                                  | 94  |
| Phrase Mark                             |     |
| PITCH BEND                              |     |
| PITCH BEND, estensione di               |     |
| PORTAMENTO TIME                         |     |
| PRESET, drive                           |     |
| Preset MIDI, Template                   | 145 |
| Proprietario                            |     |
| Punch In/Out                            |     |
| Pure Major                              |     |
| Pure Minor                              |     |
| Pythagorean                             | 136 |

## Q

| QUANTIZE             |  |
|----------------------|--|
| Quantizzazione       |  |
| Quantize Size        |  |
| Quick, registrazione |  |
| Quick Start          |  |

## R

| Realtime, registrazione                                 | 110      |
|---------------------------------------------------------|----------|
| Registrazione Realtime, caratteristiche                 | 108      |
| [REC], pulsante                                         | . 18, 92 |
| Rec, modo                                               | 101      |
| Richiamare un setup Registration Memory                 |          |
| Richiamare le impostazioni registrate                   |          |
| Ricezione                                               | 147      |
| Receive Transpose                                       | 146      |
| Ricezione di dati MIDI                                  | 147      |
| Regolare Bilanciamento Volume e cambiare le Voci        | 121      |
| Regolare il contrasto del display                       |          |
| Regolare gli effetti                                    | 124      |
| Regolare il tempo                                       | 50       |
| Regolare le impostazioni Vocal Harmony e                |          |
| degli effetti Microphone                                | 130      |
| Regolare il bilanciamento volume                        | 61       |
| Regolare Volume Balance / Escludere specifici canali    |          |
| Regolare i valori                                       | 46       |
| registrare                                              | 69       |
| Registrazione                                           | 37       |
| Registrare cambi di accordo per l'accompagnamento       |          |
| automatico                                              | 99       |
| Registrare singole note                                 |          |
| Registrare melodie                                      | 98       |
| Registrare la propria esecuzione e creare song          | 92       |
| Registrare le impostazioni di pannello                  |          |
| Registrare i controlli di pannello in One Touch Setting | 68       |
| REGISTRATION EDIT, display                              |          |
| Registration Memory                                     |          |
| REGISTRATION MEMORY [1] – [8], pulsanti                 | . 19, 84 |
| Registration Sequence                                   | 142      |
| Regular, parametri voce                                 |          |
| RELEASE                                                 |          |
| Ricercare i setup ideali                                | 70       |
| Ricercare i record nel Music Finder                     | 34       |
| Rimuovere gli eventi                                    | 115      |
| Riproduzione ripetuta di una specifica estensione       | 79       |
| [REPEAT], pulsante                                      | . 18, 79 |

| Replace                                              | 71     |
|------------------------------------------------------|--------|
| Resonance                                            |        |
| Recuperare le impostazioni di default della fabbrica |        |
| per la PSR-2000/1000                                 | 151    |
| Richiamare i setup ideali per la vostra musica       | 69     |
| Riverbero                                            | 126    |
| [REW], pulsante                                      | 18, 78 |
| Rhythm                                               | 94     |
| RIGHT CH                                             |        |
| Riprodurre le song                                   | 21     |
| Riprodurre le song su disco                          |        |
| RTR (Retrigger Rule)                                 | 117    |

## S

| Salvare                                                   | 38, 44    |
|-----------------------------------------------------------|-----------|
| Salvare i file                                            | 44        |
| Salvare i propri setup Registration Memory                | 85        |
| Scale                                                     | 136       |
| Scale Tune                                                | 135       |
| Sezione, indicazioni pulsanti                             |           |
| - [BREAK], [INTRO], [MAIN], [ENDING], pulsanti .          |           |
| sezioni                                                   |           |
| Selezionare le opzioni di registrazione: Start, Stop.     |           |
| Punch In/Out                                              | 101       |
| Selezionare una scala                                     | 135       |
| Selezionare una voce                                      | 54        |
| Selezionare File e Cartelle                               | 40        |
| Selezionare i tini Intro ed Ending                        |           |
| Solozionare ali elementi                                  |           |
| Selezionare le impostazioni Ereczo                        |           |
| Sequence Format                                           | 150       |
|                                                           | 109       |
| Sequencer                                                 | 150       |
| Set Up                                                    | 104       |
| SFX                                                       |           |
| Suonare simultaneamente una song ed                       |           |
| uno stile di accompagnamento                              |           |
| SINGLE FINGER                                             |           |
| SMF (Standard MIDI File)                                  | 159       |
| Song                                                      | 14, 75    |
| SONG [START / STOP], pulsante                             | 18, 76    |
| Song Creator                                              |           |
| Song, riproduzione                                        | , 75, 76  |
| Song, registrazione                                       | 92        |
| Song, impostazioni                                        | 137       |
| SOUND (SOUND CREATOR)                                     | 89        |
| [SOUND CREATOR], pulsante                                 | 18, 87    |
| Sorgente, fondamentale/ accordo                           | 116       |
| Specificare l'ordine per richiamare i preset Registration |           |
| Memory                                                    | 142       |
| SPEED                                                     |           |
| Split, punto di                                           | 138       |
| Spostare file/cartelle                                    | 42        |
| [STANDBY/ON], interruttore14                              | 1, 18, 17 |
| Step, registrazione                                       | 96, 111   |
| Step. registrazione (accordo)                             |           |
| Step, registrazione (nota)                                | 98        |
| [STOP] pulsante (MULTI PAD)                               | 18 73     |
| Stile                                                     | 14 59     |
| STVLF [START / STOP] nulsante                             | 18 60     |
| STVLE [317/01/31/01], pulsarite                           | 18 50     |
| Style Creator                                             | 10, 37    |
| Style Eile                                                | 17 150    |
| Style File Format                                         | 107       |
| Stile sozioni                                             | 901<br>مد |
| Stile importazioni                                        | 120       |
| Sune, IIIpusidZiuiii                                      | 138       |
| Suchara colo i concli ritmici di una stila                | 28, 59    |
| Suchare solo i canali ritmici di uno stile                |           |

| Suonare seguendo la PSR-2000/1000                      |          |
|--------------------------------------------------------|----------|
| Suonare con le song                                    |          |
| Suonare voci diverse con la mano sinistra e destra     | 27       |
| Suonare pattern di Fill-in automaticamente cambiando I | е        |
| sezioni di accompagnamento                             |          |
| Suonare più timbri simultaneamente                     |          |
| Suonare gli stili                                      |          |
| Suonare le demo                                        | . 20, 52 |
| Suonare le song interne                                | 76       |
| Suonare i timbri della PSR-2000/1000                   |          |
| da un sistema audio esterno,                           |          |
| e registrare i suoni su un registratore esterno        | 153      |
| Suonare due voci simultaneamente                       |          |
| Suonare le voci                                        | 25       |
| sustain                                                | . 89, 90 |
| [SUSUTAIN], pulsante                                   | . 19, 57 |
| Sweet!                                                 | 55       |
| [SYNC.START], pulsante                                 | . 18, 60 |
| [SYNC.STOP], pulsante                                  | . 18, 65 |
| SYS/EX. (System Exclusive)                             | 106      |
| System                                                 | 145      |
| System e Insertion                                     | 126      |
| System, eventi                                         | 106      |
| System, messaggi                                       | 158      |
| System Reset                                           | 151      |

## т

| [TALK], pulsante                  |     |
|-----------------------------------|-----|
| TALK SETTING                      |     |
| Tap Count                         |     |
| [TAP TEMPO], pulsante             |     |
| Tastiera, percussioni da          | 55  |
| Keyboard Touch                    | 141 |
| Tastiera/Panello                  | 141 |
| TEMPO [ ◀ ] [ ▶ ], pulsanti       |     |
| TEMPO FROM                        | 70  |
| Tempo, indicazioni — Display MAIN | 51  |
| ТЕМРО ТО                          | 70  |
| [TO HOST], presa                  |     |
| [TOP], pulsante                   |     |
| [TOUCH], pulsante                 |     |
| [TRACK 1 (R)], pulsante           |     |
| [TRACK 2 (L)], pulsante           |     |
| Trasmissione                      | 146 |
| Transmit Clock                    | 146 |
| Trasmettere dati MIDI             | 146 |
| TRANSPOSE [ ◀ ] [ ► ], pulsanti   |     |
| Transpose Assign                  | 141 |
| TUNING                            |     |

## U

| [UPPER OCTAVE], pulsante                  | 19, 58 |
|-------------------------------------------|--------|
| USER, drive                               |        |
| Usare un Microfono                        |        |
| Usare il Music Finder                     |        |
| Usare la presa USB del computer           |        |
| con un'interfaccia USB/MIDI (UX256, etc.) |        |
| Usare PSR-2000/1000 con altre unità       |        |
| Utility                                   | 148    |

## V

## Indice

| Vocal Harmony                         |            |
|---------------------------------------|------------|
| VOCAL HARMONY CONTROL                 |            |
| Vocal Harmony, tipo                   |            |
| Voci, formato allocazione             | 159        |
| VOICE, pulsanti                       | 15, 19, 54 |
| Voci, caratteristiche delle           | 55         |
| Voci, effetti                         | 57         |
| VOICE PART ON / OFF [LAYER], pulsante | 19, 56     |
| VOICE PART ON / OFF [LEFT], pulsante  | 19, 56     |
| VOICE PART ON / OFF [MAIN], pulsante  | 19, 56     |
| Voice Set                             |            |
| Volume/Voce                           |            |

## W

| Werckmeister | Ś |
|--------------|---|
|--------------|---|

# Х

| XF | 17, | 159 |
|----|-----|-----|
| XG | 17, | 159 |

Fotocopiate questa pagina. Compilate e rispedite in busta chiusa il coupon sotto riportato a:

# YAMAHA MUSICA ITALIA S.p.A. SERVIZIO ASSISTENZA CLIENTI V.LE ITALIA, 88 - 20020 LAINATE (MI)

Per informazioni tecniche: YAMAHA-LINE **Tastiere Elettroniche - Clavinova** Sintetizzatori - Audio Professionale Tutti i giorni dalle 14.15 alle 17.15 ► Tel. 02/93572760 Il venerdì dalle 9.30 alle 12.30 Se trovate occupato... inviate un fax al numero: **02/93572119** yline@eu.post.yamaha.co.jp Se avete la posta elettronica (e-mail): Nome Cognome Ditta/ Ente Indirizzo Città CAP Prov. Fax E-mail Tel. Strumento acquistato Nome rivenditore Data acquisto Sì, inseritemi nel vostro data base per: Poter ricevere depliants dei nuovi prodotti • Ricevere l'invito per le demo e la presentazione in anteprima dei nuovi prodotti Per consenso espresso al trattamento dei dati personali a fini statistici e promozionali della vostra società, presa visione dei diritti di cui all'articolo 13 legge 675/1996.

Data

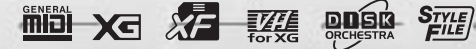

PORTRIONE PSR-

# Data List **Daten-Liste** Liste des données Lista de datos

| Voice List<br>Voice-Liste<br>Liste de xoresEffect Parameter List<br>Liste de Effektparameter<br>Liste de vocesParameter Chart<br>Parametertabelle<br>Tableau des paramètresListe de vocesListe de reffektparameter<br>Liste de vocesParameter Chart<br>Parametertabelle<br>Tableau des paramètresDrum/key Assignment List<br>Liste de asignación de teclas/bateriaEffect Data Assign Table<br>Effektdaten-Zuordnungen der Schlaginstrumente<br>Effektdaten-Zuordnungstabelle<br>Tableau d'assignation de datos para efectosMIDI Data Format<br>MIDI Data Format<br>Formato de datos MIDIStyle List<br>Liste de asignación de teclas/bateriaHarmony/Echo Type List<br>Liste de es StylesSong System Exclusive Message List<br>Liste der StylesListe de styles<br>Liste de es stylesListe de tipos de ecos/armonías24Multi Pad Bank List<br>Multi-Pad-Bank-ListeVocal Harmony Ype List<br>Liste de tipos de etos de armoníaSong Meta Event List<br>Liste der Martanoy-Effekttypen<br>Liste de styles d'harmonie vocaleSong Meta Event List<br>Liste der Meta-Events de Songs<br>Liste der Meta-Events de songs<br>Liste der Meta-Events de songs<br>Liste des types d'harmonie vocaleMIDI-Implementation Chart<br>MIDI-Implementation MIDIEffect Type List<br>Liste des types d'effet<br>Liste de stypes d'effetVocal Harmony Parameter<br>Liste de parametres d'aframonie vocaleMIDI-Implementation MIDIListe de tipos de effect<br>Liste de tipos de effectVocal Harmony Parameter<br>Liste de parametres d'aframonie vocaleMIDI-Implementation MIDIListe de tipos de effect<br>Liste de tipos de effectVocal Harmony Parameter<br>Liste de parametres d'aframonie vocaleMIDI-Implementation MIDIListe de tipos de ef |                                                                                                    |                                                                                                    |                                                                                                    |    |
|----------------------------------------------------------------------------------------------------|----------------------------------------------------------------------------------------------------|----------------------------------------------------------------------------------------------------|----------------------------------------------------------------------------------------------------|----|
| Drum/key Assignment ListEffect Data Assign TableMIDI Data FormatListe der Tastenzuordnungen der SchlaginstrumenteEffect Data Assign TableMIDI-DatenformatListe der Stalgnation des datorie/Lucke du clavierTableau d'assignation des données d'effetsFormat des données MIDIListe der StylesTableau d'assignation des stylesSong System Exclusive Message ListListe der StylesListe der StylesListe der StylesListe des stylesListe der StylesListe der Styles de tips d'armonie/d'échoListe des stylesListe det tips de ecos/armonias24Multi Pad Bank ListVocal Harmony Type ListSong Meta Event ListMulti Pad-Bank-ListeListe det tips de armonia24Liste des banques multi-padsListe det tips de armonia24Liste des types d'feftListe der more auxListe der more auxListe der StylesListe de tips de armonia24Liste des types d'feftListe der parameter ListMIDI-Implementation ChartMulti Pad banc SteffetListe der parametres d'harmonie vocaleMIDI-Implementation MIDIListe de stypes d'feftListe der parametres d'harmonie vocaleListe der metierungstabelle                                                                                                    | Voice List<br>Voice-Liste<br>Liste des voix<br>Lista de voces                                                                                                    | Effect Parameter List<br>Liste der Effektparameter<br>Liste des paramètres d'effets<br>Lista de parámetros de efectos                                | Parameter Chart<br>Parametertabelle<br>Tableau des paramètres<br>Gráfico de parámetros                                                                                                    | 25 |
| Style List     Harmony/Echo Type List     Song System Exclusive Message List       Liste der Styles     Liste der Harmony/Echo-Effekttypen     Liste der System-Exclusive-Meldungen der Songs       Liste des styles     Liste der System-Exclusive-Meldungen der Songs     Liste der System-Exclusive-Meldungen der Songs       Liste des styles     Liste der System-Exclusive-Meldungen der Songs     Liste der System-Exclusive-Meldungen der Songs       Liste des styles     Liste der System-Exclusive-Meldungen der Songs     Liste der System-Exclusive-Meldungen der Songs       Liste des styles     Liste der System-Exclusive-Meldungen der Songs     Liste der System-Exclusive-Meldungen der Songs       Multi Pad Bank List     Vocal Harmony Type List     Song Meta Event List       Multi-Pad-Bank-Liste     Liste der Vocal-Harmonie vocale     Liste der Meta-Evennents der Songs       Liste des banques multi-pads     Liste der types d'harmonie vocale     Liste der meta-evencements des morceaux       Liste des types d'harmonie vocal     Liste der Meta-Events der Songs     49       Effect Type List     Vocal Harmony Parameter List     MIDI Implementation Chart       Liste der Styterne     Liste der Styterne     Liste der Meta-eventer       Liste der Styterne     Liste der parametrer d'harmonie vocale     MIDI Implementation MIDI       Liste des types d'effet     Liste der parametros de armonia vocal     24       Liste der styterne     Liste der parametros de                                                                                                    | Drum/key Assignment List<br>Liste der Tastenzuordnungen der Schlaginstrumente<br>Liste d'assignation instrument de batterie/touche du clavier<br>Lista de asignación de teclas/batería10 | Effect Data Assign Table<br>Effektdaten-Zuordnungstabelle<br>Tableau d'assignation des données d'effets<br>Tabla de asignación de datos para efectos | MIDI Data Format<br>MIDI-Datenformat<br>Format des données MIDI<br>Formato de datos MIDI                                                                                                    | 31 |
| Multi Pad Bank List     Vocal Harmony Type List     Song Meta Event List       Multi-Pad-Bank-Liste     Liste der Vocal-Harmony-Effekttypen     Liste der Meta-Events der Songs       Liste des banques multi-pads     Liste des types d'harmonie vocale     Liste der Meta-Events der Songs       Liste de bancos de Multi Pad     Liste det tipos de armonia     24     Liste der meta-eventens des morceaux       Liste der ffect Type List     Vocal Harmony Parameter List     MIDI Implementation Chart       Liste der Stypes d'effet     Liste der parametres d'harmonie vocale     Tableau d'implémentation MIDI       Liste de tipos de efecto     Liste de parametros de armonia vocal     24                                                                                                    | Style List<br>Liste der Styles<br>Liste des styles<br>Lista de estilos12                                                                                                    | Harmony/Echo Type List<br>Liste der Harmony/Echo-Effekttypen<br>Liste des types d'harmonie/d'écho<br>Lista de tipos de ecos/armonías                 | Song System Exclusive Message List<br>Liste der System-Exclusive-Meldungen der Songs<br>Liste des messages exclusifs au système de morceaux<br>Lista de mensajes exclusivos del sistema de canciones | 49 |
| Effect Type List       Vocal Harmony Parameter List       MIDI Implementation Chart         Liste der Effekttypen       Liste der Vocal-Harmony-Parameter       MIDI-Implementierungstabelle         Liste des types d'effet       Liste des parametres d'harmonie vocale       Tableau d'implémentation MIDI         Liste de tipos de efecto       Liste de parametros de armonia vocal       24       Gráfico de implementación MIDI                                                                                                    | Multi Pad Bank List<br>Multi-Pad-Bank-Liste<br>Liste des banques multi-pads<br>Lista de bancos de Multi Pad13                                                                            | Vocal Harmony Type List<br>Liste der Vocal-Harmony-Effekttypen<br>Liste des types d'harmonie vocale<br>Lista de tipos de armonía                     | Song Meta Event List<br>Liste der Meta-Events der Songs<br>Liste des méta-événements des morceaux<br>Lista de meta-eventos de canciones                                                              | 49 |
|                                                                                                    | Effect Type List<br>Liste der Effekttypen<br>Liste des types d'effet<br>Lista de tipos de efecto14                                                                                       | Vocal Harmony Parameter List<br>Liste der Vocal-Harmony-Parameter<br>Liste des parametres d'harmonie vocale<br>Lista de parametros de armonia vocal  | MIDI Implementation Chart<br>MIDI-Implementierungstabelle<br>Tableau d'implémentation MIDI<br>Gráfico de implementación MIDI                                                                         | 50 |

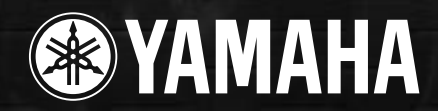

# Voice List / Voice-Liste / Liste des voix / Lista de voces (PSR-2000/1000)

3

#### PSR-2000

| Category          | Voice Name    | Voice Type | Bank Select |      | ct MIDI  |
|-------------------|---------------|------------|-------------|------|----------|
| • •               |               |            | MSB         | I SB | Program  |
|                   |               | _          |             | 205  | Nulliber |
| Piano & Harpsi    | Grand Piano   | -          | 0           | 112  | 0        |
|                   | BrightPiano   | -          | 0           | 112  | 1        |
|                   | Harpsichord   | -          | 0           | 112  | 6        |
|                   | GrandHarpsi   | -          | 0           | 113  | 6        |
|                   | Honky Tonk    | -          | 0           | 112  | 3        |
|                   | Rock Piano    | -          | 0           | 114  | 2        |
|                   | Midi Grand    | -          | 0           | 112  | 2        |
|                   | CP 80         | -          | 0           | 113  | 2        |
|                   | Oct. Piano 1  | -          | 0           | 113  | 3        |
|                   | Oct. Piano 2  | -          | 0           | 114  | 3        |
| E.Piano           | Galaxy EP     | -          | 0           | 114  | 4        |
|                   | Stage EP      | -          | 0           | 117  | 4        |
|                   | Polaris EP    | -          | 0           | 115  | 4        |
|                   | Jazz Chorus   | -          | 0           | 118  | 5        |
|                   | Hyper Lines   | -          | 0           | 113  | 5        |
|                   | E.Piano       | -          | 0           | 119  | 4        |
|                   | Phase EP      | -          | 0           | 120  | 4        |
|                   | New Lines     | -          | 0           | 116  | 5        |
|                   | Funk EP       | -          | 0           | 112  | 4        |
|                   | DX Modern     | -          | 0           | 112  | 5        |
|                   | Vintage EP    | -          | 0           | 116  | 4        |
|                   | Modern EP     |            | 0           | 115  | 5        |
|                   | l'remolo EP   |            | 0           | 113  | 4        |
|                   | Super DX      |            | 0           | 117  | 5        |
|                   | Clavi         |            | 0           | 112  | 7        |
|                   | Suitcase EP   | -          | 0           | 118  | 4        |
|                   | Venus EP      |            | 0           | 114  | 5        |
|                   | Wah Clavi     | -          | 0           | 113  | 7        |
| Organ & Accordion | Rotor Organ   |            | 0           | 117  | 18       |
|                   | Rock Organ1   |            | 0           | 112  | 18       |
|                   | Dance Organ   | -          | 0           | 113  | 17       |
|                   | Gospel Org    |            | 0           | 119  | 16       |
|                   | Purple Org    |            | 0           | 114  | 18       |
|                   | Jazz Organ1   | -          | 0           | 112  | 16       |
|                   | Rock Organ2   | -          | 0           | 113  | 18       |
|                   | RotaryDrive   | -          | 0           | 116  | 18       |
|                   | Full Rocker   | -          | 0           | 115  | 18       |
|                   | Elec.Organ    | -          | 0           | 118  | 17       |
|                   | DrawbarOrg    | -          | 0           | 115  | 16       |
|                   | Click Organ   | -          | 0           | 112  | 17       |
|                   | Stadium Org   | -          | 0           | 118  | 16       |
|                   | Mellow Draw   | -          | 0           | 115  | 17       |
|                   | Jazz Organ2   | -          | 0           | 113  | 16       |
|                   | Bright Draw   | -          | 0           | 116  | 16       |
|                   | 60's Organ    | -          | 0           | 116  | 17       |
|                   | Jazz Organ3   | -          | 0           | 120  | 16       |
|                   | TheatreOrg1   | -          | 0           | 114  | 16       |
|                   | TheatreOrg2   |            | 0           | 114  | 1/       |
|                   | Musette       | -          | 0           | 112  | 21       |
|                   | Tutti Accrd   |            | 0           | 113  | 21       |
|                   | Small Accrd   | -          | 0           | 115  | 21       |
|                   | Accordion     | -          | 0           | 116  | 21       |
|                   | Tango Accrd   |            | 0           | 112  | 23       |
|                   | Bandoneon     | + -        |             | 113  | 23       |
|                   | SOIT ACCID    | + -        |             | 114  | 21       |
|                   | Nodern Harp   |            |             | 113  | 22       |
|                   | Blues marp    | + -        |             | 114  | 22       |
|                   | Pipe Organ    | + -        |             | 112  | 22       |
|                   | Pipe Organ    |            |             | 112  | 19       |
|                   | ChapelOrgn1   | + -        |             | 113  | 19       |
|                   | ChapelOrgn2   | + -        |             | 114  | 19       |
|                   | ChapelOrgn3   |            |             | 115  | 19       |
| Derevenion        | Keeu Organ    | + -        |             | 112  | 20       |
| 1 6100551011      |               | + -        | 0           | 112  | 44       |
|                   | Marimba       | + -        | 0           | 110  | 10       |
|                   | Xylonbone     | + -        | 0           | 112  | 12       |
|                   | Steel Drume   | + -        | 0           | 112  | 13       |
|                   | Colosta       | + -        | 0           | 112  | 0        |
|                   | Glocken       |            | 0           | 112  | 0        |
|                   | Music Box     | + -        | 0           | 112  | 9        |
|                   | TubularBell   | + -        | 0           | 112  | 14       |
|                   | Kalimba       | +          | 0           | 112  | 14       |
|                   | Dulaimar      | + -        |             | 112  | 108      |
|                   | Timponi       | + -        | 0           | 112  | 15       |
|                   | Stondordk'itt | Drums      | 107         | 0    | 4/       |
|                   | Standard//it? | Drume      | 107         |      | 1        |
|                   | StandardKIt2  | Drums      | 127         |      | 1        |
|                   | Fill Nil      | Drums      | 12/         |      | 4        |
|                   | Room Kit      | Drums      | 127         |      | 8        |
|                   | Floatro Kit   | Drums      | 127         |      | 16       |
|                   |               | Drums      | 12/         |      | 24       |
|                   | Danco Kit     | Drume      | 107         |      | 20       |
|                   | Dance Kit     | JUIUIIS    | 1 121       | 1 0  | 21       |

| Category   | Voice Name   | Voice Type  | Bank | Select | MIDI   |  |
|------------|--------------|-------------|------|--------|--------|--|
|            |              |             | MSB  | LSB    | Number |  |
| Percussion | Jazz Kit     | Drums       | 127  | 0      | 32     |  |
|            | Brush Kit    | Drums       | 127  | 0      | 40     |  |
|            | Symphony Kit | Drums       | 127  | 0      | 48     |  |
|            | Arabic Kit   | SFX Kit     | 126  | 0      | 35     |  |
|            | SFX Kit 1    | SFX Kit     | 126  | 0      | 0      |  |
|            | SFX Kit 2    | SFX Kit     | 126  | 0      | 1      |  |
|            | Sty Std.Kit  | Drums       | 127  | 0      | 80     |  |
|            | Sty BrushKit | Drums       | 127  | 0      | 82     |  |
| Guitar     | Nylon Guitar | -           | 0    | 115    | 24     |  |
|            | Elec. Gtr    | Cool!       | 0    | 114    | 28     |  |
|            | 12StrGuitar  | -           | 0    | 113    | 25     |  |
|            | SolidGuitar  | -           | 0    | 118    | 27     |  |
|            | Vintage Amp  | -           | 0    | 115    | 29     |  |
|            | PedalSteel   | -           | 0    | 125    | 27     |  |
|            | Crunch Gtr   | -           | 0    | 113    | 30     |  |
|            | Funk Guitar  | -           | 0    | 113    | 28     |  |
|            | 60's Clean   | -           | 0    | 117    | 27     |  |
|            | VintageOpen  | -           | 0    | 123    | 27     |  |
|            | Folk Guitar  | -           | 0    | 112    | 25     |  |
|            | Solid Chord  | -           | 0    | 121    | 27     |  |
|            | VintageMute  | -           | 0    | 115    | 28     |  |
|            | Lead Guitar  | -           | 0    | 114    | 29     |  |
|            | Chorus Gtr   | -           | 0    | 124    | 27     |  |
|            | VintageTrem  | -           | 0    | 120    | 27     |  |
|            | Spanish Gtr  | -           | 0    | 113    | 24     |  |
|            | Octave Gtr   | -           | 0    | 113    | 26     |  |
|            | Deep Chorus  | -           | 0    | 114    | 27     |  |
|            | CampfireGtr  | -           | 0    | 115    | 25     |  |
|            | SmoothNylon  | -           | 0    | 114    | 24     |  |
|            | Tremolo Gtr  | -           | 0    | 113    | 27     |  |
|            | HawaiianGtr  | -           | 0    | 114    | 26     |  |
|            | Heavy Stack  | -           | 0    | 114    | 30     |  |
|            | BrightClean  | -           | 0    | 116    | 27     |  |
|            | Wah Guitar   | -           | 0    | 122    | 27     |  |
|            | Classic Gtr  | -           | 0    | 112    | 24     |  |
|            | Distortion   | -           | 0    | 112    | 30     |  |
|            | Elec.12Str   | -           | 0    | 119    | 27     |  |
|            | FeedbackGtr  | -           | 0    | 113    | 29     |  |
|            | Mandolin     | -           | 0    | 114    | 25     |  |
|            | CleanGuitar  | -           | 0    | 112    | 27     |  |
|            | MutedGuitar  | -           | 0    | 112    | 28     |  |
|            | Jazz Guitar  | -           | 0    | 112    | 26     |  |
|            | Overdrive    | -           | 0    | 112    | 29     |  |
|            | FolkGw_pick1 | -           | 0    | 116    | 25     |  |
|            | FolkGw_pick2 | -           | 0    | 117    | 25     |  |
|            | FolkGw_pick3 | -           | 0    | 118    | 25     |  |
| Bass       | Finger Bass  | -           | 0    | 112    | 33     |  |
|            | UprightBass  | -           | 0    | 113    | 32     |  |
|            | Pick Bass    | -           | 0    | 112    | 34     |  |
|            | SuperFretles | -           | 0    | 113    | 35     |  |
|            | Slap Bass    | -           | 0    | 112    | 36     |  |
|            | Analog Bass  | -           | 0    | 112    | 39     |  |
|            | DrySynBass   | -           | 0    | 116    | 39     |  |
|            | Touch Bass   |             | 0    | 115    | 39     |  |
|            | HI Q Bass    | -           | 0    | 113    | 38     |  |
|            | Funk Bass    | -           |      | 112    | 37     |  |
|            | Aco.Bass     |             | 0    | 112    | 32     |  |
|            | Fretiess     | -           |      | 112    | 35     |  |
|            | Bass&Cymbal  | -           | 0    | 114    | 32     |  |
|            | Fusion Bass  | -           | 0    | 113    | 36     |  |
|            | Rave Bass    | -           | 0    | 114    | 38     |  |
|            | Dance Bass   | -           |      | 113    | 39     |  |
|            | Span Bass    |             | 0    | 112    | 30     |  |
|            | Click Base   |             | 0    | 114    | 39     |  |
| Brass      |              | -<br>Sweet! | 0    | 115    | 56     |  |
| 21033      | Trombono     | Sweet       | 0    | 117    | 57     |  |
|            | Mutod Trump  | Sween       |      | 117    | 57     |  |
|            | Flugel Horp  | -           | 0    | 112    | 59     |  |
|            | SoftTrumpet  | -           | 0    | 113    | 50     |  |
|            | BraseSection | -           | 0    | 114    | 61     |  |
|            | MellowBrass  | -           | 0    | 116    | 61     |  |
|            | Big Brass    |             | 0    | 10     | 61     |  |
|            | Pon Brass    | -           | 0    | 110    | 61     |  |
|            | Brass Combo  | -           | 0    | 115    | 66     |  |
|            | SoloTrumpet  | -           | 0    | 112    | 56     |  |
|            | Solo Tromb   | -           | 0    | 112    | 57     |  |
|            |              | -           | 0    | 116    | 56     |  |
|            | French Horn  |             | 0    | 110    | 60     |  |
|            |              | -           | 0    | 112    | 56     |  |
|            | Sforzando    | -           | 0    | 125    | 61     |  |
|            | BrightBrass  | -           | 0    | 120    | 61     |  |
|            | Soft Brass   | -           | 0    | 123    | 61     |  |
|            | 0011 01033   |             | 1 0  | 120    | 51     |  |

| Brass    |                                                                                                    | Voice Type                                                                                                    | Bank                                                                                        | Select                                                                                                    | MIDI                                                                                                    |
|----------|----------------------------------------------------------------------------------------------------|----------------------------------------------------------------------------------------------------|---------------------------------------------------------------------------------------------|----------------------------------------------------------------------------------------------------|----------------------------------------------------------------------------------------------------|
| Brass    |                                                                                                    |                                                                                                    | MSB                                                                                         | I SB                                                                                                    | Program                                                                                                    |
| Brass    | <b>E B U</b>                                                                                                    |                                                                                                    |                                                                                             |                                                                                                    | Nulline                                                                                                    |
|          | Full Horns                                                                                                    | -                                                                                                    | 0                                                                                           | 114                                                                                                    | 61                                                                                                    |
|          | High Brass                                                                                                    | -                                                                                                    | 0                                                                                           | 115                                                                                                    | 61                                                                                                    |
|          | Trumpet Ens                                                                                                    | -                                                                                                    | 0                                                                                           | 122                                                                                                    | 61                                                                                                    |
|          | Trombone                                                                                                    | -                                                                                                    | 0                                                                                           | 116                                                                                                    | 57                                                                                                    |
|          | Soft Tromb                                                                                                    | -                                                                                                    | 0                                                                                           | 115                                                                                                    | 57                                                                                                    |
|          | MellowTromb                                                                                                    | -                                                                                                    | 0                                                                                           | 114                                                                                                    | 57                                                                                                    |
|          | SmoothTromb                                                                                                    | -                                                                                                    | 0                                                                                           | 118                                                                                                    | 57                                                                                                    |
|          | MellowHorns                                                                                                    | -                                                                                                    | 0                                                                                           | 119                                                                                                    | 61                                                                                                    |
|          | BallroomBrs                                                                                                    | -                                                                                                    | 0                                                                                           | 113                                                                                                    | 59                                                                                                    |
|          | Trb.Section                                                                                                    | -                                                                                                    | 0                                                                                           | 113                                                                                                    | 57                                                                                                    |
|          | Small Brass                                                                                                    | -                                                                                                    | 0                                                                                           | 117                                                                                                    | 61                                                                                                    |
|          | Brass Hit                                                                                                    | -                                                                                                    | 0                                                                                           | 126                                                                                                    | 61                                                                                                    |
|          | BigBandBrs                                                                                                    | -                                                                                                    | 0                                                                                           | 113                                                                                                    | 61                                                                                                    |
|          | Step Brass                                                                                                    | -                                                                                                    | 0                                                                                           | 124                                                                                                    | 61                                                                                                    |
|          | Ober Brass                                                                                                    | -                                                                                                    | 0                                                                                           | 113                                                                                                    | 63                                                                                                    |
|          | Analog Brs                                                                                                    | -                                                                                                    | 0                                                                                           | 112                                                                                                    | 63                                                                                                    |
|          | Soft Analog                                                                                                    | -                                                                                                    | 0                                                                                           | 114                                                                                                    | 63                                                                                                    |
|          | FunkyAnalog                                                                                                    | -                                                                                                    | 0                                                                                           | 115                                                                                                    | 62                                                                                                    |
|          | TechnoBrass                                                                                                    | -                                                                                                    | 0                                                                                           | 114                                                                                                    | 62                                                                                                    |
|          | Synth Brass                                                                                                    | -                                                                                                    | 0                                                                                           | 112                                                                                                    | 62                                                                                                    |
|          | 80's Brass                                                                                                    | -                                                                                                    | 0                                                                                           | 113                                                                                                    | 62                                                                                                    |
|          | Tuba                                                                                                    | -                                                                                                    | 0                                                                                           | 112                                                                                                    | 58                                                                                                    |
| /oodwind | Tenor Sax                                                                                                    | Sweet!                                                                                                    | 0                                                                                           | 117                                                                                                    | 66                                                                                                    |
|          | Alto Sax                                                                                                    | Sweet!                                                                                                    | 0                                                                                           | 114                                                                                                    | 65                                                                                                    |
|          | Soprano Sax                                                                                                    | Sweet!                                                                                                    | 0                                                                                           | 113                                                                                                    | 64                                                                                                    |
|          | Clarinet                                                                                                    | Sweet!                                                                                                    | 0                                                                                           | 114                                                                                                    | 71                                                                                                    |
|          | Growl Sax                                                                                                    | -                                                                                                    | 0                                                                                           | 118                                                                                                    | 66                                                                                                    |
|          | Flute                                                                                                    | Sweet!                                                                                                    | 0                                                                                           | 114                                                                                                    | 73                                                                                                    |
|          | Pan Flute                                                                                                    | Sweet!                                                                                                    | 0                                                                                           | 113                                                                                                    | 75                                                                                                    |
|          | Oboe                                                                                                    | -                                                                                                    | 0                                                                                           | 112                                                                                                    | 68                                                                                                    |
|          | EnglishHorn                                                                                                    | -                                                                                                    | 0                                                                                           | 112                                                                                                    | 69                                                                                                    |
|          | BaritoneSax                                                                                                    | -                                                                                                    | 0                                                                                           | 112                                                                                                    | 67                                                                                                    |
|          | BreathTenor                                                                                                    | -                                                                                                    | 0                                                                                           | 114                                                                                                    | 66                                                                                                    |
|          | BreathyAlto                                                                                                    | -                                                                                                    | 0                                                                                           | 113                                                                                                    | 65                                                                                                    |
|          | Soprano Sax                                                                                                    | -                                                                                                    | 0                                                                                           | 112                                                                                                    | 64                                                                                                    |
|          | Clarinet                                                                                                    | -                                                                                                    | 0                                                                                           | 112                                                                                                    | 71                                                                                                    |
|          | Bassoon                                                                                                    | -                                                                                                    | 0                                                                                           | 112                                                                                                    | 70                                                                                                    |
|          | Class.Flute                                                                                                    | -                                                                                                    | 0                                                                                           | 115                                                                                                    | 73                                                                                                    |
|          | Pan Flute                                                                                                    | -                                                                                                    | 0                                                                                           | 113                                                                                                    | 73                                                                                                    |
|          | Piccolo                                                                                                    | -                                                                                                    | 0                                                                                           | 112                                                                                                    | 72                                                                                                    |
|          | EthnicFlute                                                                                                    | -                                                                                                    | 0                                                                                           | 112                                                                                                    | 75                                                                                                    |
|          | Rock Bari                                                                                                    | -                                                                                                    | 0                                                                                           | 113                                                                                                    | 67                                                                                                    |
|          | Tenor Sax                                                                                                    | -                                                                                                    | 0                                                                                           | 112                                                                                                    | 66                                                                                                    |
|          | Alto Sax                                                                                                    | -                                                                                                    | 0                                                                                           | 112                                                                                                    | 65                                                                                                    |
|          | MelClarinet                                                                                                    | -                                                                                                    | 0                                                                                           | 113                                                                                                    | 71                                                                                                    |
|          | Flute                                                                                                    | -                                                                                                    | 0                                                                                           | 112                                                                                                    | 73                                                                                                    |
|          | Shakuhachi                                                                                                    | -                                                                                                    | 0                                                                                           | 112                                                                                                    | 77                                                                                                    |
|          | Whistle                                                                                                    | -                                                                                                    | 0                                                                                           | 112                                                                                                    | 78                                                                                                    |
|          | Recorder                                                                                                    | -                                                                                                    | 0                                                                                           | 112                                                                                                    | 74                                                                                                    |
|          | Ocarina                                                                                                    | -                                                                                                    | 0                                                                                           | 112                                                                                                    | 79                                                                                                    |
|          | WoodwindEns                                                                                                    | -                                                                                                    | 0                                                                                           | 113                                                                                                    | 66                                                                                                    |
|          | Sax Section                                                                                                    |                                                                                                    | 0                                                                                           | 116                                                                                                    | 66                                                                                                    |
|          | Bagpipe                                                                                                    |                                                                                                    | 0                                                                                           | 112                                                                                                    | 400                                                                                                    |
|          |                                                                                                    | Live!                                                                                                    |                                                                                             |                                                                                                    | 109                                                                                                    |
| trings   | Strings                                                                                                    |                                                                                                    | 0                                                                                           | 117                                                                                                    | 109                                                                                                    |
| trings   | Strings<br>Allegro                                                                                                    | Live!                                                                                                    | 0                                                                                           | 117<br>122                                                                                                    | 49                                                                                                    |
| trings   | Strings<br>Allegro<br>Orchestra                                                                                                    | Live!                                                                                                    | 0 0 0                                                                                       | 117<br>122<br>116                                                                                                    | 49<br>49<br>49                                                                                                    |
| trings   | Strings<br>Allegro<br>Orchestra<br>Symphon.Str                                                                                                    | Live!                                                                                                    | 0<br>0<br>0                                                                                 | 117<br>122<br>116<br>114                                                                                                    | 49<br>49<br>49<br>49<br>49<br>48                                                                                                    |
| trings   | Strings<br>Allegro<br>Orchestra<br>Symphon.Str<br>Strings                                                                                                    | Live!<br>Live!                                                                                                | 0<br>0<br>0<br>0                                                                            | 117<br>122<br>116<br>114<br>112                                                                                                    | 109<br>49<br>49<br>49<br>48<br>48                                                                                                    |
| trings   | Strings<br>Allegro<br>Orchestra<br>Symphon.Str<br>Strings<br>OrchStrings                                                                                                    | Live!<br>Live!<br>-<br>-                                                                                      | 0<br>0<br>0<br>0<br>0                                                                       | 117<br>122<br>116<br>114<br>112<br>113                                                                                                    | 109<br>49<br>49<br>49<br>48<br>48<br>48<br>48                                                                                                    |
| trings   | Strings<br>Allegro<br>Orchestra<br>Symphon.Str<br>Strings<br>OrchStrings<br>Orch, Brass                                                                                                    | Live!<br>Live!<br>-<br>-<br>-                                                                                 | 0<br>0<br>0<br>0<br>0<br>0<br>0                                                             | 117<br>122<br>116<br>114<br>112<br>113<br>118                                                                                                    | 109<br>49<br>49<br>49<br>48<br>48<br>48<br>48<br>48<br>48                                                                                                    |
| trings   | Strings<br>Allegro<br>Orchestra<br>Symphon.Str<br>Strings<br>OrchStrings<br>Orch.Brass<br>Orch.Flute                                                                                                    | Live!<br>Live!<br>-<br>-<br>-<br>-                                                                            | 0<br>0<br>0<br>0<br>0<br>0<br>0<br>0                                                        | 117<br>122<br>116<br>114<br>112<br>113<br>118<br>119                                                                                                    | 109<br>49<br>49<br>49<br>48<br>48<br>48<br>48<br>48<br>49<br>49                                                                                                    |
| trings   | Strings<br>Allegro<br>Orchestra<br>Symphon.Str<br>Strings<br>Orch.Brass<br>Orch. Flass<br>Orch. Fl.Br                                                                                                    | Live!<br>Live!<br>-<br>-<br>-<br>-<br>-<br>-                                                                  | 0<br>0<br>0<br>0<br>0<br>0<br>0<br>0<br>0                                                   | 117<br>122<br>116<br>114<br>112<br>113<br>118<br>119<br>120                                                                                                    | 109<br>49<br>49<br>48<br>48<br>48<br>48<br>48<br>49<br>49<br>49                                                                                                    |
| trings   | Strings<br>Allegro<br>Orchestra<br>Symphon.Str<br>Strings<br>OrchStrings<br>Orch. Flute<br>Orch. Fl.Br<br>Orch. Dope                                                                                                    | Live!<br>Live!<br>-<br>-<br>-<br>-<br>-<br>-                                                                  | 0<br>0<br>0<br>0<br>0<br>0<br>0<br>0<br>0<br>0<br>0                                         | 117<br>122<br>116<br>114<br>112<br>113<br>118<br>119<br>120<br>121                                                                                                    | 109<br>49<br>49<br>49<br>48<br>48<br>48<br>48<br>48<br>49<br>49<br>49<br>49                                                                                                    |
| trings   | Strings<br>Allegro<br>Orchestra<br>Symphon.Str<br>Strings<br>Orch.Strings<br>Orch. Brass<br>Orch. Flute<br>Orch. Fl.Br<br>Orch. Oboe<br>Solo Violin                                                                                                    | Live!<br>Live!<br>-<br>-<br>-<br>-<br>-<br>-<br>-                                                             | 0<br>0<br>0<br>0<br>0<br>0<br>0<br>0<br>0<br>0<br>0<br>0<br>0                               | 117<br>122<br>116<br>114<br>112<br>113<br>118<br>119<br>120<br>121<br>112                                                                                                    | 109<br>49<br>49<br>49<br>48<br>48<br>48<br>48<br>49<br>49<br>49<br>49<br>40                                                                                                    |
| trings   | Strings<br>Allegro<br>Orchestra<br>Symphon.Str<br>Strings<br>Orch.Brass<br>Orch. Flute<br>Orch. Fl.Br<br>Orch.Oboe<br>Solo Violin<br>Soft Violin                                                                                                    | Live!<br>Live!<br>-<br>-<br>-<br>-<br>-<br>-<br>-<br>-<br>-<br>-<br>-                                         | 0<br>0<br>0<br>0<br>0<br>0<br>0<br>0<br>0<br>0<br>0<br>0<br>0<br>0                          | 117<br>122<br>116<br>114<br>112<br>113<br>118<br>119<br>120<br>121<br>112<br>113                                                                                                    | 109<br>49<br>49<br>49<br>48<br>48<br>48<br>48<br>48<br>49<br>49<br>49<br>49<br>49<br>40<br>40                                                                                                    |
| trings   | Strings<br>Allegro<br>Orchestra<br>Symphon.Str<br>Strings<br>Orch.Brass<br>Orch. Flute<br>Orch. Fl.Br<br>Orch. Fl.Br<br>Orch.Oboe<br>Solo Violin<br>Solt Violin<br>Fiddle                                                                                                    | Live!<br>Live!<br>-<br>-<br>-<br>-<br>-<br>-<br>-<br>-<br>-<br>-<br>-<br>-                                    | 0<br>0<br>0<br>0<br>0<br>0<br>0<br>0<br>0<br>0<br>0<br>0<br>0<br>0<br>0<br>0                | 117           122           116           114           112           113           118           119           120           121           112           113                                                                                                    | 109           49           49           49           48           48           48           49           49           49           49           49           49           49           49           49           49           49           49           49           49           49           49           49           40           40           110                                                                                                    |
| trings   | Strings<br>Allegro<br>Orchestra<br>Symphon.Str<br>Strings<br>Orch.Strings<br>Orch. Flute<br>Orch. FI.Br<br>Orch. FI.Br<br>Orch. Oboe<br>Solo Violin<br>Solt Violin<br>Fiddle<br>Viola                                                                                                    | Live!                                                                                                    | 0<br>0<br>0<br>0<br>0<br>0<br>0<br>0<br>0<br>0<br>0<br>0<br>0<br>0<br>0<br>0<br>0           | 117           122           116           114           112           113           118           119           120           121           112           113           112           112           113           112           113           112           113           112                                                                                                    | 109           49           49           49           48           48           49           49           49           49           49           49           49           49           49           49           49           49           49           49           49           40           100           41                                                                                                    |
| trings   | Strings<br>Allegro<br>Orchestra<br>Symphon.Str<br>Strings<br>Orch.Brass<br>Orch.Flute<br>Orch.Fl.Br<br>Orch.Oboe<br>Solo Violin<br>Soft Violin<br>Fiddle<br>Viola<br>Celln                                                                                                    | Live!<br>Live!                                                                                                | 0<br>0<br>0<br>0<br>0<br>0<br>0<br>0<br>0<br>0<br>0<br>0<br>0<br>0<br>0<br>0<br>0           | 117<br>122<br>116<br>114<br>112<br>113<br>118<br>119<br>120<br>121<br>112<br>112<br>112<br>112<br>112<br>112                                                                                                    | 109           49           49           49           49           48           48           49           49           49           49           49           49           49           49           49           49           49           49           49           40           110           42                                                                                                    |
| trings   | Strings<br>Allegro<br>Orchestra<br>Symphon.Str<br>Strings<br>Orch.Brass<br>Orch.Flute<br>Orch.Oboe<br>Solo Violin<br>Solo Violin<br>Solo Violin<br>Fiddle<br>Viola<br>Cello<br>Contrabass                                                                                                    | Live!<br>Live!<br>-<br>-<br>-<br>-<br>-<br>-<br>-<br>-<br>-<br>-<br>-<br>-<br>-<br>-<br>-<br>-<br>-<br>-<br>- | 0<br>0<br>0<br>0<br>0<br>0<br>0<br>0<br>0<br>0<br>0<br>0<br>0<br>0<br>0<br>0<br>0<br>0<br>0 | 117           122           116           114           112           113           118           119           120           121           112           113           112           113           112           113           112           112           112           112           112                                                                                                    | 109           49           49           49           48           48           49           49           49           49           49           49           49           49           49           49           49           49           49           40           110           41           42                                                                                                    |
| trings   | Strings<br>Allegro<br>Orchestra<br>Symphon.Str<br>Strings<br>Orch.Brass<br>Orch.Flute<br>Orch.Oboe<br>Solo Violin<br>Soft Violin<br>Fiddle<br>Viola<br>Cello<br>Contrabass<br>ChamberStre                                                                                                    | Live!                                                                                                    | 0<br>0<br>0<br>0<br>0<br>0<br>0<br>0<br>0<br>0<br>0<br>0<br>0<br>0<br>0<br>0<br>0<br>0<br>0 | 1117           122           116           114           112           113           118           119           120           121           112           113           112           112           113           112           112           112           112           112           112           112           112           112           112           112           112           112                                                                                                    | 109           49           49           49           48           48           49           49           49           49           49           49           49           49           49           49           49           49           40           40           41           42           43                                                                                                    |
| trings   | Strings<br>Allegro<br>Orchestra<br>Symphon.Str<br>Strings<br>Orch.Brass<br>Orch.Flute<br>Orch.Flute<br>Orch.Choe<br>Solo Violin<br>Soft Violin<br>Fiddle<br>Viola<br>Cello<br>Contrabass<br>ChamberStrs<br>Str Quartet                                                                                                    | Live!<br>Live!                                                                                                | 0<br>0<br>0<br>0<br>0<br>0<br>0<br>0<br>0<br>0<br>0<br>0<br>0<br>0<br>0<br>0<br>0<br>0<br>0 | 1117           122           116           114           112           113           118           119           120           121           112           113           112           112           112           112           112           112           112           112           112           112           112           112           112           112           114                                                                                                    | 109           49           49           49           48           48           48           49           49           49           49           49           49           49           49           49           49           49           49           49           49           49           40           41           42           43           49                                                                                                    |
| trings   | Strings<br>Allegro<br>Orchestra<br>Symphon.Str<br>Strings<br>Orch.Brass<br>Orch.Flute<br>Orch.Flute<br>Orch.Oboe<br>Solo Violin<br>Solo Violin<br>Solo Violin<br>Fiddle<br>Viola<br>Cello<br>Contrabass<br>ChamberStrs<br>Str.Quartet<br>ConcretStr                                                                                                    | Live! Live!                                                                                                   | 0<br>0<br>0<br>0<br>0<br>0<br>0<br>0<br>0<br>0<br>0<br>0<br>0<br>0<br>0<br>0<br>0<br>0<br>0 | 1117           122           116           114           112           113           118           119           120           121           112           113           112           112           112           112           112           112           112           112           112           112           112           112           112           114                                                                                                    | 109         49           49         49           48         48           48         48           49         49           49         49           49         49           49         49           49         49           49         49           49         49           40         110           41         42           43         49           49         49                                                                                                    |
| trings   | Strings<br>Allegro<br>Orchestra<br>Symphon.Str<br>Strings<br>Orch.Strings<br>Orch.Flute<br>Orch. FLBr<br>Orch. FLBr<br>Orch. Dope<br>Solo Violin<br>Soft Violin<br>Fiddle<br>Viola<br>Cello<br>Contrabass<br>ChamberStrs<br>Str.Quartet<br>ConcertoStr                                                                                                    | Live!<br>Live!                                                                                                | 0<br>0<br>0<br>0<br>0<br>0<br>0<br>0<br>0<br>0<br>0<br>0<br>0<br>0<br>0<br>0<br>0<br>0<br>0 | 117           122           116           114           112           118           119           120           121           112           113           112           113           112           112           112           112           112           112           112           112           112           112           114           115                                                                                                    | 109         49           49         49           48         48           48         49           49         49           49         49           49         49           49         49           49         49           40         110           41         42           43         49           49         49           49         49           40         110                                                                                                    |
| trings   | Strings<br>Allegro<br>Orchestra<br>Symphon.Str<br>Strings<br>Orch.Brass<br>Orch.Flute<br>Orch.Fl.Br<br>Orch.Fl.Br<br>Orch.Oboe<br>Solo Violin<br>Soft Violin<br>Fiddle<br>Viola<br>Cello<br>Contrabass<br>ChamberStrs<br>Str.Quartet<br>ConcertoStr<br>Bow Strings                                                                                           | Live!<br>Live!<br>                                                                                            | 0<br>0<br>0<br>0<br>0<br>0<br>0<br>0<br>0<br>0<br>0<br>0<br>0<br>0<br>0<br>0<br>0<br>0<br>0 | 117           122           116           114           112           113           118           119           120           121           112           113           112           112           112           112           112           112           112           112           112           112           112           112           112           112           114           115           116                                                                                                    | 109         49           49         49           48         48           49         49           49         49           49         49           49         49           49         49           49         49           40         110           41         42           43         49           49         48           49         48                                                                                                    |
| trings   | Strings<br>Allegro<br>Orchestra<br>Symphon.Str<br>Strings<br>Orch.Brass<br>Orch.Flute<br>Orch.Flute<br>Orch.Oboe<br>Solo Violin<br>Sofo Violin<br>Sofo Violin<br>Fiddle<br>Viola<br>Cello<br>Contrabass<br>ChamberStrs<br>Str.Quartet<br>ConcertoStr<br>Bow Strings<br>MarcatoStrs                                                                           | Live!<br>Live!                                                                                                | 0<br>0<br>0<br>0<br>0<br>0<br>0<br>0<br>0<br>0<br>0<br>0<br>0<br>0<br>0<br>0<br>0<br>0<br>0 | 1117           122           116           114           112           113           118           119           120           121           113           112           112           112           112           112           112           112           112           112           112           112           112           112           112           112           114           115           116           115                                                                                                    | 109         109           49         49           49         48           48         48           48         49           49         49           49         49           49         49           49         49           40         40           40         110           41         42           43         49           49         48           48         48           49         49                                                                                                    |
| trings   | Strings<br>Allegro<br>Orchestra<br>Symphon.Str<br>Strings<br>Orch.Strings<br>Orch.Flute<br>Orch. FLBr<br>Orch. Oboe<br>Solo Violin<br>Soft Violin<br>Fiddle<br>Viola<br>Cello<br>Contrabass<br>ChamberStrs<br>Str.Quartet<br>ConcertoStr<br>Bow Strings<br>MarcatoStrs                                                                                       | Live!<br>Live!                                                                                                | 0<br>0<br>0<br>0<br>0<br>0<br>0<br>0<br>0<br>0<br>0<br>0<br>0<br>0<br>0<br>0<br>0<br>0<br>0 | 117           122           116           114           112           113           113           119           120           121           112           112           112           112           112           112           112           114           115           116           115           116           115                                                                                                    | 109         49           49         49           49         48           48         48           49         49           49         49           49         49           49         49           49         49           49         49           49         49           40         40           40         40           40         40           40         40           40         40           41         42           43         49           49         48           48         48           48         49           49         49           49         49                                                                                                    |
| trings   | Strings<br>Allegro<br>Orchestra<br>Symphon.Str<br>Strings<br>Orch.Brass<br>Orch.Flute<br>Orch.Flute<br>Orch.Cboe<br>Solo Violin<br>Solt Violin<br>Fiddle<br>Viola<br>Cello<br>Contrabass<br>ChamberStrs<br>Str.Quartet<br>ConcertoStr<br>Bow Strings<br>MarcatoStrs<br>SlowStrings                                                                           | Live!<br>Live!<br>-<br>-<br>-<br>-<br>-<br>-<br>-<br>-<br>-<br>-<br>-<br>-<br>-                               | 0<br>0<br>0<br>0<br>0<br>0<br>0<br>0<br>0<br>0<br>0<br>0<br>0<br>0<br>0<br>0<br>0<br>0<br>0 | 117           122           116           111           112           113           118           119           120           121           112           113           112           112           112           112           112           112           112           112           112           112           112           112           112           112           112           112           112           112           113           114           115           113           112                                                                                                    | 109         109           109         49           49         49           48         48           48         49           49         49           49         49           49         49           49         49           49         49           40         110           41         42           43         49           49         48           48         49           49         48           49         48           49         48           49         49                                                                                                    |
| trings   | Strings<br>Allegro<br>Orchestra<br>Symphon.Str<br>Strings<br>Orch.Brass<br>Orch.Flute<br>Orch.Flute<br>Orch.Flute<br>Orch.Oboe<br>Solo Violin<br>Soft Violin<br>Soft Violin<br>Fiddle<br>Viola<br>Cello<br>Contrabass<br>ChamberStrs<br>Str.Quartet<br>ConcertoStr<br>Bow Strings<br>MarcatoStrs<br>SlowStrings<br>TremoloStrs<br>PizzStrings                | Live!<br>Live!                                                                                                | 0<br>0<br>0<br>0<br>0<br>0<br>0<br>0<br>0<br>0<br>0<br>0<br>0<br>0<br>0<br>0<br>0<br>0<br>0 | 117           122           116           114           113           118           119           120           121           112           112           112           112           112           112           112           112           112           112           114           115           116           113           112           113           112           113           114                                                                                                    | 109         109           499         49           49         49           48         48           48         48           49         49           49         49           49         49           49         49           40         40           41         42           43         49           49         49           49         49           49         48           48         48           49         49           49         5                                                                                                    |
| trings   | Strings Allegro Orchestra Symphon.Str Strings Orch.Strings Orch.Flute Orch. FLB Orch. FLB Orch. Oboe Solo Violin Fiddle Viola Cello Contrabass ChamberStrs Str.Quartet ConcertoStr Bow Strings MarcatoStrs SlowStrings TremoloStrs PizzStrings Analog Strs                                                                                                   | Live!<br>Live!                                                                                                | 0<br>0<br>0<br>0<br>0<br>0<br>0<br>0<br>0<br>0<br>0<br>0<br>0<br>0<br>0<br>0<br>0<br>0<br>0 | 117           122           116           111           112           113           118           119           120           121           112           112           112           112           112           112           112           112           112           112           112           112           114           115           116           115           116           117           118           119           1112           112           113           114           115           116           117           118           1112           112           112           112           112           112           112           112           112           112           112           113 | 109         109           49         49           49         48           48         48           49         49           49         49           49         49           40         40           110         42           43         49           49         40           41         42           43         49           49         49           49         49           49         49           48         48           48         49           49         45           51         51                                                                                                    |
| trings   | Strings<br>Allegro<br>Orchestra<br>Symphon.Str<br>Strings<br>Orch.Brass<br>Orch.Flute<br>Orch.Flute<br>Orch.Fl.Br<br>Orch.Oboe<br>Solo Violin<br>Soft Violin<br>Fiddle<br>Viola<br>Cello<br>Contrabass<br>ChamberStrs<br>Str.Quartet<br>ConcertoStr<br>Bow Strings<br>MarcatoStrs<br>SlowStrings<br>TremoloStrs<br>PizzStrings<br>Analog Strs<br>Syn Strings | Live!<br>Live!<br>-<br>-<br>-<br>-<br>-<br>-<br>-<br>-<br>-<br>-<br>-<br>-<br>-                               | 0<br>0<br>0<br>0<br>0<br>0<br>0<br>0<br>0<br>0<br>0<br>0<br>0<br>0<br>0<br>0<br>0<br>0<br>0 | 117           122           116           114           112           113           118           119           120           121           112           113           112           112           112           112           112           112           112           114           115           113           112           114           115           113           112           114           115           113           112           112           112           112           112           112           112           112           112           112           112           112           112           112           112           112           112                                             | 109           109           49           49           48           48           48           49           49           49           49           49           49           49           49           49           40           40           40           40           40           40           40           40           41           42           43           49           48           48           48           49           48           49           44           45           51           50                                                                                                    |
| trings   | Strings<br>Allegro<br>Orchestra<br>Symphon.Str<br>Strings<br>Orch.Brass<br>Orch.Flute<br>Orch.Flute<br>Orch.Flute<br>Orch.Oboe<br>Solo Violin<br>Soft Violin<br>Fiddle<br>Viola<br>Cello<br>Contrabass<br>ChamberStrs<br>Str.Quartet<br>ConcertoStr<br>Bow Strings<br>MarcatoStrs<br>SlowStrings<br>TremoloStrs<br>PizzStrings<br>Analog Strs<br>Syn Strings | Live!<br>Live!                                                                                                | 0<br>0<br>0<br>0<br>0<br>0<br>0<br>0<br>0<br>0<br>0<br>0<br>0<br>0<br>0<br>0<br>0<br>0<br>0 | 117           122           116           114           112           113           118           119           120           121           112           112           112           112           112           112           112           112           112           114           115           113           112           112           113           112           113           114           115           113           112           112           112           113           112           112           113           112           112           112           112           112           112           113           114                                                                         | 109           109           49           49           49           48           48           49           49           49           49           49           49           49           49           49           49           40           41           42           43           49           49           49           49           49           48           49           49           48           49           49           48           49           49           49           49           49           49           49           49           49           49           49           49           41           45           51           50           50 |

| ItringsBanjoI.SPVietNet<br>StarStar-0112100Koto-0112100Shamisen-0112100Shamisen-0112100Shamisen-0112152Vocal Fnebl-011352Vocal Fnebl-011252Choir-011252Choir-011252Choir-011252Choir-011352Vocal Fnebl-011252Choir-011253Choir-011254SweetHeaven-011298Voices-011298Voices-011299Samma-011299Symbiorni-011299Symbiorni-011299Symbiorni-011299Symbiorni-011398Saragate-011499Dispere-011499Symbiorni-011499Dispere-011499Symbiorni-011499Symbiorni-011499Sigata-0<                                                                                                    | Category    | Voice Name          | Voice Type    | Bank | Select | MIDI     |
|----------------------------------------------------------------------------------------------------|-------------|---------------------|---------------|------|--------|----------|
| Banjo         Image         Image <thimage< th="">         Image         <thi< th=""><th></th><th></th><th></th><th>MSB</th><th>LSB</th><th>Number</th></thi<></thimage<> |             |                     |               | MSB  | LSB    | Number   |
| Star         -         0         112         104           Koto         -         0         112         106           Orch.Hit         -         0         112         105           Hah Chor         -         0         113         52           Vocal Enebl         -         0         113         52           Vocal Enebl         -         0         112         53           Choir         -         0         112         54           SweetHeaven         -         0         112         54           SweetHeaven         -         0         113         54           Wave 2001         -         0         112         89           Otices         -         0         112         91           Skydiver         -         0         112         91           Vave 2011         -         0         112         91           Skydiver         -         0         112         91           Skydiver         -         0         112         91           Skydiver         -         0         114         93           Zenon         0                                                                                                    | Strings     | Banjo               | -             | 0    | 112    | 105      |
| Kolo         -         0         112         1070           Shamisen         -         0         112         106           Schnir & Pad         Hab Choir         -         0         113         53           Vocal Ensbl         -         0         113         53           Vocal Finabl         -         0         112         53           Choir         -         0         112         52           Air Choir         -         0         112         53           Choir         -         0         113         54           SweetHeaven         -         0         113         54           DreamHeaven         -         0         112         95           Notoes         -         0         112         95           Notoes         -         0         112         91           Atmosphere         -         0         112         92           Skydver         -         0         112         92           Stargate         -         0         112         92           Symbort         -         0         112         92           Starg                                                                                                    | 0           | Sitar               | -             | 0    | 112    | 104      |
| Shamisen<br>Orch-Hit         -         0         112         55           Ah Choir         -         0         113         52           Gothi Vox         -         0         113         52           Voxal Ensbl         -         0         112         52           Vox Humana         -         0         112         52           Ari Choir         -         0         112         52           SweetHeaven         -         0         112         58           Cyber Pad         -         0         113         94           Wave 2001         -         0         112         95           Vicies         -         0         112         96           Neo WarnPad         -         0         112         91           Xenon Pad         -         0         112         91           Skydiver         -         0         112         92           Stanos         -         0         112         91           Skydiver         -         0         112         92           Stanos         -         0         113         88           Stanos                                                                                                    |             | Koto                | -             | 0    | 112    | 107      |
| Orch-Hit         -         0         112         55.           Ada Choir         -         0         113         55.           Vocal Enabl         -         0         113         55.           Vocal Enabl         -         0         112         53.           Choir         -         0         112         53.           Choir         -         0         112         53.           Choir         -         0         112         54.           SweetHeaven         -         0         113         54.           Insomnia         -         0         112         95.           Voices         -         0         112         95.           Neo WarmPad         -         0         112         95.           Neo WarmPad         -         0         112         97.           Skrydiver         -         0         112         98.           Atmosphere         -         0         112         98.           Mark Non         -         0         113         88.           Dark Moon         -         0         114         93.           Staris                                                                                                    |             | Shamisen            | -             | 0    | 112    | 106      |
| bioli & Pad         Han Choir         -         0         114         52           Gothic Vox         -         0         113         52           Vox Humana         -         0         112         52           Vox Humana         -         0         112         52           Ari Choir         -         0         112         52           Ari Choir         -         0         112         52           SweetHeaven         -         0         113         99           Fantasia         -         0         112         88           Voices         -         0         112         99           Kanon Pad         -         0         112         99           Xanon Pad         -         0         112         91           Skydiver         -         0         112         91           Skydiver         -         0         112         91           Skydiver         -         0         112         92           Konon         -         0         114         93           DX Pad         -         0         113         88           Ioc                                                                                                    |             | Orch.Hit            | -             | 0    | 112    | 55       |
| Cocili Fosbi         -         0         113         52           Vocal Enabl         -         0         112         52           Air Choir         -         0         112         52           Air Choir         -         0         112         52           Air Choir         -         0         112         53           DreamHeaven         -         0         113         59           Parlataia         -         0         113         54           Voices         -         0         113         54           Voices         -         0         112         59           New Ware 2001         -         0         112         59           New Ware 201         -         0         112         59           New Ware 201         -         0         112         59           Kamosphere         -         0         112         59           New Ware 2001         -         0         112         59           Kamosphere         -         0         112         59           Symbiont         -         0         112         59           Dack Mo                                                                                                    | Choir & Pad | Hah Choir           | -             | 0    | 114    | 52       |
| vocal Ensbl         -         0         113         52           Vox Humana         -         0         112         53           Choir         -         0         112         53           Choir         -         0         112         54           SweetHeaven         -         0         113         84           DreamHeaven         -         0         113         54           Insomnia         -         0         113         54           Insomnia         -         0         112         89           Amosphere         -         0         112         99           Amosphere         -         0         112         99           Xenon Pad         -         0         112         99           Xenon Pad         -         0         114         95           Symbiont         -         0         114         95           Symbiont         -         0         113         88           Stargate         -         0         114         88           Solaris         -         0         113         89           Goxygen         -                                                                                                    |             | Gothic Vox          | -             | 0    | 113    | 53       |
| Vox Humana         -         0         112         52           Ari Choir         -         0         112         54           SweetHeaven         -         0         118         88           DreamHeaven         -         0         118         88           Cyber Pad         -         0         112         88           Voices         -         0         113         54           Wave 2001         -         0         112         99           Xenon Pad         -         0         112         99           Xenon Pad         -         0         112         99           Xenon Pad         -         0         112         99           Xenon Pad         -         0         112         99           Xenon Pad         -         0         112         99           Sylvier         -         0         112         99           Sylvier         -         0         114         89           Dirox         0         114         89         114         89           Dirox         0         113         88         116         60         113                                                                                                    |             | Vocal Ensbl         | -             | 0    | 113    | 52       |
| Choir         -         0         112         54           SweetHeaven         -         0         113         88           Cyber Pad         -         0         113         99           Fantasia         -         0         113         99           Fantasia         -         0         112         88           Voices         -         0         113         94           Insomnia         -         0         112         95           Neo WarnPad         -         0         112         99           Xnon Pad         -         0         112         99           Xnon Pad         -         0         112         97           Template         -         0         114         95           Sydiver         -         0         114         93           Symbiont         -         0         114         93           Glass Pad         -         0         114         93           Symbiont         -         0         113         88           Slargate         -         0         114         94           Time Travel         -                                                                                                    |             | Vox Humana          | -             | 0    | 112    | 53       |
| Arr Choir         -         0         112         64           SweetHeaven         -         0         112         88           Cyber Pad         0         113         69           Fantasia         -         0         113         64           Voices         -         0         113         64           Wave 2001         -         0         112         95           Neo WarnPad         -         0         112         99           Amosphere         -         0         112         101           Far East         -         0         112         101           Far East         -         0         112         102           Symbion         -         0         112         101           Far East         -         0         112         102           Symbiont         -         0         113         385           Glaen Age         -         0         113         385           Solaris         -         0         114         94           Time Travel         -         0         113         95           Donosphere         -                                                                                                    |             | Choir               | -             | 0    | 112    | 52       |
| Sweeth-feaven         -         0         118         88           Cyber Pad         -         0         113         199           Fantasia         -         0         113         54           Insonnia         -         0         112         88           Voices         -         0         112         55           Neo WarnPad         -         0         112         99           Xenon Pad         -         0         112         99           Xenon Pad         -         0         112         99           Xenon Pad         -         0         112         99           Xenon Pad         -         0         112         99           Xenon Pad         -         0         114         93           Symbiott         -         0         114         93           Symbiott         -         0         113         88           Stargate         -         0         114         88           Dark Moon         -         0         113         88           Solaris         -         0         114         94           Golden Age <t< td=""><td></td><td>Air Choir</td><td>-</td><td>0</td><td>112</td><td>54</td></t<>                                                                                                    |             | Air Choir           | -             | 0    | 112    | 54       |
| Dreaminesven         -         0         121         88           Cyber Pad         -         0         112         88           Voices         -         0         113         54           Insomnia         -         0         113         54           Insomnia         -         0         112         59           New WarnPad         -         0         112         59           Xew 2001         -         0         112         101           Far East         -         0         112         101           Far East         -         0         112         102           Famplate         -         0         112         59           Equinox         -         0         113         88           Stargate         -         0         114         88           Area 51         -         0         115         54           Golden Age         -         0         114         88           Milennium         -         0         113         89           Dark Moon         -         0         114         84           Tima Form         -                                                                                                    |             | SweetHeaven         | -             | 0    | 118    | 88       |
| Cyber Fad         -         0         113         54           Pantasia         -         0         113         54           Insommia         -         0         113         94           Wave 2001         -         0         113         94           Wave 2001         -         0         112         95           Neo WamPad         -         0         112         99           Xenon Pad         -         0         112         99           Xenon Pad         -         0         112         97           Template         -         0         114         93           Skydiver         -         0         112         94           Glass Pad         -         0         114         88           Symbiont         -         0         113         88           Solaris         -         0         114         94           Time Travel         -         0         113         88           Solaris         -         0         114         94           Time Travel         -         0         113         80           Dures         0 <td></td> <td>DreamHeaven</td> <td>-</td> <td>0</td> <td>121</td> <td>88</td>                                                                                                    |             | DreamHeaven         | -             | 0    | 121    | 88       |
| vicices         -         0         112         80           Vicices         -         0         113         54           Insomnia         -         0         112         95           Neo WarmPad         -         0         112         991           Shydiver         -         0         112         101           Far East         -         0         112         991           Shydiver         -         0         112         101           Far East         -         0         112         992           Shydiver         -         0         112         992           Symbiont         -         0         112         992           Symbiont         -         0         113         883           Stargate         -         0         113         883           Stargate         -         0         114         983           Dark Moon         -         0         113         880           Solaris         -         0         114         943           Time Travel         -         0         113         800           Donosphere                                                                                                    |             | Cyber Pad           | -             | 0    | 113    | 99       |
| Vinces         -         0         113         94           Insomnia         -         0         113         94           Wave 2001         -         0         112         95           Neo WarnPad         -         0         112         99           Xenon Pad         -         0         112         91           Skydver         -         0         112         91           Skydver         -         0         114         95           Equinox         -         0         114         93           DX Pad         -         0         114         88           Stargate         -         0         114         88           Stargate         -         0         115         94           Golden Age         -         0         114         88           Solaris         -         0         114         88           Solaris         -         0         114         88           Dunes         -         0         112         81           Millennium         -         0         112         81           Matrix         - <td< td=""><td></td><td>Fantasia</td><td>-</td><td>0</td><td>112</td><td>50<br/>E4</td></td<>                                                                                                    |             | Fantasia            | -             | 0    | 112    | 50<br>E4 |
| Instantina         -         0         113         24           Wave 2001         -         0         113         89           Atmosphere         -         0         112         91           Skydier         -         0         112         91           Skydier         -         0         112         91           Skydier         -         0         112         91           Skydier         -         0         114         95           Equinox         -         0         114         93           DX Pad         -         0         114         88           Stargate         -         0         113         88           Ionosphere         -         0         115         94           Golden Age         -         0         116         88           Millennium         -         0         117         88           Transform         -         0         118         94           Golden Age         -         0         112         81           Wire Lead         -         0         114         89           Joues         0                                                                                                    |             | Incompia            | -             | 0    | 113    | 04       |
| Neo WarmPad         -         0         112         33           Atmosphere         -         0         112         99           Xenon Pad         -         0         112         99           Skydiver         -         0         112         99           Skydiver         -         0         112         97           Template         -         0         114         93           Equinox         -         0         114         93           Glass Pad         -         0         114         83           Symbiont         -         0         113         88           Stargate         -         0         114         98           Dark Moon         -         0         115         88           Solaris         -         0         116         88           Solaris         -         0         113         89           Dark Moon         -         0         114         99           ymhesizer         Oxygen         -         0         113         80           Solaris         -         0         114         99           ymtheizer                                                                                                    |             | Wave 2001           |               | 0    | 112    | 94       |
| Atmosphere         -         0         112         93           Xenon Pad         -         0         112         91           Skydiver         -         0         112         91           Skydiver         -         0         112         91           Template         -         0         114         95           Equinox         -         0         112         92           Symbiont         -         0         114         93           DX Pad         -         0         113         88           Stargate         -         0         114         88           Area 51         -         0         115         94           Golden Age         -         0         116         88           Millennium         -         0         116         88           Millennium         -         0         114         94           Time Tavel         -         0         114         94           Time Tavel         -         0         114         89           Jonskins         -         0         112         80           Square Lead         -                                                                                                    |             | Neo WarmPad         |               | 0    | 115    | 80       |
| Namon Pad         John Pad         John Pad              |             | Atmosphere          | -             | 0    | 112    | 9        |
| Skydiver         -         0         112         01           Far East         -         0         112         97           Template         -         0         114         95           Equinox         -         0         114         93           DX Pad         -         0         114         93           DX Pad         -         0         114         88           Stargate         -         0         114         88           Stargate         -         0         115         94           Golden Age         -         0         115         94           Golden Age         -         0         116         88           Solaris         -         0         117         89           Durosphere         -         0         114         94           Time Travel         -         0         114         89           Dures         -         0         114         89           Dures         -         0         117         80           Time Travel         -         0         112         81           Ware         - <t< td=""><td></td><td>Xenon Pad</td><td></td><td>0</td><td>112</td><td>01<br/>01</td></t<>                                                                                                    |             | Xenon Pad           |               | 0    | 112    | 01<br>01 |
| Skylare         -         -         0         112         97           Far East         -         0         114         95           Equinox         -         0         112         94           Glass Pad         -         0         114         93           DX Pad         -         0         114         93           Symbiont         -         0         114         93           Stargate         -         0         114         88           Area 61         -         0         115         94           Golden Age         -         0         115         94           Golden Age         -         0         116         88           Staris         -         0         117         88           Transform         -         0         113         95           Dunes         -         0         112         81           Hip Lead         -         0         113         80           Square Lead         -         0         114         81           Analogon         -         0         112         81           Fire Wire                                                                                                    |             | Skudivor            |               | 0    | 112    | 101      |
| Template         -         0         114         95           Equinox         -         0         112         94           Glass Pad         -         0         112         94           Glass Pad         -         0         112         92           Symbiont         -         0         113         88           Stargate         -         0         112         89           Park Moon         -         0         113         89           Jack Moon         -         0         115         94           Golden Age         -         0         116         88           Solaris         -         0         114         94           Time Travel         -         0         114         94           Time Travel         -         0         114         94           Time Travel         -         0         111         94           Golden Age         -         0         112         81           Matrix         -         0         112         81           Timestorn         -         0         112         80           Sygen         -<                                                                                                    |             | Far East            | -             | 0    | 112    | 97       |
| Equinox         -         0         112         94           Glass Pad         -         0         114         93           DX Pad         -         0         113         88           Symbiont         -         0         113         88           Stargate         -         0         114         88           Area 51         -         0         115         94           Golden Age         -         0         115         94           Golden Age         -         0         116         88           Slaris         -         0         117         88           Time Travel         -         0         114         94           Time Travel         -         0         114         89           bunes         -         0         114         88           Transform         -         0         117         88           Transform         -         0         113         80           Hop Lead         -         0         112         81           Matrix         -         0         112         81           Frego         0                                                                                                    |             | Template            | -             | 0    | 114    | 95       |
| Glass Pad         0         114         93           DX Pad         -         0         112         92           Symbiont         -         0         113         88           Stargate         -         0         113         88           Area 51         -         0         112         89           Dark Moon         -         0         115         94           Golden Age         -         0         115         94           Golden Age         -         0         116         88           Solaris         -         0         117         88           Transform         -         0         114         89           Dunes         -         0         114         89           Dunes         -         0         114         89           Transform         -         0         113         89           Tomasor         0         122         81           Marix         -         0         112         80           Symphesizer         0         0         112         80           Symphesizer         0         1114         81                                                                                                    |             | Equinox             | -             | 0    | 112    | 94       |
| DX Pad         -         0         112         92           Symbiont         -         0         113         88           Stargate         -         0         114         88           Stargate         -         0         113         89           Jonosphere         -         0         115         89           Jonosphere         -         0         115         88           Solaris         -         0         114         94           Time Travel         -         0         117         88           Millennium         -         0         113         95           Dunes         -         0         113         95           Dunes         -         0         122         81           Matrix         -         0         123         81           Wire Lead         -         0         112         80           Saure Lead         -         0         112         81           Portatone         -         0         114         84           Robolead         -         0         114         84           Symchonize         -                                                                                                    |             | Glass Pad           | -             | 0    | 114    | 93       |
| Symbiont         -         0         113         88           Stargate         -         0         114         88           Area 51         -         0         112         89           Dark Moon         -         0         113         89           Ionosphere         -         0         115         94           Golden Age         -         0         116         88           Solaris         -         0         117         88           Solaris         -         0         114         94           Transform         -         0         113         89           Dunes         -         0         114         94           Transform         -         0         113         80           Matrix         -         0         113         80           Symbiont         -         0         113         80           Symbiont         -         0         113         80           Symbiont         -         0         113         80           Matrix         -         0         112         81           Matrix         - <td< td=""><td></td><td>DX Pad</td><td>-</td><td>0</td><td>112</td><td>92</td></td<>                                                                                                    |             | DX Pad              | -             | 0    | 112    | 92       |
| Stargate         -         0         114         88           Area 51         -         0         112         89           Dark Moon         -         0         113         89           Ionosphere         -         0         115         94           Golden Age         -         0         115         94           Golden Age         -         0         114         94           Time Travel         -         0         114         94           Millennium         -         0         113         95           Dunes         -         0         113         95           Dunes         -         0         122         81           Matrix         -         0         123         81           Hip Lead         -         0         112         80           Square Lead         -         0         112         81           Fire Wire         -         0         114         84           Robolead         -         0         112         81           Fargo         -         0         112         81           Paraglide         -                                                                                                    |             | Symbiont            | -             | 0    | 113    | 88       |
| Area 51         -         0         111         89           Dark Moon         -         0         113         89           Dark Moon         -         0         115         94           Golden Age         -         0         115         84           Golden Age         -         0         116         88           Millennium         -         0         117         88           Transform         -         0         111         89           Dunes         -         0         113         95           Dunes         -         0         112         81           Matrix         -         0         122         81           Matrix         -         0         123         81           Hip Lead         -         0         112         80           Saw.Lead         -         0         112         80           Saw.Lead         -         0         114         84           Robolead         -         0         114         84           Robolead         -         0         114         84      Balgide         -         0                                                                                                    |             | Stargate            | -             | 0    | 114    | 88       |
| Dark Moon         -         0         113         89           lonosphere         -         0         115         94           Golden Age         -         0         115         89           Solaris         -         0         116         88           Millennium         -         0         116         88           Millennium         -         0         113         95           Dunes         -         0         114         99           Matrix         -         0         122         81           Wire Lead         -         0         113         80           Hop Lead         -         0         112         80           Square Lead         -         0         112         80           Square Lead         -         0         112         80           Square Lead         -         0         114         84           Robolead         -         0         112         81           Fire Wire         -         0         114         84           Biaster         -         0         114         84           Biaster         -                                                                                                    |             | Area 51             | -             | 0    | 112    | 89       |
| Ionosphere         -         0         115         94           Golden Age         -         0         115         88           Solaris         -         0         114         94           Time Travel         -         0         111         88           Millennium         -         0         113         895           Dunes         -         0         114         89           Synthesizer         Oxygen         -         0         122         81           Wire Lead         -         0         123         81           Wire Lead         -         0         113         80           Square Lead         -         0         112         81           Fire Wire         -         0         112         81           Fire Wire         -         0         114         84           Robolead         -         0         114         84           Baster         -         0         114         84           Baster         -         0         114         84           Synchronize         -         0         1112         84 <td< td=""><td></td><td>Dark Moon</td><td>-</td><td>0</td><td>113</td><td>89</td></td<>                                                                                                    |             | Dark Moon           | -             | 0    | 113    | 89       |
| Golden Age         -         0         115         88           Solaris         -         0         114         94           Time Travel         -         0         117         88           Millennium         -         0         113         95           Dunes         -         0         114         89           iynthesizer         Oxygen         -         0         122         81           Matrix         -         0         123         81           Wire Lead         -         0         111         80           Square Lead         -         0         112         81           Fire Wire         -         0         112         81           Analogon         -         0         114         84           Robolead         -         0         112         81           Fargo         -         0         114         84           Robolead         -         0         114         84           Baster         -         0         114         84           Synchronize         -         0         112         84           Synchron                                                                                                    |             | lonosphere          | -             | 0    | 115    | 94       |
| Solaris         -         0         114         94           Time Travel         -         0         116         88           Millennium         -         0         113         95           Dunes         -         0         114         89           Dunes         -         0         114         89           Dunes         -         0         122         81           Matrix         -         0         123         81           Wire Lead         -         0         112         80           Square Lead         -         0         112         80           Square Lead         -         0         112         81           Paraglide         -         0         114         84           Robolead         -         0         114         84           Robolead         -         0         114         84           Robolead         -         0         114         84           Biaster         -         0         114         84           Synchronize         -         0         113         84           Synchronize         0                                                                                                    |             | Golden Age          | -             | 0    | 115    | 88       |
| Time Travel         -         0         116         88           Millennium         -         0         117         88           Transform         -         0         113         95           Dunes         -         0         114         89           Wire Lead         -         0         122         81           Wire Lead         -         0         113         80           Hop Lead         -         0         112         80           Square Lead         -         0         112         80           Square Lead         -         0         112         80           Saw.Lead         -         0         116         81           Analogon         -         0         112         81           Fire Wire         -         0         114         84           Robolead         -         0         114         84           Robolead         -         0         114         84           Baster         -         0         114         84           Synchronize         -         0         117         81           Adrenaline <t< td=""><td></td><td>Solaris</td><td>-</td><td>0</td><td>114</td><td>94</td></t<>                                                                                                    |             | Solaris             | -             | 0    | 114    | 94       |
| Millennium         -         0         117         88           Transform         -         0         113         95           Dunes         -         0         114         89           ynthesizer         Oxygen         -         0         122         81           Matrix         -         0         123         81           Wire Lead         -         0         113         80           Hop Lead         -         0         112         81           Fire Vire         -         0         112         81           Analogon         -         0         112         81           Fire Wire         -         0         116         81           Analogon         -         0         114         84           Robolead         -         0         114         84           Baster         -         0         113         81           Paraglide         -         0         114         84           Baster         -         0         113         84           Synchronize         -         0         114         80      Stardust <td< td=""><td rowspan="3"></td><td>Time Travel</td><td>-</td><td>0</td><td>116</td><td>88</td></td<>                                                                                                    |             | Time Travel         | -             | 0    | 116    | 88       |
| Transform         -         0         113         95           Dunes         -         0         114         89           Oxygen         -         0         122         81           Matrix         -         0         123         81           Wire Lead         -         0         113         80           Hop Lead         -         0         117         80           Square Lead         -         0         112         80           Square Lead         -         0         112         81           Fire Wire         -         0         115         81           Paraglide         -         0         121         81           Paraglide         -         0         114         84           Robolead         -         0         112         84           Blaster         -         0         114         81           Big Lead         -         0         113         84           Synchronize         -         0         112         98           Aero Lead         -         0         112         83           Mini Lead         - <td>Millennium</td> <td>-</td> <td>0</td> <td>117</td> <td>88</td>                                                                                                    |             | Millennium          | -             | 0    | 117    | 88       |
| Dunes         -         0         114         89           ynthesizer         Oxygen         -         0         122         81           Matrix         -         0         123         81           Wire Lead         -         0         120         81           Hip Lead         -         0         113         80           Square Lead         -         0         112         80           Saw.Lead         -         0         112         81           Fire Wire         -         0         115         81           Funky Lead         -         0         116         81           Analogon         -         0         114         84           Robolead         -         0         114         84           Robolead         -         0         114         84           Robolead         -         0         112         84           Blaster         -         0         111         81           Varp         -         0         113         81           Varp         -         0         112         96           Tiny Lead                                                                                                    |             | Transform           | -             | 0    | 113    | 95       |
| Oxygen         -         0         122         81           Matrix         -         0         123         81           Wire Lead         -         0         123         81           Hip Lead         -         0         113         80           Hop Lead         -         0         117         80           Square Lead         -         0         112         81           Fire Wire         -         0         112         81           Analogon         -         0         115         81           Funky Lead         -         0         116         81           Paraglide         -         0         114         84           Robolead         -         0         112         81           Paraglide         -         0         114         84           Biaster         -         0         114         84           Biaster         -         0         111         81           Marenaline         -         0         112         96           Tiny Lead         -         0         112         98           Aero Lead         -                                                                                                    |             | Dunes               | -             | 0    | 114    | 89       |
| Matrix         -         0         123         81           Wire Lead         -         0         113         80           Hop Lead         -         0         113         80           Square Lead         -         0         111         80           Saw.Lead         -         0         112         81           Fire Wre         -         0         112         81           Funky Lead         -         0         116         81           Analogon         -         0         112         84           Paraglide         -         0         114         84           Robolead         -         0         112         84           Blaster         -         0         114         81           Paraglide         -         0         113         81           Warp         -         0         113         84           Blaster         -         0         113         84           Synchronize         -         0         112         96           Tiny Lead         -         0         112         80           Synchronize         -                                                                                                    | ynthesizer  | Oxygen              | -             | 0    | 122    | 81       |
| Wire Lead         -         0         120         81           Hip Lead         -         0         113         80           Hop Lead         -         0         117         80           Square Lead         -         0         112         80           Saw.Lead         -         0         112         81           Fire Wire         -         0         115         81           Paraglide         -         0         121         81           Paraglide         -         0         114         84           Robolead         -         0         114         84           Robolead         -         0         114         84           Biaster         -         0         1112         84           Biaster         -         0         113         81           Adrenaline         -         0         113         84           Synchronize         -         0         112         96           Tiny Lead         -         0         112         83           Mini Lead         -         0         114         80           Synchronize         <                                                                                                    |             | Matrix              | -             | 0    | 123    | 81       |
| Hip Lead         -         0         113         80           Hop Lead         -         0         117         80           Square Lead         -         0         112         80           Saw Lead         -         0         112         81           Fire Wire         -         0         115         81           Analogon         -         0         115         81           Funky Lead         -         0         121         81           Paraglide         -         0         114         84           Robolead         -         0         112         81           Paraglide         -         0         114         84           Blaster         -         0         112         84           Blaster         -         0         113         81           Warp         -         0         113         84           Synchronize         -         0         113         84           Synchronize         -         0         114         80           Stardust         -         0         112         98           Aero Lead         - <td></td> <td>Wire Lead</td> <td>-</td> <td>0</td> <td>120</td> <td>81</td>                                                                                                    |             | Wire Lead           | -             | 0    | 120    | 81       |
| Hop Lead         -         0         117         80           Square Lead         -         0         112         80           Saw.Lead         -         0         112         80           Saw.Lead         -         0         112         81           Fire Wire         -         0         116         81           Funky Lead         -         0         121         81           Paraglide         -         0         114         84           Robolead         -         0         114         84           Robolead         -         0         112         84           Baster         -         0         111         81           Portatone         -         0         113         84           Synchronize         -         0         113         84           Synchronize         -         0         112         98           Aero Lead         -         0         113         84           Synchronize         -         0         114         80           Synchronize         -         0         112         98           Aero Lead                                                                                                    |             | Hip Lead            | -             | 0    | 113    | 80       |
| Square Lead         -         0         112         80           Saw.Lead         -         0         112         81           Fire Wire         -         0         115         81           Funky Lead         -         0         115         81           Paraglide         -         0         121         81           Paraglide         -         0         121         81           Paraglide         -         0         124         81           Paraglide         -         0         114         84           Robolead         -         0         112         84           Blaster         -         0         113         81           Warp         -         0         113         84           Synchronize         -         0         112         96           Tiny Lead         -         0         112         83           Mini Lead         -         0         112         83           Mini Lead         -         0         113         84           Synth Flute         -         0         114         80           Synth Bell         <                                                                                                    |             | Hop Lead            | -             | 0    | 117    | 80       |
| Saw.Lead         -         0         112         81           Fire Wire         -         0         116         81           Analogon         -         0         115         81           Funky Lead         -         0         121         81           Paraglide         -         0         121         81           Paraglide         -         0         114         84           Robolead         -         0         114         84           Robolead         -         0         114         84           Blaster         -         0         112         84           Blaster         -         0         112         84           Blaster         -         0         113         81           Warp         -         0         117         81           Adrenaline         -         0         118         84           Synchronize         -         0         112         98           Aero Lead         -         0         114         80           Synth Flute         -         0         114         80           Sub Aqua         -                                                                                                    |             | Square Lead         | -             | 0    | 112    | 80       |
| Fire Wire         -         0         116         81           Analogon         -         0         115         81           Funky Lead         -         0         111         81           Paraglide         -         0         114         84           Robolead         -         0         114         84           Robolead         -         0         114         84           Paraglide         -         0         112         84           Blaster         -         0         113         81           Portatone         -         0         113         81           Warp         -         0         117         81           Adrenaline         -         0         113         84           Synchronize         -         0         112         98           Aero Lead         -         0         112         98           Aero Lead         -         0         114         80           Synch Flute         -         0         114         80           Sub Aqua         -         0         113         87           Impact         - <td></td> <td>Saw.Lead</td> <td>-</td> <td>0</td> <td>112</td> <td>81</td>                                                                                                    |             | Saw.Lead            | -             | 0    | 112    | 81       |
| Analogon         -         0         115         81           Funky Lead         -         0         121         81           Paraglide         -         0         124         81           Paraglide         -         0         124         81           Robolead         -         0         119         81           Portatone         -         0         112         84           Blaster         -         0         114         81           Big Lead         -         0         113         81           Warp         -         0         117         81           Adrenaline         -         0         117         81           Adrenaline         -         0         112         96           Tirry Lead         -         0         112         83           Mini Lead         -         0         114         80           Synth Flute         -         0         112         83           Mini Lead         -         0         113         87           Sun Bell         -         0         114         80           Synth Flute <td< td=""><td></td><td>Fire Wire</td><td>-</td><td>0</td><td>116</td><td>81</td></td<>                                                                                                    |             | Fire Wire           | -             | 0    | 116    | 81       |
| Funky Lead         -         0         121         81           Paraglide         -         0         114         84           Robolead         -         0         119         81           Fargo         -         0         112         84           Biaster         -         0         112         84           Biaster         -         0         111         81           Big Lead         -         0         113         81           Marp         -         0         113         84           Synchronize         -         0         113         84           Synchronize         -         0         112         96           Tiny Lead         -         0         112         83           Mini Lead         -         0         112         83           Mini Lead         -         0         114         80           Sub Aqua         -         0         113         87           Under Heim         -         0         113         87           Sub Aqua         -         0         113         98           Under Heim         -                                                                                                    |             | Analogon            | -             | 0    | 115    | 81       |
| Paraglide         -         0         114         84           Robolead         -         0         124         81           Fargo         -         0         119         81           Portatone         -         0         112         84           Blaster         -         0         114         81           Blaster         -         0         114         81           Blaster         -         0         113         81           Warp         -         0         113         84           Synchronize         -         0         113         84           Synchronize         -         0         112         96           Tiny Lead         -         0         112         98           Aero Lead         -         0         112         83           Mini Lead         -         0         114         80           Sub Aqua         -         0         114         80           Sub Aqua         -         0         113         87           Base         -         0         113         87           Sub Aqua         -         <                                                                                                    |             | Funky Lead          | -             | 0    | 121    | 81       |
| Robolead         -         0         1124         81           Fargo         -         0         1119         81           Portatone         -         0         112         84           Blaster         -         0         114         81           Big Lead         -         0         113         81           Warp         -         0         113         84           Synchronize         -         0         113         84           Synchronize         -         0         112         96           Tiny Lead         -         0         112         98           Aero Lead         -         0         112         83           Mini Lead         -         0         114         80           Synth Flute         -         0         112         83           Mini Lead         -         0         113         87           Sun Bell         -         0         113         87           Sun Bell         -         0         113         96           Hi Bias         -         0         113         96           Hi Bias         -                                                                                                    |             | Paraglide           | -             | 0    | 114    | 84       |
| Fargo         -         0         119         81           Portatone         -         0         112         84           Blaster         -         0         114         81           Big Lead         -         0         113         81           Warp         -         0         117         81           Adrenaline         -         0         113         84           Synchronize         -         0         112         96           Tiny Lead         -         0         112         83           Aero Lead         -         0         112         83           Mini Lead         -         0         114         80           Synth Flute         -         0         114         80           Sub Aqua         -         0         113         81           Impact         -         0         113         83           Under Heim         -         0         113         96           Hi Bias         -         0         113         96           Hit         Bias         -         0         115         80      Sun Bell         -                                                                                                    |             | Robolead            | -             | 0    | 124    | 81       |
| i Portatone         -         0         112         84           Blaster         -         0         114         81           Big Lead         -         0         113         81           Warp         -         0         113         81           Warp         -         0         113         84           Synchronize         -         0         113         84           Synchronize         -         0         112         96           Tiny Lead         -         0         112         98           Aero Lead         -         0         112         83           Mini Lead         -         0         114         80           Synth Flute         -         0         113         87           Sub Aqua         -         0         113         87           Sub Agua         -         0         113         88           Under Heim         -         0         113         98           Under Heim         -         0         113         96           Hi Bias         -         0         115         84           Clockwork         - </td <td></td> <td>⊢argo</td> <td>-</td> <td>0</td> <td>119</td> <td>81</td>                                                                                                    |             | ⊢argo               | -             | 0    | 119    | 81       |
| Blaster         -         0         114         81           Big Lead         -         0         113         81           Warp         -         0         117         81           Adrenaline         -         0         117         81           Adrenaline         -         0         113         84           Synchronize         -         0         112         96           Tiny Lead         -         0         112         98           Aero Lead         -         0         112         83           Mini Lead         -         0         114         80           Synth Flute         -         0         118         81           Impact         -         0         114         80           Sub Aqua         -         0         113         97           Inpact         -         0         113         97           Under Heim         -         0         113         98           Under Heim         -         0         115         80           Skyline         -         0         115         80           Gockwork         -                                                                                                    |             | Portatone           |               | 0    | 112    | 84       |
| big Leaa         -         0         113         81           Warp         -         0         117         81           Adrenaline         -         0         113         84           Synchronize         -         0         112         96           Tiny Lead         -         0         112         98           Aren Lead         -         0         112         98           Aero Lead         -         0         112         98           Aren Lead         -         0         114         80           Synth Flute         -         0         118         81           Impact         -         0         118         81           Impact         -         0         113         98           Under Heim         -         0         113         98           Under Heim         -         0         115         80           Skyline         -         0         115         80           Vinylead         -         0         115         80           Skyline         -         0         115         80           Gokwork         -                                                                                                    |             | Blaster             | -             | 0    | 114    | 81       |
| warp         -         0         117         81           Adrenaline         -         0         113         84           Synchronize         -         0         112         96           Tiny Lead         -         0         112         98           Adrenaline         -         0         112         98           Aero Lead         -         0         112         83           Mini Lead         -         0         114         80           Synth Flute         -         0         114         80           Synth Flute         -         0         118         81           Impact         -         0         113         87           Sun Bell         -         0         113         96           Hi Bias         -         0         113         96           Hi Bias         -         0         115         80           Skyline         -         0         115         84           Clockwork         -         0         115         84           Clockwork         -         0         115         84           Syline         -                                                                                                    |             | big Lead            | -             | 0    | 113    | 81       |
| Patteriatine         -         0         113         84           Synchronize         -         0         112         96           Tiny Lead         -         0         112         98           Stardust         -         0         112         98           Aero Lead         -         0         112         83           Mini Lead         -         0         114         80           Synth Flute         -         0         114         83           Synth Flute         -         0         118         81           Impact         -         0         113         98           Under Heim         -         0         113         98           Under Heim         -         0         113         98           Under Heim         -         0         113         98           Under Heim         -         0         113         98           Under Heim         -         0         115         80           Vinylead         -         0         115         80           Sytine         -         0         115         84           Clockwork                                                                                                    |             | Warp<br>Adropolic - | -             | 0    | 11/    | 81       |
| Synthesize         -         0         112         36           Tiny Lead         -         0         118         80           Stardust         -         0         112         98           Aero Lead         -         0         112         83           Mini Lead         -         0         114         80           Synth Flute         -         0         114         80           Synth Flute         -         0         114         80           Synth Flute         -         0         118         81           Impact         -         0         113         97           Sun Bell         -         0         113         98           Under Heim         -         0         113         96           Hil Bias         -         0         115         80           Skyline         -         0         115         80           Vinylead         -         0         115         80           Skyline         -         0         116         80           Vinylead         -         0         116         80           Skyline         -<                                                                                                    |             | Synchronize         | -             | 0    | 110    | 04       |
| Tiny Leau         -         0         118         80           Stardust         -         0         112         98           Aero Lead         -         0         112         98           Aero Lead         -         0         112         83           Mini Lead         -         0         114         80           Synth Flute         -         0         118         81           Impact         -         0         113         98           Under Heim         -         0         113         98           Under Heim         -         0         113         98           Under Heim         -         0         113         96           Hi Bias         -         0         115         80           Skyline         -         0         115         80           Skyline         -         0         115         80           Skyline         -         0         115         80           Skyline         -         0         126         16           BluesOrgan!         Organ Flutes!         0         126         16           Styline                                                                                                    |             | Tiny Lead           | -             | 0    | 112    | 90       |
| Jambus         -         0         112         36           Aero Lead         -         0         112         63           Mini Lead         -         0         114         80           Synth Flute         -         0         114         80           Sub Aqua         -         0         118         80           Sub Aqua         -         0         113         87           Sub Bell         -         0         113         98           Under Heim         -         0         113         96           Hi Bias         -         0         116         80           Vinylead         -         0         115         84           Clockwork         -         0         115         84           Clockwork         -         0         115         84           Clockwork         -         0         116         80           sitteenOne!         Organ Flutes!         0         126         16           BiuesOrgan!         Organ Flutes!         0         126         16           Pop Organ!         Organ Flutes!         0         126         16      P                                                                                                    |             | Stardust            | -             | 0    | 110    | 00       |
| Mini Lead         -         0         112         00           Mini Lead         -         0         114         80           Synth Flute         -         0         114         80           Sub Aqua         -         0         118         81           Impact         -         0         113         87           Sun Bell         -         0         113         98           Under Heim         -         0         113         96           Hil Bias         -         0         113         96           Hil Bias         -         0         115         80           Vinylead         -         0         115         84           Clockwork         -         0         115         84           Clockwork         -         0         115         84           Clockwork         -         0         126         16           BluesOrgan!         Organ Flutes!         0         126         16           SixteenOne!         Organ Flutes!         0         126         16           Pop Organ!         Organ Flutes!         0         126         16                                                                                                    |             | Aero Lead           | -             | 0    | 112    | 83       |
| Synth Flute         -         0         114         00           Synth Flute         -         0         119         80           Sub Aqua         -         0         118         81           Impact         -         0         113         87           Sun Bell         -         0         113         98           Under Heim         -         0         113         98           Under Heim         -         0         113         96           Hi Bias         -         0         115         80           Skyline         -         0         115         80           Skyline         -         0         115         80           Skyline         -         0         115         80           Skyline         -         0         115         80           Clockwork         -         0         116         80           Vinylead         -         0         126         16           BluesOrgan!         Organ Flutes!         0         126         16           Even Bars!         Organ Flutes!         0         126         16           Pop Or                                                                                                    |             | Mini Lead           | -             | 0    | 114    | 80       |
| Sub Aqua         -         0         113         80           Sub Aqua         -         0         118         81           Impact         -         0         113         87           Sun Bell         -         0         113         98           Under Heim         -         0         113         98           Under Heim         -         0         113         96           Hi Bias         -         0         113         96           Vinylead         -         0         115         80           Skyline         -         0         115         84           Clockwork         -         0         114         96           Skyline         -         0         114         96           SixteenOne!         Organ Flutes!         0         126         16           BiuesOrgan!         Organ Flutes!         0         126         16           Pop Organ!         Organ Flutes!         0         126         16           RokingOtg!         Organ Flutes!         0         126         16           Percussive!         Organ Flutes!         0         126         16 <td></td> <td>Synth Flute</td> <td>-</td> <td>0</td> <td>119</td> <td>80</td>                                                                                                    |             | Synth Flute         | -             | 0    | 119    | 80       |
| Impact         -         0         113         87           Sun Bell         -         0         113         98           Under Heim         -         0         113         98           Under Heim         -         0         113         98           Under Heim         -         0         113         98           Under Heim         -         0         112         87           Rhythmatic         -         0         113         96           Hi Bias         -         0         116         80           Vinylead         -         0         115         80           Skyline         -         0         115         84           Clockwork         -         0         114         96           Jazz Drawl         Organ Flutes!         0         126         16           BluesOrgan!         Organ Flutes!         0         126         16           Even Bars!         Organ Flutes!         0         126         16           Pop Organ!         Organ Flutes!         0         126         16           Percussive!         Organ Flutes!         0         126 <td< td=""><td></td><td>Sub Aqua</td><td>-</td><td>0</td><td>118</td><td>81</td></td<>                                                                                                    |             | Sub Aqua            | -             | 0    | 118    | 81       |
| Sun Bell         -         0         113         98           Under Heim         -         0         113         98           Under Heim         -         0         112         87           Rhythmatic         -         0         113         96           Hi Bias         -         0         115         80           Vinylead         -         0         115         80           Skyline         -         0         115         84           Clockwork         -         0         114         96           jagan Flutes         Jazz Draw!         Organ Flutes!         0         126         16           BluesOrgan!         Organ Flutes!         0         126         16           Even Bars!         Organ Flutes!         0         126         16           Pop Organ!         Organ Flutes!         0         126         16           Percussive!         Organ Flutes!         0         126         16           Percussive!         Organ Flutes!         0         126         16           Pad Organ!         Organ Flutes!         0         126         16           Pad Organ! <td< td=""><td></td><td>Impact</td><td>-</td><td>0</td><td>113</td><td>87</td></td<>                                                                                                    |             | Impact              | -             | 0    | 113    | 87       |
| Under Heim         -         0         112         87           Rhythmatic         -         0         113         96           Hi Bias         -         0         115         80           Vinylead         -         0         115         80           Skyline         -         0         115         84           Clockwork         -         0         115         84           Clockwork         -         0         114         96           Jazz Drawl         Organ Flutes!         0         126         16           BluesOrgan!         Organ Flutes!         0         126         16           Even Bars!         Organ Flutes!         0         126         16           Pop Organ!         Organ Flutes!         0         126         16           Pop Organ!         Organ Flutes!         0         126         16           Percussive!         Organ Flutes!         0         126         16           GospelOrg!         Organ Flutes!         0         126         16           Pad Organ!         Organ Flutes!         0         126         16           GospelOrg!         Organ Flutes! <td></td> <td>Sun Bell</td> <td>-</td> <td>0</td> <td>113</td> <td>98</td>                                                                                                    |             | Sun Bell            | -             | 0    | 113    | 98       |
| Rhythmatic         -         0         113         96           Hi Bias         -         0         116         80           Vinylead         -         0         115         80           Skyline         -         0         115         80           Skyline         -         0         115         84           Clockwork         -         0         114         96           Jazz Drawl         Organ Flutes!         0         126         16           BluesOrgan!         Organ Flutes!         0         126         16           SixteenOne!         Organ Flutes!         0         126         16           Pop Organ!         Organ Flutes!         0         126         16           RockingOrg!         Organ Flutes!         0         126         16           Pop Organ!         Organ Flutes!         0         126         16           RockingOrg!         Organ Flutes!         0         126         16           Percussive!         Organ Flutes!         0         126         16           GospelOrg!         Organ Flutes!         0         126         16           Pad Organ!         Orga                                                                                                    |             | Under Heim          | -             | 0    | 112    | 87       |
| Hi Bias         -         0         116         80           Vinylead         -         0         115         80           Skyline         -         0         115         84           Clockwork         -         0         114         96           Jazz Drawl         Organ Flutes!         0         126         16           BluesOrgan!         Organ Flutes!         0         126         16           Even Bars!         Organ Flutes!         0         126         16           Pop Organ!         Organ Flutes!         0         126         16           RockingOrg!         Organ Flutes!         0         126         16           RockingOrg!         Organ Flutes!         0         126         16           Percussive!         Organ Flutes!         0         126         16           Pacosive!         Organ Flutes!         0         126         16           Pad Organ!         Organ Flutes!         0         126         16           Pad Organ!         Organ Flutes!         0         126         16           Pad Organ!         Organ Flutes!         0         126         16           Pad Org                                                                                                    |             | Rhythmatic          | -             | 0    | 113    | 96       |
| Vinylead         -         0         115         80           Skyline         -         0         115         84           Clockwork         -         0         115         84           klockwork         -         0         114         96           grgan Flutes         Jazz Draw!         Organ Flutes!         0         126         16           BluesOrgan!         Organ Flutes!         0         126         16           SixteenOne!         Organ Flutes!         0         126         16           Pop Organ!         Organ Flutes!         0         126         16           RockingOrg!         Organ Flutes!         0         126         16           Percussive!         Organ Flutes!         0         126         16           GospelOrg!         Organ Flutes!         0         126         16           Pad Organ!         Organ Flutes!         0         126         16           Full Ranks!         Organ Flutes!         0         126         16                                                                                                    |             | Hi Bias             | -             | 0    | 116    | 80       |
| Skyline         -         0         115         84           Clockwork         -         0         114         96           Jazz Drawl         Organ Flutes!         0         126         16           BluesOrgan!         Organ Flutes!         0         126         16           SixteenOne!         Organ Flutes!         0         126         16           Even Bars!         Organ Flutes!         0         126         16           Pop Organ!         Organ Flutes!         0         126         16           RockingOrg!         Organ Flutes!         0         126         16           Percussive!         Organ Flutes!         0         126         16           GospelOrg!         Organ Flutes!         0         126         16           Pad Organ!         Organ Flutes!         0         126         16           Pad Organ!         Organ Flutes!         0         126         16           Pad Organ!         Organ Flutes!         0         126         16           Full Ranks!         Organ Flutes!         0         126         16                                                                                                    |             | Vinylead            | -             | 0    | 115    | 80       |
| Clockwork         -         0         114         96           Jazz Drawl         Organ Flutesl         0         126         16           BluesOrgan!         Organ Flutesl         0         126         16           SixteenOne!         Organ Flutesl         0         126         16           Even Bars!         Organ Flutesl         0         126         16           Pop Organ!         Organ Flutesl         0         126         16           RockingOrg!         Organ Flutesl         0         126         16           Pop Organ!         Organ Flutesl         0         126         16           Pop Organ!         Organ Flutesl         0         126         16           Percussive!         Organ Flutesl         0         126         16           GospelOrg!         Organ Flutesl         0         126         16           Pad Organ!         Organ Flutesl         0         126         16           Pad Organ!         Organ Flutesl         0         126         16           Full Ranksl         Organ Flutesl         0         126         16                                                                                                    |             | Skyline             | -             | 0    | 115    | 84       |
| Jazz Drawl         Organ Flutes!         0         126         16           BluesOrgan!         Organ Flutes!         0         126         16           SixteenOne!         Organ Flutes!         0         126         16           SixteenOne!         Organ Flutes!         0         126         16           Pop Organ!         Organ Flutes!         0         126         16           Pop Organ!         Organ Flutes!         0         126         16           Pop Organ!         Organ Flutes!         0         126         16           Porgorgan!         Organ Flutes!         0         126         16           Percussive!         Organ Flutes!         0         126         16           GospelOrg!         Organ Flutes!         0         126         16           Pad Organ!         Organ Flutes!         0         126         16           Pad Organ!         Organ Flutes!         0         126         16           Full Ranks!         Organ Flutes!         0         126         16                                                                                                    |             | Clockwork           | -             | 0    | 114    | 96       |
| BluesOrgan!         Organ Flutes!         0         126         16           SixteenOne!         Organ Flutes!         0         126         16           Even Bars!         Organ Flutes!         0         126         16           Pop Organ!         Organ Flutes!         0         126         16           Pop Organ!         Organ Flutes!         0         126         16           Percussive!         Organ Flutes!         0         126         16           GospelOrg!         Organ Flutes!         0         126         16           Pad Organ!         Organ Flutes!         0         126         16           GospelOrg!         Organ Flutes!         0         126         16           Fad Organ!         Organ Flutes!         0         126         16           Fad Organ!         Organ Flutes!         0         126         16                                                                                                    | rgan Flutes | Jazz Draw!          | Organ Flutes! | 0    | 126    | 16       |
| SixteenOne!         Organ Flutes!         0         126         16           Even Bars!         Organ Flutes!         0         126         16           Pop Organ!         Organ Flutes!         0         126         16           RockingOrg!         Organ Flutes!         0         126         16           Percussive!         Organ Flutes!         0         126         16           GospelOrg!         Organ Flutes!         0         126         16           Pad Organ!         Organ Flutes!         0         126         16           Full Ranks!         Organ Flutes!         0         126         16                                                                                                    | organniatoo | BluesOrgan!         | Organ Flutes! | 0    | 126    | 16       |
| Even Bars!         Organ Flutes!         0         126         16           Pop Organ!         Organ Flutes!         0         126         16           RockingOrg!         Organ Flutes!         0         126         16           Percussive!         Organ Flutes!         0         126         16           GospelOrg!         Organ Flutes!         0         126         16           Pad Organ!         Organ Flutes!         0         126         16           Faul Ranks!         Organ Flutes!         0         126         16                                                                                                    |             | SixteenOne!         | Organ Flutes! | 0    | 126    | 16       |
| Pop Organ!         Organ Flutes!         0         126         16           RockingOrg!         Organ Flutes!         0         126         16           Percussive!         Organ Flutes!         0         126         16           GospelOrg!         Organ Flutes!         0         126         16           Pad Organ!         Organ Flutes!         0         126         16           Full Ranks!         Organ Flutes!         0         126         16                                                                                                    |             | Even Bars!          | Organ Flutes! | 0    | 126    | 16       |
| RockingOrg!         Organ Flutes!         0         126         16           Percussive!         Organ Flutes!         0         126         16           GospelOrg!         Organ Flutes!         0         126         16           Pad Organ!         Organ Flutes!         0         126         16           Full Ranks!         Organ Flutes!         0         126         16                                                                                                    |             | Pop Organ!          | Organ Flutes! | 0    | 126    | 16       |
| Percussive!         Organ Flutes!         0         126         16           GospelOrg!         Organ Flutes!         0         126         16           Pad Organ!         Organ Flutes!         0         126         16           Full Ranks!         Organ Flutes!         0         126         16                                                                                                    |             | RockingOrg!         | Organ Flutes! | 0    | 126    | 16       |
| GospelOrg!         Organ Flutes!         0         126         16           Pad Organ!         Organ Flutes!         0         126         16           Full Ranks!         Organ Flutes!         0         126         16                                                                                                    |             | Percussive!         | Organ Flutes! | 0    | 126    | 16       |
| Pad Organ!         Organ Flutes!         0         126         16           Full Ranks!         Organ Flutes!         0         126         16                                                                                                    |             | GospelOrg!          | Organ Flutes! | 0    | 126    | 16       |
| Full Ranks! Organ Flutes! 0 126 16                                                                                                    |             | Pad Organ!          | Organ Flutes! | 0    | 126    | 16       |
|                                                                                                    |             | Full Ranks!         | Organ Flutes! | 0    | 126    | 16       |

#### PSR-1000

| Category          | Voice Name   | Voice Type | Bank | Select | MIDI              |
|-------------------|--------------|------------|------|--------|-------------------|
|                   |              |            | MSB  | LSB    | Program<br>Number |
| Piano & Harpsi    | Grand Piano  | -          | 0    | 112    | 0                 |
|                   | BrightPiano  | -          | 0    | 112    | 1                 |
|                   | Harpsichord  | -          | 0    | 112    | 6                 |
|                   | GrandHarpsi  | -          | 0    | 113    | 6                 |
|                   | Honky Tonk   | -          | 0    | 112    | 3                 |
|                   | Rock Piano   | -          | 0    | 114    | 2                 |
|                   | Midi Grand   |            | 0    | 112    | 2                 |
|                   | CP 80        | -          | 0    | 113    | 2                 |
|                   | Oct Piano 1  | -          | 0    | 113    | 3                 |
|                   | Oct. Piano 2 | _          | 0    | 114    | 3                 |
| F Piano           | Galaxy EP    | -          | 0    | 114    | 4                 |
| E.i lano          | Polaris EP   | -          | 0    | 115    | 4                 |
|                   | Hyper Tines  | _          | 0    | 113    | 5                 |
|                   | Now Tipos    | -          | 0    | 116    | 5                 |
|                   | Funk ED      | -          | 0    | 110    | 3                 |
|                   | DY Medern    | -          | 0    | 112    | 4                 |
|                   | Medern ED    | -          | 0    | 112    | 5                 |
|                   |              | -          | 0    | 115    | 5                 |
|                   |              | -          | 0    | 113    | 4                 |
|                   | Super DX     | -          | 0    | 117    | 5                 |
|                   | Clavi        | -          | 0    | 112    | 1                 |
|                   | Suitcase EP  | -          | 0    | 118    | 4                 |
|                   | Venus EP     | -          | 0    | 114    | 5                 |
|                   | Wah Clavi    | -          | 0    | 113    | 7                 |
| Organ & Accordion | Rock Organ1  | -          | 0    | 112    | 18                |
|                   | Dance Organ  | -          | 0    | 113    | 17                |
|                   | Gospel Org   | -          | 0    | 119    | 16                |
|                   | Purple Org   | -          | 0    | 114    | 18                |
|                   | Jazz Organ1  | -          | 0    | 112    | 16                |
|                   | Rock Organ2  | -          | 0    | 113    | 18                |
|                   | Elec.Organ   | -          | 0    | 118    | 17                |
|                   | DrawbarOrg   | -          | 0    | 115    | 16                |
|                   | Click Organ  | -          | 0    | 112    | 17                |
|                   | Mellow Draw  | -          | 0    | 115    | 17                |
|                   | Jazz Organ2  | -          | 0    | 113    | 16                |
|                   | Bright Draw  | -          | 0    | 116    | 16                |
|                   | 60's Organ   | -          | 0    | 116    | 17                |
|                   | Jazz Organ3  | -          | 0    | 120    | 16                |
|                   | Blues Organ  | -          | 0    | 117    | 17                |
|                   | 16+1 Organ   | -          | 0    | 121    | 16                |
|                   | 16+2 Organ   | -          | 0    | 122    | 16                |
|                   | 16+4 Organ   | -          | 0    | 123    | 16                |
|                   | TheatreOrg1  | -          | 0    | 114    | 16                |
|                   | TheatreOrg2  | -          | 0    | 114    | 17                |
|                   | Musette      | -          | 0    | 112    | 21                |
|                   | Tutti Accrd  | -          | 0    | 113    | 21                |
|                   | Accordion    | -          | 0    | 115    | 21                |
|                   | Tango Accrd  | -          | 0    | 112    | 23                |
|                   | Bandoneon    | -          | 0    | 113    | 23                |
|                   | Soft Accrd   | -          | 0    | 114    | 21                |
|                   | Pipe Organ   | -          | 0    | 112    | 19                |
|                   | ChapelOrgn1  | -          | 0    | 113    | 19                |
|                   | ChapelOrgn2  | -          | 0    | 114    | 19                |
|                   | ChapelOrgn3  | -          | 0    | 115    | 19                |
|                   | Blues Harp   | -          | 0    | 114    | 22                |
|                   | Harmonica    |            | 0    | 112    | 22                |
|                   | Rood Organ   | -          |      | 112    | 20                |
| Percussion        | Vibranhone   | -          | 0    | 112    | 11                |
| i crouaaion       |              | -          | 0    | 112    | 11                |
|                   | Marimba      |            |      | 140    | 10                |
|                   | Vulanhana    | -          | 0    | 112    | 12                |
|                   | Ayiophone    | -          |      | 112    | 13                |
|                   | Steel Drums  | -          | 0    | 112    | 114               |
|                   | Celesta      | -          | 0    | 112    | 8                 |

| Category   | Voice Name                 | Voice Type | Bank Select |     | MIDI    |
|------------|----------------------------|------------|-------------|-----|---------|
| Guidgery   |                            | toloc type | MSR         | ISB | Program |
|            |                            |            | mob         | LOD | Number  |
| Percussion | Glocken                    | -          | 0           | 112 | 9       |
|            | Music Box                  | -          | 0           | 112 | 10      |
|            | TubularBell                | -          | 0           | 112 | 14      |
|            | Kalimba                    | -          | 0           | 112 | 108     |
|            | Duicimer                   | -          | 0           | 112 | 15      |
|            | Timpani<br>Otan davdi/itit | -          | 0           | 112 | 47      |
|            | StandardKit1               | Drums      | 127         | 0   | 1       |
|            | Boom Kit                   | Drumo      | 127         | 0   | 0       |
|            | Rock Kit                   | Drums      | 127         | 0   | 16      |
|            | Electro Kit                | Drums      | 127         | 0   | 24      |
|            | Analog Kit                 | Drums      | 127         | 0   | 25      |
|            | Dance Kit                  | Drums      | 127         | 0   | 27      |
|            | Jazz Kit                   | Drums      | 127         | 0   | 32      |
|            | Brush Kit                  | Drums      | 127         | 0   | 40      |
|            | Symphony Kit               | Drums      | 127         | 0   | 48      |
|            | Sty Std.Kit                | Drums      | 127         | 0   | 80      |
|            | Sty BrushKit               | Drums      | 127         | 0   | 82      |
|            | Arabic Kit                 | SFX Kit    | 126         | 0   | 35      |
|            | SFX Kit 1                  | SFX Kit    | 126         | 0   | 0       |
|            | SFX Kit 2                  | SFX Kit    | 126         | 0   | 1       |
| Guitar     | Spanish Gtr                | -          | 0           | 113 | 24      |
|            | Elec. Gtr                  | Cool!      | 0           | 114 | 28      |
|            | 12StrGuitar                | -          | 0           | 113 | 25      |
|            | SolidGuitar                | -          | 0           | 118 | 27      |
|            | Vintage Amp                | -          | 0           | 115 | 29      |
|            | PedalSteel                 | -          | 0           | 125 | 27      |
|            | FeedbackGtr                | -          | 0           | 113 | 29      |
|            | Funk Guitar                | -          | 0           | 113 | 28      |
|            | VintageOpen                | -          | 0           | 123 | 27      |
|            | VintageMute                | -          | 0           | 115 | 28      |
|            | Folk Guitar                | -          | 0           | 112 | 25      |
|            | Chorus Gtr                 | -          | 0           | 124 | 27      |
|            | VintageTrem                | -          | 0           | 120 | 27      |
|            | Octave Gtr                 | -          | 0           | 113 | 26      |
|            | Deep Chorus                | -          | 0           | 114 | 27      |
|            | CampfireGtr                | -          | 0           | 115 | 25      |
|            | SmoothNylon                | -          | 0           | 114 | 24      |
|            | Tremolo Gtr                | -          | 0           | 113 | 27      |
|            | HawaiianGtr                | -          | 0           | 114 | 26      |
|            | BrightClean                | -          | 0           | 116 | 27      |
|            | Wah Guitar                 | -          | 0           | 122 | 27      |
|            | Classic Gtr                | -          | 0           | 112 | 24      |
|            | Distortion                 | -          | 0           | 112 | 30      |
|            | Elec.12Str                 | -          | 0           | 119 | 27      |
|            | Mandolin                   | -          |             | 114 | 25      |
|            | CleanGuitar                | -          | 0           | 112 | 27      |
|            | MutedGuitar                | -          | 0           | 112 | 28      |
|            | FOIKGW_PICK1               | -          | 0           | 116 | 25      |
|            | FOIKGW_PICK2               | -          |             | 11/ | 25      |
|            | POIKGW_PICK3               | -          |             | 118 | 25      |
|            | Jazz Guitar                | -          |             | 112 | 26      |
| Ross       | Einger Rees                | -          | 0           | 112 | 29      |
| Dd55       | Filiger Bass               | -          | 0           | 112 | 33      |
|            | FILK Dass                  | -          | 0           | 112 | 34      |
|            | Sign Base                  | -          |             | 113 | 35      |
|            | Analog Bass                | -          |             | 112 | 30      |
|            |                            | -          |             | 112 | 39      |
|            | Funk Bass                  | -          |             | 110 | 37      |
|            | Aco Bass                   | -          | 0           | 112 | 32      |
|            | Fretless                   | -          | 0           | 112 | 35      |

| Category | Voice Name             | Voice Type | Bank | Select | MIDI              |  |
|----------|------------------------|------------|------|--------|-------------------|--|
|          |                        |            | MSB  | LSB    | Program<br>Number |  |
| Bass     | Bass&Cymbal            | -          | 0    | 114    | 32                |  |
|          | Fusion Bass            | -          | 0    | 113    | 36                |  |
|          | Rave Bass              | -          | 0    | 114    | 38                |  |
|          | Dance Bass             | -          | 0    | 113    | 39                |  |
|          | Synth Bass             | -          | 0    | 112    | 38                |  |
| Brass    | Trumpet                | Sweet!     | 0    | 115    | 56                |  |
|          | Trombone               | -          | 0    | 112    | 57                |  |
|          | Muted Trump            | -          | 0    | 112    | 59                |  |
|          | Flugel Horn            | -          | 0    | 113    | 56                |  |
|          | SoftTrumpet            | -          | 0    | 114    | 56                |  |
|          | BrassSection           | -          | 0    | 112    | 61                |  |
|          | MellowBrass            | -          | 0    | 116    | 61                |  |
|          | BigBandBrs             | -          | 0    | 113    | 61                |  |
|          | Pop Brass              | -          | 0    | 118    | 61                |  |
|          | Brass Combo            | -          | 0    | 115    | 66                |  |
|          | SoloTrumpet            | -          | 0    | 112    | 56                |  |
|          | MellowTromb            |            | 0    | 114    | 57                |  |
|          | Trb Section            |            | 0    | 113    | 57                |  |
|          | French Horn            | _          | 0    | 112    | 60                |  |
|          | MellowHorns            | -          | 0    | 112    | 61                |  |
|          | PrightPropp            |            |      | 119    | 61                |  |
|          | BrightBrass            | -          | 0    | 120    | 01                |  |
|          | Full Horns             | -          | 0    | 114    | 61                |  |
|          | High Brass             | -          | 0    | 115    | 61                |  |
|          | BallroomBrs            | -          | 0    | 113    | 59                |  |
|          | Small Brass            | -          | 0    | 117    | 61                |  |
|          | 80's Brass             | -          | 0    | 113    | 62                |  |
|          | Analog Brs             | -          | 0    | 112    | 63                |  |
|          | TechnoBrass            | -          | 0    | 114    | 62                |  |
|          | Synth Brass            | -          | 0    | 112    | 62                |  |
|          | Brass Hit              | -          | 0    | 126    | 61                |  |
|          | Tuba                   | -          | 0    | 112    | 58                |  |
| Woodwind | Tenor Sax              | Sweet!     | 0    | 117    | 66                |  |
|          | BreathyAlto            | -          | 0    | 113    | 65                |  |
|          | Soprano Sax            | -          | 0    | 112    | 64                |  |
|          | Clarinet               | -          | 0    | 112    | 71                |  |
|          | Tenor Sax              | -          | 0    | 112    | 66                |  |
|          | Flute                  | Sweet!     | 0    | 114    | 73                |  |
|          | Pan Flute              | -          | 0    | 113    | 73                |  |
|          | Oboe                   | -          | 0    | 112    | 68                |  |
|          | EnglishHorn            | -          | 0    | 112    | 69                |  |
|          | BaritoneSax            | -          | 0    | 112    | 67                |  |
|          | BreathTenor            | -          | 0    | 114    | 66                |  |
|          | Alto Sax               |            | 0    | 112    | 65                |  |
|          | MelClarinet            | - ·        | 1 0  | 113    | 71                |  |
|          | Bassoon                |            | n    | 112    | 70                |  |
|          | Class Flute            |            |      | 115    | 73                |  |
|          | Piccolo                |            |      | 112    | 72                |  |
|          | EthnicEluto            |            |      | 112    | 75                |  |
|          | Eluto                  |            |      | 112    | 70                |  |
|          | Shakubashi             |            | 0    | 112    | 77                |  |
|          | OnakundChi<br>M/biedle | -          |      | 112    | 70                |  |
|          | wnistie                | -          |      | 112    | 78                |  |
|          | Kecoraer               |            | 0    | 112    | /4                |  |
|          | Ucarina                |            | 0    | 112    | /9                |  |
|          | WoodwindEns            |            | 0    | 113    | 66                |  |
|          | Sax Section            | -          | 0    | 116    | 66                |  |
|          | Bagpipe                |            | 0    | 112    | 109               |  |
| Strings  | OrchStrings            | -          | 0    | 113    | 48                |  |
|          | Symphon.Str            | -          | 0    | 114    | 48                |  |
|          | Strings                | -          | 0    | 112    | 48                |  |
|          | SlowStrings            | -          | 0    | 113    | 49                |  |
|          | ChamberStrs            | -          | 0    | 112    | 49                |  |
|          | Syn Strings            | -          | 0    | 112    | 50                |  |
|          |                        | -          |      |        |                   |  |

| Category    | Voice Name Voice Type |   | Voice Type Bank Sel |     | MIDI              |  |
|-------------|-----------------------|---|---------------------|-----|-------------------|--|
|             |                       |   | MSB                 | LSB | Program<br>Number |  |
| Strings     | ConcertoStr           | - | 0                   | 115 | 48                |  |
|             | Orch. Brass           | - | 0                   | 118 | 49                |  |
|             | Orch. Flute           | - | 0                   | 119 | 49                |  |
|             | Orch. Oboe            | - | 0                   | 121 | 49                |  |
|             | Solo Violin           | - | 0                   | 112 | 40                |  |
|             | Soft Violin           | - | 0                   | 113 | 40                |  |
|             | Fiddle                | - | 0                   | 112 | 110               |  |
|             | Viola                 | - | 0                   | 112 | 41                |  |
|             | Cello                 | - | 0                   | 112 | 42                |  |
|             | Contrabass            | - | 0                   | 112 | 43                |  |
|             | Str.Quartet           | - | 0                   | 114 | 49                |  |
|             | Bow Strings           | - | 0                   | 116 | 48                |  |
|             | MarcatoStrs           | - | 0                   | 115 | 49                |  |
|             | TremoloStrs           | - | 0                   | 112 | 44                |  |
|             | PizzStrings           |   | 0                   | 112 | 45                |  |
|             | Analog Stre           | _ | 0                   | 112 | 51                |  |
|             | TochStrings           | - | 0                   | 112 | 50                |  |
|             | Horp                  | - | 0                   | 110 | 46                |  |
|             | Haakbratt             | - | 0                   | 112 | 40                |  |
|             | Rapio                 | - | 0                   | 113 | 40                |  |
|             | Daliju<br>Sites       | - | 0                   | 112 | 105               |  |
|             | Silar                 | - | 0                   | 112 | 104               |  |
|             | Koto                  | - | 0                   | 112 | 107               |  |
|             | Snamisen              | - | 0                   | 112 | 106               |  |
|             | Orch.Hit              | - | 0                   | 112 | 55                |  |
| Choir & Pad | Gothic Vox            | - | 0                   | 113 | 53                |  |
|             | Vocal Ensbl           | - | 0                   | 113 | 52                |  |
|             | Vox Humana            | - | 0                   | 112 | 53                |  |
|             | Choir                 | - | 0                   | 112 | 52                |  |
|             | Air Choir             | - | 0                   | 112 | 54                |  |
|             | Cyber Pad             | - | 0                   | 113 | 99                |  |
|             | Fantasia              | - | 0                   | 112 | 88                |  |
|             | Insomnia              | - | 0                   | 113 | 94                |  |
|             | Wave 2001             | - | 0                   | 112 | 95                |  |
|             | Atmosphere            | - | 0                   | 112 | 99                |  |
|             | Xenon Pad             | - | 0                   | 112 | 91                |  |
|             | Equinox               | - | 0                   | 112 | 94                |  |
|             | DX Pad                | - | 0                   | 112 | 92                |  |
|             | Symbiont              | - | 0                   | 113 | 88                |  |
|             | Stargate              | - | 0                   | 114 | 88                |  |
|             | Area 51               | - | 0                   | 112 | 89                |  |
|             | Dark Moon             | - | 0                   | 113 | 89                |  |
|             | lonosphere            | - | 0                   | 115 | 94                |  |
|             | Golden Age            | - | 0                   | 115 | 88                |  |
|             | Solaris               | - | 0                   | 114 | 94                |  |
|             | Millennium            | - | 0                   | 117 | 88                |  |
|             | Transform             | - | 0                   | 113 | 95                |  |
| Synthesizer | Square Lead           | - | 0                   | 112 | 80                |  |
| -,          | Saw Lead              | - | 0                   | 112 | 81                |  |
|             | Fire Wire             | - | 0                   | 116 | 81                |  |
|             | Analogon              | - | 0                   | 115 | 81                |  |
|             | Fargo                 | - | 0                   | 110 | 81                |  |
|             | Blaster               | - | 0                   | 114 | 81                |  |
|             | Diaster<br>Big Lood   | - | 0                   | 114 | 01                |  |
|             | Warn                  | - | 0                   | 117 | 81                |  |
|             | Tinyl ood             | - | 0                   | 119 | 80                |  |
|             | Ctorduct              | - | 0                   | 110 | 00                |  |
|             | Acro Lood             | - | 0                   | 112 | 90                |  |
|             | Mini Lood             | - | 0                   | 112 | 83                |  |
|             | IVIIII Leau           | - | U                   | 114 | 00                |  |
|             | Sub Aqua              | - | 0                   | 118 | 81                |  |
|             | Sun Bell              | - | 0                   | 113 | 98                |  |
|             | ni blas               | - | U                   | 116 | 80                |  |
|             | i vinylead            | - | 0                   | 115 | 80                |  |

#### XG (PSR-2000/1000)

| Category      | Voice Type     | Bank Select |      | MIDI    |  |
|---------------|----------------|-------------|------|---------|--|
|               |                |             | 1.00 | Program |  |
|               |                | INI 2R      | LOB  | Number  |  |
| ΡΙΔΝΟ         | Grand Piano    | 0           | 0    | 0       |  |
|               | CradBiopol/SD  | 0           | 1    | 0       |  |
|               | GITUFIATIONSF  | 0           | 1    | 0       |  |
|               | MellowGrPno    | 0           | 18   | 0       |  |
|               | PianoStrings   | 0           | 40   | 0       |  |
|               | Dream          | 0           | 41   | 0       |  |
|               | Bright Diopo   | 0           | 0    | - 1     |  |
|               | Blight Fland   | 0           | 0    |         |  |
|               | BritePnoKSP    | 0           | 1    | 1       |  |
|               | ElecGrandPno   | 0           | 0    | 2       |  |
|               | ElecGrPnoKSP   | 0           | 1    | 2       |  |
|               | Detuned CB80   | 0           | 32   | 2       |  |
|               | Detuned CF80   | 0           | 32   | 2       |  |
|               | Layered CP 1   | 0           | 40   | 2       |  |
|               | Layered CP 2   | 0           | 41   | 2       |  |
|               | Honkytonk      | 0           | 0    | 3       |  |
|               | HonkytonkKSP   | 0           | 1    | 3       |  |
|               | FL Diana 4     | 0           | -    |         |  |
|               | EI.Plano 1     | 0           | 0    | 4       |  |
|               | El.Piano1KSP   | 0           | 1    | 4       |  |
|               | Mellow EP 1    | 0           | 18   | 4       |  |
|               | Chorus EP 1    | 0           | 32   | 4       |  |
|               | UsedEl Bisso   | 0           | 40   |         |  |
|               | HardEl.Plano   | 0           | 40   | 4       |  |
|               | VXfade EI.P1   | 0           | 45   | 4       |  |
|               | 60sEI.Piano1   | 0           | 64   | 4       |  |
|               | ELPiano 2      | 0           | 0    | 5       |  |
|               | El Piano2KSP   | 1 C         | 1    | 5       |  |
|               |                | 0           | 1    |         |  |
|               | Chorus EP 2    | 0           | 32   | 5       |  |
|               | DX EP Hard     | 0           | 33   | 5       |  |
|               | DX Legend      | 0           | 34   | 5       |  |
|               | DX Phase EP    | 0           | 40   | 5       |  |
|               | DX Filase EF   | 0           | 40   | 5       |  |
|               | DX+AnalogEP    | 0           | 41   | 5       |  |
|               | DX Koto EP     | 0           | 42   | 5       |  |
|               | VXfade EI.P2   | 0           | 45   | 5       |  |
|               | Harpsicbord    | 0           | 0    | 6       |  |
|               |                | 0           | 1    | 6       |  |
|               | нарыког        | 0           | 1    | 0       |  |
|               | Harpsichord2   | 0           | 25   | 6       |  |
|               | Harpsichord3   | 0           | 35   | 6       |  |
|               | Clavi.         | 0           | 0    | 7       |  |
|               | Clavi KSD      | 0           | - 1  | 7       |  |
|               | Ciavi.KSF      | 0           | 1    |         |  |
|               | Clavi.Wah      | 0           | 27   | 7       |  |
|               | Pulse Clavi.   | 0           | 64   | 7       |  |
|               | PierceClavi.   | 0           | 65   | 7       |  |
|               | Colosta        | 0           | 0    |         |  |
| HROMATIC PERC | Celesta        | 0           | 0    | 8       |  |
|               | Glockenspiel   | 0           | 0    | 9       |  |
|               | Music Box      | 0           | 0    | 10      |  |
|               | Orgel          | 0           | 64   | 10      |  |
|               | Vibranhono     | 0           | 0    | 11      |  |
|               | Vibraphone     | 0           | 0    | 11      |  |
|               | Vibes KSP      | 0           | 1    | 11      |  |
|               | Hard Vibes     | 0           | 45   | 11      |  |
|               | Marimba        | 0           | 0    | 12      |  |
|               | Marimba KSB    | 0           | - 1  | 12      |  |
|               | IVIAIIIIDA KSF | 0           | 1    | 12      |  |
|               | Sine Marimba   | 0           | 64   | 12      |  |
|               | Balimba        | 0           | 97   | 12      |  |
|               | Log Drums      | 0           | 98   | 12      |  |
|               | Xylophone      | Č.          | 0    | 12      |  |
|               | The hard       | 0           | U    | 13      |  |
|               | I ubularBells  | 0           | 0    | 14      |  |
|               | Church Bells   | 0           | 96   | 14      |  |
|               | Carillon       | 0           | 97   | 14      |  |
|               | Dulcimer       | 0           | 0    | 15      |  |
|               | Dulaimar 0     | 0           | 0    | 10      |  |
|               | Duicimer 2     | 0           | 35   | 15      |  |
|               | Cimbalom       | 0           | 96   | 15      |  |
|               | Santur         | 0           | 97   | 15      |  |
| RGAN          | DrawbarOrgan   | 0           | 0    | 16      |  |
|               | DetDesuOrgan   | 0           | 20   | 10      |  |
|               | DetDrawOrgan   | 0           | 32   | 16      |  |
|               | 60sDrawOrg1    | 0           | 33   | 16      |  |
|               | 60sDrawOrg2    | 0           | 34   | 16      |  |
|               | 70sDrawOrg1    | 0           | 35   | 16      |  |
|               | DrowborOr=0    | с<br>С      | 20   | 40      |  |
|               | DiawbarOrg2    | 0           | 30   | 16      |  |
|               | 60sDrawOrg3    | 0           | 37   | 16      |  |
|               | Even Bar Org   | 0           | 38   | 16      |  |
|               | 16+2'2 3 Org   | 0           | 40   | 16      |  |
|               | Organ Base     | C C         | 64   | 10      |  |
|               | Organ Bass     | U           | 04   | 16      |  |
|               | 70sDrawOrg2    | 0           | 65   | 16      |  |
|               | Cheezy Organ   | 0           | 66   | 16      |  |
|               | DrawbarOrg?    | Č.          | 67   | 16      |  |
|               | Diawbaioiya    | 0           | 01   | 10      |  |
|               | Perc.Organ     | 0           | 0    | 17      |  |
|               | 70sPercOrg1    | 0           | 24   | 17      |  |
|               | DetPercOrgan   | 0           | 32   | 17      |  |
|               | Light Orgon    |             | 22   | 47      |  |
|               | Light Organ    | U           | 33   | 17      |  |
|               | Perc.Organ2    | 0           | 37   | 17      |  |
|               | Rock Organ     | 0           | 0    | 18      |  |
|               | Rotary Organ   | 0           | 64   | 18      |  |
|               | Slow Potary    | 0           | 65   | 40      |  |
|               | LOUW BUILDIV   | 1 0         | 00   | . 10    |  |

| Category | Voice Type                  | Bank | Select | MIDI     |
|----------|-----------------------------|------|--------|----------|
| Category | voice type                  | MSB  | LSB    | Program  |
| ODCAN    | Fast Datas                  |      |        | Nulliber |
| ORGAN    | Fast Rotary<br>Church Organ | 0    | 0      | 18       |
|          | ChurchOrgan3                | 0    | 32     | 19       |
|          | ChurchOrgan2                | 0    | 35     | 19       |
|          | Notre Dame                  | 0    | 40     | 19       |
|          | Organ Flute                 | 0    | 64     | 19       |
|          | Trem.OrganFl                | 0    | 65     | 19       |
|          | Reed Organ                  | 0    | 0      | 20       |
|          | Accordion                   | 0    | 40     | 20       |
|          | Accord It                   | 0    | 32     | 21       |
|          | Harmonica                   | 0    | 0      | 22       |
|          | Harmonica 2                 | 0    | 32     | 22       |
|          | Tango Accord                | 0    | 0      | 23       |
| CUITAD   | TangoAccord2                | 0    | 64     | 23       |
| GUITAR   | Nylon Guitar                | 0    | 16     | 24       |
|          | NylonGuitar3                | 0    | 25     | 24       |
|          | VelGtrHarmo                 | 0    | 43     | 24       |
|          | Ukulele                     | 0    | 96     | 24       |
|          | Steel Guitar                | 0    | 0      | 25       |
|          | SteelGuitar2                | 0    | 16     | 25       |
|          | 12Str Guitar                | 0    | 35     | 25       |
|          | Nyion&Steel                 | 0    | 40     | 25       |
|          | Mandolin                    | 0    | 96     | 25       |
|          | Jazz Guitar                 | 0    | 0      | 26       |
|          | MellowGuitar                | 0    | 18     | 26       |
|          | Jazz Amp                    | 0    | 32     | 26       |
|          | Clean Guitar                | 0    | 0      | 27       |
|          | ChorusGuitar                | 0    | 32     | 27       |
|          | Muted Guitar                | 0    | 40     | 28       |
|          | MuteSteelGtr                | 0    | 40     | 28       |
|          | FunkGuitar2                 | 0    | 43     | 28       |
|          | Jazz Man                    | 0    | 45     | 28       |
|          | Overdriven                  | 0    | 0      | 29       |
|          | Guitar Pinch                | 0    | 43     | 29       |
|          | Distortion                  | 0    | 0      | 30       |
|          | FeedbackGtr<br>FeedbackGtr2 | 0    | 40     | 30       |
|          | GtrHarmonics                | 0    | 0      | 31       |
|          | GtrFeedback                 | 0    | 65     | 31       |
|          | GtrHarmonic2                | 0    | 66     | 31       |
| BASS     | AcousticBass                | 0    | 0      | 32       |
|          | Jazz Rhythm                 | 0    | 40     | 32       |
|          | VXUprgntBass                | 0    | 45     | 32       |
|          | Finger Dask                 | 0    | 18     | 33       |
|          | Flange Bass                 | 0    | 27     | 33       |
|          | Bass&DistEG                 | 0    | 40     | 33       |
|          | Finger Slap                 | 0    | 43     | 33       |
|          | FingerBass2                 | 0    | 45     | 33       |
|          | Mod.Bass                    | 0    | 65     | 33       |
|          | Pick Bass<br>MuteBickBase   | 0    | 0      | 34       |
|          | FretlessBass                | 0    | 20     | 35       |
|          | Fretless 2                  | 0    | 32     | 35       |
|          | Fretless 3                  | 0    | 33     | 35       |
|          | Fretless 4                  | 0    | 34     | 35       |
|          | Syn.Fretless                | 0    | 96     | 35       |
|          | SmthFretless                | 0    | 97     | 35       |
|          | Siap Bass 1                 | 0    | 0      | 36       |
|          | Punch Thumb                 | 0    | 32     | 36       |
|          | Slap Bass 2                 | 0    | 0      | 37       |
|          | Velo.Sw.Slap                | 0    | 43     | 37       |
|          | Synth Bass 1                | 0    | 0      | 38       |
|          | SynBass1Dark                | 0    | 18     | 38       |
|          | FastResoBass                | 0    | 20     | 38       |
|          | Clavi Bass                  | 0    | 24     | 38<br>38 |
|          | Techno Bass                 | 0    | 40     | 38       |
|          | Orbiter                     | 0    | 64     | 38       |
|          | Square Bass                 | 0    | 65     | 38       |
|          | Rubber Bass                 | 0    | 66     | 38       |
|          | Hammer                      | 0    | 96     | 38       |
|          | Synth Bass 2                | 0    | 0      | 39       |
|          | SequenceBass                | 0    | 12     | 39       |

| Category | Voice Type                   | Bank | Bank Select |                                             |
|----------|------------------------------|------|-------------|---------------------------------------------|
|          |                              | MSB  | LSB         | <ul> <li>Program</li> <li>Number</li> </ul> |
| DACC     | Clink Cur Dana               | 0    | 40          | 20                                          |
| BASS     | ClickSynBass<br>SupBoog2Dork | 0    | 10          | 39                                          |
|          | SynDasszDark                 | 0    | 19          | 39                                          |
|          | ModuleSyDass                 | 0    | 32          | 39                                          |
|          | DY Bass                      | 0    | 40          | 39                                          |
|          | V Mire Rose                  | 0    | 41          | 39                                          |
|          | Vialia                       | 0    | 04          | 39                                          |
| STRINGS  | VIOIIN<br>ShuAtk\/iolin      | 0    | 0           | 40                                          |
|          | SIWAIKVIOIIN                 | 0    | 8           | 40                                          |
|          | Viola                        | 0    | 0           | 41                                          |
|          | Cello                        | 0    | 0           | 42                                          |
|          | Contrabass                   | 0    | 0           | 43                                          |
|          | Trem.Strings                 | 0    | 0           | 44                                          |
|          | SlwAtTremStr                 | 0    | 8           | 44                                          |
|          | SuspenseStr                  | 0    | 40          | 44                                          |
|          | PizzicatoStr                 | 0    | 0           | 45                                          |
|          | Orch.Harp                    | 0    | 0           | 46                                          |
|          | Yang Chin                    | 0    | 40          | 46                                          |
|          | Timpani                      | 0    | 0           | 47                                          |
| ENSEMBLE | Strings 1                    | 0    | 0           | 48                                          |
|          | StereoStrngs                 | 0    | 3           | 48                                          |
|          | SlwAtkStrngs                 | 0    | 8           | 48                                          |
|          | Arco Strings                 | 0    | 24          | 48                                          |
|          | 60's Strings                 | 0    | 35          | 48                                          |
|          | Orchestra                    | 0    | 40          | 48                                          |
|          | Orchestra 2                  | 0    | 41          | 48                                          |
|          | TremOrchstra                 | 0    | 42          | 48                                          |
|          | Velo.Strings                 | 0    | 45          | 48                                          |
|          | Strings 2                    | 0    | 0           | 49                                          |
|          | S.SlowStrngs                 | 0    | 3           | 49                                          |
|          | LegatoStrngs                 | 0    | 8           | 49                                          |
|          | Warm Strings                 | 0    | 40          | 49                                          |
|          | Kingdom                      | 0    | 41          | 49                                          |
|          | 70's Strings                 | 0    | 64          | 49                                          |
|          | Strings 3                    | 0    | 65          | 49                                          |
|          | SynStrings1                  | 0    | 0           | 50                                          |
|          | Reso Strings                 | 0    | 27          | 50                                          |
|          | SynStrings4                  | 0    | 64          | 50                                          |
|          | SynStrings5                  | 0    | 65          | 50                                          |
|          | SynStrings2                  | 0    | 0           | 51                                          |
|          | Choir Aabs                   | 0    | 0           | 52                                          |
|          | Stereo Choir                 | 0    | 3           | 52                                          |
|          | Choir Aahs 2                 | 0    | 16          | 52                                          |
|          | Mellow Choir                 | 0    | 32          | 52                                          |
|          | ChoirStrings                 | 0    | 40          | 52                                          |
|          | Voice Ooks                   | 0    | -10         | 52                                          |
|          | Sunth Vision                 | 0    | 0           | 55                                          |
|          | Synth Voice                  | 0    | 40          | 54                                          |
|          | Chorol                       | 0    | 40          | 54                                          |
|          | Choral                       | 0    | 41          | 54                                          |
|          | Analog Voice                 | 0    | 64          | 54                                          |
|          | OrchestraHit                 | 0    | 0           | 55                                          |
|          | OrchestrHit2                 | 0    | 35          | 55                                          |
|          | Impact                       | 0    | 64          | 55                                          |
| BRASS    | Trumpet                      | 0    | 0           | 56                                          |
|          | Trumpet 2                    | 0    | 16          | 56                                          |
|          | BriteTrumpet                 | 0    | 17          | 56                                          |
|          | Warm Trumpet                 | 0    | 32          | 56                                          |
|          | Trombone                     | 0    | 0           | 57                                          |
|          | Trombone 2                   | 0    | 18          | 57                                          |
|          | Tuba                         | 0    | 0           | 58                                          |
|          | Tuba 2                       | 0    | 16          | 58                                          |
|          | MutedTrumpet                 | 0    | 0           | 59                                          |
|          | French Horn                  | 0    | 0           | 60                                          |
|          | Fr.Horn Solo                 | 0    | 6           | 60                                          |
|          | FrenchHorn2                  | 0    | 32          | 60                                          |
|          | HornOrchestr                 | 0    | 37          | 60                                          |
|          | BrassSection                 | 0    | 0           | 61                                          |
|          | Tp&TbSection                 | 0    | 35          | 61                                          |
|          | BrassSect2                   | 0    | 40          | 61                                          |
|          | High Brass                   | 0    | 41          | 61                                          |
|          | Mellow Brass                 | 0    | 42          | 61                                          |
|          | SynthBrass1                  | 0    | 0           | 62                                          |
|          | Quack Brass                  | 0    | 12          | 62                                          |
|          | ResoSynBrass                 | 0    | 20          | 62                                          |
|          | Poly Brass                   | 0    | 24          | 62                                          |
|          | SynthBrass3                  | 0    | 27          | 62                                          |
|          | Jump Brass                   | 0    | 32          | 62                                          |
|          | AnaVolBrocc1                 | 0    | 32          | 62                                          |
|          | AnalogBrass1                 | 0    | 40          | 62                                          |
|          | AnalogoTass I                | 0    | 04          | 02                                          |
|          | Synunbrass2                  | U    | 0           | 63                                          |
|          | Soft Brass                   | 0    | 18          | 63                                          |

| Catagony   | Voice Type   | Ponk  | Soloot  | MIDI    |  |
|------------|--------------|-------|---------|---------|--|
| Galeyoly   | voice type   | Dalik | 001001  | Program |  |
|            |              | MSB   | LSB     | Number  |  |
| BRASS      | SynthBrass4  | 0     | 40      | 63      |  |
|            | Choir Brass  | 0     | 41      | 63      |  |
|            | AnaVelBrass2 | 0     | 45      | 63      |  |
|            | AnalogBrass2 | 0     | 64      | 63      |  |
| REED       | Soprano Sax  | 0     | 0       | 64      |  |
|            | Alto Sax     | 0     | 0       | 65      |  |
|            | Sax Section  | 0     | 40      | 65      |  |
|            | HyperAltoSax | 0     | 43      | 65      |  |
|            | Tenor Sax    | 0     | 0       | 66      |  |
|            | BreathyTenor | 0     | 40      | 66      |  |
|            | SoftTenorSax | 0     | 41      | 66      |  |
|            | Tenor Sax2   | 0     | 64      | 66      |  |
|            | Baritone Sax | 0     | 0       | 67      |  |
|            | Oboe         | 0     | 0       | 68      |  |
|            | English Horn | 0     | 0       | 69      |  |
|            | Bassoon      | 0     | 0       | 70      |  |
|            | Clarinet     | 0     | 0       | 71      |  |
| PIPE       | Piccolo      | 0     | 0       | 72      |  |
|            | Flute        | 0     | 0       | 73      |  |
|            | Recorder     | 0     | 0       | 74      |  |
|            | Pan Flute    | 0     | 0       | 75      |  |
|            | Blown Bottle | 0     | 0       | 76      |  |
|            | Shakuhachi   | 0     | 0       | 77      |  |
|            | Whistle      | 0     | 0       | 79      |  |
|            | Ocarina      |       |         | 70      |  |
| SYNTHIEAD  | Square Load  | 0     | 0       | 19      |  |
| GINIFILEAD | Square Leau  | 0     | 6       | 80      |  |
|            | SquareLead2  | 0     | 0       | 80      |  |
|            | Livi Square  | 0     | 0<br>10 | 80      |  |
|            | Hollow       | 0     | 18      | 80      |  |
|            | Shroud       | 0     | 19      | 80      |  |
|            | Mellow       | 0     | 64      | 80      |  |
|            | Solo Sine    | 0     | 65      | 80      |  |
|            | Sine Lead    | 0     | 66      | 80      |  |
|            | SawtoothLead | 0     | 0       | 81      |  |
|            | SawtoothLd2  | 0     | 6       | 81      |  |
|            | Thick Saw    | 0     | 8       | 81      |  |
|            | Dynamic Saw  | 0     | 18      | 81      |  |
|            | Digital Saw  | 0     | 19      | 81      |  |
|            | Big Lead     | 0     | 20      | 81      |  |
|            | Heavy Synth  | 0     | 24      | 81      |  |
|            | Waspy Synth  | 0     | 25      | 81      |  |
|            | Pulse Saw    | 0     | 40      | 81      |  |
|            | Dr. Lead     | 0     | 41      | 81      |  |
|            | VelocityLead | 0     | 45      | 81      |  |
|            | Seq.Analog   | 0     | 96      | 81      |  |
|            | CalliopeLead | 0     | 0       | 82      |  |
|            | Pure Pad     | 0     | 65      | 82      |  |
|            | Chiff Lead   | 0     | 0       | 83      |  |
|            | Rubby        | 0     | 64      | 83      |  |
|            | Charang Lead | 0     | 0       | 84      |  |
|            | DistortedLd  | 0     | 64      | 84      |  |
|            | Wire Lead    | 0     | 65      | 84      |  |
|            | Voice Lead   | 0     | 0       | 85      |  |
|            | Synth Aahs   | 0     | 24      | 85      |  |
|            | Vox Lead     | 0     | 64      | 85      |  |
|            | Fifths Lead  | 0     | 0       | 86      |  |
|            | Big Five     | 0     | 35      | 86      |  |
|            | Bass & Lead  | 0     | 0       | 87      |  |
|            | Big & Low    | 0     | 16      | 87      |  |
|            | Fat & Perkv  | 0     | 64      | 87      |  |
|            | Soft Whirl   | 0     | 65      | 87      |  |
| SYNTH PAD  | New Age Pad  | 0     | 0       | 88      |  |
|            | Fantasy      | 0     | 64      | 88      |  |
|            | Warm Pad     | 0     | 0       | 89      |  |
|            | Thick Pad    | 0     | 16      | 89      |  |
|            | Soft Pad     | 0     | 17      | 89      |  |
|            | Sine Pad     | 0     | 18      | 80      |  |
|            | Horn Pad     | 0     | 64      | 80      |  |
|            | RotaryStrops | 0     | 65      | 80      |  |
|            | PolySynthDad | 0     | 0.0     | 00      |  |
|            | Poly Dod 00  |       | 64      | 30      |  |
|            | Click Port   | 0     | 67      | 90      |  |
|            | CIICK Pad    | 0     | 05      | 90      |  |
|            | Analog Pad   | 0     | 00      | 90      |  |
|            | Square Pad   | 0     | 67      | 90      |  |
|            | Choir Pad    | 0     | 0       | 91      |  |
|            | Heaven       | 0     | 64      | 91      |  |
|            | Itopia       | 0     | 66      | 91      |  |
|            | CC Pad       | 0     | 67      | 91      |  |
|            | Bowed Pad    | 0     | 0       | 92      |  |
|            | Glacier      | 0     | 64      | 02      |  |

| Category      | Voice Type   | Bank Select |     | MIDI              |  |
|---------------|--------------|-------------|-----|-------------------|--|
|               |              | MSB         | LSB | Program<br>Number |  |
|               |              | -           |     | Number            |  |
| SYNTH PAD     | Glass Pad    | 0           | 65  | 92                |  |
|               | Metallic Pad | 0           | 0   | 93                |  |
|               | Tine Pad     | 0           | 64  | 93                |  |
|               | Pan Pad      | 0           | 65  | 93                |  |
|               | Halo Pad     | 0           | 0   | 94                |  |
|               | Sweep Pad    | 0           | 0   | 95                |  |
|               | Shwimmer     | 0           | 20  | 95                |  |
|               | Converge     | 0           | 27  | 95                |  |
|               | Dolor Bod    | 0           | 64  | 05                |  |
|               | Polar Pad    | 0           | 64  | 95                |  |
|               | Celestial    | 0           | 66  | 95                |  |
| SYNTH EFFECTS | Rain         | 0           | 0   | 96                |  |
|               | Clavi Pad    | 0           | 45  | 96                |  |
|               | Harmo Rain   | 0           | 64  | 96                |  |
|               | African Wind | 0           | 65  | 96                |  |
|               | Carib        | 0           | 66  | 96                |  |
|               | Sound Track  | 0           | 0   | 97                |  |
|               | Prologue     | 0           | 27  | 97                |  |
|               | Anosstrol    | 0           | 64  | 07                |  |
|               | Ancestrai    | 0           | 04  | 97                |  |
|               | Crystal      | 0           | 0   | 98                |  |
|               | SynthDr.Comp | 0           | 12  | 98                |  |
|               | Popcorn      | 0           | 14  | 98                |  |
|               | Tiny Bells   | 0           | 18  | 98                |  |
|               | RoundGlocken | 0           | 35  | 98                |  |
|               | GlockenChime | 0           | 40  | 98                |  |
|               | Clear Bells  | 0           | 41  | QR                |  |
|               | Chorus Belle | 0           | 42  | 08                |  |
|               | Supth Mallat | 0           | 42  | 30                |  |
|               | Synth Mallet | 0           | 64  | 98                |  |
|               | Soft Crystal | 0           | 65  | 98                |  |
|               | Loud Glocken | 0           | 66  | 98                |  |
|               | ChristmasBel | 0           | 67  | 98                |  |
|               | Vibe Bells   | 0           | 68  | 98                |  |
|               | DigitalBells | 0           | 69  | 98                |  |
|               | Air Bells    | 0           | 70  | 98                |  |
|               | Roll Horn    | 0           | 70  | 08                |  |
|               | Comolimbo    | 0           | 71  | 90                |  |
|               | Gamelimba    | 0           | 12  | 98                |  |
|               | Atmosphere   | 0           | 0   | 99                |  |
|               | Warm Atmos.  | 0           | 18  | 99                |  |
|               | HollwRelease | 0           | 19  | 99                |  |
|               | NylonElPiano | 0           | 40  | 99                |  |
|               | Nylon Harp   | 0           | 64  | 99                |  |
|               | Harp Vox     | 0           | 65  | 99                |  |
|               | Atmos Dod    | 0           | 66  | 00                |  |
|               | Aunos.r au   | 0           | 00  | 33                |  |
|               | Planet       | 0           | 67  | 99                |  |
|               | Brightness   | 0           | 0   | 100               |  |
|               | FantasyBells | 0           | 64  | 100               |  |
|               | Smokey       | 0           | 96  | 100               |  |
|               | Goblins      | 0           | 0   | 101               |  |
|               | GoblinsSynth | 0           | 64  | 101               |  |
|               | Creeper      | 0           | 65  | 101               |  |
|               | Ring Pad     | 0           | 66  | 101               |  |
|               | Ritual       | 0           | 67  | 101               |  |
|               | TULIA        | U           | 0/  | 101               |  |
|               | 10 Heaven    | 0           | 68  | 101               |  |
|               | Night        | 0           | 70  | 101               |  |
|               | Glisten      | 0           | 71  | 101               |  |
|               | Bell Choir   | 0           | 96  | 101               |  |
|               | Echoes       | 0           | 0   | 102               |  |
|               | Echoes2      | 0           | 8   | 102               |  |
|               | Echo Pan     | 0           | 14  | 102               |  |
|               | Echo Palla   | 0           | 14  | 102               |  |
|               | Dia Don      | 0           | 04  | 102               |  |
|               | big Pan      | 0           | 65  | 102               |  |
|               | Synth Piano  | 0           | 66  | 102               |  |
|               | Creation     | 0           | 67  | 102               |  |
|               | Star Dust    | 0           | 68  | 102               |  |
|               | Reso&Panning | 0           | 69  | 102               |  |
|               | Sci-Fi       | 0           | 0   | 103               |  |
|               | Starz        | 0           | 64  | 103               |  |
| ETHNIC        | Sitar        | 0           | 0   | 104               |  |
| LIING         | DeturedCit   | 0           | 0   | 104               |  |
|               | DetunedSitar | 0           | 32  | 104               |  |
|               | Sitar 2      | 0           | 35  | 104               |  |
|               | Tambra       | 0           | 96  | 104               |  |
|               | Tamboura     | 0           | 97  | 104               |  |
|               | Banjo        | 0           | 0   | 105               |  |
|               | Muted Banio  | 0           | 28  | 105               |  |
|               | Rabab        | 0           | 96  | 105               |  |
|               | Conichant    | 0           | 07  | 105               |  |
|               | Gopicnant    | 0           | 9/  | 105               |  |
|               | oua          | U           | 98  | 105               |  |
|               | Shamisen     | 0           | 0   | 106               |  |
|               | Koto         | 0           | 0   | 107               |  |
|               | Taisho-kin   | 0           | 96  | 107               |  |
|               | Kanoon       | 0           | 97  | 107               |  |
|               |              |             |     |                   |  |

| Category      | Voice Type   | Bank | Select | MIDI    |  |  |
|---------------|--------------|------|--------|---------|--|--|
| ,             |              | MSR  | ISB    | Program |  |  |
|               |              | mob  |        | Number  |  |  |
| ETHNIC        | Kalimba      | 0    | 0      | 108     |  |  |
|               | Bagpipe      | 0    | 0      | 109     |  |  |
|               | Fiddle       | 0    | 0      | 110     |  |  |
|               | Shanai       | 0    | 0      | 111     |  |  |
|               | Shahaiz      | 0    | 64     | 111     |  |  |
|               | Pungi        | 0    | 96     | 111     |  |  |
| PERCUSSIVE    | Tinkle Bell  | 0    | 9/     | 112     |  |  |
| FERCOSSIVE    | Bonang       | 0    | 06     | 112     |  |  |
|               | Altair       | 0    | 90     | 112     |  |  |
|               | GamelanGongs | 0    | 98     | 112     |  |  |
|               | StereoGamlan | 0    | 99     | 112     |  |  |
|               | Rama Cymbal  | 0    | 100    | 112     |  |  |
|               | Asian Bells  | 0    | 101    | 112     |  |  |
|               | Agogo        | 0    | 0      | 113     |  |  |
|               | Steel Drums  | 0    | 0      | 114     |  |  |
|               | Glass Perc.  | 0    | 97     | 114     |  |  |
|               | Thai Bells   | 0    | 98     | 114     |  |  |
|               | Woodblock    | 0    | 0      | 115     |  |  |
|               | Castanets    | 0    | 96     | 115     |  |  |
|               | Taiko Drum   | 0    | 0      | 116     |  |  |
|               | Gran Cassa   | 0    | 96     | 116     |  |  |
|               | Melodic Tom  | 0    | 0      | 117     |  |  |
|               | MelodicTom2  | 0    | 64     | 117     |  |  |
|               | Real Tom     | 0    | 65     | 117     |  |  |
|               | Rock Tom     | 0    | 66     | 117     |  |  |
|               | Synth Drum   | 0    | 0      | 118     |  |  |
|               | Analog Tom   | 0    | 64     | 118     |  |  |
|               | ElectroPerc. | 0    | 65     | 118     |  |  |
|               | Rev.Cymbal   | 0    | 0      | 119     |  |  |
| SOUND EFFECTS | GtrFretNoise | 0    | 0      | 120     |  |  |
|               | Breath Noise | 0    | 0      | 121     |  |  |
|               | Seashore     | 0    | 0      | 122     |  |  |
|               | Bird Tweet   | 0    | 0      | 123     |  |  |
|               | TelephonRing | 0    | 0      | 124     |  |  |
|               | Helicopter   | 0    | 0      | 125     |  |  |
|               | Appiause     | 0    | 0      | 126     |  |  |
| 0EV           | Gunshot      | 64   | 0      | 127     |  |  |
| 5FX           | CuttingNoise | 64   | 0      | 0       |  |  |
|               | String Slap  | 64   | 0      | 3       |  |  |
|               | El Key Click | 64   | 0      | 16      |  |  |
|               | Shower       | 64   | 0      | 32      |  |  |
|               | Thunder      | 64   | 0      | 33      |  |  |
|               | Wind         | 64   | 0      | 34      |  |  |
|               | Stream       | 64   | 0      | 35      |  |  |
|               | Bubble       | 64   | 0      | 36      |  |  |
|               | Feed         | 64   | 0      | 37      |  |  |
|               | Dog          | 64   | 0      | 48      |  |  |
|               | Horse        | 64   | 0      | 49      |  |  |
|               | Bird Tweet 2 | 64   | 0      | 50      |  |  |
|               | Ghost        | 64   | 0      | 54      |  |  |
|               | Maou         | 64   | 0      | 55      |  |  |
|               | Phone Call   | 64   | 0      | 64      |  |  |
|               | Door Squeak  | 64   | 0      | 65      |  |  |
|               | Door Slam    | 64   | 0      | 66      |  |  |
|               | Scratch Cut  | 64   | 0      | 67      |  |  |
|               | Wind Chima   | 64   | 0      | 80      |  |  |
|               | TelebonRing? | 64   |        | 70      |  |  |
|               | CarEnginelon | 64   | 0      | 80      |  |  |
|               | CarTiresSool | 64   | 0      | 81      |  |  |
|               | Car Passing  | 64   | 0      | 82      |  |  |
|               | Car Crash    | 64   | 0      | 83      |  |  |
|               | Siren        | 64   | 0      | 84      |  |  |
|               | Train        | 64   | 0      | 85      |  |  |
|               | Jet Plane    | 64   | 0      | 86      |  |  |
|               | Starship     | 64   | 0      | 87      |  |  |
|               | Burst        | 64   | 0      | 88      |  |  |
|               | RollrCoaster | 64   | 0      | 89      |  |  |
|               | Submarine    | 64   | 0      | 90      |  |  |
|               | Laugh        | 64   | 0      | 96      |  |  |
|               | Scream       | 64   | 0      | 97      |  |  |
|               | Punch        | 64   | 0      | 98      |  |  |
|               | Heartbeat    | 64   | 0      | 99      |  |  |
|               | FootSteps    | 64   | 0      | 100     |  |  |
|               | Machine Gun  | 64   | 0      | 112     |  |  |
|               | Laser Gun    | 64   | 0      | 113     |  |  |
|               | Explosion    | 64   | 0      | 114     |  |  |
|               | Eirework     | 64   | 0      | 115     |  |  |

# Drum/key Assignment List Liste der Tastenzuordnungen der Schlaginstrumente Liste d'assignation instrument de batterie/touche du clavier Lista de asignación de teclas/batería (PSR-2000/1000)

| Bank S | Gelect N | ISB (0-12  | 27)      |           | 127             | 127                   | 127              | 127                | 127              | 127                  | 127                    | 127                    |
|--------|----------|------------|----------|-----------|-----------------|-----------------------|------------------|--------------------|------------------|----------------------|------------------------|------------------------|
| Bank S | elect L  | SB (0-12)  | 7)       |           | 0               | 0                     | 0                | 0                  | 0                | 0                    | 0                      | 0                      |
| Progra | m Char   | ne (N-12   | 7)       |           | 0               | 1                     | 4                | 8                  | 16               | 24                   | 25                     | 27                     |
| Tiogra |          | iye (0-12  | 1)       |           |                 | 1                     | 4                |                    | 10               | 24                   | 23                     | 21                     |
| M      | DI       | Keyboard   | Key      | Alternate | Standard Kit1   | Standard Kit2         | Hit Kit          | Room Kit           | Rock Kit         | Electro Kit          | Analog Kit             | Dance Kit              |
| Note#  | Note     | NULE       |          | Group     |                 |                       | (PSR-2000)       |                    |                  |                      |                        |                        |
| 13     | C#-1     | (C#0)      |          | 3         | Surdo Mute      |                       |                  |                    |                  |                      |                        |                        |
| 14     | D-1      | (D0)       |          | 3         | Surdo Open      |                       |                  |                    |                  |                      |                        |                        |
| 15     | D#-1     | (D#0)      |          |           | HiQ             |                       |                  |                    |                  |                      |                        |                        |
| 16     | E-1      | (E0)       |          |           | Whip Slap       |                       |                  |                    |                  |                      |                        |                        |
| 17     | F-1      | (E0)       |          | 4         | Scratch H       |                       |                  |                    |                  |                      |                        |                        |
| 18     | F#-1     | (F#0)      |          | 4         | Scratch L       |                       |                  |                    |                  |                      |                        |                        |
| 19     | G-1      | (G0)       |          |           | Einger Snap     |                       |                  |                    |                  |                      |                        |                        |
| 20     | G#-1     | (G#0)      |          |           | Click Noise     |                       |                  |                    |                  |                      |                        |                        |
| 20     | Δ-1      | (Δ0)       |          |           | Metronome Click |                       |                  |                    |                  |                      |                        |                        |
| 21     | Λ#-1     | (/(0)      |          |           | Metronome Bell  |                       |                  |                    |                  |                      |                        |                        |
| 22     | D.4      | (Л#О)      |          |           | Netronome Dell  |                       |                  |                    |                  |                      |                        |                        |
| 23     | D-1      | (BU)       | -        |           | Seq Click L     |                       |                  |                    |                  |                      |                        |                        |
| 24     | 00       | 0"1        | -        |           |                 |                       |                  |                    |                  |                      |                        |                        |
| 25     | 0#0      | C#1        |          |           | Brush Tap       |                       |                  |                    |                  |                      |                        |                        |
| 26     | DU       | D1         | 0        |           | Brush Swiri     |                       |                  |                    |                  |                      |                        |                        |
| 27     | D#0      | D#1        | -        |           | Brush Slap      |                       |                  |                    |                  |                      |                        |                        |
| 28     | E0       | E1         | 0        |           | Brush Tap Swirl |                       |                  |                    |                  | Reverse Cymbal       | Reverse Cymbal         | Reverse Cymbal         |
| 29     | F0       | F1         | 0        |           | Snare Roll      |                       |                  |                    |                  |                      |                        |                        |
| 30     | F#0      | F#1        | <u> </u> |           | Castanet        |                       |                  |                    |                  | Hi Q 2               | Hi Q 2                 | Hi Q 2                 |
| 31     | G0       | G1         |          |           | Snare Soft      | Snare Soft 2          | Snare Electro    |                    | Snare Noisy      | Snare Snappy Electro | Snare Noisy 4          | Snare Techno           |
| 32     | G#0      | G#1        |          |           | Sticks          |                       |                  |                    |                  |                      |                        |                        |
| 33     | A0       | A1         |          |           | Kick Soft       |                       | Kick Tight L     |                    |                  | Kick 3               | Kick 3                 | Kick Techno Q          |
| 34     | A#0      | A#1        |          |           | Open Rim Shot   | Open Rim Shot H Short | Snare Pitched    |                    |                  |                      |                        | Rim Gate               |
| 35     | B0       | B1         |          |           | Kick Tight      |                       | Kick Wet         |                    | Kick 2           | Kick Gate            | Kick Analog Short      | Kick Techno L          |
| 36     | C1       | C2         |          |           | Kick            | Kick Short            | Kick Tight H     |                    | Kick Gate        | Kick Gate Heavy      | Kick Analog            | Kick Techno            |
| 37     | C#1      | C#2        |          |           | Side Stick      | Side Stick Light      | Stick Ambient    |                    |                  | Í Í                  | Side Stick Analog      | Side Stick Analog      |
| 38     | D1       | D2         |          |           | Snare           | Snare Short           | Snare Ambient    | Snare Snappy       | Snare Rock       | Snare Noisv 2        | Snare Analog           | Snare Clap             |
| 39     | D#1      |            |          |           | Hand Clap       |                       |                  |                    |                  |                      |                        |                        |
| 40     | F1       | F2         | -        |           | Snare Tight     | Snare Tight H         | Snare Tight 2    | Snare Tight Snappy | Snare Rock Tight | Snare Noisy 3        | Snare Analog 2         | Snare Dry              |
| 40     | E1       | E2         |          |           | Eleor Tom I     | onare right ri        | Hybrid Tom 1     | Tom Room 1         | Tom Pock 1       | Tom Electro 1        | Tom Analog 1           | Tom Applog 1           |
| 41     | E#1      | E#2        |          | 1         | Hi Hot Closed   |                       | Hi Hot Closed 2  |                    | TOITINOCK        | TOILLIEGUOT          | Hi Het Closed Apolog   | Hi Hot Closed 2        |
| 42     | F#1      | F#2        |          | 1         | Flags Terry LL  |                       | HI-Hat Cluseu 2  | Tem Deem 2         | Tem Deels 0      | To an Ella atra O    | Tem Analas 0           | Tem Analas 0           |
| 43     | GT       | G2         |          |           | Floor I om H    |                       | Hybrid 1 om 2    | Tom Room 2         | TOM ROCK 2       | 1 om Electro 2       | Tom Analog 2           | Tom Analog 2           |
| 44     | G#1      | G#2        |          | 1         | Hi-Hat Pedal    |                       | HI-Hat Pedal 2   |                    |                  |                      | HI-Hat Closed Analog 2 | HI-Hat Closed Analog 3 |
| 45     | A1       | A2         |          |           | Low Iom         |                       | Hybrid I om 3    | Tom Room 3         | Tom Rock 3       | Tom Electro 3        | Tom Analog 3           | I om Analog 3          |
| 46     | A#1      | A#2        |          | 1         | Hi-Hat Open     |                       | Hi-Hat Open 2    |                    |                  |                      | Hi-Hat Open Analog     | Hi-Hat Open 3          |
| 47     | B1       | B2         |          |           | Mid Tom L       |                       | Hybrid Tom 4     | Tom Room 4         | Tom Rock 4       | Tom Electro 4        | Tom Analog 4           | Tom Analog 4           |
| 48     | C2       | C3         |          |           | Mid Tom H       |                       | Hybrid Tom 5     | Tom Room 5         | Tom Rock 5       | Tom Electro 5        | Tom Analog 5           | Tom Analog 5           |
| 49     | C#2      | C#3        |          |           | Crash Cymbal 1  |                       |                  |                    |                  |                      | Crash Analog           | Crash Analog           |
| 50     | D2       | D3         |          |           | High Tom        |                       | Hybrid Tom 6     | Tom Room 6         | Tom Rock 6       | Tom Electro 6        | Tom Analog 6           | Tom Analog 6           |
| 51     | D#2      | D#3        |          |           | Ride Cymbal 1   |                       |                  |                    |                  |                      |                        |                        |
| 52     | E2       | E3         |          |           | Chinese Cymbal  |                       |                  |                    |                  |                      |                        |                        |
| 53     | F2       | F3         |          |           | Ride Cymbal Cup |                       |                  |                    |                  |                      |                        |                        |
| 54     | F#2      | F#3        |          |           | Tambourine      |                       | Tambourine Light |                    |                  |                      |                        |                        |
| 55     | G2       | G3         |          |           | Splash Cymbal   |                       |                  |                    |                  |                      |                        |                        |
| 56     | G#2      | G#3        |          |           | Cowbell         |                       |                  |                    |                  |                      | Cowbell Analog         | Cowbell Analog         |
| 57     | A2       | A3         |          |           | Crash Cymbal 2  |                       |                  |                    |                  |                      |                        |                        |
| 58     | A#2      | A#3        |          |           | Vibraslan       |                       |                  |                    |                  |                      |                        |                        |
| 59     | B2       | B3         |          |           | Ride Cymbal 2   |                       |                  |                    |                  |                      |                        |                        |
| 60     | C2       | C4         |          |           | Rongo H         |                       |                  |                    |                  |                      |                        |                        |
| 61     | 00       | C#4        |          |           | Bongo I         |                       |                  |                    |                  |                      |                        |                        |
| 62     | 0#3      | D4         | -        |           | Congo H Muto    |                       |                  |                    |                  |                      | Conga Analog H         |                        |
| 02     | D#2      | D#4        | -        |           |                 |                       |                  |                    |                  |                      |                        |                        |
| 03     | D#3      | D#4        | -        |           |                 |                       |                  |                    |                  |                      |                        |                        |
| 04     | E3       | E4         | -        |           |                 |                       |                  |                    |                  |                      | Conga Anai0g L         | Conga Anaiôg L         |
| 65     | +3       | +4         |          |           | I IMDAIE H      |                       |                  |                    |                  |                      |                        |                        |
| 66     | F#3      | <u>⊦#4</u> | -        |           | I Imbale L      |                       |                  |                    |                  |                      |                        |                        |
| 67     | G3       | G4         |          |           | Agogo H         |                       |                  |                    |                  |                      |                        |                        |
| 68     | G#3      | G#4        |          |           | Agogo L         |                       |                  |                    |                  |                      |                        |                        |
| 69     | A3       | A4         | -        |           | Cabasa          |                       |                  |                    |                  |                      |                        |                        |
| 70     | A#3      | A#4        | L        |           | Maracas         |                       |                  |                    |                  |                      | Maracas 2              | Maracas 2              |
| 71     | B3       | B4         | 0        |           | Samba Whistle H |                       |                  |                    |                  |                      |                        |                        |
| 72     | C4       | C5         | 0        |           | Samba Whistle L |                       |                  |                    |                  |                      |                        |                        |
| 73     | C#4      | C#5        |          |           | Guiro Short     |                       |                  |                    |                  |                      |                        |                        |
| 74     | D4       | D5         | 0        |           | Guiro Long      |                       |                  |                    |                  |                      |                        |                        |
| 75     | D#4      | D#5        |          |           | Claves          |                       |                  |                    |                  |                      | Claves 2               | Claves 2               |
| 76     | E4       | E5         |          |           | Wood Block H    |                       |                  |                    |                  |                      |                        |                        |
| 77     | F4       | F5         |          |           | Wood Block L    |                       |                  |                    |                  |                      |                        |                        |
| 78     | F#4      | F#5        |          |           | Cuica Mute      |                       |                  |                    |                  | Scratch H 2          | Scratch H 2            | Scratch H 2            |
| 79     | G4       | G5         |          |           | Cuica Open      |                       |                  |                    |                  | Scratch L 2          | Scratch L 2            | Scratch L 2            |
| 80     | G#4      | G#5        |          | 2         | Triangle Mute   |                       |                  |                    |                  |                      |                        |                        |
| 81     | Δ/       | Δ5         | <u> </u> | 2         | Triangle Mote   |                       |                  |                    |                  |                      |                        |                        |
| 82     | Δ#4      | Δ#5        | -        | 2         | Shaker          |                       |                  |                    |                  |                      |                        |                        |
| 02     | M#4      | A#3        | -        |           | Jingle Polle    |                       |                  |                    |                  |                      |                        |                        |
| 03     | 04       | 60         | -        |           |                 |                       |                  |                    |                  |                      |                        |                        |
| 04     | 05       | Ub         | -        |           | Deil 1166       |                       |                  |                    |                  |                      |                        |                        |
| 85     | C#5      | (C#6)      | -        |           |                 |                       |                  |                    |                  |                      |                        |                        |
| 86     | D5       | (D6)       | <u> </u> |           |                 |                       |                  |                    |                  |                      |                        |                        |
| 87     | D#5      | (D#6)      | <u> </u> |           |                 |                       |                  |                    |                  |                      |                        |                        |
| 88     | E5       | (E6)       | <u> </u> |           |                 |                       |                  |                    |                  |                      |                        |                        |
| 89     | F5       | (F6)       |          |           |                 |                       |                  |                    |                  |                      |                        |                        |
| 90     | F#5      | (F#6)      |          |           |                 |                       |                  |                    |                  |                      |                        |                        |
| 91     | G5 T     | (G6)       | 1 -      |           |                 |                       |                  |                    |                  |                      |                        |                        |

10

Key Off: Keys marked "O" stop sounding the instant they are released.
 Alternate Group: Playing any instrument within a numbered group will immediately stop the sound of any other instrument in the same group of the same number

Same as Standard Kit 1

No Sound

| Bank Se | elect I    | ASB (0-12 | 27)      |           | 127              | 127                 | 127                   | 127                                          | 127                        | 126                | 126             | 126                 |
|---------|------------|-----------|----------|-----------|------------------|---------------------|-----------------------|----------------------------------------------|----------------------------|--------------------|-----------------|---------------------|
| Bank Se | elect L    | SB (0-12  | 7)       |           | 0                | 0                   | 0                     | 0                                            | Ū                          | 0                  | 0               | 0                   |
| Program | n Cha      | nne (N-12 | 7)       |           | 32               | 40                  | 48                    | 80                                           | 82                         | 35                 | 0               | 1                   |
| Trogram |            | Newberrd  |          | All       | 02<br>  Kit      | -tu<br>Duurah Kit   | 40<br>Oursek anna Kik | 00                                           | Ot. Durch Kit              | Austria Kit        | 057 1/14        | 052 1/10            |
| MID     | Л          | Keyboard  | Key      | Alternate | Jazz Kit         | Brush Kit           | Symphony Kit          | Sty Std.Kit                                  | Sty BrushKit               | Arabic Kit         | SFX Kit1        | SFX Kit2            |
| Note#   | Note       | NULE      | 011      | aroup     |                  |                     |                       |                                              |                            |                    |                 |                     |
| 13 (    | C#-1       | (C#0)     |          | 3         |                  |                     |                       |                                              |                            |                    |                 |                     |
| 14      | D-1        | (D0)      |          | 3         |                  |                     |                       |                                              |                            |                    |                 |                     |
| 15 I    | D#-1       | (D#0)     |          |           |                  |                     |                       |                                              |                            |                    |                 |                     |
| 16      | E-1        | (E0)      |          |           |                  |                     |                       |                                              |                            |                    |                 |                     |
| 17      | F-1        | (F0)      |          | 4         |                  |                     |                       |                                              |                            |                    |                 |                     |
| 18      | F#-1       | (F#0)     |          | 4         |                  |                     |                       |                                              |                            |                    |                 |                     |
| 19      | G-1        | (G0)      |          |           |                  |                     |                       |                                              |                            |                    |                 |                     |
| 20 (    | G#-1       | (G#0)     |          |           |                  |                     |                       |                                              |                            |                    |                 |                     |
| 21      | A-1        | (A0)      |          |           |                  |                     |                       |                                              |                            |                    |                 |                     |
| 22      | Δ#_1       | (A#0)     |          |           |                  |                     |                       |                                              |                            |                    |                 |                     |
| 22 /    | R-1        | (R0)      |          |           |                  |                     |                       |                                              |                            |                    |                 |                     |
| 23      | C0         | (D0)      |          |           |                  |                     |                       |                                              |                            | Nakarazan Dom      |                 |                     |
| 24      | C#0        | C#1       |          |           |                  |                     |                       | Pruch Top Style Std                          | Pruch Top Style Pruch      | Cabaaa             |                 |                     |
| 20      | C#0        | C#1       |          |           |                  |                     |                       | Druch Cuid Chile Chil                        | Drush Cuid Chile Drush     | Naliasaan Edan     |                 |                     |
| 20      | DU         | DI<br>D#4 | 0        |           |                  |                     |                       | Brush Swin Style Stu<br>Druch Clas Style Stu | Brush Skin StyleBrush      | Nakarazan Euge     |                 |                     |
| 2/      | D#0        | D#1       |          |           |                  |                     |                       | Brush Slap Siyle Sid                         | Brush Slap Style Brush     | Hager Dom          |                 |                     |
| 28      | EU         | E1        | 0        |           |                  |                     |                       | Brush i apSwiriStyleStd                      | Brush i apSwiriStyleBrsh   | Hager Edge         |                 |                     |
| 29      | F0         | F1        | 0        |           |                  |                     |                       |                                              |                            | Bongo H            |                 |                     |
| 30      | F#0        | F#1       |          |           |                  |                     |                       |                                              |                            | Bongo L            |                 |                     |
| 31      | G0         | G1        |          |           | Snare Jazz H     | Brush Slap 2        |                       | Snare Soft Style Std                         | Snare Soft Style Brush     | Conga H Mute       |                 |                     |
| 32      | G#0        | G#1       |          |           |                  |                     |                       |                                              |                            | Conga H Open       |                 |                     |
| 33      | A0         | A1        |          |           |                  |                     | Kick Soft 2           | Kick Soft Style Std                          | Kick Soft Style Brush      | Conga L            |                 |                     |
| 34      | A#0        | A#1       |          |           |                  | Open Rim Shot Light |                       | Open Rim Shot Style Std                      | OpenRimShot StyleBrush     | Zagrouda H         |                 |                     |
| 35      | B0         | B1        |          |           |                  |                     | Gran Cassa            | Kick Tight Style Std                         | Kick Tight Style Brush     | Zagrouda L         |                 |                     |
| 36      | C1         | C2        |          |           | Kick Jazz        | Kick Jazz           | Gran Cassa Mute       | Kick Style Std                               | Kick Style Brush           | Kick Soft          | Cutting Noise   | Phone Call          |
| 37      | C#1        | C#2       |          |           | Side Stick Light | Side Stick Light    |                       | Side Stick Style Std                         | Side Stick Style Brush     | Side Stick         | Cutting Noise 2 | Door Squeak         |
| 38      | D1         | D2        |          |           | Snare Jazz L     | Brush Slap 3        | Band Snare            | Snare Style Std                              | Snare Style Brush          | Snare Soft         |                 | Door Slam           |
| 39      | D#1        | D#2       | 1        |           |                  |                     |                       |                                              |                            | Arabic Hand Clap   | String Slap     | Scratch Cut         |
| 40      | E1         | E2        |          |           | Snare Jazz M     | Brush Tap 2         | Band Snare 2          | Snare Tight Style Std                        | Snare Tight StyleBrush     | Snare              |                 | Scratch H 3         |
| 41      | F1         | F2        |          |           |                  | Tom Brush 1         |                       | Floor Tom L Style Std                        | Floor Tom L StyleBrush     | Floor Tom I        |                 | Wind Chime          |
| 42      | F#1        | F#2       |          | 1         |                  | Tom Brasin i        |                       | Hi-Hat Closed Style Std                      | Hi-HatClosedStyleBrush     | Hi-Hat Closed      |                 | Telephone Ring 2    |
| 42      | G1         | G2        |          |           |                  | Tom Bruch 2         |                       | Floor Tom H Style Std                        | Floor Tom H StyleBrush     | Floor Tom H        |                 | Telephone rung 2    |
| 43      | 01         | 02        |          | 4         |                  | Tom Drush 2         |                       | Li List Dadal Otda Otd                       | Lis ListDa dal Chula Davah | Li Llet Dedel      |                 |                     |
| 44      | G#T        | G#2       |          | 1         |                  | Tem Daveh 2         |                       | HI-Hat Pedal Style Std                       | HI-HatPedal StyleBrush     | HI-Hat Pedal       |                 |                     |
| 45      | AT         | AZ        |          |           |                  | Tom Brush 3         |                       | Low Tom Style Std                            | Low Tom Style Brush        | LOW TOM            |                 |                     |
| 46      | A#1        | A#2       |          | 1         |                  |                     |                       | HI-Hat Open Style Std                        | HI-HatOpen StyleBrush      | HI-Hat Open        |                 |                     |
| 47      | B1         | B2        |          |           |                  | Tom Brush 4         |                       | Mid Tom L Style Std                          | Mid Tom L Style Brush      | Mid Tom L          |                 |                     |
| 48      | C2         | C3        |          |           |                  | Tom Brush 5         |                       | Mid I om H Style Std                         | Mid Tom H Style Brush      | Mid Iom H          |                 |                     |
| 49      | C#2        | C#3       |          |           |                  |                     | Hand Cymbal           | CrashCymbal 1 StyleStd                       | CrashCymbal1StyleBrush     | Crash Cymbal 1     |                 |                     |
| 50      | D2         | D3        |          |           |                  | Tom Brush 6         |                       | High Tom Style Std                           | High Tom Style Brush       | High Tom           |                 |                     |
| 51      | D#2        | D#3       |          |           |                  |                     | Hand Cymbal Short     | Ride Cymbal 1 StyleStd                       | RideCymbal1 StyleBrush     | Ride Cymbal 1      |                 |                     |
| 52      | E2         | E3        |          |           |                  |                     |                       | ChineseCymbal StyleStd                       | ChineseCymbalStyleBrsh     | Crash Cymbal 2     | Flute Key Click | Car Engine Ignition |
| 53      | F2         | F3        |          |           |                  |                     |                       | RideCymbalCup StyleStd                       | RideCymbalCupStyleBrsh     | Duhulla Dom        |                 | Car Tires Squeal    |
| 54      | F#2        | F#3       |          |           |                  |                     |                       |                                              |                            | Tambourine         |                 | Car Passing         |
| 55      | G2         | G3        |          |           |                  |                     |                       | Splash Cymbal StyleStd                       | SplashCymbalStyleBrush     | Duhulla Tak        |                 | Car Crash           |
| 56      | G#2        | G#3       |          |           |                  |                     |                       |                                              |                            | Cowbell            |                 | Siren               |
| 57      | A2         | A3        |          |           |                  |                     | Hand Cymbal 2         | CrashCymbal 2 StyleStd                       | CrashCvmbal2StyleBrush     | Duhulla Sak        |                 | Train               |
| 58      | A#2        | A#3       |          |           |                  |                     |                       |                                              |                            | Claves             |                 | Jet Plane           |
| 59      | B2         | B3        |          |           |                  |                     | Hand Cymbal 2 Short   | Ride Cymbal 2 StyleStd                       | RideCymbal2 StyleBrush     | Doff Dom           |                 | Starshin            |
| 60      | C3         | C4        |          |           |                  |                     | Thank Oymbar 2 Onon   |                                              |                            | Katem Dom          |                 | Burst               |
| 61      | C#3        | C#4       |          |           |                  |                     |                       |                                              |                            | Katom Tak          |                 | Roller Coaster      |
| 62      | 540        | D4        | -        |           |                  |                     |                       |                                              |                            | Katom Sal          |                 | Submarine           |
| 62      | D#2        | D#4       | -        |           |                  |                     |                       |                                              |                            | Katom Tak          |                 | Gabrianne           |
| 64      | D#3        | U#4       | -        |           |                  |                     |                       |                                              |                            | Doff Tak           |                 |                     |
| 04      | E3         | E4        | -        |           |                  |                     |                       |                                              |                            | Table Dag          |                 |                     |
| 65      | F3         | F4        | -        |           |                  |                     |                       |                                              |                            | Tabla Dom          |                 |                     |
| 66      | <b>⊢#3</b> | F#4       | -        |           |                  |                     |                       |                                              |                            | Tabla Tak1         |                 |                     |
| 67      | G3         | G4        | -        |           |                  |                     |                       |                                              |                            | Tabla Tik          | -               |                     |
| 68      | G#3        | G#4       | <u> </u> |           |                  |                     |                       |                                              |                            | Tabla Tak2         | Shower          | Laugh               |
| 69      | A3         | A4        | -        |           |                  |                     |                       |                                              |                            | Tabla Sak          | Thunder         | Scream              |
| 70      | A#3        | A#4       |          |           |                  |                     |                       |                                              |                            | Tabla Roll of Edge | Wind            | Punch               |
| 71      | B3         | B4        | 0        |           |                  |                     |                       |                                              |                            | Tabla Flam         | Stream          | Heart Beat          |
| 72      | C4         | C5        | 0        |           |                  |                     |                       |                                              |                            | Sagat 1            | Bubble          | Foot Steps          |
| 73      | C#4        | C#5       |          |           |                  |                     |                       |                                              |                            | Tabel Dom          | Feed            |                     |
| 74      | D4         | D5        | 0        |           |                  |                     |                       |                                              |                            | Sagat 3            |                 |                     |
| 75      | D#4        | D#5       |          |           |                  |                     |                       |                                              |                            | Tabel Tak          |                 |                     |
| 76      | E4         | E5        |          |           |                  |                     |                       |                                              |                            | Sagat 2            |                 |                     |
| 77      | F4         | F5        |          |           |                  |                     |                       |                                              |                            | Rik Dom            |                 |                     |
| 78      | F#4        | F#5       | 1        |           |                  |                     |                       |                                              |                            | Rik Tak 2          |                 |                     |
| 79      | G4         | G5        |          |           |                  |                     |                       |                                              |                            | Rik Finger 1       |                 |                     |
| 80      | G#4        | G#5       |          | 2         |                  |                     |                       |                                              |                            | Rik Tak 1          |                 |                     |
| 81      | Δ4         | ΔF        |          | 2         |                  |                     |                       |                                              |                            | Rik Finger 2       |                 |                     |
| 82      | Δ#4        | Δ#5       | -        | 2         |                  |                     |                       |                                              |                            | Rik Brass Tromolo  |                 |                     |
| 02      | D.4        | Dr        | -        |           |                  |                     |                       |                                              |                            | Dik Cok            |                 |                     |
| 03      | D4         | 60        | -        |           |                  |                     |                       |                                              |                            | INK OOK            | Dee             | Mashina C.          |
| 84      | 05         | 0000      | -        |           |                  |                     |                       |                                              |                            |                    | Dog             | Iviacnine Gun       |
| 85      | C#5        | (0#6)     | -        |           |                  |                     |                       |                                              |                            |                    | norse<br>Bistra | Laser Gun           |
| 86      | D5         | (D6)      | -        |           |                  |                     |                       |                                              |                            |                    | Bird I weet 2   | Explosion           |
| 87      | D#5        | (D#6)     |          |           |                  |                     |                       |                                              |                            |                    |                 | Firework            |
| 88      | E5         | (E6)      | -        |           |                  |                     |                       |                                              |                            |                    |                 |                     |
| 89      | F5         | (F6)      |          |           |                  |                     |                       |                                              |                            |                    |                 |                     |
| 90      | F#5        | (F#6)     |          |           |                  |                     |                       |                                              |                            |                    | Ghost           |                     |
| 01      | G5         | (G6)      |          |           |                  |                     |                       |                                              |                            |                    | Maou            |                     |

## Style List Liste der Styles Liste des styles Lista de estilos (PSR-2000/1000)

| Category | Style Name     |   |
|----------|----------------|---|
| Pop&Rock | HeartBeat      |   |
|          | 60'sGtrPop     |   |
|          | 60's8Beat      |   |
|          | 8Beat1         |   |
|          | 8Beat2         |   |
|          | OffBeat        |   |
|          | 60'sRock1      |   |
|          | 60'sRock2      |   |
|          | BritPop        |   |
|          | HardBock       |   |
|          | Rock+HalfTime  |   |
|          | BockShuffle    |   |
|          | RootBock       |   |
|          | 8BeatBock      |   |
|          | PopShuffle1    |   |
|          | PopShuffle2    |   |
|          | GuitarPop      |   |
|          | 16Btl Intempo  |   |
|          | KoolShuffle    |   |
|          | FunkyFusion    |   |
|          | JazzRock       |   |
|          | Soul           |   |
|          | DetroitPop1    |   |
|          | Twist          |   |
|          | f wist         | - |
|          | CospelBrothers |   |
|          | 6 Poul         |   |
|          | 6-8300i        |   |
|          | Croco I wist   |   |
|          | CaulDaat       |   |
|          | SoulBeat       |   |
|          | DetroitPop2    |   |
|          | SouiShuille    |   |
|          | Booglewoogle   |   |
|          | 6-8Biues       |   |
|          | AmazingGospei  |   |
|          | Country8Beat1  |   |
|          | CountryPop1    |   |
|          | CountryRock    |   |
|          | CountrySwing1  |   |
|          | Country2-4     |   |
|          | CowboyBoogle   |   |
|          | Country8Beat2  |   |
|          | CountryPop2    |   |
|          | CntryBrothers  |   |
|          | CountryShuffle |   |
|          | Hoedown        |   |
|          | FingerPickin   |   |
|          | SingrSngWriter | • |
| Ballad   | 8BeatModern    |   |
|          | OrganBallad    |   |
|          | Unplugged      |   |
|          | 8BeatAdria     |   |
|          | PianoBallad    |   |
|          | LoveSong       |   |
|          | AcousticBallad |   |
|          | 6-8ModernEP    |   |
|          | 6-8Orchestral  |   |
|          | 6-8SlowRock1   |   |
|          | 6-8SlowRock2   |   |
|          | RockBallad     |   |
|          | 16Beat         |   |

| Category    | Style Name      |   |
|-------------|-----------------|---|
| Ballad      | PopBallad       |   |
|             | 16BeatBallad1   |   |
|             | 16BeatBallad2   |   |
|             | Slow&Easy       |   |
|             | AnalogBallad    |   |
|             | R&B             |   |
|             | ModCoto/Pop     |   |
|             | CountryBallad   |   |
|             | SecretService   |   |
| Swings 1977 | BigBandEast1    |   |
| SwingoJazz  | BigBandMid1     |   |
|             | BigBandFaat2    |   |
|             | BigBanuFast2    |   |
|             | BigBandivid2    |   |
|             | CalGroove       |   |
|             | BigBandBallad   |   |
|             | MoonlightBallad |   |
|             | BigBandShfl1    |   |
|             | BigBandShfl2    |   |
|             | JazzClub        |   |
|             | Swing1          |   |
|             | Swing2          |   |
|             | JazzBallad1     |   |
|             | GypsySwing      |   |
|             | Dixieland1      |   |
|             | Ragtime1        |   |
|             | Bebop           |   |
|             | Charleston      |   |
| Dance       | EuroTrance      |   |
|             | Ibiza           |   |
|             | HouseMusik      |   |
|             | SwingHouse      |   |
|             | TechnoPolis     |   |
|             | Clubdance       |   |
|             | Clubl atin      |   |
|             | Garage1         |   |
|             | Garage?         |   |
|             | TeebpoDerty     |   |
|             | LIKDop          |   |
|             |                 |   |
|             | HipHopGroove    |   |
|             |                 | - |
|             | ModernR&B       | • |
|             | HipSnuffie      |   |
|             | НірНорРор       |   |
|             | 70'sDisco1      |   |
|             | 70'sDisco2      |   |
|             | 70'sDisco3      |   |
|             | LatinDisco      |   |
|             | DiscoPhilly     |   |
|             | SaturdayNight   |   |
|             | DiscoChocolate  |   |
|             | DiscoHands      |   |
|             | DiscoFunk       |   |
|             | DiscoSamba      |   |
|             | DiscoParty      |   |
|             | DiscoFox        |   |
|             | FunkyDisco      |   |
| Ballroom    | VienneseWaltz   |   |
| 240011      | EnglishWaltz    |   |
|             | Slowfox         |   |
|             | Eastrat         |   |
|             | Ovialization    |   |
|             |                 |   |

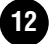
| Category     | Style Name       |   |
|--------------|------------------|---|
| Ballroom     | OrgQuickstep     |   |
|              | Tango1           |   |
|              | Tango2           |   |
|              | Swingfox         |   |
|              | Pasodoble        |   |
|              | Samba            |   |
|              | ChaChaCha        |   |
|              | Rumba            |   |
|              | Jive             |   |
| Latin        | BrazilianSamba   |   |
|              | PopSamba         |   |
|              | BossaNova        |   |
|              | PopBossa1        |   |
|              | BigBandMambo     |   |
|              | BigBandSalsa     |   |
|              | SlowBossa        |   |
|              | Tijuana          |   |
|              | Discol atin      |   |
|              | RockChaCha       |   |
|              | FastBossa        |   |
|              | Mambo1           |   |
|              | Salsa            |   |
|              | Bequine          |   |
|              | GypsyRumba       |   |
|              | BmbElamenca      |   |
|              | Rumbalsland      |   |
|              | Espagnole        | • |
|              | Caribbean        | - |
|              | HappyReggae      |   |
|              | JumboReggae      |   |
|              | Bolero           | • |
| March&Waltz  | USMarch          |   |
| maionerraitz | 6-8March         |   |
|              | ChildrensMarch   |   |
|              | GermanMarch1     |   |
|              | GermanMarch2     | • |
|              | BandMarch        | • |
|              | PolkaPop         | - |
|              | OberPolka        |   |
|              | Tarantella       |   |
|              | GuitarSerenade   |   |
|              | SwingWaltz       |   |
|              | PopWaltz         | • |
|              | JazzWaltz1       |   |
|              | BandWaltz        | • |
|              | CountryWaltz     |   |
|              | TraditionalWaltz | • |
|              | OberWalzer       |   |
|              | Bluegrass1       |   |
|              | Bluegrass2       | • |
|              | Musette          |   |
|              | Showtune         |   |
|              | ChristmasSwing   |   |
|              | ChristmasWaltz   |   |
|              | ScottishReel     |   |
|              | Jig              | • |
|              | Hawaiian         |   |
|              | LimboRock        |   |
|              | HullyGully       |   |

# •: PSR-2000 Only

# Multi Pad Bank List Multi-Pad-Bank-Liste Liste des banques multi-pads Lista de bancos de Multi Pad (PSR-2000/1000)

Bank Name Tom Flam Crash Kit Drum Kit 1 Drum Kit 2 Drum Kit 3 ArabicPerc 1 ArabicPerc 2 Latin Perc 1 Latin Perc 1 Latin Perc 2 Dance Kit Attention 1 Attention 2 Fanfare 1 Fanfare 2 Brassy 1 Brassy 2 SynBrass Mallet Fills Piano Man Heaven Arp Piano Arp Harpeggio 1 Harpeggio 2 Arpeggio Crystal Arp Twinkle Arp Piano Gliss Xmas 1 Xmas 2 Guitar Cut 1 Guitar Cut 2 GuitarRiff 1 GuitarRiff 2 Guitar Strum DrumFill DrumFill Limbo Dancer DJ Set 1 DJ Set 2 OrchestraHit Water SE Horror SE Night SE Day SE Car SE Big Bells Whistle MagicBell SE Classical Flamenco Gtr Salsa Piano Samba Show1 Samba Show2 TimbalesRoll

# Effect Type List / Liste der Effekttypen / Liste des types d'effet / Lista de tipos de efecto (CVP-209/207/205/203, PSR-2000/1000)

# ■ Effect Type (for Natural Voices) (CVP only)

| Reverb | Chorus  | DSP       | Brilliance |
|--------|---------|-----------|------------|
| ROOM   | CHORUS  | DELAY LCR | DARK       |
| HALL 1 | CELESTE | DELAY LR  | MELLOW     |
| HALL 2 | FLANGER | ECHO      | NORMAL     |
| STAGE  |         | CRS-DELAY | BRIGHT     |
| PLATE  |         | SYMPHONIC | METALLIC   |
|        |         | ROTARY SP |            |
|        |         | TREMOLO   |            |
|        |         | VIB ROTER |            |
|        |         | AUTO PAN  |            |
|        |         | PHASER    |            |
|        |         | AUTO WAH  |            |
|        |         | PIANO REV |            |
|        |         | NO EFFECT |            |

#### ■ XG Effect Type O Reverb Type

| Effect Name | Type MSB | Type LSB |   |
|-------------|----------|----------|---|
| HALL1       | 1        | 0        |   |
| HALL2       | 1        | 16       |   |
| HALL3       | 1        | 17       |   |
| HALL4       | 1        | 18       |   |
| HALL5       | 1        | 1        |   |
| HALL M      | 1        | 6        | • |
| HALL L      | 1        | 7        | • |
| ROOM1       | 2        | 16       |   |
| ROOM2       | 2        | 17       |   |
| ROOM3       | 2        | 18       |   |
| ROOM4       | 2        | 19       |   |
| ROOM5       | 2        | 0        |   |
| ROOM6       | 2        | 1        |   |
| ROOM7       | 2        | 2        |   |
| ROOM S      | 2        | 5        | • |
| ROOM M      | 2        | 6        | • |
| ROOM L      | 2        | 7        | • |
| STAGE1      | 3        | 16       |   |
| STAGE2      | 3        | 17       |   |
| STAGE3      | 3        | 0        |   |
| STAGE4      | 3        | 1        |   |
| PLATE1      | 4        | 16       |   |
| PLATE2      | 4        | 17       |   |
| PLATE3      | 4        | 0        |   |
| GM PLATE    | 4        | 7        | • |
| WHITE ROOM  | 16       | 0        |   |
| TUNNEL      | 17       | 0        |   |
| CANYON      | 18       | 0        |   |
| BASEMENT    | 19       | 0        |   |
| NO EFFECT   | 0        | 0        |   |

## O Chorus Type

| Effect Name                  | Type MSB | Type LSB |   |
|------------------------------|----------|----------|---|
| CHORUS1                      | 66       | 17       |   |
| CHORUS2                      | 66       | 8        |   |
| CHORUS3                      | 66       | 16       |   |
| CHORUS4                      | 66       | 1        |   |
| CHORUS5                      | 65       | 2        |   |
| CHORUS6                      | 65       | 0        |   |
| CHORUS7                      | 65       | 1        |   |
| CHORUS8                      | 65       | 8        |   |
| GM CHORUS1                   | 65       | 3        | • |
| GM CHORUS2                   | 65       | 4        | • |
| GM CHORUS3                   | 65       | 5        | • |
| GM CHORUS4                   | 65       | 6        | • |
| FB CHORUS                    | 65       | 7        | • |
| CELESTE1                     | 66       | 0        |   |
| CELESTE2                     | 66       | 2        |   |
| FLANGER1                     | 67       | 8        |   |
| FLANGER2                     | 67       | 16       |   |
| FLANGER3                     | 67       | 17       |   |
| FLANGER4                     | 67       | 1        |   |
| FLANGER5                     | 67       | 0        |   |
| GM FLANGER                   | 67       | 7        | • |
| SYMPHONIC1                   | 68       | 16       | • |
| SYMPHONIC2                   | 68       | 0        | • |
| PHASER1                      | 72       | 0        | • |
| ENS DETUNE (ENSEMBLE DETUNE) | 87       | 0        | • |
| NO EFFECT                    | 0        | 0        |   |

•: CVP-209/207, PSR-2000 only

O DSP Type DSP Block

|             | PSR-1000 | CVP-205/203 | PSR-2000 | CVP-207 | CVP-209 |
|-------------|----------|-------------|----------|---------|---------|
| Variation   | DSP      | DSP 1       | DSP 1    | DSP 1   | DSP 1   |
| Insertion 1 |          |             | DSP 2    | DSP 3   | DSP 3   |
| Insertion 2 |          |             | DSP 3    | DSP 4   | DSP 4   |
| Insertion 3 |          |             | DSP 4    | DSP 5   | DSP 5   |
| Insertion 4 |          |             |          |         | DSP 6   |
| Insertion 5 |          |             |          |         | DSP 7   |

# CVP-209 Variation/Insertion1-4 CVP-207/PSR-2000 Variation

| Effect Name                       | Tune MCD | Tune I CD |
|-----------------------------------|----------|-----------|
| LITECT Name                       | Type MSB | Type LSB  |
| HALL1                             | 1        | 0         |
| HALL2                             | 1        | 16        |
| HALL3                             | 1        | 17        |
| HALL4                             | 1        | 18        |
| HALL5                             | 1        | 1         |
| HALL M                            | 1        | 6         |
| HALL L                            | 1        | 7         |
| ROOM1                             | 2        | 16        |
| ROOM2                             | 2        | 17        |
| ROOM3                             | 2        | 18        |
| ROOM4                             | 2        | 19        |
| ROOM5                             | 2        | 0         |
| ROOM6                             | 2        | 1         |
| ROOM7                             | 2        | 2         |
| ROOMS                             | 2        | 5         |
| ROOM                              | 2        | 0         |
|                                   | 2        | 1         |
| STAGET                            | 3        | 10        |
| STAGE2                            | 3        | 17        |
| STAGES                            | 3        | 0         |
| DIATE1                            | 3        | 16        |
| PLATE2                            | 4        | 17        |
| PLATE2                            | 4        | 0         |
| GM PLATE                          | 4        | 7         |
| WHITE ROOM                        | 16       | 0         |
| TUNNEL                            | 17       | 0         |
| CANYON                            | 18       | 0         |
| BASEMENT                          | 19       | 0         |
| CHORUSI                           | 66       | 17        |
| CHORUS2                           | 66       | 8         |
| CHORUS3                           | 66       | 16        |
| CHORUSA                           | 66       | 1         |
| CHORUS5                           | 65       | 2         |
| CHORUS6                           | 65       | 0         |
| CHORUS7                           | 65       | 1         |
| CHORUS8                           | 65       | 8         |
| GM CHORUS1                        | 65       | 3         |
| GM CHORUS2                        | 65       | 4         |
| GM CHORUS3                        | 65       | 5         |
| GM CHORUS4                        | 65       | 6         |
| FB CHORUS                         | 65       | 7         |
| CELESTE1                          | 66       | 0         |
| CELESTE2                          | 66       | 2         |
| SYMPHONIC1                        | 68       | 16        |
| SYMPHONIC2                        | 68       | 0         |
| ENS DETUNE (ENSEMBLE DETUNE)      | 87       | 0         |
| KARAOKE1                          | 20       | 0         |
| KARAOKE2                          | 20       | 1         |
| KARAOKE3                          | 20       | 2         |
| ER1                               | 9        | 0         |
| ER2                               | 9        | 1         |
| GATE REVERB                       | 10       | 0         |
| REVERS GATE                       | 11       | 0         |
| EQ DISCO                          | 76       | 16        |
| EQ TEL                            | 76       | 17        |
| 2BAND EQ                          | 77       | 0         |
| 3BAND EQ                          | 76       | 0         |
| HM ENHANCE1 (HARMONIC ENHANCER 1) | 81       | 16        |
| HM ENHANCE2 (HARMONIC ENHANCER 2) | 81       | 0         |
| FLANGER1                          | 67       | 8         |
| FLANGER2                          | 67       | 16        |
| FLANGER3                          | 67       | 17        |
| FLANGER4                          | 67       | 1         |
| FLANGER5                          | 67       | 0         |
| GM FLANGER                        | 67       | 7         |
| DELAY LCR1                        | 5        | 16        |
| DELAY LCR2                        | 5        | 0         |
| DELAY LR                          | 6        | 0         |
|                                   | 7        | 0         |
|                                   | 8        | U         |
|                                   | 21       | U         |
|                                   | 21       | 8         |
|                                   | 22       | U         |
|                                   | /3       | Ű         |
|                                   | /3       | 8         |
|                                   | 73       | 10        |
| OVERDRIVE                         | 73       | 1         |
|                                   | 74       | U         |
|                                   | 14       | 5         |
|                                   | /5       | 10        |
|                                   | 75       | 1/        |
|                                   | 75       | 10        |
|                                   | 09<br>09 | 19        |
|                                   | 30       |           |

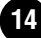

| Effect Name                                                            | Type MSB | Type LSB |
|------------------------------------------------------------------------|----------|----------|
| V_DIST SOFT (V DISTORTION SOFT)                                        | 98       | 2        |
| AMP SIM (AMP SIMULATOR)                                                | 75       | 0        |
| ST AMP1 (STEREO AMP SIMIULATOR 1)<br>ST AMP2 (STEREO AMP SIMIULATOR 2) | 75       | 20       |
| ST AMP3 (STEREO AMP SIMIULATOR 3)                                      | 75       | 8        |
| DST+DELAY1 (DISTORTION+DELAY 1)                                        | 95       | 16       |
| DST+DELAY2 (DISTORTION+DELAY 2)                                        | 95       | 0        |
| OD+DELAY1 (OVERDRIVE+DELAY 1)                                          | 95       | 17       |
| CMP+DELAT2 (OVERDRIVE+DELAT2)                                          | 95       | 16       |
| CMP+DST+DLY2 (COMPRESSOR+DISTORTION+DELAY 2)                           | 96       | 0        |
| CMP+OD+DLY1 (COMPRESSOR+OVERDRIVE+DELAY 1)                             | 96       | 17       |
| CMP+OD+DLY2 (COMPRESSOR+OVERDRIVE+DELAY 2)                             | 96       | 1        |
| V_DST H+DLY (V DISTORTION HARD+DELAY)                                  | 98       | 1        |
| DST+TDLY (DISTORTION+TEMPO DELAY)                                      | 98       | 0        |
| OD+TDLY (OVERDRIVE+TEMPO DELAY)                                        | 100      | 1        |
| CMP+DST+TDL (COMPRESSOR+DISTORTION+TEMPO DELAY)                        | 101      | 0        |
| CMP+OD+TDLY (COMPRESSOR+OVERDRIVE+TEMPO DELAY)                         | 101      | 1        |
| V_DST H+TDLY (V DISTORTION HARD+TEMPO DELAY)                           | 103      | 0        |
| COMPRESSOR                                                             | 83       | 0        |
| NOISE GATE                                                             | 84       | 0        |
| VCE CANCEL                                                             | 85       | 0        |
| AMBIENCE                                                               | 88       | 0        |
|                                                                        | 93       | 0        |
| DHASER1                                                                | 94<br>72 | 0        |
| PHASER2                                                                | 72       | 8        |
| EP PHASER1                                                             | 72       | 17       |
| EP PHASER2                                                             | 72       | 18       |
| EP PHASER3                                                             | 72       | 16       |
| PITCH CHG2 (PITCH CHANGE 2)                                            | 80       | 0        |
| PITCH CHG3 (PITCH CHANGE 3)                                            | 80       | 1        |
| ROTARY SP1                                                             | 69       | 16       |
| ROTARY SP2                                                             | 71       | 17       |
| RUTARY SP3                                                             | 71       | 18       |
| ROTARY SP5                                                             | 66       | 18       |
| ROTARY SP6                                                             | 69       | 0        |
| 2WAY ROT SP (2WAY ROTARY SP)                                           | 86       | 0        |
| DST+ROT SP (DISTORTION+ROTARY SP)                                      | 69       | 1        |
| OD+ROT SP (DISTORTION+2WAY ROTARY SP)                                  | 69       | 2        |
| OD+2ROT SP (OVERDRIVE+2WAY ROTARY SP)                                  | 86       | 2        |
| AMP+ROT SP (AMP SIMULATOR+ROTARY SP)                                   | 69       | 3        |
| AMP+2ROT SP (AMP SIMULATOR+2WAY ROTARY SP)                             | 86       | 3        |
| DUAL ROT SP1 (DUAL ROTOR SPEAKER 1)                                    | 99       | 0        |
| AUTO PAN1                                                              | 71       | 16       |
| AUTO PAN2                                                              | 71       | 0        |
| EP AUTOPAN                                                             | 71       | 21       |
| TREMOLO1                                                               | 70       | 16       |
| TREMOLO2                                                               | 71       | 19       |
| EP TREMOLO                                                             | 70       | 18       |
| GT TREMOLO1                                                            | 71       | 20       |
| GT TREMOLO2                                                            | 70       | 19       |
| AUTO WAH1                                                              | 78       | 16       |
| AUTO WAH2<br>AT WAH+DST1 (AUTO WAH+DISTORTION 1)                       | 78       | 0        |
| AT WAH+DST2 (AUTO WAH+DISTORTION 2)                                    | 78       | 1        |
| AT WAH+OD1 (AUTO WAH+OVERDRIVE 1)                                      | 78       | 18       |
| AT WAH+OD2 (AUTO WAH+OVERDRIVE 2)                                      | 78       | 2        |
| TOUCH WAH1                                                             | 82       | 0        |
|                                                                        | 82       | 8        |
| TC WAH+DST2 (TOUCH WAH+DISTORTION 2)                                   | 82       | 1        |
| TC WAH+OD1 (TOUCH WAH+OVERDRIVE 1)                                     | 82       | 17       |
| TC WAH+OD2 (TOUCH WAH+OVERDRIVE 2)                                     | 82       | 2        |
| CLAVI TC WAH (CLAVI TOUCH WAH)                                         | 82       | 18       |
|                                                                        | 82       | 19       |
| WH+DST+DLY2 (WAH+DISTORTION+DELAY 2)                                   | 97       | 0        |
| WH+DST+TDLY (WAH+DISTORTION+TEMPO DELAY)                               | 102      | 0        |
| WH+OD+DLY1 (WAH+OVERDRIVE+DELAY 1)                                     | 97       | 17       |
|                                                                        | 97       | 1        |
| THRU                                                                   | 64       | 0        |
| NO EFFECT                                                              | 0        | 0        |

| C١ | P-209 Insertion5         |
|----|--------------------------|
| C) | D 207/DED 2000 Incertion |
|    |                          |

| Effect Name                       | Type MSB | Type LSB |
|-----------------------------------|----------|----------|
| HALL1                             | 1        | 0        |
| HALL2<br>HALL3                    | 1        | 16       |
| HALL4                             | 1        | 18       |
| HALL5                             | 1        | 1        |
| ROOM1                             | 2        | 16       |
| ROOM2<br>ROOM3                    | 2        | 17       |
| ROOM4                             | 2        | 19       |
| ROOM5                             | 2        | 0        |
| ROOM6                             | 2        | 1        |
| STAGE1                            | 2        | 2        |
| STAGE2                            | 3        | 17       |
| STAGE3                            | 3        | 0        |
| STAGE4                            | 3        | 1        |
| PLATE1<br>PLATE2                  | 4        | 16       |
| PLATE3                            | 4        | 0        |
| CHORUS1                           | 66       | 17       |
| CHORUS2                           | 66       | 8        |
| CHORUS3                           | 66       | 16       |
| CHORUS5                           | 65       | 2        |
| CHORUS6                           | 65       | 0        |
| CHORUS7                           | 65       | 1        |
| CHORUS8                           | 65       | 8        |
| CELESTE2                          | 66       | 2        |
| SYMPHONIC1                        | 68       | 16       |
| SYMPHONIC2                        | 68       | 0        |
| ENS DETUNE (ENSEMBLE DETUNE)      | 87       | 0        |
| KARAOKE1<br>KARAOKE2              | 20       | 0        |
| KARAOKE3                          | 20       | 2        |
| EQ DISCO                          | 76       | 16       |
| EQ TEL                            | 76       | 17       |
| 2BAND EQ                          | 76       | 0        |
| HM ENHANCE1 (HARMONIC ENHANCER 1) | 81       | 16       |
| HM ENHANCE2 (HARMONIC ENHANCER 2) | 81       | 0        |
| FLANGER1                          | 67       | 8        |
| FLANGER2                          | 67       | 16       |
| FLANGER3                          | 67       | 1        |
| FLANGER5                          | 67       | 0        |
| DELAY LCR1                        | 5        | 16       |
| DELAY LCR2                        | 5        | 0        |
| ECHO                              | 7        | 0        |
| CROSS DELAY                       | 8        | 0        |
| TEMPO DELAY                       | 21       | 0        |
| TEMPO ECHO                        | 21       | 8        |
| DIST HEAVY                        | 73       | 0        |
| OVERDRIVE                         | 74       | 0        |
| DIST HARD (DISTORTION HARD)       | 75       | 16       |
| DIST HARD2                        | 75       | 22       |
| DIST SOFT (DISTORTION SOFT)       | 75       | 17       |
| AMP SIM (AMP SIMULATOR)           | 75       | 0        |
| ST AMP2                           | 75       | 21       |
| COMPRESSOR                        | 83       | 0        |
| PHASER1                           | 72       | 0        |
| EP PHASER1                        | 72       | 17       |
| EP PHASER2                        | 72       | 18       |
| EP PHASER3                        | 72       | 16       |
| ROTARY SP1                        | 69       | 16       |
| ROTARY SP3                        | 71       | 17       |
| ROTARY SP4                        | 70       | 17       |
| ROTARY SP5                        | 66       | 18       |
| RUTARY SP6                        | 69       | 0        |
| AUTO PAN1                         | 71       | 16       |
| AUTO PAN2                         | 71       | 0        |
| EP AUTOPAN                        | 71       | 21       |
| TREMOLO1                          | 70       | 16       |
| TREMOLO2                          | 70       | 19       |
| EP TREMOLO                        | 70       | 18       |
| GT TREMOLO1                       | 71       | 20       |
| GT TREMOLO2                       | 70       | 19       |
|                                   | 78       | 16       |
| TOUCH WAH1                        | 82       | 0        |
| TOUCH WAH2                        | 82       | 8        |
| THRU                              | 64       | 0        |

## CVP-205/203, PSR-1000 Variation

| Effect Name                 | Type MSB | Type LSB |
|-----------------------------|----------|----------|
| HALL1                       | 1        | 0        |
| HALL2                       | 1        | 16       |
| HALL3                       | 1        | 17       |
| HALL4                       | 1        | 18       |
| HALL5                       | 1        | 1        |
| ROOM1                       | 2        | 16       |
| ROOM2                       | 2        | 17       |
| ROOMA                       | 2        | 10       |
| ROOM5                       | 2        | 19       |
| ROOM6                       | 2        | 1        |
| ROOM7                       | 2        | 2        |
| STAGE1                      | 3        | 16       |
| STAGE2                      | 3        | 17       |
| STAGE3                      | 3        | 0        |
| STAGE4                      | 3        | 1        |
| PLATE1                      | 4        | 16       |
| PLATE2                      | 4        | 17       |
| PLATE3                      | 4        | 0        |
| CHORUS1                     | 66       | 17       |
| CHORUS2                     | 66       | 8        |
| CHORUS3                     | 66       | 16       |
| CHORUS4                     | 66       | 1        |
| CHORUS5                     | 65       | 2        |
| CHORUS6                     | 65       | 0        |
|                             | 65       |          |
|                             | 65       | 8        |
|                             | 00       | 0        |
| SYMPHONIC1                  | 69       | 16       |
| SYMPHONIC2                  | 68       | 0        |
| KARAOKE1                    | 20       | 0        |
| KARAOKE2                    | 20       | 1        |
| KARAOKE3                    | 20       | 2        |
| ER1                         | 9        | 0        |
| ER2                         | 9        | 1        |
| GATE REVERB                 | 10       | 0        |
| REVERS GATE                 | 11       | 0        |
| EQ DISCO                    | 76       | 16       |
| EQ TEL                      | 76       | 17       |
| 2BAND EQ                    | 77       | 0        |
| 3BAND EQ                    | 76       | 0        |
| FLANGER1                    | 67       | 8        |
| FLANGER2                    | 67       | 16       |
| FLANGER3                    | 67       | 17       |
| FLANGER4                    | 67       | 1        |
| FLANGER5                    | 67       | 0        |
| DELAY LCR1                  | 5        | 16       |
|                             | 5        | 0        |
| DELAT LK                    | 7        | 0        |
|                             | 7        | 0        |
| DIST HEAVY                  | 73       | 0        |
| OVERDRIVE                   | 74       | 0        |
| DIST HARD (DISTORTION HARD) | 75       | 16       |
| DIST HARD2                  | 75       | 22       |
| DIST HARD3                  | 75       | 25       |
| DIST SOFT (DISTORTION SOFT) | 75       | 17       |
| DIST SOFT2                  | 75       | 23       |
| AMP SIM (AMP SIMULATOR)     | 75       | 0        |
| ST AMP2                     | 75       | 21       |
| ST AMP3                     | 75       | 24       |
| PHASER1                     | 72       | 0        |
|                             | 72       | 47       |
|                             | 72       | 16       |
| ROTARY SP1                  | 69       | 16       |
| ROTARY SP2                  | 71       | 17       |
| ROTARY SP3                  | 71       | 18       |
| ROTARY SP4                  | 70       | 17       |
| ROTARY SP5                  | 66       | 18       |
| ROTARY SP6                  | 69       | 0        |
| ROTARY SP7                  | 71       | 22       |
| ROTARY SP8                  | 69       | 17       |
| ROTARY SP9                  | 66       | 19       |
| ROTARY SP10                 | 71       | 25       |
| AUTO PAN1                   | 71       | 16       |
| AUTO PAN2                   | 71       | 0        |
| AUTO PAN3                   | 71       | 23       |
|                             | /1       | 21       |
| EP AUTUPANZ                 | /1       | 24       |
| TREMOLO2                    | 70       | 16       |
| TREMOLO2                    | 70       | 19       |
| TREMOLOA                    | 70       | 20       |
| EP TREMOLO                  | 70       | 18       |
| EP TREMOLO2                 | 70       | 21       |
| GT TREMOLO1                 | 71       | 20       |
| AUTO WAH1                   | 78       | 16       |
| AUTO WAH2                   | 78       | 0        |
| AUTO WAH3                   | 78       | 19       |
| AUTO WAH4                   | 78       | 20       |
| THRU                        | 64       | 0        |

# Effect Parameter List / Liste der Effektparameter / Liste des paramètres d'effets / Lista de parámetros de efectos (CVP-209/207/205/203, PSR-2000/1000)

Parameters marked with a 
in the Control column can be controlled from an AC1 (assignable controller 1) etc. However, this is valid only for a Variation effect (when selected for Insertion).

| XG                           | Effect Name                                                                   |                                                                  | ТуреМЅ                                       | В (Туре   | LSB)    |
|------------------------------|-------------------------------------------------------------------------------|------------------------------------------------------------------|----------------------------------------------|-----------|---------|
| HALL<br>ROOM<br>STAG<br>PLAT | 1, HALL2<br>M1, ROOM2, ROOM3<br>E1, STAGE2<br>E (reverb, variation, insertion | block)                                                           | MSB = 01<br>MSB = 02<br>MSB = 03<br>MSB = 04 |           |         |
| No.                          | Parameter                                                                     | Display                                                          | Value                                        | See Table | Control |
| 1                            | Reverb Time                                                                   | 0.3~30.0s                                                        | 0-69                                         | table#4   |         |
| 2                            | Diffusion                                                                     | 0~10                                                             | 0-10                                         |           |         |
| 3                            | Initial Delay                                                                 | 0.1mS~99.3mS                                                     | 0-63                                         | table#5   |         |
| 4                            | HPF Cutoff                                                                    | Thru~8.0kHz                                                      | 0-52                                         | table#3   |         |
| 5                            | LPF Cutoff                                                                    | 1.0k~Thru                                                        | 34-60                                        | table#3   |         |
| 6                            |                                                                               |                                                                  |                                              |           |         |
| 7                            |                                                                               |                                                                  |                                              |           |         |
| 8                            |                                                                               |                                                                  |                                              |           |         |
| 9                            |                                                                               |                                                                  |                                              |           |         |
| 10                           | Dry/Wet                                                                       | D63>W~D=W~D <w63< td=""><td>1-127</td><td></td><td>•</td></w63<> | 1-127                                        |           | •       |
| 11                           | Rev Delay                                                                     | 0.1mS~99.3mS                                                     | 0-63                                         | table#5   |         |
| 12                           | Density                                                                       | 0~4 (rev, var, ins1-4 block)                                     | 0-4                                          |           |         |
|                              |                                                                               | 0~2 (ins5 block)                                                 | 0-2                                          |           |         |
| 13                           | Er/Rev Balance                                                                | E63>R~E=R~E <r63< td=""><td>1-127</td><td> </td><td></td></r63<> | 1-127                                        |           |         |
| 14                           | High Damp (*1)                                                                | 0.1~1.0                                                          | 1-10                                         |           |         |
| 15                           | Feedback Level                                                                | -63~+63                                                          | 1-127                                        |           |         |
| 16                           | 1                                                                             |                                                                  |                                              |           |         |

| DELA | Y L,C,R (variation, insertion | on block)                                                        | MSB = 05 |           |         |
|------|-------------------------------|------------------------------------------------------------------|----------|-----------|---------|
| No.  | Parameter                     | Display                                                          | Value    | See Table | Control |
| 1    | Lch Delay                     | 0.1~1486.0ms (*2)                                                | 1-14860  |           |         |
|      |                               | 0.1~715.0ms (*3)                                                 | 1-7150   |           |         |
| 2    | Rch Delay                     | 0.1~1486.0ms (*2)                                                | 1-14860  |           |         |
|      |                               | 0.1~715.0ms (*3)                                                 | 1-7150   |           |         |
| 3    | Cch Delay                     | 0.1~1486.0ms (*2)                                                | 1-14860  |           |         |
|      |                               | 0.1~715.0ms (*3)                                                 | 1-7150   |           |         |
| 4    | Feedback Delay                | 0.1~1486.0ms (*2)                                                | 1-14860  |           |         |
|      |                               | 0.1~715.0ms (*3)                                                 | 1-7150   |           |         |
| 5    | Feedback Level                | -63~+63                                                          | 1-127    |           |         |
| 6    | Cch Level                     | 0~127                                                            | 0-127    |           |         |
| 7    | High Damp                     | 0.1~1.0                                                          | 1-10     |           |         |
| 8    |                               |                                                                  |          |           |         |
| 9    |                               |                                                                  |          |           |         |
| 10   | Dry/Wet                       | D63>W~D=W~D <w63< td=""><td>1-127</td><td></td><td>•</td></w63<> | 1-127    |           | •       |
|      | -                             |                                                                  |          |           |         |
| 11   |                               |                                                                  |          |           |         |
| 12   |                               |                                                                  |          |           |         |
| 13   | EQ Low Frequency              | 32Hz~2.0kHz                                                      | 4-40     | table#3   |         |
| 14   | EQ Low Gain                   | -12~+12dB                                                        | 52-76    |           |         |
| 15   | EQ High Frequency             | 500Hz~16.0kHz                                                    | 28-58    | table#3   |         |
| 16   | EQ High Gain                  | -12~+12dB                                                        | 52-76    |           |         |

DELAY L, R (variation, insertion block) MSB = 06 Display Value See Table Control Parameter No. Lch Delay 0.1~1486.0ms (\*2) 1-14860 1 0.1~715.0ms (\*3) 1-7150 0.1~1486.0ms (\*2) 0.1~715.0ms (\*3) 1-14860 1-7150 2 Rch Delay 3 Feedback Delay 1 0.1~1486.0ms (\*2) 1-14860 1-7150 1-14860 1-7150 0.1~715.0ms (\*) 0.1~1486.0ms (\*2) 4 Feedback Delay 2 0.1~715.0ms (\*3) -63~+63 0.1~1.0 1-127 1-10 5 Feedback Level 6 High Damp 7 8 9 1-127 10 Dry/Wet D63>W~D=W~D<W63 ٠ 11 12 13 14 15 EQ Low Frequency 32Hz~2.0kHz 4-40 table#3 EQ Low Gain EQ High Frequency -12~+12dB 500Hz~16.0kHz 52-76 28-58 table#3 16 EQ High Gain -12~+12dB 52-76

| ECHO | O (variation, insertion block) |                                                                  | MSB = 07 |           |         |
|------|--------------------------------|------------------------------------------------------------------|----------|-----------|---------|
| No.  | Parameter                      | Display                                                          | Value    | See Table | Control |
| 1    | Lch Delay1                     | 0.1~743.0ms (*2)                                                 | 1-7430   |           |         |
|      |                                | 0.1~355.0ms (*3)                                                 | 1-3550   |           |         |
| 2    | Lch Feedback Level             | -63~+63                                                          | 1-127    |           |         |
| 3    | Rch Delay1                     | 0.1~743.0ms (*2)                                                 | 1-7430   |           |         |
|      |                                | 0.1~355.0ms (*3)                                                 | 1-3550   |           |         |
| 4    | Rch Feedback Level             | -63~+63                                                          | 1-127    |           |         |
| 5    | High Damp                      | 0.1~1.0                                                          | 1-10     |           |         |
| 6    | Lch Delay2                     | 0.1~743.0ms (*2)                                                 | 1-7430   |           |         |
|      |                                | 0.1~355.0ms (*3)                                                 | 1-3550   |           |         |
| 7    | Rch Delay2                     | 0.1~743.0ms (*2)                                                 | 1-7430   |           |         |
|      |                                | 0.1~355.0ms (*3)                                                 | 1-3550   |           |         |
| 8    | Delay2 Level                   | 0~127                                                            | 0-127    |           |         |
| 9    | -                              |                                                                  |          |           |         |
| 10   | Dry/Wet                        | D63>W~D=W~D <w63< td=""><td>1-127</td><td></td><td>•</td></w63<> | 1-127    |           | •       |
|      |                                |                                                                  |          |           |         |
| 11   |                                |                                                                  |          |           |         |
| 12   |                                |                                                                  |          |           |         |
| 13   | EQ Low Frequency               | 32Hz~2.0kHz                                                      | 4-40     | table#3   |         |
| 14   | EQ Low Gain                    | -12~+12dB                                                        | 52-76    |           |         |
| 15   | EQ High Frequency              | 500Hz~16.0kHz                                                    | 28-58    | table#3   |         |
| 16   | EQ High Gain                   | -12~+12dB                                                        | 52-76    |           |         |

| CROS | SS DELAY (variation, insertion | 1 block)                                                         | MSB = 08 |           |         |
|------|--------------------------------|------------------------------------------------------------------|----------|-----------|---------|
| No.  | Parameter                      | Display                                                          | Value    | See Table | Control |
| 1    | L R Delay                      | 0.1~743.0ms (*2)                                                 | 1-7430   |           |         |
|      |                                | 0.1~355.0ms (*3)                                                 | 1-3550   |           |         |
| 2    | R L Delay                      | 0.1~743.0ms (*2)                                                 | 1-7430   |           |         |
|      |                                | 0.1~355.0ms (*3)                                                 | 1-3550   |           |         |
| 3    | Feedback Level                 | -63~+63                                                          | 1-127    |           |         |
| 4    | Input Select                   | L, R, L&R                                                        | 0-2      |           |         |
| 5    | High Damp                      | 0.1~1.0                                                          | 1-10     |           |         |
| 6    |                                |                                                                  |          |           |         |
| 7    |                                |                                                                  |          |           |         |
| 8    |                                |                                                                  |          |           |         |
| 9    |                                |                                                                  |          |           |         |
| 10   | Dry/Wet                        | D63>W~D=W~D <w63< td=""><td>1-127</td><td></td><td>•</td></w63<> | 1-127    |           | •       |
|      |                                |                                                                  |          |           |         |
| 11   |                                |                                                                  |          |           |         |
| 12   |                                |                                                                  |          |           |         |
| 13   | EQ Low Frequency               | 32Hz~2.0kHz                                                      | 4-40     | table#3   |         |
| 14   | EQ Low Gain                    | -12~+12dB                                                        | 52-76    |           |         |
| 15   | EQ High Frequency              | 500Hz~16.0kHz                                                    | 28-58    | table#3   |         |
| 16   | EO High Coin                   | 12 112dB                                                         | E2 76    |           | 1       |

#### EARLY REF1, EARLY REF2 (variation, Insertion1-4 block)\*11 MSB = 09

| No. | Parameter      | Display                                                          | Value | See Table | Control |
|-----|----------------|------------------------------------------------------------------|-------|-----------|---------|
| 1   | Туре           | S-H, L-H, Rdm, Rvs, Plt, Spr                                     | 0-5   |           |         |
| 2   | Room Size      | 0.1~7.0                                                          | 0-44  | table#6   |         |
| 3   | Diffusion      | 0~10                                                             | 0-10  |           |         |
| 4   | Initial Delay  | 0.1mS~200.0mS                                                    | 0-127 | table#5   |         |
| 5   | Feedback Level | -63~+63                                                          | 1-127 |           |         |
| 6   | HPF Cutoff     | Thru~8.0kHz                                                      | 0-52  | table#3   |         |
| 7   | LPF Cutoff     | 1.0k~Thru                                                        | 34-60 | table#3   |         |
| 8   |                |                                                                  |       |           |         |
| 9   |                |                                                                  |       |           |         |
| 10  | Dry/Wet        | D63>W~D=W~D <w63< td=""><td>1-127</td><td></td><td>•</td></w63<> | 1-127 |           | •       |
|     |                |                                                                  |       |           |         |
| 11  | Liveness       | 0~10                                                             | 0-10  |           |         |
| 12  | Density        | 0~3                                                              | 0-3   |           |         |
| 13  | High Damp      | 0.1~1.0                                                          | 1-10  |           |         |
| 14  |                |                                                                  |       |           |         |
| 15  |                |                                                                  |       |           |         |
| 16  |                |                                                                  |       |           |         |

#### GATE REVERB REVERSE GATE (variation, Insertion1-4 block)\*11

| No. | Parameter      | Display                                                          | Value | See Table | Control |
|-----|----------------|------------------------------------------------------------------|-------|-----------|---------|
| 1   | Туре           | ТуреА,ТуреВ                                                      | 0-1   |           |         |
| 2   | Room Size      | 0.1~7.0                                                          | 0-44  | table#6   |         |
| 3   | Diffusion      | 0~10                                                             | 0-10  |           |         |
| 4   | Initial Delay  | 0.1mS~200.0mS                                                    | 0-127 | table#5   |         |
| 5   | Feedback Level | -63~+63                                                          | 1-127 |           |         |
| 6   | HPF Cutoff     | Thru~8.0kHz                                                      | 0-52  | table#3   |         |
| 7   | LPF Cutoff     | 1.0k~Thru                                                        | 34-60 | table#3   |         |
| 8   |                |                                                                  |       |           |         |
| 9   |                |                                                                  |       |           |         |
| 10  | Dry/Wet        | D63>W~D=W~D <w63< td=""><td>1-127</td><td></td><td>•</td></w63<> | 1-127 |           | •       |
|     |                |                                                                  |       |           |         |
| 11  | Liveness       | 0~10                                                             | 0-10  |           |         |
| 12  | Density        | 0~3                                                              | 0-3   |           |         |
| 13  | High Damp      | 0.1~1.0                                                          | 1-10  |           |         |
| 14  |                |                                                                  |       |           |         |
| 15  |                |                                                                  |       |           |         |
| 16  |                |                                                                  |       |           |         |

MSB = 10 MSB = 11

MSB = 20

#### WHITE ROOM TUNNEL CANYON BASEMENT (reverb, variation, Insertion1-4 block)\*12 MSB = 16 MSB = 17 MSB = 18 MSB = 19 No. Parameter Display Value See Table Control Reverb Time 0.3~30.0s 0-69 1 table#4 0-63 0-63 0-52 2 Diffusion 3 Initial Delay 4 HPF Cutoff 0~10 0.1mS~99.3mS Thru~8.0kHz table#5 table#3

| 5  | LPF Cutoff          | 1.0k~Thru                                                        | 34-60 | table#3  |   |
|----|---------------------|------------------------------------------------------------------|-------|----------|---|
| 6  | Width               | 0.5~10.2m                                                        | 0-37  | table#11 |   |
| 7  | Heigt               | 0.5~20.2m                                                        | 0-73  | table#11 |   |
| 8  | Depth               | 0.5~30.2m                                                        | 0-104 | table#11 |   |
| 9  | Wall Vary           | 0~30                                                             | 0-30  |          |   |
| 10 | Dry/Wet             | D63>W~D=W~D <w63< td=""><td>1-127</td><td></td><td>•</td></w63<> | 1-127 |          | • |
|    |                     |                                                                  |       |          |   |
| 11 | Rev Delay           | 0.1mS~99.3mS                                                     | 0-63  | table#5  |   |
| 12 | Density (*4)        | 0~4                                                              | 0-4   |          |   |
| 13 | Er/Rev Balance (*4) | E63>R~E=R~E <r63< td=""><td>1-127</td><td></td><td></td></r63<>  | 1-127 |          |   |
| 14 | High Damp (*4)      | 0.1~1.0                                                          | 1-10  |          |   |
| 15 | Feedback Level (*4) | -63~+63                                                          | 1-127 |          |   |

#### KARAOKE1,2,3 (variation, insertion block)

| No. | Parameter      | Display                                                          | Value | See Table | Control |
|-----|----------------|------------------------------------------------------------------|-------|-----------|---------|
| 1   | Delay Time     | 0.1mS~400.0mS                                                    | 0-127 | table#7   |         |
| 2   | Feedback Level | -63~+63                                                          | 1-127 |           |         |
| 3   | HPF Cutoff     | Thru~8.0kHz                                                      | 0-52  | table#3   |         |
| 4   | LPF Cutoff     | 1.0k~Thru                                                        | 34-60 | table#3   |         |
| 5   |                |                                                                  |       |           |         |
| 6   |                |                                                                  |       |           |         |
| 7   |                |                                                                  |       |           |         |
| 8   |                |                                                                  |       |           |         |
| 9   |                |                                                                  |       |           |         |
| 10  | Dry/Wet        | D63>W~D=W~D <w63< td=""><td>1-127</td><td></td><td>•</td></w63<> | 1-127 |           | •       |
|     |                |                                                                  |       |           |         |
| 11  |                |                                                                  |       |           |         |
| 12  |                |                                                                  |       |           |         |
| 13  |                |                                                                  |       |           |         |
| 14  |                |                                                                  |       |           |         |
| 15  |                |                                                                  |       |           |         |
| 16  |                |                                                                  |       |           |         |

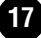

# TEMPO DELAY (variation, Insertion block)\*1 TEMPO ECHO (variation, Insertion block)\*1

| TEMPO ECHO (variation, Insertion b |                    | ECHO (variation, Insertion block)*1 MSB =                          |       |           |         |
|------------------------------------|--------------------|--------------------------------------------------------------------|-------|-----------|---------|
| No.                                | Parameter          | Display                                                            | Value | See Table | Control |
| 1                                  | Delay Time         | 64th/3~4thx6                                                       | 0-19  | table#14  |         |
| 2                                  | Feedback Level     | -63~+63                                                            | 1-127 |           |         |
| 3                                  | Feedback High Dump | 0~1.0                                                              | 0-10  |           |         |
| 4                                  | L/R Diffusion      | 1(-63ms)~64(0ms)~127(63ms)                                         | 1-127 |           |         |
| 5                                  | Lag                | 1(-63ms)~64(0ms)~127(63ms)                                         | 1-127 |           |         |
| 6                                  |                    |                                                                    |       |           |         |
| 7                                  |                    |                                                                    |       |           |         |
| 8                                  |                    |                                                                    |       |           |         |
| 9                                  |                    |                                                                    |       |           |         |
| 10                                 | Dry/Wet            | D63>W~D=W~D <w=63< td=""><td>1-127</td><td></td><td>•</td></w=63<> | 1-127 |           | •       |
|                                    |                    |                                                                    |       |           |         |
| 11                                 |                    |                                                                    |       |           |         |
| 12                                 |                    |                                                                    |       |           |         |
| 13                                 | EQ Low Frequency   | 32-2.0kH                                                           | 4-40  |           |         |
| 14                                 | EQ Low Gain        | -12~+12dB                                                          | 52-76 |           |         |
| 15                                 | EQ High Frequency  | 500~16.0kHz                                                        | 28-58 |           |         |
| 16                                 | EQ High Gain       | -12~+12dB                                                          | 52-76 |           |         |

#### TEMPO CROSS (variation, Insertion block)\*1

| No. | Parameter          | Display                                                            | Value | See Table | Control |
|-----|--------------------|--------------------------------------------------------------------|-------|-----------|---------|
| 1   | Delay Time L>R     | 64th/3~4thx6                                                       | 0-19  | table#14  |         |
| 2   | Delay Time R>L     | 64th/3~4thx6                                                       | 0-19  | table#14  |         |
| 3   | Feedback Level     | -63~+63                                                            | 1-127 |           |         |
| 4   | Input Select       | L, R, L&R                                                          | 0-2   |           |         |
| 5   | Feedback High Dump | 0~1.0                                                              | 0-10  |           |         |
| 6   | Lag                | 1(-63ms)~64(0ms)~127(63ms)                                         | 1-127 |           |         |
| 7   |                    |                                                                    |       |           |         |
| 8   |                    |                                                                    |       |           |         |
| 9   |                    |                                                                    |       |           |         |
| 10  | Dry/Wet            | D63>W~D=W~D <w=63< td=""><td>1-127</td><td></td><td>•</td></w=63<> | 1-127 |           | •       |
|     |                    |                                                                    |       |           |         |
| 11  |                    |                                                                    |       |           |         |
| 12  |                    |                                                                    |       |           |         |
| 13  | EQ Low Frequency   | 32-2.0kH                                                           | 4-40  |           |         |
| 14  | EQ Low Gain        | -12~+12dB                                                          | 52-76 |           |         |
| 15  | EQ High Frequency  | 500~16.0kHz                                                        | 28-58 |           |         |
| 16  | EQ High Gain       | -12~+12dB                                                          | 52-76 |           |         |

MSB = 22

| CHOR     | RUS1, 2, 3, 4<br>STE1, 2, 3, 4 (chorus, vari | ation, insertion block)                                          | MSB = 65<br>MSB = 66 |           |         |
|----------|----------------------------------------------|------------------------------------------------------------------|----------------------|-----------|---------|
| No.      | Parameter                                    | Display                                                          | Value                | See Table | Control |
| 1        | LFO Frequency                                | 0.00Hz~39.7Hz                                                    | 0-127                | table#1   |         |
| 2        | LFO Depth                                    | 0~127                                                            | 0-127                |           |         |
| 3        | Feedback Level                               | -63~+63                                                          | 1-127                |           |         |
| 4        | Delay Offset                                 | 0.0mS~50mS                                                       | 0-127                | table#2   |         |
| 5        |                                              |                                                                  |                      |           |         |
| 6        | EQ Low Frequency                             | 32Hz~2.0kHz                                                      | 4-40                 | table#3   |         |
| 7        | EQ Low Gain                                  | -12~+12dB                                                        | 52-76                |           |         |
| 8        | EQ High Frequency                            | 500Hz~16.0kHz                                                    | 28-58                | table#3   |         |
| 9        | EQ High Gain                                 | -12~+12dB                                                        | 52-76                |           |         |
| 10       | Dry/Wet                                      | D63>W~D=W~D <w63< td=""><td>1-127</td><td></td><td>•</td></w63<> | 1-127                |           | •       |
| 11       | EQ Mid Frequency (*5)                        | 100Hz~10.0kHz                                                    | 14-54                | table#3   |         |
| 12       | EQ Mid Gain (*5)                             | -12~+12dB                                                        | 52-76                |           | 1       |
| 13       | EQ Mid Width (*5)                            | 1.0~12.0                                                         | 10-120               |           |         |
| 14       |                                              |                                                                  |                      |           | 1       |
| 15<br>16 | Input Mode                                   | mono/stereo                                                      | 0-1                  |           |         |

#### FLANGER1, 2, 3 (chorus, variation, insertion block)

| FLANGER1, 2, 3 (chorus, variation, |                        | variation, insertion block) MSB = 67                             |         |           |         |
|------------------------------------|------------------------|------------------------------------------------------------------|---------|-----------|---------|
| No.                                | Parameter              | Display                                                          | Value   | See Table | Control |
| 1                                  | LFO Frequency          | 0.00Hz~39.7Hz                                                    | 0-127   | table#1   |         |
| 2                                  | LFO Depth              | 0~127                                                            | 0-127   |           |         |
| 3                                  | Feedback Level         | -63~+63                                                          | 1-127   |           |         |
| 4                                  | Delay Offset           | 0.0mS~50mS                                                       | 0-127   | table#2   |         |
| 5                                  |                        |                                                                  |         |           |         |
| 6                                  | EQ Low Frequency       | 32Hz~2.0kHz                                                      | 4-40    | table#3   |         |
| 7                                  | EQ Low Gain            | -12~+12dB                                                        | 52-76   |           |         |
| 8                                  | EQ High Frequency      | 500Hz~16.0kHz                                                    | 28-58   | table#3   |         |
| 9                                  | EQ High Gain           | -12~+12dB                                                        | 52-76   |           |         |
| 10                                 | Dry/Wet                | D63>W~D=W~D <w63< td=""><td>1-127</td><td></td><td>•</td></w63<> | 1-127   |           | •       |
| 11                                 | EQ Mid Frequency (*5)  | 100Hz-10.0kHz                                                    | 14-54   | table#3   |         |
| 12                                 | EQ Mid Frequency ( 5)  | -12~+12dB                                                        | 52-76   | table#5   |         |
| 13                                 | EQ Mid Width (*5)      | 1.0-12.0                                                         | 10-120  |           |         |
| 14                                 | LEO Phase Difference   | 190 (190deg (resolution-2deg)                                    | 4 1 2 4 |           |         |
| 15                                 | LI O Fliase Dillefence | -100~+100deg (resolution=3deg.)                                  | 4*124   |           |         |
| 15                                 | 1                      |                                                                  |         |           |         |
| 16                                 | 1                      |                                                                  | 1       | 1         | 1       |

## SYMPHONIC (chorus, variation, insertion block)

| No. | Parameter             | Display                                                          | Value  | See Table | Control |
|-----|-----------------------|------------------------------------------------------------------|--------|-----------|---------|
| 1   | LFO Frequency         | 0.00Hz~39.7Hz                                                    | 0-127  | table#1   |         |
| 2   | LFO Depth             | 0~127                                                            | 0-127  |           |         |
| 3   | Delay Offset          | 0.0mS~50mS                                                       | 0-127  | table#2   |         |
| 4   |                       |                                                                  |        |           |         |
| 5   |                       |                                                                  |        |           |         |
| 6   | EQ Low Frequency      | 32Hz~2.0kHz                                                      | 4-40   | table#3   |         |
| 7   | EQ Low Gain           | -12~+12dB                                                        | 52-76  |           |         |
| 8   | EQ High Frequency     | 500Hz~16.0kHz                                                    | 28-58  | table#3   |         |
| 9   | EQ High Gain          | -12~+12dB                                                        | 52-76  |           |         |
| 10  | Dry/Wet               | D63>W~D=W~D <w63< td=""><td>1-127</td><td></td><td>•</td></w63<> | 1-127  |           | •       |
|     |                       |                                                                  |        |           |         |
| 11  | EQ Mid Frequency (*5) | 100Hz~10.0kHz                                                    | 14-54  | table#3   |         |
| 12  | EQ Mid Gain (*5)      | -12~+12dB                                                        | 52-76  |           |         |
| 13  | EQ Mid Width (*5)     | 1.0~12.0                                                         | 10-120 |           |         |
| 14  |                       |                                                                  |        |           |         |
| 15  |                       |                                                                  |        |           |         |
| 16  |                       |                                                                  |        |           |         |

MSB = 68

ROTARY SPEAKER (variation, insertion block)

MSB = 69, LSB = 0, 16, 17

| No. | Parameter             | Display                                                         | Value  | See Table | Control |
|-----|-----------------------|-----------------------------------------------------------------|--------|-----------|---------|
| 1   | LFO Frequency         | 0.00Hz~39.7Hz                                                   | 0-127  | table#1   | •       |
| 2   | LFO Depth             | 0~127                                                           | 0-127  |           |         |
| 3   |                       |                                                                 |        |           |         |
| 4   |                       |                                                                 |        |           |         |
| 5   |                       |                                                                 |        |           |         |
| 6   | EQ Low Frequency      | 32Hz~2.0kHz                                                     | 4-40   | table#3   |         |
| 7   | EQ Low Gain           | -12~+12dB                                                       | 52-76  |           |         |
| 8   | EQ High Frequency     | 500Hz~16.0kHz                                                   | 28-58  | table#3   |         |
| 9   | EQ High Gain          | -12~+12dB                                                       | 52-76  |           |         |
| 10  | Dry/Wet               | D63>W~D=W~D <w63< th=""><th>1-127</th><th></th><th></th></w63<> | 1-127  |           |         |
|     |                       |                                                                 |        |           |         |
| 11  | EQ Mid Frequency (*5) | 100Hz~10.0kHz                                                   | 14-54  | table#3   |         |
| 12  | EQ Mid Gain (*5)      | -12~+12dB                                                       | 52-76  |           |         |
| 13  | EQ Mid Width (*5)     | 1.0~12.0                                                        | 10-120 |           |         |
| 14  |                       |                                                                 |        |           |         |
| 15  |                       |                                                                 |        |           |         |
| 16  |                       |                                                                 |        |           |         |

# DISTORTION+ROTARY SPEAKER (variation, Insertion1-4 block)\*5

MSB = 69, LSB = 1 MSB = 69, LSB = 2

| No. | Parameter         | Display                                                           | Value | See Table | Control |
|-----|-------------------|-------------------------------------------------------------------|-------|-----------|---------|
| 1   | LFO Frequenct     | 0.0-39.7Hz                                                        | 0-127 |           | •       |
| 2   | LFO Depth         | 0-127                                                             | 0-127 |           |         |
| 3   |                   |                                                                   |       |           |         |
| 4   |                   |                                                                   |       |           |         |
| 5   |                   |                                                                   |       |           |         |
| 6   | EQ Low Frequency  | 32-2.0kHz                                                         | 4-40  |           |         |
| 7   | EQ Low Gain       | -12~+12dB                                                         | 52-76 |           |         |
| 8   | EQ High Frequency | 500~16.0kHz                                                       | 28-58 |           |         |
| 9   | EQ High Gain      | -12~+12dB                                                         | 52-76 |           |         |
| 10  | Dry/Wet           | D63>W~D=W~D <w=63< td=""><td>1-127</td><td></td><td></td></w=63<> | 1-127 |           |         |
|     |                   |                                                                   |       |           |         |
| 11  |                   |                                                                   |       |           |         |
| 12  |                   |                                                                   |       |           |         |
| 13  |                   |                                                                   |       |           |         |
| 14  | Drive             | 0-127                                                             | 0-127 |           |         |
| 15  | LPF Cuttoff       | 1kHz-Thru                                                         | 34-60 |           |         |
| 16  | Output Level      | 0-127                                                             | 0-127 |           |         |

#### AMP SIM.+ROTARY SPEAKER (variation, Insertion1-4 block)\*5 MSB = 69, LSB = 3

| No. | Parameter         | Display                                                           | Value | See Table | Control |
|-----|-------------------|-------------------------------------------------------------------|-------|-----------|---------|
| 1   | LFO Frequenct     | 0.0-39.7Hz                                                        | 0-127 |           | •       |
| 2   | LFO Depth         | 0-127                                                             | 0-127 |           |         |
| 3   | AMP Type          | Off,Stack,Combo,Tube                                              | 0-3   |           |         |
| 4   |                   |                                                                   |       |           |         |
| 5   |                   |                                                                   |       |           |         |
| 6   | EQ Low Frequency  | 32-2.0kHz                                                         | 4-40  |           |         |
| 7   | EQ Low Gain       | -12~+12dB                                                         | 52-76 |           |         |
| 8   | EQ High Frequency | 500~16.0kHz                                                       | 28-58 |           |         |
| 9   | EQ High Gain      | -12~+12dB                                                         | 52-76 |           |         |
| 10  | Dry/Wet           | D63>W~D=W~D <w=63< td=""><td>1-127</td><td></td><td></td></w=63<> | 1-127 |           |         |
|     |                   |                                                                   |       |           |         |
| 11  |                   |                                                                   |       |           |         |
| 12  |                   |                                                                   |       |           |         |
| 13  |                   |                                                                   |       |           |         |
| 14  | Drive             | 0-127                                                             | 0-127 |           |         |
| 15  | LPF Cuttoff       | 1kHz-Thru                                                         | 34-60 |           |         |
| 16  | Output Level      | 0-127                                                             | 0-127 |           |         |

| TREMOLO (variation, insertion bloc |                       | ation, insertion block) MSB =  |        |           |         |
|------------------------------------|-----------------------|--------------------------------|--------|-----------|---------|
| No.                                | Parameter             | Display                        | Value  | See Table | Control |
| 1                                  | LFO Frequency         | 0.00Hz~39.7Hz                  | 0-127  | table#1   | •       |
| 2                                  | AM Depth              | 0~127                          | 0-127  |           |         |
| 3                                  | PM Depth              | 0~127                          | 0-127  |           |         |
| 4                                  |                       |                                |        |           |         |
| 5                                  |                       |                                |        |           |         |
| 6                                  | EQ Low Frequency      | 32Hz~2.0kHz                    | 4-40   | table#3   |         |
| 7                                  | EQ Low Gain           | -12~+12dB                      | 52-76  |           |         |
| 8                                  | EQ High Frequency     | 500Hz~16.0kHz                  | 28-58  | table#3   |         |
| 9                                  | EQ High Gain          | -12~+12dB                      | 52-76  |           |         |
| 10                                 |                       |                                |        |           |         |
|                                    |                       |                                |        |           |         |
| 11                                 | EQ Mid Frequency (*5) | 100Hz~10.0kHz                  | 14-54  | table#3   |         |
| 12                                 | EQ Mid Gain (*5)      | -12~+12dB                      | 52-76  |           |         |
| 13                                 | EQ Mid Width (*5)     | 1.0~12.0                       | 10-120 |           |         |
| 14                                 | LFO Phase Difference  | -180~+180deg(resolution=3deg.) | 4-124  |           |         |
| 15                                 | Input Mode            | mono/stereo                    | 0-1    |           |         |
| 16                                 |                       |                                |        |           |         |

| AUTO PAN (variation, insertion bloc |                       | AN (variation, insertion block)  |        |           |         |
|-------------------------------------|-----------------------|----------------------------------|--------|-----------|---------|
| No.                                 | Parameter             | Display                          | Value  | See Table | Control |
| 1                                   | LFO Frequency         | 0.00Hz~39.7Hz                    | 0-127  | table#1   | •       |
| 2                                   | L/R Depth             | 0~127                            | 0-127  |           |         |
| 3                                   | F/R Depth             | 0~127                            | 0-127  |           |         |
| 4                                   | PAN Direction         | L R, L R, L R, Lturn, Rturn, L/R | 0-5    |           |         |
| 5                                   |                       |                                  |        |           |         |
| 6                                   | EQ Low Frequency      | 32Hz~2.0kHz                      | 4-40   | table#3   |         |
| 7                                   | EQ Low Gain           | -12~+12dB                        | 52-76  |           |         |
| 8                                   | EQ High Frequency     | 500Hz~16.0kHz                    | 28-58  | table#3   |         |
| 9                                   | EQ High Gain          | -12~+12dB                        | 52-76  |           |         |
| 10                                  |                       |                                  |        |           |         |
|                                     |                       |                                  |        |           |         |
| 11                                  | EQ Mid Frequency (*5) | 100Hz~10.0kHz                    | 14-54  | table#3   |         |
| 12                                  | EQ Mid Gain (*5)      | -12~+12dB                        | 52-76  |           |         |
| 13                                  | EQ Mid Width (*5)     | 1.0~12.0                         | 10-120 |           |         |
| 14                                  |                       |                                  |        |           |         |
| 15                                  |                       |                                  |        |           |         |
| 16                                  |                       |                                  |        |           |         |

| IASER 1 ( | chorus. | variation. | insertion | block) |  |
|-----------|---------|------------|-----------|--------|--|

| PHAS | ER 1 (chorus, variation, | nsertion block)                                                  | MSB = 72, | MSB = 72, LSB = 0, 16, 17, 18 |         |  |
|------|--------------------------|------------------------------------------------------------------|-----------|-------------------------------|---------|--|
| No.  | Parameter                | Display                                                          | Value     | See Table                     | Control |  |
| 1    | LFO Frequency            | 0.00Hz~39.7Hz                                                    | 0-127     | table#1                       |         |  |
| 2    | LFO Depth                | 0~127                                                            | 0-127     |                               |         |  |
| 3    | Phase Shift Offset       | 0~127                                                            | 0-127     |                               |         |  |
| 4    | Feedback Level           | -63~+63                                                          | 1-127     |                               |         |  |
| 5    |                          |                                                                  |           |                               |         |  |
| 6    | EQ Low Frequency         | 32Hz~2.0kHz                                                      | 4-40      | table#3                       |         |  |
| 7    | EQ Low Gain              | -12~+12dB                                                        | 52-76     |                               |         |  |
| 8    | EQ High Frequency        | 500Hz~16.0kHz                                                    | 28-58     | table#3                       |         |  |
| 9    | EQ High Gain             | -12~+12dB                                                        | 52-76     |                               |         |  |
| 10   | Dry/Wet                  | D63>W~D=W~D <w63< td=""><td>1-127</td><td></td><td>•</td></w63<> | 1-127     |                               | •       |  |
| 11   | Stage                    | 4, 5, 6 (*6)                                                     | 4-6       |                               |         |  |
|      | -                        | 4~12 (*7)                                                        | 4-12      |                               |         |  |
|      |                          | 6, 7, 8, 9, 10 (*8)                                              | 6-10      |                               |         |  |
| 12   | Diffusion (*9)           | mono/stereo                                                      | 0-1       |                               |         |  |
| 13   |                          |                                                                  |           |                               |         |  |
| 14   |                          |                                                                  |           |                               |         |  |
| 15   |                          |                                                                  |           |                               | 1       |  |
| 10   | 1                        |                                                                  | 1         |                               | 1       |  |

| PHAS | SER 2 (variation, Insertion | 1-4 block)                                                       | MSB = 72, | 72, LSB = 8 |         |  |
|------|-----------------------------|------------------------------------------------------------------|-----------|-------------|---------|--|
| No.  | Parameter                   | Display                                                          | Value     | See Table   | Control |  |
| 1    | LFO Frequency               | 0.00Hz~39.7Hz                                                    | 0-127     | table#1     |         |  |
| 2    | LFO Depth                   | 0~127                                                            | 0-127     |             |         |  |
| 3    | Phase Shift Offset          | 0~127                                                            | 0-127     |             |         |  |
| 4    | Feedback Level              | -63~+63                                                          | 1-127     |             |         |  |
| 5    |                             |                                                                  |           |             |         |  |
| 6    | EQ Low Frequency            | 32Hz~2.0kHz                                                      | 4-40      | table#3     |         |  |
| 7    | EQ Low Gain                 | -12~+12dB                                                        | 52-76     |             |         |  |
| 8    | EQ High Frequency           | 500Hz~16.0kHz                                                    | 28-58     | table#3     |         |  |
| 9    | EQ High Gain                | -12~+12dB                                                        | 52-76     |             |         |  |
| 10   | Dry/Wet                     | D63>W~D=W~D <w63< td=""><td>1-127</td><td></td><td>•</td></w63<> | 1-127     |             | •       |  |
| 11   | Stage                       | 3,4,5,6 (*4)                                                     | 3-6       |             |         |  |
|      |                             | 3,4,5 (*8)                                                       | 3-5       |             |         |  |
| 12   |                             |                                                                  |           |             |         |  |
| 13   | LFO Phase Difference        | -180deg~+180deg(resolution=3deg.)                                | 4-124     |             |         |  |
| 14   |                             |                                                                  |           |             |         |  |
| 15   |                             |                                                                  |           |             |         |  |
| 16   |                             |                                                                  |           |             |         |  |

| DISTORTION<br>OVERDRIVE (variation, insertion block) |                  | TION<br>RIVE (variation, insertion block)                       |        |            |         |
|------------------------------------------------------|------------------|-----------------------------------------------------------------|--------|------------|---------|
| No.                                                  | Parameter        | Display                                                         | Value  | See Table  | Control |
| 1                                                    | Drive            | 0~127                                                           | 0-127  |            | ٠       |
| 2                                                    | EQ Low Frequency | 32Hz~2.0kHz                                                     | 4-40   | table#3    |         |
| 3                                                    | EQ Low Gain      | -12~+12dB                                                       | 52-76  |            |         |
| 4                                                    | LPF Cutoff       | 1.0k~Thru                                                       | 34-60  | table#3    |         |
| 5                                                    | Output Level     | 0~127                                                           | 0-127  |            |         |
| 6                                                    |                  |                                                                 |        |            |         |
| 7                                                    | EQ Mid Frequency | 100Hz~10.0kHz                                                   | 14-54  | table#3    |         |
| 8                                                    | EQ Mid Gain      | -12~+12dB                                                       | 52-76  |            |         |
| 9                                                    | EQ Mid Width     | 1.0~12.0                                                        | 10-120 |            |         |
| 10                                                   | Dry/Wet          | D63>W~D=W~D <w63< td=""><td>1-127</td><td></td><td></td></w63<> | 1-127  |            |         |
| 11                                                   | Edge(Clip Curve) | 0~127                                                           | 0-127  | mild~sharp |         |
| 12                                                   |                  |                                                                 |        |            |         |
| 13                                                   |                  |                                                                 |        |            |         |
| 14                                                   |                  |                                                                 |        |            |         |
| 15                                                   |                  |                                                                 |        |            |         |
| 16                                                   | 1                |                                                                 |        |            |         |

| COMP+DIST (variation, Insertion1-4 block |                  | block)*4                                                        | ock)*4 MSB = 73, LSB |            | B = 1, 16 |  |
|------------------------------------------|------------------|-----------------------------------------------------------------|----------------------|------------|-----------|--|
| No.                                      | Parameter        | Display                                                         | Value                | See Table  | Control   |  |
| 1                                        | Drive            | 0~127                                                           | 0-127                |            | •         |  |
| 2                                        | EQ Low Frequency | 32Hz~2.0kHz                                                     | 4-40                 | table#3    |           |  |
| 3                                        | EQ Low Gain      | -12~+12dB                                                       | 52-76                |            |           |  |
| 4                                        | LPF Cutoff       | 1.0k~Thru                                                       | 34-60                | table#3    |           |  |
| 5                                        | Output Level     | 0~127                                                           | 0-127                |            |           |  |
| 6                                        |                  |                                                                 |                      |            |           |  |
| 7                                        | EQ Mid Frequency | 100Hz~10.0kHz                                                   | 14-54                | table#3    |           |  |
| 8                                        | EQ Mid Gain      | -12~+12dB                                                       | 52-76                |            |           |  |
| 9                                        | EQ Mid Width     | 1.0~12.0                                                        | 10-120               |            |           |  |
| 10                                       | Dry/Wet          | D63>W~D=W~D <w63< td=""><td>1-127</td><td></td><td></td></w63<> | 1-127                |            |           |  |
|                                          |                  |                                                                 |                      |            |           |  |
| 11                                       | Edge(Clip Curve) | 0~127                                                           | 0-127                | mild~sharp |           |  |
| 12                                       | Attack           | 1ms~40ms                                                        | 0-19                 | table#8    |           |  |
| 13                                       | Release          | 10ms~680ms                                                      | 0-15                 | table#9    |           |  |
| 14                                       | Threshold        | -48dB~-6dB                                                      | 79-121               |            |           |  |
| 15                                       | Ratio            | 1.0~20.0                                                        | 0-7                  | table#10   |           |  |
| 16                                       | 1                |                                                                 |                      |            |           |  |

| STEREO DISTORTION (variation, Insertion1-4 block)*4<br>STEREO OVER DRIVE (variation, Insertion1-4 block)*4 |                  | MSB = 73, LSB = 8<br>MSB = 74, LSB = 8                          |        |           |         |
|----------------------------------------------------------------------------------------------------|------------------|-----------------------------------------------------------------|--------|-----------|---------|
| No.                                                                                                    | Parameter        | Display                                                         | Value  | See Table | Control |
| 1                                                                                                    | Drive            | 0~127                                                           | 0-127  |           | •       |
| 2                                                                                                    | EQ Low Frequency | 32-2.0kHz                                                       | 4-40   | table#3   |         |
| 3                                                                                                    | EQ Low Gain      | -12~+12dB                                                       | 52-76  |           |         |
| 4                                                                                                    | LPF Cuttoff      | 1kHz-Thru                                                       | 34-60  |           |         |
| 5                                                                                                    | Output Level     |                                                                 | 0-127  |           |         |
| 6                                                                                                    | -                |                                                                 |        |           |         |
| 7                                                                                                    | EQ Mid Frequency | 100~10.0kHz                                                     | 14-54  | table#3   |         |
| 8                                                                                                    | EQ Mid Gain      | -12~+12dB                                                       | 52-76  |           |         |
| 9                                                                                                    | EQ Mid Width     | 1~12                                                            | 10-120 |           |         |
| 10                                                                                                    | Dry/Wet          | D63>W~D=W~D <w63< td=""><td>1-127</td><td></td><td></td></w63<> | 1-127  |           |         |
| 11                                                                                                    | Edge(Clip Curve) | 0~127                                                           | 0-127  |           |         |
| 12                                                                                                    |                  |                                                                 |        |           |         |
| 13                                                                                                    |                  |                                                                 |        |           |         |
| 14                                                                                                    |                  |                                                                 |        |           | 1       |
| 15                                                                                                    |                  |                                                                 |        |           | 1       |
| 16                                                                                                    |                  |                                                                 |        |           | 1       |

#### AMP SIMULATOR (variation, insertion block)

MSB = 75, LSB = 0, 16, 17, 22, 23, 24, 25

| No. | Parameter        | Display                                                         | Value | See Table  | Control |
|-----|------------------|-----------------------------------------------------------------|-------|------------|---------|
| 1   | Drive            | 0~127                                                           | 0-127 |            | •       |
| 2   | AMP Type         | Off, Stack, Combo, Tube                                         | 0-3   |            |         |
| 3   | LPF Cutoff       | 1.0k~Thru                                                       | 34-60 | table#3    |         |
| 4   | Output Level     | 0~127                                                           | 0-127 |            |         |
| 5   |                  |                                                                 |       |            |         |
| 6   |                  |                                                                 |       |            |         |
| 7   |                  |                                                                 |       |            |         |
| 8   |                  |                                                                 |       |            |         |
| 9   |                  |                                                                 |       |            |         |
| 10  | Dry/Wet          | D63>W~D=W~D <w63< td=""><td>1-127</td><td></td><td></td></w63<> | 1-127 |            |         |
| 11  | Edge(Clip Curve) | 0~127                                                           | 0-127 | mild~sharp |         |
| 12  |                  |                                                                 |       |            |         |
| 13  |                  |                                                                 |       |            |         |
| 14  |                  |                                                                 |       |            |         |
| 15  |                  |                                                                 |       |            |         |
| 16  |                  |                                                                 |       |            |         |

# STEREO AMP SIMULATOR (variation, Insertion1-4 block)\*4 No. Parameter Display

MSB = 75, LSB = 8, 18, 19, 20, 21 Value See Table Control

| 1  | Drive            | 0~127                                                  | 0-127 | • |
|----|------------------|--------------------------------------------------------|-------|---|
| 2  | AMP Type         | Off, Stack, Combo, Tube                                | 0-3   |   |
| 3  | LPF Cuttoff      | 1kHz-Thru                                              | 34-60 |   |
| 4  | Output Level     | 0~127                                                  | 0-127 |   |
| 5  |                  |                                                        |       |   |
| 6  |                  |                                                        |       |   |
| 7  |                  |                                                        |       |   |
| 8  |                  |                                                        |       |   |
| 9  |                  |                                                        |       |   |
| 10 | Dry/Wet          | D63>W~D=W~D <w63< td=""><td>1-127</td><td></td></w63<> | 1-127 |   |
|    |                  |                                                        |       |   |
| 11 | Edge(Clip Curve) | 0~127                                                  | 0-127 |   |
| 12 |                  |                                                        |       |   |
| 13 |                  |                                                        |       |   |
| 14 |                  |                                                        |       |   |
| 15 |                  |                                                        |       |   |
| 16 |                  |                                                        |       |   |

#### 3BAND EQ(MONO) (variation, insertion block)

| 3BAN | D EQ(MONO) (variation, insert | ion block)    | MSB = 76 |           |         |
|------|-------------------------------|---------------|----------|-----------|---------|
| No.  | Parameter                     | Display       | Value    | See Table | Control |
| 1    | EQ Low Gain                   | -12~+12dB     | 52-76    |           |         |
| 2    | EQ Mid Frequency              | 100Hz~10.0kHz | 14-54    | table#3   |         |
| 3    | EQ Mid Gain                   | -12~+12dB     | 52-76    |           |         |
| 4    | EQ Mid Width                  | 1.0~12.0      | 10-120   |           |         |
| 5    | EQ High Gain                  | -12~+12dB     | 52-76    |           |         |
| 6    | EQ Low Frequency              | 50Hz~2.0kHz   | 8-40     | table#3   |         |
| 7    | EQ High Frequency             | 500Hz~16.0kHz | 28-58    | table#3   |         |
| 8    |                               |               |          |           |         |
| 9    |                               |               |          |           |         |
| 10   |                               |               |          |           |         |
|      |                               |               |          |           |         |
| 11   |                               |               |          |           |         |
| 12   |                               |               |          |           |         |
| 13   |                               |               |          |           |         |
| 14   |                               |               |          |           |         |
| 15   | Input Mode                    | mono/stereo   | 0-1      |           |         |
| 16   |                               |               |          |           |         |

## 2BAND EQ(STEREO) (variation, insertion block)

| 2BAND EQ(STEREO) (variation, insertion block) |                   | ertion block) | MSB = 77 |           |         |
|-----------------------------------------------|-------------------|---------------|----------|-----------|---------|
| No.                                           | Parameter         | Display       | Value    | See Table | Control |
| 1                                             | EQ Low Frequency  | 32Hz~2.0kHz   | 4-40     | table#3   |         |
| 2                                             | EQ Low Gain       | -12~+12dB     | 52-76    |           |         |
| 3                                             | EQ High Frequency | 500Hz~16.0kHz | 28-58    | table#3   |         |
| 4                                             | EQ High Gain      | -12~+12dB     | 52-76    |           |         |
| 5                                             |                   |               |          |           |         |
| 6                                             |                   |               |          |           |         |
| 7                                             |                   |               |          |           |         |
| 8                                             |                   |               |          |           |         |
| 9                                             |                   |               |          |           |         |
| 10                                            |                   |               |          |           |         |
|                                               |                   |               |          |           |         |
| 11                                            |                   |               |          |           |         |
| 12                                            |                   |               |          |           |         |
| 13                                            |                   |               |          |           |         |
| 14                                            |                   |               |          |           |         |
| 15                                            |                   |               |          |           |         |
| 16                                            |                   |               |          |           |         |

| AUTO WAH (variation, insertion block) |                         |                                                                 | MSB = 78, L | SB = 0, 16, 1 | 9, 20   |
|---------------------------------------|-------------------------|-----------------------------------------------------------------|-------------|---------------|---------|
| No.                                   | Parameter               | Display                                                         | Value       | See Table     | Control |
| 1                                     | LFO Frequency           | 0.00Hz~39.7Hz                                                   | 0-127       | table#1       |         |
| 2                                     | LFO Depth               | 0~127                                                           | 0-127       |               |         |
| 3                                     | Cutoff Frequency Offset | 0~127                                                           | 0-127       |               | •       |
| 4                                     | Resonance               | 1.0~12.0                                                        | 10-120      |               |         |
| 5                                     |                         |                                                                 |             |               |         |
| 6                                     | EQ Low Frequency        | 32Hz~2.0kHz                                                     | 4-40        | table#3       |         |
| 7                                     | EQ Low Gain             | -12~+12dB                                                       | 52-76       |               |         |
| 8                                     | EQ High Frequency       | 500Hz~16.0kHz                                                   | 28-58       | table#3       |         |
| 9                                     | EQ High Gain            | -12~+12dB                                                       | 52-76       |               |         |
| 10                                    | Dry/Wet                 | D63>W~D=W~D <w63< td=""><td>1-127</td><td></td><td></td></w63<> | 1-127       |               |         |
|                                       |                         |                                                                 |             |               |         |
| 11                                    | Drive (*5)              | 0~127                                                           | 0-127       |               |         |
| 12                                    |                         |                                                                 |             |               |         |
| 13                                    |                         |                                                                 |             |               |         |
| 14                                    |                         |                                                                 |             |               |         |
| 15                                    |                         |                                                                 |             |               |         |
| 16                                    |                         |                                                                 |             |               |         |

# AUTO WAH+DIST AUTO WHA+ODRV (variation, Insertion1-4 block)\*5

| MSB = 78, LSB = 1, 17 |
|-----------------------|
| MSB = 78, LSB = 2, 18 |

| No. | Parameter               | Display                                                         | Value  | See Table | Control |
|-----|-------------------------|-----------------------------------------------------------------|--------|-----------|---------|
| 1   | LFO Frequency           | 0.00Hz~39.7Hz                                                   | 0-127  | table#1   |         |
| 2   | LFO Depth               | 0~127                                                           | 0-127  |           |         |
| 3   | Cutoff Frequency Offset | 0~127                                                           | 0-127  |           | •       |
| 4   | Resonance               | 1.0~12.0                                                        | 10-120 |           |         |
| 5   |                         |                                                                 |        |           |         |
| 6   | EQ Low Frequency        | 32Hz~2.0kHz                                                     | 4-40   | table#3   |         |
| 7   | EQ Low Gain             | -12~+12dB                                                       | 52-76  |           |         |
| 8   | EQ High Frequency       | 500Hz~16.0kHz                                                   | 28-58  | table#3   |         |
| 9   | EQ High Gain            | -12~+12dB                                                       | 52-76  |           |         |
| 10  | Dry/Wet                 | D63>W~D=W~D <w63< td=""><td>1-127</td><td></td><td></td></w63<> | 1-127  |           |         |
|     |                         |                                                                 |        |           |         |
| 11  | Drive                   | 0~127                                                           | 0-127  |           |         |
| 12  | EQ Low Gain(distortion) | -12~+12dB                                                       | 52-76  |           |         |
| 13  | EQ Mid Gain(distortion) | -12~+12dB                                                       | 52-76  |           |         |
| 14  | LPF Cutoff              | 1.0kHz~thru                                                     | 34-60  | table#3   |         |
| 15  | Output Level            | 0~127                                                           | 0-127  |           |         |
| 16  |                         |                                                                 |        |           |         |

#### PITCH CHANGE 1 (variation, Insertion1-4 block)\*5

| ытсі | H CHANGE 1 (variation, Ir | MSB = 80,                                                        | MSB = 80, LSB = 0, 16 |           |         |
|------|---------------------------|------------------------------------------------------------------|-----------------------|-----------|---------|
| No.  | Parameter                 | Display                                                          | Value                 | See Table | Control |
| 1    | Pitch                     | -24~+24                                                          | 40-88                 |           |         |
| 2    | Initial Delay             | 0.1mS~400.0mS                                                    | 0-127                 | table#7   |         |
| 3    | Fine 1                    | -50~+50                                                          | 14-114                |           |         |
| 4    | Fine 2                    | -50~+50                                                          | 14-114                |           |         |
| 5    | Feedback Level            | -63~+63                                                          | 1-127                 |           |         |
| 6    |                           |                                                                  |                       |           |         |
| 7    |                           |                                                                  |                       |           |         |
| 8    |                           |                                                                  |                       |           |         |
| 9    |                           |                                                                  |                       |           |         |
| 10   | Dry/Wet                   | D63>W~D=W~D <w63< td=""><td>1-127</td><td></td><td>•</td></w63<> | 1-127                 |           | •       |
| 11   | Pan 1                     | L63~R63                                                          | 1-127                 |           |         |
| 12   | Output Level 1            | 0~127                                                            | 0-127                 |           |         |
| 13   | Pan 2                     | L63~R63                                                          | 1-127                 |           |         |
| 14   | Output Level 2            | 0~127                                                            | 0-127                 |           |         |
| 15   |                           |                                                                  |                       |           | 1       |
| 16   | 1                         |                                                                  |                       |           |         |

| PITCH CHANGE 2 (variation, Insertion1-4 block)*5 |                | MSB = 80,                                                        | MSB = 80, LSB = 1 |           |         |
|--------------------------------------------------|----------------|------------------------------------------------------------------|-------------------|-----------|---------|
| No.                                              | Parameter      | Display                                                          | Value             | See Table | Control |
| 1                                                | Pitch          | -24~+24                                                          | 40-88             |           |         |
| 2                                                | Initial Delay  | 0.1mS~400.0mS                                                    | 0-127             | table#7   |         |
| 3                                                | Fine 1         | -50~+50cent                                                      | 14-114            |           |         |
| 4                                                | Fine 2         | -50~+50cent                                                      | 14-114            |           |         |
| 5                                                | Feedback Level | -63~+63                                                          | 1-127             |           |         |
| 6                                                |                |                                                                  |                   |           |         |
| 7                                                |                |                                                                  |                   |           |         |
| 8                                                |                |                                                                  |                   |           |         |
| 9                                                |                |                                                                  |                   |           |         |
| 10                                               | Dry/Wet        | D63>W~D=W~D <w63< td=""><td>1-127</td><td></td><td>•</td></w63<> | 1-127             |           | •       |
| 11                                               | Pan 1          | L63~R63                                                          | 1-127             |           |         |
| 12                                               | Output Level 1 | 0~127                                                            | 0-127             |           |         |
| 13                                               | Pan 2          | L63~R63                                                          | 1-127             |           |         |
| 14                                               | Output Level 2 | 0~127                                                            | 0-127             |           |         |
| 15                                               |                |                                                                  |                   |           |         |
| 16                                               | 1              |                                                                  |                   |           |         |

| HARN | IONIC ENHANCER (variation, | Insertion block)*1 | MSB = 81 |           |         |
|------|----------------------------|--------------------|----------|-----------|---------|
| No.  | Parameter                  | Display            | Value    | See Table | Control |
| 1    | HPF Cutoff                 | 500Hz~16.0kHz      | 28-58    |           |         |
| 2    | Drive                      | 0~127              | 0-127    |           |         |
| 3    | Mix Level                  | 0~127              | 0-127    |           |         |
| 4    |                            |                    |          |           |         |
| 5    |                            |                    |          |           |         |
| 6    |                            |                    |          |           |         |
| 7    |                            |                    |          |           |         |
| 8    |                            |                    |          |           |         |
| 9    |                            |                    |          |           |         |
| 10   |                            |                    |          |           |         |
| 11   |                            |                    |          |           |         |
| 12   |                            |                    |          |           |         |
| 13   |                            |                    |          |           |         |
| 14   |                            |                    |          |           |         |
| 15   |                            |                    |          |           |         |
| 16   |                            |                    |          |           |         |

#### TOUCH WAH 1 (variation, insertion block)\*1 TOUCH WAH+DIST (variation, Insertion1-4 block)\*1 MSB = 82, LSB = 0 MSB = 82, LSB = 1, 16 Parameter Sensitive No. See Table Control Display Value 0~127 0-127 2 3 4 Cutoff Frequency Offset 0~127 1.0~12.0 0-127 10-120 ٠ Resonance 5 6 7 8 9 10 EQ Low Frequency EQ Low Gain EQ High Frequency EQ High Gain Dry/Wet 4-40 52-76 28-58 52-76 1-127 32Hz~2.0kHz table#3 32HZ~2.UKHZ -12~+12dB 500Hz~16.0kHz -12~+12dB D63>W~D=W~D<W63 table#3 0-127 11 12 13 14 15 16 Drive 0~127 (var/ins1-4 block)

TOUCH WAH 2 (variation, insertion block)\*1 TOUCH WAH+ODRV (variation, Insertion1-4 block)\*1

MSB = 82, LSB = 8 MSB = 82, LSB = 2, 17, 18, 19

| No. | Parameter               | Display                                                         | Value  | See Table | Control |
|-----|-------------------------|-----------------------------------------------------------------|--------|-----------|---------|
| 1   | Sensitive               | 0~127                                                           | 0-127  |           |         |
| 2   | Cutoff Frequency Offset | 0~127                                                           | 0-127  |           | •       |
| 3   | Resonance               | 1.0~12.0                                                        | 10-120 |           |         |
| 4   |                         |                                                                 |        |           |         |
| 5   |                         |                                                                 |        |           |         |
| 6   | EQ Low Frequency        | 32Hz~2.0kHz                                                     | 4-40   | table#3   |         |
| 7   | EQ Low Gain             | -12~+12dB                                                       | 52-76  |           |         |
| 8   | EQ High Frequency       | 500Hz~16.0kHz                                                   | 28-58  | table#3   |         |
| 9   | EQ High Gain            | -12~+12dB                                                       | 52-76  |           |         |
| 10  | Dry/Wet                 | D63>W~D=W~D <w63< td=""><td>1-127</td><td></td><td></td></w63<> | 1-127  |           |         |
|     |                         |                                                                 |        |           |         |
| 11  | Drive                   | 0~127 (var/ins1-4 block)                                        | 0-127  |           |         |
| 12  | EQ Low Gain(distortion) | -12~+12dB (var/ins1-4 block)                                    | 52-76  |           |         |
| 13  | EQ Mid Gain(distortion) | -12~+12dB(var/ins1-4 block)                                     | 52-76  |           |         |
| 14  | LPF Cutoff              | 1.0kHz~thru(var/ins1-4 block)                                   | 34-60  | table#3   |         |
| 15  | Output Level            | 0~127(var/ins1-4 block)                                         | 0-127  |           |         |
| 16  | Release                 | 10~680mS(var/ins1-4 block)                                      | 52-67  | table#12  |         |

### COMPRESSOR (variation, insertion block)\*1

| COMPRESSOR (variation, insertion block)*1 |              |          | MSB = 83 |           |         |
|-------------------------------------------|--------------|----------|----------|-----------|---------|
| No.                                       | Parameter    | Display  | Value    | See Table | Control |
| 1                                         | Attack       | 1~40ms   | 0-19     | table#8   |         |
| 2                                         | Release      | 10~680ms | 0-15     | table#9   |         |
| 3                                         | Threshold    | -48~-6dB | 79-121   |           |         |
| 4                                         | Ratio        | 1.0~20.0 | 0-7      | table#10  |         |
| 5                                         | Output Level | 0~127    | 0-127    |           |         |
| 6                                         |              |          |          |           |         |
| 7                                         |              |          |          |           |         |
| 8                                         |              |          |          |           |         |
| 9                                         |              |          |          |           |         |
| 10                                        |              |          |          |           |         |
|                                           |              |          |          |           |         |
| 11                                        |              |          |          |           |         |
| 12                                        |              |          |          |           |         |
| 13                                        |              |          |          |           |         |
| 14                                        |              |          |          |           |         |
| 15                                        |              |          |          |           |         |
| 16                                        |              |          |          |           |         |

| NOISE GATE (variation, insertion block)*1 |              |           | MSB = 84 |           |         |
|-------------------------------------------|--------------|-----------|----------|-----------|---------|
| No.                                       | Parameter    | Display   | Value    | See Table | Control |
| 1                                         | Attack       | 1~40ms    | 0-19     | table#8   |         |
| 2                                         | Release      | 10~680ms  | 0-15     | table#9   |         |
| 3                                         | Threshold    | -72~-30dB | 55-97    |           |         |
| 4                                         | Output Level | 0~127     | 0-127    |           |         |
| 5                                         |              |           |          |           |         |
| 6                                         |              |           |          |           |         |
| 7                                         |              |           |          |           |         |
| 8                                         |              |           |          |           |         |
| 9                                         |              |           |          |           |         |
| 10                                        |              |           |          |           |         |
|                                           |              |           |          |           |         |
| 11                                        |              |           |          |           |         |
| 12                                        |              |           |          |           |         |
| 13                                        |              |           |          |           |         |
| 14                                        |              |           |          |           |         |
| 15                                        |              |           |          |           |         |
| 16                                        |              |           |          |           |         |

| VOICE CANCEL (variation, Insertion1-4 block)*5 |             | 11-4 block)*5 | MSB = 85 |           |         |
|------------------------------------------------|-------------|---------------|----------|-----------|---------|
| No.                                            | Parameter   | Display       | Value    | See Table | Control |
| 1                                              |             |               |          |           |         |
| 2                                              |             |               |          |           |         |
| 3                                              |             |               |          |           |         |
| 4                                              |             |               |          |           |         |
| 5                                              |             |               |          |           |         |
| 6                                              |             |               |          |           |         |
| 7                                              |             |               |          |           |         |
| 8                                              |             |               |          |           |         |
| 9                                              |             |               |          |           |         |
| 10                                             |             |               |          |           |         |
|                                                |             |               |          |           |         |
| 11                                             | Low Adjust  | 0~26          | 0-26     |           |         |
| 12                                             | High Adjust | 0~26          | 0-26     |           |         |
| 13                                             |             |               |          |           |         |
| 14                                             |             |               |          |           |         |
| 15                                             |             |               |          |           |         |
| 16                                             |             |               |          |           |         |

| WAY ROTARY SPEAKER (variation |                     | XY SPEAKER (variation, Insertion1-4 block)*5                    |       | MSB = 86, LSB = 0 |         |  |
|-------------------------------|---------------------|-----------------------------------------------------------------|-------|-------------------|---------|--|
| No.                           | Parameter           | Display                                                         | Value | See Table         | Control |  |
| 1                             | Rotor Speed         | 0.0Hz~39.7Hz                                                    | 0-127 | table#1           | •       |  |
| 2                             | Drive Low           | 0~127                                                           | 0-127 |                   |         |  |
| 3                             | Drive High          | 0~127                                                           | 0-127 |                   |         |  |
| 4                             | Low/High            | L63>H~L=H~L <h63< td=""><td>1-127</td><td></td><td></td></h63<> | 1-127 |                   |         |  |
| 5                             | -                   |                                                                 |       |                   |         |  |
| 6                             | EQ Low Frequency    | 32Hz~2.0kHz                                                     | 4-40  | table#3           |         |  |
| 7                             | EQ Low Gain         | -12~+12dB                                                       | 52-76 |                   |         |  |
| 8                             | EQ High Frequency   | 500Hz~16.0kHz                                                   | 28-58 | table#3           |         |  |
| 9                             | EQ High Gain        | -12~+12dB                                                       | 52-76 |                   |         |  |
| 10                            |                     |                                                                 |       |                   |         |  |
|                               |                     |                                                                 |       |                   |         |  |
| 11                            | Crossover Frequency | 100Hz~10.0kHz                                                   | 14-54 | table#3           |         |  |
| 12                            | Mic L-R Angle       | 0deg~180deg (resolution=3deg.)                                  | 0-60  |                   |         |  |
| 13                            |                     |                                                                 |       |                   |         |  |
| 14                            |                     |                                                                 |       |                   |         |  |
| 15                            |                     |                                                                 |       |                   |         |  |
| 16                            |                     |                                                                 |       |                   |         |  |

DIST+2WAY ROTARY SPEAKER (variation, Insertion1-4 block)\*5 OD+2WAY ROTARY SPEAKER (variation, Insertion1-4 block)\*5

MSB = 86, LSB = 1 MSB = 86 | SB = 2

| OBTEWAT KOTAKT SPEAKER (Variation, insertion -4 block) 5 |                     | WOD = 00, LOD = 2                                                 |       |           |         |
|----------------------------------------------------------|---------------------|-------------------------------------------------------------------|-------|-----------|---------|
| No.                                                      | Parameter           | Display                                                           | Value | See Table | Control |
| 1                                                        | Rotor Speed         | 0.0-39.7Hz                                                        | 0-127 |           | ٠       |
| 2                                                        | Drive Low           | 0-127                                                             | 0-127 |           |         |
| 3                                                        | Drive High          | 0-127                                                             | 0-127 |           |         |
| 4<br>5                                                   | Low/High Balance    | L63>H~L=H~L <h=63< td=""><td>1-127</td><td></td><td></td></h=63<> | 1-127 |           |         |
| 6                                                        | EQ Low Frequency    | 32-2.0kHz                                                         | 4-40  |           |         |
| 7                                                        | EQ Low Gain         | -12~+12dB                                                         | 52-76 |           |         |
| 8                                                        | EQ High Frequency   | 500~16.0kHz                                                       | 28-58 |           |         |
| 9                                                        | EQ High Gain        | -12~+12dB                                                         | 52-76 |           |         |
| 10                                                       |                     |                                                                   |       |           |         |
| 11                                                       | Crossover Frequency | 100~10.0kHz                                                       | 14-54 |           |         |
| 12                                                       | Mic L-R Angle       | 0~180deg                                                          | 0-60  |           |         |
| 13                                                       |                     |                                                                   |       |           |         |
| 14                                                       | Drive               |                                                                   | 0-127 |           |         |
| 15                                                       | LPF Cuttoff         | 1kHz-Thru                                                         | 34-60 |           | 1       |
| 16                                                       | Output Level        |                                                                   | 0-127 |           |         |

#### AMP SIM.+2WAY ROTARY SP (variation, Insertion1-4 block)\*5 MSB = 86, LSB = 3

| No. | Parameter           | Display                                                           | Value | See Table | Control |
|-----|---------------------|-------------------------------------------------------------------|-------|-----------|---------|
| 1   | Rotor Speed         | 0.0-39.7Hz                                                        | 0-127 |           | ٠       |
| 2   | Drive Low           | 0-127                                                             | 0-127 |           |         |
| 3   | Drive High          | 0-127                                                             | 0-127 |           |         |
| 4   | Low/High Balance    | L63>H~L=H~L <h=63< td=""><td>1-127</td><td></td><td></td></h=63<> | 1-127 |           |         |
| 5   |                     |                                                                   |       |           |         |
| 6   | EQ Low Frequency    | 32-2.0kHz                                                         | 4-40  |           |         |
| 7   | EQ Low Gain         | -12~+12dB                                                         | 52-76 |           |         |
| 8   | EQ High Frequency   | 500~16.0kHz                                                       | 28-58 |           |         |
| 9   | EQ High Gain        | -12~+12dB                                                         | 52-76 |           |         |
| 10  |                     |                                                                   |       |           |         |
|     |                     |                                                                   |       |           |         |
| 11  | Crossover Frequency | 100~10.0kHz                                                       | 14-54 |           |         |
| 12  | Mic L-R Angle       | 0~180deg                                                          | 0-60  |           |         |
| 13  | AMP Type            | Off, Stack, Combo, Tube (AMPSIM only)                             | 0-3   |           |         |
| 14  | Drive               |                                                                   | 0-127 |           |         |
| 15  | LPF Cuttoff         | 1kHz-Thru                                                         | 34-60 |           |         |
| 16  | Output Level        |                                                                   | 0-127 |           |         |

#### MSB = 87 ENSEMBLE DETUNE (chorus, variation, insertion block)\*1

| No. | Parameter         | Display                                                          | Value  | See Table | Control |
|-----|-------------------|------------------------------------------------------------------|--------|-----------|---------|
| 1   | Detune            | -50~+50cent                                                      | 14-114 |           |         |
| 2   | Lch Init Delay    | 0.0mS~50mS                                                       | 0-127  | table#2   |         |
| 3   | Rch Init Delay    | 0.0mS~50mS                                                       | 0-127  | table#2   |         |
| 4   |                   |                                                                  |        |           |         |
| 5   |                   |                                                                  |        |           |         |
| 6   |                   |                                                                  |        |           |         |
| 7   |                   |                                                                  |        |           |         |
| 8   |                   |                                                                  |        |           |         |
| 9   |                   |                                                                  |        |           |         |
| 10  | Dry/Wet           | D63>W~D=W~D <w63< td=""><td>1-127</td><td></td><td>•</td></w63<> | 1-127  |           | •       |
|     |                   |                                                                  |        |           |         |
| 11  | EQ Low Frequency  | 32Hz~2.0kHz (variation, insertion block)                         | 4-40   | table#3   |         |
| 12  | EQ Low Gain       | -12~+12dB (variation, insertion block)                           | 52-76  |           |         |
| 13  | EQ High Frequency | 500Hz~16.0kHz (variation, insertion<br>block)                    | 28-58  | table#3   |         |
| 14  | EQ High Gain      | -12~+12dB (variation, insertion block)                           | 52-76  |           |         |
| 15  |                   |                                                                  |        |           |         |
| 16  |                   | 1                                                                |        | 1         |         |

#### AMBIENCE (variation, Insertion1-4 block)\*5

| AMBIENCE (variation, Insertion1-4 block)*5 |                   | MSB = 88                                                         |       |           |         |
|--------------------------------------------|-------------------|------------------------------------------------------------------|-------|-----------|---------|
| No.                                        | Parameter         | Display                                                          | Value | See Table | Control |
| 1                                          | Delay Time        | 0.0mS~50mS                                                       | 0-127 | table#2   |         |
| 2                                          | Output Phase      | normal/invers                                                    | 0-1   |           |         |
| 3                                          |                   |                                                                  |       |           |         |
| 4                                          |                   |                                                                  |       |           |         |
| 5                                          |                   |                                                                  |       |           |         |
| 6                                          | EQ Low Frequency  | 32Hz~2.0kHz                                                      | 4-40  | table#3   |         |
| 7                                          | EQ Low Gain       | -12~+12dB                                                        | 52-76 |           |         |
| 8                                          | EQ High Frequency | 500Hz~16.0kHz                                                    | 28-58 | table#3   |         |
| 9                                          | EQ High Gain      | -12~+12dB                                                        | 52-76 |           |         |
| 10                                         | Dry/Wet           | D63>W~D=W~D <w63< td=""><td>1-127</td><td></td><td>•</td></w63<> | 1-127 |           | •       |
|                                            |                   |                                                                  |       |           |         |
| 11                                         |                   |                                                                  |       |           |         |
| 12                                         |                   |                                                                  |       |           |         |
| 13                                         |                   |                                                                  |       |           |         |
| 14                                         |                   |                                                                  |       |           |         |
| 15                                         |                   |                                                                  |       |           | 1       |
| 16                                         |                   |                                                                  |       |           |         |

## TALKING MODULATION (variation, Insertion1-4 block)\*5

| TALK | LKING MODULATION (variation, Insertion1-4 block)*5 |               | MSB = 93 |           |         |
|------|----------------------------------------------------|---------------|----------|-----------|---------|
| No.  | Parameter                                          | Display       | Value    | See Table | Control |
| 1    | Vowel                                              | a, i, u, e, o | 0-4      |           | ٠       |
| 2    | Move speed                                         | 1~62          | 1-62     |           |         |
| 3    | Drive                                              | 0~127         | 0-127    |           |         |
| 4    | Output Level                                       | 0~127         | 0-127    |           |         |
| 5    |                                                    |               |          |           |         |
| 6    |                                                    |               |          |           |         |
| 7    |                                                    |               |          |           |         |
| 8    |                                                    |               |          |           |         |
| 9    |                                                    |               |          |           |         |
| 10   |                                                    |               |          |           |         |
|      |                                                    |               |          |           |         |
| 11   |                                                    |               |          |           |         |
| 12   |                                                    |               |          |           |         |
| 13   |                                                    |               |          |           |         |
| 14   |                                                    |               |          |           |         |
| 15   |                                                    |               |          |           |         |
| 16   |                                                    |               |          |           |         |

LO-FI (variation, Insertion1-4 block)\*5

MSB = 94

| No. | Parameter             | Display                                                          | Value  | See Table | Control |
|-----|-----------------------|------------------------------------------------------------------|--------|-----------|---------|
| 1   | Sampling Freq Control | 44.1kHz-345Hz                                                    | 0-127  | table#13  |         |
| 2   | Word Length           | 1~127                                                            | 1-127  |           |         |
| 3   | Output Gain           | -6~+12dB                                                         | 0-18   |           |         |
| 4   | LPF Cutoff            | 63Hz~Thru                                                        | 10-60  | table#3   |         |
| 5   | Filter Type           | Thru, PowerBass, Radio, Tel, Clean, Low                          | 0-5    |           |         |
| 6   | LPF Resonance         | 1.0~12.0                                                         | 10-120 |           |         |
| 7   | Bit Assign            | 0~6                                                              | 0-6    |           |         |
| 8   | Emphasis              | Off/On                                                           | 0-1    |           |         |
| 9   |                       |                                                                  |        |           |         |
| 10  | Dry/Wet               | D63>W~D=W~D <w63< td=""><td>1-127</td><td></td><td>•</td></w63<> | 1-127  |           | •       |
|     |                       |                                                                  |        |           |         |
| 11  |                       |                                                                  |        |           |         |
| 12  |                       |                                                                  |        |           |         |
| 13  |                       |                                                                  |        |           |         |
| 14  |                       |                                                                  |        |           |         |
| 15  | Input Mode            | mono/stereo                                                      |        |           |         |
| 16  |                       |                                                                  |        |           |         |

# DIST+DELAT (variation, Insertion1-4 block)\*5

| OVER | DVERDRIVE+DELAT (variation, Insertion1-4 block)*5         MSB = 95 |                                                                  |         |           |         |
|------|--------------------------------------------------------------------|------------------------------------------------------------------|---------|-----------|---------|
| No.  | Parameter                                                          | Display                                                          | Value   | See Table | Control |
| 1    | Lch Delay Time                                                     | 0.1~1486.0ms                                                     | 1-14860 |           |         |
| 2    | Rch Delay Time                                                     | 0.1~1486.0ms                                                     | 1-14860 |           |         |
| 3    | Delay Feedback Time                                                | 0.1~1486.0ms                                                     | 1-14860 |           |         |
| 4    | Delay Feedback Level                                               | -63~+63                                                          | 1-127   |           |         |
| 5    | Delay Mix                                                          | 0~127                                                            | 0-127   |           |         |
| 6    | Dist Drive                                                         | 0~127                                                            | 0-127   |           |         |
| 7    | Dist Output Level                                                  | 0~127                                                            | 0-127   |           |         |
| 8    | Dist EQ Low Gain                                                   | -12~+12dB                                                        | 52-76   |           |         |
| 9    | Dist EQ Mid Gain                                                   | -12~+12dB                                                        | 52-76   |           |         |
| 10   | Dry/Wet                                                            | D63>W~D=W~D <w63< td=""><td>1-127</td><td></td><td>•</td></w63<> | 1-127   |           | •       |
|      |                                                                    |                                                                  |         |           |         |
| 11   |                                                                    |                                                                  |         |           |         |
| 12   |                                                                    |                                                                  |         |           |         |
| 13   |                                                                    |                                                                  |         |           |         |
| 14   |                                                                    |                                                                  |         |           |         |
| 15   |                                                                    |                                                                  |         |           |         |
| 16   |                                                                    |                                                                  |         |           |         |

# COMP+DIST+DELAT (variation, Insertion1-4 block)\*5

| COMP | +DIST+DELAT (variation,<br>+OVERDRIVE+DELAT (va | MSB = 96                                                         |         |           |         |
|------|-------------------------------------------------|------------------------------------------------------------------|---------|-----------|---------|
| No.  | Parameter                                       | Display                                                          | Value   | See Table | Control |
| 1    | Delay Time                                      | 0.1~1486.0ms                                                     | 1-14860 |           |         |
| 2    | Delay Feedback Level                            | -63~+63                                                          | 1-127   |           |         |
| 3    | Delay Mix                                       | 0~127                                                            | 0-127   |           |         |
| 4    | Dist Drive                                      | 0~127                                                            | 0-127   |           |         |
| 5    | Dist Output Level                               | 0~127                                                            | 0-127   |           |         |
| 6    | Dist EQ Low Gain                                | -12~+12dB                                                        | 52-76   |           |         |
| 7    | Dist EQ Mid Gain                                | -12~+12dB                                                        | 52-76   |           |         |
| 8    |                                                 |                                                                  |         |           |         |
| 9    |                                                 |                                                                  |         |           |         |
| 10   | Dry/Wet                                         | D63>W~D=W~D <w63< td=""><td>1-127</td><td></td><td>•</td></w63<> | 1-127   |           | •       |
| 11   | Comp. Attack                                    | 1ms~40ms                                                         | 0-19    | table#8   |         |
| 12   | Comp. Release                                   | 10ms~680ms                                                       | 0-15    | table#9   |         |
| 13   | Comp. Threshold                                 | -48dB~-6dB                                                       | 79-121  |           |         |
| 14   | Comp. Ratio                                     | 1.0~20.0                                                         | 0-7     | table#10  |         |
| 15   | •                                               |                                                                  |         |           |         |
| 16   |                                                 |                                                                  |         |           |         |

# WAH+DIST+DELAT (variation, Insertion1-4 block)\*5

| VAH+<br>VAH+ | DIST+DELAT (variation, In<br>OVERDRIVE+DELAT (vari | MSB = 97                                                         |         |           |         |
|--------------|----------------------------------------------------|------------------------------------------------------------------|---------|-----------|---------|
| No.          | Parameter                                          | Display                                                          | Value   | See Table | Control |
| 1            | Delay Time                                         | 0.1~1486.0ms                                                     | 1-14860 |           |         |
| 2            | Delay Feedback Level                               | -63~+63                                                          | 1-127   |           |         |
| 3            | Delay Mix                                          | 0~127                                                            | 0-127   |           |         |
| 4            | Dist Drive                                         | 0~127                                                            | 0-127   |           |         |
| 5            | Dist Output Level                                  | 0~127                                                            | 0-127   |           |         |
| 6            | Dist EQ Low Gain                                   | -12~+12dB                                                        | 52-76   |           |         |
| 7            | Dist EQ Mid Gain                                   | -12~+12dB                                                        | 52-76   |           |         |
| 8            |                                                    |                                                                  |         |           |         |
| 9            |                                                    |                                                                  |         |           |         |
| 10           | Dry/Wet                                            | D63>W~D=W~D <w63< td=""><td>1-127</td><td></td><td>•</td></w63<> | 1-127   |           | •       |
|              |                                                    |                                                                  |         |           |         |
| 11           | Wah Sensitive                                      | 0~127                                                            | 0-127   |           |         |
| 12           | Wah Cutoff Freq Offset                             | 0~127                                                            | 0-127   |           |         |
| 13           | Wah Resonance                                      | 1.0~12.0                                                         | 10-120  |           |         |
| 14           | Wah Release                                        | 10~680ms                                                         | 52-67   | table#12  |         |
| 15           |                                                    |                                                                  |         |           |         |
| 16           |                                                    |                                                                  |         |           |         |

# V DISTORTION HARD (variation, Insertion1-4 block)\*5 V DISTORTION SOFT (variation, Insertion1-4 block)\*5

21

MSB = 98, LSB = 0 MSB = 98, LSB = 2

| Parameter       | Display                                                          | Volue                                                                                           |                                                                                                    |                                                                                                    |
|-----------------|------------------------------------------------------------------|-------------------------------------------------------------------------------------------------|----------------------------------------------------------------------------------------------------|----------------------------------------------------------------------------------------------------|
|                 |                                                                  | Value                                                                                           | See Table                                                                                                    | Control                                                                                                    |
| Overdrive       | 0~100%                                                           | 0-100                                                                                           |                                                                                                    |                                                                                                    |
| Device          | Transister/Vintage Tube/<br>Dist1/Dist2/Fuzz                     | 0-4                                                                                             |                                                                                                    |                                                                                                    |
| Speaker         | Flat/Stack/Combo/Twin/<br>Radio/Megaphone                        | 0-5                                                                                             |                                                                                                    |                                                                                                    |
| Presence        | 0~20                                                             | 0-20                                                                                            |                                                                                                    |                                                                                                    |
| Output Level    | 0~100%                                                           | 0-100                                                                                           |                                                                                                    |                                                                                                    |
| Dry/Wet Balance | D63>W-D=W-D <w63< td=""><td>1-127</td><td></td><td>•</td></w63<> | 1-127                                                                                           |                                                                                                    | •                                                                                                    |
|                 | Speaker<br>Presence<br>Dutput Level<br>Dry/Wet Balance           | Dist/Dist2Fuzz<br>Speaker Flat/Stack/Combo/Twin/<br>Radio/Megaphone 0-20<br>Dutput Level 0-100% | Dist     Dist     Dist     Dist       Speaker     Flat/Stack/Combo/Twin/     0-5       Radio/Megaphone     0-20     0-20       Dutput Level     0-100%     0-100 | Dist/Dist2Fuzz     0-4       Speaker     Flat/Stack/Combo/Twin/     0-5       Radio/Megaphone     0-20     0-20       Dutput Level     0-100%     0-100 |

# V DISTORTION HARD+DELAY (variation, Insertion1-4 block)\*5 V DISTORTION SOFT+DELAY (variation, Insertion1-4 block)\*5

| MSB | = | 98, | LSB  | = 1 |
|-----|---|-----|------|-----|
| MSB | _ | 80  | I SB | - 3 |

| . 010 | I OITHOIT OOI I FEELAI (Va | auon, mocraom 4 blocky o                                         | WOD = 30, LOD = 3 |           |         |  |  |
|-------|----------------------------|------------------------------------------------------------------|-------------------|-----------|---------|--|--|
| No.   | Parameter                  | Display                                                          | Value             | See Table | Control |  |  |
| 1     | Overdrive                  | 0~100%                                                           | 0-100             |           |         |  |  |
| 2     | Device                     | Transister/Vintage Tube/                                         | 0-4               |           |         |  |  |
|       |                            | Dist1/Dist2/Fuzz                                                 |                   |           |         |  |  |
| 3     | Speaker                    | Flat/Stack/Combo/Twin/                                           | 0-5               |           |         |  |  |
|       |                            | Radio/Megaphone                                                  |                   |           |         |  |  |
| 4     | Presence                   | 0~20                                                             | 0-20              |           |         |  |  |
| 5     | Output Level               | 0~100%                                                           | 0-100             |           |         |  |  |
| 6     | Delay Time L               | 0.1ms~1486.0ms                                                   | 1-14860           |           |         |  |  |
| 7     | Delay Time R               | 0.1ms~1486.0ms                                                   | 1-14860           |           |         |  |  |
| 8     | Delay Feedback Time        | 0.1ms~1486.0ms                                                   | 1-14860           |           |         |  |  |
| 9     | Delay Feedback Level       | -63~+63                                                          | 1-127             |           |         |  |  |
| 10    | Dry/Wet Balance            | D63>W~D=W~D <w63< td=""><td>1-127</td><td></td><td>•</td></w63<> | 1-127             |           | •       |  |  |
| 11    | Delay Mix                  | 0~127                                                            | 0-127             |           |         |  |  |
| 12    |                            |                                                                  |                   |           |         |  |  |
| 13    |                            |                                                                  |                   |           |         |  |  |
| 14    |                            |                                                                  |                   |           |         |  |  |
| 15    |                            |                                                                  |                   |           |         |  |  |
| 16    |                            |                                                                  |                   |           |         |  |  |

#### DUAL ROTOR SPEAKER1,2 (variation, Insertion1-4 block)\*5 MSB = 99

| No. | Parameter           | Parameter Display                                                 |        | See Table | Control |
|-----|---------------------|-------------------------------------------------------------------|--------|-----------|---------|
| 1   | Rotor Speed Slow    | ow 0.0~2.65Hz                                                     |        | table#1   |         |
| 2   | Horn Speed Slow     | n Speed Slow 0.0~2.65Hz                                           |        | table#1   |         |
| 3   | Rotor Speed Fast    | 2.69~39.7Hz                                                       | 64-127 | table#1   |         |
| 4   | Horn Speed Fast     | 2.69~39.7Hz                                                       | 64-127 | table#1   |         |
| 5   | Slow-Fast Time of R | 0~127                                                             | 0-127  |           |         |
| 6   | Slow-Fast Time of H | 0~127                                                             | 0-127  |           |         |
| 7   | Drive Low           | 0~127                                                             | 0-127  |           |         |
| 8   | Drive High          | 0~127                                                             | 0-127  |           |         |
| 9   | Low/High Balance    | L63>H~L=H~L <h=63< td=""><td>1-127</td><td></td><td></td></h=63<> | 1-127  |           |         |
| 10  |                     |                                                                   |        |           |         |
|     |                     |                                                                   |        |           |         |
| 11  | EQ Low Frequency    | 32-2.0kH                                                          | 4-40   | table#3   |         |
| 12  | EQ Low Gain         | -12~+12dB                                                         | 52-76  |           |         |
| 13  | EQ High Frequency   | ligh Frequency 500~16.0kHz 28-58                                  |        | table#3   |         |
| 14  | EQ High Gain        | h Gain -12~+12dB 52-76                                            |        |           |         |
| 15  | Mic L-R Angle       | -R Angle 0~180deg 0-60                                            |        |           |         |
| 16  | Speed Control       | Slow/Fast                                                         | 0/1    |           | •       |

# DIST+TEMPO DELAY (variation, Insertion1-4 block)\*5

| OVER | DRIVE+TEMPO DELAY (va | riation, Insertion1-4 block)*5                                     | MSB = 100 |           |         |
|------|-----------------------|--------------------------------------------------------------------|-----------|-----------|---------|
| No.  | Parameter Display     |                                                                    | Value     | See Table | Control |
| 1    | Delay Time            | 64th/3~4thx6                                                       | 0-19      | table#14  |         |
| 2    | Delay Feedback Level  | -63~+63                                                            | 1-127     |           |         |
| 3    | Delay Mix             | 0~127                                                              | 0-127     |           |         |
| 4    | Dist Drive            | 0~127                                                              | 0-127     |           |         |
| 5    | Dist Output Level     | 0~127                                                              | 0-127     |           |         |
| 6    | Dist EQ Low Gain      | -12~+12dB                                                          | 52-76     |           |         |
| 7    | Dist EQ High Gain     | -12~+12dB                                                          | 52-76     |           |         |
| 8    | L/R Diffusion         | 1(-63ms)~64(0ms)~127(63ms)                                         | 1-127     |           |         |
| 9    | Lag                   | 1(-63ms)~64(0ms)~127(63ms)                                         | 1-127     |           |         |
| 10   | Dry/Wet               | D63>W~D=W~D <w=63< td=""><td>1-127</td><td></td><td>•</td></w=63<> | 1-127     |           | •       |
| 11   |                       |                                                                    |           |           |         |
| 12   |                       |                                                                    |           |           |         |
| 13   |                       |                                                                    |           |           |         |
| 14   | 1                     |                                                                    |           |           |         |
| 15   | 1                     |                                                                    |           |           |         |
| 16   |                       |                                                                    |           |           |         |

#### COMP+DIST+TEMPO DELAY (variation, Insertion1-4 block)\*5

| COM | P+OD+TEMPO DELAY (variati | on, Insertion1-4 block)*5                                          | MSB = 101 | MSB = 101 |         |  |  |
|-----|---------------------------|--------------------------------------------------------------------|-----------|-----------|---------|--|--|
| No. | Parameter                 | Display                                                            | Value     | See Table | Control |  |  |
| 1   | Delay Time                | 64th/3~4thx6                                                       | 0-19      | table#14  |         |  |  |
| 2   | Delay Feedback Level      | -63~+63                                                            | 1-127     |           |         |  |  |
| 3   | Delay Mix                 | 0~127                                                              | 0-127     |           |         |  |  |
| 4   | Dist Drive                | 0~127                                                              | 0-127     |           |         |  |  |
| 5   | Dist Output Level         | 0~127                                                              | 0-127     |           |         |  |  |
| 6   | Dist EQ Low Gain          | -12~+12dB                                                          | 52-76     |           |         |  |  |
| 7   | Dist EQ High Gain         | -12~+12dB                                                          | 52-76     |           |         |  |  |
| 8   | L/R Diffusion             | 1(-63ms)~64(0ms)~127(63ms)                                         | 1-127     |           |         |  |  |
| 9   | Lag                       | 1(-63ms)~64(0ms)~127(63ms)                                         | 1-127     |           |         |  |  |
| 10  | Dry/Wet                   | D63>W~D=W~D <w=63< td=""><td>1-127</td><td></td><td>•</td></w=63<> | 1-127     |           | •       |  |  |
| 11  | Comp. Attack              | 1ms~40ms                                                           | 0-19      |           |         |  |  |
| 12  | Comp. Release             | 10ms~680ms                                                         | 0-15      |           |         |  |  |
| 13  | Comp. Threshold           | -48dB~-6dB                                                         | 79-121    |           |         |  |  |
| 14  | Comp. Ratio               | 1.0~20.0                                                           | 0-7       |           |         |  |  |
| 15  |                           |                                                                    |           |           |         |  |  |
| 16  |                           | 1                                                                  |           |           |         |  |  |

## WAH+DIST+TEMPO DELAY (variation, Insertion1-4 block)\*5

| WAH- | FOD+TEMPO DELAT (Variat | WISE = 104                                                         | WISB = 102 |           |         |  |  |
|------|-------------------------|--------------------------------------------------------------------|------------|-----------|---------|--|--|
| No.  | Parameter               | Display                                                            | Value      | See Table | Control |  |  |
| 1    | Delay Time              | 64th/3~4thx6                                                       | 0-19       | table#14  |         |  |  |
| 2    | Delay Feedback Level    | -63~+63                                                            | 1-127      |           |         |  |  |
| 3    | Delay Mix               | 0~127                                                              | 0-127      |           |         |  |  |
| 4    | Dist Drive              | 0~127                                                              | 0-127      |           |         |  |  |
| 5    | Dist Output Level       | 0~127                                                              | 0-127      |           |         |  |  |
| 6    | Dist EQ Low Gain        | -12~+12dB                                                          | 52-76      |           |         |  |  |
| 7    | Dist EQ High Gain       | -12~+12dB                                                          | 52-76      |           |         |  |  |
| 8    | L/R Diffusion           | 1(-63ms)~64(0ms)~127(63ms)                                         | 1-127      |           |         |  |  |
| 9    | Lag                     | 1(-63ms)~64(0ms)~127(63ms)                                         | 1-127      |           |         |  |  |
| 10   | Dry/Wet                 | D63>W~D=W~D <w=63< td=""><td>1-127</td><td></td><td>•</td></w=63<> | 1-127      |           | •       |  |  |
| 11   | Wah Sensitive           | 0~127                                                              | 0-127      |           |         |  |  |
| 12   | Wah Cutoff Freq Offset  | 0~127                                                              | 0-127      |           |         |  |  |
| 13   | Wah Resonance           | 1.0~12.0                                                           | 10-120     |           |         |  |  |
| 14   | Wah Release             | 10~680mS                                                           | 52-67      |           |         |  |  |
| 15   |                         |                                                                    |            |           |         |  |  |
| 16   |                         |                                                                    |            |           |         |  |  |

.....

# V DIST HARD+TEMPO DELAY (variation, Insertion1-4 block)\*5 V DIST SOFT+TEMPO DELAY (variation, Insertion1-4 block)\*5

| No. | Parameter            | Display                                                          | Value | See Table | Control |  |  |
|-----|----------------------|------------------------------------------------------------------|-------|-----------|---------|--|--|
| 1   | Overdrive            | 0~100%                                                           | 0-100 |           |         |  |  |
| 2   | Device               | Transister/Vintage Tube/                                         | 0-4   |           |         |  |  |
|     |                      | Dist1/Dist2/Fuzz                                                 |       |           |         |  |  |
| 3   | Speaker              | Flat/Stack/Combo/Twin/                                           | 0-5   |           |         |  |  |
|     |                      | Radio/Megaphone                                                  |       |           |         |  |  |
| 4   | Presence             | 0~20                                                             | 0-20  |           |         |  |  |
| 5   | Output Level         | 0~100%                                                           | 0-100 |           |         |  |  |
| 6   | Delay Time           | 64th/3~4thx6                                                     | 0-19  | table#14  |         |  |  |
| 7   | Delay Feedback Level | -63~+63                                                          | 1-127 |           |         |  |  |
| 8   | L/R Diffusion        | 1(-63ms)~64(0ms)~127(63ms)                                       | 1-127 |           |         |  |  |
| 9   | Lag                  | 1(-63ms)~64(0ms)~127(63ms)                                       | 1-127 |           |         |  |  |
| 10  | Dry/Wet Balance      | D63>W~D=W~D <w63< td=""><td>1-127</td><td></td><td>•</td></w63<> | 1-127 |           | •       |  |  |
|     |                      |                                                                  |       |           |         |  |  |
| 11  | Delay Mix            | 0~127                                                            | 0-127 |           |         |  |  |
| 12  |                      |                                                                  |       |           |         |  |  |
| 13  |                      |                                                                  |       |           |         |  |  |
| 14  |                      |                                                                  |       |           |         |  |  |
| 15  |                      |                                                                  |       |           |         |  |  |
| 16  |                      |                                                                  |       |           |         |  |  |

MSB = 103

#### NO EFFECT (reverb, chorus, variation block) MSB = 0 No. Parameter Display Value See Table Control 2 3 4 5 6 7 8 9 10 11 12 13 14 15 16

| THRU | (variation, insertion block) |         | MSB = 64 |           |         |  |  |  |  |
|------|------------------------------|---------|----------|-----------|---------|--|--|--|--|
| No.  | Parameter                    | Display | Value    | See Table | Control |  |  |  |  |
| 1    |                              |         |          |           |         |  |  |  |  |
| 2    |                              |         |          |           |         |  |  |  |  |
| 3    |                              |         |          |           |         |  |  |  |  |
| 4    |                              |         |          |           |         |  |  |  |  |
| 5    |                              |         |          |           |         |  |  |  |  |
| 6    |                              |         |          |           |         |  |  |  |  |
| 7    |                              |         |          |           |         |  |  |  |  |
| 8    |                              |         |          |           |         |  |  |  |  |
| 9    |                              |         |          |           |         |  |  |  |  |
| 10   |                              |         |          |           |         |  |  |  |  |
|      |                              |         |          |           |         |  |  |  |  |
| 11   |                              |         |          |           |         |  |  |  |  |
| 12   |                              |         |          |           |         |  |  |  |  |
| 13   |                              |         |          |           |         |  |  |  |  |
| 14   |                              |         |          |           |         |  |  |  |  |
| 15   |                              |         |          |           |         |  |  |  |  |
| 16   |                              |         |          |           |         |  |  |  |  |

Parameter 10 Dry/Wet only affects insertion type effects.

- Parameter 10 Dry/Wet only affects insertion type effects.

   \*1
   CVP-209/207, PSR-2000 only

   \*2
   CVP-207/209, PSR-2000 variation CVP-209 insertion 1-4

   \*3
   CVP-205/203, PSR-1000 variation CVP-209 insertion 1-3 CVP-209/IDR PSR-2000 Insertion 1-3 CVP-209/207, PSR-2000

   \*4
   CVP-209/207, PSR-2000 Variation only (CVP-207/PSR-2000) Variation in, Insertion 1-4 only (CVP-209)

   \*6
   Chorus (CVP-209/207, PSR-2000) Insertion (CVP-209/207, PSR-2000) Insertion (CVP-209/207, PSR-2000) Insertion 5 (CVP-209)

   \*7
   Variation only (CVP-209)

   \*8
   CVP-205/203, PSR-1000

   \*9
   CVP-209/207, PSR-2000 only

   \*10
   CVP-209/207, PSR-2000 only

   \*10
   CVP-209/207, PSR-2000 only

   \*10
   CVP-209/207, PSR-2000 only

   \*11
   CVP-207/205/203, PSR-2000) Variation only (CVP-207/205/203, PSR-2000) Variation, Insertion 1-5 only(CVP-209)

   \*12
   Reverb only (CVP-205/203, PSR-1000) Reverb, Variation only (CVP-207/PSR-2000) Reverb, Variation only (CVP-207/PSR-2000)

# Effect Data Assign Table / Effektdaten-Zuordnungstabelle / Tableau d'assignation des données d'effets / Tabla de asignación de datos para

efectos (CVP-209/207/205/203, PSR-2000/1000)

| Iable#1 |     |       |      |       |      |       |      |       |    | able | #4     |      |       |      |       |
|---------|-----|-------|------|-------|------|-------|------|-------|----|------|--------|------|-------|------|-------|
| LF      | 0   | Frequ | ency |       |      |       |      |       | F  | Reve | rb Tim | e    |       |      |       |
| Da      | ata | Value | Data | Value | Data | Value | Data | Value | Ιſ | Data | Value  | Data | Value | Data | Value |
|         | 0   | 0.00  | 32   | 1.35  | 64   | 2.69  | 96   | 8.41  |    | 0    | 0.3    | 32   | 3.5   | 64   | 17.0  |
|         | 1   | 0.04  | 33   | 1.39  | 65   | 2.78  | 97   | 8.75  | Ē  | 1    | 0.4    | 33   | 3.6   | 65   | 18.0  |
|         | 2   | 0.08  | 34   | 1.43  | 66   | 2.86  | 98   | 9.08  | Ē  | 2    | 0.5    | 34   | 3.7   | 66   | 19.0  |
|         | 3   | 0.13  | 35   | 1.47  | 67   | 2.94  | 99   | 9.42  |    | 3    | 0.6    | 35   | 3.8   | 67   | 20.0  |
|         | 4   | 0.17  | 36   | 1.51  | 68   | 3.03  | 100  | 9.76  |    | 4    | 0.7    | 36   | 3.9   | 68   | 25.0  |
|         | 5   | 0.21  | 37   | 1.56  | 69   | 3.11  | 101  | 10.1  | Ē  | 5    | 0.8    | 37   | 4.0   | 69   | 30.0  |
|         | 6   | 0.25  | 38   | 1.60  | 70   | 3.20  | 102  | 10.8  | Ē  | 6    | 0.9    | 38   | 4.1   |      |       |
|         | 7   | 0.29  | 39   | 1.64  | 71   | 3.28  | 103  | 11.4  | Ē  | 7    | 1.0    | 39   | 4.2   |      |       |
|         | 8   | 0.34  | 40   | 1.68  | 72   | 3.37  | 104  | 12.1  | Ē  | 8    | 1.1    | 40   | 4.3   |      |       |
|         | 9   | 0.38  | 41   | 1.72  | 73   | 3.45  | 105  | 12.8  | Ē  | 9    | 1.2    | 41   | 4.4   |      |       |
|         | 10  | 0.42  | 42   | 1.77  | 74   | 3.53  | 106  | 13.5  | Ē  | 10   | 1.3    | 42   | 4.5   |      |       |
|         | 11  | 0.46  | 43   | 1.81  | 75   | 3.62  | 107  | 14.1  | Ē  | 11   | 1.4    | 43   | 4.6   |      |       |
|         | 12  | 0.51  | 44   | 1.85  | 76   | 3.70  | 108  | 14.8  | Ē  | 12   | 1.5    | 44   | 4.7   |      |       |
|         | 13  | 0.55  | 45   | 1.89  | 77   | 3.87  | 109  | 15.5  | Ē  | 13   | 1.6    | 45   | 4.8   |      |       |
|         | 14  | 0.59  | 46   | 1.94  | 78   | 4.04  | 110  | 16.2  | Ē  | 14   | 1.7    | 46   | 4.9   |      |       |
|         | 15  | 0.63  | 47   | 1.98  | 79   | 4.21  | 111  | 16.8  |    | 15   | 1.8    | 47   | 5.0   |      |       |
|         | 16  | 0.67  | 48   | 2.02  | 80   | 4.37  | 112  | 17.5  |    | 16   | 1.9    | 48   | 5.5   |      |       |
|         | 17  | 0.72  | 49   | 2.06  | 81   | 4.54  | 113  | 18.2  |    | 17   | 2.0    | 49   | 6.0   |      |       |
|         | 18  | 0.76  | 50   | 2.10  | 82   | 4.71  | 114  | 19.5  |    | 18   | 2.1    | 50   | 6.5   |      |       |
|         | 19  | 0.80  | 51   | 2.15  | 83   | 4.88  | 115  | 20.9  |    | 19   | 2.2    | 51   | 7.0   |      |       |
|         | 20  | 0.84  | 52   | 2.19  | 84   | 5.05  | 116  | 22.2  |    | 20   | 2.3    | 52   | 7.5   |      |       |
|         | 21  | 0.88  | 53   | 2.23  | 85   | 5.22  | 117  | 23.6  |    | 21   | 2.4    | 53   | 8.0   |      |       |
|         | 22  | 0.93  | 54   | 2.27  | 86   | 5.38  | 118  | 24.9  |    | 22   | 2.5    | 54   | 8.5   |      |       |
|         | 23  | 0.97  | 55   | 2.31  | 87   | 5.55  | 119  | 26.2  |    | 23   | 2.6    | 55   | 9.0   |      |       |
|         | 24  | 1.01  | 56   | 2.36  | 88   | 5.72  | 120  | 27.6  |    | 24   | 2.7    | 56   | 9.5   |      |       |
|         | 25  | 1.05  | 57   | 2.40  | 89   | 6.06  | 121  | 28.9  |    | 25   | 2.8    | 57   | 10.0  |      |       |
|         | 26  | 1.09  | 58   | 2.44  | 90   | 6.39  | 122  | 30.3  |    | 26   | 2.9    | 58   | 11.0  |      |       |
|         | 27  | 1.14  | 59   | 2.48  | 91   | 6.73  | 123  | 31.6  |    | 27   | 3.0    | 59   | 12.0  |      |       |
|         | 28  | 1.18  | 60   | 2.52  | 92   | 7.07  | 124  | 33.0  |    | 28   | 3.1    | 60   | 13.0  |      |       |
|         | 29  | 1.22  | 61   | 2.57  | 93   | 7.40  | 125  | 34.3  |    | 29   | 3.2    | 61   | 14.0  |      |       |
|         | 30  | 1.26  | 62   | 2.61  | 94   | 7.74  | 126  | 37.0  |    | 30   | 3.3    | 62   | 15.0  |      |       |
|         | 31  | 1.30  | 63   | 2.65  | 95   | 8.08  | 127  | 39.7  |    | 31   | 3.4    | 63   | 16.0  |      |       |

Table#7

# Table#7 Delay Time (400.0ms) Data Value Data Value Value Data Value Data Value Data Value Data Value Data Value Data Value Data Delay Time (400.0ms)

Table#9

С

Г

#### Table#12 Wah Release Time Data Value 52 15.0 25.0 35.0 45.0 55.0 65.0 75.0 85.0 100.0 115.0 54 55 56 57 58 59 60 61 62 63 64 65 66 140.0 170.0 230.0 340.0 67 680.0

| Table<br>Modu | Table#2<br>Modulation Delay Offset |      |       |      |       |      |       |      |       | (200 | .0ms) |      |       |      |       |
|---------------|------------------------------------|------|-------|------|-------|------|-------|------|-------|------|-------|------|-------|------|-------|
| Data          | Value                              | Data | Value | Data | Value | Data | Value | Data | Value | Data | Value | Data | Value | Data | Value |
| 0             | 0.0                                | 32   | 3.2   | 64   | 6.4   | 96   | 9.6   | 0    | 0.1   | 32   | 50.5  | 64   | 100.8 | 96   | 151.2 |
| 1             | 0.1                                | 33   | 3.3   | 65   | 6.5   | 97   | 9.7   | 1    | 1.7   | 33   | 52.0  | 65   | 102.4 | 97   | 152.8 |
| 2             | 0.2                                | 34   | 3.4   | 66   | 6.6   | 98   | 9.8   | 2    | 3.2   | 34   | 53.6  | 66   | 104.0 | 98   | 154.4 |
| 3             | 0.3                                | 35   | 3.5   | 67   | 6.7   | 99   | 9.9   | 3    | 4.8   | 35   | 55.2  | 67   | 105.6 | 99   | 155.9 |
| 4             | 0.4                                | 36   | 3.6   | 68   | 6.8   | 100  | 10.0  | 4    | 6.4   | 36   | 56.8  | 68   | 107.1 | 100  | 157.5 |
| 5             | 0.5                                | 37   | 3.7   | 69   | 6.9   | 101  | 11.1  | 5    | 8.0   | 37   | 58.3  | 69   | 108.7 | 101  | 159.1 |
| 6             | 0.6                                | 38   | 3.8   | 70   | 7.0   | 102  | 12.2  | 6    | 9.5   | 38   | 59.9  | 70   | 110.3 | 102  | 160.6 |
| 7             | 0.7                                | 39   | 3.9   | 71   | 7.1   | 103  | 13.3  | 7    | 11.1  | 39   | 61.5  | 71   | 111.9 | 103  | 162.2 |
| 8             | 0.8                                | 40   | 4.0   | 72   | 7.2   | 104  | 14.4  | 8    | 12.7  | 40   | 63.1  | 72   | 113.4 | 104  | 163.8 |
| 9             | 0.9                                | 41   | 4.1   | 73   | 7.3   | 105  | 15.5  | 9    | 14.3  | 41   | 64.6  | 73   | 115.0 | 105  | 165.4 |
| 10            | 1.0                                | 42   | 4.2   | 74   | 7.4   | 106  | 17.1  | 10   | 15.8  | 42   | 66.2  | 74   | 116.6 | 106  | 166.9 |
| 11            | 1.1                                | 43   | 4.3   | 75   | 7.5   | 107  | 18.6  | 11   | 17.4  | 43   | 67.8  | 75   | 118.2 | 107  | 168.5 |
| 12            | 1.2                                | 44   | 4.4   | 76   | 7.6   | 108  | 20.2  | 12   | 19.0  | 44   | 69.4  | 76   | 119.7 | 108  | 170.1 |
| 13            | 1.3                                | 45   | 4.5   | 77   | 7.7   | 109  | 21.8  | 13   | 20.6  | 45   | 70.9  | 77   | 121.3 | 109  | 171.7 |
| 14            | 1.4                                | 46   | 4.6   | 78   | 7.8   | 110  | 23.3  | 14   | 22.1  | 46   | 72.5  | 78   | 122.9 | 110  | 173.2 |
| 15            | 1.5                                | 47   | 4.7   | 79   | 7.9   | 111  | 24.9  | 15   | 23.7  | 47   | 74.1  | 79   | 124.4 | 111  | 174.8 |
| 16            | 1.6                                | 48   | 4.8   | 80   | 8.0   | 112  | 26.5  | 16   | 25.3  | 48   | 75.7  | 80   | 126.0 | 112  | 176.4 |
| 17            | 1.7                                | 49   | 4.9   | 81   | 8.1   | 113  | 28.0  | 17   | 26.9  | 49   | 77.2  | 81   | 127.6 | 113  | 178.0 |
| 18            | 1.8                                | 50   | 5.0   | 82   | 8.2   | 114  | 29.6  | 18   | 28.4  | 50   | 78.8  | 82   | 129.2 | 114  | 179.5 |
| 19            | 1.9                                | 51   | 5.1   | 83   | 8.3   | 115  | 31.2  | 19   | 30.0  | 51   | 80.4  | 83   | 130.7 | 115  | 181.1 |
| 20            | 2.0                                | 52   | 5.2   | 84   | 8.4   | 116  | 32.8  | 20   | 31.6  | 52   | 81.9  | 84   | 132.3 | 116  | 182.7 |
| 21            | 2.1                                | 53   | 5.3   | 85   | 8.5   | 117  | 34.3  | 21   | 33.2  | 53   | 83.5  | 85   | 133.9 | 117  | 184.3 |
| 22            | 2.2                                | 54   | 5.4   | 86   | 8.6   | 118  | 35.9  | 22   | 34.7  | 54   | 85.1  | 86   | 135.5 | 118  | 185.8 |
| 23            | 2.3                                | 55   | 5.5   | 87   | 8.7   | 119  | 37.5  | 23   | 36.3  | 55   | 86.7  | 87   | 137.0 | 119  | 187.4 |
| 24            | 2.4                                | 56   | 5.6   | 88   | 8.8   | 120  | 39.0  | 24   | 37.9  | 56   | 88.2  | 88   | 138.6 | 120  | 189.0 |
| 25            | 2.5                                | 57   | 5.7   | 89   | 8.9   | 121  | 40.6  | 25   | 39.5  | 57   | 89.8  | 89   | 140.2 | 121  | 190.6 |
| 26            | 2.6                                | 58   | 5.8   | 90   | 9.0   | 122  | 42.2  | 26   | 41.0  | 58   | 91.4  | 90   | 141.8 | 122  | 192.1 |
| 27            | 2.7                                | 59   | 5.9   | 91   | 9.1   | 123  | 43.7  | 27   | 42.6  | 59   | 93.0  | 91   | 143.3 | 123  | 193.7 |
| 28            | 2.8                                | 60   | 6.0   | 92   | 9.2   | 124  | 45.3  | 28   | 44.2  | 60   | 94.5  | 92   | 144.9 | 124  | 195.3 |
| 29            | 2.9                                | 61   | 6.1   | 93   | 9.3   | 125  | 46.9  | 29   | 45.7  | 61   | 96.1  | 93   | 146.5 | 125  | 196.9 |
| 30            | 3.0                                | 62   | 6.2   | 94   | 9.4   | 126  | 48.4  | 30   | 47.3  | 62   | 97.7  | 94   | 148.1 | 126  | 198.4 |
| 31            | 3.1                                | 63   | 6.3   | 95   | 9.5   | 127  | 50.0  | 31   | 48.9  | 63   | 99.3  | 95   | 149.6 | 127  | 200.0 |

| Table<br>Delay | Tab<br>Con | le#8<br>npre |       |      |       |      |       |      |       |
|----------------|------------|--------------|-------|------|-------|------|-------|------|-------|
| Data           | Value      | Data         | Value | Data | Value | Data | Value | Atta | ick T |
| 0              | 0.1        | 32           | 50.5  | 64   | 100.8 | 96   | 151.2 | Data | 1     |
| 1              | 1.7        | 33           | 52.0  | 65   | 102.4 | 97   | 152.8 |      | 0     |
| 2              | 3.2        | 34           | 53.6  | 66   | 104.0 | 98   | 154.4 |      | 1     |
| 3              | 4.8        | 35           | 55.2  | 67   | 105.6 | 99   | 155.9 |      | 2     |
| 4              | 6.4        | 36           | 56.8  | 68   | 107.1 | 100  | 157.5 |      | 3     |
| 5              | 8.0        | 37           | 58.3  | 69   | 108.7 | 101  | 159.1 |      | 4     |
| 6              | 9.5        | 38           | 59.9  | 70   | 110.3 | 102  | 160.6 |      | 5     |
| 7              | 11.1       | 39           | 61.5  | 71   | 111.9 | 103  | 162.2 |      | 6     |
| 8              | 12.7       | 40           | 63.1  | 72   | 113.4 | 104  | 163.8 |      | 7     |
| 9              | 14.3       | 41           | 64.6  | 73   | 115.0 | 105  | 165.4 |      | 8     |
| 10             | 15.8       | 42           | 66.2  | 74   | 116.6 | 106  | 166.9 |      | 9     |
| 11             | 17.4       | 43           | 67.8  | 75   | 118.2 | 107  | 168.5 | 1    | 0     |
| 12             | 19.0       | 44           | 69.4  | 76   | 119.7 | 108  | 170.1 | 1    | 1     |
| 13             | 20.6       | 45           | 70.9  | 77   | 121.3 | 109  | 171.7 | 1    | 2     |
| 14             | 22.1       | 46           | 72.5  | 78   | 122.9 | 110  | 173.2 | 1    | 3     |
| 15             | 23.7       | 47           | 74.1  | 79   | 124.4 | 111  | 174.8 | 1.   | 4     |
| 16             | 25.3       | 48           | 75.7  | 80   | 126.0 | 112  | 176.4 | 1    | 5     |
| 17             | 26.9       | 49           | 77.2  | 81   | 127.6 | 113  | 178.0 | 1    | 6     |
| 18             | 28.4       | 50           | 78.8  | 82   | 129.2 | 114  | 179.5 | 1    | 7     |
| 19             | 30.0       | 51           | 80.4  | 83   | 130.7 | 115  | 181.1 | 1    | 8     |
| 20             | 31.6       | 52           | 81.9  | 84   | 132.3 | 116  | 182.7 | 1    | 9     |
| 21             | 33.2       | 53           | 83.5  | 85   | 133.9 | 117  | 184.3 |      |       |
| 22             | 34.7       | 54           | 85.1  | 86   | 135.5 | 118  | 185.8 |      |       |
| 23             | 36.3       | 55           | 86.7  | 87   | 137.0 | 119  | 187.4 |      |       |
| 24             | 37.9       | 56           | 88.2  | 88   | 138.6 | 120  | 189.0 |      |       |
| 25             | 39.5       | 57           | 89.8  | 89   | 140.2 | 121  | 190.6 |      |       |
| 26             | 41.0       | 58           | 91.4  | 90   | 141.8 | 122  | 192.1 |      |       |
| 27             | 42.6       | 59           | 93.0  | 91   | 143.3 | 123  | 193.7 |      |       |
| 28             | 44.2       | 60           | 94.5  | 92   | 144.9 | 124  | 195.3 |      |       |
| 29             | 45.7       | 61           | 96.1  | 93   | 146.5 | 125  | 196.9 |      |       |

| Compressor<br>Attack Time |       |  |  |  |  |  |  |  |  |
|---------------------------|-------|--|--|--|--|--|--|--|--|
| Data                      | Value |  |  |  |  |  |  |  |  |
| 0                         | 1     |  |  |  |  |  |  |  |  |
| 1                         | 2     |  |  |  |  |  |  |  |  |
| 2                         | 3     |  |  |  |  |  |  |  |  |
| 3                         | 4     |  |  |  |  |  |  |  |  |
| 4                         | 5     |  |  |  |  |  |  |  |  |
| 5                         | 6     |  |  |  |  |  |  |  |  |
| 6                         | 7     |  |  |  |  |  |  |  |  |
| 7                         | 8     |  |  |  |  |  |  |  |  |
| 8                         | 9     |  |  |  |  |  |  |  |  |
| 9                         | 10    |  |  |  |  |  |  |  |  |
| 10                        | 12    |  |  |  |  |  |  |  |  |
| 11                        | 14    |  |  |  |  |  |  |  |  |
| 12                        | 16    |  |  |  |  |  |  |  |  |
| 13                        | 18    |  |  |  |  |  |  |  |  |
| 14                        | 20    |  |  |  |  |  |  |  |  |
| 15                        | 23    |  |  |  |  |  |  |  |  |
| 16                        | 26    |  |  |  |  |  |  |  |  |
| 17                        | 30    |  |  |  |  |  |  |  |  |
| 18                        | 35    |  |  |  |  |  |  |  |  |
| 19                        | 40    |  |  |  |  |  |  |  |  |

#### Table#13 Sampling Freq Control

| Comp  | pressor  | 3 |  |  |  |  |  |
|-------|----------|---|--|--|--|--|--|
| Relea | ise Time | Γ |  |  |  |  |  |
| Data  | Value    |   |  |  |  |  |  |
| 0     | 10       |   |  |  |  |  |  |
| 1     | 15       |   |  |  |  |  |  |
| 2     | 25       |   |  |  |  |  |  |
| 3     | 35       |   |  |  |  |  |  |
| 4     | 45       |   |  |  |  |  |  |
| 5     | 55       |   |  |  |  |  |  |
| 6     | 65       |   |  |  |  |  |  |
| 7     | 75       |   |  |  |  |  |  |
| 8     | 85       |   |  |  |  |  |  |
| 9     | 100      |   |  |  |  |  |  |
| 10    | 115      |   |  |  |  |  |  |
| 11    | 140      |   |  |  |  |  |  |
| 12    | 170      |   |  |  |  |  |  |
| 13    | 230      |   |  |  |  |  |  |
| 14    | 340      |   |  |  |  |  |  |
| 15    | 680      |   |  |  |  |  |  |
|       |          |   |  |  |  |  |  |
| Table | #10      |   |  |  |  |  |  |
| -     | _        |   |  |  |  |  |  |

#### Та proceor Pati

| COM  | pressor Ra | atio |
|------|------------|------|
| Data | Value      |      |
| 0    | 1.0        |      |
| 1    | 1.5        |      |
| 2    | 2.0        |      |
| 3    | 3.0        |      |
| 4    | 5.0        |      |
| 5    | 7.0        |      |
| 6    | 10.0       |      |
| 7    | 20.0       |      |
|      |            |      |

| Data | Value | Data | Value   | Data | Value | Data | Value |  |  |  |  |  |
|------|-------|------|---------|------|-------|------|-------|--|--|--|--|--|
| 0    | 44.1K | 32   | 1.34K   | 64   | 678.0 | 96   | 455.0 |  |  |  |  |  |
| 1    | 22.1K | 33   | 1.30K   | 65   | 668.0 | 97   | 450.0 |  |  |  |  |  |
| 2    | 14.7K | 34   | 1.26K   | 66   | 658.0 | 98   | 445.0 |  |  |  |  |  |
| 3    | 11.0K | 35   | 1.23K   | 67   | 649.0 | 99   | 441.0 |  |  |  |  |  |
| 4    | 8.8K  | 36   | 1.19K   | 68   | 639.0 | 100  | 437.0 |  |  |  |  |  |
| 5    | 7.4K  | 37   | 1.16K   | 69   | 630.0 | 101  | 432.0 |  |  |  |  |  |
| 6    | 6.3K  | 38   | 1.13K   | 70   | 621.0 | 102  | 428.0 |  |  |  |  |  |
|      | E E14 | 00   | 4 4 017 | 74   | 0100  | 100  | 1010  |  |  |  |  |  |

|   | 3  | 11.0K | 35 | 1.23K | 67 | 649.0 | 99  | 441.0 |
|---|----|-------|----|-------|----|-------|-----|-------|
| 1 | 4  | 8.8K  | 36 | 1.19K | 68 | 639.0 | 100 | 437.0 |
| 1 | 5  | 7.4K  | 37 | 1.16K | 69 | 630.0 | 101 | 432.0 |
| 1 | 6  | 6.3K  | 38 | 1.13K | 70 | 621.0 | 102 | 428.0 |
| 1 | 7  | 5.5K  | 39 | 1.10K | 71 | 613.0 | 103 | 424.0 |
| 1 | 8  | 4.9K  | 40 | 1.08K | 72 | 604.0 | 104 | 420.0 |
| 1 | 9  | 4.5K  | 41 | 1.05K | 73 | 596.0 | 105 | 416.0 |
| 1 | 10 | 4.0K  | 42 | 1.03K | 74 | 588.0 | 106 | 412.0 |
| 1 | 11 | 3.7K  | 43 | 1.00K | 75 | 580.0 | 107 | 408.0 |
| 1 | 12 | 3.4K  | 44 | 980.0 | 76 | 573.0 | 108 | 405.0 |
| 1 | 13 | 3.2K  | 45 | 959.0 | 77 | 565.0 | 109 | 401.0 |
| 1 | 14 | 2.9K  | 46 | 938.0 | 78 | 558.0 | 110 | 397.0 |
| 1 | 15 | 2.8K  | 47 | 919.0 | 79 | 551.0 | 111 | 394.0 |
| 1 | 16 | 2.6K  | 48 | 900.0 | 80 | 544.0 | 112 | 390.0 |
| 1 | 17 | 2.5K  | 49 | 882.0 | 81 | 538.0 | 113 | 387.0 |
| 1 | 18 | 2.3K  | 50 | 865.0 | 82 | 531.0 | 114 | 383.0 |
| 1 | 19 | 2.2K  | 51 | 848.0 | 83 | 525.0 | 115 | 380.0 |
| 1 | 20 | 2.1K  | 52 | 832.0 | 84 | 519.0 | 116 | 377.0 |
| 1 | 21 | 2.0K  | 53 | 817.0 | 85 | 513.0 | 117 | 374.0 |
| 1 | 22 | 1.92K | 54 | 802.0 | 86 | 507.0 | 118 | 371.0 |
| 1 | 23 | 1.84K | 55 | 788.0 | 87 | 501.0 | 119 | 368.0 |
| 1 | 24 | 1.76K | 56 | 774.0 | 88 | 496.0 | 120 | 364.0 |
| 1 | 25 | 1.70K | 57 | 760.0 | 89 | 490.0 | 121 | 361.0 |
| 1 | 26 | 1.63K | 58 | 747.0 | 90 | 485.0 | 122 | 359.0 |
| 1 | 27 | 1.58K | 59 | 735.0 | 91 | 479.0 | 123 | 356.0 |
| 1 | 28 | 1.52K | 60 | 723.0 | 92 | 474.0 | 124 | 353.0 |
| 1 | 29 | 1.47K | 61 | 711.0 | 93 | 469.0 | 125 | 350.0 |
| 1 | 30 | 1.42K | 62 | 700.0 | 94 | 464.0 | 126 | 347.0 |
| 1 | 31 | 1.38K | 63 | 689.0 | 95 | 459.0 | 127 | 345.0 |

# Table#3

|      | equency |      |             |
|------|---------|------|-------------|
| Data | Value   | Data | Value       |
| 0    | THRU(0) | 32   | 800         |
| 1    | 22      | 33   | 900         |
| 2    | 25      | 34   | 1.0k        |
| 3    | 28      | 35   | 1.1k        |
| 4    | 32      | 36   | 1.2k        |
| 5    | 36      | 37   | 1.4k        |
| 6    | 40      | 38   | 1.6k        |
| 7    | 45      | 39   | 1.8k        |
| 8    | 50      | 40   | 2.0k        |
| 9    | 56      | 41   | 2.2k        |
| 10   | 63      | 42   | 2.5k        |
| 11   | 70      | 43   | 2.8k        |
| 12   | 80      | 44   | 3.2k        |
| 13   | 90      | 45   | 3.6k        |
| 14   | 100     | 46   | 4.0k        |
| 15   | 110     | 47   | 4.5k        |
| 16   | 125     | 48   | 5.0k        |
| 17   | 140     | 49   | 5.6k        |
| 18   | 160     | 50   | 6.3k        |
| 19   | 180     | 51   | 7.0k        |
| 20   | 200     | 52   | 8.0k        |
| 21   | 225     | 53   | 9.0k        |
| 22   | 250     | 54   | 10.0k       |
| 23   | 280     | 55   | 11.0k       |
| 24   | 315     | 56   | 12.0k       |
| 25   | 355     | 57   | 14.0k       |
| 26   | 400     | 58   | 16.0k       |
| 27   | 450     | 59   | 18.0k       |
| 28   | 500     | 60   | THRU(20.0k) |
| 29   | 560     |      |             |
| 30   | 630     |      |             |
| 31   | 700     |      |             |
|      |         |      |             |

#### Table#6 Room Size

#### Table#11 Reverb Width; Depth; Height

| $ \begin{array}{ c c c c c c c c c c c c c c c c c c c$                                                                                                    | Data | Value | Data | Value | Data | Value | Data | Value | Data | Value | Data | Value | Data | Value | Data | Value |
|----------------------------------------------------------------------------------------------------|------|-------|------|-------|------|-------|------|-------|------|-------|------|-------|------|-------|------|-------|
| $ \begin{array}{c c c c c c c c c c c c c c c c c c c $                                                                                                    | 0    | 0.1   | 32   | 5.1   | 64   | 10.1  | 96   | 15.1  | 0    | 0.5   | 32   | 8.8   | 64   | 17.6  | 96   | 27.5  |
| $ \begin{array}{c c c c c c c c c c c c c c c c c c c $                                                                                                    | 1    | 0.3   | 33   | 5.3   | 65   | 10.3  | 97   | 15.3  | 1    | 0.8   | 33   | 9.1   | 65   | 17.9  | 97   | 27.8  |
| $ \begin{array}{c ccccccccccccccccccccccccccccccccccc$                                                                                                    | 2    | 0.4   | 34   | 5.4   | 66   | 10.4  | 98   | 15.5  | 2    | 1.0   | 34   | 9.4   | 66   | 18.2  | 98   | 28.1  |
| $ \begin{array}{cccccccccccccccccccccccccccccccccccc$                                                                                                    | 3    | 0.6   | 35   | 5.6   | 67   | 10.6  | 99   | 15.6  | 3    | 1.3   | 35   | 9.6   | 67   | 18.5  | 99   | 28.5  |
| $ \begin{array}{c c c c c c c c c c c c c c c c c c c $                                                                                                    | 4    | 0.7   | 36   | 5.7   | 68   | 10.8  | 100  | 15.8  | 4    | 1.5   | 36   | 9.9   | 68   | 18.8  | 100  | 28.8  |
| $ \begin{array}{c c c c c c c c c c c c c c c c c c c $                                                                                                    | 5    | 0.9   | 37   | 5.9   | 69   | 10.9  | 101  | 15.9  | 5    | 1.8   | 37   | 10.2  | 69   | 19.1  | 101  | 29.2  |
| $ \begin{array}{c ccccccccccccccccccccccccccccccccccc$                                                                                                    | 6    | 1.0   | 38   | 6.1   | 70   | 11.1  | 102  | 16.1  | 6    | 2.0   | 38   | 10.4  | 70   | 19.4  | 102  | 29.5  |
| $ \begin{array}{c c c c c c c c c c c c c c c c c c c $                                                                                                    | 7    | 1.2   | 39   | 6.2   | 71   | 11.2  | 103  | 16.2  | 7    | 2.3   | 39   | 10.7  | 71   | 19.7  | 103  | 29.9  |
| $\begin{array}{c c c c c c c c c c c c c c c c c c c $                                                                                                    | 8    | 1.4   | 40   | 6.4   | 72   | 11.4  | 104  | 16.4  | 8    | 2.6   | 40   | 11.0  | 72   | 20.0  | 104  | 30.2  |
| $ \begin{array}{c c c c c c c c c c c c c c c c c c c $                                                                                                    | 9    | 1.5   | 41   | 6.5   | 73   | 11.5  | 105  | 16.6  | 9    | 2.8   | 41   | 11.2  | 73   | 20.2  |      |       |
| $ \begin{array}{c c c c c c c c c c c c c c c c c c c $                                                                                                    | 10   | 1.7   | 42   | 6.7   | 74   | 11.7  | 106  | 16.7  | 10   | 3.1   | 42   | 11.5  | 74   | 20.5  |      |       |
| $ \begin{array}{c c c c c c c c c c c c c c c c c c c $                                                                                                    | 11   | 1.8   | 43   | 6.8   | 75   | 11.9  | 107  | 16.9  | 11   | 3.3   | 43   | 11.8  | 75   | 20.8  |      |       |
| $ \begin{array}{c ccccccccccccccccccccccccccccccccccc$                                                                                                    | 12   | 2.0   | 44   | 7.0   | 76   | 12.0  | 108  | 17.0  | 12   | 3.6   | 44   | 12.1  | 76   | 21.1  |      |       |
| $ \begin{array}{c c c c c c c c c c c c c c c c c c c $                                                                                                    | 13   | 2.1   | 45   | 7.2   | 77   | 12.2  | 109  | 17.2  | 13   | 3.9   | 45   | 12.3  | 77   | 21.4  |      |       |
| $ \begin{array}{c ccccccccccccccccccccccccccccccccccc$                                                                                                    | 14   | 2.3   | 46   | 7.3   | 78   | 12.3  | 110  | 17.3  | 14   | 4.1   | 46   | 12.6  | 78   | 21.7  |      |       |
| $ \begin{array}{c ccccccccccccccccccccccccccccccccccc$                                                                                                    | 15   | 2.5   | 47   | 7.5   | 79   | 12.5  | 111  | 17.5  | 15   | 4.4   | 47   | 12.9  | 79   | 22.0  |      |       |
| $ \begin{array}{c ccccccccccccccccccccccccccccccccccc$                                                                                                    | 16   | 2.6   | 48   | 7.6   | 80   | 12.6  | 112  | 17.6  | 16   | 4.6   | 48   | 13.1  | 80   | 22.4  |      |       |
| $ \begin{array}{c c c c c c c c c c c c c c c c c c c $                                                                                                    | 17   | 2.8   | 49   | 7.8   | 81   | 12.8  | 113  | 17.8  | 17   | 4.9   | 49   | 13.4  | 81   | 22.7  |      |       |
| $ \begin{array}{c c c c c c c c c c c c c c c c c c c $                                                                                                    | 18   | 2.9   | 50   | 7.9   | 82   | 12.9  | 114  | 18.0  | 18   | 5.2   | 50   | 13.7  | 82   | 23.0  |      |       |
| $ \begin{array}{c ccccccccccccccccccccccccccccccccccc$                                                                                                    | 19   | 3.1   | 51   | 8.1   | 83   | 13.1  | 115  | 18.1  | 19   | 5.4   | 51   | 14.0  | 83   | 23.3  |      |       |
| $ \begin{array}{c ccccccccccccccccccccccccccccccccccc$                                                                                                    | 20   | 3.2   | 52   | 8.2   | 84   | 13.3  | 116  | 18.3  | 20   | 5.7   | 52   | 14.2  | 84   | 23.6  |      |       |
| $ \begin{array}{c ccccccccccccccccccccccccccccccccccc$                                                                                                    | 21   | 3.4   | 53   | 8.4   | 85   | 13.4  | 117  | 18.4  | 21   | 5.9   | 53   | 14.5  | 85   | 23.9  |      |       |
| $ \begin{array}{c ccccccccccccccccccccccccccccccccccc$                                                                                                    | 22   | 3.5   | 54   | 8.6   | 86   | 13.6  | 118  | 18.6  | 22   | 6.2   | 54   | 14.8  | 86   | 24.2  |      |       |
| 24         3.9         56         8.9         88         13.9         120         18.9         24         6.7         56         15.4         88         24.9           25         4.0         57         9.0         89         14.0         121         19.1         25         7.0         57         15.6         89         24.9           26         4.2         58         9.2         90         14.2         122         19.2         26         7.2         58         15.9         90         25.5         27           27         4.3         59         9.3         91         14.4         123         19.4         27         7.5         59         16.2         91         25.8           28         4.5         60         9.5         92         14.5         124         19.5         28         7.8         60         16.5         92         26.7           29         4.6         61         9.7         93         14.7         125         19.7         29         8.0         61         16.8         93         26.5           30         8.3         62         9.4         14.8         126         19.6 | 23   | 3.7   | 55   | 8.7   | 87   | 13.7  | 119  | 18.7  | 23   | 6.5   | 55   | 15.1  | 87   | 24.5  |      |       |
| 25         4.0         57         9.0         89         14.0         121         19.1         25         7.0         57         15.6         89         25.2           26         4.2         58         9.2         90         14.2         122         19.2         26         7.2         58         15.9         90         25.5           27         4.3         59         9.3         91         14.4         123         19.4         27         7.5         59         16.2         91         25.8           28         4.5         60         9.5         92         14.5         124         19.4         28         7.8         60         16.5         92         26.1           29         4.6         61         9.7         93         14.7         125         19.7         29         8.0         61         16.8         93         26.5           30         4.8         62         9.8         94         14.8         126         19.8         30         8.3         62         17.1         94         26.8           31         50         63         10.0         95         15.0         127         20.0 | 24   | 3.9   | 56   | 8.9   | 88   | 13.9  | 120  | 18.9  | 24   | 6.7   | 56   | 15.4  | 88   | 24.9  |      |       |
| 26         4.2         58         9.2         90         14.2         122         19.2         26         7.2         58         15.9         90         25.5           27         4.3         59         9.3         91         14.4         123         19.4         27         7.5         59         16.2         91         25.8           28         4.5         60         9.5         92         14.5         124         19.5         28         7.8         60         16.5         92         26.1           29         4.6         61         9.7         93         14.7         125         19.7         29         8.0         61         16.8         93         26.5           30         4.8         62         9.8         94         14.8         126         19.8         30         8.3         62         17.1         94         26.8           31         5.0         63         10.0         95         15.0         127         20.0         31         8.6         63         17.3         95         27.1                                                                                                 | 25   | 4.0   | 57   | 9.0   | 89   | 14.0  | 121  | 19.1  | 25   | 7.0   | 57   | 15.6  | 89   | 25.2  |      |       |
| $ \begin{array}{cccccccccccccccccccccccccccccccccccc$                                                                                                    | 26   | 4.2   | 58   | 9.2   | 90   | 14.2  | 122  | 19.2  | 26   | 7.2   | 58   | 15.9  | 90   | 25.5  |      |       |
| 28         4.5         60         9.5         92         14.5         124         19.5         28         7.8         60         16.5         92         26.1           29         4.6         61         9.7         93         14.7         125         19.7         29         8.0         61         16.8         93         26.5           30         4.8         62         9.8         94         14.8         126         19.8         30         8.3         62         17.1         94         26.8           31         5.0         63         10.0         95         15.0         127         20.0         31         8.6         63         17.3         95         27.1                                                                                                    | 27   | 4.3   | 59   | 9.3   | 91   | 14.4  | 123  | 19.4  | 27   | 7.5   | 59   | 16.2  | 91   | 25.8  |      |       |
| 29         4.6         61         9.7         93         14.7         125         19.7         29         8.0         61         16.8         93         26.5           30         4.8         62         9.8         94         14.8         126         19.8         30         8.3         62         17.1         94         26.8           31         5.0         63         10.0         95         15.0         127         20.0         31         8.6         63         17.3         95         27.1                                                                                                    | 28   | 4.5   | 60   | 9.5   | 92   | 14.5  | 124  | 19.5  | 28   | 7.8   | 60   | 16.5  | 92   | 26.1  |      |       |
| 30         4.8         62         9.8         94         14.8         126         19.8         30         8.3         62         17.1         94         26.8           31         5.0         63         10.0         95         15.0         127         20.0         31         8.6         63         17.3         95         27.1                                                                                                    | 29   | 4.6   | 61   | 9.7   | 93   | 14.7  | 125  | 19.7  | 29   | 8.0   | 61   | 16.8  | 93   | 26.5  |      |       |
| 31 5.0 63 10.0 95 15.0 127 20.0 31 8.6 63 17.3 95 27.1                                                                                                    | 30   | 4.8   | 62   | 9.8   | 94   | 14.8  | 126  | 19.8  | 30   | 8.3   | 62   | 17.1  | 94   | 26.8  |      |       |
|                                                                                                    | 31   | 5.0   | 63   | 10.0  | 95   | 15.0  | 127  | 20.0  | 31   | 8.6   | 63   | 17.3  | 95   | 27.1  |      |       |

#### Table#14 Tempo Delav

| Data | Value   | Data | Value     | Data | Value  |
|------|---------|------|-----------|------|--------|
| 0    | 64th/3  | 32   | 4thX19    | 64   | 4thX51 |
| 1    | 64th.   | 33   | 4thX20    | 65   | 4thX52 |
| 2    | 32th    | 34   | 4thX21    | 66   | 4thX53 |
| 3    | 32th/3  | 35   | 4thX22    | 67   | 4thX54 |
| 4    | 32th.   | 36   | 4thX23    | 68   | 4thX55 |
| 5    | 16th    | 37   | 4thX24    | 69   | 4thX56 |
| 6    | 16th/3  | 38   | 4thX25    | 70   | 4thX57 |
| 7    | 16th.   | 39   | 4thX26    | 71   | 4thX58 |
| 8    | 8th     | 40   | 4thX27    | 72   | 4thX59 |
| 9    | 8th/3   | 41   | 4thX28    | 73   | 4thX60 |
| 10   | 8th.    | 42   | 4thX29    | 74   | 4thX61 |
| 11   | 4th     | 43   | 4thX30    | 75   | 4thX62 |
| 12   | 4th/3   | 44   | 4thX31    | 76   | 4thX63 |
| 13   | 4th.    | 45   | 4thX32    | 77   | 4thX64 |
| 14   | 2nd     | 46   | 4thX33    |      |        |
| 15   | 0 = 1/2 | 47   | 44b V 0.4 |      |        |

| 12 | 40/3   | 44 | 407731 |
|----|--------|----|--------|
| 13 | 4th.   | 45 | 4thX32 |
| 14 | 2nd    | 46 | 4thX33 |
| 15 | 2nd/3  | 47 | 4thX34 |
| 16 | 2nd.   | 48 | 4thX35 |
| 17 | 4thX4  | 49 | 4thX36 |
| 18 | 4thX5  | 50 | 4thX37 |
| 19 | 4thX6  | 51 | 4thX38 |
| 20 | 4thX7  | 52 | 4thX39 |
| 21 | 4thX8  | 53 | 4thX40 |
| 22 | 4thX9  | 54 | 4thX41 |
| 23 | 4thX10 | 55 | 4thX42 |
| 24 | 4thX11 | 56 | 4thX43 |
| 25 | 4thX12 | 57 | 4thX44 |
| 26 | 4thX13 | 58 | 4thX45 |
| 27 | 4thX14 | 59 | 4thX46 |
| 28 | 4thX15 | 60 | 4thX47 |
| 29 | 4thX16 | 61 | 4thX48 |
| 30 | 4thX17 | 62 | 4thX49 |
| 31 | 4thX18 | 63 | 4thX50 |

#8-10, 12-14; CVP-209/207, PSR-2000

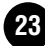

# Harmony/Echo Type List Liste der Harmony/Echo-Effekttypen Liste des types d'harmonie/d'écho Lista de tipos de ecos/armonías (PSR-2000/1000)

| STANDARD DUET |
|---------------|
| STANDARD TRIO |
| FULL CHORD    |
| ROCK DUET     |
| COUNTRY DUET  |
| COUNTRY TRIO  |
| BLOCK         |
| 4-WAY CLOSE 1 |
| 4-WAY CLOSE 2 |
| 4-WAY OPEN    |
| 1+5           |
| OCTAVE        |
| STRUM         |
| MULTI ASSIGN  |
| ECHO          |
| TREMOLO       |
| TRILL         |

# Vocal Harmony Type List Liste der Vocal-Harmony-Effekttypen Liste des types d'harmonie vocale Lista de tipos de armonía (PSR-2000)

| Display Name | Harmony Type        | Mode            |
|--------------|---------------------|-----------------|
| Std Duet     | Standard Duet       | Chordal/Vocoder |
| Girl Duet    | Girl in Duet        | Chordal/Vocoder |
| Lisa&Tina    | Lisa and Tina       | Chordal/Vocoder |
| Sing B+G     | Sing B+G            | Chordal/Vocoder |
| Dream Girls  | Dream Girls         | Chordal/Vocoder |
| MenChoir     | Men Choir           | Chordal/Vocoder |
| WomenChoir   | Women Choir         | Chordal/Vocoder |
| ClosedChoir  | Closed Choir        | Chordal/Vocoder |
| MixedChoir   | Mixed Choir         | Chordal/Vocoder |
| CountryMen   | Country Men         | Chordal/Vocoder |
| CntryGirls   | Country Girls       | Chordal/Vocoder |
| Barbershop   | Barbershop          | Chordal/Vocoder |
| JazzMenCho   | JazzMenChoir        | Chordal/Vocoder |
| J WomenCho   | JazzWomenCho        | Chordal/Vocoder |
| J CloseCho   | JazzClosedCho       | Chordal/Vocoder |
| J MixedCho   | JazzMixedCho        | Chordal/Vocoder |
| DiatncJazz   | Diatonic Jazz       | Chordal/Vocoder |
| DiatncGirl   | Diatonic Girl       | Chordal/Vocoder |
| ACapellBoy   | A Capella Boy       | Chordal/Vocoder |
| ACapellaMix  | A Capella Mix       | Chordal/Vocoder |
| ACapellaDia  | A Capella Dia       | Chordal/Vocoder |
| FalsetDuet   | Falsetto Duet       | Chordal/Vocoder |
| FalsettTrio  | Falsetto Trio       | Chordal/Vocoder |
| FalsettoDia  | Falsetto Dia        | Chordal/Vocoder |
| FalsetJazz   | Falsetto Jazz       | Chordal/Vocoder |
| FalACapella  | Fal A Capella       | Chordal/Vocoder |
| 2UnisonLow   | 2 Unison Low        | Chordal/Vocoder |
| 2UnisonHigh  | 2 Unison High       | Chordal/Vocoder |
| 3UnisonLow   | 3 Unison Low        | Chordal/Vocoder |
| 3UnisonHigh  | 3 Unison High       | Chordal/Vocoder |
| Voice&Inst   | Voice & Inst        | Chordal/Vocoder |
| ChordalXG    | ChordalXG           | Chordal/Vocoder |
| VocodAutoU   | Vocoder Auto Upper  | Chordal/Vocoder |
| VocodAutoL   | Vocoder Auto Lower  | Chordal/Vocoder |
| VocodModeU   | Vocoder Mode Upper  | Chordal/Vocoder |
| VocodModeL   | Vocoder Mode Lower  | Chordal/Vocoder |
| VocodGirlU   | Vocoder Girl Upper  | Chordal/Vocoder |
| VocodGirlL   | Vocoder Girl Lower  | Chordal/Vocoder |
| VocodPichU   | Vocoder Pitch Upper | Chordal/Vocoder |
| VocodPichL   | Vocoder Pitch Lower | Chordal/Vocoder |
| KaraokAuto   | Karaoke Auto        | Chordal/Vocoder |
| KaraokMode   | Karaoke Mode        | Chordal/Vocoder |
| KaraokGirl   | Karaoke Girl        | Chordal/Vocoder |
| KaraokPich   | Karaoke Pitch       | Chordal/Vocoder |
| VocoderXG    | VocoderXG           | Chordal/Vocoder |
| SingBass     | Sing the Bass       | Chromatic       |
| SpdyMouse    | Speedy Mouse        | Chromatic       |
| ChromatXG    | ChromaticXG         | Chromatic       |
| DetuneXG     | DetuneXG            | Detune          |
| Thru         | Thru                | -               |
| -            | •                   |                 |

Vocal harmony types that have "Chordal/Vocoder" in the Mode column can be used in either Chordal or Vocoder Mode.

# Vocal Harmony Parameter List Liste der Vocal-Harmony-Parameter Liste des paramètres d'harmonie vocale Lista de parámetros de armonía vocal (PSR-2000)

| Chordal Type/Vocoder Type   | Determines how the harmony notes are applied.                                                                                                    |
|-----------------------------|----------------------------------------------------------------------------------------------------|
| Harmony Gender Type         | Can be set to "Off" or "Auto". When "Auto", the gender of the harmony sound is changed automatically.                                                                                                    |
| Lead Gender Type            | Determines whether and how the gender of the lead vocal sound (i.e., the<br>direct microphone sound) will be changed. When "Off" no gender change<br>occurs. When "Unison", "Male" or "Female" is selected the corresponding<br>gender change is applied to the lead vocal. (In this case the number of<br>harmony notes which can be produced in addition to the lead vocal is<br>reduced to one.) |
| Lead Gender Depth           | Adjusts the degree of lead vocal gender change produced when one of the Lead Gender Types (above) is selected.                                                                                                    |
| Lead Pitch Correction       | When "Correct" is selected the pitch of the lead vocal is shifted in precise<br>semitone steps. This parameter is only effective when one of the Lead<br>Gender Types is selected.                                                                                                    |
| Auto Upper Gender Threshold | Gender change will occur when the harmony pitch reaches or exceeds the<br>specified number of semitones above the lead vocal pitch.                                                                                                    |
| Auto Lower Gender Threshold | Gender change will occur when the harmony pitch reaches or exceeds the<br>specified number of semitones below the lead vocal pitch.                                                                                                    |
| Upper Gender Depth          | Adjusts the degree of gender change applied to harmony notes higher than the Auto Upper Gender Threshold.                                                                                                    |
| Lower Gender Depth          | Adjusts the degree of gender change applied to harmony notes lower than the Auto Lower Gender Threshold.                                                                                                    |
| Vibrato Depth               | Sets the depth of vibrato applied to the harmony sound. Also affects the lead vocal sound if a Lead Gender Type is selected.                                                                                                    |
| Vibrato Rate                | Sets the speed of the vibrato effect.                                                                                                    |
| Vibrato Delay               | Specifies the length of the delay before the vibrato effect begins when a note is produced.                                                                                                    |
| Harmony1 Volume             | Sets the volume of the first harmony note.                                                                                                    |
| Harmony2 Volume             | Sets the volume of the second harmony note.                                                                                                    |
| Harmony1 Pan                | Specifies the stereo (pan) position of the first harmony note. When "Random"<br>is selected the stereo position of the sound will change randomly whenever<br>the keyboard is played.                                                                                                    |
| Harmony2 Pan                | Specifies the stereo (pan) position of the second harmony note. When<br>"Random" is selected the stereo position of the sound will change randomly<br>whenever the keyboard is played.                                                                                                    |
| Harmony1 Detune             | Detunes the first harmony note by the specified number of cents.                                                                                                    |
| Harmony2 Detune             | Detunes the second harmony note by the specified number of cents.                                                                                                    |
| Pitch to Note               | When "ON" the lead vocal sound "plays" the PSR-2000 tone generator<br>system. (However, dynamic changes in the vocal sound do not affect the<br>volume of the tone generator.)                                                                                                    |
| Pitch to Note Part          | Determines which of the PSR-2000 parts will be controlled by the lead vocal<br>when the Pitch to Note parameter is "ON".                                                                                                    |

# Parameter Chart / Parametertabelle / Tableau des paramètres /

O: Memorized

Gráfico de parámetros (CVP-209/207/205/203, PSR-2000/1000)

Settings are saved/called up for each type.

| Data Type | The data is saved                                                                                                 | The data is called up                                                             | Saved Location                                       |
|-----------|----------------------------------------------------------------------------------------------------|-----------------------------------------------------------------------------------|------------------------------------------------------|
| Setup     | When you change settings in a display page and then exit from the page.                                           | When you turn off the power and then turn on the power.                           | System area of the internal<br>memory (Flash Memory) |
| Voice     | When you change settings in the Voice Set display and then save the data as Voice file.                           | When you call up a voice.                                                         | Voice File                                           |
| Song      | When you save the recorded or edited (current) song as a Song file.                                               | When you call up a song, play a song or<br>move the song position.                | Song File                                            |
| Style     | When you save the recorded or edited data as a Style file.                                                        | When you call up a style.                                                         | Style File                                           |
| OTS       | When you memorize settings with the REGISTARATION buttons and then save the current style as a Style file.        | When you call up an OTS by pressing one of OTS buttons.                           |                                                      |
| Regist.   | When you memorize settings with the REGISTARATION<br>buttons and then save the data as a Registaration Bank File. | When you call up an Regist. by pressing<br>one of REGISTRATION MEMORY<br>buttons. | Registration Bank File                               |

If parameters belonging to more than one type are set, the new settings take priority over the old.

|                                                                                                    |          |                |            |          |                  |          |     |        |               |            | X: Not Memorized                                      |
|----------------------------------------------------------------------------------------------------|----------|----------------|------------|----------|------------------|----------|-----|--------|---------------|------------|-------------------------------------------------------|
| Parameter                                                                                                    | System   | Voice          | Voice Set  | Song     | Song Setup Group | Style    | OTS | Re     | gistration    | Param Lock | Notes                                                 |
|                                                                                                    | SetUp    |                | Group      |          |                  |          |     | Regist | Freeze/Memory | Group      |                                                       |
|                                                                                                    |          |                |            |          |                  |          |     | nogiot | Group         |            |                                                       |
| MainWindow                                                                                                    |          |                |            |          |                  |          |     |        |               |            |                                                       |
| Transpage                                                                                                    | V        | V              |            | V        |                  | V        | ×   | 0      | Tuno/Tropo    |            |                                                       |
| Transpose                                                                                                    | ^<br>    | X              | -          | X        |                  | <br>     |     |        | Turle/Trails  | -          | DOD I                                                 |
| OpperOctave                                                                                                    | ~        | ^              | -          | ^        | -                | ^        | ^   | 0      | Voice         | -          | PSR only                                              |
| SplitPoint(Accomp)                                                                                                    | 0        | X              | -          | 0        | Guide Setting    | Х        | X   | 0      | Style         | Split      |                                                       |
| SplitPoint(Left)                                                                                                    | 0        | X              | -          | Х        | -                | X        | X   | 0      | Style         | Split      |                                                       |
| SongFile                                                                                                    | Х        | X              | -          | Х        | -                | X        | X   | 0      | Song          | -          |                                                       |
| StyleFile                                                                                                    | Х        | X              | -          | 0        | -                | Х        | X   | 0      | Style         | -          |                                                       |
| IntroEndingSection                                                                                                    | Х        | Х              | -          | Х        | -                | 0        | Х   | X      | -             | -          |                                                       |
| VoiceFile (Main, Laver, Left)                                                                                                    | Х        | X              | -          | Х        | -                | Х        | Х   | X      | -             | -          | The data that is saved to Regist /OTS is not actual   |
|                                                                                                    |          |                |            |          |                  |          |     |        |               |            | Voice, but Program Change.                            |
| MultiPadFile                                                                                                    | х        | X              | -          | 0        | Keyboard Voice   | х        | 0   | 0      | MultiPad      | -          | PSR only                                              |
| BogistrationBonkFilo                                                                                                    | v        | ×              |            | -<br>V   | ,                | v        | ×   |        |               |            |                                                       |
| RegistrationBarkFile                                                                                                    | ^<br>    | X              | -          | X        |                  | ~        | X   |        | -             | -          |                                                       |
| PartSelect                                                                                                    | X        | X              | -          | X        | -                | X        | X   | X      | -             | -          |                                                       |
| PartOnOff(Main, Layer)                                                                                                    | X        | X              | -          | 0        | Keyboard Voice   | X        | 0   | 0      | Voice         | -          | CVP Main Part is always on.                           |
| PartOnOff(Left)                                                                                                    | Х        | X              | -          | 0        | Keyboard Voice   | Х        | 0   | 0      | Style         | -          |                                                       |
| BalancePopup                                                                                                    |          |                |            |          |                  |          |     |        |               |            |                                                       |
| SongVolume                                                                                                    | Х        | X              | -          | Х        | -                | Х        | Х   | 0      | Song          | -          |                                                       |
| StyleVolume                                                                                                    | Х        | X              | -          | 0        | -                | Х        | Х   | 0      | Style         | -          |                                                       |
| M PadVolume                                                                                                    | x        | x              | -          | 0        | Keyboard Voice   | x        | 0   | 0      | MultiPad      | -          | PSR only                                              |
| MinValues                                                                                                    | ×        | ×              |            |          | Mia Catting      | × ×      |     |        | Min           |            |                                                       |
| wicvolume                                                                                                    | X        | X              | -          | 0        | iviic. Setting   | ×        | X   | L 0    | IVIIC         | -          | 0vr-209/20//200, Pok-2000 ONIY                        |
| MainVolume                                                                                                    | Х        | Х              | -          | 0        | Keyboard Voice   | X        | 0   | 0      | Voice         | -          |                                                       |
| LeftVolume                                                                                                    | Х        | Х              | -          | 0        | Keyboard Voice   | X        | 0   | 0      | Style         | -          |                                                       |
| LayerVolume                                                                                                    | Х        | Х              | -          | 0        | Keyboard Voice   | X        | 0   | 0      | Voice         | -          |                                                       |
| Channel OnOffPopup                                                                                                    |          |                |            |          |                  |          |     |        |               |            |                                                       |
| ChannelOnOff(Song)                                                                                                    | Х        | Х              | -          | Х        | -                | Х        | х   | X      |               | -          | For songs that have no channel on/off message all are |
|                                                                                                    |          |                |            |          |                  |          |     | ^      |               |            | set to on.                                            |
| ChannelOnOff(Style)                                                                                                    | x        | x              | -          | 0        | -                | 0        | x   | 0      | Style         | -          |                                                       |
| VoiceEffect                                                                                                    | ~        | ~              |            |          |                  |          | ~   |        | - Ciyic       |            |                                                       |
| Tauah                                                                                                    | V        | V              |            | V        |                  | V        | ×   | 0      | Vision        |            | BCD anti-                                             |
| Touch                                                                                                    | ~        | ^              | -          | ^        | -                | ^        | ^   | 0      | Voice         | -          | PSR only                                              |
| Sustain                                                                                                    | X        | X              | -          | Х        | -                | X        | X   | 0      | Voice         | -          | PSR only                                              |
| Reverb                                                                                                    | 0        | X              | -          | Х        | -                | Х        | Х   | X      | -             | -          | CVP only                                              |
| LeftHold                                                                                                    | x        | x              | -          | 0        | Keyboard Voice   | x        | 0   | 0      | Style         | -          |                                                       |
| Dep(Main Layer)                                                                                                    | Y        | 0              | Effocts    | 0        | Keyboard Voice   | Y        | 0   | 0      | Voico         | -          |                                                       |
| Dsp(Walli, Layer)                                                                                                    | ×        |                | Ellecis    | 0        | Keyboard Voice   |          | 0   |        | Voice         | -          |                                                       |
| Dsp(Leit)                                                                                                    | <u>^</u> | 0              | Ellects    | 0        | Keyboard voice   | <u>^</u> | 0   |        | Style         | -          |                                                       |
| Variation(Main, Layer)                                                                                                    | X        | 0              | Effects    | 0        | Keyboard Voice   | X        | 0   | 0      | Voice         | -          |                                                       |
| Variation(Left)                                                                                                    | X        | 0              | Effects    | 0        | Keyboard Voice   | X        | 0   | 0      | Style         | -          |                                                       |
| Harmony/Echo                                                                                                    | Х        | X              | -          | 0        | Keyboard Voice   | Х        | 0   | 0      | Harmony       | -          |                                                       |
| Poly/Mono(Main, Layer)                                                                                                    | Х        | 0              | Voice      | 0        | Keyboard Voice   | Х        | 0   | 0      | Voice         | -          |                                                       |
| Poly/Mono(Left)                                                                                                    | Х        | 0              | Voice      | 0        | Keyboard Voice   | Х        | 0   | 0      | Style         | -          |                                                       |
| Registration                                                                                                    |          |                |            |          |                  |          |     |        | ,             |            |                                                       |
| FreezeOnOff                                                                                                    | Х        | X              | -          | Х        |                  | Х        | X   | X      | -             | -          |                                                       |
| PagistMamon/PopupSetting                                                                                                    | 0        | Y Y            | -          | Y        | _                | Y        | Y   | × ×    |               | _          | Filter settings when registering Registration         |
| Tregistivenioryr opupoetting                                                                                                    | 0        | ~              | -          | ~        | -                | ~        | ~   | ~      | -             | -          | The settings when registering registration.           |
| RegistNumber                                                                                                    | X        | X              | -          | X        | -                | X        | X   | X      | -             | -          |                                                       |
| RegistContentsName                                                                                                    | X        | X              | -          | Х        | -                | X        | X   | 0      | -             | -          |                                                       |
| Piano (CVP)                                                                                                    |          |                |            |          |                  |          |     |        |               |            |                                                       |
| PianoLock                                                                                                    | 0        | X              | -          | Х        | -                | X        | X   | X      | -             | -          |                                                       |
|                                                                                                    |          |                |            |          |                  |          |     |        |               |            |                                                       |
| Menu>Function                                                                                                    |          |                |            |          |                  |          |     |        |               |            |                                                       |
| MasterTune/ScaleTune                                                                                                    |          |                |            |          |                  |          |     |        |               |            |                                                       |
| MasterTune                                                                                                    |          |                |            |          |                  |          |     |        |               |            |                                                       |
| MasterTune                                                                                                    | 0        | X              |            | X        | -                | X        | ×   | X      |               | -          |                                                       |
| ScoleTupe                                                                                                    | 0        | X              |            | ~        |                  | ~        | ~   | X      |               |            |                                                       |
| Social Control Control | V        | v              | 1          | v        |                  | v        | v   |        | See.1-        |            |                                                       |
| Scale                                                                                                    | ×        | X              | -          | <u>^</u> | -                | <u>^</u> | ×   |        | Scale         | -          |                                                       |
| Tune                                                                                                    | X        | X              | -          | X        | -                |          | X   |        | Scale         | -          |                                                       |
| Basenote                                                                                                    | X        | X              | <u> </u>   | Х        | -                | X        | X   | 0      | Scale         | -          |                                                       |
| SongSetting                                                                                                    | 1        |                |            |          | 1                |          |     | 1      |               |            |                                                       |
| GuideLampOn/Off (CVP)                                                                                                    | 0        | Х              | -          | Х        | -                | X        | Х   | X      | -             | -          |                                                       |
| GuideLampTiming (CVP)                                                                                                    | 0        | X              | -          | 0        | Guide Setting    | X _      | х   | X      | - 1           | -          | Reset to its default setting when song data doesn't   |
|                                                                                                    |          |                |            |          |                  |          |     |        |               |            | Include this data.                                    |
| Guide Mode (CVP)                                                                                                    | 0        | X              | -          | 0        | Guide Setting    | Х        | X   | X      | -             | -          | Reset to its default setting when song data doesn't   |
|                                                                                                    |          |                |            |          |                  |          |     |        |               |            | include this data.                                    |
| QuickStart                                                                                                    | 0        | X              | -          | Х        | -                | Х        | X   | X      | -             | -          |                                                       |
| SongChainPlay                                                                                                    | 0        | Х              | -          | Х        | -                | Х        | Х   | X      | -             | -          |                                                       |
| Channel Setting                                                                                                    |          | 1              |            |          |                  |          |     |        |               |            |                                                       |
| Track1 Channel                                                                                                    | 0        | x              | -          | 0        | -                | x        | ¥   | x      | . I           | -          |                                                       |
| Track2 Channel                                                                                                    | L C      | v v            |            | 0        | _                | - Ŷ      | v v | Ŷ      |               | -          |                                                       |
|                                                                                                    | Min M    |                |            | U        |                  |          |     |        |               | -          |                                                       |
| vocal Harmony Channel →                                                                                                    | MIC>MiC  | Setup>VH Setup | ong I rack |          | 1                |          |     |        |               |            |                                                       |
| Auto Ch Set                                                                                                    | 0        | X              | -          | X        | -                | X        | X   | X      | -             | -          |                                                       |
| Phrase Mark                                                                                                    | Х        | Х              | -          | Х        | -                | X        | Х   | X      | -             | -          |                                                       |
| Lyrics Language                                                                                                    | 0        | Х              | -          | 0        | Lyrics Language  | X        | Х   | X      | -             | -          |                                                       |
| StyleSetting/SplitPoint/ChordFingering                                                                                                    |          |                |            |          |                  |          |     |        |               |            |                                                       |
| StyleSetting/SplitPoint                                                                                                    |          |                |            |          |                  |          |     |        |               |            |                                                       |
| StopAcmp                                                                                                    | 0        | Х              | -          | Х        | -                | Х        | Х   | X      |               | -          |                                                       |
| OTSLinkTiming                                                                                                    | Õ        | x              | -          | X        | -                | x        | x   | 1 x    | <u> </u>      | -          |                                                       |
| SynchroStonWindow                                                                                                    | Č        | v v            |            | x        | _                | - v      | v v | 1 v    |               | -          |                                                       |
| AccompTouch                                                                                                    |          | v v            |            | v        | -                |          | - N | 1 v    |               | -          |                                                       |
| SectionSet                                                                                                    |          |                | -          | ~        |                  |          | ~   | ÷      | · · ·         | -          |                                                       |
|                                                                                                    |          | X              | -          | X        | -                | X X      | X   | X      | -             | -          |                                                       |
| SplitPoint(Accomp) →                                                                                                    | MainWin  | aow            |            |          |                  |          |     |        |               |            |                                                       |
| SplitPoint(Left) →                                                                                                    | MainWin  | dow            |            |          |                  |          |     |        |               |            |                                                       |

| Parameter                                   | System<br>SetUp | Voice         | Voice Set<br>Group | Song             | Song Setup Group                     | Style | OTS           | Re     | gistration | Param Lock<br>Group | Notes                                           |
|---------------------------------------------|-----------------|---------------|--------------------|------------------|--------------------------------------|-------|---------------|--------|------------|---------------------|-------------------------------------------------|
|                                             |                 |               |                    |                  |                                      |       |               | neyisi | Group      |                     |                                                 |
| ChordFingering                              |                 | ×             |                    |                  |                                      | v     | ×             |        | Chula      | 0                   |                                                 |
| TutorRoot                                   | X               | X             | -                  | x                | -                                    | X     | x             | x      | - Style    | -                   |                                                 |
| TutorType                                   | Х               | Х             | -                  | х                | -                                    | Х     | Х             | Х      | -          |                     |                                                 |
| Controller<br>Pedal                         |                 |               |                    |                  |                                      |       |               |        |            |                     |                                                 |
| PedalType                                   | Х               | O (Left only) | LPDL               | 0                | Keyboard Voice                       | Х     | O (Left only) | 0      | Pedal      | -                   |                                                 |
| PedalSettings                               | X               | O (Left only) | LPDL               | (Left only)<br>O | Keyboard Voice                       | х     | O (Left only) | 0      | Pedal      | -                   |                                                 |
|                                             | ~               | × • •         | v                  | (Left only)      | -                                    | v     | × · · ·       | ×      | ×          |                     |                                                 |
| Pedal TypeDefaultSetting<br>PedalPolarity   | 0               | X             | -                  | X                | -                                    | X     | X             | X      | × -        | -                   |                                                 |
| Keyboard/Panel                              |                 |               |                    |                  |                                      |       |               |        |            |                     |                                                 |
| TouchSense                                  | X               | X             | -                  | X                | -                                    | X     | X             | x<br>0 | -<br>Voice | -                   |                                                 |
| TouchOnOff                                  | X               | X             | -                  | x                | -                                    | X     | X             | 0      | Voice      | -                   |                                                 |
| ModulationWheel(PSR)                        | X               | X             | -                  | X                | -                                    | X     | X             | 0      | Voice      | -                   | PSR only                                        |
| Regist.Sequence/Freeze/VoiceSet             |                 |               | -                  |                  | -                                    |       | ^             |        | -          | -                   |                                                 |
| RegistrationSequence                        | X               | × ×           |                    | ×                | 1                                    | Y     | × ×           |        |            |                     |                                                 |
| RegistSequenceData                          | ×               | X             | -                  | x                | -                                    | X     | X             |        | -          | •                   | Memorized as a single Registration Bank file.   |
| Regist(+)Pedal                              | 0               | X             | -                  | X                | -                                    | X     | X             | X      | -          | -                   |                                                 |
| Regist(-)Pedal                              | 0               | X             | -                  | X                | -                                    | X     | X             | X      | -          | -                   | Memorized as a single Pagistration Pank file    |
| Freeze                                      | ^               | ~             | -                  | ~                | _                                    |       | ~             | 0      |            | -                   | Menonzeu as a single Registration Dank nie.     |
| FreezeGroupSetting                          | 0               | Х             | -                  | X                | -                                    | Х     | Х             | Х      | -          | -                   |                                                 |
| VoiceSet<br>VoiceSetEnable Main             | 0               | x             | -                  | x                | -                                    | x     | x             | x      | -          | -                   |                                                 |
| VoiceSetEnable Layer                        | 0               | X             | -                  | x                | -                                    | X     | X             | X      | -          | -                   |                                                 |
| VoiceSetEnable Left                         | 0               | X             | -                  | X                | -                                    | Х     | X             | X      | -          |                     |                                                 |
| Туре                                        | X               | 0             | Harm               | 0                | Keyboard Voice                       | Х     | 0             | 0      | Harm       | -                   |                                                 |
| Volume                                      | Х               | 0             | Harm               | 0                | Keyboard Voice                       | Х     | 0             | 0      | Harm       | -                   |                                                 |
| Speed                                       | X               | 0             | Harm               | 0                | Keyboard Voice<br>(Included in Type) | ×     | 0             | 0      | Harm       | -                   |                                                 |
| Assign                                      | Х               | 0             | Harm               | 0                | Keyboard Voice                       | Х     | 0             | 0      | Harm       | -                   |                                                 |
| ChordNoteOnly<br>TouchLimit                 | X               | 0             | Harm               | 0                | Keyboard Voice                       | X     | 0             | 0      | Harm       | -                   |                                                 |
| Utility                                     |                 |               |                    |                  |                                      |       | -             | -      |            |                     | 1                                               |
| Configuration                               | 0               | × ×           |                    | v                | _                                    | Y     | ×             | × ×    |            |                     |                                                 |
| DisplayVoiceNumber                          | 0               | X             | -                  | x                | -                                    | X     | X             | X      | -          | -                   |                                                 |
| MetronomeVolume                             | 0               | X             | -                  | X                | -                                    | X     | X             | X      | -          | -                   |                                                 |
| TimeSignature                               | X               | X             | -                  | 0                | -                                    | 0     | X             | X      | -          | -                   |                                                 |
| ParameterLock                               | 0               | X             | -                  | X                | -                                    | Х     | х             | X      | -          | -                   |                                                 |
| TapCountPercussion<br>TapCountVelocity      | X               | X             | -                  | 0                | Keyboard Voice                       | X     | 0             | 0      | Style      | -                   |                                                 |
| LCDContrast(CVP-209/207)                    | 0               | X             | -                  | x                | -                                    | X     | X             | X      | -          | -                   | Cannot be reset with Factory Reset.             |
| LCDBrightness                               | 0               | X             | -                  | X                | -                                    | Х     | Х             | Х      | -          | -                   | Cannot be reset with Factory Reset.             |
| FadeInTime<br>FadeOutTime                   | 0               | X             | -                  | X                | -                                    | X     | X             | X      | -          | -                   |                                                 |
| FadeOutHoldTime                             | 0               | X             | -                  | X                | -                                    | X     | X             | X      | -          | -                   |                                                 |
| Disk                                        |                 | V             |                    |                  |                                      | v     | V             | V      |            |                     | 1                                               |
| Owner                                       | 0               | ^             | -                  |                  | -                                    |       | ^             |        | -          | -                   |                                                 |
| OwnerName                                   | 0               | Х             | -                  | х                | -                                    | Х     | Х             | Х      | -          | -                   | Cannot be reset with Factory Reset.             |
| Language                                    | 0               | X             | -                  | X                | -                                    | X     | X             | X      | -          | -                   | Cannot be reset with Factory Reset.             |
| SystemReset                                 | 0               | ~             | -                  |                  | _                                    |       | ~             |        | _          | -                   | Califici de leser with raciory reser.           |
| FactoryResetSetting                         | Х               | Х             | -                  | Х                | -                                    | Х     | Х             | Х      | -          | -                   | Cannot be reset with Factory Reset.             |
| MIDI                                        |                 |               |                    |                  |                                      |       |               |        |            |                     |                                                 |
| Local Control                               | Х               | Х             | -                  | X                | -                                    | Х     | Х             | Х      | -          | -                   |                                                 |
| Clock<br>Transmit Clock                     | X               | X             | -                  | X                | -                                    | X     | X             | X      | -          | -                   |                                                 |
| Receive Transpose                           | X               | X             | -                  | x                | -                                    | X     | X             | X      | -          | -                   |                                                 |
| Receive Start/Stop                          | X               | X             | -                  | X                | -                                    | Х     | X             | X      | -          | -                   |                                                 |
| SysEx Transmit<br>SysEx Receive             | X               | X             | -                  | X                | -                                    | X     | X             | X      | -          | -                   |                                                 |
| Chord SysEx Transmit                        | Х               | X             | -                  | X                | -                                    | Х     | х             | Х      | -          | -                   |                                                 |
| Chord SysEx Receive<br>Transmit             | Х               | X             | -                  | X                | -                                    | X     | X             | X      | -          | -                   |                                                 |
| Part (Ch1~16)                               | Х               | Х             | -                  | Х                | -                                    | Х     | Х             | Х      | -          | -                   |                                                 |
| Filter (Ch1~16)                             | Х               | X             | -                  | X                | -                                    | Х     | Х             | X      | -          | -                   |                                                 |
| Mode(Ch1~32)                                | Х               | x             | -                  | x                | -                                    | Х     | X             | X      | -          | -                   |                                                 |
| Filter (Ch1~32)                             | X               | X             | -                  | X                | -                                    | X     | X             | X      | -          | -                   |                                                 |
| Chord Detect                                | X               | X             | -                  | X                | -                                    | X     | X             | X      | -          | -                   |                                                 |
| MIDI Template                               |                 |               |                    |                  | 1                                    |       |               |        |            |                     | I                                               |
| Template No.                                | 0<br>X          | X             | -                  | X                | -                                    | X     | X             | X      | -          | -                   |                                                 |
| VideoOut(CVP-209/207/205)                   |                 |               | ı                  |                  | r                                    |       |               |        | ı          |                     | 1                                               |
| NTSC/PAL                                    | 0               | X             | -                  | X                | -                                    | X     | X             | X      | -          | -                   | Cannot be reset with Factory Reset.             |
| Size(CVP-205)<br>ScreenContent(CVP-209/207) | 0               | x             | -                  | X                | -                                    | x     | x             | x      | -          | -                   | Cannot be reset with Factory Reset              |
| CharactrorColor(CVP-205)                    | 0               | x             | -                  | x                | -                                    | x     | x             | x      | -          | -                   | Cannot be reset with Factory Reset.             |
| BackgroundColor(CVP-205)                    | 0               | X             | -                  | Х                | -                                    | Х     | X             | Х      | -          | -                   | Cannot be reset with Factory Reset.             |
| Lyrics<br>BackGround(Panel Setting)         | 0               | v             | -                  | v                | Lyrics Language                      | v     | v             | v      | _          | _                   | Cannot be reset with Eastony Poset              |
| BackGround(Song Setting)                    | x               | x             | -                  | 0                | Lyrics Language                      | x     | x             | x      | -          | -                   | Reset to default background with Factory Reset. |
| MusicScore (CVP-209/207/205, PSR-2000)      |                 | 1             |                    |                  |                                      |       |               |        |            |                     |                                                 |
| Left on/off<br>Right on/off                 | 0               | X             | -                  | 0                | Score Setting                        | X     | X             | X      | -          | -                   |                                                 |
| Lyric on/off                                | 0               | X             | -                  | 0                | Score Setting                        | x     | X             | x      | -          |                     |                                                 |
| Chord on/off                                | 0               | X             | -                  | 0                | Score Setting                        | X     | X             | X      | -          |                     |                                                 |
| Size                                        | 0               | x             | -                  | 0                | Score Setting                        | X     | x             | x      |            | -                   |                                                 |

| Parameter                                                                                                    | System<br>SetUp                                                                                                    | Voice                                                                                       | Voice Set<br>Group                                            | Song                                                                                        | Song Setup Group                                    | Style                                                                                            | OTS                                                                                         | Re<br>Regist                                                                                                    | gistration<br>Freeze/Memory     | Param Lock<br>Group                                                                         | Notes                                |
|----------------------------------------------------------------------------------------------------|----------------------------------------------------------------------------------------------------|---------------------------------------------------------------------------------------------|---------------------------------------------------------------|---------------------------------------------------------------------------------------------|-----------------------------------------------------|--------------------------------------------------------------------------------------------------|---------------------------------------------------------------------------------------------|----------------------------------------------------------------------------------------------------|---------------------------------|---------------------------------------------------------------------------------------------|--------------------------------------|
|                                                                                                    |                                                                                                    |                                                                                             |                                                               |                                                                                             |                                                     |                                                                                                  |                                                                                             |                                                                                                    | Group                           |                                                                                             |                                      |
| Left ch.                                                                                                    | 0                                                                                                    | X                                                                                           | -                                                             | 0                                                                                           | Score Setting                                       | X                                                                                                | X                                                                                           | X                                                                                                    | -                               | -                                                                                           |                                      |
| Kight ch.<br>KevSignature                                                                                                    | X                                                                                                    | X                                                                                           | -                                                             | 0                                                                                           | Score Setting                                       | X                                                                                                | X                                                                                           | X                                                                                                    | -                               | -                                                                                           |                                      |
| Quantize                                                                                                    | 0                                                                                                    | Х                                                                                           | -                                                             | 0                                                                                           | Score Setting                                       | Х                                                                                                | Х                                                                                           | Х                                                                                                    | -                               | -                                                                                           |                                      |
| NoteName<br>ColorNote                                                                                                    | 0                                                                                                    | X                                                                                           | -                                                             | 0                                                                                           | Score Setting                                       | X                                                                                                | X<br>X                                                                                      | X                                                                                                    | -                               | -                                                                                           |                                      |
| Song                                                                                                    | 0                                                                                                    | ~                                                                                           |                                                               | 0                                                                                           | boole bearing                                       | X                                                                                                | Х                                                                                           | X                                                                                                    |                                 |                                                                                             |                                      |
| Track1, 2 On/Off                                                                                                    | Х                                                                                                    | Х                                                                                           | -                                                             | 0                                                                                           | Guide Setting                                       | Х                                                                                                | Х                                                                                           | Х                                                                                                    | -                               | -                                                                                           | Setting is linked to Channel on/off. |
| ExtraTracks On/Off                                                                                                    | X                                                                                                    | X                                                                                           | -                                                             | X                                                                                           | -                                                   | X                                                                                                | X                                                                                           | X                                                                                                    | -                               | -                                                                                           | Setting is linked to Channel on/off. |
| StartStop                                                                                                    | X                                                                                                    | x                                                                                           | -                                                             | X                                                                                           | -                                                   | X                                                                                                | X                                                                                           | X                                                                                                    | -                               | -                                                                                           |                                      |
| A-B Repeat                                                                                                    | Х                                                                                                    | Х                                                                                           | -                                                             | Х                                                                                           | -                                                   | Х                                                                                                | Х                                                                                           | X                                                                                                    | -                               | -                                                                                           |                                      |
| DigitalStudio>DigitalRecording>Song Create                                                                                                    | or                                                                                                    |                                                                                             |                                                               |                                                                                             |                                                     |                                                                                                  |                                                                                             |                                                                                                    |                                 |                                                                                             |                                      |
| Rec Start                                                                                                    | х                                                                                                    | х                                                                                           | -                                                             | Х                                                                                           | -                                                   | х                                                                                                | х                                                                                           | X                                                                                                    | -                               | -                                                                                           |                                      |
| PunchilnAt                                                                                                    | X                                                                                                    | X                                                                                           | -                                                             | Х                                                                                           | -                                                   | Х                                                                                                | Х                                                                                           | X                                                                                                    | -                               | -                                                                                           |                                      |
| Rec Stop<br>PunchOutAt                                                                                                    | X                                                                                                    | x                                                                                           | -                                                             | X                                                                                           | -                                                   | X                                                                                                | X X                                                                                         | X                                                                                                    | -                               | -                                                                                           |                                      |
| Pedal Punch In/Out                                                                                                    | X                                                                                                    | X                                                                                           | -                                                             | X                                                                                           | -                                                   | X                                                                                                | X                                                                                           | X                                                                                                    | -                               | -                                                                                           |                                      |
| Quantize                                                                                                    | V                                                                                                    | v                                                                                           |                                                               | V                                                                                           |                                                     | Y                                                                                                | ×                                                                                           | V                                                                                                    |                                 |                                                                                             |                                      |
| Size                                                                                                    | X                                                                                                    | X                                                                                           | -                                                             | X                                                                                           | -                                                   | X                                                                                                | X                                                                                           | X                                                                                                    | -                               | -                                                                                           |                                      |
| Strength                                                                                                    | Х                                                                                                    | Х                                                                                           | -                                                             | Х                                                                                           | -                                                   | Х                                                                                                | Х                                                                                           | X                                                                                                    | -                               | -                                                                                           |                                      |
| Delete                                                                                                    | X                                                                                                    | X                                                                                           | -                                                             | Х                                                                                           | -                                                   | Х                                                                                                | Х                                                                                           | X                                                                                                    | -                               | -                                                                                           |                                      |
| Source1                                                                                                    | X                                                                                                    | Х                                                                                           | -                                                             | х                                                                                           | -                                                   | Х                                                                                                | х                                                                                           | X                                                                                                    | -                               | -                                                                                           |                                      |
| Source2                                                                                                    | Х                                                                                                    | Х                                                                                           | -                                                             | Х                                                                                           | -                                                   | Х                                                                                                | Х                                                                                           | X                                                                                                    | -                               | -                                                                                           |                                      |
| Destination<br>Channel Transpose                                                                                                    | X                                                                                                    | X                                                                                           | -                                                             | X                                                                                           | -                                                   | X                                                                                                | X<br>X                                                                                      | X                                                                                                    | -                               | -                                                                                           |                                      |
| SetUp                                                                                                    | 0                                                                                                    | X                                                                                           | -                                                             | X                                                                                           | -                                                   | X                                                                                                | x                                                                                           | X                                                                                                    |                                 | -                                                                                           |                                      |
| Filter                                                                                                    |                                                                                                    |                                                                                             |                                                               |                                                                                             |                                                     |                                                                                                  | N.                                                                                          |                                                                                                    | 1                               |                                                                                             |                                      |
| Main Filter<br>Control Change Filter                                                                                                    | 0                                                                                                    | x                                                                                           | -                                                             | X                                                                                           | -                                                   | X                                                                                                | x<br>x                                                                                      | X<br>X                                                                                                    | -                               | -                                                                                           |                                      |
| Accompaniment Filter                                                                                                    | 0                                                                                                    | X                                                                                           | -                                                             | X                                                                                           | -                                                   | X                                                                                                | X                                                                                           | X                                                                                                    | -                               | -                                                                                           |                                      |
| Tempo                                                                                                    | V                                                                                                    | V                                                                                           |                                                               | 0                                                                                           |                                                     | 0                                                                                                | ×                                                                                           | 0                                                                                                    | Temps                           |                                                                                             |                                      |
| Transpose →                                                                                                    | <br>MainWin                                                                                                    | dow                                                                                         | -                                                             | 0                                                                                           | -                                                   | 0                                                                                                | ~                                                                                           | 0                                                                                                    | Tempo                           | -                                                                                           |                                      |
|                                                                                                    |                                                                                                    |                                                                                             |                                                               |                                                                                             |                                                     |                                                                                                  |                                                                                             |                                                                                                    |                                 |                                                                                             |                                      |
| UpperOctave →                                                                                                    | MainWin                                                                                                    | dow                                                                                         |                                                               |                                                                                             |                                                     |                                                                                                  |                                                                                             |                                                                                                    |                                 |                                                                                             |                                      |
| MultiPad (PSR)                                                                                                    |                                                                                                    |                                                                                             |                                                               |                                                                                             |                                                     |                                                                                                  |                                                                                             |                                                                                                    |                                 |                                                                                             |                                      |
| Multi Pad ContentsName                                                                                                    | Х                                                                                                    | Х                                                                                           | -                                                             | Х                                                                                           | -                                                   | Х                                                                                                | Х                                                                                           | X                                                                                                    |                                 | -                                                                                           |                                      |
| DigitalStudio>DigitalRecording>Multi Pad C<br>Repeat                                                                                                    | reator<br>X                                                                                                    | x                                                                                           | -                                                             | X                                                                                           | -                                                   | X                                                                                                | ×                                                                                           | ×                                                                                                    |                                 | -                                                                                           |                                      |
| Chord Match                                                                                                    | X                                                                                                    | X                                                                                           | -                                                             | X                                                                                           | -                                                   | X                                                                                                | X                                                                                           | X                                                                                                    | -                               | -                                                                                           |                                      |
| Filter                                                                                                    | 0                                                                                                    | v                                                                                           |                                                               | v                                                                                           |                                                     | v                                                                                                | V                                                                                           | V                                                                                                    |                                 |                                                                                             |                                      |
| Control Change Filter                                                                                                    | 0                                                                                                    | x                                                                                           | -                                                             | X                                                                                           | -                                                   | X                                                                                                | X                                                                                           | X                                                                                                    | -                               | -                                                                                           |                                      |
| DigitalStudio>DigitalRecording>Style Creato                                                                                                    | or                                                                                                    |                                                                                             |                                                               |                                                                                             |                                                     |                                                                                                  |                                                                                             |                                                                                                    |                                 |                                                                                             |                                      |
| Basic<br>Section                                                                                                    | x                                                                                                    | x                                                                                           | -                                                             | X                                                                                           | -                                                   | x                                                                                                | x                                                                                           | x                                                                                                    | -                               | -                                                                                           |                                      |
| Pattern Length                                                                                                    | X                                                                                                    | X                                                                                           | -                                                             | X                                                                                           | -                                                   | 0                                                                                                | X                                                                                           | X                                                                                                    | -                               | -                                                                                           |                                      |
| Tempo<br>Root                                                                                                    | X                                                                                                    | X                                                                                           | -                                                             | X                                                                                           | -                                                   | 0                                                                                                | X                                                                                           | X                                                                                                    | -                               | -                                                                                           |                                      |
| Assembly                                                                                                    | ~                                                                                                    | ~                                                                                           | -                                                             | ~                                                                                           | _                                                   | 0                                                                                                | ~                                                                                           |                                                                                                    | -                               | -                                                                                           |                                      |
| Source Pattern                                                                                                    | Х                                                                                                    | Х                                                                                           | -                                                             | Х                                                                                           | -                                                   | Х                                                                                                | Х                                                                                           | Х                                                                                                    | -                               | -                                                                                           |                                      |
| Section Part                                                                                                    | X                                                                                                    | X                                                                                           | -                                                             | X                                                                                           | -                                                   | X                                                                                                | X X                                                                                         | X                                                                                                    |                                 | -                                                                                           |                                      |
| Play Type                                                                                                    | X                                                                                                    | x                                                                                           | -                                                             | X                                                                                           | -                                                   | X                                                                                                | X                                                                                           | X                                                                                                    | -                               | -                                                                                           |                                      |
| Groove                                                                                                    |                                                                                                    |                                                                                             |                                                               |                                                                                             |                                                     |                                                                                                  | N.                                                                                          |                                                                                                    |                                 |                                                                                             |                                      |
| Original Beat<br>Beat Converter                                                                                                    | X                                                                                                    | X                                                                                           | -                                                             | X                                                                                           | -                                                   | X                                                                                                | X X                                                                                         | X                                                                                                    | -                               | -                                                                                           |                                      |
| Swing                                                                                                    | X                                                                                                    | X                                                                                           | -                                                             | X                                                                                           | -                                                   | X                                                                                                | X                                                                                           | X                                                                                                    | -                               | -                                                                                           |                                      |
| Fine                                                                                                    | Х                                                                                                    | X                                                                                           | -                                                             | Х                                                                                           | -                                                   | Х                                                                                                | Х                                                                                           | X                                                                                                    | -                               | -                                                                                           |                                      |
| Part                                                                                                    | x                                                                                                    | х                                                                                           | -                                                             | Х                                                                                           | -                                                   | х                                                                                                | Х                                                                                           | x                                                                                                    | -                               | -                                                                                           |                                      |
| Accent Type                                                                                                    | Х                                                                                                    | Х                                                                                           | -                                                             | Х                                                                                           | -                                                   | Х                                                                                                | Х                                                                                           | Х                                                                                                    | -                               | -                                                                                           |                                      |
| Strength<br>Expand/Comp                                                                                                    | X                                                                                                    | X                                                                                           | -                                                             | X                                                                                           | -                                                   | X                                                                                                | X X                                                                                         | X                                                                                                    | -                               | -                                                                                           |                                      |
| Boost/Cut                                                                                                    | X                                                                                                    | x                                                                                           | -                                                             | X                                                                                           |                                                     | X                                                                                                | X                                                                                           | X                                                                                                    | -                               | -                                                                                           |                                      |
| Quantize                                                                                                    |                                                                                                    |                                                                                             |                                                               |                                                                                             |                                                     |                                                                                                  |                                                                                             |                                                                                                    |                                 |                                                                                             |                                      |
| Size                                                                                                    | X                                                                                                    | X                                                                                           | -                                                             | X                                                                                           | -                                                   | X                                                                                                | X                                                                                           | X                                                                                                    |                                 | -                                                                                           |                                      |
| Strength                                                                                                    | Х                                                                                                    | Х                                                                                           | -                                                             | Х                                                                                           | -                                                   | Х                                                                                                | Х                                                                                           | Х                                                                                                    | -                               | -                                                                                           |                                      |
| Velocity Change                                                                                                    |                                                                                                    |                                                                                             |                                                               | Y                                                                                           | -                                                   | Y                                                                                                | ×                                                                                           | × ×                                                                                                    |                                 | _                                                                                           |                                      |
| Boost/Cut                                                                                                    |                                                                                                    | · · ·                                                                                       |                                                               | · · ·                                                                                       | -                                                   | · · ·                                                                                            | ^                                                                                           | ^                                                                                                    | -                               | -                                                                                           |                                      |
| Measure Copy                                                                                                    | X                                                                                                    | X                                                                                           | -                                                             | Х                                                                                           | -                                                   | Х                                                                                                | х                                                                                           | X                                                                                                    | -                               | -                                                                                           |                                      |
|                                                                                                    | X                                                                                                    | X                                                                                           | -                                                             | Х                                                                                           | -                                                   | Х                                                                                                | X                                                                                           | X                                                                                                    | -                               | -                                                                                           |                                      |
| Part<br>Measure Top                                                                                                    | X<br>X<br>X                                                                                                    | X<br>X<br>X                                                                                 | -                                                             | X<br>X<br>X                                                                                 | -                                                   | X<br>X                                                                                           | X<br>X<br>X                                                                                 | X<br>X<br>X                                                                                                    | -                               | -                                                                                           |                                      |
| Part<br>Measure Top<br>Measure Last                                                                                                    | X<br>X<br>X<br>X<br>X                                                                                                    | X<br>X<br>X<br>X<br>X                                                                       | -<br>-<br>-                                                   | X<br>X<br>X<br>X                                                                            | -<br>-<br>-<br>-                                    | X<br>X<br>X<br>X                                                                                 | X<br>X<br>X<br>X                                                                            | X<br>X<br>X<br>X                                                                                                    | -                               | -<br>-<br>-<br>-                                                                            |                                      |
| Part<br>Measure Top<br>Measure Last<br>Destination                                                                                                    | X<br>X<br>X<br>X<br>X<br>X<br>X                                                                                                    | X<br>X<br>X<br>X<br>X<br>X<br>X                                                             | -<br>-<br>-<br>-                                              | X<br>X<br>X<br>X<br>X<br>X                                                                  | -<br>-<br>-<br>-<br>-                               | X<br>X<br>X<br>X<br>X                                                                            | X<br>X<br>X<br>X<br>X<br>X                                                                  | X<br>X<br>X<br>X<br>X<br>X                                                                                                    | -<br>-<br>-<br>-                | -<br>-<br>-<br>-                                                                            |                                      |
| Part<br>Measure Top<br>Measure Last<br>Destination<br>Measure Clear<br>Part                                                                                                    | X<br>X<br>X<br>X<br>X<br>X                                                                                                    | X<br>X<br>X<br>X<br>X<br>X                                                                  | -<br>-<br>-<br>-                                              | X<br>X<br>X<br>X<br>X                                                                       | -<br>-<br>-<br>-<br>-                               | X<br>X<br>X<br>X<br>X                                                                            | X<br>X<br>X<br>X<br>X<br>X                                                                  | X<br>X<br>X<br>X<br>X                                                                                                    | -<br>-<br>-<br>-<br>-           | -                                                                                           |                                      |
| Part<br>Measure Top<br>Measure Last<br>Destination<br>Measure Clear<br>Part<br>Measure Top                                                                                                    | X<br>X<br>X<br>X<br>X<br>X<br>X<br>X<br>X                                                                                                    | X<br>X<br>X<br>X<br>X<br>X<br>X<br>X<br>X                                                   | -<br>-<br>-<br>-<br>-<br>-<br>-<br>-<br>-                     | X<br>X<br>X<br>X<br>X<br>X<br>X                                                             | -<br>-<br>-<br>-<br>-                               | X<br>X<br>X<br>X<br>X<br>X                                                                       | X<br>X<br>X<br>X<br>X<br>X<br>X<br>X                                                        | X<br>X<br>X<br>X<br>X<br>X<br>X                                                                                                    | -<br>-<br>-<br>-<br>-           | -                                                                                           |                                      |
| Part<br>Measure Top<br>Measure Last<br>Destination<br>Measure Clear<br>Part<br>Measure Top<br>Measure Last<br>Pergrave Exect                                                                                                    | X<br>X<br>X<br>X<br>X<br>X<br>X<br>X<br>X<br>X                                                                                                    | X<br>X<br>X<br>X<br>X<br>X<br>X<br>X<br>X<br>X                                              | -<br>-<br>-<br>-<br>-<br>-<br>-<br>-                          | X<br>X<br>X<br>X<br>X<br>X<br>X<br>X<br>X                                                   | -<br>-<br>-<br>-<br>-<br>-<br>-<br>-<br>-<br>-<br>- | X<br>X<br>X<br>X<br>X<br>X<br>X<br>X                                                             | X<br>X<br>X<br>X<br>X<br>X<br>X<br>X<br>X                                                   | X<br>X<br>X<br>X<br>X<br>X<br>X                                                                                                    | -<br>-<br>-<br>-<br>-<br>-<br>- | -<br>-<br>-<br>-<br>-<br>-<br>-                                                             |                                      |
| Part<br>Measure Top<br>Measure Last<br>Destination<br>Measure Clear<br>Part<br>Measure Top<br>Measure Last<br>Remove Event<br>Part                                                                                                    | X<br>X<br>X<br>X<br>X<br>X<br>X<br>X<br>X<br>X                                                                                                    | x<br>x<br>x<br>x<br>x<br>x<br>x<br>x<br>x<br>x<br>x<br>x<br>x                               | -<br>-<br>-<br>-<br>-<br>-<br>-<br>-<br>-                     | X<br>X<br>X<br>X<br>X<br>X<br>X<br>X                                                        | -<br>-<br>-<br>-<br>-<br>-<br>-<br>-<br>-<br>-      | X<br>X<br>X<br>X<br>X<br>X<br>X<br>X                                                             | X<br>X<br>X<br>X<br>X<br>X<br>X<br>X<br>X<br>X                                              | X<br>X<br>X<br>X<br>X<br>X<br>X<br>X                                                                                                    |                                 | -<br>-<br>-<br>-<br>-<br>-<br>-                                                             |                                      |
| Part<br>Measure Top<br>Measure Last<br>Destination<br>Measure Clear<br>Part<br>Measure Top<br>Measure Last<br>Remove Event<br>Part<br>Event                                                                                                    | X<br>X<br>X<br>X<br>X<br>X<br>X<br>X<br>X<br>X<br>X                                                                                                    | X<br>X<br>X<br>X<br>X<br>X<br>X<br>X<br>X<br>X<br>X<br>X                                    | -<br>-<br>-<br>-<br>-<br>-<br>-<br>-<br>-<br>-<br>-<br>-<br>- | X<br>X<br>X<br>X<br>X<br>X<br>X<br>X<br>X<br>X<br>X<br>X                                    |                                                     | X<br>X<br>X<br>X<br>X<br>X<br>X<br>X<br>X<br>X<br>X<br>X                                         | X<br>X<br>X<br>X<br>X<br>X<br>X<br>X<br>X<br>X<br>X<br>X                                    | X<br>X<br>X<br>X<br>X<br>X<br>X<br>X<br>X<br>X<br>X                                                                                                    |                                 | -<br>-<br>-<br>-<br>-<br>-<br>-<br>-<br>-<br>-<br>-<br>-<br>-<br>-<br>-<br>-                |                                      |
| Part Measure Top Measure Last Destination Measure Clear Part Measure Top Measure Top Measure Last Remove Event Part Event Parameter Part                                                                                                    | X<br>X<br>X<br>X<br>X<br>X<br>X<br>X<br>X<br>X<br>X                                                                                                    | X<br>X<br>X<br>X<br>X<br>X<br>X<br>X<br>X<br>X<br>X<br>X<br>X<br>X<br>X                     |                                                               | X<br>X<br>X<br>X<br>X<br>X<br>X<br>X<br>X<br>X<br>X                                         |                                                     | X<br>X<br>X<br>X<br>X<br>X<br>X<br>X<br>X<br>X<br>X                                              | X<br>X<br>X<br>X<br>X<br>X<br>X<br>X<br>X<br>X<br>X                                         | X<br>X<br>X<br>X<br>X<br>X<br>X<br>X<br>X<br>X<br>X                                                                                                    |                                 | -<br>-<br>-<br>-<br>-<br>-<br>-<br>-<br>-<br>-<br>-<br>-<br>-                               |                                      |
| Part Measure Top Measure Last Destination Measure Clear Part Measure Top Measure Last Remove Event Part Event Part Part Source Root                                                                                                    | x           x                                                                                                    | x<br>x<br>x<br>x<br>x<br>x<br>x<br>x<br>x<br>x<br>x<br>x<br>x<br>x<br>x<br>x<br>x<br>x<br>x |                                                               | X<br>X<br>X<br>X<br>X<br>X<br>X<br>X<br>X<br>X<br>X<br>X                                    |                                                     | X<br>X<br>X<br>X<br>X<br>X<br>X<br>X<br>X<br>X<br>X<br>X<br>Z<br>O                               | X<br>X<br>X<br>X<br>X<br>X<br>X<br>X<br>X<br>X<br>X<br>X<br>X<br>X<br>X                     | x       x       x       x       x       x       x       x       x       x       x       x       x       x       x       x       x       x       x       x       x       x       x                                                                                         |                                 | -<br>-<br>-<br>-<br>-<br>-<br>-<br>-<br>-<br>-<br>-<br>-<br>-<br>-<br>-<br>-<br>-<br>-<br>- |                                      |
| Part Measure Top Measure Last Destination Measure Clear Part Measure Top Measure Top Measure Last Remove Event Part Event Parameter Part Source Root Source Chord                                                                                                    | X<br>X<br>X<br>X<br>X<br>X<br>X<br>X<br>X<br>X<br>X<br>X<br>X<br>X                                                                                                    | x<br>x<br>x<br>x<br>x<br>x<br>x<br>x<br>x<br>x<br>x<br>x<br>x<br>x<br>x<br>x<br>x<br>x<br>x |                                                               | X<br>X<br>X<br>X<br>X<br>X<br>X<br>X<br>X<br>X<br>X<br>X<br>X<br>X<br>X                     |                                                     | X<br>X<br>X<br>X<br>X<br>X<br>X<br>X<br>X<br>X<br>X<br>X<br>O<br>O                               | X<br>X<br>X<br>X<br>X<br>X<br>X<br>X<br>X<br>X<br>X<br>X<br>X<br>X<br>X<br>X<br>X<br>X<br>X | x       x       x       x       x       x       x       x       x       x       x       x       x       x       x       x       x       x                                                                                                          |                                 | -<br>-<br>-<br>-<br>-<br>-<br>-<br>-<br>-<br>-<br>-<br>-<br>-<br>-<br>-<br>-<br>-           |                                      |
| Part Measure Top Measure Last Destination Measure Clear Part Measure Top Measure Last Remove Event Part Event Parameter Part Source Root Source Chord NTR NTT                                                                                                    | X<br>X<br>X<br>X<br>X<br>X<br>X<br>X<br>X<br>X<br>X<br>X<br>X<br>X<br>X<br>X<br>X<br>X<br>X                                                                                                    | x<br>x<br>x<br>x<br>x<br>x<br>x<br>x<br>x<br>x<br>x<br>x<br>x<br>x<br>x<br>x<br>x<br>x<br>x |                                                               | X<br>X<br>X<br>X<br>X<br>X<br>X<br>X<br>X<br>X<br>X<br>X<br>X<br>X<br>X<br>X<br>X<br>X<br>X |                                                     | X<br>X<br>X<br>X<br>X<br>X<br>X<br>X<br>X<br>X<br>X<br>0<br>0<br>0                               | x<br>x<br>x<br>x<br>x<br>x<br>x<br>x<br>x<br>x<br>x<br>x<br>x<br>x<br>x<br>x<br>x<br>x<br>x | x       x       x       x       x       x       x       x       x       x       x       x       x       x       x       x       x       x       x       x       x       x       x       x       x       x       x       x                                                 |                                 |                                                                                             |                                      |
| Part Measure Top Measure Last Destination Measure Clear Part Measure Top Measure Last Remove Event Part Event Part Source Root Source Chord NTR NTT High Key                                                                                                    | x           x                                                                                                    | x<br>x<br>x<br>x<br>x<br>x<br>x<br>x<br>x<br>x<br>x<br>x<br>x<br>x<br>x<br>x<br>x<br>x<br>x |                                                               | X<br>X<br>X<br>X<br>X<br>X<br>X<br>X<br>X<br>X<br>X<br>X<br>X<br>X<br>X<br>X<br>X<br>X<br>X |                                                     | x<br>x<br>x<br>x<br>x<br>x<br>x<br>x<br>x<br>x<br>0<br>0<br>0<br>0                               | X<br>X<br>X<br>X<br>X<br>X<br>X<br>X<br>X<br>X<br>X<br>X<br>X<br>X<br>X<br>X<br>X<br>X<br>X | x       x       x       x       x       x       x       x       x       x       x       x       x       x       x       x       x       x       x       x       x       x       x       x       x       x       x       x       x       x       x                         |                                 |                                                                                             |                                      |
| Part Measure Top Measure Last Destination Measure Clear Part Measure Top Measure Top Measure Last Remove Event Part Event Part Source Root Source Chord NTR NTT High Key Note Limit PTP                                                                                                    | x           x                                                                                     | x<br>x<br>x<br>x<br>x<br>x<br>x<br>x<br>x<br>x<br>x<br>x<br>x<br>x<br>x<br>x<br>x<br>x<br>x |                                                               | X<br>X<br>X<br>X<br>X<br>X<br>X<br>X<br>X<br>X<br>X<br>X<br>X<br>X<br>X<br>X<br>X<br>X<br>X |                                                     | x<br>x<br>x<br>x<br>x<br>x<br>x<br>x<br>x<br>x<br>x<br>0<br>0<br>0<br>0<br>0<br>0                | X<br>X<br>X<br>X<br>X<br>X<br>X<br>X<br>X<br>X<br>X<br>X<br>X<br>X<br>X<br>X<br>X<br>X<br>X | x       x       x       x       x       x       x       x       x       x       x       x       x       x       x       x       x       x       x       x       x       x       x       x       x       x       x       x       x       x       x       x       x         |                                 |                                                                                             |                                      |
| Part         Measure Top         Measure Last         Destination         Measure Clear         Part         Measure Top         Measure Event         Part         Event         Part         Source Root         Source Chord         NTR         NTT         High Key         Note Limit         RTR         Filter                            | x           x                                                                                                    | x<br>x<br>x<br>x<br>x<br>x<br>x<br>x<br>x<br>x<br>x<br>x<br>x<br>x<br>x<br>x<br>x<br>x<br>x |                                                               | X<br>X<br>X<br>X<br>X<br>X<br>X<br>X<br>X<br>X<br>X<br>X<br>X<br>X<br>X<br>X<br>X<br>X<br>X |                                                     | x<br>x<br>x<br>x<br>x<br>x<br>x<br>x<br>x<br>x<br>x<br>x<br>x<br>x<br>x<br>0<br>0<br>0<br>0<br>0 | X<br>X<br>X<br>X<br>X<br>X<br>X<br>X<br>X<br>X<br>X<br>X<br>X<br>X<br>X<br>X<br>X<br>X<br>X | x       x       x       x       x       x       x       x       x       x       x       x       x       x       x       x       x       x       x       x       x       x       x       x       x       x       x       x       x       x       x       x       x       x |                                 |                                                                                             |                                      |
| Part         Measure Top         Measure Last         Destination         Measure Clear         Part         Measure Top         Measure Last         Remove Event         Part         Part         Part         Source Root         Source Chord         NTR         High Key         Note Limit         RTR         Filter         Main Filter | x           x           x | x<br>x<br>x<br>x<br>x<br>x<br>x<br>x<br>x<br>x<br>x<br>x<br>x<br>x<br>x<br>x<br>x<br>x<br>x |                                                               | X<br>X<br>X<br>X<br>X<br>X<br>X<br>X<br>X<br>X<br>X<br>X<br>X<br>X<br>X<br>X<br>X<br>X<br>X |                                                     | X<br>X<br>X<br>X<br>X<br>X<br>X<br>X<br>X<br>X<br>X<br>0<br>0<br>0<br>0<br>0<br>0<br>0<br>0<br>0 | X<br>X<br>X<br>X<br>X<br>X<br>X<br>X<br>X<br>X<br>X<br>X<br>X<br>X<br>X<br>X<br>X<br>X<br>X | x       x       x       x       x       x       x       x       x       x       x       x       x       x       x       x       x       x       x       x       x       x       x       x       x       x       x       x       x       x       x       x       x       x |                                 |                                                                                             |                                      |

| Parameter                                | System<br>SetUp | Voice       | Voice Set<br>Group | Song   | Song Setup Group | Style | OTS   | Regist | egistration<br>Freeze/Memory<br>Group | Param Lock<br>Group | Notes                                    |
|------------------------------------------|-----------------|-------------|--------------------|--------|------------------|-------|-------|--------|---------------------------------------|---------------------|------------------------------------------|
| Style<br>AccompanimentOnOff              | X               | X           |                    | X      | -                | X     | O(On) | 0      | Style                                 |                     |                                          |
| AutoFillOnOff                            | Ô               | x           | -                  | x      | -                | x     | X     | x      | -                                     | -                   |                                          |
| OTSLink                                  | 0               | Х           | -                  | х      | -                | Х     | Х     | X      | -                                     | -                   |                                          |
| Section                                  | X               | X           | -                  | 0      | -                | X     | Х     | 0      | Style                                 | -                   |                                          |
| SynchroStart                             | X               | X           | -                  | X      | -                | X     | O(On) | X      | -                                     | -                   |                                          |
| StartStop                                | X               | X           | -                  | Ô      | -                | x     | X     | X      | -                                     | -                   |                                          |
| MusicFinder                              |                 |             |                    |        |                  |       |       |        |                                       |                     |                                          |
| SortKind                                 | 0               | Х           | -                  | Х      | -                | Х     | Х     | X      | -                                     | -                   |                                          |
| SortOrder                                | 0               | X           | -                  | X      | -                | X     | X     | X      | -                                     | -                   |                                          |
| Search1/2                                | 0               | ^           | -                  |        | -                |       | ^     |        | -                                     | -                   |                                          |
| Music                                    | 0               | X           | -                  | X      | -                | X     | Х     | X      | -                                     | -                   |                                          |
| Keyword                                  | 0               | Х           | -                  | Х      | -                | Х     | Х     | X      | -                                     | -                   |                                          |
| FileNumber                               | 0               | X           | -                  | X      | -                | X     | X     | X      | -                                     | -                   |                                          |
| Beat<br>SearchArea                       | 0               | X           | -                  | X      | -                | X     | X     | X      | -                                     | -                   |                                          |
| Tempo                                    | 0               | X           | -                  | X      | -                | X     | X     | X      | -                                     | -                   |                                          |
| Genre                                    | 0               | Х           | -                  | Х      | -                | Х     | Х     | X      | -                                     | -                   |                                          |
| Search results                           | X               | X           | -                  | X      | -                | X     | X     | X      | -                                     | -                   |                                          |
| Record(=Property settings)               | X               | X           | -                  | X      | -                | X     | X     | X      | -                                     | -                   |                                          |
| VocalHarmonvOnOff                        | Х               | Х           | -                  | 0      | Mic. Setting     | X     | Х     | 0      | Mic                                   | Mic                 |                                          |
| TalkOnOff                                | Х               | x           | -                  | X      | -                | x     | Х     | X      | -                                     | -                   |                                          |
| EffectOnOff                              | Х               | Х           | -                  | 0      | Mic. Setting     | Х     | Х     | 0      | Mic                                   | Mic                 |                                          |
| VHType                                   | X               | X           | -                  | 0      | Mic. Setting     | X     | X     | 0      | Mic                                   | Mic                 |                                          |
| VHParameters                             | X               | X           | -                  | 0      | Mic. Setting     | X     | X     | X      | -                                     | IVIIC               | Current VH Type settings and Type name   |
| OverallSetting                           |                 |             |                    |        |                  |       |       |        |                                       |                     |                                          |
| EQ Low Freq.                             | 0               | X           | -                  | X      | -                | X     | X     | X      | -                                     | -                   |                                          |
| EQ Low Gain                              | 0               | Х           | -                  | Х      | -                | X     | Х     | Х      | -                                     | -                   |                                          |
| EQ Mid Freq.                             | 0               | X           | -                  | X      | -                | X     | X     | X      |                                       | -                   |                                          |
| EQ Mid Gain<br>EQ High Freq              | 0               | X           | -                  | X<br>X | -                | X     | X     | X      | -                                     | -                   |                                          |
| EQ High Gain                             | 0               | X           | -                  | x      |                  | x     | X     | X      | -                                     | -                   |                                          |
| Noise Gate SW                            | 0               | X           | -                  | X      | -                | X     | X     | X      | -                                     | -                   |                                          |
| Noise Gate TH                            | 0               | Х           | -                  | Х      | -                | Х     | Х     | X      | -                                     | -                   |                                          |
| Compressow SW                            | 0               | X           | -                  | X      | -                | X     | X     | X      | -                                     | -                   |                                          |
| Compressor RAT                           | 0               | X           | -                  | X      | -                | x     | X     | x      | -                                     | -                   |                                          |
| Compressor OUT                           | 0               | X           | -                  | X      | -                | X     | X     | X      | -                                     | -                   |                                          |
| VH Song Track Mute                       | Х               | Х           | -                  | Х      | -                | Х     | Х     | 0      | Mic                                   | Mic                 |                                          |
| VH Song Track                            | X               | X           | -                  | X      | -                | X     | X     | 0      | Mic                                   | Mic                 |                                          |
| VH Keyboard<br>VH Balance                | X               | X           | -                  |        | Mic. Setting     | X     | X     |        | Mic                                   | Mic                 |                                          |
| VH Mode                                  | X               | X           | -                  | X      | -                | X     | X     | 0      | Mic                                   | Mic                 |                                          |
| VH Chord Detect                          | Х               | Х           | -                  | X      | -                | Х     | Х     | 0      | Mic                                   | Mic                 |                                          |
| Mute                                     | X               | X           | -                  | X      | -                | X     | Х     | X      | -                                     | -                   |                                          |
| MicVol →                                 | Balance         | Poup>MicVo  | lume               |        |                  |       |       |        |                                       |                     |                                          |
| Volume                                   | 0               | X           | -                  | x      | -                | x     | X     | X      | -                                     | -                   |                                          |
| Pan                                      | 0               | X           | -                  | X      | -                | x     | Х     | X      | -                                     | -                   |                                          |
| ReverbDepth                              | 0               | X           | -                  | Х      | -                | Х     | Х     | X      | -                                     | -                   |                                          |
| ChorusDepth                              | 0               | X           | -                  | X      | -                | X     | X     | X      | -                                     | -                   |                                          |
| DSPOnOff                                 | 0               | x           | -                  | X      |                  | x     | X     | x      | -                                     | -                   |                                          |
| DSPDepth                                 | 0               | X           | -                  | X      | -                | X     | X     | X      | -                                     | -                   |                                          |
| DSPType                                  | 0               | X           | -                  | Х      | -                | Х     | Х     | X      | -                                     | -                   |                                          |
| DigitalStudio>SoundCreator               | Ň               |             |                    |        |                  |       |       |        |                                       |                     |                                          |
| Voice(Main,Layer)                        | X               | 0           | Voice              | 0      | Keyboard Voice   | X     | 0     | 0      | Voice                                 | -                   |                                          |
| Volume for Balance(Main.Laver)           | X               | 0           | Voice              | 0      | Keyboard Voice   | X     | 0     | 0      | Voice                                 |                     |                                          |
| Volume for Balance(Left)                 | Х               | 0           | Voice              | 0      | Keyboard Voice   | X     | 0     | 0      | Style                                 | -                   |                                          |
| Touch Sens(Main,Layer)                   | Х               | 0           | Voice              | Х      | Keyboard Voice   | Х     | 0     | 0      | Voice                                 | -                   |                                          |
| Touch Sens(Left)                         | X               | 0           | Voice              | X      | Keyboard Voice   | X     | 0     | 0      | Style                                 | -                   |                                          |
| Octave for Left                          | X               | 0           | Voice              | X      | -                | X     | X     | X      | -                                     | -                   |                                          |
| Mono/Poly →                              | Voice Ef        | fect        | 10100              |        |                  |       | X     |        |                                       |                     |                                          |
| Portament Time →                         | DigitalSt       | udio>Mixing | Console            |        |                  |       |       |        |                                       |                     |                                          |
| Left Pedal                               |                 |             |                    |        |                  |       |       |        |                                       |                     |                                          |
| Left Pedal Type →                        | Controlle       | er-Pedal    |                    |        |                  |       |       |        |                                       |                     | CVP only                                 |
| Left Pedal Settings →                    | Controlle       | er-Pedal    | Const              |        |                  |       |       |        |                                       |                     | UVP only                                 |
| Filter Brightness →                      | DigitalSt       | udio>Mixing | Console            |        |                  |       |       |        |                                       |                     |                                          |
| EG Attack(Main,Layer)                    | X               | 0           | Voice              | 0      | Keyboard Voice   | X     | 0     | 0      | Voice                                 | -                   |                                          |
| EG Attack(Left)                          | Х               | 0           | Voice              | 0      | Keyboard Voice   | Х     | 0     | 0      | Style                                 | -                   |                                          |
| EG Decay(Main,Layer)                     | X               | 0           | Voice              | 0      | Keyboard Voice   | X     | 0     | 0      | Voice                                 | -                   |                                          |
| EG Decay(Lett)                           | X               | 0           | Voice              | 0      | Keyboard Voice   | X     | 0     | 0      | Style                                 | -                   |                                          |
| EG Release(Left)                         | X               | 0           | Voice              | 0      | Keyboard Voice   | x     | 0     | 0      | Style                                 |                     |                                          |
| Vibrato Depth(Main,Layer)                | X               | 0           | Voice              | 0      | Keyboard Voice   | X     | 0     | 0      | Voice                                 | -                   |                                          |
| Vibrato Depth(Left)                      | Х               | 0           | Voice              | 0      | Keyboard Voice   | X     | 0     | 0      | Style                                 | -                   |                                          |
| Vibrato Speed(Main,Layer)                | X               | 0           | Voice              | 0      | Keyboard Voice   | X     | 0     | 0      | Voice                                 | -                   |                                          |
| Vibrato Speed(Lett)                      | X               |             | Voice              |        | Keyboard Voice   |       | 0     |        | Style                                 | -                   |                                          |
| Vibrato Delay(Left)                      | x               | 0           | Voice              | 0      | Keyboard Voice   | Â     | 0     | 0      | Style                                 | -                   |                                          |
| Reverb Depth →                           | DigitalSt       | udio>Mixing | Console            |        |                  |       |       |        |                                       |                     | ·                                        |
| Chorus Depth →                           | DigitalSt       | udio>Mixing | Console            |        |                  |       |       |        |                                       |                     |                                          |
| DSP On/Off →                             | Voice Ef        | fect        |                    |        |                  |       |       |        |                                       |                     |                                          |
| Dor Deptn →<br>Panel Sustain(Main Laver) | ⊔igitalSt<br>×  |             | Voice              | 0      | Keyboard Voice   | ×     | 0     | 0      | Voice                                 | -                   | PSR only                                 |
| Panel Sustain(Left)                      | x               | 0           | Voice              | 0      | Keyboard Voice   | x     | 0     | 0      | Style                                 | -                   | PSR only                                 |
| DSP Type(Main,Laver)                     | x               | 0           | Effect             | ō      | Keyboard Voice   | x     | 0     | 0      | Voice                                 | -                   |                                          |
| DSP Type(Left)                           | X               | 0           | Effect             | 0      | Keyboard Voice   | x     | 0     | 0      | Style                                 | -                   |                                          |
| LastSelectedDSP                          | Х               | X           | -                  | Х      | -                | X     | Х     | X      | -                                     | -                   | Memorized only when Sound Creator opened |
| DSP Variation →                          | Voice Ef        | fect        |                    | -      |                  |       |       | -      |                                       |                     |                                          |
| DSP Fast Value(Main,Layer)               | X               | 0           | Effects            | 0      | Keyboard Voice   | X     | 0     | 0      | Voice                                 | -                   |                                          |
| EQ Low Freq(Main,Layer)                  | X               | ŏ           | EQ                 | ŏ      | Keyboard Voice   | x     | 0     | 0      | Voice                                 | -                   | CVP-209/207, PSR-2000 only               |

| Parameter                                 | System    | Voice       | Voice Set  | Sona      | Song Setup Group | Style    | OTS | Re       | aistration    | Param Lock  | Notes                       |
|-------------------------------------------|-----------|-------------|------------|-----------|------------------|----------|-----|----------|---------------|-------------|-----------------------------|
|                                           | SetUp     |             | Group      |           |                  |          |     | Regist   | Freeze/Memory | Group       |                             |
|                                           |           |             |            |           |                  |          |     | lingion  | Group         |             |                             |
| EQ Low Ereq(Left)                         | X         | 0           | FO         | 0         | Keyboard Voice   | x        | 0   | 0        | Style         | -           | CV/P-209/207 PSP-2000 only  |
|                                           |           |             |            | 0         | Reyboard voice   | ^        | 0   | 0        | Style         | -           | CVF-209/207, F3R-2000 0111y |
| EQ Low Gain →                             | DigitalSt | udio>Mixing | Console    |           |                  |          |     |          |               |             | CVP-209/207, PSR-2000 only  |
| EQ High Freq(Main,Layer)                  | X         | 0           | EQ         | 0         | Keyboard Voice   | X        | 0   | 0        | Voice         | -           | CVP-209/207, PSR-2000 only  |
| EQ High Freq(Left)                        | Х         | 0           | EQ         | 0         | Keyboard Voice   | X        | 0   | 0        | Style         | -           | CVP-209/207, PSR-2000 only  |
| EQ High Gain →                            | DigitalSt | udio>Mixing | Console    |           |                  |          |     |          |               |             | CVP-209/207, PSR-2000 only  |
| Harmony/Echo                              |           |             |            |           |                  |          |     |          |               |             |                             |
| Type →                                    | Harmony   | /Echoe      |            |           |                  |          |     |          |               |             |                             |
| Volume                                    |           |             |            |           |                  |          |     |          |               |             |                             |
| Speed →                                   | Harmony   | /Echoe      |            |           |                  |          |     |          |               |             |                             |
| Assign →                                  | Harmony   | /Echoe      |            |           |                  |          |     |          |               |             |                             |
| ChordNoteOnly →                           | Harmony   | /Echoe      |            |           |                  |          |     |          |               |             |                             |
| TouchLimit →                              | Harmony   | /Echoe      |            |           |                  |          |     |          |               |             |                             |
| Natural Voice Reverb Type(Main,Layer)     | X         | 0           | Effects    | 0         | Keyboard Voice   | Х        | 0   | 0        | Voice         | -           | CVP only                    |
| Natural Voice Reverb Type(Left)           | Х         | 0           | Effects    | 0         | Keyboard Voice   | х        | 0   | 0        | Style         | -           | CVP only                    |
| Natural Voice Chorus Type(Main Laver)     | X         | 0           | Effects    | 0         | Keyboard Voice   | x        | 0   | 0        | Voice         |             | CVP only                    |
| Natural Voice Charus Type(Indit),24y6/    | ×         | 0           | Efforto    | 0         | Keyboard Voice   | v        | 0   | 0        | Stude         |             | CV/P only                   |
|                                           | ~         | 0           | Ellects    | 0         | Keyboard Voice   | ~        | 0   |          | Style         | -           | evr only                    |
| Natural Voice DSP Type(Main,Layer)        | X         | 0           | Effects    | 0         | Keyboard voice   | X        | 0   | 0        | Voice         | -           | CVP only                    |
| Natural Voice DSP Type(Left)              | Х         | 0           | Effects    | 0         | Keyboard Voice   | X        | 0   | 0        | Style         | -           | CVP only                    |
| Natural Voice Brilliance Type(Main,Layer) | Х         | 0           | EQ         | 0         | Keyboard Voice   | Х        | 0   | 0        | Voice         | -           | CVP only                    |
| Natural Voice Brilliance Type(Left)       | Х         | 0           | EQ         | 0         | Keyboard Voice   | Х        | 0   | 0        | Style         | -           | CVP only                    |
| Natural Voice VibeSustain                 | 0         | X           | -          | Х         | -                | Х        | Х   | X        | -             | -           | CVP only                    |
| Natural Voice VibeRotorSpeed(Main.Laver)  | х         | 0           | Effects    | 0         | Keyboard Voice   | x        | 0   | 0        | Voice         | -           | CVP only                    |
| Natural Voice VibeRotorSpeed(Left)        | X         | 0           | Effects    | 0         | Keyboard Voice   | X        | 0   | 0        | Style         |             | CVP only                    |
| Natural Voice Pipertotoropeed(Left)       | ^<br>0    | - v         | Encots     | v         | Reyboard Voice   | ×        | v   |          | Otyle         |             | CVP only                    |
|                                           | 0         | Â           | -          | ^         | -                | ^        | ^   | <u>^</u> | -             | -           | CVP only                    |
| Inatural voice Plano SS Depth             | 0         | X           | -          | X         | -                | ×        | ×   | *        | -             | -           |                             |
| Plano Luning Curve                        | 0         | X           | -          | X         | -                | ×        | X   | ×        | -             | -           | CVP only                    |
| Organ Flutes Footage(Main,Layer)          | Х         | 0           | Voice      | 0         | Keyboard Voice   | X        | 0   | 0        | Voice         | -           | CVP-209/207, PSR-2000 only  |
| Organ Flutes Footage(Left)                | Х         | 0           | Voice      | 0         | Keyboard Voice   | X        | 0   | 0        | Style         | -           | CVP-209/207, PSR-2000 only  |
| Organ FlutesType(Main,Layer)              | Х         | 0           | Voice      | 0         | Keyboard Voice   | Х        | 0   | 0        | Voice         | -           | CVP-209/207, PSR-2000 only  |
| Organ FlutesType(Left)                    | х         | 0           | Voice      | 0         | Keyboard Voice   | х        | 0   | 0        | Style         | -           | CVP-209/207, PSR-2000 only  |
| Organ Vib On/Off/Main Laver               | x         | 0           | Voice      | 0         | Keyboard Voice   | x        | 0   | 0        | Voice         | -           | CVP-209/207, PSR-2000 only  |
|                                           | v v       |             | Voice      |           | Keyboard Voice   | - v      | 0   | + ~      | Chulo         |             | CV/P-200/207_PSP-2000 only  |
|                                           | ^<br>     | 0           | Voice      | 0         | Reyboard Voice   | ^<br>    | 0   |          | Style         | -           | CVP-209/207, PSR-2000 only  |
| Organ Flutes Attack Footage(Main,Layer)   | X         | 0           | Voice      | 0         | Keyboard Voice   | X        | 0   | 0        | Voice         | -           | CVP-209/207, PSR-2000 only  |
| Organ Flutes Attack Footage(Main,Layer)   | X         | 0           | Voice      | 0         | Keyboard Voice   | X        | 0   | 0        | Style         | -           | CVP-209/207, PSR-2000 only  |
| Organ Flutes Attack Mode(Main,Layer)      | Х         | 0           | Voice      | 0         | Keyboard Voice   | X        | 0   | 0        | Voice         | -           | CVP-209/207, PSR-2000 only  |
| Organ Flutes Attack Mode(Left)            | Х         | 0           | Voice      | 0         | Keyboard Voice   | Х        | 0   | 0        | Style         | -           | CVP-209/207, PSR-2000 only  |
| Organ Flutes Attack length(Main,Layer)    | Х         | 0           | Voice      | 0         | Keyboard Voice   | Х        | 0   | 0        | Voice         | -           | CVP-209/207, PSR-2000 only  |
| Organ Flutes Attack length(Left)          | х         | 0           | Voice      | 0         | Keyboard Voice   | x        | 0   | 0        | Style         | -           | CVP-209/207_PSR-2000 only   |
| Organ Elutes Response(Main Laver)         | x         | 0           | Voice      | 0         | Keyboard Voice   | x        | 0   | 0        | Voice         | -           | CVP-209/207_PSR-2000_oply   |
| Organ Flutes Response(Laft)               | v         | 0           | Voice      | 0         | Koyboard Voice   | v        | 0   |          | Stude         |             | CVR 200/207, PSR 2000 only  |
| Organ Flutes Response(Leit)               | ^         | 0           | voice      | 0         | Keyboard Voice   | <u>^</u> | 0   | 0        | Style         | -           | CVP-209/207, PSR-2000 only  |
| Organ Flutes Volume(Main,Layer)           | X         | 0           | Voice      | 0         | Keyboard Voice   | X        | 0   | 0        | Voice         | -           | CVP-209/207, PSR-2000 only  |
| Organ Flutes Volume(Left)                 | Х         | 0           | Voice      | 0         | Keyboard Voice   | X        | 0   | 0        | Style         | -           | CVP-209/207, PSR-2000 only  |
|                                           |           |             |            |           |                  |          |     |          |               |             |                             |
| DigitalStudio>Mixing Console              |           |             |            |           |                  |          |     |          |               |             |                             |
| Auto Revoice                              |           | 1           |            |           | 1                |          |     |          |               |             |                             |
| On/Off                                    | 0         | X           | -          | X         | -                | X        | X   | X        | -             | -           |                             |
| Setup                                     | 0         | X           | -          | X         | -                | X        | X   | X        | -             | -           |                             |
| Volume                                    |           |             |            | -         |                  | -        |     | -        |               |             |                             |
| Style Part                                | X         | X           | -          | 0         | -                | 0        | X   | 0        | Style         | -           |                             |
| Song Part                                 | X         | <u> </u>    | -          | 0         | Volume           | X        | X   | X        | -             | -           |                             |
| Main,Layer →                              | MainWin   | idow>Balanc | ePopup>M   | ainVolum  | e/LayerVolume    |          |     |          |               |             |                             |
| Left →                                    | MainWin   | idow>Balanc | ePopup>Le  | eftVolume |                  |          |     |          |               |             |                             |
| Acmp(Offset) →                            | Mainwin   | idow>Balanc | ePopup>S   | tylevolum | e                |          |     |          |               |             |                             |
| Song(Oliset) →                            | MainWin   | idow>Balanc | ePopup>5   | DedVolum  |                  |          |     |          |               |             |                             |
|                                           | MainWin   | idow>Balanc | Popup>iv   | Pad volur | ne               |          |     |          |               |             |                             |
|                                           | Wainwin   | idow>baianc | ePopup>ivi | icvolume  |                  |          |     |          |               |             |                             |
| Acmp Part                                 | Y         | X           | _          | Y         |                  | 0        | Y   | 0        | Stulo         | -           |                             |
| Song Part                                 | X         | X           |            | $\hat{}$  | Voice            | v v      | X   |          | Style         |             |                             |
| PanPot                                    |           |             |            |           | VOICE            |          |     |          | -             | -           | 1                           |
| Acmp Part                                 | x         | x           | -          | 0         | -                | 0        | x   | 0        | Style         | -           |                             |
| Song Part                                 | x         | x           | -          | 0         | Pan              | x        | x   | X        | -             | -           |                             |
| Main,Layer                                | X         | x           | -          | õ         | Keyboard Voice   | x        | 0   | 0        | Voice         | -           |                             |
| Left                                      | X         | x           | -          | 0         | Keyboard Voice   | x        | 0   | 0        | Style         | -           |                             |
| Acmp(Offset)                              | Х         | Х           | -          | Х         | -                | Х        | Х   | 0        | Style         | -           |                             |
| Song(Offset)                              | Х         | X           | -          | Х         | -                | Х        | х   | X        |               | -           |                             |
| Multi Pad                                 | Х         | Х           | -          | Х         | -                | Х        | Х   | 0        | Multi Pad     | -           | PSR-only                    |
| Mic                                       | х         | Х           | -          | 0         | Mic. Settina     | х        | х   | 0        | Mic           | -           | CVP-209/207, PSR-2000 only  |
| Brightness                                | I         |             | I          |           |                  |          | I   |          |               | I           | ·····, · ·····,             |
| Acmp Part                                 | x         | x           | -          | x         | -                | 0        | x   | 0        | Style         | -           |                             |
| Song Part                                 | x         | x           | -          | 0         | Filter           | x        | x   | x        | -             | -           |                             |
| Main Laver                                | X         | 0           | Voice      | 0         | Keyboard Voice   | X        | 0   | 0        | Voice         | -           |                             |
| Left                                      | X         | 0           | Voice      | 0         | Keyboard Voice   | X        | 0   | 0        | Style         | -           |                             |
| Harmonic Contents                         |           |             |            |           |                  |          |     |          | - / -         |             |                             |
| Acmp Part                                 | Х         | X           | -          | Х         | -                | 0        | Х   | 0        | Style         | -           |                             |
| Song Part                                 | Х         | Х           | -          | 0         | Filter           | Х        | Х   | X        | -             | -           |                             |
| Main,Layer                                | Х         | 0           | Voice      | 0         | Keyboard Voice   | Х        | 0   | 0        | Voice         | -           |                             |
| Left                                      | Х         | 0           | Voice      | 0         | Keyboard Voice   | Х        | 0   | 0        | Style         | -           |                             |
| Octave                                    |           |             |            |           |                  |          |     |          |               |             |                             |
| Main,Layer                                | Х         | 0           | Voice      | 0         | Keyboard Voice   | Х        | 0   | 0        | Voice         | -           |                             |
| Left                                      | Х         | 0           | Voice      | 0         | Keyboard Voice   | X        | 0   | 0        | Style         | -           |                             |
| Tune                                      |           |             |            |           |                  |          |     |          |               |             |                             |
| Main,Layer                                | X         | X           | -          | 0         | Keyboard Voice   | X        | 0   | 0        | Voice         | -           |                             |
| Left                                      | Х         | X           | -          | 0         | Keyboard Voice   | X        | 0   | 0        | Style         | -           |                             |
| Portament Time                            |           |             |            |           | ·                |          |     |          |               |             |                             |
| Main,Layer                                | X         | 0           | Voice      | 0         | Keyboard Voice   | X        | 0   | 0        | Voice         | -           |                             |
| Left                                      | Х         | 0           | Voice      | 0         | Keyboard Voice   | X        | 0   | 0        | Style         | -           |                             |
| Pitch Bend Range                          |           |             |            |           |                  |          |     |          |               |             |                             |
| Main,Layer                                | X         | X           | Voice      | X         | -                | X        | X   | 0        | Voice         |             |                             |
| Left                                      | Х         | Х           | Voice      | Х         | -                | Х        | Х   | 0        | Style         | -           |                             |
| Transpose                                 |           |             |            | _         |                  | _        |     |          |               |             |                             |
| Master                                    | Х         | X           | -          | X         | -                | X        | Х   | 0        | Tune Trans    | -           |                             |
| Song                                      | X         | X           | -          | X         | -                | X        | X   | 0        | Tune Trans    | -           |                             |
| Keyboard                                  | X         | X           | -          | X         | -                | X        | X   | 0        | Tune Trans    | -           |                             |
| Reverb Type                               | X         | X           | -          | X         | -                | 0        | X   | 0        | Style/Song    | Reverb Type |                             |
| Reverb Return Lever                       | ×         | ×           | -          | ^         | -                |          | ×   | 0        | Style/Song    | Level       |                             |

|                                        |          |          |               |      |                  |       |          |          |                  |                        | 1                           |
|----------------------------------------|----------|----------|---------------|------|------------------|-------|----------|----------|------------------|------------------------|-----------------------------|
| Parameter                              | System   | Voice    | Voice Set     | Song | Song Setup Group | Style | OTS      | Re       | gistration       | Param Lock             | Notes                       |
|                                        | SetUp    |          | Group         |      |                  |       |          | Regist   | Freeze/Memory    | Group                  |                             |
| Natural Vision Revieth Type            | - v      |          | Effort        |      |                  |       |          | -        |                  |                        |                             |
| Natural voice Reverb Type              | ^        |          | Ellect        | ^    | -                | 0     | ^        |          | Song             |                        |                             |
| Reverb Depth                           |          |          |               |      |                  |       |          |          |                  |                        |                             |
| Acmp Part                              | Х        | X        | -             | Х    | -                | 0     | X        | 0        | Style            |                        |                             |
| Song Part                              | Х        | Х        | -             | 0    | Effect           | X     | Х        | X        | -                |                        |                             |
| MainLaver                              | X        | 0        | Effect        | 0    | Keyboard Voice   | x     | 0        | 0        | Voice            |                        |                             |
| Left                                   | X        | 0        | Effect        | 0    | Keyboard Voice   | X     | 0        | 0        | Style            |                        |                             |
| Acmp(Offset)                           | × ×      | v        | Elicot        | v v  | TREYBOARD VOICE  | X     | v        |          | Style            |                        |                             |
| Song(Offset)                           | ×        | ×        | -             | ×    | -                | ×     | × ×      |          | Style            | -                      |                             |
| Solig(Oliset)                          | ^<br>    | <u>^</u> | -             | X    |                  |       | <u>^</u> | <u>^</u> | -                |                        | DOD                         |
| Multi Pad                              | X        | X        | -             | X    | -                | X     | X        | 0        | Multi Pad        | -                      | PSR only                    |
| Mic                                    | Х        | X        | -             | 0    | Mic. Setting     | X     | Х        | 0        | Mic              | -                      |                             |
| Chorus Type                            | Х        | Х        | -             | Х    | -                | 0     | Х        | 0        | Style/Song       | -                      |                             |
| Chorus Return Level                    | X        | X        | -             | x    | -                | X     | X        | 0        | Style/Song       | Chorus Return<br>Level |                             |
| Natural Voice Chorus Type              | Х        | 0        | Effect        | х    | -                | 0     | х        | 0        | Voice/Style/     |                        |                             |
| Charus Dapth                           |          |          |               |      |                  |       |          |          | Song             |                        |                             |
| Chorus Depth                           | × ×      | N N      | -             | Y.   |                  | 0     | × ×      | -        | 01.1             | 1                      |                             |
| Acmp Part                              | X        | X        | -             | X    | -                | 0     | X        | 0        | Style            | -                      |                             |
| Song Part                              | X        | X        | -             | 0    | Effect           | X     | X        | X        | -                | -                      |                             |
| Main,Layer                             | Х        | 0        | Effect        | 0    | Keyboard Voice   | X     | 0        | 0        | Voice            | -                      |                             |
| Left                                   | Х        | 0        | Effect        | 0    | Keyboard Voice   | Х     | 0        | 0        | Style            | -                      |                             |
| Acmp(Offset)                           | X        | X        | -             | X    | -                | X     | X        | 0        | Style            | -                      |                             |
| Song(Offset)                           | Х        | Х        | -             | Х    | -                | X     | Х        | X        | -                | -                      |                             |
| Multi Pad                              | Х        | X        | -             | Х    | -                | Х     | X        | 0        | Multi Pad        | -                      | PSR only                    |
| Mic                                    | X        | x        |               | 0    | Mic Setting      | x     | x        | 0        | Mic              | -                      | · ·                         |
| DSP1 Type (PSP-1000_C)/P-205/203)      | X        | 0        | Effoct        | 0    | Keyboard Voice   | X     | 0        |          | Voice/Song       | _                      |                             |
| DSP1 Type (PSR-1000, CVP-200/203)      | ×        |          | LIIEGI        | v    | Reyboard voice   | Ô     | - U      |          | Style/Song       | -                      |                             |
| DSF1 Type (F3R-2000, CVF-209/207)      |          |          | -             |      | -                |       | ×        |          | Style/Solig      | -<br>DCD4 Deturn       |                             |
| DSP1 Return Level (PSR-1000, CVP-205/  | X        | × 1      | -             | X    | -                | ×     | × 1      | 0        | Voice/Song       | DSP1 Return            |                             |
| 203)                                   |          |          |               |      |                  |       |          |          |                  | Level (on PSR-         |                             |
|                                        |          |          |               |      |                  |       |          |          |                  | Return Lovel)          |                             |
| DCD4 Dature Lawel (DCD 2000, C)/D 200/ | v        | ×        |               | v    |                  | v     | ×        |          | Chile/Care       | DCD4 Deturn            |                             |
| 207)                                   | ^        | · ^      | -             | · ^  | -                | · ^   | ^        |          | Style/Song       | DSPTReturn             |                             |
| 207)                                   | V        |          | <b>F#a at</b> | v    |                  | -     | ×        |          | Maina/Otuda/     | Level                  |                             |
| Natural Voice DSF Type                 | ^        | 0        | Ellect        | ^    |                  |       | ^        |          | Song             | -                      |                             |
| DSB Dooth                              |          |          |               |      |                  |       |          |          | Song             |                        |                             |
| DSP Depth                              | × ×      | V        | -             | × ×  | 1                | 0     | × ×      | 0        | 01.1             | 1                      |                             |
| Style Part                             | X        | X        | -             | X    | -                | 0     | X        | 0        | Style            | -                      |                             |
| Song Part                              | X        | X        | -             | 0    | Effect           | X     | X        | X        | -                | -                      |                             |
| Main,Layer                             | Х        | 0        | Effect        | 0    | Keyboard Voice   | X     | 0        | 0        | Voice            | -                      |                             |
| Left                                   | Х        | 0        | Effect        | 0    | Keyboard Voice   | Х     | 0        | 0        | Style            | -                      |                             |
| Mic (PSR-1000, CVP-205/203)            | Х        | X        | -             | 0    | Mic. Setting     | Х     | X        | 0        | Mic              | -                      |                             |
| Mic (PSR-2000, CVP-209/207)            | Х        | X        | -             | 0    | Mic. Setting     | X     | X        | 0        | Mic              | -                      |                             |
| DSP Type                               |          |          |               |      |                  |       |          |          |                  |                        |                             |
| Main,Layer                             | Х        | 0        | Effect        | 0    | Keyboard Voice   | X     | 0        | 0        | Voice            | -                      | CVP-209/207, PSR-2000 only  |
| l eft                                  | X        | 0        | Effect        | 0    | Keyboard Voice   | X     | 0        | 0        | Style            |                        | CV/P-209/207 PSR-2000 only  |
| See.                                   | ×        |          | Elicot        | 0    | rtcyboard voice  |       | v        |          | Cana             |                        | CVD 200/207, PCD 2000 cnly  |
| Song                                   | ^        | ^        | -             | 0    | -                | ^     | ^        | 0        | Song             | -                      | CVP-209/207, PSR-2000 only  |
| Effect Parameter                       | X        | X        | -             | X    | -                | X     | X        | X        | -                | -                      |                             |
| MasterEQ Type                          | 0        | X        | -             | X    | -                | X     | X        | X        | -                | Master EQ              | CVP-209/207, PSR-2000 only  |
| MasterEQ Parameter                     | Х        | X        | -             | Х    | -                | X     | X        | X        | -                | Master EQ              | CVP-209/207, PSR-2000 only  |
| EQ Low Gain                            |          |          | 1             |      |                  |       | 1        | 1        | 1                |                        |                             |
| Acmp Part                              | X        | X        | -             | X    | -                | 0     | x        | 0        | Style            |                        | CV/P-200/207 PSP-2000 only  |
|                                        | X        | X        |               | ~    | <b>1</b>         | U V   | X        |          | Otyle            |                        | CVF-203/207, F3R-2000 011y  |
| Song Part                              | X        | ×        | -             | 0    | Filter           | X     | ×        | X        | -                | -                      | CVP-209/207, PSR-2000 only  |
| Main,Layer                             | Х        | 0        | EQ            | 0    | Keyboard Voice   | X     | 0        | 0        | Voice            | -                      | CVP-209/207, PSR-2000 only  |
| Left                                   | Х        | 0        | EQ            | 0    | Keyboard Voice   | X     | 0        | 0        | Style            | -                      | CVP-209/207, PSR-2000 only  |
| Acmp(Offset)                           | X        | x        | -             | x    |                  | x     | x        | 0        | Style            |                        | CVP-209/207 PSR-2000 only   |
| Song(Offeet)                           | v        | ×        | -             | v    |                  | v     | ×        | v        |                  |                        | C)/B 200/207 BSB 2000 only  |
| Song(Oliset)                           | <u> </u> |          |               |      | -                |       |          | + ^      | -                |                        | CVF-200/207, FOR-2000 0111y |
| Multi Pad                              | Х        | Х        | -             | X    | -                | Х     | Х        | 0        | Multi Pad        | -                      | PSR-2000 only               |
| EQ High Gain                           |          |          |               |      |                  |       |          |          |                  |                        |                             |
| Acmp Part                              | Х        | X        | -             | X    | -                | 0     | X        | 0        | Style            | -                      | CVP-209/207, PSR-2000 only  |
| Song Part                              | Х        | x        | -             | 0    | Filter           | X     | x        | X        | -                | -                      | CVP-209/207. PSR-2000 only  |
| Main Lavor                             |          | -        | FO            | 0    | Koyboard Voic-   |       | -        |          | Voice            |                        | C\/P-200/207_PSP-2000_oph/  |
| wam,Layer                              | <u> </u> |          |               |      | Reyboard voice   |       |          | + -      | VUICE            |                        | CVF-200/207, FOR-2000 UIIIy |
| Lett                                   | Х        | 0        | EQ            | 0    | Keyboard Voice   | X     | 0        | 0        | Style            | -                      | CVP-209/207, PSR-2000 only  |
| Acmp(Offset)                           | Х        | X        | - ]           | X    | -                | X     | X        | 0        | Style            |                        | CVP-209/207, PSR-2000 only  |
| Song(Offset)                           | Х        | Х        | -             | Х    | -                | Х     | Х        | X        | -                | -                      | CVP-209/207, PSR-2000 only  |
| Multi Pad                              | x        | x        | -             | x    | -                | x     | x        | 0        | Multi Pad        | -                      | PSR-2000 only               |
|                                        |          |          |               | ~ ~  | 1                | . ^   | . ^      |          | i initial a cita |                        |                             |

# MIDI Data Format / MIDI-Datenformat / Format des données MIDI /

# Formato de datos MIDI (CVP-209/207/205/203, PSR-2000/1000)

Many MIDI messages listed in the MIDI Data Format are expressed in decimal numbers, binary numbers and hexadecimal numbers. Hexadecimal numbers may include the letter "H" as a suffix. Also, "n" can freely be defined as any whole number. To enter data/values, refer to the table below.

| Decimal | Hexadecimal | Binary    | Decimal | Hexadecimal | Binary    | Decimal | Hexadecimal | Binary    | Decimal | Hexadecimal | Binary    |
|---------|-------------|-----------|---------|-------------|-----------|---------|-------------|-----------|---------|-------------|-----------|
| 0       | 00          | 0000 0000 | 32      | 20          | 0010 0000 | 64      | 40          | 0100 0000 | 96      | 60          | 0110 0000 |
| 1       | 01          | 0000 0001 | 33      | 21          | 0010 0001 | 65      | 41          | 0100 0001 | 97      | 61          | 0110 0001 |
| 2       | 02          | 0000 0010 | 34      | 22          | 0010 0010 | 66      | 42          | 0100 0010 | 98      | 62          | 0110 0010 |
| 3       | 03          | 0000 0011 | 35      | 23          | 0010 0011 | 67      | 43          | 0100 0011 | 99      | 63          | 0110 0011 |
| 4       | 04          | 0000 0100 | 36      | 24          | 0010 0100 | 68      | 44          | 0100 0100 | 100     | 64          | 0110 0100 |
| 5       | 05          | 0000 0101 | 37      | 25          | 0010 0101 | 69      | 45          | 0100 0101 | 101     | 65          | 0110 0101 |
| 6       | 06          | 0000 0110 | 38      | 26          | 0010 0110 | 70      | 46          | 0100 0110 | 102     | 66          | 0110 0110 |
| 7       | 07          | 0000 0111 | 39      | 27          | 0010 0111 | 71      | 47          | 0100 0111 | 103     | 67          | 0110 0111 |
| 8       | 08          | 0000 1000 | 40      | 28          | 0010 1000 | 72      | 48          | 0100 1000 | 104     | 68          | 0110 1000 |
| 9       | 09          | 0000 1001 | 41      | 29          | 0010 1001 | 73      | 49          | 0100 1001 | 105     | 69          | 0110 1001 |
| 10      | 0A          | 0000 1010 | 42      | 2A          | 0010 1010 | 74      | 4A          | 0100 1010 | 106     | 6A          | 0110 1010 |
| 11      | 0B          | 0000 1011 | 43      | 2B          | 0010 1011 | 75      | 4B          | 0100 1011 | 107     | 6B          | 0110 1011 |
| 12      | 0C          | 0000 1100 | 44      | 2C          | 0010 1100 | 76      | 4C          | 0100 1100 | 108     | 6C          | 0110 1100 |
| 13      | 0D          | 0000 1101 | 45      | 2D          | 0010 1101 | 77      | 4D          | 0100 1101 | 109     | 6D          | 0110 1101 |
| 14      | 0E          | 0000 1110 | 46      | 2E          | 0010 1110 | 78      | 4E          | 0100 1110 | 110     | 6E          | 0110 1110 |
| 15      | OF          | 0000 1111 | 47      | 2F          | 0010 1111 | 79      | 4F          | 0100 1111 | 111     | 6F          | 0110 1111 |
| 16      | 10          | 0001 0000 | 48      | 30          | 0011 0000 | 80      | 50          | 0101 0000 | 112     | 70          | 0111 0000 |
| 17      | 11          | 0001 0001 | 49      | 31          | 0011 0001 | 81      | 51          | 0101 0001 | 113     | 71          | 0111 0001 |
| 18      | 12          | 0001 0010 | 50      | 32          | 0011 0010 | 82      | 52          | 0101 0010 | 114     | 72          | 0111 0010 |
| 19      | 13          | 0001 0011 | 51      | 33          | 0011 0011 | 83      | 53          | 0101 0011 | 115     | 73          | 0111 0011 |
| 20      | 14          | 0001 0100 | 52      | 34          | 0011 0100 | 84      | 54          | 0101 0100 | 116     | 74          | 0111 0100 |
| 21      | 15          | 0001 0101 | 53      | 35          | 0011 0101 | 85      | 55          | 0101 0101 | 117     | 75          | 0111 0101 |
| 22      | 16          | 0001 0110 | 54      | 36          | 0011 0110 | 86      | 56          | 0101 0110 | 118     | 76          | 0111 0110 |
| 23      | 17          | 0001 0111 | 55      | 37          | 0011 0111 | 87      | 57          | 0101 0111 | 119     | 77          | 0111 0111 |
| 24      | 18          | 0001 1000 | 56      | 38          | 0011 1000 | 88      | 58          | 0101 1000 | 120     | 78          | 0111 1000 |
| 25      | 19          | 0001 1001 | 57      | 39          | 0011 1001 | 89      | 59          | 0101 1001 | 121     | 79          | 0111 1001 |
| 26      | 1A          | 0001 1010 | 58      | 3A          | 0011 1010 | 90      | 5A          | 0101 1010 | 122     | 7A          | 0111 1010 |
| 27      | 1B          | 0001 1011 | 59      | 3B          | 0011 1011 | 91      | 5B          | 0101 1011 | 123     | 7B          | 0111 1011 |
| 28      | 1C          | 0001 1100 | 60      | 3C          | 0011 1100 | 92      | 5C          | 0101 1100 | 124     | 7C          | 0111 1100 |
| 29      | 1D          | 0001 1101 | 61      | 3D          | 0011 1101 | 93      | 5D          | 0101 1101 | 125     | 7D          | 0111 1101 |
| 30      | 1E          | 0001 1110 | 62      | 3E          | 0011 1110 | 94      | 5E          | 0101 1110 | 126     | 7E          | 0111 1110 |
| 31      | 1 F         | 0001 1111 | 63      | 3F          | 0011 1111 | 95      | 5F          | 0101 1111 | 127     | 7F          | 0111 1111 |

• Except the table above, for example 144-159(decimal)/9nH/1001 0000-1001 1111(binary) denotes the Note On Message for each channel (1-16). 176-191/BnH/ 1011 0000-1011 1111 denotes the Control Change Message for each channel (1-16). 192-207/CnH/1100 0000-1100 1111 denotes the Program Change Message for each channel (1-16). 240/FOH/1111 0000 denotes the start of a System Exclusive Message. 247/F7H/1111 0111 denotes the end of a System Exclusive Message.

• aaH (hexidecimal)/0aaaaaaa (binary) denotes the data address. The address contains High, Mid, and Low.

bbH/0bbbbbbb denotes the byte count.

• ccH/0cccccc denotes the check sum.

• ddH/0dddddd denotes the data/value.

|                            |         |         |         |         |          | O: available |
|----------------------------|---------|---------|---------|---------|----------|--------------|
|                            | CVP-209 | CVP-207 | CVP-205 | CVP-203 | PSR-2000 | PSR-1000     |
| Regular Voice              | 0       | 0       | 0       | 0       | 0        | 0            |
| Organ (Organ Flutes) Voice | 0       | 0       | -       | -       | 0        | -            |
| Mic                        | 0       | 0       | 0       | -       | 0        | -            |
| Vocal Harmony              | 0       | 0       | -       | -       | 0        | -            |
| Natural Voice              | 0       | 0       | 0       | 0       | -        | -            |
| M. Pad (Multi Pad)         | -       | -       | -       | -       | 0        | 0            |

# MIDI CHANNEL MESSAGE (1)

|                   |        |                       |      |         |                                         |                                  |                                      |                            |                                           |                  |      |                       |                            |         |       |                                      |                |          |        | O: ava | llable |
|-------------------|--------|-----------------------|------|---------|-----------------------------------------|----------------------------------|--------------------------------------|----------------------------|-------------------------------------------|------------------|------|-----------------------|----------------------------|---------|-------|--------------------------------------|----------------|----------|--------|--------|--------|
| MIDI Events       | Sta    | atus byte             |      | 1st Dat | a byte                                  | 2nd Data                         | byte                                 | C                          | orresponding Voice/Pa                     | rt               | M    | IDI Rece              | ption (respond             | l/ignor | e)    | MIDI Tra                             | ansmissi       | ion (ger | erated | data)  |        |
|                   | Status |                       | Data | (HEX)   | Parameter                               | Data (HEX)                       | Parameter                            | Regular,<br>Organ<br>Voice | Mic/Vocal Harmony                         | Natural<br>Voice | Song | Main<br>Layer<br>Left | Keyboard                   | Style   | Extra | Panel<br>(main generation<br>method) | Upper<br>Lower | M.Pad    | Style  | Song   | MIDI   |
| Key Off           | 8nH    | (n:Channel<br>Number) | kk   |         | Key no.<br>(0~127)                      | w                                | Velocity<br>(0~127)                  | 0                          | O<br>(Harmony Channel/<br>Melody Channel) | 0                | 0    | 0                     | 0                          | 0       | 0     | x                                    | х              | х        | x      | 0      | х      |
| Key On            | 9nH    | (n:Channel<br>Number) | kk   |         | Key no.<br>(0~127)                      | w                                | Key On:<br>vv=1~127 Key<br>Off: vv=0 | 0                          | O<br>(Harmony Channel/<br>Melody Channel) | 0                | 0    | 0                     | 0                          | 0       | 0     | O<br>(Keyboard)                      | 0              | 0        | 0      | 0      | х      |
| Control<br>Change | BnH    | (n:Channel<br>Number) | 0    | (00H)   | Bank Select<br>MSB                      | 0 (00H)<br>64 (40H)<br>126 (7EH) | Normal<br>SFX voice<br>SFX kit       | 0                          | X                                         | 0                | 0    | 0                     | O<br>(Main)                | 0       | 0     | O<br>(Voice)                         | x              | 0        | 0      | 0      | x      |
|                   |        |                       | 1    | (01H)   | Modulation                              | 127 (7FH)<br>0~127 (00H7FH)      | Drum kit<br>Data                     | 0                          | x                                         | x                | 0    | 0                     | O<br>(Main/Layer/          | 0       | 0     | O<br>(Wheel *5,<br>Pedal)            | 0              | 0        | 0      | 0      | x      |
|                   |        |                       | 5    | (05H)   | Portamento<br>Time                      | 0~127 (00H7FH)                   | Data                                 | 0                          | x                                         | x                | 0    | 0                     | O<br>(Main/Layer/          | x       | 0     | O<br>(Mixing<br>Console)             | х              | 0        | x      | 0      | х      |
|                   |        |                       | 6    | (06H)   | Data Entry<br>MSB                       | 0~127 (00H7FH)                   | Data                                 | 0                          | O<br>(Harmony Channel/<br>Melody Channel) | 0                | 0    | 0                     | O<br>(Main/Layer/<br>Left) | 0       | 0     | O<br>(Mixing<br>Console)             | x              | 0        | 0      | 0      | х      |
|                   |        |                       | 7    | (07H)   | Main Volume                             | 0~127 (00H7FH)                   | Data                                 | 0                          | x                                         | 0                | 0    | 0                     | O<br>(Main/Layer/<br>Left) | 0       | 0     | O<br>(Mixing<br>Console)             | х              | 0        | 0      | 0      | х      |
|                   |        |                       | 10   | (0AH)   | Panpot                                  | 0~127 (00H7FH)                   | L64CR63                              | 0                          | x                                         | 0                | 0    | 0                     | O<br>(Main/Layer/<br>Left) | 0       | 0     | O<br>(Mixing<br>Console)             | х              | 0        | 0      | 0      | х      |
|                   |        |                       | 11   | (0BH)   | Expression                              | 0~127 (00H7FH)                   | Data                                 | 0                          | x                                         | 0                | 0    | 0                     | O<br>(Main/Layer/<br>Left) | 0       | 0     | O<br>(Pedal)                         | 0              | 0        | 0      | 0      | х      |
|                   |        |                       | 32   | (20H)   | Bank Select                             | 0~127 (00H7FH)                   | Data                                 | 0                          | X                                         | 0                | 0    | 0                     | O<br>(Main)                | 0       | 0     | O<br>()/oice)                        | X              | 0        | 0      | 0      | х      |
|                   |        |                       | 38   | (26H)   | Data Entry<br>LSB                       | 0~127 (00H7FH)                   | Data                                 | 0                          | O<br>(Harmony Channel/<br>Melody Channel) | 0                | 0    | 0                     | O<br>(Main/Layer/<br>Left) | x       | 0     | O<br>(Mixing<br>Console)             | x              | 0        | x      | 0      | х      |
|                   |        |                       | 64   | (40H)   | Sustain<br>(Damper)                     | 0~127 (00H7FH)                   | Data                                 | 0                          | O<br>(Harmony Channel/<br>Melody Channel) | 0                | 0    | 0                     | O<br>(Main/Layer/<br>Left) | х       | 0     | O<br>(Pedal)                         | 0              | 0        | x      | 0      | х      |
|                   |        |                       | 65   | (41H)   | Portamento                              | 0~127 (00H7FH)                   | 063,<br>64127 (OFF,<br>ON)           | 0                          | x                                         | x                | 0    | 0                     | O<br>(Main/Layer/<br>Left) | Х       | 0     | O<br>(Poly/Mono Sw)                  | 0              | 0        | х      | 0      | х      |
|                   |        |                       | 66   | (42H)   | Sostenuto                               | 0~127 (00H7FH)                   | 063,<br>64127 (OFF,<br>ON)           | 0                          | x                                         | 0                | 0    | 0                     | O<br>(Main/Layer/<br>Left) | Х       | 0     | O<br>(Pedal)                         | 0              | 0        | x      | 0      | х      |
|                   |        |                       | 67   | (43H)   | Soft Pedal                              | 0~127 (00H7FH)                   | 063,<br>64127 (OFF,<br>ON)           | 0                          | x                                         | 0                | 0    | 0                     | O<br>(Main/Layer/<br>Left) | X       | 0     | O<br>(Pedal)                         | 0              | 0        | x      | 0      | х      |
|                   |        |                       | 71   | (47H)   | Harmonic<br>Content                     | 0~127 (00H7FH)                   | -640+63                              | 0                          | X                                         | x                | 0    | 0                     | O<br>(Main/Layer/<br>Left) | 0       | 0     | O<br>(Mixing<br>Console)             | x              | 0        | 0      | 0      | х      |
|                   |        |                       | 72   | (48H)   | Release Time                            | 0~127 (00H7FH)                   | -640+63                              | 0                          | x                                         | x                | 0    | 0                     | O<br>(Main/Layer/<br>Left) | 0       | 0     | O<br>(Sound<br>Creator)              | x              | 0        | 0      | 0      | х      |
|                   |        |                       | 73   | (49H)   | Attack Time                             | 0~127 (00H7FH)                   | -640+63                              | 0                          | x                                         | x                | 0    | 0                     | O<br>(Main/Layer/<br>Left) | 0       | 0     | O<br>(Sound<br>Creator)              | X              | 0        | 0      | 0      | X      |
|                   |        |                       | 74   | (4AH)   | Brightness                              | 0~127 (00H7FH)                   | -640+63                              | 0                          | X                                         | X                | 0    | 0                     | (Main/Layer/<br>Left)      | X       | 0     | (Sound<br>Creator)                   | X              | 0        | 0      |        | X      |
|                   |        |                       | 84   | (54H)   | Control                                 | 0~127 (00H7FH)                   | Key no.<br>(0~127)                   | 0                          | X                                         |                  | 0    | 0                     | ×                          | 0       | 0     | (Auto Accom-<br>paniment)            | ×              | 0        |        | 0      | ×      |
|                   |        |                       | 91   | (50H)   | (Reverb Send<br>Level)                  | 0~127 (00H7FH)                   | Data                                 | 0                          | ×                                         | 0                | 0    | 0                     | (Main/Layer/<br>Left)      | 0       | 0     | (Mixing<br>Console)                  | ×              | 0        | 0      |        | ×      |
|                   |        |                       | 94   | (5EH)   | (Chorus Send<br>Level)<br>Effect4 Depth | 0~127 (00H7EH)                   | Data                                 | 0                          | x                                         | x                | 0    | 0                     | (Main/Layer/<br>Left)      | 0       | 0     | (Mixing<br>Console)                  | x              | 0        | 0      | 0      | x      |
|                   |        |                       | 96   | (60H)   | (Variation<br>Send Level)               |                                  | *1                                   | 0                          | 0                                         | 0                | 0    | 0                     | Layer/Left)                | 0       | 0     | (Mixing<br>Console)<br>X             | x              | 0        | x      | 0      | x      |
|                   |        |                       | 97   | (61H)   | Increment<br>RPN                        |                                  | *1                                   | 0                          | (Harmony Channel/<br>Melody Channel)<br>O | 0                | 0    | 0                     | x                          | 0       | 0     | x                                    | x              | 0        | x      | 0      | x      |
|                   |        |                       | 98   | (62H)   | Decrement<br>NRPN LSB                   | 0~127 (00H7FH)                   | Data                                 | 0                          | (Harmony Channel/<br>Melody Channel)<br>O | x                | 0    | 0                     | x                          | 0       | 0     | 0                                    | x              | 0        | 0      | 0      | x      |
|                   |        |                       | 99   | (63H)   | NRPN MSB                                | 0~127 (00H7FH)                   | Data                                 | 0                          | (Harmony Channel/<br>Melody Channel)<br>O | x                | 0    | 0                     | x                          | 0       | 0     | (Sound<br>Creator)<br>O              | x              | 0        | 0      | 0      | x      |
|                   |        |                       | 100  | (64H)   | RPN LSB                                 | 0~127 (00H7FH)                   | Data                                 | 0                          | (Harmony Channel/<br>Melody Channel)<br>O | 0                | 0    | 0                     | 0                          | 0       | 0     | (Sound<br>Creator)<br>O              | x              | 0        | 0      | 0      | x      |
|                   |        |                       | 101  | (65H)   | RPN MSB                                 | 0~127 (00H7FH)                   | Data                                 | 0                          | (Harmony Channel/<br>Melody Channel)<br>O | 0                | 0    | 0                     | (Main/Layer/<br>Left)<br>O | 0       | 0     | (Mixing<br>Console)<br>O             | x              | 0        | 0      | 0      | x      |
| Mode              | BnH    | (n:Channel            | 120  | (78H)   | All Sound Off                           | 0 (00H)                          | Data                                 | 0                          | (Harmony Channel/<br>Melody Channel)<br>X | 0                | 0    | 0                     | (Main/Layer/<br>Left)<br>O | 0       | 0     | (Mixing<br>Console)<br>X             | x              | 0        | x      | 0      | x      |
| Message           |        | Number)               | 121  | (79H)   | Reset All                               | 0 (00H)                          | Data                                 | 0                          | x                                         | 0                | 0    | x                     | (Main/Layer/<br>Left)<br>X | x       | x     | x                                    | x              | 0        | x      | 0      | x      |
|                   |        |                       | 123  | (7BH)   | All Note Off                            | 0 (00H)                          | Data                                 | 0                          | O<br>(Harmony Channel/<br>Melody Channel) | 0                | 0    | 0                     | O (Main/<br>Layer/Left)    | 0       | 0     | x                                    | x              | 0        | x      | 0      | x      |
|                   |        |                       | 124  | (7CH)   | Omni Off                                | 0 (00H)                          | Data                                 | 0                          | X                                         | X                | 0    | X                     | Х                          | Х       | Х     | Х                                    | Х              | 0        | X      | 0      | Х      |
| 1                 |        |                       | 125  | (7DH)   | Omni On                                 | 0 (00H)                          | Data                                 | 0                          | X                                         | X                | 0    | X                     | X                          | X       | X     | X                                    | X              | 0        | X      | 0      | X      |
| 1                 |        |                       | 126  | (7EH)   | Mono                                    | 0~16 (00H10H)                    | Data                                 | 0                          | X                                         | X                | 0    | X                     | X                          | X       | Х     | x                                    | X              | 0        | X      | 0      | Х      |
| 1                 | 1      | 1                     | 127  | (7EH)   | Poly                                    | 0 (00H)                          | Data                                 |                            | x                                         |                  | 0    | X                     | X                          | X       | X     | X                                    | I X            | 0        |        |        | X      |

| MIDI Events               | Sta    | atus byte             |      | 1st Data | a byte                  |      | 2nd Data | byte      | Co                         | rresponding Voice/Pa                      | rt               | M      | IDI Rece              | ption (respond             | l/ignore | e)    | MIDI Tra                             | ansmiss        | ion (gen | erated | data) |      |
|---------------------------|--------|-----------------------|------|----------|-------------------------|------|----------|-----------|----------------------------|-------------------------------------------|------------------|--------|-----------------------|----------------------------|----------|-------|--------------------------------------|----------------|----------|--------|-------|------|
|                           | Status |                       | Data | (HEX)    | Parameter               | Data | (HEX)    | Parameter | Regular/<br>Organ<br>Voice | Mic/Vocal Harmony                         | Natural<br>Voice | Song   | Main<br>Layer<br>Left | Keyboard                   | Style    | Extra | Panel<br>(main generation<br>method) | Upper<br>Lower | M.Pad    | Style  | Song  | MIDI |
| Program<br>Change         | CnH    | (n:Channel<br>Number) | рр   | (00H7FH) | Voice Number<br>(0~127) | -    | •        | -         | 0                          | х                                         | 0                | 0      | 0                     | O<br>(Main)                | 0        | 0     | O<br>(Voice)                         | X              | 0        | 0      | 0     | х    |
| Channel<br>After Touch    | DnH    | (n:Channel<br>Number) | w    | (00H7FH) | Data                    | -    | -        | -         | 0                          | x                                         | x                | 0      | 0                     | O<br>(Main/Layer/<br>Left) | x        | 0     | х                                    | x              | 0        | x      | 0     | х    |
| Polyphonic<br>After Touch | AnH    | (n:Channel<br>Number) | kk   | (00H7FH) | Key no.<br>(0~127)      | vv   | (00H7FH) | Data      | х                          | х                                         | X                | х      | х                     | x                          | X        | х     | х                                    | X              | х        | X      | 0     | х    |
| Pitch Bend<br>Change      | EnH    | (n:Channel<br>Number) | CC   | (00H7FH) | LSB                     | dd   | (00H7FH) | MSB       | 0                          | O<br>(Harmony Channel/<br>Melody Channel) | 0                | 0      | 0                     | O<br>(Main/Layer/<br>Left) | 0        | 0     | O<br>(Wheel *6,<br>Pedal)            | 0              | 0        | 0      | 0     | х    |
| Realtime                  | F8H    | MIDI Clock            | -    |          | -                       | -    |          | -         | -                          | -                                         | -                | O (*2) |                       |                            |          |       | O (*3)                               |                |          |        |       |      |
| Message                   | FAH    | Start                 | -    |          | -                       | -    |          | -         | -                          | -                                         | -                | O (*2) |                       |                            |          |       | O (*4)                               |                |          |        |       |      |
|                           | FBH    | Continue              | -    |          | -                       | -    |          | -         | -                          | -                                         | -                | Х      |                       |                            |          |       | Х                                    |                |          |        |       |      |
|                           | FCH    | Stop                  | -    |          | -                       | -    |          | -         | -                          | -                                         | -                | O (*2) |                       |                            |          |       | O (*4)                               |                |          |        |       |      |
|                           | FEH    | Active Sens           | -    |          | -                       | -    |          | -         | -                          | -                                         | -                | 0      |                       |                            |          |       | 0                                    |                |          |        |       |      |
|                           | FFH    | System<br>Reset       | -    |          | -                       | -    |          | -         | •                          | -                                         | -                | х      |                       |                            |          |       | х                                    |                |          |        |       |      |

\*1 The data byte is ignored. \*2 Received when the Clock is set to External. \*3 Transmitted when the Clock is set to Internal and Transmit Clock is set to on. \*4 Transmitted when the Transmit Clock is set to on. \*5 PSR-2000 only. \*6 PSR-2000/1000 only.

About Mic/Vocal Harmony column: The relevant parameters are received by the song part designated by the Effect's Harmony Channel Parameter or Melody Parameter.

# **MIDI CHANNEL MESSAGE (2)**

## NRPN

| NF  | RPN | Data | Entry | Parameter                                | Data Range                                                                                                    | Corres                  | sponding Voice/F                                | Part             | М    | IDI Recep             | tion (respor | nd/ignore | e)    | MIDI T                               | ransmis        | sion (gei | nerated ( | iata) |      |
|-----|-----|------|-------|------------------------------------------|----------------------------------------------------------------------------------------------------|-------------------------|-------------------------------------------------|------------------|------|-----------------------|--------------|-----------|-------|--------------------------------------|----------------|-----------|-----------|-------|------|
| MSB | LSB | MSB  | LSB   |                                          |                                                                                                    | Regular/<br>Organ Voice | Mic/Vocal<br>Harmony                            | Natural<br>Voice | Song | Main<br>Layer<br>Left | Keyboard     | Style     | Extra | Panel<br>(main generation<br>method) | Upper<br>Lower | M.Pad     | Style     | Song  | MIDI |
| 01H | 08H | mmH  |       | Vibrato Rate                             | mm: 00H-40H-7FH (-640+63)                                                                                                    | 0                       | O<br>(Harmony<br>Channel/<br>Melody<br>Channel) | x                | 0    | 0                     | x            | 0         | 0     | O<br>(Sound Creator)                 | х              | 0         | 0         | 0     | x    |
| 01H | 09H | mmH  | -     | Vibrato Depth                            | mm: 00H-40H-7FH (-640+63)                                                                                                    | 0                       | O<br>(Harmony<br>Channel/<br>Melody<br>Channel) | ×                | 0    | 0                     | ×            | 0         | 0     | O<br>(Sound Creator)                 | х              | 0         | 0         | 0     | x    |
| 01H | 0AH | mmH  | 1     | Vibrato Delay                            | mm: 00H-40H-7FH (-640+63)                                                                                                    | 0                       | O<br>(Harmony<br>Channel/<br>Melody<br>Channel) | x                | 0    | 0                     | x            | 0         | 0     | O<br>(Sound Creator)                 | х              | 0         | 0         | 0     | x    |
| 01H | 20H | mmH  |       | Low Pass Filter Cutoff<br>Frequency      | mm: 00H-40H-7FH (-640+63)                                                                                                    | 0                       | х                                               | х                | 0    | х                     | х            | 0         | х     | х                                    | х              | 0         | х         | 0     | х    |
| 01H | 21H | mmH  |       | Low Pass Filter Resonance                | mm: 00H-40H-7FH (-640+63)                                                                                                    | 0                       | X                                               | Х                | 0    | X                     | Х            | 0         | Х     | X                                    | Х              | 0         | Х         | 0     | X    |
| 01H | 30H | mmH  |       | EQ BASS (*1)                             | mm: 00H-40H-7FH (-640+63)                                                                                                    | 0                       | Х                                               | Х                | 0    | X                     | Х            | 0         | Х     | Х                                    | Х              | Х         | Х         | 0     | X    |
| 01H | 31H | mmH  |       | EQ TREBLE (*1)                           | mm: 00H-40H-7FH (-640+63)                                                                                                    | 0                       | X                                               | X                | 0    | X                     | X            | 0         | X     | X                                    | X              | X         | X         | 0     | X    |
| 01H | 34H | mmH  |       | EQ BASS Frequency (*1)                   | mm: 04H-28H (322.0k[Hz])                                                                                                    | 0                       | X                                               | X                | 0    | X                     | X            | X         | X     | X                                    | X              | X         | X         | 0     | X    |
| 01H | 35H | mmH  |       | EQ TREBLE Frequency (*1)                 | mm: 1CH-3AH (50016.0k[Hz])                                                                                                    | 0                       | X                                               | X                | 0    | X                     | X            | X         | X     | X                                    | X              | X         | X         | 0     | X    |
| 01H | 63H | mmH  |       | EG Attack Time                           | mm: 00H-40H-7FH (-640+63)                                                                                                    | 0                       | X                                               | X                | 0    | X                     | X            | 0         | ×     | X                                    | X              | 0         | ×         | 0     | X    |
|     | 64H | mmH  |       | EG Decay Time                            | mm: 00H-40H-7FH (-640+63)                                                                                                    | 0                       | ^                                               | ^                |      |                       | · ^          | 0         | 0     | (Sound Creator)                      |                | 0         | 0         |       | ^    |
| 01H | 66H | mmH  |       | EG Release                               | mm: 00H-40H-7FH (-640+63)                                                                                                    | 0                       | х                                               | х                | 0    | X                     | Х            | 0         | Х     | X                                    | Х              | 0         | Х         | 0     | X    |
| 14H | rrH | mmH  |       | Drum Low Pass Filter Cutoff<br>Frequency | rr : drum instrument note number<br>mm : 00H-40H-7FH (-640+63)                                                                                              |                         | х                                               | х                | 0    | х                     | х            | х         | х     | х                                    | Х              | х         | 0         | 0     | х    |
| 15H | rrH | mmH  |       | Drum Low Pass Filter<br>Resonance        | rr: drum instrument note number<br>mm: 00H-40H-7FH (-640+63)                                                                                                |                         | х                                               | х                | 0    | X                     | х            | х         | х     | х                                    | х              | х         | 0         | 0     | x    |
| 16H | rrH | mmH  |       | Drum EG Attack Rate                      | rr: drum instrument note number<br>mm: 00H-40H-7FH (-640+63)                                                                                                |                         | х                                               | х                | 0    | X                     | X            | х         | х     | x                                    | Х              | х         | 0         | 0     | X    |
| 17H | rrH | mmH  |       | Drum EG Decay Rate                       | rr: drum instrument note number<br>mm: 00H-40H-7FH (-640+63)                                                                                                |                         | х                                               | х                | 0    | x                     | X            | х         | х     | x                                    | Х              | х         | 0         | 0     | X    |
| 18H | rrH | mmH  |       | Drum Pitch Coarse                        | rr: drum instrument note number<br>mm: 00H-40H-7FH (-640+63)                                                                                                |                         | X                                               | x                | 0    | x                     | X            | х         | х     | x                                    | Х              | Х         | 0         | 0     | x    |
| 19H | rrH | mmH  |       | Drum Pitch Fine                          | rr: drum instrument note number<br>mm: 00H-40H-7FH (-640+63)                                                                                                |                         | x                                               | х                | 0    | x                     | X            | х         | х     | x                                    | Х              | х         | 0         | 0     | X    |
| 1AH | rrH | mmH  |       | Drum Level                               | rr: drum instrument note number<br>mm: 00H-7FH (0127)                                                                                                    | O<br>(Drum Only)        | х                                               | х                | 0    | x                     | X            | х         | х     | x                                    | Х              | х         | 0         | 0     | X    |
| 1CH | rrH | mmH  |       | Drum Pan                                 | rr: drum instrument note number<br>mm: 00H, 01H-40H-7FH (RND,<br>L63CR63)                                                                                   |                         | х                                               | ×                | 0    | x                     | X            | х         | х     | Х                                    | х              | х         | 0         | 0     | x    |
| 1DH | rrH | mmH  |       | Drum Reverb Send Level                   | rr: drum instrument note number<br>mm: 00H-7FH (0127)                                                                                                    |                         | х                                               | х                | 0    | x                     | X            | х         | х     | х                                    | Х              | х         | 0         | 0     | X    |
| 1EH | rrH | mmH  |       | Drum Chorus Send Level                   | rr: drum instrument note number<br>mm: 00H-7FH (0127)                                                                                                    |                         | х                                               | х                | 0    | x                     | X            | х         | х     | х                                    | х              | х         | 0         | 0     | x    |
| 1FH | H   | mmH  |       | Drum Variation Send Level                | rr: drum instrument note number<br>mm: 00H-7FH (0127) (Variation<br>Connection=SYSTEM)<br>mm: 00H, 01H-7FH (OFF, ON)<br>(Variation<br>Connection=INSERTION) |                         | x                                               | x                | 0    | x                     | x            | x         | x     | x                                    | x              | x         | 0         | 0     | x    |

33

NRPN MSB: 14H-1FH (for drums) message is accepted as long as the channel is set with a drum voice. Data Entry LSB: Ignored.

# NRPN (Vocal Harmony)

| NR  | PN  | Data | Entry | Parameter                | Data Range                             | Corres                  | sponding Voice/           | Part             | М    | IDI Recep             | otion (respo | nd/ignore | e)    | MIDI T                               | ransmis        | sion (ger | nerated c | lata) |      |
|-----|-----|------|-------|--------------------------|----------------------------------------|-------------------------|---------------------------|------------------|------|-----------------------|--------------|-----------|-------|--------------------------------------|----------------|-----------|-----------|-------|------|
| MSB | LSB | MSB  | LSB   |                          |                                        | Regular/<br>Organ Voice | Mic/Vocal<br>Harmony      | Natural<br>Voice | Song | Main<br>Layer<br>Left | Keyboard     | Style     | Extra | Panel<br>(main generation<br>method) | Upper<br>Lower | M.Pad     | Style     | Song  | MIDI |
| 00H | 00H | mmH  |       | Harmony Mute (*2)        | 0-63, 64-127 (Off, On)                 | x                       | O<br>(Harmony<br>Channel) | x                | х    | х                     | x            | х         | х     | X                                    | Х              | х         | х         | 0     | х    |
| 01H | 1AH | mmH  |       | Detune Modulation (*2)   | mm: 00H-7FH (0127)                     | x                       | O<br>(Harmony<br>Channel) | х                | х    | x                     | x            | Х         | х     | Х                                    | Х              | х         | х         | 0     | х    |
| 02H | 10H | mmH  |       | Harmony1 Volume (*2)     | mm: 00H-7FH (0127)                     | x                       | O<br>(Harmony<br>Channel) | х                | х    | x                     | x            | Х         | х     | O<br>(Vocal Harmony<br>Type Edit)    | х              | х         | х         | 0     | х    |
| 02H | 11H | mmH  |       | Harmony2 Volume (*2)     | mm: 00H-7FH (0127)                     | X                       | O<br>(Harmony<br>Channel) | х                | х    | x                     | x            | Х         | х     | O<br>(Vocal Harmony<br>Type Edit)    | Х              | х         | х         | 0     | х    |
| 02H | 12H | mmH  |       | Harmony3 Volume (*2)(*3) | mm: 00H-7FH (0127)                     | x                       | O<br>(Harmony<br>Channel) | х                | х    | х                     | x            | Х         | х     | O<br>(Vocal Harmony<br>Type Edit)    | Х              | х         | х         | 0     | х    |
| 02H | 20H | mmH  |       | Harmony1 Pan (*2)        | mm: 00H, 01H-40H-7FH (RND,<br>L63CR63) | x                       | O<br>(Harmony<br>Channel) | x                | х    | x                     | x            | Х         | х     | O<br>(Vocal Harmony<br>Type Edit)    | Х              | Х         | х         | 0     | Х    |
| 02H | 21H | mmH  |       | Harmony2 Pan (*2)        | mm: 00H, 01H-40H-7FH (RND,<br>L63CR63) | x                       | O<br>(Harmony<br>Channel) | х                | х    | x                     | x            | Х         | х     | O (Vocal<br>HarmonyType<br>Edit)     | Х              | х         | х         | 0     | х    |
| 02H | 22H | mmH  |       | Harmony3 Pan (*2)(*3)    | mm: 00H, 01H-40H-7FH (RND,<br>L63CR63) | x                       | O<br>(Harmony<br>Channel) | х                | х    | x                     | x            | х         | х     | O<br>(Vocal Harmony<br>Type Edit)    | Х              | х         | х         | 0     | х    |
| 02H | 30H | mmH  |       | Harmony1 Detune (*2)     | mm: 00H-40H-7FH (-640+63)              | x                       | O<br>(Harmony<br>Channel) | x                | х    | x                     | x            | Х         | х     | O<br>(Vocal Harmony<br>Type Edit)    | Х              | х         | х         | 0     | х    |
| 02H | 31H | mmH  |       | Harmony2 Detune (*2)     | mm: 00H-40H-7FH (-640+63)              | X                       | O<br>(Harmony<br>Channel) | x                | х    | х                     | x            | х         | х     | O<br>(Vocal Harmony<br>Type Edit)    | Х              | х         | х         | 0     | х    |
| 02H | 32H | mmH  |       | Harmony3 Detune (*2)(*3) | mm: 00H-40H-7FH (-640+63)              | X                       | O<br>(Harmony<br>Channel) | x                | Х    | х                     | x            | х         | х     | O<br>(Vocal Harmony<br>Type Edit)    | х              | х         | х         | 0     | х    |

Data Entry LSB: Ignored.

## RPN

|    | NRPN  | Data  | Entry | Parameter              | Data Range                                                                                 | Corre                   | sponding Voice/                                 | Part             | М    | IDI Recep             | tion (respor                   | nd/ignore | )     | MIDI T                               | ransmis        | sion (ger | nerated d | lata) |      |
|----|-------|-------|-------|------------------------|--------------------------------------------------------------------------------------------|-------------------------|-------------------------------------------------|------------------|------|-----------------------|--------------------------------|-----------|-------|--------------------------------------|----------------|-----------|-----------|-------|------|
| MS | B LSE | MSB   | LSB   |                        |                                                                                            | Regular/<br>Organ Voice | Mic/Vocal<br>Harmony                            | Natural<br>Voice | Song | Main<br>Layer<br>Left | Keyboard                       | Style     | Extra | Panel<br>(main generation<br>method) | Upper<br>Lower | M.Pad     | Style     | Song  | MIDI |
| 00 | H 00F | I mmH |       | Pitch Bend Sensitivity | mm: 00H-18H (0+24[semitones])                                                              | 0                       | O<br>(Harmony<br>Channel/<br>Melody<br>Channel) | 0                | 0    | 0                     | O<br>(Main/<br>Layer/<br>Left) | 0         | 0     | O<br>(Mixing Console)                | х              | 0         | 0         | 0     | x    |
| 00 | H 01F | I mmH | IIH   | Fine Tune              | mm II : 00H 00H -100[cent]<br><br>mm II : 40H 00H 0[cent]<br><br>mm II : 7FH 7FH 100[cent] | 0                       | х                                               | 0                | 0    | 0                     | O<br>(Main/<br>Layer/<br>Left) | 0         | 0     | O<br>(Mixing Console)                | x              | 0         | 0         | 0     | ×    |
| 00 | H 02F | I mmH |       | Coarse Tune            | mm: 28H-40H-58H (-<br>240+24[semitones])                                                   | 0                       | Х                                               | 0                | 0    | 0                     | O<br>(Main/<br>Layer/<br>Left) | 0         | 0     | х                                    | х              | 0         | 0         | 0     | x    |
| 7F | H 7FF | -     |       | Null                   | -                                                                                          | 0                       | 0                                               | 0                | 0    | 0                     | O<br>(Main/<br>Layer/<br>Left) | 0         | 0     | x                                    | X              | 0         | 0         | 0     | x    |

#### \*1 2Band Part EQ

| CVP-203  | Х |
|----------|---|
| CVP-205  | Х |
| CVP-207  | 0 |
| CVP-209  | 0 |
| PSR-1000 | Х |
| PSR-2000 | 0 |

| *2 Vocal Ha | rmony |
|-------------|-------|
| CVP-203     | Х     |
| CVP-205     | Х     |
| CVP-207     | 0     |
| CVP-209     | 0     |
| PSR-1000    | Х     |
| PSR-2000    | 0     |

\*3 CVP-209 only About Mic/Vocal Harmony column: The relevant parameters are received by the song part designated by the Effect's Harmony Channel Parameter or Melody Parameter.

# **MIDI PARAMETER CHANGE TABLE**

\* Not Received when Receive System Exclusive Message Parameters is set to off. \* Not transmitted when Transmit System Exclusive Message Parmeters is set to on.

# MIDI Parameter Change table (XG SYSTEM)

| CVP-203  | 0 |
|----------|---|
| CVP-205  | 0 |
| CVP-207  | 0 |
| CVP-209  | 0 |
| PSR-1000 | 0 |
| PSR-2000 | 0 |

| <u>[</u> | 58-20 | 0   |      | 0     |                     |                       |                         |                         |                      |                  |        |                    |               |           |          |                                   |         |         | O: av    | /ailable |
|----------|-------|-----|------|-------|---------------------|-----------------------|-------------------------|-------------------------|----------------------|------------------|--------|--------------------|---------------|-----------|----------|-----------------------------------|---------|---------|----------|----------|
| A        | dress |     | Size | Data  | Parameter           | Description           | XG Default              | Corresp                 | onding Voic          | e/Part           | MIDI R | eception (e        | ffective or r | ot for ea | ch part) | MIDI Trans                        | mission | (genera | ted data | )        |
| (H       | )     |     | (H)  | (H)   |                     |                       | (H)                     | Regular/<br>Organ Voice | Mic/Vocal<br>Harmony | Natural<br>Voice | Song   | Main<br>Layer Left | Keyboard      | Style     | Extra    | Panel (main<br>generation method) | M.Pad   | Style   | Song     | MIDI     |
| C        | 0 00  | 00  | 4    | 00-0F | MASTER TUNE         | -102.40+102.3[cent]   | *Panel setting<br>value | 0                       | х                    | 0                | 0      |                    |               |           |          | O (Function)                      | х       | х       | 0        | х        |
|          |       | 01  |      | 00-0F |                     | 1st bit 3-0→bit 15-12 |                         |                         |                      |                  |        |                    |               |           |          |                                   |         |         |          |          |
|          |       | 02  |      | 00-0F |                     | 2nd bit 3-0→bit 11-8  |                         |                         |                      |                  |        |                    |               |           |          |                                   |         |         |          |          |
|          |       | 03  |      | 00-0F |                     | 3rd bit 3-0→bit 7-4   |                         |                         |                      |                  |        |                    |               |           |          |                                   |         |         |          |          |
|          |       |     |      |       |                     | 4th bit 3-0→bit 3-0   |                         |                         |                      |                  |        |                    |               |           |          |                                   |         |         |          |          |
|          |       | 04  | 1    | 00-7F | MASTER VOLUME       | 0127                  | 7F                      | 0                       | Х                    | 0                | 0      | Х                  | Х             | Х         | Х        | Х                                 | Х       | Х       | 0        | Х        |
|          |       | 05  | 1    | 00-7F | MASTER ATTENUATOR   | 0127                  | 00                      | Х                       | Х                    | Х                | X      | Х                  | X             | Х         | Х        | Х                                 | X       | х       | Х        | Х        |
|          |       | 06  | 1    | 28-58 | TRANSPOSE           | -240+24[semitones]    | 40                      | 0                       | Х                    | 0                | 0      | Х                  | Х             | Х         | Х        | Х                                 | Х       | Х       | 0        | Х        |
|          |       | 7D  | 1    | N     | DRUM SETUP RESET    | N: Drum setup number  | -                       | 0                       | Х                    | Х                | 0      | Х                  | Х             | Х         | Х        | Х                                 | Х       | Х       | 0        | Х        |
|          |       |     |      |       |                     |                       |                         | (Drum only)             |                      |                  |        |                    |               |           |          |                                   |         |         |          |          |
|          |       | 7E  | 1    | 00    | XG SYSTEM ON        | 00=XG system ON       | -                       | 0                       | Х                    | 0                | 0      | Х                  | Х             | Х         | 0        | Х                                 | Х       | Х       | 0        | Х        |
|          |       | 7F  | 1    | 00    | ALL PARAMETER RESET | 00=ON                 | -                       | 0                       | Х                    | Ó                | 0      | Х                  | X             | Х         | 0        | Х                                 | X       | х       | 0        | Х        |
| ТС       | TAL S | IZE |      | 07    |                     |                       |                         |                         |                      |                  |        |                    |               |           |          |                                   |         |         |          |          |

# MIDI Parameter Change table (SYSTEM INFORMATION)

| CVP-203  | 0 |
|----------|---|
| CVP-205  | 0 |
| CVP-207  | 0 |
| CVP-209  | 0 |
| PSR-1000 | 0 |
| PSR-2000 | 0 |

| Ad | ldress |          | Size | Data  | Parameter                 | Description            | Corresp                 | onding Voic          | e/Part           | MIDI R | eception (e        | ffective or r | not for ea | ach part) | MIDI Transr                       | nission ( | generate | d data) |      |
|----|--------|----------|------|-------|---------------------------|------------------------|-------------------------|----------------------|------------------|--------|--------------------|---------------|------------|-----------|-----------------------------------|-----------|----------|---------|------|
| (H | )      |          | (H)  | (H)   |                           |                        | Regular/<br>Organ Voice | Mic/Vocal<br>Harmony | Natural<br>Voice | Song   | Main<br>Layer Left | Keyboard      | Style      | Extra     | Panel (main<br>generation method) | M.Pad     | Style    | Song    | MIDI |
| 0  | 1 00   | 00       | E    | 20-7F | Model Name 1              | 32127(ASCII CHARACTER) | -                       | -                    | -                | -      | -                  | -             | -          | -         | Х                                 | X         | х        | Х       | 0    |
|    |        | 0D<br>0E | 1    | 20-7F | Model Name 14<br>NOT USED | 32127(ASCII CHARACTER) |                         |                      |                  |        |                    |               |            |           |                                   |           |          |         |      |
|    |        | 0F       | 1    |       | NOT USED                  |                        |                         |                      |                  |        |                    |               |            |           |                                   |           |          |         |      |
| TC | TAL S  | IZE      |      | 10    |                           |                        |                         |                      |                  |        |                    |               |            |           |                                   |           |          |         |      |

Transmitted in response to Dump Request. Not received.

# MIDI Parameter Change table (EFFECT1)

| CVP-203  | 0 |
|----------|---|
| CVP-205  | 0 |
| CVP-207  | 0 |
| CVP-209  | 0 |
| PSR-1000 | 0 |
| PSR-2000 | 0 |

| I | Address |     | Size | Data  | Parameter           | Description                       | XG Default                | Corresp                 | onding Voic          | e/Part           | MIDI R | leception (ef      | fective or n | ot for eac | h part) | MIDI Transmis                                     | sion (ge | enerate | d data) |      |
|---|---------|-----|------|-------|---------------------|-----------------------------------|---------------------------|-------------------------|----------------------|------------------|--------|--------------------|--------------|------------|---------|---------------------------------------------------|----------|---------|---------|------|
|   | (H)     |     | (H)  | (H)   |                     |                                   | (H)                       | Regular/<br>Organ Voice | Mic/Vocal<br>Harmony | Natural<br>Voice | Song   | Main<br>Layer Left | Keyboard     | Style      | Extra   | Panel (main<br>generation method)                 | M.Pad    | Style   | Song    | MIDI |
|   | 02 01   | 00  | 2    | 00-7F | REVERB TYPE MSB     | Refer to Effect Parameter<br>List | 01(=HALL1)                | 0                       | 0                    | х                |        |                    | 0            |            |         | O (Mixing Console)                                | х        | 0       | 0       | х    |
| l |         |     |      | 00-7F | REVERB TYPE LSB     | "                                 | 00                        |                         |                      |                  |        |                    |              |            |         |                                                   |          |         |         |      |
|   |         | 02  | 1    | 00-7F | REVERB PARAMETER 1  |                                   | Depends on<br>Reverb Type | 0                       | 0                    | х                | C      | 0 (*Depend         | s on Reve    | rb Type    | )       | O (Mixing Console                                 | х        | 0       | 0       | х    |
|   |         | 03  | 1    | 00-7F | REVERB PARAMETER 2  | 87                                | Depends on<br>Reverb Type | 0                       | 0                    | х                | C      | ) (*Depend         | s on Reve    | rb Type    | )       | O (Mixing Console<br>*Depends on Reverb<br>Type)  | х        | 0       | 0       | х    |
|   |         | 04  | 1    | 00-7F | REVERB PARAMETER 3  | 69<br>                            | Depends on<br>Reverb Type | 0                       | 0                    | х                | С      | ) (*Depend         | s on Reve    | rb Type    | )       | O (Mixing Console<br>*Depends on Reverb<br>Type)  | х        | 0       | 0       | х    |
|   |         | 05  | 1    | 00-7F | REVERB PARAMETER 4  |                                   | Depends on<br>Reverb Type | 0                       | 0                    | х                | C      | ) (*Depend         | s on Reve    | rb Type    | )       | O (Mixing Console<br>*Depends on Reverb<br>Type ) | х        | 0       | 0       | х    |
|   |         | 06  | 1    | 00-7F | REVERB PARAMETER 5  |                                   | Depends on<br>Reverb Type | 0                       | 0                    | х                | c      | ) (*Depend         | s on Reve    | rb Type    | )       | O (Mixing Console<br>*Depends on Reverb<br>Type)  | х        | 0       | 0       | х    |
|   |         | 07  | 1    | 00-7F | REVERB PARAMETER 6  | 69<br>                            | Depends on<br>Reverb Type | 0                       | 0                    | х                | С      | ) (*Depend         | s on Reve    | rb Type    | )       | O (Mixing Console<br>*Depends on Reverb<br>Type)  | х        | 0       | 0       | х    |
|   |         | 08  | 1    | 00-7F | REVERB PARAMETER 7  |                                   | Depends on<br>Reverb Type | 0                       | 0                    | х                | С      | ) (*Depend         | s on Reve    | rb Type    | )       | O (Mixing Console<br>*Depends on Reverb<br>Type)  | х        | 0       | 0       | х    |
|   |         | 09  | 1    | 00-7F | REVERB PARAMETER 8  | ~                                 | Depends on<br>Reverb Type | 0                       | 0                    | х                | С      | ) (*Depend         | s on Reve    | rb Type    | )       | O (Mixing Console<br>*Depends on Reverb<br>Type)  | х        | 0       | 0       | х    |
|   |         | 0A  | 1    | 00-7F | REVERB PARAMETER 9  | 69<br>                            | Depends on<br>Reverb Type | 0                       | 0                    | х                | С      | ) (*Depend         | s on Reve    | rb Type    | )       | O (Mixing Console<br>*Depends on Reverb<br>Type)  | х        | 0       | 0       | х    |
|   |         | 0B  | 1    | 00-7F | REVERB PARAMETER 10 | <i>88</i>                         | Depends on<br>Reverb Type | 0                       | Ō                    | x                | С      | ) (*Depend         | s on Reve    | rb Type    | )       | O (Mixing Console<br>*Depends on Reverb<br>Type)  | X        | 0       | 0       | X    |
|   |         | 0C  | 1    | 00-7F | REVERB RETURN       | -• dB0dB+6dB<br>(096127)          | 40                        | 0                       | 0                    | х                |        |                    | 0            |            |         | O (Mixing Console)                                | х        | 0       | 0       | X    |
| Ī |         | 0D  | 1    | 01-7F | REVERB PAN          | L63CR63                           | 40                        | 0                       | 0                    | Х                |        |                    | 0            |            |         | Х                                                 | Х        | 0       | 0       | Х    |
| ī | TOTAL S | IZE |      | 0E    |                     |                                   |                           |                         |                      |                  |        |                    |              |            |         |                                                   |          |         |         |      |

TOTAL SIZE

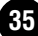

|   | uu1622 |    | Size | Data  | Parameter           | Description                       | XG Default                | Corresp                 | onding Voic          | e/Part           | MIDI R                      | leception (el      | fective or no | t for eac                   | h part) | MIDI Transmis                                    | ision (ge | enerate | d data) |      |
|---|--------|----|------|-------|---------------------|-----------------------------------|---------------------------|-------------------------|----------------------|------------------|-----------------------------|--------------------|---------------|-----------------------------|---------|--------------------------------------------------|-----------|---------|---------|------|
| ( | H)     |    | (H)  | (H)   |                     |                                   | (H)                       | Regular/<br>Organ Voice | Mic/Vocal<br>Harmony | Natural<br>Voice | Song                        | Main<br>Layer Left | Keyboard      | Style                       | Extra   | Panel (main<br>generation method)                | M.Pad     | Style   | Song    | MIDI |
| ( | 02 01  | 10 | 1    | 00-7F | REVERB PARAMETER 11 | Refer to Effect Parameter<br>List | Depends on<br>Reverb Type | 0                       | 0                    | х                | C                           | ) (*Depend         | ls on Reve    | rb Type                     | )       | O (Mixing Console<br>*Depends on Reverb<br>Type) | х         | 0       | 0       | х    |
|   |        | 11 | 1    | 00-7F | REVERB PARAMETER 12 | ~                                 | Depends on<br>Reverb Type | 0                       | 0                    | х                | O (*Depends on Reverb Type) |                    |               | O (*Depends on Reverb Type) |         |                                                  |           | 0       | 0       | х    |
|   |        | 12 | 1    | 00-7F | REVERB PARAMETER 13 | ~                                 | Depends on<br>Reverb Type | 0                       | 0                    | х                | C                           | ) (*Depend         | ls on Reve    | rb Type                     | )       | O (Mixing Console<br>*Depends on Reverb<br>Type) | х         | 0       | 0       | х    |
|   |        | 13 | 1    | 00-7F | REVERB PARAMETER 14 |                                   | Depends on<br>Reverb Type | 0                       | 0                    | х                | C                           | ) (*Depend         | ls on Reve    | rb Type                     | )       | O (Mixing Console<br>*Depends on Reverb<br>Type) | х         | 0       | 0       | х    |
|   |        | 14 | 1    | 00-7F | REVERB PARAMETER 15 | ~                                 | Depends on<br>Reverb Type | 0                       | 0                    | х                | C                           | ) (*Depend         | ls on Reve    | rb Type                     | )       | O (Mixing Console<br>*Depends on Reverb<br>Type) | х         | 0       | 0       | х    |
|   |        | 15 | 1    | 00-7F | REVERB PARAMETER 16 |                                   | Depends on<br>Reverb Type | 0                       | 0                    | х                | C                           | ) (*Depend         | ls on Reve    | rb Type                     | )       | O (Mixing Console<br>*Depends on Reverb<br>Type) | х         | 0       | 0       | х    |

| Add | ress  |    | Size | Data  | Parameter                | Description                       | XG Default                | Corresp                 | onding Voic          | e/Part           | MIDI Recep    | ption (effective       | or not for ea | ich part) | MIDI Transmis                                    | sion (ge | enerate | d data) |      |
|-----|-------|----|------|-------|--------------------------|-----------------------------------|---------------------------|-------------------------|----------------------|------------------|---------------|------------------------|---------------|-----------|--------------------------------------------------|----------|---------|---------|------|
| (H) |       |    | (H)  | (H)   |                          |                                   | (H)                       | Regular/<br>Organ Voice | Mic/Vocal<br>Harmony | Natural<br>Voice | Song N<br>Lay | Main Keybo<br>yer Left | ard Style     | Extra     | Panel (main<br>generation method)                | M.Pad    | Style   | Song    | MIDI |
| 02  | 01    | 20 | 2    | 00-7F | CHORUS TYPE MSB          | Refer to Effect Parameter<br>List | 41(=CHORUS1)              | 0                       | 0                    | х                |               | 0                      |               |           | O (Mixing Console)                               | х        | 0       | 0       | X    |
|     |       |    |      | 00-7F | CHORUS TYPE LSB          | ~                                 | 00                        |                         |                      |                  |               |                        |               |           |                                                  |          |         |         |      |
|     |       | 22 | 1    | 00-7F | CHORUS PARAMETER 1       |                                   | Depends on<br>Chorus Type | 0                       | 0                    | х                | O (*D         | Depends on C           | horus Typ     | e)        | O (Mixing Console<br>*Depends on Chorus<br>Type) | х        | 0       | 0       | x    |
|     |       | 23 | 1    | 00-7F | CHORUS PARAMETER 2       |                                   | Depends on<br>Chorus Type | 0                       | 0                    | x                | O (*D         | Depends on (           | horus Typ     | e)        | O (Mixing Console<br>*Depends on Chorus<br>Type) | х        | 0       | 0       | x    |
|     |       | 24 | 1    | 00-7F | CHORUS PARAMETER 3       | 88                                | Depends on<br>Chorus Type | 0                       | 0                    | х                | O (*D         | Depends on (           | horus Typ     | e)        | O (Mixing Console<br>*Depends on Chorus<br>Type) | х        | 0       | 0       | x    |
|     |       | 25 | 1    | 00-7F | CHORUS PARAMETER 4       |                                   | Depends on<br>Chorus Type | 0                       | 0                    | х                | O (*D         | Depends on 0           | horus Typ     | e)        | O (Mixing Console<br>*Depends on Chorus<br>Type) | х        | 0       | 0       | x    |
|     |       | 26 | 1    | 00-7F | CHORUS PARAMETER 5       | 99                                | Depends on<br>Chorus Type | 0                       | 0                    | х                | O (*D         | Depends on (           | horus Typ     | e)        | O (Mixing Console<br>*Depends on Chorus<br>Type) | х        | 0       | 0       | x    |
|     |       | 27 | 1    | 00-7F | CHORUS PARAMETER 6       | 99                                | Depends on<br>Chorus Type | 0                       | 0                    | х                | O (*D         | Depends on (           | horus Typ     | e)        | O (Mixing Console<br>*Depends on Chorus<br>Type) | х        | 0       | 0       | x    |
|     |       | 28 | 1    | 00-7F | CHORUS PARAMETER 7       |                                   | Depends on<br>Chorus Type | 0                       | 0                    | х                | O (*D         | Depends on 0           | horus Typ     | e)        | O (Mixing Console<br>*Depends on Chorus<br>Type) | х        | 0       | 0       | x    |
|     |       | 29 | 1    | 00-7F | CHORUS PARAMETER 8       | 99                                | Depends on<br>Chorus Type | 0                       | 0                    | х                | O (*D         | Depends on (           | horus Typ     | e)        | O (Mixing Console<br>*Depends on Chorus<br>Type) | х        | 0       | 0       | x    |
|     |       | 2A | 1    | 00-7F | CHORUS PARAMETER 9       | 87                                | Depends on<br>Chorus Type | 0                       | 0                    | х                | O (*D         | Depends on (           | horus Typ     | e)        | O (Mixing Console<br>*Depends on Chorus<br>Type) | х        | 0       | 0       | x    |
|     |       | 2B | 1    | 00-7F | CHORUS PARAMETER 10      | <i>a</i> r                        | Depends on<br>Chorus Type | 0                       | 0                    | х                | O (*D         | Depends on C           | horus Typ     | e)        | O (Mixing Console<br>*Depends on Chorus<br>Type) | х        | 0       | 0       | x    |
|     |       | 2C | 1    | 00-7F | CHORUS RETURN            | -• dB0dB+6dB<br>(096127)          | 40                        | 0                       | 0                    | x                |               | 0                      |               |           | O (Mixing Console)                               | x        | Ó       | 0       | x    |
|     |       | 2D | 1    | 01-7F | CHORUS PAN               | L63CR63                           | 40                        | 0                       | 0                    | Х                |               | 0                      |               |           | Х                                                | Х        | Х       | 0       | X    |
|     |       | 2E | 1    | 00-7F | SEND CHORUS TO<br>REVERB | -• dB0dB+6dB<br>(096127)          | 00                        | 0                       | 0                    | х                |               | 0                      |               |           | Х                                                | х        | х       | 0       | X    |
| TOT | AL CI | 75 |      |       |                          |                                   |                           |                         |                      |                  |               |                        |               |           |                                                  |          |         | •       |      |

| TOTAL | SIZE |  |
|-------|------|--|
|       |      |  |

| 02  | 01    | 30 | 1 | 00-7F | CHORUS PARAMETER 11 | Refer to Effect Parameter<br>List | Depends on<br>Chorus Type | 0 | 0 | х | O (*Depends on Chorus Type) | O (Mixing Console<br>*Depends on Chorus<br>Type)  | Х | 0 | 0 | х |
|-----|-------|----|---|-------|---------------------|-----------------------------------|---------------------------|---|---|---|-----------------------------|---------------------------------------------------|---|---|---|---|
|     |       | 31 | 1 | 00-7F | CHORUS PARAMETER 12 |                                   | Depends on<br>Chorus Type | 0 | 0 | х | O (*Depends on Chorus Type) | O (Mixing Console<br>*Depends on Chorus<br>Type)  | х | 0 | 0 | х |
|     |       | 32 | 1 | 00-7F | CHORUS PARAMETER 13 |                                   | Depends on<br>Chorus Type | 0 | 0 | х | O (*Depends on Chorus Type) | O (Mixing Console<br>*Depends on Chorus<br>Type ) | х | 0 | 0 | х |
|     |       | 33 | 1 | 00-7F | CHORUS PARAMETER 14 |                                   | Depends on<br>Chorus Type | 0 | 0 | х | O (*Depends on Chorus Type) | O (Mixing Console<br>*Depends on Chorus<br>Type)  | х | 0 | 0 | х |
|     |       | 34 | 1 | 00-7F | CHORUS PARAMETER 15 |                                   | Depends on<br>Chorus Type | 0 | 0 | х | O (*Depends on Chorus Type) | O (Mixing Console<br>*Depends on Chorus<br>Type)  | х | 0 | 0 | х |
|     |       | 35 | 1 | 00-7F | CHORUS PARAMETER 16 | 50 -                              | Depends on<br>Chorus Type | 0 | 0 | х | O (*Depends on Chorus Type) | O (Mixing Console<br>*Depends on Chorus<br>Type)  | х | 0 | 0 | х |
| тот | AL SI | ZE |   | 06    |                     |                                   |                           |   |   |   |                             |                                                   |   |   |   |   |

| Ad | dress |    | Size | Data           | Parameter                                                     | Description                       | XG Default                   | Corresp                 | onding Void          | e/Part           | MIDI F                                                        | Reception (e       | ffective or n                                       | ot for eac                                          | h part) | MIDI Transmi                                        | ssion (g | enerate | d data) |      |
|----|-------|----|------|----------------|---------------------------------------------------------------|-----------------------------------|------------------------------|-------------------------|----------------------|------------------|---------------------------------------------------------------|--------------------|-----------------------------------------------------|-----------------------------------------------------|---------|-----------------------------------------------------|----------|---------|---------|------|
| (H | )     |    | (H)  | (H)            |                                                               |                                   | (H)                          | Regular/<br>Organ Voice | Mic/Vocal<br>Harmony | Natural<br>Voice | Song                                                          | Main<br>Layer Left | Keyboard                                            | Style                                               | Extra   | Panel (main<br>generation method)                   | M.Pad    | Style   | Song    | MIDI |
| 03 | 2 01  | 40 | 2    | 00-7F          | VARIATION TYPE MSB                                            | Refer to Effect Parameter<br>List | 05(=DELAY L,<br>C, R)<br>00  | 0                       | 0                    | x                |                                                               |                    | 0                                                   |                                                     |         | O (Mixing Console)                                  | X        | 0       | 0       | x    |
|    |       | 42 | 2    | 00-7F<br>00-7F | VARIATION PARAMETER<br>1 MSB<br>VARIATION PARAMETER<br>1 LSB  |                                   | Depends on<br>Variation Type | 0                       | 0                    | x                | O (*Depends on Variation Type) O (*Depends on Variation Type) |                    | O (Mixing Console<br>*Depends on<br>Variation Type) | x                                                   | 0       | 0                                                   | x        |         |         |      |
|    |       | 44 | 2    | 00-7F<br>00-7F | VARIATION PARAMETER<br>2 MSB<br>VARIATION PARAMETER<br>2 LSB  | ~                                 | Depends on<br>Variation Type | 0                       | 0                    | х                | O (*Depends on Variation Type)                                |                    | O (Mixing Console<br>*Depends on<br>Variation Type) | x                                                   | 0       | 0                                                   | x        |         |         |      |
|    |       | 46 | 2    | 00-7F<br>00-7F | VARIATION PARAMETER<br>3 MSB<br>VARIATION PARAMETER<br>3 LSB  | ~                                 | Depends on<br>Variation Type | 0                       | 0                    | x                | O (*Depends on Variation Type)                                |                    | e)                                                  | O (Mixing Console<br>*Depends on<br>Variation Type) | x       | 0                                                   | 0        | x       |         |      |
|    |       | 48 | 2    | 00-7F<br>00-7F | VARIATION PARAMETER<br>4 MSB<br>VARIATION PARAMETER<br>4 LSB  | ~                                 | Depends on<br>Variation Type | 0                       | 0                    | х                | С                                                             | ) (*Depend         | s on Variat                                         | ion Typ                                             | e)      | O (Mixing Console<br>*Depends on<br>Variation Type) | x        | 0       | 0       | x    |
|    |       | 4A | 2    | 00-7F<br>00-7F | VARIATION PARAMETER<br>5 MSB<br>VARIATION PARAMETER<br>5 I SB |                                   | Depends on<br>Variation Type | 0                       | 0                    | x                | С                                                             | ) (*Depend         | s on Variat                                         | ion Typ                                             | 9)      | O (Mixing Console<br>*Depends on<br>Variation Type) | X        | 0       | 0       | X    |

| Address |     | Size | Data  | Parameter                                           | Description                                                                       | XG Default                   | Corresp                 | onding Voic          | e/Part           | MIDI F | Reception       | (effecti | ive or no | t for ea | ch part) | MIDI Transmis                                       | ssion (g | enerate | d data) |      |
|---------|-----|------|-------|-----------------------------------------------------|-----------------------------------------------------------------------------------|------------------------------|-------------------------|----------------------|------------------|--------|-----------------|----------|-----------|----------|----------|-----------------------------------------------------|----------|---------|---------|------|
| (H)     |     | (H)  | (H)   |                                                     |                                                                                   | (H)                          | Regular/<br>Organ Voice | Mic/Vocal<br>Harmony | Natural<br>Voice | Song   | Main<br>Layer L | eft Ke   | yboard    | Style    | Extra    | Panel (main<br>generation method)                   | M.Pad    | Style   | Song    | MIDI |
|         | 4C  | 2    | 00-7F | VARIATION PARAMETER<br>6 MSB                        | <i>N</i> 7                                                                        | Depends on<br>Variation Type | 0                       | 0                    | х                | C      | ) (*Depei       | nds on   | n Variati | on Typ   | e)       | O (Mixing Console<br>*Depends on                    | x        | 0       | 0       | X    |
|         |     |      | 00-7F | VARIATION PARAMETER<br>6 LSB                        | ~                                                                                 |                              |                         |                      |                  |        |                 |          |           |          |          | Variation Type)                                     |          |         |         |      |
|         | 4E  | 2    | 00-7F | VARIATION PARAMETER<br>7 MSB<br>VARIATION PARAMETER |                                                                                   | Depends on<br>Variation Type | 0                       | 0                    | х                |        | ) (*Depei       | nds on   | n Variati | on Typ   | e)       | O (Mixing Console<br>*Depends on<br>Variation Type) | x        | 0       | 0       | X    |
|         |     |      |       | 7 LSB                                               |                                                                                   |                              |                         |                      |                  |        |                 |          |           |          |          |                                                     |          |         |         |      |
|         | 50  | 2    | 00-7F | VARIATION PARAMETER<br>8 MSB                        | ~                                                                                 | Depends on<br>Variation Type | 0                       | 0                    | х                | C      | ) (*Depei       | nds on   | n Variati | on Typ   | e)       | O (Mixing Console<br>*Depends on                    | х        | 0       | 0       | X    |
|         |     |      | 00-7F | VARIATION PARAMETER<br>8 LSB                        | ~                                                                                 |                              |                         |                      |                  |        |                 |          |           |          |          | Variation Type)                                     |          |         |         |      |
|         | 52  | 2    | 00-7F | VARIATION PARAMETER<br>9 MSB                        | ~                                                                                 | Depends on<br>Variation Type | 0                       | 0                    | х                | C      | ) (*Depei       | nds on   | n Variati | on Typ   | e)       | O (Mixing Console<br>*Depends on                    | x        | 0       | 0       | X    |
|         |     |      | 00-7F | 9 LSB                                               | -                                                                                 |                              |                         |                      |                  |        |                 |          |           |          |          | variation Type)                                     |          |         |         |      |
|         | 54  | 2    | 00-7F | VARIATION PARAMETER<br>10 MSB                       | ~                                                                                 | Depends on<br>Variation Type | 0                       | 0                    | х                |        | ) (*Depei       | nds on   | n Variati | on Typ   | e)       | O (Mixing Console<br>*Depends on                    | X        | 0       | 0       | X    |
|         |     |      | 00-7F | VARIATION PARAMETER<br>10 LSB                       | **                                                                                |                              |                         |                      |                  |        |                 |          |           |          |          | Variation Type)                                     |          |         |         |      |
|         | 56  | 1    | 00-7F | VARIATION RETURN                                    | -• dB0dB+6dB<br>(096127)                                                          | 40                           | 0                       | 0                    | х                |        |                 | C        | C         |          |          | O (Mixing Console)                                  | x        | 0       | 0       | x    |
|         | 57  | 1    | 01-7F | VARIATION PAN                                       | L63CR63                                                                           | 40                           | 0                       | 0                    | Х                |        |                 | 0        | <u>с</u>  |          |          | Х                                                   | Х        | 0       | 0       | X    |
|         | 58  | 1    | 00-7F | SEND VARIATION TO<br>REVERB                         | -• dB0dB+6dB<br>(096127)                                                          | 00                           | 0                       | 0                    | х                |        |                 | C        | C         |          |          | Х                                                   | x        | 0       | 0       | X    |
|         | 59  | 1    | 00-7F | SEND VARIATION TO<br>CHORUS                         | -• dB0dB+6dB<br>(096127)                                                          | 00                           | 0                       | 0                    | х                |        |                 | C        | C         |          |          | х                                                   | х        | 0       | 0       | X    |
|         | 5A  | 1    | 00-01 | VARIATION CONNECTION                                | INSERTION, SYSTEM                                                                 | 00                           | 0                       | 0                    | Х                |        |                 | C        | C         |          |          | Х                                                   | Х        | 0       | 0       | X    |
|         | 5B  | 1    | 00-7F | VARIATION PART<br>NUMBER                            | Reception:<br>Part116(015)<br>Transmission:<br>Part116(015)<br>AD(64)<br>OFF(127) | 7F                           | 0                       | 0                    | x                |        |                 | 0        | D         |          |          | O (Mixing Console)                                  | x        | 0       | 0       | x    |
|         | 5C  | 1    | 00-7F | MW VARIATION<br>CONTROL DEPTH                       | -640+63                                                                           | 40                           | 0                       | 0                    | х                |        |                 | C        | C         |          |          | Х                                                   | х        | 0       | 0       | X    |
|         | 5D  | 1    | 00-7F | BEND VARIATION<br>CONTROL DEPTH                     | -640+63                                                                           | 40                           | 0                       | 0                    | х                |        |                 | C        | о         |          |          | х                                                   | х        | 0       | 0       | x    |
|         | 5E  | 1    | 00-7F | CAT VARIATION<br>CONTROL DEPTH                      | -640+63                                                                           | 40                           | 0                       | 0                    | х                |        |                 | C        | C         |          |          | X                                                   | x        | 0       | 0       | x    |
|         | 5F  | 1    | 00-7F | AC1 VARIATION<br>CONTROL DEPTH                      | -640+63                                                                           | 40                           | Х                       | X                    | х                |        |                 | >        | x         |          |          | х                                                   | х        | X       | х       | X    |
|         | 60  | 1    | 00-7F | AC2 VARIATION<br>CONTROL DEPTH                      | -640+63                                                                           | 40                           | х                       | Х                    | х                |        |                 | >        | x         |          |          | Х                                                   | х        | х       | х       | X    |
| TOTAL S | IZE |      | 21    |                                                     |                                                                                   |                              |                         |                      |                  |        |                 |          |           |          |          |                                                     |          |         |         |      |

| 02  | 01    | 70  | 1 | 00-7F | VARIATION PARAMETER       | Refer to Effect Parameter<br>List | Depends on<br>Variation Type | 0 | 0 | х | O (*Depends on Variation Type) | O (Mixing Console<br>*Depends on<br>Variation Type) | x | 0 | 0 | x |
|-----|-------|-----|---|-------|---------------------------|-----------------------------------|------------------------------|---|---|---|--------------------------------|-----------------------------------------------------|---|---|---|---|
|     |       | 71  | 1 | 00-7F | VARIATION PARAMETER       | <i>a</i> r                        | Depends on<br>Variation Type | 0 | 0 | х | O (*Depends on Variation Type) | O (Mixing Console<br>*Depends on<br>Variation Type) | x | 0 | 0 | x |
|     |       | 72  | 1 | 00-7F | VARIATION PARAMETER       | ~                                 | Depends on<br>Variation Type | 0 | 0 | х | O (*Depends on Variation Type) | O (Mixing Console<br>*Depends on<br>Variation Type) | x | 0 | 0 | х |
|     |       | 73  | 1 | 00-7F | VARIATION PARAMETER<br>14 | *                                 | Depends on<br>Variation Type | 0 | 0 | х | O (*Depends on Variation Type) | O (Mixing Console<br>*Depends on<br>Variation Type) | x | 0 | 0 | х |
|     |       | 74  | 1 | 00-7F | VARIATION PARAMETER       | ~                                 | Depends on<br>Variation Type | 0 | 0 | х | O (*Depends on Variation Type) | O (Mixing Console<br>*Depends on<br>Variation Type) | x | 0 | 0 | х |
|     |       | 75  | 1 | 00-7F | VARIATION PARAMETER       | <i>26</i>                         | Depends on<br>Variation Type | 0 | 0 | х | O (*Depends on Variation Type) | O (Mixing Console<br>*Depends on<br>Variation Type) | x | 0 | 0 | x |
| тот | AL SI | IZE |   | 06    |                           |                                   |                              |   |   |   | ·                              |                                                     |   |   |   |   |

# MIDI Parameter Change table (MULTI EQ)

| X |
|---|
| Х |
| 0 |
| 0 |
| Х |
| 0 |
|   |

| Ad  | dress |    | Size | Data  | Parameter     | Description                     | Corresp                 | onding Voic          | e/Part           | MIDI R | eception (e        | ffective or | not for e | ach part) | MIDI Transm                       | nission (g | enerate | d data) |       |
|-----|-------|----|------|-------|---------------|---------------------------------|-------------------------|----------------------|------------------|--------|--------------------|-------------|-----------|-----------|-----------------------------------|------------|---------|---------|-------|
| (H) | )     |    | (H)  | (H)   |               |                                 | Regular/<br>Organ Voice | Mic/Vocal<br>Harmony | Natural<br>Voice | Song   | Main<br>Layer Leff | Keyboard    | Style     | Extra     | Panel (main<br>generation method) | M.Pad      | Style   | Song    | MIDI  |
| 02  | 2 40  | 00 | 1    | 00-04 | EQ TYPE       | flat, jazz, pops, rock, classic | 0                       | 0                    | Х                |        |                    | 0           |           |           | Х                                 | Х          | Х       | 0       | Х     |
|     |       | 01 | 1    | 34-4C | EQ GAIN1      | -120+12[dB]                     | 0                       | 0                    | Х                |        |                    | 0           |           |           | O (Mixing Console)                | Х          | х       | 0       | Х     |
|     |       | 02 | 1    | 04-28 | EQ FREQUENCY1 | 322.0k[Hz]                      | 0                       | 0                    | Х                |        |                    | 0           |           |           | O (Mixing Console)                | Х          | х       | 0       | Х     |
|     |       | 03 | 1    | 01-78 | EQ Q1         | 0.112.0                         | 0                       | 0                    | Х                |        |                    | 0           |           |           | O (Mixing Console)                | Х          | Х       | 0       | X     |
|     |       | 04 | 1    | 00-01 | EQ SHAPE1     | shelving, peaking               | 0                       | 0                    | Х                |        |                    | 0           |           |           | Х                                 | Х          | х       | 0       | X     |
|     |       | 05 | 1    | 34-4C | EQ GAIN2      | -120+12[dB]                     | 0                       | 0                    | Х                |        |                    | 0           |           |           | O (Mixing Console)                | Х          | х       | 0       | Х     |
|     |       | 06 | 1    | 0E-36 | EQ FREQUENCY2 | 10010.0k[Hz]                    | 0                       | 0                    | Х                |        |                    | 0           |           |           | O (Mixing Console)                | Х          | х       | 0       | X     |
|     |       | 07 | 1    | 01-78 | EQ Q2         | 0.112.0                         | 0                       | 0                    | Х                |        |                    | 0           |           |           | O (Mixing Console)                | Х          | х       | 0       | X     |
|     |       | 08 | 1    |       | NOT USED      |                                 | -                       | -                    | -                |        |                    | -           |           |           | -                                 | -          | -       | -       | -     |
|     |       | 09 | 1    | 34-4C | EQ GAIN3      | -120+12[dB]                     | 0                       | 0                    | Х                |        |                    | 0           |           |           | O (Mixing Console)                | Х          | х       | 0       | X     |
|     |       | 0A | 1    | 0E-36 | EQ FREQUENCY3 | 10010.0k[Hz]                    | 0                       | 0                    | Х                |        |                    | 0           |           |           | O (Mixing Console)                | Х          | Х       | 0       | X     |
|     |       | 0B | 1    | 01-78 | EQ Q3         | 0.112.0                         | 0                       | 0                    | Х                |        |                    | 0           |           |           | O (Mixing Console)                | Х          | х       | 0       | X     |
|     |       | 0C | 1    |       | NOT USED      |                                 | -                       | -                    | -                |        |                    | -           |           |           | -                                 | -          | -       | -       | -     |
|     |       | 0D | 1    | 34-4C | EQ GAIN4      | -120+12[dB]                     | 0                       | 0                    | Х                |        |                    | 0           |           |           | O (Mixing Console)                | Х          | х       | 0       | X     |
|     |       | 0E | 1    | 0E-36 | EQ FREQUENCY4 | 10010.0k[Hz]                    | 0                       | 0                    | Х                |        |                    | 0           |           |           | O (Mixing Console)                | Х          | х       | 0       | X     |
|     |       | 0F | 1    | 01-78 | EQ Q4         | 0.112.0                         | 0                       | 0                    | Х                |        |                    | 0           |           |           | O (Mixing Console)                | Х          | Х       | 0       | X     |
|     |       | 10 | 1    |       | NOT USED      |                                 | -                       | -                    | -                |        |                    | -           |           |           | -                                 | -          | -       | -       | -     |
|     |       | 11 | 1    | 34-4C | EQ GAIN5      | -120+12[dB]                     | 0                       | 0                    | Х                |        |                    | 0           |           |           | O (Mixing Console)                | Х          | х       | 0       | X     |
|     |       | 12 | 1    | 1C-3A | EQ FREQUENCY5 | 0.5k16.0k[Hz]                   | 0                       | 0                    | Х                |        |                    | 0           |           |           | O (Mixing Console)                | Х          | х       | 0       | X     |
|     |       | 13 | 1    | 01-78 | EQ Q5         | 0.112.0                         | 0                       | 0                    | Х                |        |                    | 0           |           |           | O (Mixing Console)                | Х          | Х       | 0       | X     |
|     |       | 14 | 1    | 00-01 | EQ SHAPE5     | shelving, peaking               | 0                       | 0                    | Х                |        |                    | 0           |           |           | X                                 | Х          | х       | 0       | X     |
| TO  | TAL S | ZE |      | 5     |               |                                 |                         |                      |                  |        | The M              | JLTI EQ P   | aramete   | er canno  | t be reset to its factor          | y setting  | with XC | S SYST  | EM ON |

37

The MULTI EQ Parameter cannot be reset to its factory setting with XG SYSTEM ON.

# MIDI Parameter Change table (EFFECT2)

| CVP-203  | X |
|----------|---|
| CVP-205  | Х |
| CVP-207  | 0 |
| CVP-209  | 0 |
| PSR-1000 | Х |
| PSR-2000 | 0 |

| Add | ress  |    | Size | Data  | Parameter                        | Description                                                                    | Corresp                 | onding Voic          | e/Part           | MIDI Reception (effective or not for each part | ) MIDI Transmi                                      | ission (g | enerate | i data) |      |
|-----|-------|----|------|-------|----------------------------------|--------------------------------------------------------------------------------|-------------------------|----------------------|------------------|------------------------------------------------|-----------------------------------------------------|-----------|---------|---------|------|
| (H) |       |    | (H)  | (H)   |                                  |                                                                                | Regular/<br>Organ Voice | Mic/Vocal<br>Harmony | Natural<br>Voice | Song Main Keyboard Style Extra                 | Panel (main<br>generation method)                   | M.Pad     | Style   | Song    | MIDI |
| 03  | n     | 00 | 2    | 00-7F | INSERTION EFFECT TYPE            | Refer to Effect Parameter                                                      | 0                       | 0                    | Х                | 0                                              | O (Mixing Console)                                  | х         | х       | 0       | Х    |
|     |       |    |      | 00-7F | INSERTION EFFECT TYPE            | List "                                                                         |                         |                      |                  |                                                |                                                     |           |         |         |      |
|     |       | 02 | 1    | 00-7F | INSERTION EFFECT<br>PARAMETER 1  |                                                                                | 0                       | 0                    | х                | O (*Depends on Insertion Type )                | O (Mixing Console<br>*Depends on Insertion<br>Type) | х         | х       | 0       | х    |
|     |       | 03 | 1    | 00-7F | INSERTION EFFECT<br>PARAMETER 2  |                                                                                | 0                       | 0                    | х                | O (*Depends on Insertion Type )                | O (Mixing Console<br>*Depends on Insertion<br>Type) | х         | х       | 0       | х    |
|     |       | 04 | 1    | 00-7F | INSERTION EFFECT<br>PARAMETER 3  |                                                                                | 0                       | 0                    | х                | O (*Depends on Insertion Type )                | O (Mixing Console<br>*Depends on Insertion<br>Type) | х         | х       | 0       | х    |
|     |       | 05 | 1    | 00-7F | INSERTION EFFECT<br>PARAMETER 4  |                                                                                | 0                       | 0                    | х                | O (*Depends on Insertion Type )                | O (Mixing Console<br>*Depends on Insertion<br>Type) | х         | х       | 0       | х    |
|     |       | 06 | 1    | 00-7F | INSERTION EFFECT<br>PARAMETER 5  | "                                                                              | 0                       | 0                    | х                | O (*Depends on Insertion Type )                | O (Mixing Console<br>*Depends on Insertion<br>Type) | х         | х       | 0       | х    |
|     |       | 07 | 1    | 00-7F | INSERTION EFFECT<br>PARAMETER 6  | ~                                                                              | 0                       | 0                    | х                | O (*Depends on Insertion Type )                | O (Mixing Console<br>*Depends on Insertion<br>Type) | х         | х       | 0       | х    |
|     |       | 08 | 1    | 00-7F | INSERTION EFFECT<br>PARAMETER 7  | **                                                                             | 0                       | 0                    | x                | O (*Depends on Insertion Type )                | O (Mixing Console<br>*Depends on Insertion<br>Type) | х         | х       | 0       | х    |
|     |       | 09 | 1    | 00-7F | INSERTION EFFECT<br>PARAMETER 8  | ~                                                                              | 0                       | 0                    | х                | O (*Depends on Insertion Type )                | O (Mixing Console<br>*Depends on Insertion<br>Type) | Х         | Х       | 0       | х    |
|     |       | 0A | 1    | 00-7F | INSERTION EFFECT<br>PARAMETER 9  | ~                                                                              | 0                       | 0                    | х                | O (*Depends on Insertion Type )                | O (Mixing Console<br>*Depends on Insertion<br>Type) | Х         | х       | 0       | х    |
|     |       | 0B | 1    | 00-7F | INSERTION EFFECT<br>PARAMETER 10 |                                                                                | 0                       | 0                    | х                | O (*Depends on Insertion Type )                | O (Mixing Console<br>*Depends on Insertion<br>Type) | Х         | Х       | 0       | х    |
|     |       | 0C | 1    | 00-7F | INSERTION EFFECT PART<br>NUMBER  | Reception: Part116(015)<br>Transmission:<br>Part116(015)<br>AD(64)<br>OFF(127) | 0                       | 0                    | х                | 0                                              | O (Mixing Console)                                  | x         | x       | 0       | х    |
|     |       | 0D | 1    | 00-7F | MW INSERTION CONTROL<br>DEPTH    | -640+63                                                                        | 0                       | 0                    | х                | 0                                              | X                                                   | х         | х       | 0       | х    |
|     |       | 0E | 1    | 00-7F | BEND INSERTION<br>CONTROL DEPTH  | -640+63                                                                        | 0                       | 0                    | х                | 0                                              | X                                                   | Х         | Х       | 0       | х    |
|     |       | 0F | 1    | 00-7F | CAT INSERTION CONTROL<br>DEPTH   | -640+63                                                                        | 0                       | 0                    | х                | 0                                              | X                                                   | Х         | Х       | 0       | Х    |
|     |       | 10 | 1    | 00-7F | AC1 INSERTION CONTROL<br>DEPTH   | -640+63                                                                        | х                       | X                    | х                | Х                                              | X                                                   | х         | х       | х       | х    |
|     |       | 11 | 1    | 00-7F | AC2 INSERTION CONTROL<br>DEPTH   | -640+63                                                                        | Х                       | X                    | х                | Х                                              | X                                                   | х         | х       | х       | Х    |
| тот | AL SI | ZE |      | 12    |                                  |                                                                                |                         |                      |                  |                                                |                                                     |           |         |         |      |

|       | 20   | 1 | 00-7F | INSERTION EFFECT<br>PARAMETER 11 | Refer to Effect Parameter<br>List | 0 | 0 | X | O (*Depends on Insertion Type ) | O (Mixing Console<br>*Depends on Insertion<br>Type) | х | X | 0 | x |
|-------|------|---|-------|----------------------------------|-----------------------------------|---|---|---|---------------------------------|-----------------------------------------------------|---|---|---|---|
|       | 21   | 1 | 00-7F | INSERTION EFFECT<br>PARAMETER 12 | 5                                 | 0 | 0 | x | O (*Depends on Insertion Type ) | O (Mixing Console<br>*Depends on Insertion<br>Type) | х | x | 0 | X |
|       | 22   | 1 | 00-7F | INSERTION EFFECT<br>PARAMETER 13 | ~                                 | 0 | 0 | x | O (*Depends on Insertion Type ) | O (Mixing Console<br>*Depends on Insertion<br>Type) | х | X | 0 | X |
|       | 23   | 1 | 00-7F | INSERTION EFFECT<br>PARAMETER 14 | ~                                 | 0 | 0 | x | O (*Depends on Insertion Type ) | O (Mixing Console<br>*Depends on Insertion<br>Type) | х | X | 0 | X |
|       | 24   | 1 | 00-7F | INSERTION EFFECT<br>PARAMETER 15 | 57                                | 0 | 0 | х | O (*Depends on Insertion Type ) | O (Mixing Console<br>*Depends on Insertion<br>Type) | х | x | 0 | X |
|       | 25   | 1 | 00-7F | INSERTION EFFECT<br>PARAMETER 16 | 57                                | 0 | 0 | X | O (*Depends on Insertion Type ) | O (Mixing Console<br>*Depends on Insertion<br>Type) | х | X | 0 | X |
| TOTAL | SIZE |   | 6     |                                  |                                   |   |   |   |                                 |                                                     |   |   |   |   |

| 30 | 2 | 00-7F<br>00-7F | INSERTION EFFECT<br>PARAMETER 1 MSB<br>INSERTION EFFECT<br>PARAMETER 1 LSB | Refer to Effect Parameter<br>List | 0 | 0 | X | O (*Depends on Insertion Type ) | O (Mixing Console<br>*Depends on Insertion<br>Type) | X | X | 0 | х |
|----|---|----------------|----------------------------------------------------------------------------|-----------------------------------|---|---|---|---------------------------------|-----------------------------------------------------|---|---|---|---|
| 32 | 2 | 00-7F<br>00-7F | INSERTION EFFECT<br>PARAMETER 2 MSB<br>INSERTION EFFECT<br>PARAMETER 2 LSB | ~ ~                               | 0 | 0 | x | O (*Depends on Insertion Type ) | O (Mixing Console<br>*Depends on Insertion<br>Type) | X | X | 0 | х |
| 34 | 2 | 00-7F<br>00-7F | INSERTION EFFECT<br>PARAMETER 3 MSB<br>INSERTION EFFECT<br>PARAMETER 3 LSB | ~                                 | 0 | 0 | x | O (*Depends on Insertion Type ) | O (Mixing Console<br>*Depends on Insertion<br>Type) | X | X | 0 | х |
| 36 | 2 | 00-7F<br>00-7F | INSERTION EFFECT<br>PARAMETER 4 MSB<br>INSERTION EFFECT<br>PARAMETER 4 LSB | ~                                 | 0 | 0 | x | O (*Depends on Insertion Type ) | O (Mixing Console<br>*Depends on Insertion<br>Type) | X | X | 0 | х |
| 38 | 2 | 00-7F<br>00-7F | INSERTION EFFECT<br>PARAMETER 5 MSB<br>INSERTION EFFECT<br>PARAMETER 5 LSB | ~ ~                               | 0 | 0 | x | O (*Depends on Insertion Type ) | O (Mixing Console<br>*Depends on Insertion<br>Type) | X | X | 0 | х |
| ЗA | 2 | 00-7F<br>00-7F | INSERTION EFFECT<br>PARAMETER 6 MSB<br>INSERTION EFFECT<br>PARAMETER 6 LSB | ~                                 | 0 | 0 | x | O (*Depends on Insertion Type ) | O (Mixing Console<br>*Depends on Insertion<br>Type) | X | X | 0 | х |
| 3C | 2 | 00-7F<br>00-7F | INSERTION EFFECT<br>PARAMETER 7 MSB<br>INSERTION EFFECT<br>PARAMETER 7 LSB | ~                                 | 0 | 0 | x | O (*Depends on Insertion Type ) | O (Mixing Console<br>*Depends on Insertion<br>Type) | X | X | 0 | х |
| 3E | 2 | 00-7F<br>00-7F | INSERTION EFFECT<br>PARAMETER 8 MSB<br>INSERTION EFFECT<br>PARAMETER 8 LSB | ~ ~                               | 0 | 0 | x | O (*Depends on Insertion Type ) | O (Mixing Console<br>*Depends on Insertion<br>Type) | X | X | 0 | х |

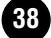

| hhA | ress                |    | Size           | Data                                                                       | Parameter                                                                    | Description | Corresp                 | onding Voic          | e/Part           | MIDI B   | ecention (e        | ffective or r | ot for ea | ch nart)                                            | MIDI Transm                                         | ission (n | enerated | (stsh b |       |
|-----|---------------------|----|----------------|----------------------------------------------------------------------------|------------------------------------------------------------------------------|-------------|-------------------------|----------------------|------------------|----------|--------------------|---------------|-----------|-----------------------------------------------------|-----------------------------------------------------|-----------|----------|---------|-------|
| (H) |                     |    | (H)            | (H)                                                                        |                                                                              |             | Regular/<br>Organ Voice | Mic/Vocal<br>Harmony | Natural<br>Voice | Song     | Main<br>Layer Left | Keyboard      | Style     | Extra                                               | Panel (main generation method)                      | M.Pad     | Style    | Song    | MIDI  |
|     | 40 2 00-7F<br>00-7F |    | 00-7F<br>00-7F | INSERTION EFFECT<br>PARAMETER 9 MSB<br>INSERTION EFFECT<br>PARAMETER 9 LSB | ~                                                                            | 0           | 0                       | х                    | C                | (*Depend | ls on Insert       | ion Type      | 9)        | O (Mixing Console<br>*Depends on Insertion<br>Type) | х                                                   | х         | 0        | x       |       |
|     |                     | 42 | 2              | 00-7F<br>00-7F                                                             | INSERTION EFFECT<br>PARAMETER 10 MSB<br>INSERTION EFFECT<br>PARAMETER 10 LSB | ~           | 0                       | 0                    | х                | C        | ) (*Depend         | ls on Insert  | ion Type  | e)                                                  | O (Mixing Console<br>*Depends on Insertion<br>Type) | Х         | х        | 0       | x     |
| TOT | TAL SI              | ZE |                | 14                                                                         |                                                                              |             |                         |                      |                  |          | The EF             | FECT 2 Pa     | aramete   | r canno                                             | t be reset to its factory                           | / setting | with XC  | S SYST  | EM ON |

The second byte of the address is considered as an Insertion effect number.  $\ensuremath{n}$  : insertion effect number

For effect types that do not require MSB, the Parameters for Address 02-0B will be received and the Parameters for Address 30-42 will not be received. For effect types that require MSB, the Parameters for Address 30-42 will be received and the Parameters for Address 02-0B will not be received. When Bulk Dumps that include Effect Type data are transmitted, the Parameters for Address 02-0B will always be transmitted. But, effects that require MSB, when the bulk dump is received the Parameters for Address 02-0B will not be received.

\*1 CVP-207, PSR-2000: n=0~2 CVP-209: n=0~4

# MIDI Parameter Change table (SPECIAL EFFECT)

| CV/P-203 | X |
|----------|---|
| 011 200  | ~ |
| CVP-205  | Х |
| CVP-207  | 0 |
| CVP-209  | 0 |
| PSR-1000 | Х |
| PSR-2000 | 0 |

| Addre | SS    |    | Size | Data           | Parameter                                                               | Description                                                                                                    | Corresp                 | onding Voic          | e/Part           | MIDI R | eception (e        | ffective or n | not for ea | ich part) | MIDI Transm                       | ission (g | enerate | d data) |       |
|-------|-------|----|------|----------------|-------------------------------------------------------------------------|----------------------------------------------------------------------------------------------------|-------------------------|----------------------|------------------|--------|--------------------|---------------|------------|-----------|-----------------------------------|-----------|---------|---------|-------|
| (H)   |       |    | (H)  | (H)            |                                                                         |                                                                                                    | Regular/<br>Organ Voice | Mic/Vocal<br>Harmony | Natural<br>Voice | Song   | Main<br>Layer Left | Keyboard      | Style      | Extra     | Panel (main generation<br>method) | M.Pad     | Style   | Song    | MIDI  |
| 04    | 00    | 00 | 2    | 00-7F<br>00-7F | INSERTION EFFECT TYPE<br>MSB<br>INSERTION EFFECT TYPE                   | Vocoder(89), Chordal(90),<br>Detune(91), Chromatic(92),<br>Thru(088, 93127)                                                                                                  | Х                       | 0                    | х                | x      | x                  | x             | х          | x         | O (VH Type Select)                | х         | х       | 0       | X     |
|       |       | 02 | 1    | 00-7F          | LSB<br>INSERTION EFFECT<br>PARAMETER 1                                  |                                                                                                    | Х                       | 0                    | х                | x      | х                  | x             | х          | x         | O (VH Type Select)                | x         | х       | 0       | x     |
|       |       | 03 | 1    | 00-7F          | Harmony Mode<br>INSERTION EFFECT<br>PARAMETER 2                         | Off(0), Auto(1)                                                                                                    | Х                       | 0                    | х                | x      | x                  | x             | х          | x         | O (VH Type Select)                | X         | х       | 0       | x     |
|       |       | 04 | 1    | 00-7F          | Harmony Gender Type<br>INSERTION EFFECT<br>PARAMETER 3                  | Off(0), Unison(1), Male(2),<br>Female(3)                                                                                                    | Х                       | 0                    | х                | x      | x                  | x             | х          | x         | O (VH Type Select)                | х         | х       | 0       | x     |
|       |       | 05 | 1    | 00-7F          | INSERTION EFFECT<br>PARAMETER 4                                         | -640+63(0127)                                                                                                    | Х                       | 0                    | х                | x      | х                  | x             | х          | x         | O (VH Type Select)                | х         | х       | 0       | x     |
|       |       | 06 | 1    | 00-7F          | INSERTION EFFECT<br>PARAMETER 5                                         | Free(0), Correct(1)                                                                                                    | Х                       | 0                    | х                | x      | x                  | x             | х          | x         | O (VH Type Select)                | х         | х       | 0       | x     |
|       |       | 07 | 1    | 00-7F          | INSERTION EFFECT<br>PARAMETER 6<br>Auto Lipper Gender Threshold         | 012(012)                                                                                                    | Х                       | 0                    | х                | x      | х                  | x             | х          | x         | O (VH Type Select)                | х         | х       | 0       | x     |
|       |       | 08 | 1    | 00-7F          | INSERTION EFFECT<br>PARAMETER 7<br>Auto Lower Gender Threshold          | 012(012)                                                                                                    | Х                       | 0                    | х                | x      | х                  | x             | х          | x         | O (VH Type Select)                | х         | х       | 0       | x     |
|       |       | 09 | 1    | 00-7F          | INSERTION EFFECT<br>PARAMETER 8<br>Upper Gender Depth                   | -640+63(0127)                                                                                                    | Х                       | 0                    | х                | x      | х                  | x             | х          | x         | O (VH Type Select)                | х         | х       | 0       | X     |
|       |       | 0A | 1    | 00-7F          | INSERTION EFFECT<br>PARAMETER 9<br>Lower Gender Depth                   | -640+63(0127)                                                                                                    | х                       | 0                    | х                | x      | х                  | x             | х          | х         | O (VH Type Select)                | х         | х       | 0       | X     |
|       |       | 0B | 1    | 00-7F          | INSERTION EFFECT                                                        | L63>HL=HL <h63< td=""><td>Х</td><td>0</td><td>х</td><td>X</td><td>х</td><td>х</td><td>х</td><td>х</td><td>O (MicSetting)</td><td>х</td><td>х</td><td>0</td><td>х</td></h63<> | Х                       | 0                    | х                | X      | х                  | х             | х          | х         | O (MicSetting)                    | х         | х       | 0       | х     |
|       |       | 0C | 1    | 00-7F          | INSERTION EFFECT PART                                                   | AD(64), OFF(063, 65127)                                                                                                    | Х                       | 0                    | х                | x      | х                  | x             | х          | х         | O (Vocal Harmony<br>Sw)           | х         | Х       | 0       | х     |
|       |       | 0D | 1    | 00-7F          | MW INSERTION CONTROL                                                    | -640+63                                                                                                    | Х                       | х                    | х                | х      | х                  | x             | х          | х         | X                                 | х         | Х       | Х       | Х     |
|       |       | 0E | 1    | 00-7F          | BEND INSERTION<br>CONTROL DEPTH                                         | -640+63                                                                                                    | Х                       | x                    | х                | X      | х                  | x             | х          | x         | х                                 | х         | х       | х       | Х     |
|       |       | 0F | 1    | 00-7F          | CAT INSERTION CONTROL<br>DEPTH                                          | -640+63                                                                                                    | Х                       | x                    | х                | X      | х                  | X             | Х          | х         | х                                 | Х         | х       | Х       | Х     |
|       |       | 10 | 1    | 00-7F          | AC1 INSERTION CONTROL<br>DEPTH                                          | -640+63                                                                                                    | х                       | x                    | х                | X      | х                  | x             | х          | Х         | x                                 | Х         | Х       | х       | Х     |
|       |       | 11 | 1    | 00-7F          | AC2 INSERTION CONTROL<br>DEPTH                                          | -640+63                                                                                                    | х                       | x                    | х                | X      | х                  | X             | Х          | Х         | X                                 | Х         | х       | х       | Х     |
| TOTA  | L SIZ | ZE |      | 12             |                                                                         |                                                                                                    |                         |                      |                  |        |                    |               |            |           |                                   |           |         |         |       |
|       |       | 14 | 1    | 00-7F          | UNIQUE INSERTION<br>EFFECT EXTERNAL<br>CONTROL CH1 (HARMONY<br>CHANNEL) | 116(015), OFF(127)                                                                                                    | х                       | 0                    | х                | X      | x                  | x             | Х          | X         | O (MicSetting)                    | Х         | х       | 0       | X     |
|       |       | 15 | 1    | 00-7F          | UNIQUE INSERTION<br>EFFECT EXTERNAL<br>CONTROL CH1 (MELODY<br>CHANNEL)  | 116(015), OFF(127)                                                                                                    | х                       | 0                    | х                | X      | х                  | x             | Х          | Х         | X                                 | Х         | Х       | 0       | X     |
| TOTA  | L SIZ | ZE |      | 2              | ,                                                                       |                                                                                                    |                         |                      |                  |        |                    |               |            |           |                                   |           |         |         |       |
|       |       | 20 | 1    | 00-7F          | INSERTION EFFECT<br>PARAMETER 11<br>Vibrate Depth                       | 0100cent(0127)                                                                                                    | Х                       | 0                    | х                | X      | x                  | x             | х          | x         | O (VH Type Select)                | X         | Х       | 0       | X     |
|       |       | 21 | 1    | 00-7F          | INSERTION EFFECT<br>PARAMETER 12<br>Vibrate Rate                        | 0Hz(0), 0.112.7Hz(1127)                                                                                                    | Х                       | 0                    | х                | X      | х                  | x             | х          | x         | O (VH Type Select)                | х         | Х       | 0       | X     |
|       |       | 22 | 1    | 00-7F          | INSERTION EFFECT<br>PARAMETER 13<br>Vibrate Delay                       | 02.54sec(0127)                                                                                                    | Х                       | 0                    | х                | X      | х                  | x             | х          | x         | O (VH Type Select)                | х         | Х       | 0       | x     |
|       |       | 23 | 1    | 00-7F          | INSERTION EFFECT<br>PARAMETER 14                                        |                                                                                                    | Х                       | X                    | х                | X      | Х                  | X             | х          | х         | x                                 | Х         | Х       | х       | Х     |
|       |       | 24 | 1    | 00-7F          | INSERTION EFFECT<br>PARAMETER 15                                        |                                                                                                    | х                       | x                    | х                | X      | x                  | x             | х          | х         | x                                 | Х         | х       | х       | Х     |
|       |       | 25 | 1    | 00-7F          | INSERTION EFFECT<br>PARAMETER 16                                        |                                                                                                    | х                       | x                    | х                | X      | х                  | x             | х          | X         | X                                 | X         | х       | х       | х     |
| TOTA  | L SIZ | ZE |      | 6              |                                                                         |                                                                                                    |                         |                      |                  | The S  | SPECIAL E          | EFFECT Pa     | aramete    | r canno   | t be reset to its factory         | / setting | with XC | SYST    | EM ON |

# MIDI Parameter Change table (MULTI PART)

| CVP-203  | 0 |
|----------|---|
| CVP-205  | 0 |
| CVP-207  | 0 |
| CVP-209  | 0 |
| PSR-1000 | 0 |
| PSR-2000 | 0 |

| Addr     | ess        |          | Size | Data     | Parameter            | Description              | XG Default      | Correspo    | onding Voic | e/Part  | MIDI R | eception (eff | lective or no | ot for eac | :h part) | MIDI Transmis          | sion (ge | enerate | d data) |          |
|----------|------------|----------|------|----------|----------------------|--------------------------|-----------------|-------------|-------------|---------|--------|---------------|---------------|------------|----------|------------------------|----------|---------|---------|----------|
| (H)      |            |          | (H)  | (H)      |                      |                          | (H)             | Regular/    | Mic/Vocal   | Natural | Song   | Main          | Keyboard      | Style      | Extra    | Panel (main generation | M.Pad    | Style   | Song    | MIDI     |
|          |            |          |      |          |                      |                          |                 | Organ Voice | Harmony     | Voice   | -      | Layer Left    | -             | -          |          | method)                |          |         | -       |          |
| 08       | nn         | 00       | 1    | 00-20    | ELEMENT RESERVE      | 032                      | part10=00.      | 0           | х           | х       | 0      | х             | х             | х          | х        | Х                      | Х        | x       | 0       | Х        |
|          |            |          | •    | 00 20    |                      | 002                      | other parts=02  | Ũ           | ~           | ~       | ľ      | ~             | ~             | ~          | ~        | ~                      | ~        |         | Ŭ       | ~        |
|          |            | 01       | 1    | 00-7F    | BANK SELECT MSB      | 0127                     | part10=7F.      | 0           | Х           | 0       | 0      | 0             | Х             | 0          | 0        | Х                      | Х        | X       | 0       | Х        |
|          |            |          |      |          |                      |                          | other parts =00 | -           |             |         | -      | -             |               | -          | -        |                        |          |         | -       |          |
|          |            | 02       | 1    | 00-7F    | BANK SELECT LSB      | 0127                     | 00              | 0           | Х           | 0       | 0      | 0             | Х             | 0          | 0        | Х                      | Х        | Х       | 0       | Х        |
|          |            | 03       | 1    | 00-7F    | PROGRAM NUMBER       | 0127                     | 00              | 0           | Х           | 0       | 0      | 0             | Х             | 0          | 0        | Х                      | Х        | Х       | 0       | Х        |
|          |            | 04       | 1    | 00-0F,7F | Rcv CHANNEL          | 116, OFF                 | Part No.        | 0           | Х           | Х       | 0      | Х             | Х             | Х          | Х        | Х                      | Х        | Х       | 0       | Х        |
|          |            | 05       | 1    | 00-01    | MONO/POLY MODE       | MONO, POLY               | 01              | 0           | Х           | Х       | 0      | Х             | Х             | Х          | Х        | Х                      | Х        | Х       | 0       | Х        |
|          |            | 06       | 1    | 00-02    | SAME NOTE NUMBER     | SINGLE, MULTI, INST (for | 01              | 0           | Х           | Х       | 0      | Х             | Х             | 0          | Х        | Х                      | Х        | Х       | 0       | Х        |
|          |            |          |      |          | KEY ON ASSIGN        | Drum)                    |                 |             |             |         |        |               |               |            |          |                        |          |         |         |          |
|          |            | 07       | 1    | 00-03    | PART MODE            | NORMAL, DRUM,            | part10=02,      | 0           | Х           | 0       | 0      | Х             | Х             | Х          | Х        | O (Drum Voice)         | Х        | Х       | 0       | Х        |
|          |            |          |      |          |                      | DRUMS12                  | other parts=00  |             |             |         |        |               |               |            |          |                        |          |         |         |          |
|          |            | 08       | 1    | 00-7F    | CHANNEL TRANSPOSE    | -240+24[semitones]       | 40              | 0           | Х           | 0       | 0      | 0             | Х             | 0          | 0        | Х                      | Х        | Х       | 0       | Х        |
|          |            | 09       | 2    | 00-0F    | DETUNE               | -12.80+12.7[Hz]          | 08 00           | 0           | Х           | 0       | 0      | 0             | Х             | 0          | 0        | Х                      | х        | X       | 0       | х        |
|          |            | 0A       |      | 00-0F    |                      | 1st bit3-0→bit7-4        |                 |             |             |         |        |               |               |            |          |                        |          |         |         |          |
|          |            |          |      |          |                      | 2nd bit3-0→bit3-0        |                 |             |             |         | -      |               |               | -          |          |                        |          |         |         |          |
|          |            | OB       | 1    | 00-7F    | VOLUME               | 0127                     | 64              | 0           | X           | 0       | 0      | 0             | X             | 0          | 0        | X                      | X        | X       | 0       | X        |
|          |            | 0C       | 1    | 00-7F    | VELOCITY SENSE DEPTH | 0127                     | 40              | 0           | X           | 0       | 0      | 0             | X             | X          | 0        | O (Sound Creator)      | 0        | X       | 0       | X        |
|          |            | 00       | 1    | 00-7⊦    | VELOCITY SENSE       | 0127                     | 40              | 0           | X           | 0       | 0      | 0             | х             | x          | 0        | O (Sound Creator)      | 0        | X       | 0       | х        |
|          |            | 05       | 4    | 00.75    | DAN                  | BND LC2 C DC2            | 40              | 0           | v           |         |        |               | V             | 0          | 0        | v                      | v        | v       | 0       | V        |
|          |            | OE       | 1    | 00-7F    |                      | RND, L03CR03             | 40              | 0           | ×           | 0       |        | U<br>V        | X             | 0          | 0        | X                      | ~        |         | 0       | ~        |
|          |            | UF<br>40 | 1    | 00-7F    | NOTE LIMIT LICU      | C-2G8                    | 75              | 0           | ×           | ×       |        | ×             | X             | ×          | ×        | X                      | ×        |         | 0       | ×        |
|          |            | 10       | 1    | 00-7F    |                      | C-2G8                    | 71              | 0           | X           | X       | 0      | X             | X             | X          | X        | X                      | X        | X       | 0       | X        |
|          |            | 11       | 1    | 00-7F    | DRY LEVEL            | 0127                     | 7F              | 0           | X           | X       | 0      | 0             | X             | 0          | 0        | O (Sound Creator)      | 0        | X       | 0       | X        |
|          |            | 12       | 1    | 00-7F    | CHORUS SEND          | 0127                     | 00              | 0           | X           | 0       | 0      | 0             | X             | 0          | 0        | X                      | X        | X       | 0       | X        |
| ⊢        |            | 13       | 1    | 00-7F    | KEVERB SEND          | U127                     | 28              | 0           | X           | U       |        |               | X             | 0          | U        | X                      | X        | X       |         | X        |
|          | $\vdash$   | 14       | 1    | 00-7F    | VARIATION SEND       | 0127                     | 10              | 0           | X           | X       | 0      | 0             | X             | 0          | 0        | X                      | X        |         | 0       | X        |
| ⊢        |            | 15       | 1    | 00-7F    | VIBRATO RATE         | -04U+63                  | 40              | 0           | X           | X       |        |               | X             | 0          | U        | X                      | X        | X       | U       | X        |
| L        | $\mid$     | 16       | 1    | 00-7F    | VIBRATO DEPTH        | -640+63                  | 40              | 0           | X           | X       | 0      | 0             | X             | 0          | 0        | X                      | X        |         | 0       | X        |
| ⊢        | $ \vdash $ | 17       | 1    | 00-7F    | VIBRATO DELAY        | -640+63                  | 40              | 0           | X           | X       | 0      | 0             | X             | 0          | 0        | X                      | X        |         | 0       | X        |
|          |            | 18       | 1    | 00-7F    | FILTER CUTOFF        | -640+63                  | 40              | 0           | X           | х       | 0      | 0             | х             | 0          | 0        | X                      | х        | X       | 0       | х        |
| <u> </u> | $\vdash$   | 40       |      | 00.77    |                      | 64 0                     | 10              |             |             | ~       |        |               | ~             |            |          |                        |          |         |         | ~        |
| L        | $\mid$     | 19       | 1    | 00-7F    | FILTER RESONANCE     | -640+63                  | 40              | 0           | X           | X       | 0      | 0             | X             | 0          | 0        | X                      | X        |         | 0       | X        |
| <u> </u> | $\vdash$   | 1A       | 1    | 00-7F    | EG ATTACK TIME       | -640+63                  | 40              | 0           | X           | X       | 0      | 0             | X             | 0          | 0        | X                      | X        | X       | 0       | X        |
|          |            | 1B       | 1    | 00-7F    | EG DECAY TIME        | -640+63                  | 40              | 0           | X           | X       | 0      | 0             | X             | 0          | 0        | X                      | X        | X       | 0       | X        |
|          |            | 1C       | 1    | 00-7F    | EG RELEASE TIME      | -640+63                  | 40              | 0           | Х           | Х       | 0      | 0             | Х             | 0          | 0        | Х                      | х        | X       | 0       | Х        |
|          |            | 1D       | 1    | 28-58    | MW PITCH CONTROL     | -240+24[semitones]       | 40              | 0           | Х           | X       | 0      | 0             | X             | 0          | 0        | X                      | Х        | X       | 0       | Х        |
|          |            | 1E       | 1    | 00-7F    | MW LOW PASS FILTER   | -96000+9450[cent]        | 40              | 0           | х           | х       | 0      | 0             | х             | 0          | 0        | X                      | х        | X       | 0       | х        |
|          |            |          |      |          | CONTROL              |                          | 10              |             |             |         |        | -             |               |            |          |                        |          |         |         |          |
|          |            | 1F       | 1    | 00-7⊦    | MW AMPLITUDE         | -1000+100[%]             | 40              | 0           | X           | х       | 0      | 0             | х             | 0          | 0        | x                      | x        | X       | 0       | х        |
|          |            | 00       |      | 00.75    |                      | 0. 407                   |                 |             | X           | Y       |        | 0             | ×             | 0          | 0        | v                      | X        | V       | 0       | X        |
|          |            | 20       | 1    | 00-7F    | MW LFO PMOD DEPTH    | 0127                     | 0A              | 0           | X           | X       | 0      | 0             | X             | 0          | 0        | X                      | X        | X       | 0       | ×        |
|          |            | 21       | 1    | 00-7F    | MW LFO FMOD DEPTH    | 0127                     | 00              | 0           | X           | X       | 0      | 0             | X             | 0          | 0        | X                      | X        | X       | 0       | <u>×</u> |
|          |            | 22       | 1    | 00-7F    | MW LFO AMOD DEPTH    | 0127                     | 00              | 0           | X           | X       | 0      | 0             | X             | 0          | 0        | X                      | X        | X       | 0       | X        |
|          |            | 23       | 1    | 28-58    | BEND PITCH CONTROL   | -240+24[semitones]       | 42              | 0           | X           | 0       | 0      | 0             | X             | 0          | 0        | X                      | X        | X       | 0       | X        |
|          |            | 24       | 1    | 00-7⊦    | BEND LOW PASS FILTER | -96000+9450[cent]        | 40              | 0           | X           | х       | 0      | 0             | х             | 0          | 0        | x                      | x        | X       | 0       | х        |
|          |            | 05       | 4    | 00.75    |                      | 400 0 400[9/1            | 40              | 0           | v           | v       |        | 0             | V             |            |          | V                      | ~        | v       | 0       | V        |
|          |            | 25       | 1    | 00-7F    | CONTROL              | -1000+100[%]             | 40              | 0           | ×           | X       | 0      | 0             | X             | 0          | 0        | X                      | x        | ×       | 0       | X        |
|          |            | 26       | 1    | 00.7E    |                      | 0 127                    | 00              | 0           | v           | v       |        | 0             | v             | 0          | 0        | v                      | v        | v       | 0       | v        |
|          |            | 20       | 1    | 00-7F    | BEND LFO PMOD DEPTH  | 0127                     | 00              | 0           | ×           | X       |        | 0             | ×             | 0          | 0        | X                      | ~        |         | 0       | ~        |
|          |            | 27       | 1    | 00-7F    | BEIND LFO FMOD DEPTH | 0127                     | 00              | 0           | ×           | ×       |        | 0             | X             | 0          | 0        | X                      | ~        |         | 0       | ~        |
|          |            | 28       | 1    | 00-7F    | BEIND LFO AMOD DEPTH | 0127                     | 00              | 0           | ~           | ~       | 0      | 0             | ~             | 0          | 0        | Λ                      | ~        | _ ^     | 0       | ~        |
| 101      | AL SIZ     | E        |      | 29       |                      |                          |                 |             |             |         |        |               |               |            |          |                        |          |         |         |          |
|          |            | 30       | 1    | 00-01    | Rcv PITCH BEND       | OFF. ON                  | 01              | Х           | х           | х       | X      | X             | Х             | Х          | х        | Х                      | Х        | X       | X       | х        |
|          |            | 31       | 1    | 00-01    | Rev CH AFTER TOUCH   | OFF ON                   | 01              | X           | X           | X       | x      | X             | X             | X          | X        | X                      | X        | X       | X       | X        |
|          |            | 0.       | •    | 00 01    | (CAT)                |                          | 0.              | ~           | ~           | ~       |        | ~             | ~             | ~          | ~        | ~                      | ~        |         | ~       | ~        |
|          |            | 32       | 1    | 00-01    | Rcv PROGRAM CHANGE   | OFF. ON                  | 01              | Х           | Х           | Х       | X      | Х             | Х             | х          | Х        | Х                      | Х        | х       | х       | Х        |
|          |            | 33       | 1    | 00-01    | Rcv CONTROL CHANGE   | OFF. ON                  | 01              | Х           | Х           | Х       | X      | Х             | Х             | х          | Х        | Х                      | х        | х       | х       | Х        |
|          |            | 34       | 1    | 00-01    | Rcv POLY AFTER TOUCH | OFF, ON                  | 01              | Х           | Х           | Х       | X      | Х             | Х             | Х          | Х        | Х                      | Х        | Х       | х       | Х        |
| 1        |            |          |      |          | (PAT)                |                          |                 |             |             |         |        |               |               |            |          |                        |          |         |         |          |
|          |            | 35       | 1    | 00-01    | Rcv NOTE MESSAGE     | OFF, ON                  | 01              | 0           | Х           | 0       | 0      | Х             | Х             | Х          | Х        | Х                      | Х        | Х       | 0       | Х        |
|          |            | 36       | 1    | 00-01    | Rcv RPN              | OFF, ON                  | 01              | X           | X           | X       | X      | X             | X             | Х          | Х        | X                      | Х        | X       | Х       | Х        |
|          |            | 37       | 1    | 00-01    | Rcv NRPN             | OFF, ON                  | XG mode=01,     | Х           | Х           | Х       | Х      | Х             | Х             | Х          | Х        | Х                      | Х        | Х       | Х       | Х        |
|          |            |          |      |          |                      |                          | GM mode=00      |             |             |         |        |               |               |            |          |                        |          |         |         |          |
|          |            | 38       | 1    | 00-01    | Rcv MODULATION       | OFF, ON                  | 01              | Х           | Х           | Х       | Х      | Х             | Х             | Х          | Х        | Х                      | Х        | Х       | Х       | Х        |
|          |            | 39       | 1    | 00-01    | Rcv VOLUME           | OFF, ON                  | 01              | Х           | Х           | Х       | Х      | х             | Х             | Х          | Х        | Х                      | Х        | Х       | Х       | Х        |
|          |            | ЗA       | 1    | 00-01    | Rcv PAN              | OFF, ON                  | 01              | X           | X           | X       | X      | X             | Χ             | Х          | X        | X                      | Х        | Х       | Х       | X        |
|          |            | 3B       | 1    | 00-01    | Rcv EXPRESSION       | OFF, ON                  | 01              | Х           | Х           | Х       | Х      | Х             | Х             | Х          | Х        | Х                      | Х        | Х       | Х       | Х        |
|          |            | 3C       | 1    | 00-01    | Rcv HOLD1            | OFF, ON                  | 01              | Х           | Х           | Х       | Х      | х             | Х             | Х          | Х        | Х                      | Х        | Х       | Х       | Х        |
|          |            | 3D       | 1    | 00-01    | Rcv PORTAMENTO       | OFF, ON                  | 01              | X           | X           | x       | X      | X             | X             | Х          | X        | X                      | Х        | Х       | Х       | X        |
|          |            | 3E       | 1    | 00-01    | Rcv SOSTENUTO        | OFF, ON                  | 01              | X           | X           | Х       | Х      | X             | X             | Х          | Х        | Х                      | Х        | Х       | Х       | Х        |
|          |            | 3F       | 1    | 00-01    | Rcv SOFT PEDAL       | OFF, ON                  | 01              | Х           | X           | Х       | Х      | X             | Х             | Х          | Х        | X                      | Х        | Х       | Х       | Х        |
|          |            | 40       | 1    | 00-01    | Rcv BANK SELECT      | OFF, ON                  | 01              | Х           | Х           | Х       | Х      | Х             | Х             | Х          | Х        | Х                      | Х        | Х       | Х       | Х        |
|          |            | 41       | 1    | 00-7F    | SCALE TUNING C       | -630+63[cent]            | 40              | 0           | X           | 0       | 0      | 0             | X             | 0          | 0        | O (Function)           | Х        | Х       | 0       | Х        |
|          |            | 42       | 1    | 00-7F    | SCALE TUNING C#      | -630+63[cent]            | 40              | 0           | Х           | 0       | 0      | 0             | Х             | 0          | 0        | O (Function)           | Х        | Х       | 0       | Х        |
|          |            | 43       | 1    | 00-7F    | SCALE TUNING D       | -630+63[cent]            | 40              | 0           | Х           | 0       | 0      | 0             | Х             | 0          | 0        | O (Function)           | Х        | Х       | 0       | Х        |
| L        |            | 44       | 1    | 00-7F    | SCALE TUNING D#      | -630+63[cent]            | 40              | 0           | Х           | 0       | 0      | 0             | Х             | 0          | 0        | O (Function)           | Х        | Х       | 0       | Х        |
|          |            | 45       | 1    | 00-7F    | SCALE TUNING E       | -630+63[cent]            | 40              | 0           | X           | 0       | 0      | 0             | X             | 0          | 0        | O (Function)           | Х        | X       | 0       | Х        |
|          |            | 46       | 1    | 00-7F    | SCALE TUNING F       | -630+63[cent]            | 40              | 0           | Х           | 0       | 0      | 0             | Х             | 0          | 0        | O (Function)           | Х        | Х       | 0       | Х        |
|          |            | 47       | 1    | 00-7F    | SCALE TUNING F#      | -630+63[cent]            | 40              | 0           | Х           | 0       | 0      | 0             | Х             | 0          | 0        | O (Function)           | Х        | Х       | 0       | Х        |
|          |            | 48       | 1    | 00-7F    | SCALE TUNING G       | -630+63[cent]            | 40              | 0           | Х           | 0       | 0      | 0             | Х             | 0          | 0        | O (Function)           | Х        | Х       | 0       | Х        |
|          |            | 49       | 1    | 00-7F    | SCALE TUNING G#      | -630+63[cent]            | 40              | 0           | Х           | 0       | 0      | 0             | Х             | 0          | 0        | O (Function)           | Х        | Х       | 0       | Х        |
|          |            | 4A       | 1    | 00-7F    | SCALE TUNING A       | -630+63[cent]            | 40              | 0           | х           | 0       | 0      | 0             | Х             | 0          | 0        | O (Function)           | Х        | Х       | 0       | Х        |
|          |            | 4B       | 1    | 00-7F    | SCALE TUNING A#      | -630+63[cent]            | 40              | 0           | х           | 0       | 0      | 0             | Х             | 0          | 0        | O (Function)           | Х        | Х       | 0       | Х        |
|          |            | 4C       | 1    | 00-7F    | SCALE TUNING B       | -630+63[cent]            | 40              | 0           | X           | 0       | Ó      | 0             | X             | Ó          | 0        | O (Function)           | X        | X       | 0       | X        |
|          |            | 4D       | 1    | 28-58    | CAT PITCH CONTROL    | -240+24[semitones]       | 40              | 0           | X           | X       | Ō      | Ó             | X             | X          | 0        | X                      | X        | X       | 0       | X        |
|          |            | 4F       | 1    | 00-7F    | CAT LOW PASS FILTER  | -96000+9450[cent]        | 40              | 0<br>0      | x           | X       | ő      | ő             | x             | x          | 0        | x                      | x        | x       | 0       | x        |
| 1        |            |          | · ·  |          | CONTROL              |                          | -               |             |             |         | Ĭ      | Ŭ             |               |            | ~        |                        |          |         | ĭ       | ~        |
|          |            | 4F       | 1    | 00-7F    | CAT AMPLITUDE        | -1000+100[%]             | 40              | 0           | Х           | Х       | 0      | 0             | Х             | Х          | 0        | Х                      | 0        | Х       | 0       | Х        |
| L        |            |          |      |          | CONTROL              |                          |                 |             |             |         |        |               |               |            |          |                        |          |         | Ľ       |          |
|          |            | 50       | 1    | 00-7F    | CAT LFO PMOD DEPTH   | 0127                     | 00              | 0           | Х           | Х       | 0      | 0             | Х             | Х          | 0        | Х                      | 0        | Х       | 0       | Х        |
|          |            | 51       | 1    | 00-7F    | CAT LFO FMOD DEPTH   | 0127                     | 00              | 0           | Х           | Х       | 0      | 0             | Х             | Х          | 0        | Х                      | Х        | Х       | 0       | Х        |
|          |            | 52       | 1    | 00-7F    | CAT LFO AMOD DEPTH   | 0127                     | 00              | 0           | Х           | X       | 0      | 0             | Х             | Х          | 0        | Х                      | Х        | Х       | 0       | Х        |
|          |            | 53       | 1    | 28-58    | PAT PITCH CONTROL    | -240+24[semitones]       | 40              | Х           | Х           | Х       | Х      | X             | Х             | Х          | Х        | Х                      | Х        | Х       | Х       | Х        |
|          |            | 54       | 1    | 00-7F    | PAT LOW PASS FILTER  | -96000+9450[cent]        | 40              | Х           | Х           | Х       | Х      | X             | Х             | Х          | Х        | Х                      | Х        | Х       | Х       | Х        |
|          |            |          |      |          | CONTROL              |                          |                 |             |             |         |        |               |               |            |          |                        |          |         |         |          |

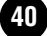

| Addr | ess         |    | Size | Data  | Parameter                      | Description        | XG Default | Corresponding Voice/Part |                      |                  | MIDI R | Reception (ef      | fective or no | ot for ea | ch part) | MIDI Transmis                     | ssion (g | enerate | d data) |      |
|------|-------------|----|------|-------|--------------------------------|--------------------|------------|--------------------------|----------------------|------------------|--------|--------------------|---------------|-----------|----------|-----------------------------------|----------|---------|---------|------|
| (H)  |             |    | (H)  | (H)   |                                |                    | (H)        | Regular/<br>Organ Voice  | Mic/Vocal<br>Harmony | Natural<br>Voice | Song   | Main<br>Layer Left | Keyboard      | Style     | Extra    | Panel (main generation<br>method) | M.Pad    | Style   | Song    | MIDI |
|      |             | 55 | 1    | 00-7F | PAT AMPLITUDE<br>CONTROL       | -1000+100[%]       | 40         | x                        | X                    | Х                | х      | X                  | x             | х         | х        | х                                 | х        | X       | х       | X    |
|      |             | 56 | 1    | 00-7F | PAT LFO PMOD DEPTH             | 0127               | 00         | X                        | Х                    | Х                | X      | Х                  | X             | Х         | Х        | Х                                 | X        | X       | Х       | X    |
|      |             | 57 | 1    | 00-7F | PAT LFO FMOD DEPTH             | 0127               | 00         | X                        | Х                    | Х                | Х      | Х                  | X             | Х         | Х        | X                                 | Х        | X       | Х       | X    |
|      |             | 58 | 1    | 00-7F | PAT LFO AMOD DEPTH             | 0127               | 00         | X                        | Х                    | Х                | Х      | Х                  | X             | Х         | Х        | X                                 | Х        | X       | Х       | X    |
|      |             | 59 | 1    | 00-5F | AC1 CONTROLLER<br>NUMBER       | 095                | 10         | x                        | X                    | х                | х      | X                  | x             | х         | х        | х                                 | х        | X       | х       | х    |
|      |             | 5A | 1    | 28-58 | AC1 PITCH CONTROL              | -240+24[semitones] | 40         | X                        | X                    | Х                | X      | Х                  | X             | Х         | Х        | Х                                 | X        | X       | Х       | X    |
|      |             | 5B | 1    | 00-7F | AC1 LOW PASS FILTER<br>CONTROL | -96000+9450[cent]  | 40         | x                        | x                    | х                | х      | X                  | x             | х         | х        | Х                                 | х        | X       | х       | X    |
|      |             | 5C | 1    | 00-7F | AC1 AMPLITUDE<br>CONTROL       | -1000+100[%]       | 40         | x                        | X                    | х                | х      | X                  | X             | х         | х        | х                                 | х        | X       | х       | х    |
|      |             | 5D | 1    | 00-7F | AC1 LFO PMOD DEPTH             | 0127               | 00         | X                        | Х                    | Х                | Х      | Х                  | X             | Х         | Х        | X                                 | Х        | X       | Х       | X    |
|      |             | 5E | 1    | 00-7F | AC1 LFO FMOD DEPTH             | 0127               | 00         | X                        | Х                    | Х                | X      | Х                  | X             | Х         | Х        | X                                 | X        | X       | Х       | X    |
|      |             | 5F | 1    | 00-7F | AC1 LFO AMOD DEPTH             | 0127               | 00         | X                        | Х                    | Х                | Х      | Х                  | X             | Х         | Х        | Х                                 | Х        | X       | Х       | X    |
|      |             | 60 | 1    | 00-5F | AC2 CONTROLLER<br>NUMBER       | 095                | 11         | x                        | x                    | х                | х      | x                  | x             | х         | х        | Х                                 | х        | X       | х       | Х    |
|      |             | 61 | 1    | 28-58 | AC2 PITCH CONTROL              | -240+24[semitones] | 40         | X                        | Х                    | Х                | X      | Х                  | X             | Х         | Х        | X                                 | X        | X       | Х       | X    |
|      |             | 62 | 1    | 00-7F | AC2 LOW PASS FILTER<br>CONTROL | -96000+9450[cent]  | 40         | x                        | X                    | х                | х      | X                  | X             | х         | х        | х                                 | х        | X       | х       | х    |
|      |             | 63 | 1    | 00-7F | AC2 AMPLITUDE<br>CONTROL       | -1000+100[%]       | 40         | x                        | X                    | х                | х      | х                  | x             | х         | х        | Х                                 | х        | х       | х       | х    |
|      |             | 64 | 1    | 00-7F | AC2 LFO PMOD DEPTH             | 0127               | 00         | Х                        | X                    | Х                | X      | Х                  | X             | Х         | Х        | X                                 | X        | X       | Х       | X    |
|      |             | 65 | 1    | 00-7F | AC2 LFO FMOD DEPTH             | 0127               | 00         | X                        | X                    | Х                | X      | Х                  | X             | Х         | Х        | X                                 | X        | X       | Х       | X    |
|      |             | 66 | 1    | 00-7F | AC2 LFO AMOD DEPTH             | 0127               | 00         | Х                        | X                    | Х                | X      | Х                  | X             | Х         | Х        | Х                                 | Х        | X       | Х       | X    |
|      |             | 67 | 1    | 00-01 | PORTAMENTO SWITCH              | OFF, ON            | 00         | 0                        | Х                    | Х                | 0      | 0                  | X             | Х         | 0        | Х                                 | X        | X       | 0       | X    |
|      |             | 68 | 1    | 00-7F | PORTAMENTO TIME                | 0127               | 00         | 0                        | Х                    | Х                | 0      | 0                  | X             | Х         | 0        | Х                                 | Х        | X       | 0       | X    |
|      |             | 69 | 1    | 00-7F | PITCH EG INITIAL LEVEL         | -640+63            | 40         | X                        | Х                    | Х                | Х      | Х                  | Х             | Х         | Х        | Х                                 | Х        | X       | Х       | X    |
|      |             | 6A | 1    | 00-7F | PITCH EG ATTACK TIME           | -640+63            | 40         | Х                        | Х                    | Х                | Х      | Х                  | Х             | Х         | Х        | Х                                 | Х        | Х       | Х       | X    |
|      |             | 6B | 1    | 00-7F | PITCH EG RELEASE<br>LEVEL      | -640+63            | 40         | x                        | x                    | х                | х      | x                  | x             | х         | х        | Х                                 | х        | X       | х       | X    |
|      |             | 6C | 1    | 00-7F | PITCH EG RELEASE TIME          | -640+63            | 40         | X                        | Х                    | Х                | Х      | Х                  | X             | Х         | Х        | X                                 | Х        | X       | Х       | X    |
|      |             | 6D | 1    | 01-7F | VELOCITY LIMIT LOW             | 1127               | 01         | Х                        | X                    | х                | X      | Х                  | X             | Х         | Х        | Х                                 | X        | X       | Х       | X    |
|      |             | 6E | 1    | 01-7F | VELOCITY LIMIT HIGH            | 1127               | 7F         | Х                        | Х                    | х                | Х      | Х                  | X             | Х         | Х        | X                                 | Х        | Х       | Х       | X    |
| TOT  | TAL SIZE 3F |    |      | 3F    |                                |                    |            |                          |                      |                  |        |                    |               |           |          |                                   |          |         |         |      |

|     |        | 70 | 1 |       | NOT USED       |            | -  | -      | - | - | -      | -      | - | -      | -      | -                          | - | - | - | - |
|-----|--------|----|---|-------|----------------|------------|----|--------|---|---|--------|--------|---|--------|--------|----------------------------|---|---|---|---|
|     |        | 71 | 1 |       | NOT USED       |            | -  | -      | - | - | -      | -      | - | -      | -      | -                          | - | - | - | - |
|     |        | 72 | 1 | 00-7F | EQ BASS GAIN   | -12dB+12dB | 40 | O (*2) | х | х | O *2)  | O (*2) | х | O (*2) | O (*2) | O (Mixing Console)<br>(*2) | 0 | 0 | 0 | х |
|     |        | 73 | 1 | 00-7F | EQ TREBLE GAIN | -12dB+12dB | 40 | O (*2) | х | х | O (*2) | O (*2) | х | O (*2) | O (*2) | O (Mixing Console)<br>(*2) | 0 | 0 | 0 | х |
| тот | AL SIZ | ZE |   | 04    |                |            |    |        |   |   |        |        |   |        |        |                            |   |   |   |   |

#### TOTAL SIZE

| <br> |    |   |       |                     |              | -  |        |   |   |        |        |   |   |        |                        |     |   |   |   |
|------|----|---|-------|---------------------|--------------|----|--------|---|---|--------|--------|---|---|--------|------------------------|-----|---|---|---|
|      | 74 | 1 |       | NOT USED            |              | -  | -      | - | - | -      | -      | - | - | -      | -                      | - I | - | - | - |
|      | 75 | 1 |       | NOT USED            |              | -  | -      | - | - | -      | -      | - | - | -      | -                      | - I | - | - | - |
|      | 76 | 1 | 04-28 | EQ BASS FREQUENCY   | 322.0k[Hz]   | 0C | O (*2) | Х | Х | O (*2) | O (*2) | Х | Х | O (*2) | O (Sound Creator) (*2) | 0   | X | 0 | Х |
|      | 77 | 1 | 1C-3A | EQ TREBLE FREQUENCY | 50016.0k[Hz] | 36 | O (*2) | Х | Х | O (*2) | O (*2) | Х | Х | O (*2) | O (Sound Creator) (*2) | 0   | X | 0 | Х |
|      | 78 | 1 |       | NOT USED            |              | -  | -      | - | - | -      | -      | - | - | -      | -                      | - T | - | - | - |
|      | 79 | 1 |       | NOT USED            |              | -  | -      | - | - | -      | -      | - | - | -      | -                      | -   | - | - | - |
|      | 7A | 1 |       | NOT USED            |              | -  | -      | - | - | -      | -      | - | - | -      | -                      | - I | - | - | - |
|      | 7B | 1 |       | NOT USED            |              | -  | -      | - | - | -      | -      | - | - | -      | -                      | · · | - | - | - |
|      | 7C | 1 |       | NOT USED            |              | -  | -      | - | - | -      | -      | - | - | -      | -                      | - 1 | - | - | - |
|      | 7D | 1 |       | NOT USED            |              | -  | -      | - | - | -      | -      | - | - | -      | -                      | -   | - | - | - |
|      | 7E | 1 |       | NOT USED            |              | -  | -      | - | - | -      | -      | - | - | -      | -                      | · · | - | - | - |
|      | 7F | 1 |       | NOT USED            |              | -  | -      | - | - | -      | -      | - | - | -      | -                      | - I | - | - | - |

TOTAL SIZE

nn = PART NUMBER

0C

If there is a Drum Voice assigned to the part, the following parameters are ineffective. • BANK SELECT LSB • MONO/POLY MODE • SCALE TUNING • PORTAMENTO • PITCH EG • FILTER MODULATION DEPTH (FMOD DEPTH) • AMPLITUDE MODULATION DEPTH (AMOD DEPTH)

\*2 On CVP-203/205, PSR-2000, the following parameters are not accepted, or are not transmitted by the Panel operations. • EQ BASS GAIN • EQ TREBLE GAIN • EQ BASS FREQUENCY • EQ TREBLE FREQUENCY

# MIDI Parameter Change table (A/D PART)

| CVP-203  | Х |  |
|----------|---|--|
| CVP-205  | 0 |  |
| CVP-207  | 0 |  |
| CVP-209  | 0 |  |
| PSR-1000 | Х |  |
| PSR-2000 | 0 |  |

| Ad | ldress |    | Size | Data     | Parameter       | Description | Corresponding Voice/Part |                      |                  | MIDI Reception (effective or not for each pa |                    |          |       |       | art) MIDI Transmission (generated data) |       |       |      |      |  |
|----|--------|----|------|----------|-----------------|-------------|--------------------------|----------------------|------------------|----------------------------------------------|--------------------|----------|-------|-------|-----------------------------------------|-------|-------|------|------|--|
| (H | )      |    | (H)  | (H)      |                 |             | Regular/<br>Organ Voice  | Mic/Vocal<br>Harmony | Natural<br>Voice | Song                                         | Main<br>Layer Left | Keyboard | Style | Extra | Panel (main generation<br>method)       | M.Pad | Style | Song | MIDI |  |
| 1  | 0 00   | 00 | 1    | 00-01    | INPUT GAIN      | MIC, LINE   | Х                        | Х                    | Х                | X                                            | Х                  | Х        | х     | Х     | X                                       | Х     | х     | Х    | Х    |  |
|    |        | 01 | 1    | 00-7F    | BANK SELECT MSB | 0127        | х                        | Х                    | Х                | X                                            | Х                  | X        | Х     | Х     | X                                       | Х     | Х     | Х    | Х    |  |
|    |        | 02 | 1    | 00-7F    | BANK SELECT LSB | 0127        | Х                        | Х                    | Х                | X                                            | Х                  | Х        | х     | Х     | X                                       | Х     | Х     | Х    | Х    |  |
|    |        | 03 | 1    | 00-7F    | PROGRAM NUMBER  | 0127        | Х                        | Х                    | Х                | X                                            | Х                  | Х        | х     | Х     | X                                       | Х     | х     | Х    | Х    |  |
|    |        | 04 | 1    | 00-1F,7F | Rcv CHANNEL     | 116,OFF     | х                        | 0                    | Х                | X                                            | Х                  | X        | Х     | Х     | X                                       | Х     | Х     | 0    | Х    |  |
|    |        | 05 | 1    |          | NOT USED        |             | -                        | -                    | -                | -                                            | -                  | -        | -     | -     | -                                       | -     | -     | -    | -    |  |
|    |        | 06 | 1    |          | NOT USED        |             | -                        | -                    | -                | -                                            | -                  | -        | -     | -     | -                                       | -     | -     | -    | -    |  |
|    |        | 07 | 1    |          | NOT USED        |             | -                        | -                    | -                | -                                            | -                  | -        | -     | -     | -                                       | -     | -     | -    | -    |  |
|    |        | 08 | 1    |          | NOT USED        |             | -                        | -                    | -                | -                                            | -                  | -        | -     | -     | -                                       | -     | -     | -    | -    |  |
|    |        | 09 | 1    |          | NOT USED        |             | -                        | -                    | -                | -                                            | -                  | -        | -     | -     | -                                       | -     | -     | -    | -    |  |
|    |        | 0A | 1    |          | NOT USED        |             | -                        | -                    | -                | -                                            | -                  | -        | -     | -     | -                                       | -     | -     | -    | -    |  |
|    |        | 0B | 1    | 00-7F    | VOLUME          | 0127        | х                        | 0                    | Х                | X                                            | Х                  | Х        | Х     | Х     | O (Mixing Console)                      | Х     | Х     | 0    | Х    |  |
|    |        | 0C | 1    |          | NOT USED        |             | -                        | -                    | -                | -                                            | -                  | -        | -     | -     | -                                       | -     | -     | -    | -    |  |
|    |        | 0D | 1    |          | NOT USED        |             | -                        | -                    | -                | -                                            | -                  | -        | -     | -     | -                                       | -     | -     | -    | -    |  |
|    |        | 0E | 1    | 01-7F    | PAN             | L63CR63     | х                        | 0                    | Х                | X                                            | Х                  | Х        | Х     | Х     | O (Mixing Console)                      | Х     | Х     | 0    | Х    |  |
|    |        | 0F | 1    |          | NOT USED        |             | -                        | -                    | -                | -                                            | -                  | -        | -     | -     | -                                       | -     | -     | -    | -    |  |
|    |        | 10 | 1    |          | NOT USED        |             | -                        | -                    | -                | -                                            | -                  | -        | -     | -     | -                                       | -     | -     | -    | -    |  |
|    |        | 11 | 1    | 00-7F    | DRY LEVEL       |             | Х                        | 0                    | х                | х                                            | х                  | X        | Х     | х     | O (Mixing Console)<br>(CVP-205 only)    | Х     | х     | 0    | х    |  |

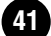

| Addr | ess        |    | Size | Data  | Parameter                           | Description   | XG Default             | XG Default Corresponding |                      | e/Part           | MIDI R | eception (et       | fective or no | ot for eac | :h part) | MIDI Transmis                     | sion (g | enerate | d data) |      |
|------|------------|----|------|-------|-------------------------------------|---------------|------------------------|--------------------------|----------------------|------------------|--------|--------------------|---------------|------------|----------|-----------------------------------|---------|---------|---------|------|
| (H)  |            |    | (H)  | (H)   |                                     |               | (H)                    | Regular/<br>Organ Voice  | Mic/Vocal<br>Harmony | Natural<br>Voice | Song   | Main<br>Layer Left | Keyboard      | Style      | Extra    | Panel (main generation<br>method) | M.Pad   | Style   | Song    | MIDI |
| 3n   | rr         | 00 | 1    | 00-7F | PITCH COARSE                        | -640+63       | 40                     | O<br>(Drum only)         | X                    | х                | 0      | х                  | х             | х          | х        | Х                                 | х       | 0       | 0       | Х    |
|      |            | 01 | 1    | 00-7F | PITCH FINE                          | -640+63[cent] | 40                     | O<br>(Drum only)         | X                    | х                | 0      | х                  | х             | х          | х        | Х                                 | х       | 0       | 0       | Х    |
|      |            | 02 | 1    | 00-7F | LEVEL                               | 0127          | Depends on the note    | O<br>(Drum only)         | X                    | х                | 0      | х                  | X             | х          | х        | Х                                 | х       | 0       | 0       | Х    |
|      |            | 03 | 1    | 00-7F | ALTERNATE GROUP                     | OFF, 1127     | Depends on<br>the note | O<br>(Drum only)         | X                    | х                | 0      | х                  | X             | Х          | х        | Х                                 | х       | X       | 0       | Х    |
|      |            | 04 | 1    | 00-7F | PAN                                 | RND, L63CR63  | Depends on<br>the note | O<br>(Drum only)         | X                    | х                | 0      | х                  | X             | х          | х        | Х                                 | х       | 0       | 0       | х    |
|      |            | 05 | 1    | 00-7F | REVERB SEND                         | 0127          | Depends on<br>the note | O<br>(Drum only)         | X                    | х                | 0      | х                  | х             | х          | х        | Х                                 | х       | 0       | 0       | Х    |
|      |            | 06 | 1    | 00-7F | CHORUS SEND                         | 0127          | Depends on<br>the note | O<br>(Drum only)         | X                    | х                | 0      | х                  | х             | х          | х        | Х                                 | х       | 0       | 0       | Х    |
|      |            | 07 | 1    | 00-7F | VARIATION SEND                      | 0127          | 7F                     | O<br>(Drum only)         | X                    | х                | 0      | х                  | х             | х          | х        | Х                                 | х       | 0       | 0       | Х    |
|      |            | 08 | 1    | 00-01 | KEY ASSIGN                          | SINGLE, MULTI | 00                     | O<br>(Drum only)         | X                    | х                | 0      | х                  | X             | Х          | х        | Х                                 | х       | х       | 0       | Х    |
|      |            | 09 | 1    | 00-01 | Rcv NOTE OFF                        | OFF, ON       | Depends on<br>the note | O<br>(Drum only)         | X                    | х                | 0      | х                  | X             | Х          | х        | Х                                 | х       | X       | 0       | Х    |
|      |            | 0A | 1    | 00-01 | Rcv NOTE ON                         | OFF, ON       | 01                     | O<br>(Drum only)         | X                    | х                | 0      | х                  | х             | х          | х        | Х                                 | х       | х       | 0       | Х    |
|      |            | 0B | 1    | 00-7F | LOW PASS FILTER<br>CUTOFF FREQUENCY | -640+63       | 40                     | O<br>(Drum only)         | X                    | х                | 0      | х                  | X             | Х          | х        | Х                                 | х       | 0       | 0       | Х    |
|      |            | 0C | 1    | 00-7F | LOW PASS FILTER<br>RESONANCE        | -640+63       | 40                     | O<br>(Drum only)         | X                    | х                | 0      | х                  | х             | х          | х        | Х                                 | х       | 0       | 0       | Х    |
|      |            | 0D | 1    | 00-7F | EG ATTACK RATE                      | -640+63       | 40                     | O<br>(Drum only)         | X                    | х                | 0      | х                  | х             | х          | х        | Х                                 | х       | 0       | 0       | Х    |
|      |            | 0E | 1    | 00-7F | EG DECAY1 RATE                      | -640+63       | 40                     | O<br>(Drum only)         | X                    | х                | 0      | х                  | Х             | Х          | х        | Х                                 | х       | 0       | 0       | Х    |
|      |            | 0F | 1    | 00-7F | EG DECAY2 RATE                      | -640+63       | 40                     | O<br>(Drum only)         | x                    | х                | 0      | х                  | x             | Х          | х        | Х                                 | х       | 0       | 0       | Х    |
| TOT  | AL SIZE 10 |    |      |       |                                     |               |                        |                          |                      |                  |        |                    |               |            |          |                                   |         |         |         |      |

| CVP-203  | 0 |
|----------|---|
| CVP-205  | 0 |
| CVP-207  | 0 |
| CVP-209  | 0 |
| PSR-1000 | 0 |
| PSR-2000 | 0 |
|          |   |

# IM SETUP)

| MIDI Param | eter Cha | 3 |
|------------|----------|---|
| CVP-203    | 0        |   |
| CVP-205    | 0        |   |
| CVP-207    | 0        |   |
| CVP-209    | 0        |   |

| MIDI Param | eter Ch | a |
|------------|---------|---|
| CVP-203    | 0       |   |
| CVP-205    | 0       |   |
| CVP-207    | 0       |   |
| CVP-209    | 0       |   |

|   |                                | 60 | 1 | 00-5F | AC2 CONTROLLER<br>NUMBER |  |  |  |  |  |
|---|--------------------------------|----|---|-------|--------------------------|--|--|--|--|--|
| ł | AL SI                          | ZE |   | 31    |                          |  |  |  |  |  |
|   |                                |    |   |       |                          |  |  |  |  |  |
|   |                                |    |   |       |                          |  |  |  |  |  |
|   | OI Parameter Change table (DRU |    |   |       |                          |  |  |  |  |  |
|   |                                |    |   |       |                          |  |  |  |  |  |
|   |                                |    |   |       |                          |  |  |  |  |  |

The A/D PART Parameter cannot be reset to its factory setting with XG SYSTEM ON.

| Address |      | Size | Data  | Parameter          | Description | Corresp                 | onding Voi           | ce/Part          | MIDI F | leception (e       | ffective or | not for e | ach part   | ) MIDI Transn                        | nission (g | generate | d data)  |            |
|---------|------|------|-------|--------------------|-------------|-------------------------|----------------------|------------------|--------|--------------------|-------------|-----------|------------|--------------------------------------|------------|----------|----------|------------|
| (H)     |      | (H)  | (H)   |                    |             | Regular/<br>Organ Voice | Mic/Vocal<br>Harmony | Natural<br>Voice | Song   | Main<br>Layer Left | Keyboard    | Style     | Extra      | Panel (main generation method)       | M.Pad      | Style    | Song     | MIDI       |
|         | 12   | 2 1  | 00-7F | CHORUS SEND        |             | Х                       | 0                    | Х                | Х      | Х                  | X           | Х         | Х          | O (Mixing Console)                   | Х          | Х        | 0        | X          |
|         | 13   | 8 1  | 00-7F | REVERB SEND        |             | X                       | 0                    | X                | X      | X                  | X           | Х         | X          | O (Mixing Console)                   | X          | X        | 0        | X          |
|         | 14   | 1    | 00-7F | VARIATION SEND     |             | х                       | 0                    | X                | X      | X                  | X           | X         | X          | O (Mixing Console)<br>(CVP-205 only) | X          | X        | 0        | X          |
| TOTAL S | SIZE |      | 15    |                    |             |                         |                      |                  |        |                    |             |           |            |                                      |            |          |          |            |
| 10 On   | 30   | ) 1  |       | NOT USED           |             | -                       | -                    | -                | -      | -                  | -           | -         | -          | -                                    | -          | -        | -        | -          |
|         | 31   | 1    |       | NOT USED           |             | -                       | -                    | -                | -      | -                  | -           | -         | -          | -                                    | -          | -        | -        | -          |
|         | 32   | 2 1  | 00-01 | Rcv PROGRAM CHANGE | OFF, ON     | Х                       | Х                    | Х                | X      | Х                  | X           | Х         | X          | X                                    | Х          | X        | Х        | X          |
|         | 33   | 3 1  | 00-01 | Rcv CONTROL CHANGE | OFF, ON     | х                       | X                    | Х                | X      | Х                  | X           | Х         | X          | X                                    | Х          | X        | Х        | X          |
|         | 34   | 1    |       | NOT USED           |             | -                       | -                    | -                | -      | -                  | -           | -         | -          | -                                    | -          | -        | -        | -          |
|         | 35   | i 1  | 00-01 | MUTE               | ON, OFF     | Х                       | Х                    | Х                | X      | Х                  | X           | Х         | X          | X                                    | Х          | X        | Х        | Х          |
|         | 36   | i 1  |       | NOT USED           |             | -                       | -                    | -                | -      | -                  | -           | -         | -          | -                                    | -          | -        | -        | -          |
|         | 37   | ' 1  |       | NOT USED           |             | -                       | -                    | -                | -      | -                  | -           | -         | -          | -                                    | -          | -        | -        | -          |
|         | 38   | 3 1  |       | NOT USED           |             | -                       | -                    | -                | -      | -                  | -           | -         | -          | -                                    | -          | -        | -        | -          |
|         | 39   | ) 1  | 00-01 | Rcv VOLUME         | OFF, ON     | Х                       | X                    | Х                | X      | Х                  | X           | Х         | X          | X                                    | Х          | X        | Х        | X          |
|         | 34   | ۱ (  | 00-01 | Rcv PAN            | OFF, ON     | X                       | X                    | Х                | X      | Х                  | X           | Х         | X          | Х                                    | X          | X        | X        | X          |
|         | 3E   | 3 1  | 00-01 | Rcv EXPRESSION     | OFF, ON     | Х                       | X                    | Х                | X      | Х                  | X           | Х         | X          | X                                    | Х          | X        | Х        | X          |
|         | 30   | 1    |       | NOT USED           |             | -                       | -                    | -                | -      | -                  | -           | -         | -          | -                                    | -          | -        | -        | -          |
|         | 30   | ) 1  |       | NOT USED           |             | -                       | -                    | -                | -      | -                  | -           | -         | -          | -                                    | -          | -        | -        | -          |
|         | 3E   | 1    |       | NOT USED           |             | -                       | -                    | -                | -      | -                  | -           | -         | -          | -                                    | -          | -        | -        | -          |
|         | 3F   | 1    |       | NOT USED           |             | -                       | -                    | -                | -      | -                  | -           | -         | -          | -                                    | -          | -        | -        | -          |
|         | 40   | ) 1  | 00-01 | Rcv BANK SELECT    | OFF, ON     | Х                       | Х                    | Х                | X      | Х                  | X           | Х         | X          | X                                    | Х          | X        | Х        | X          |
|         | 41   | 1    |       | NOT USED           |             | -                       | -                    | -                | -      | -                  | -           | -         | -          | -                                    | -          | -        | -        | -          |
|         | 42   | 2 1  |       | NOT USED           |             | -                       | -                    | -                | -      | -                  | -           | -         | -          | -                                    | -          | -        | -        | -          |
|         | 43   | 3 1  |       | NOT USED           |             | -                       | -                    | -                | -      | -                  | -           | -         | -          | -                                    | -          | -        | -        | -          |
|         | 44   | 1    |       | NOT USED           |             | -                       | -                    | -                | -      | -                  | -           | -         | -          | -                                    | -          | -        | -        | -          |
|         | 45   | i 1  |       | NOT USED           |             | -                       | -                    | -                | -      | -                  | -           | -         | -          | -                                    | -          | -        | -        | -          |
|         | 46   | i 1  |       | NOT USED           |             | -                       | -                    | -                | -      | -                  | -           | -         | -          | -                                    | -          | -        | -        | -          |
|         | 47   | ' 1  |       | NOT USED           |             | -                       | -                    | -                | -      | -                  | -           | -         | -          | -                                    | -          | -        | -        | -          |
|         | 48   | 1    |       | NOT USED           |             | -                       | -                    | -                | -      | -                  | -           | -         | -          | -                                    | -          | -        | -        | -          |
|         | 49   | ) 1  |       | NOT USED           |             | -                       | -                    | -                | -      | -                  | -           | -         | -          | -                                    | -          | -        | -        | -          |
|         | 4/   | 1    |       | NOT USED           |             | -                       | -                    | -                | -      | -                  | -           | -         | -          | -                                    | -          | -        | -        | -          |
|         | 4E   | 3 1  |       | NOT USED           |             | -                       | -                    | -                | -      | -                  | -           | -         | -          | -                                    | -          | -        | -        | -          |
|         | 40   | ) 1  |       | NOT USED           |             | -                       | -                    | -                | -      | -                  | -           | -         | -          | -                                    | -          | -        | -        | -          |
|         | 40   | ) 1  |       | NOT USED           |             | -                       | -                    | -                | -      | -                  | -           | -         | -          | -                                    | -          | -        | -        | -          |
|         | 4E   | 1    |       | NOT USED           |             | -                       | -                    | -                | -      | -                  | -           | -         | -          | -                                    | -          | -        | -        | -          |
|         | 4F   | 1    |       | NOT USED           |             | -                       | -                    | -                | -      | -                  | -           | -         | -          | -                                    | -          | -        | -        | -          |
|         | 50   | ) 1  |       | NOT USED           |             | -                       | -                    | -                | -      | -                  | -           | -         | -          | -                                    | -          | -        | -        | -          |
|         | 51   | 1    |       | NOT USED           |             | -                       | -                    | -                | -      | -                  | -           | -         | -          | -                                    | -          | -        | -        | -          |
|         | 52   | 2 1  |       | NOT USED           |             | -                       | -                    | -                | -      | -                  | -           | -         | -          | -                                    | -          | -        | -        | -          |
|         | 53   | 1    |       | NOT USED           |             | -                       | -                    | -                | -      | -                  | -           | -         | -          | -                                    | -          | -        | -        | -          |
|         | 54   | 1    |       | NOT USED           |             | -                       | -                    | -                | -      | -                  | -           | -         | -          | -                                    | -          | -        | -        | -          |
|         | 55   | i 1  |       | NOT USED           |             | -                       | -                    | -                | -      | -                  | -           | -         | -          | -                                    | -          | -        | -        | -          |
|         | 56   | ; 1  |       | NOT USED           |             | -                       | -                    | -                | -      | -                  | -           | -         | -          | -                                    | -          | -        | -        | -          |
|         | 57   | ' 1  |       | NOT USED           |             | -                       | -                    | -                | -      | -                  | -           | -         | -          | -                                    | -          | -        | -        | -          |
|         | 58   | 3 1  |       | NOT USED           |             | -                       |                      | -                | -      | -                  |             | -         | -          | -                                    | -          | -        | -        | -          |
|         | 59   | ) 1  | 00-5F | AC1 CONTROLLER     | 095         | х                       | X                    | х                | X      | х                  | X           | х         | Х          | X                                    | х          | X        | х        | X          |
|         | 5/   | 1    |       | NOT USED           |             | -                       | 1.                   | 1 .              | 1 -    | <u> </u>           |             | 1 -       | <u>+ .</u> | · .                                  |            |          | +        | + .        |
|         | 55   | 1    |       | NOTUSED            | 1           | -                       | + :                  |                  | t :    | + -                |             | t :       | 1          |                                      | + -        |          | t :      | t i        |
|         | 50   | 1    |       | NOTUSED            |             | -                       | + :                  | 1                | + -    | + -                | + -         |           | + -        | -                                    |            |          | + -      | + -        |
|         | - 50 |      |       | NOTUSED            |             | -                       | + -                  |                  | -      | + -                |             |           | <u> </u>   | -                                    | -          | -        | +        | +          |
|         | - UL |      |       | NOTUSED            |             | -                       | + -                  | + -              | + -    | + -                | + -         | -         | <u> </u>   | -                                    | -          | <u> </u> | <u> </u> | <u>+ -</u> |
|         | 50   |      |       | NOTUSED            |             | -                       | + -                  |                  |        | + -                |             |           | <u> </u>   | -                                    | -          | -        | +        | + -        |
|         | - 01 |      | 00.55 | AC2 CONTROLLER     | 0.05        |                         |                      | -                | + -    | -                  |             | ~         |            | -<br>-                               | -<br>-     |          |          | +          |
|         |      | ′    | 00-5F | NUMBER             | 0           | ^                       | ^                    | ^                | ^      | ^                  | ^           | ^         |            | ^                                    | ^          |          |          |            |
| TOTAL S | SIZE |      | 31    |                    |             |                         |                      |                  |        | The A/             | D PART P    | aramete   | er canne   | ot be reset to its factor            | y setting  | with X   | 3 SYST   | Ē          |

| Add | ress   |    | Size | Data  | Parameter           | Description  | XG Default | Corresp                 | onding Voic          | e/Part           | MIDI R | Reception (et      | fective or n | ot for ea | ch part) | MIDI Transmis                     | sion (g | enerate | d data) |      |
|-----|--------|----|------|-------|---------------------|--------------|------------|-------------------------|----------------------|------------------|--------|--------------------|--------------|-----------|----------|-----------------------------------|---------|---------|---------|------|
| (H) |        |    | (H)  | (H)   |                     |              | (H)        | Regular/<br>Organ Voice | Mic/Vocal<br>Harmony | Natural<br>Voice | Song   | Main<br>Layer Left | Keyboard     | Style     | Extra    | Panel (main generation<br>method) | M.Pad   | Style   | Song    | MIDI |
|     |        | 20 | 1    | 00-7F | EQ BASS GAIN        | -12+12[dB]   | 40         | Х                       | Х                    | Х                | Х      | Х                  | X            | Х         | Х        | X                                 | Х       | Х       | Х       | Х    |
|     |        | 21 | 1    | 00-7F | EQ TREBLE GAIN      | -12+12[dB]   | 40         | Х                       | Х                    | Х                | X      | Х                  | X            | Х         | Х        | X                                 | Х       | Х       | Х       | X    |
|     |        | 22 | 1    |       | NOT USED            |              | -          | -                       | -                    | -                | -      | -                  | -            | -         | -        | -                                 | -       | •       | -       | -    |
|     |        | 23 | 1    |       | NOT USED            |              | -          | -                       | -                    | -                | -      | -                  | -            | -         | -        | -                                 | -       | •       | -       | -    |
|     |        | 24 | 1    | 04-28 | EQ BASS FREQUENCY   | 322.0k[Hz]   | 0C         | X                       | Х                    | Х                | X      | Х                  | X            | Х         | Х        | X                                 | Х       | Х       | Х       | X    |
|     |        | 25 | 1    | 1C-3A | EQ TREBLE FREQUENCY | 50016.0k[Hz] | 36         | Х                       | Х                    | Х                | X      | Х                  | X            | Х         | Х        | X                                 | Х       | Х       | Х       | Х    |
|     |        | 26 | 1    |       | NOT USED            |              | -          | -                       | -                    | -                | -      | -                  | -            | -         | -        | -                                 | -       | •       | -       | -    |
|     |        | 27 | 1    |       | NOT USED            |              | -          | -                       | -                    | -                | -      | -                  | -            | -         | -        | -                                 | -       |         | -       | -    |
|     |        | 28 | 1    |       | NOT USED            |              | -          | -                       | -                    | -                | -      | -                  | -            | -         | -        | -                                 | -       | -       | -       | -    |
|     |        | 29 | 1    |       | NOT USED            |              | -          | -                       | -                    | -                | -      | -                  | -            | -         | -        | -                                 | -       | •       | - 1     | -    |
|     |        | 2A | 1    |       | NOT USED            |              | -          | -                       | -                    | -                | -      | -                  | -            | -         | -        | -                                 | -       |         | -       | -    |
|     |        | 2B | 1    |       | NOT USED            |              | -          | -                       | -                    | -                | -      | -                  | -            | -         | -        | -                                 | -       | -       | - 1     | -    |
|     |        | 2C | 1    |       | NOT USED            |              | -          | -                       | -                    | -                | -      | -                  | -            | -         | -        | -                                 | -       | •       | - 1     | -    |
|     |        | 2D | 1    |       | NOT USED            |              | -          | -                       | -                    | -                | -      | -                  | -            | -         | -        | -                                 | -       |         | -       | -    |
| TOT | TAL SI | ZE |      | 0E    |                     |              |            |                         |                      |                  |        |                    |              |           |          |                                   |         |         |         |      |

n: Drum Setup Number (0-1) rr: note number (0D-5B)

In the following cases, the CVP/PSR will initialize all Drum Setups. XG SYSTEM ON received GM SYSTEM ON received DRUM SETUP RESET received (only when in XG mode)

[Note] When a part to which a Drum Setup is assigned receives a program change, the assigned Drum Setup will be initialized. If the same Drum Setup is assigned to two or more parts, changes in Drum Setup parameters (including program changes) will apply to all parts to which it is assigned.

# SYSTEM EXCLUSIVE MESSAGES

\* Not received when the Receive System Exclusive Message is set to off. \* Not transmitted when the Transmit System Exclusive Message is set to on.

# System Exclusive Messages

O: available

| MIDI Event         | Data Format                                                                                                    | Corresp                 | onding Void          | ce/Part          | MIDI R | eception (ef       | fective or no | ot for ea | ch part) | MIDI Reception          | MIDI Trans                           | mission | (genera | ated dat | a)   |
|--------------------|----------------------------------------------------------------------------------------------------|-------------------------|----------------------|------------------|--------|--------------------|---------------|-----------|----------|-------------------------|--------------------------------------|---------|---------|----------|------|
|                    |                                                                                                    | Regular/<br>Organ Voice | Mic/Vocal<br>Harmony | Natural<br>Voice | Song   | Main<br>Layer Left | Keyboard      | Style     | Extra    | (affecting the panel)   | Panel<br>(main generation<br>method) | M.Pad   | Style   | Song     | MIDI |
| Section<br>Control | F0 43 7E 00 ss dd F7<br>1110000 F0 = Exclusive status<br>01000011 43 = YAMAHA ID<br>0111110 7E = Style<br>0000000 00 =<br>0ssssss ss = Switch No.<br>00H INTRO A<br>01H INTRO B<br>02H INTRO C<br>03H INTRO D<br>08H MAIN A<br>09H MAIN A<br>09H MAIN B<br>0AH MAIN C<br>08H MAIN D<br>10H FILL IN AA<br>11H FILL IN BB<br>12H FILL IN CC<br>13H ENDING A<br>22H ENDING B<br>22H ENDING D<br>0dddddd dd = Switch On/Off<br>00H (Off)<br>7HF (On)<br>11110111 F7 = End of Exclusive                                                                                                    |                         | -                    | -                | -      | -                  | -             |           | -        | O (Section LED)         | O (Section Sw)                       | x       | x       | 0        | X    |
| Tempo<br>Control   | F0 43 7E 01 t4 t3 t2 t1 F7<br>1110000 F0 = Exclusive status<br>01000011 43 = YAMAHA ID<br>0111110 7E = Style<br>0000001 01 =<br>0tttttt t4 = tempo4<br>0tttttt t3 = tempo2<br>0tttttt t2 = tempo2<br>0tttttt t1 = tempo1<br>1111011 F7 = End of Exclusive                                                                                                    | -                       | -                    | -                | -      | -                  | -             | -         | -        | O (Tempo<br>indication) | O (Tempo Sw)                         | Х       | Х       | 0        | X    |
| Chord<br>Control   | F0         43         7E         tit         1 dd         2d         3d         44         77           Type 1 (tt=2)         11110000         F0         = Exclusive status         01000011         43         = YAMAHA ID           0111110         7E         = Style         00000010         02         = Yype 1           0ddddddd         dd = chord type(c1)         0ddddddd         0ddddddd         dd = bass note(bn)           0ddddddd         dd = bass stype(b1)         11110111         F7         = End of Exclusive           cr. Chord Root Offfnnn         fff b of #, nonn: note(froot)         0000nnnn 0n bbb         0fff0011 x1 C           0010nnnn 1n b         0fff0101 x2 D         0011nnnn 5n ##         0fff0101 x3 E           0100nnn 6n ###         0fff0110 x6 A         0110nnn 6n ###         0fff0111 x7 B           ct: Chord Type 0 - 34,127         0000000 00 0 Maj         0001010 15 21 7b5         00000010 02 2 Maj7           00000010 02 2 Maj7         0001010 11 Maj6         0001010 15 21 7b5         00000010 03 Maj7(411)         0001010 15 21 7b5           00000110 05 5 Maj7(9)         0001010 11 12 75 (Fb1)         00000110 01 22 8 (A (713)         00000110 01 22 7 (Fb1)           00000110 06 6 Maj6(9)         00011010 12 25 7(Fb1)         00001100 12 25 7(Fb1) <t< td=""><td></td><td></td><td></td><td></td><td>-</td><td>-</td><td></td><td>-</td><td>O (Chord<br/>indication)</td><td>C (Keyboard)</td><td>x</td><td>x</td><td></td><td>x</td></t<> |                         |                      |                  |        | -                  | -             |           | -        | O (Chord<br>indication) | C (Keyboard)                         | x       | x       |          | x    |
|                    | Type2 (tt=3)<br>1110000 F0 = Exclusive status<br>01000011 43 = YAMAHA ID<br>0111110 7E = Style<br>00000011 03 = type 2<br>0ddddddd dd = note1<br>0ddddddd dd = note2<br>0ddddddd dd = note3<br>:<br>:<br>:<br>0ddddddd dd =note10<br>1111011 F7 = End of Exclusive                                                                                                    | -                       | -                    | -                | -      | -                  | -             | -         | -        | O (Chord<br>indication) | X                                    | X       | X       | x        | X    |

# System Exclusive Messages (Universal Realtime messages)

| MIDI Event       | Data Format                                                                                                    | Corresponding Voice/Part MIDI i<br>Regular/ Mic/Vocal Natural Song |                      |                  |      | eception (ef       | ffective or n | ot for ea | ch part) | MIDI Reception        | MIDI Tra                             | ansmiss | ion (ger | erated data                              | a)   |
|------------------|----------------------------------------------------------------------------------------------------|--------------------------------------------------------------------|----------------------|------------------|------|--------------------|---------------|-----------|----------|-----------------------|--------------------------------------|---------|----------|------------------------------------------|------|
|                  |                                                                                                    | Regular/<br>Organ Voice                                            | Mic/Vocal<br>Harmony | Natural<br>Voice | Song | Main<br>Layer Left | Keyboard      | Style     | Extra    | (affecting the panel) | Panel<br>(main generation<br>method) | M.Pad   | Style    | Song                                     | MIDI |
| Master<br>Volume | F0         7F         7F         04         01         III         mm         F7           1111000         F0         = Exclusive status         0111111         TF         = Universal Real Time           0111111         TF         = Universal Real Time         0111111         F7         = Uo'target device           00000100         04         = Sub-ID #2=Master Volume         0111111         IF         = Uo'target device           0111111         IF         = Volume LSB         0mmammum mm         Volume MSB         1111011         F7         = End of Exclusive           0         Or         F0         7F         XN         04         I II mm         F7           1110000         F0         = Exclusive status         0111111         TF         = Universal Real Time           0xxxmnn         XN         When N is received N=0-F, whichever is received. X=ignored         X=ignored           00000010         01         = Sub-ID #1=Device Control Message         0000000101         = Sub-ID #1=Device Control Message           00000010         1         Sub-ID #1=Device Control Message         01111111         II         = Volume LSB           0mmammummummum         Volume LSB         0mmammummmummum         Sub-ID #1=Device Control Message | 0                                                                  | -                    | 0                | 0    | X                  | X             | X         | X        | X                     | X                                    | ×       | ×        | X<br>(Output as<br>XG Master<br>Volume ) | X    |

# System Exclusive Messages (Universal Non Realtime messages)

| MIDI Event                | Data Format                                                                                                    | Corresp                 | onding Void          | e/Part           | MIDI R | eception (e       | ffective or n | ot for ea | ch part) | MIDI Reception           | MIDI Trans                           | mission | (gener | ated da | ta)  |
|---------------------------|----------------------------------------------------------------------------------------------------|-------------------------|----------------------|------------------|--------|-------------------|---------------|-----------|----------|--------------------------|--------------------------------------|---------|--------|---------|------|
|                           |                                                                                                    | Regular/<br>Organ Voice | Mic/Vocal<br>Harmony | Natural<br>Voice | Song   | Main<br>Layer Lef | Keyboard      | Style     | Extra    | (affecting the<br>panel) | Panel<br>(main generation<br>method) | M.Pad   | Style  | Song    | MIDI |
| General MIDI<br>System On | F0         7E         7F         09         01         F7           11111000         F0         = Exclusive status         1111110         7E         Universal Non-Real Time           01111110         7E         = ID of target device         00001001         09         Sub-1D #1=General MIDI Message           00001001         09         Sub-1D #1=General MIDI On         11110111         F7         = End of Exclusive           or         or         Sub-1D #1=General MIDI On         11110111         F7         = End of Exclusive | 0                       | -                    | 0                | 0      | X                 | X             | X         | 0        | O<br>(Mixing Console)    | X                                    | х       | Х      | 0       | X    |
|                           | F0 7E XN 09 01 F7<br>11110000 F0 = Exclusive status<br>01111110 7E = Universal Non-Real Time<br>0xxxmnnn XN = When N is received N=0-F,whichever is received.<br>Xaignored<br>0001001 09 = Sub-ID #1=General MIDI Message<br>00000001 01 = Sub-ID #2=General MIDI On<br>11110111 F7 = End of Exclusive                                                                                                    |                         |                      |                  |        |                   |               |           |          |                          |                                      |         |        |         |      |

# System Exclusive Messages (XG)

| MIDI Event                 | Data Format                                                                                                    | Correspo                | nding Voice          | e/Part           | MIDI Re | eception (eff      | ective or no | t for eac | ch part) | MIDI Reception        | MIDI                                 | Transmi | ssion ( | generated da                            | nta)                                                       |
|----------------------------|----------------------------------------------------------------------------------------------------|-------------------------|----------------------|------------------|---------|--------------------|--------------|-----------|----------|-----------------------|--------------------------------------|---------|---------|-----------------------------------------|------------------------------------------------------------|
|                            |                                                                                                    | Regular/<br>Organ Voice | Mic/Vocal<br>Harmony | Natural<br>Voice | Song    | Main<br>Layer Left | Keyboard     | Style     | Extra    | (affecting the panel) | Panel<br>(main generation<br>method) | M.Pad   | Style   | Song                                    | MIDI                                                       |
| XG<br>Parameter<br>Change  | F0 43 1n 4C hh mm II dd F7<br>11110000 F0 = Exclusive status<br>01000011 43 = YAMAHA ID<br>0001nnnn 1n = Device Number n=always 0 (when transmit), n=0-F<br>(when recieve)<br>01001100 4C = Model ID<br>0hhhhhhh hh = Address High<br>0mmmmmm mm = Address High<br>0111111 II = Address Low<br>0dddddd dd = Data<br>:<br>:<br>11110111 F7 = End of Exclusive                                                                                                    | *Refer to Pa            | arameter C<br>Table  | hange            | *Re     | fer to Para        | neter Char   | nge Tal   | ble      | -                     | *Refer to Pa                         | aramete | r Chan  | ge Table                                | O<br>(When<br>receiving<br>the XG<br>Parameter<br>Request) |
| XG Bulk<br>Dump            | F0 43 0n 4C aa bb hh mm II dd dd cc F7<br>1110000 F0 = Exclusive status<br>01000011 43 = YAMAHA ID<br>0000nnnn 0n = Device Number n=always 0 (when transmit), n=0-F<br>(when recieve)<br>01001100 4C = Model ID<br>0aaaaaaa aa Byte Count LSB<br>0hhhhhhh h = Address High<br>0mmmmmm mm Address High<br>0mmmmmm mm Address High<br>0111111 II = Address Low<br>0dddddd dd = Data<br>:<br>:<br>:<br>:<br>:<br>:<br>:<br>:<br>:<br>:<br>:<br>:<br>:                                                                                                    | *Refer to Pa            | arameter C<br>Table  | Change           | *Re     | fer to Parai       | neter Chai   | nge Tał   | ole      | -                     | X                                    | X       | ×       | X<br>(Output as<br>Parameter<br>Change) | O<br>(When<br>receiving<br>the XG<br>Dump<br>Request)      |
| XG<br>Parameter<br>Request | F0         43         3n         4C         h         II F7           1110000         F0         = Exclusive status         01000011         43         = YAMAHA ID           0011nnn         3n         = Device Number n=always 0 (when transmit), n=0-F (when recieve)         0101100         4C         = Model ID           01h1hhhh         h         = Address High         0mmmmmm mm = Address High         0111111         I         = Address Low           1110111         F7         = End of Exclusive         Exclusive         1110111         F7         = End of Exclusive | -                       | -                    | -                | -       | -                  | -            | -         | -        | O<br>(-)              | X                                    | X       | X       | X                                       | X                                                          |
| XG Dump<br>Request         | F0 43 2n 4C hh mm II F7<br>1110000 F0 = Exclusive status<br>01000011 43 = YAMAHA ID<br>0010nnnn 2n = Device Number n=always 0 (when transmit), n=0-F<br>(when recieve)<br>01001100 4C = Model ID<br>0hhhhhh h = Address High<br>0mmmmmmm mm = Address High<br>01111111 II = Address Low<br>11110111 F7 = End of Exclusive                                                                                                    | -                       | -                    | -                | -       | -                  | -            | -         | -        | (-)                   | X                                    | X       | X       | X                                       | X                                                          |

# System Exclusive Messages (Clavinova compliance)

11110000 F0 = Exclusive status 01000011 43 = YAMAHA ID 01110011 73 = Clavinova ID

11110111 F7 = End of Exclusive

| MIDI Event           | Data Format                                                                                                    | Correspo                | nding Voice          | /Part MIDI Reception (effective or not for each part) MID |      |                    |          | MIDI Reception | MIDI Transı | nission               | (genera                   | ited data | a)    |      |      |
|----------------------|----------------------------------------------------------------------------------------------------|-------------------------|----------------------|-----------------------------------------------------------|------|--------------------|----------|----------------|-------------|-----------------------|---------------------------|-----------|-------|------|------|
|                      |                                                                                                    | Regular/<br>Organ Voice | Mic/Vocal<br>Harmony | Natural<br>Voice                                          | Song | Main<br>Layer Left | Keyboard | Style          | Extra       | (affecting the panel) | Panel<br>(main generation | M.Pad     | Style | Song | MIDI |
| Internal             | F0 43 73 01 02 F7                                                                                                    |                         |                      |                                                           | x    | x                  | x        | x              | X           | O (Euroction)         | method)                   | x         | ×     | x    | X    |
| Clock                | 00000010 01 = Model ID (Clavinova common ID)                                                                                                  | 1                       |                      |                                                           |      |                    | ~        |                | ~           | O (Function)          | ^                         | ~         |       | ~    |      |
| External             | F0 43 73 01 03 F7                                                                                                    | -                       | -                    | -                                                         | Х    | X                  | х        | Х              | Х           | O (Function)          | X                         | Х         | Х     | Х    | Х    |
| Clock                | 00000001 01 = Model ID (Clavinova common ID)<br>00000011 03 = External Clock Substatus                                                        |                         |                      |                                                           |      |                    |          |                |             |                       |                           |           |       |      |      |
| Organ<br>Elutes data | F0 43 73 01 06 0B 00 00 01 06 0n [Bulk Data] sum F7                                                                                           | O (Organ<br>Flute)      | Х                    | Х                                                         | 0    | 0                  | Х        | Х              | 0           | 0<br>(Sound Creator)  | O<br>(Sound Creator)      | Х         | Х     | 0    | Х    |
| Bulk Dump            | 06H Bulk ID                                                                                                    |                         |                      |                                                           |      |                    |          |                |             | (ooding orogion)      |                           |           |       |      |      |
|                      | 0BH Bulk No. (Organ Flutes data Bulk Dump)<br>00H, 00H, 01H, 06H Data Length :16bytes                                                         |                         |                      |                                                           |      |                    |          |                |             |                       |                           |           |       |      |      |
|                      | 1st Channel No. 0nH                                                                                                    |                         |                      |                                                           |      |                    |          |                |             |                       |                           |           |       |      |      |
|                      | 2nd         Footage         [1]         00 - mmH         mm : maximum           3rd         [1 1/3']         00 - mmH         mmH         mmX |                         |                      |                                                           |      |                    |          |                |             |                       |                           |           |       |      |      |
|                      | 4th [1 3/5'] 00 - mmH ("CVP-209 only)<br>5th [2'] 00 - mmH                                                                                    |                         |                      |                                                           |      |                    |          |                |             |                       |                           |           |       |      |      |
|                      | 6th [2 2/3'] 00 - mmH<br>7th [4'] 00 - mmH                                                                                                    |                         |                      |                                                           |      |                    |          |                |             |                       |                           |           |       |      |      |
|                      | 8th [5 1/3'] 00 - mmH<br>9th [8'] 00 - mmH                                                                                                    |                         |                      |                                                           |      |                    |          |                |             |                       |                           |           |       |      |      |
|                      | 10th [16'] 00 - mmH<br>11th [Attack 2'] 00 - mmH                                                                                              |                         |                      |                                                           |      |                    |          |                |             |                       |                           |           |       |      |      |
|                      | 12th [Attack 2 2/3'] 00 - mmH<br>13th [Attack 4'] 00 - mmH                                                                                    |                         |                      |                                                           |      |                    |          |                |             |                       |                           |           |       |      |      |
|                      | 14th Settings [Attack Length] 00 - mmH<br>15th [Response] 00 - mmH                                                                            |                         |                      |                                                           |      |                    |          |                |             |                       |                           |           |       |      |      |
|                      | 16th [Attack Mode] 00 - 01H 00H: Each, 01H: First<br>17th [Wave Variation] 00 - 01H 00H: Sine, 01H: Tone Wheel                                |                         |                      |                                                           |      |                    |          |                |             |                       |                           |           |       |      |      |
|                      | 18th [Volume] 01 - vvH vv: maximum<br>19th [aux] 00H                                                                                          |                         |                      |                                                           |      |                    |          |                |             |                       |                           |           |       |      |      |
|                      | 20th [aux] 00H<br>21th [aux] 00H                                                                                                    |                         |                      |                                                           |      |                    |          |                |             |                       |                           |           |       |      |      |
|                      | 22th [aux] 00H<br>sum Check Sum = 0-sum(BULK DATA)                                                                                            |                         |                      |                                                           |      |                    |          |                |             |                       |                           |           |       |      |      |
|                      | CVP-203 X                                                                                                    |                         |                      |                                                           |      |                    |          |                |             |                       |                           |           |       |      |      |
|                      | CVP-205 X<br>CVP-207 O mm-7 w/-8                                                                                                    |                         |                      |                                                           |      |                    |          |                |             |                       |                           |           |       |      |      |
|                      | CVP-209 O mm=8 vv=9                                                                                                    |                         |                      |                                                           |      |                    |          |                |             |                       |                           |           |       |      |      |
|                      | PSR-1000 X<br>PSR-2000 O mm=7 vv=8                                                                                                    |                         |                      |                                                           |      |                    |          |                |             |                       |                           |           |       |      |      |
| Natural              | F0 43 73 01 31 0n 00 dd F7                                                                                                    | x                       | Х                    | 0                                                         |      |                    | 0        |                |             | 0                     | 0                         | Х         | 0     | 0    | Х    |
| Voice<br>Reverb      | 00000001 01 = Model ID (Clavinova common ID)<br>00110001 31 = Natural Voice Exclusive data                                                    |                         |                      |                                                           |      |                    |          |                |             | (Sound Creator)       | (Sound Creator)           |           |       |      |      |
| Туре                 | 0000nnnn 0n = Channel No. (Always 00)<br>00000000 00 = Natural Voice Reverb Type Substatus                                                    |                         |                      |                                                           |      |                    |          |                |             |                       |                           |           |       |      |      |
|                      | 0dddddd dd = data (0:Room, 1:Hall1, 2:Hall2, 3:Stage, 4:Plate)                                                                                |                         |                      |                                                           |      |                    |          |                |             |                       |                           |           |       |      |      |
|                      | CVP-203 O<br>CVP-205 O                                                                                                    |                         |                      |                                                           |      |                    |          |                |             |                       |                           |           |       |      |      |
|                      | CVP-207 O<br>CVP-209 O                                                                                                    |                         |                      |                                                           |      |                    |          |                |             |                       |                           |           |       |      |      |
|                      | PSR-1000 X                                                                                                    |                         |                      |                                                           |      |                    |          |                |             |                       |                           |           |       |      |      |
| Natural              | F0 43 73 01 31 0p 01 dd F7                                                                                                    | ×                       | v                    | 0                                                         |      |                    |          |                |             | 0                     | 0                         | v         | 0     | 0    | ×    |
| Voice                | 000000101 = Model ID (Clavinova common ID)                                                                                                    |                         |                      |                                                           |      |                    | 0        |                |             | (Sound Creator)       | (Sound Creator)           | ~         |       | Ŭ    |      |
| Туре                 | 00110001 31 = Natural Voice Exclusive data<br>0000nnnn On = Channel No. (Always 00)                                                           |                         |                      |                                                           |      |                    |          |                |             |                       |                           |           |       |      |      |
|                      | 00000001 01 = Natural Voice Chorus Type Substatus<br>0dddddd dd = data (0:Chorus, 1:Celeste, 2:Flanger)                                       |                         |                      |                                                           |      |                    |          |                |             |                       |                           |           |       |      |      |
|                      | CVP-203 0                                                                                                    |                         |                      |                                                           |      |                    |          |                |             |                       |                           |           |       |      |      |
|                      | CVP-205 0<br>CVP-207 0                                                                                                    |                         |                      |                                                           |      |                    |          |                |             |                       |                           |           |       |      |      |
|                      | CVP-209 O<br>PSR-1000 X                                                                                                    |                         |                      |                                                           |      |                    |          |                |             |                       |                           |           |       |      |      |
|                      | PSR-2000 X                                                                                                    |                         |                      |                                                           |      |                    |          |                |             |                       |                           |           |       |      |      |
| Natural<br>Voice     | F0 43 73 01 31 0n 02 dd F7<br>00000001 01 = Model ID (Clavinova common ID)                                                                    | X                       | X                    | 0                                                         |      |                    | 0        |                |             | O<br>(Sound Creator)  | O<br>(Sound Creator)      | Х         | 0     | 0    | Х    |
| Variation<br>Type    | 00110001 31 = Natural Voice Exclusive data<br>0000pppp 0 = Chappel No (Always 00)                                                             |                         |                      |                                                           |      |                    |          |                |             | (,                    | (,                        |           |       |      |      |
|                      | 00000010 02 = Natural Voice Variation Type Substatus<br>0ddddddd dd = data (00H/Delayl CR_01H/Delayl R_02H/Echo                               |                         |                      |                                                           |      |                    |          |                |             |                       |                           |           |       |      |      |
|                      | 03H:CrossDelay, 04H:Symphonic,<br>05H:BotarySpeaker, 06H:Tremolo, 07H:VibeBotor                                                               |                         |                      |                                                           |      |                    |          |                |             |                       |                           |           |       |      |      |
|                      | 08H:AutoPan, 09H:Phaser, 0AH:AutoWah,<br>0BH:SoundBoardRey, 0CH:Off)                                                                          |                         |                      |                                                           |      |                    |          |                |             |                       |                           |           |       |      |      |
|                      | CVP-203 0                                                                                                    |                         |                      |                                                           |      |                    |          |                |             |                       |                           |           |       |      |      |
|                      | CVP-205 O<br>CVP-207 O                                                                                                    |                         |                      |                                                           |      |                    |          |                |             |                       |                           |           |       |      |      |
|                      | CVP-209 O                                                                                                    |                         |                      |                                                           |      |                    |          |                |             |                       |                           |           |       |      |      |
|                      | PSR-1000 X<br>PSR-2000 X                                                                                                    |                         |                      |                                                           |      |                    |          |                |             |                       |                           |           |       |      |      |
| Natural              | F0 43 73 01 31 0n 08 dd F7                                                                                                    | Х                       | х                    | 0                                                         |      |                    | 0        |                |             | 0                     | 0                         | х         | X     | 0    | Х    |
| Voice Vibe<br>Rotor  | 00000001 01 = Model ID (Clavinova common ID)<br>00110001 31 = Natural Voice Exclusive data                                                    |                         |                      | (If the<br>Type is                                        |      |                    |          |                |             | (Sound Creator)       | (Sound Creator)           |           |       |      |      |
| Control              | 0000nnnn 0n = Channel No. (Always 00)<br>00001000 08 = Natural Voice Vibe Rotor Control Substatus                                             |                         |                      | Vibe                                                      |      |                    |          |                |             |                       |                           |           |       |      |      |
|                      | 0dddddd dd = data (00H:Off, 7FH:On)                                                                                                    |                         |                      | Rotor)                                                    |      |                    |          |                |             |                       |                           |           |       |      |      |
|                      | CVP-203 0<br>CVP-205 0                                                                                                    |                         |                      |                                                           |      |                    |          |                |             |                       |                           |           |       |      |      |
|                      | CVP-207 O<br>CVP-209 O                                                                                                    |                         |                      |                                                           |      |                    |          |                |             |                       |                           |           |       |      |      |
|                      | PSR-1000 X<br>PSR-2000 X                                                                                                    |                         |                      |                                                           |      |                    |          |                |             |                       |                           |           |       |      |      |
| 1                    | r 31x-2000 A                                                                                                    | 1                       | 1                    | 1                                                         | I    |                    |          |                |             | 1                     |                           | 1         |       |      | , 1  |

| MIDI Event                                  | Data Format                                                                                                    | Correspo                | nding Voice          | /Part            | MIDI R | eception (ef       | fective or no | ot for ea | ch part) | MIDI Reception        | MIDI Transı                          | mission | (genera | ted dat | a)   |
|---------------------------------------------|----------------------------------------------------------------------------------------------------|-------------------------|----------------------|------------------|--------|--------------------|---------------|-----------|----------|-----------------------|--------------------------------------|---------|---------|---------|------|
|                                             |                                                                                                    | Regular/<br>Organ Voice | Mic/Vocal<br>Harmony | Natural<br>Voice | Song   | Main<br>Layer Left | Keyboard      | Style     | Extra    | (affecting the panel) | Panel<br>(main generation<br>method) | M.Pad   | Style   | Song    | MIDI |
| Natural<br>Voice<br>Variation<br>Send Level | F0         43         73         01         50         11         0n         0d         F7           00000001         01         =         Model ID (Clavinova common ID)         01010000         50         = Common Model data           00010001         11         =         Song Track related         00000000         0         Natural Voice Variation Send Level Substatus         0ddddddd         d         =         data (00H-7FH)           CVP-203         O         CVP-205         O         CVP-209         O         PSR-1000         X           PSR-2000         X                                   | X                       | X                    | 0                | 0      | 0                  | X             | 0         | 0        | O<br>(Mixing Console) | O<br>(Mixing Console)                | x       | 0       | 0       | x    |
| Natural<br>Voice Dry<br>Level               | F0         43         73         01         50         11         0.01         dd F7           0000000         01         10         Model ID (Clavinova common ID)         0101000         50         = Common Model data           00001001         11         = Song Track related         000000001         01         = Natural Voice Dry Level Substatus           0ddddddd         d data (00H-7FH)         CVP-203         O         CVP-205         O           CVP-207         O         CVP-207         O         CVP-209         O           PSR-1000         X         PSR-2000         X         S         S | X                       | X                    | 0                | 0      | 0                  | X             | 0         | 0        | O<br>(Mixing Console) | O<br>(Mixing Console)                | X       | 0       | 0       | ×    |

# System Exclusive Messages Special Operators

| MIDI Event                                                                       | Data Format                                                                                                    | Corresp                 | onding Voic          | e/Part           | MIDI R | eception (ef       | fective or no | ot for ea | ch part) | MIDI Reception                                                       | MIDI Transi                          | mission | (genera | ated dat | a)   |
|----------------------------------------------------------------------------------|----------------------------------------------------------------------------------------------------|-------------------------|----------------------|------------------|--------|--------------------|---------------|-----------|----------|----------------------------------------------------------------------|--------------------------------------|---------|---------|----------|------|
|                                                                                  |                                                                                                    | Regular/<br>Organ Voice | Mic/Vocal<br>Harmony | Natural<br>Voice | Song   | Main<br>Layer Left | Keyboard      | Style     | Extra    | (affecting the panel)                                                | Panel<br>(main generation<br>method) | M.Pad   | Style   | Song     | MIDI |
| Volume &<br>Expression<br>& Pan<br>Realtime<br>control off<br>(Voice<br>Reserve) | F0         43         73         01         11         0n         45         dd F7           11110000         F0         Exclusive status         01000011         31         = YAMAHA ID           01110011         73         = Clavinova ID         00000001         1         Model ID (Clavinova common ID)           00010001         11         = Special Operators         0000nmn         0n         = Channel No.           01001011         45         = Volume & Expression Control No. Substatus         0ddddddd dd = datu (00H : Realtime On, 7FH : Realtime Off)           11110111         F7         = End of Exclusive         FX         FX                                                                                                    | 0                       | -                    | 0                | 0      | X                  | X             | X         | X        | X                                                                    | X                                    | X       | X       | 0        | ×    |
| MIDI Key<br>LED Mode<br>On Off                                                   | F0 43 73 0111 0n 47 dd F7           11110000 F0 = Exclusive status           01000011 43 = YAMAHA ID           01110011 73 = Clavinova ID           00000001 01 = Model ID (Clavinova common ID)           00001001 11 = Special Operators           00001001 01 = Model ID (Clavinova common ID)           00001001 11 = Special Operators           0000101 11 = Special Operators           000011 47 = MIDI Key LED Mode On Off Substatus           0ddddad dd = data 00H : Key LED Mode On+no notes sound           02H : Key LED Mode On+no notes sound           02H : Key LED Mode On+no notes sound           02H : Key LED Mode On+no notes sound           02H : Key LED Mode On+no notes sound           02H : Key LED Mode On+no notes sound           02H : Key LED Mode on+notes sound           11110111 F7 = End of Exclusive           When Key LED Mode is set to On, key note on messages via designated channnel turns the LED on/off.           9n, note, Vel=0 : off           9n, note, Vel=2-: on           When selecting whether notes sound or not, you should turn off the Key LED Mode once.           CVP-203 O           CVP-205 O           CVP-209 O           PSR-1000 X           PSR-2000 X | -                       | -                    | -                |        | -                  | -             | -         | -        | O<br>(Keyboard LED<br>lights when<br>receiving the note<br>messages) | X                                    | X       | x       | X        | X    |

# System Exclusive Messages Special Operators (Vocal Harmony Additional Parameters)

| MIDI Event                                                       | Data Format                                                                                                    | Corresp                 | onding Void          | e/Part           | MIDI R | eception (ef       | fective or n | ot for ea | ch part) | MIDI Reception               | MIDI Trans                           | mission | (genera | ated da | ia)  |
|------------------------------------------------------------------|----------------------------------------------------------------------------------------------------|-------------------------|----------------------|------------------|--------|--------------------|--------------|-----------|----------|------------------------------|--------------------------------------|---------|---------|---------|------|
|                                                                  |                                                                                                    | Regular/<br>Organ Voice | Mic/Vocal<br>Harmony | Natural<br>Voice | Song   | Main<br>Layer Left | Keyboard     | Style     | Extra    | (affecting the panel)        | Panel<br>(main generation<br>method) | M.Pad   | Style   | Song    | MIDI |
| Vocal<br>Harmony<br>Pitch to Note<br>ON/OFF                      | F0         43         73         01         11         00         50         58         F7           11110000         F0         = Exclusive status         01000011         33         = YAMAHA ID         01110011         73         = Clavinova ID         00000001         11         Model ID (Clavinova common ID)         000100001         11         = Special Operators         000000000         50         = Vocal Harmony Additional Parameter Control No.         000000000         00         = Pitch to Note Parameter No.         0ddddddd dd = data (00H : Off, 01H : On)         11110111         F7         = End of Exclusive           CVP-203         X         CVP-205         X         CVP-209         0           PSR-1000         X         PSR-2000         0                                                                                                    | X                       | 0                    | X                | X      | X                  | X            | ×         | X        | O<br>(Vocal Harmony<br>Edit) | O<br>(Vocal Harmony<br>Edit)         | X       | x       | 0       | x    |
| Vocal<br>Harmony<br>Pitch to Note<br>Part                        | F0 43 73 01 11 00 50 01 ss F7           11110000 F0 = Exclusive status           01000011 43 = YAMAHA ID           01110011 73 = Clavinova ID           00010001 01 = Model ID (Clavinova common ID)           0001001 01 = Special Operators           00000nnn 0n = Channel No. (Always 00)           0101000 50 = Vocal Harmony Additional Parameter Control No.           00d00001 01 = Pitch to Note Part Parameter No.           0dddddd d = data           01H : Layer           02H : Left           04H : Upper           11110111 F7 = End of Exclusive           CVP-205 X           CVP-205 X           CVP-205 0           PSR-1000 X                                                                                                    | X                       | 0                    | x                | x      | x                  | x            | x         | ×        | O<br>(Vocal Harmony<br>Edit) | O<br>(Vocal Harmony<br>Edit)         | X       | x       | 0       | ×    |
| Vocal<br>Harmony<br>Vocoder<br>Part<br>(Harmony<br>Part (Panel)) | F0         43         73         01         10         50         10         ss         F7           11110000         F0         = XxAMAHA ID         01000011         3         = YAMAHA ID         01110011         73         = Clavinova ID         00000001         1         = Nodel ID (Clavinova common ID)         000100001         11         = Special Operators         000010000         010         = Coannel No. (Always 00)         01010000         50         = Vocal Harmony Additional Parameter Control No.         000100000         50         = Vocal Harmony Additional Parameter Control No.         000100000         50         = Vocal Harmony Additional Parameter Control No.         00diddddd d d data         00H : Off         01H : Upper         02H : Lower         11110111         F7         = End of Exclusive           CVP-203         X         X         CVP-205         X         CVP-207         0         CVP-207         0           PSR-1000         X         PSR-2000         0           9          9           9 | X                       | 0                    | X                | X      | X                  | X            | X         | X        | O<br>(Mic Setting)           | O<br>(Mic Setting)                   | X       | X       | 0       | X    |

# System Exclusive Messages (Others)

| MIDI Event  | Data Format                                                                                                    | Corresp                 | onding Void          | e/Part           | MIDI R | leception (ef      | fective or n | ot for ea | ch part) | MIDI Reception        | MIDI Transı                          | mission | (genera | ited dat | a)   |
|-------------|----------------------------------------------------------------------------------------------------|-------------------------|----------------------|------------------|--------|--------------------|--------------|-----------|----------|-----------------------|--------------------------------------|---------|---------|----------|------|
|             |                                                                                                    | Regular/<br>Organ Voice | Mic/Vocal<br>Harmony | Natural<br>Voice | Song   | Main<br>Layer Left | Keyboard     | Style     | Extra    | (affecting the panel) | Panel<br>(main generation<br>method) | M.Pad   | Style   | Song     | MIDI |
| MIDI Master | F0 43 1n 27 30 00 00 mm II cc F7                                                                                                    | 0                       | Х                    | 0                |        |                    | 0            |           |          | O (Function)          | Х                                    | Х       | Х       | Х        | X    |
| Tuning      | 11110000         F0         = Exclusive status           01000011         43         = YAMAHA ID           0001mmn         In a laways (0(when transmit), n=0-F(when receive)           0010111         27         = Model ID of TG100           0010000         30         = Address High           00000000         0         = Address Mid           00000mmm         Om Address Low           0000mmm         Om Address Tune MSB           00001111         II           0         Master Tune LSB           0ccccccc         cc           01111         F7           F1         End of Exclusive |                         |                      |                  |        |                    |              |           |          |                       |                                      |         |         |          |      |
## Song System Exclusive Message List / Liste der System-Exclusive-Meldungen der Songs / Liste des messages exclusifs au système de morceaux / Lista de mensajes exclusivos del sistema de canciones

| Data Format                                                          | Parameter                    | Description                                                                                                    |  |  |
|----------------------------------------------------------------------|------------------------------|----------------------------------------------------------------------------------------------------|--|--|
| Guide                                                                |                              |                                                                                                    |  |  |
| F0 43 73 01 1F 00 cc dd F7                                           | Guide Mode                   | cc = Part Select No           00H: Right=ON, Left=ON           01B: Right=OFF, Left=ON           02H: Right=OFF, Left=OFF           03H: Right=OFF, Left=OFF           dd = Mode           00H: Guide OFF, 01H: Next Note,           02H: Any Key, 03H: Karao Key, 04H: Vocal CueTime |  |  |
| F0 43 73 01 21 00 00 mm F7                                           | Guide Lamp Timing            | 00H=Next, 01H/02H=Just                                                                                                    |  |  |
| Panel Setting                                                        |                              |                                                                                                    |  |  |
| F0 43 73 01 22 00 0n mm ll pp F7                                     | Panel Program Change         | mm=Bank Select MSB, II=Bank Select LSB,<br>nn=Program Change                                                                                                    |  |  |
| F0 43 73 01 22 01 0n vv F7                                           | Panel Voice Volume           | 00H~07FH                                                                                                    |  |  |
| F0 43 73 01 22 02 0n vv F7                                           | Panel Voice Reverb Depth     | 00H~07FH                                                                                                    |  |  |
| F0 43 73 01 22 03 0n vv F7                                           | Panel Voice Effect Depth     | 00H~07FH                                                                                                    |  |  |
| Score                                                                |                              |                                                                                                    |  |  |
| F0 43 73 01 50 12 00 dd F7                                           | Left Part indication On/Off  | 00H: OFF. 7FH: ON                                                                                                    |  |  |
| F0 43 73 01 50 12 01 dd F7                                           | Right Part indication On/Off | 00H: OFF, 7FH: ON                                                                                                    |  |  |
| F0 43 73 01 50 12 02 dd F7                                           | Lyrics indication On/Off     | 00H: OFF, 7FH: ON                                                                                                    |  |  |
| F0 43 73 01 50 12 03 dd F7                                           | Chord indication On/Off      | 00H: OFF, 7FH: ON                                                                                                    |  |  |
| F0 43 73 01 50 12 04 dd F7                                           | N.Name indication On/Off     | 00H: OFF, 7FH: ON                                                                                                    |  |  |
| F0 43 73 01 50 12 05 dd F7                                           | Size designation             | 00H: SMALL, 01H: MIDDLE, 02H: LARGE, 03H: Xlarge                                                                                                    |  |  |
| F0 43 73 01 50 12 06 dd F7                                           | Left Ch                      | 00H~0FH=CH, 7EH=OFF, 7FH=AUTO                                                                                                    |  |  |
| F0 43 73 01 50 12 07 dd F7                                           | Right Ch                     | 00H~0FH=CH, 7EH=OFF, 7FH=AUTO                                                                                                    |  |  |
| F0 43 73 01 50 12 08 dd F7                                           | Quantize triplet On/Off      | 00H: Triplet OFF, 7FH: Triplet ON                                                                                                    |  |  |
| F0 43 73 01 50 12 09 dd F7                                           | Quantize                     | 00H: quarter, 01H: eighth, 02H: sixteenth, 03H: thirty-second                                                                                                    |  |  |
| F0 43 73 01 50 12 0A dd F7                                           | NoteName                     | 00H: ABC, 01H: FixedDo, 02H: MovableDo                                                                                                    |  |  |
| F0 43 73 01 50 12 0B dd F7                                           | Color Note                   | 00H: OFF, 7FH: ON                                                                                                    |  |  |
| Style                                                                |                              |                                                                                                    |  |  |
| F0 43 73 01 11 00 16 dd dd F7                                        | Style No.                    | dd dd=StyleNo.                                                                                                    |  |  |
| F0 43 73 01 51 05 00 00 08 Rhy1 Rhy2<br>Bass Chd1 Chd2 Pad Phr1 Phr2 | Style Part On / Off          | 00H: OFF, 01H:ON                                                                                                    |  |  |
| F0 43 73 01 51 00 00 00 03 10 00 dd F7                               | ACMP SPLIT POINT             | 00H~7FH                                                                                                    |  |  |

# Song Meta Event List / Liste der Meta-Events der Songs / Liste des métaévénements des morceaux / Lista de meta-eventos de canciones

| Data Format                          | Parameter             | Description                                                                                                    |  |  |
|--------------------------------------|-----------------------|----------------------------------------------------------------------------------------------------|--|--|
| SMF META Event                       |                       |                                                                                                    |  |  |
| FF 01 len [Data]                     | TEXT                  | len=Data length, [Data]=Text data                                                                                                    |  |  |
| FF 02 len [Data]                     | Copyright             | len=Data length, [Data]=Copyright data                                                                                                    |  |  |
| FF 03 len [Data]                     | Sequence Name         | len=Data length, [Data]=Sequence Name                                                                                                    |  |  |
| FF 05 len [Data]                     | Lyrics                | len=Data length, [Data]=Lyrics data                                                                                                    |  |  |
| FF 2F 00                             | End Of Track          |                                                                                                    |  |  |
| FF 51 03 t1 t2 t3                    | Set Tempo             | t1 t2 t3 = 01D4C0H~B71B00 (5~500)                                                                                                    |  |  |
| FF 58 04 nn dd cc bb                 | Beat (Time signature) | nn =Denominator (2 <sup>II</sup> ), dd=Numerator,<br>CC=MIDI clock per metronome click,<br>dd=Number of thirty-second notes in MIDI quarter note |  |  |
| FF 59 02 sf mi                       | Key Signature         | sf=-7~7 (7b~7g)<br>mi=0:Major key, 1:Minor key                                                                                                   |  |  |
| YAMAHA META Event                    |                       |                                                                                                    |  |  |
| FF 7F 06 43 73 0A 00 04 dd           | Start Measure Number  | 00H:Start from the first measure, 01H: Start from the second measure                                                                             |  |  |
| FF 7F 15 43 73 0A 00 05 tr1 tr2 tr16 | Track Information     | "O": Off, "K": Keyboard, "V": Vocal Harmony, "Z": Other                                                                                          |  |  |
| FF 7F 15 43 73 0A 00 06 tr1 tr2 tr16 | Offset Volume         | 0~FFH                                                                                                    |  |  |
| EE 7E 07 42 72 04 00 07 dd           | Care Offerst Managers | 100 1 1 100                                                                                                    |  |  |

| otart modoli o marribor | bor hotart nom alo mot modouro, o nih otart nom alo obborid                         |  |
|-------------------------|-------------------------------------------------------------------------------------|--|
|                         | measure                                                                             |  |
| Track Information       | "O": Off, "K": Keyboard, "V": Vocal Harmony, "Z": Other                             |  |
| Offset Volume           | 0~FFH                                                                               |  |
| Song Offset Measure     | -100~-1, 1~100                                                                      |  |
| Style Name              | len=Data length, [Data]=Style Name                                                  |  |
| Song OTS                | len=Data length, [Data]=OTS Data                                                    |  |
|                         | Track Information<br>Offset Volume<br>Song Offset Measure<br>Style Name<br>Song OTS |  |

#### YAMAHA XF META Event

| FF 7F 07 43 7B 01 cr ct bn bt   | Chord Name        | Refer to "Chord Control" in the MIDI Data Format (System<br>Exclusive Messages)  |  |
|---------------------------------|-------------------|----------------------------------------------------------------------------------|--|
| FF 7F 05 43 7B 03 dd 08         | Phrase Mark       | See below                                                                        |  |
| FF 7F 04 43 7B 04 dd            | Max Phrase Number | 01H~7FH                                                                          |  |
| FF 7F 05 43 7B 0C rr II         | Guide Track Flag  | rr=Melody Track 1 Ch, II=Melody Track 2 Ch                                       |  |
| FF 7F len 43 7B 21 00 pp [Data] | Lyrics Bitmap     | pp=Display type<br>00H: Center<br>01H: Tile<br>len=Data length, [Data]=File Path |  |

### [Phrase mark]

FF 7F 05 43 7B 03 xx 08 Phrase mark

xx Phrase mark Ohfccccc

bit6(h)

bit6(h)
0:Right, 1:Left Right hand/Left hand
bit5(f)
0:Channel available, 1:Channel not available
Flag for whether channel information (bit 4 - 0) is valid or not
Phrases common to all channels assigned to 1
bit4-0(ccccc)
CH(0:lch-31:32ch) Channel information whose phrase mark is available

49

### YAMAHA [ Portable Keyboard ] Model PSR-1000/2000 MIDI Implementation Chart

Date : 25,Jun 2001 Version : 1.00

| Function                                                                                                    | Transmitted                | Recognized                                                              | Remarks                                                                                                    |
|----------------------------------------------------------------------------------------------------|----------------------------|-------------------------------------------------------------------------|----------------------------------------------------------------------------------------------------|
| Basic Default<br>Channel Changed                                                                                                | 1 - 16<br>1 - 16           | 1 - 16<br>1 - 16                                                        |                                                                                                    |
| Mode Default<br>Messages<br>Altered                                                                                             | 3<br>*****                 | 3                                                                       |                                                                                                    |
| Note<br>Number : True voice                                                                                                    | 0 - 127<br>*****           | 0 - 127<br>0 - 127                                                      |                                                                                                    |
| Velocity Note ON<br>Note OFF                                                                                                    | Ø 9nH,v=1-127<br>9nH,v=0   | Ø 9nH,v=1-127                                                           |                                                                                                    |
| After Key's<br>Touch Ch's                                                                                                    | L<br>L                     | Ø                                                                       |                                                                                                    |
| Pitch Bend                                                                                                    | Ø                          | Ø 0 - 24 semi                                                           |                                                                                                    |
| Control 0,32<br>Change 1,5,7,10,11<br>6,38<br>64,65,66,67<br>71-74<br>84<br>91,93,94<br>96-97<br>98-99<br>100-101<br>120<br>121 | Ø<br>Ø<br>Ø<br>Ø<br>Ø<br>Ø | 0<br>0<br>0<br>0<br>0<br>0<br>0<br>0<br>0<br>0<br>0<br>0<br>0<br>0<br>0 | Bank Select<br>Data Entry<br>Sound Controller<br>Portament Cntrl<br>Effect Depth<br>RPN Inc,Dec<br>NRPN LSB,MSB<br>RPN LSB,MSB<br>All Sound Off<br>Reset All Cntrls |
| Prog<br>Change : True #                                                                                                    | Ø 0 - 127<br>*****         | Ø 0 – 127                                                               |                                                                                                    |
| System Exclusive                                                                                                    | Ø                          | Ø                                                                       |                                                                                                    |
| Common : Song Pos.<br>: Song Sel.<br>: Tune                                                                                     |                            |                                                                         |                                                                                                    |
| System : Clock<br>Real Time : Commands                                                                                          | Ø<br>Ø                     | Ø<br>Ø                                                                  |                                                                                                    |
| : All Sound Off<br>Aux : Reset All Cntrls<br>: Local ON/OFF<br>Mes- : All Notes OFF<br>sages: Active Sense<br>: Reset           | ·<br>·<br>Ø                | Ø (120,126-127)<br>Ø (121)<br>Ø (123-125)<br>Ø                          |                                                                                                    |

Notes:

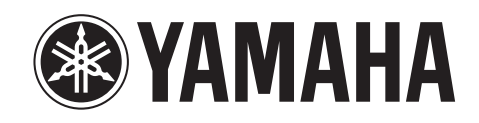

YAMAHA MUSICA ITALIA Spa V.le Italia 88 - 20020 Lainate (MI) Tel. 02-93577.1 Fax 02-9374708